# **Operation and Service Manual**

# X4<sup>™</sup>7300 and 7500 Starting with Serial Number UAJ91657524

# **Trailer and Rail Refrigeration Units**

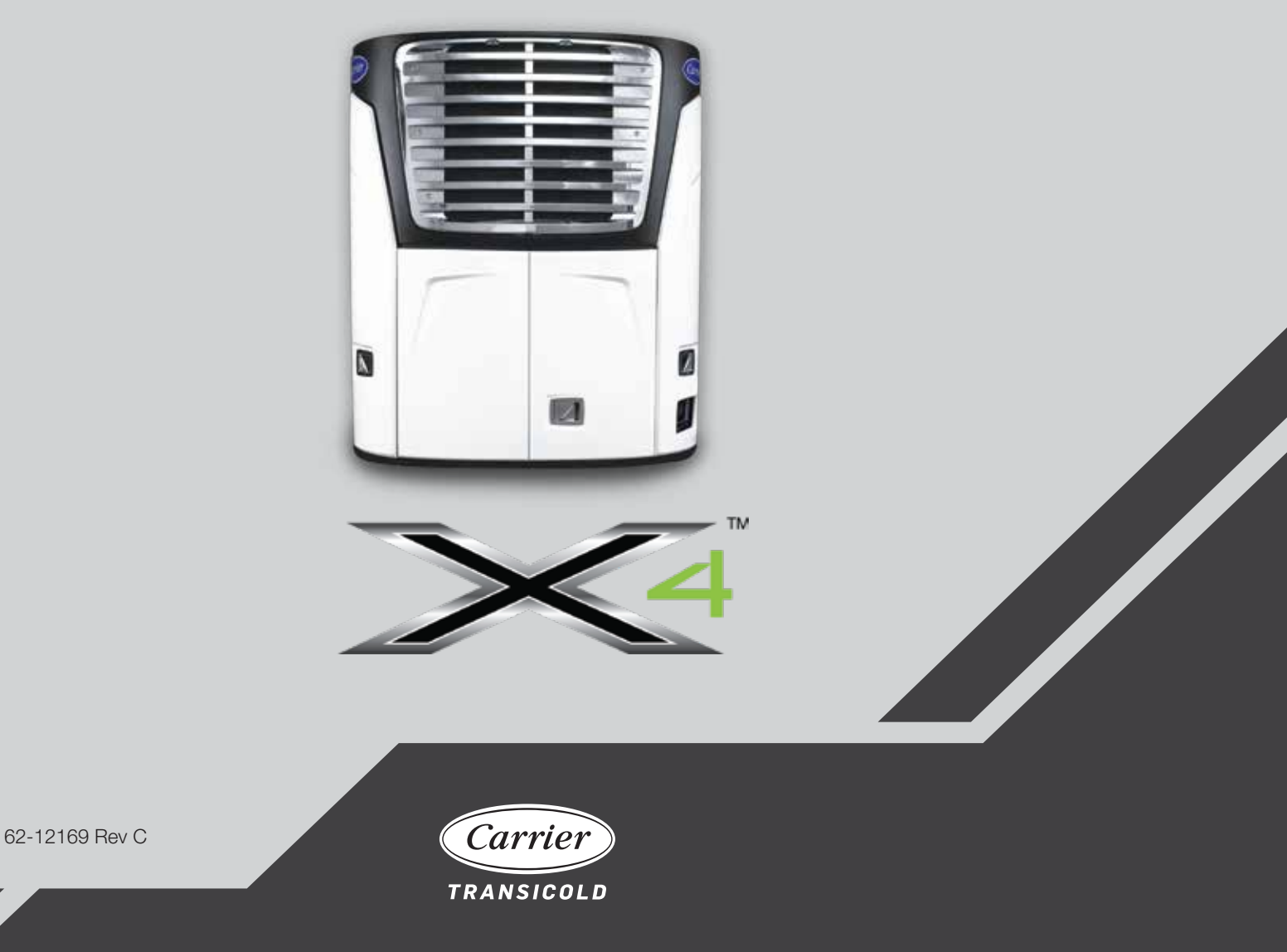

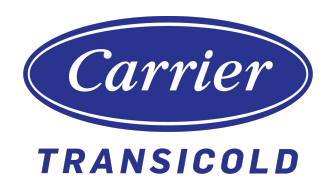

# **Operation and Service Manual**

# X4<sup>™</sup>7300 and 7500 Starting with Serial Number UAJ91657524 Trailer and Rail Refrigeration Units

#### Manual Revision History 62-12169

| Rev. | Date       | Reason for Release                                                                                                    |  |  |  |  |
|------|------------|----------------------------------------------------------------------------------------------------|--|--|--|--|
|      | 12/2/2020  | Updated software, new manual                                                                                                    |  |  |  |  |
| A    | 12/18/2020 | Updated cover and face page; corrected formatting issues and verbiage per BM input                                                                                                    |  |  |  |  |
| В    | 3/3/2021   | Updated Sections 1, 2, and 8 to add references and instructions for R-<br>452A refrigerant; Section 5.2.4: Added EVXV and CSMV to list under step<br>2; Section 5.3.3: Updated step 5 (download folder name), updated USB<br>part number; Section 8.9.7.1, step 3: Updated verbiage to reference<br>CSMV in Component Test mode; Section 8.9.8.1: Updated first paragraph<br>to reference EVXV in Component Test mode; Replaced coolant<br>references (Use Organic Acid Technology (OAT), nitrite free (NF)<br>extended life coolant) |  |  |  |  |
| С    | 10/12/2021 | Added Alarm 02006 (Starter Output Fault); corrected fuse number page 4-<br>3 (was F14, should be F7) – per VM; updated wiring schematics to most<br>current revision.                                                                                                    |  |  |  |  |
|      |            |                                                                                                    |  |  |  |  |
|      |            |                                                                                                    |  |  |  |  |
|      |            |                                                                                                    |  |  |  |  |
|      |            |                                                                                                    |  |  |  |  |

| Safety Prec | autions        |                                              | . 1–1 |
|-------------|----------------|----------------------------------------------|-------|
| 1.1         | SAFETY F       | PRECAUTIONS                                  | . 1–1 |
| 1.2         | SPECIFIC       | WARNING, CAUTION, AND NOTICE STATEMENTS      | . 1–2 |
| 1.3         | SPECIFIC       | R-452A REFRIGERANT WARNING AND CAUTIONS      | . 1–7 |
| 1.4         | SAFETY D       | DECALS                                       | . 1–8 |
|             |                |                                              |       |
| Unit Descri | ption          | • • • • • • • • • • • • • • • • • • • •      | . 2–1 |
| 2.1         | INTRODU        | CTION                                        | . 2–1 |
| 2.2         | REFRIGE        | RANT TYPES USED                              | . 2–1 |
| 2.3         | GENERAL        | DESCRIPTION                                  | . 2–1 |
| 2.4         | CONDENS        | SING SECTION                                 | . 2–6 |
|             | 2.4.1          | Engine                                       | . 2–6 |
|             | 2.4.2          | Engine Air System                            | . 2–6 |
|             | 2.4.3          | Engine Controls                              | . 2–6 |
|             | 2.4.4          | Alternator                                   | . 2–7 |
|             | 2.4.5          | Power Train                                  | . 2–7 |
|             | 2.4.6          | Unloaders                                    | . 2–7 |
|             | 2.4.7          | Compressor                                   | . 2–7 |
|             | 2.4.8          | Compressor Switches, Transducers and Sensors | . 2–9 |
|             | 2.4.9          |                                              | 2–10  |
|             | 2.4.10         |                                              | 2–10  |
|             | 2.4.11         | Ambient Air Temperature Sensor (AAT)         | 2-10  |
|             | 2.4.12         |                                              | 2-10  |
|             | 2.4.13         |                                              | 2-10  |
|             | 2.4.14         |                                              | 2-10  |
| 0.5         | 2.4.15         |                                              | 2-10  |
| 2.5         |                |                                              | 2-10  |
|             | 2.5.1          |                                              | 2-11  |
|             | 2.5.2          | Evaporator Expansion value ( $EVAV$ )        | 2-11  |
|             | 2.5.5          | Evanorator Switches, Transducers and Sensors | 2-11  |
| 26          |                |                                              | 2 11  |
| 2.0         | 261            |                                              | 2-12  |
|             | 2.0.1          |                                              | 2-12  |
|             | 263            | Special Features                             | 2 12  |
|             | 2.6.4          | Component Description And Location           | 2-12  |
| 27          |                |                                              | 2_16  |
| 2.1         | 271            | l ight Bar                                   | 2-16  |
|             | 2.7.2          | Remote Switch(es)                            | 2–16  |
|             | 2.7.3          | Remote Temperature Sensors                   | 2–16  |
|             | 2.7.4          | Fuel Level Sensor                            | 2–17  |
|             | 2.7.5          | Fuel Heater                                  | 2–17  |
|             | 2.7.6          | Electric Fuel Pump                           | 2–17  |
|             | 2.7.7          | Remote Panel                                 | 2–17  |
| 2.8         | ENGINE D       | DATA                                         | 2–18  |
| 2.9         | COMPRES        | SSOR DATA                                    | 2–18  |
| 2.10        | REFRIGE        | RATION SYSTEM DATA                           | 2–19  |
| 2.10        |                | ENT RESISTANCE AND CURRENT DRAW              | 2_10  |
| 2.11        |                |                                              | 2-18  |
| 2.12        | SAFELT DEVICES |                                              |       |

| 2.13       | REFRIGERATION CIRCUIT - COOLING 2–2    |                                 |            |  |  |  |
|------------|----------------------------------------|---------------------------------|------------|--|--|--|
| 2.14       | REFRIGERANT CIRCUIT - HEAT AND DEFROST |                                 |            |  |  |  |
| Operation  | ••••••                                 |                                 | 3–1        |  |  |  |
| 3.1        | DISPLAY                                | ,                               | 3–1        |  |  |  |
| 3.2        | DISPLAY                                | DISPLAY SCREENS                 |            |  |  |  |
| 3.3        | STARTIN                                | STARTING 3-                     |            |  |  |  |
| 3.4        | INSPECT                                | Г MODE                          | 3–4        |  |  |  |
| ••••       | 3.4.1                                  | Enter Inspect Mode              | 3–4        |  |  |  |
|            | 3.4.2                                  | Exit Inspect Mode               | 3–4        |  |  |  |
| 3.5        | INTELLIS                               | SET                             | 3–5        |  |  |  |
| 3.6        | PRE-TRI                                | Ρ                               | 3–7        |  |  |  |
| 3.7        | CHANGI                                 | NG SETPOINT                     | 3–11       |  |  |  |
| 3.8        | START-S                                | STOP OPERATION                  | 3–12       |  |  |  |
| 3.9        | CONTINU                                | JOUS OPERATION                  | 3–13       |  |  |  |
| 3.10       | DATA RE                                | ECORDER                         | 3–14       |  |  |  |
| 0.10       | 3.10.1                                 | APX Control System Information  | 3–14       |  |  |  |
|            | 3.10.2                                 | Data Recording                  | 3–14       |  |  |  |
|            | 3.10.3                                 | Data Downloading                | 3–15       |  |  |  |
|            | 3.10.4                                 | DataLink Data Recorder Power-Up | 3–15       |  |  |  |
| 3.11       | MANUAL                                 | DEFROST                         | 3–17       |  |  |  |
| 3.12       | LANGUA                                 | GE SELECTION                    | 3–18       |  |  |  |
| 3.13       | ADVANC                                 | ED USER                         | 3–19       |  |  |  |
| 3.14       | UNIT DA                                | ΤΑ                              | 3–20       |  |  |  |
| 3.15       | VIEW AC                                | VIEW ACTIVE ALARMS              |            |  |  |  |
| 3.16       | VIEW HC                                | VIEW HOUR METERS                |            |  |  |  |
| 3.17       | FUNCTIO                                | FUNCTIONAL PARAMETERS           |            |  |  |  |
| 3.18       | SLEEP M                                | 10DE                            | 3–28       |  |  |  |
| 3.19       | STOPPIN                                | NG THE UNIT                     | 3–30       |  |  |  |
| 3.20       | DATATR                                 | AK (OPTION)                     | 3–31       |  |  |  |
| 3.21       | EMERGE                                 | ENCY BYPASS MODE                | 3–32       |  |  |  |
| 3 22       | REMOTE                                 | PANEL                           | 3-33       |  |  |  |
| 0.22       |                                        |                                 | 000        |  |  |  |
| Engine and | Temperatu                              | re Control                      | 4–1        |  |  |  |
| 4.1        | INTROD                                 | UCTION                          | 4–1        |  |  |  |
| 4.2        | SEQUEN                                 | ICE OF OPERATION - ELECTRICAL   | 4–1        |  |  |  |
| 4.3        | ENGINE                                 | CONTROL                         | 4–2        |  |  |  |
|            | 4.3.1                                  | Engine Start-Up Sequence        | 4–2        |  |  |  |
|            | 4.3.2                                  | Transition to High Speed        | 4–3        |  |  |  |
| 4.4        | MODES                                  | OF OPERATION                    | 4–3        |  |  |  |
|            | 4.4.1                                  | Pull Down/Pull-Up               | 4–3        |  |  |  |
|            | 4.4.2                                  |                                 | 4-4        |  |  |  |
|            | 4.4.3<br>////                          | I Italiiy                       | 4-4<br>1_1 |  |  |  |
|            | 4.4.5                                  |                                 |            |  |  |  |
|            | 4.4.6                                  | Defrost                         | . o<br>4–5 |  |  |  |
|            | 4.4.7                                  | Overrides                       | 4–6        |  |  |  |

| 4.5         | TEMPEF      | RATURE CONTROL                                                            | 4–6  |
|-------------|-------------|---------------------------------------------------------------------------|------|
|             | 4.5.1       | Temperature Determination                                                 | 4–6  |
|             | 4.5.2       | Perishable And Frozen Setpoint Ranges                                     | 4–6  |
| 4.6         | START-S     | STOP OPERATION                                                            | 4–6  |
|             | 4.6.1       | Start-Stop Configuration                                                  | 4–6  |
|             | 4.6.2       | Stop Parameters                                                           | 4–7  |
|             | 4.6.3       | Re-Start Parameters                                                       | 4–7  |
|             | 4.6.4       | Start-Stop Operating Sequence                                             | 4–9  |
| 4.7         | CONTIN      | UOUS OPERATION                                                            | 4–9  |
| 4.8         | AUTOFF      | RESH AIR EXCHANGE                                                         | 4–11 |
| 4.9         | DEFROS      | ST                                                                        | 4–11 |
|             | 4.9.1       | Defrost Initiation And Start                                              | 4–11 |
|             | 4.9.2       | Normal Defrost Operation, Ambient Air Temperature less than 80°F (26.7°C) | 4–12 |
|             | 4.9.3       | Normal Defrost Termination                                                | 4–12 |
|             | 4.9.4       | High Ambient Defrost Operation                                            | 4–12 |
|             | 4.9.5       | High Ambient Defrost Termination                                          | 4–13 |
| 4.10        | USER SI     | ELECTED OVERRIDE OPERATION                                                | 4–13 |
|             | 4.10.1      | FreshProtectTM Supply Air Control                                         | 4–13 |
|             | 4.10.2      | Temperature Range Lock 1 and 2                                            | 4–14 |
|             | 4.10.3      | ProductShield                                                             | 4–15 |
|             | 4.10.4      | Air Flow                                                                  | 4–18 |
| 4.11        | PREPRO      | OGRAMMED SOFTWARE OVERRIDES                                               | 4–18 |
|             | 4.11.1      | Cargo Protect Mode                                                        | 4–18 |
|             | 4.11.2      | Engine Speed Overrides                                                    | 4–18 |
|             | 4.11.3      | Unloader Control Overrides                                                | 4–19 |
|             | 4.11.4      | CSMV Control Overrides                                                    | 4–20 |
| Control Svs | tem Interfa | ce                                                                        | 5-1  |
| 51          | INTERE      |                                                                           | 5_1  |
| 5.2         |             |                                                                           | 5 1  |
| J.Z         | 5 2 1       | Technician Hour Meters                                                    | 5_2  |
|             | 522         |                                                                           | 5_3  |
|             | 523         | Configuration Settings                                                    | 5_5  |
|             | 524         | Component Test Mode                                                       | 5-6  |
|             | 5.2.5       | Service Mode                                                              | 5-8  |
| 53          | USB ME      | MORY DEVICES                                                              | 5-9  |
| 0.0         | 5.3.1       | Data Transfer USB Memory Device                                           | 5-9  |
|             | 5.3.2       | PC Mode                                                                   | 5–9  |
|             | 5.3.3       | Downloading Data Files                                                    | 5–11 |
|             | 5.3.4       | Installing Software                                                       | 5–12 |
|             | 5.3.5       | Transferring Configuration Files                                          | 5–14 |
| 5.4         | TRU-TE      | CH AND TRU-VIEW                                                           | 5–15 |
|             | 5.4.1       | TRU-Tech                                                                  | 5–15 |
|             | 5.4.2       | TRU–View                                                                  | 5–15 |
|             | 5.4.3       | Connecting Computer and Control System                                    | 5–15 |

| 5.5     | MICROPR         | ROCESSOR/STEPPER MODULE (MSM) REPLACEMENT       | 5–16         |
|---------|-----------------|-------------------------------------------------|--------------|
|         | 5.5.1           | Pre-Replacement Steps                           | 5–17         |
|         | 5.5.2           | Microprocessor/Stepper Module (MSM) Replacement | 5–17         |
|         | 5.5.3           | Microprocessor/Stepper Module (MSM) Setup       | 5–18         |
|         | 5.5.4           | Configurations Via Display Mounted Keys         | 5–19         |
|         | 5.5.5           | Functional Parameters Via Display Mounted Keys  | 5–19         |
|         | 5.5.6           | DataLink Data recorder Via TRU-Tech             | 5–19         |
|         | 5.5.7           | System Final Checkout                           | 5–19         |
| Messag  | eCenter Message | ۶۶                                              | 6–1          |
| 6.1     | MESSAGE         | ECENTER MESSAGES                                | 6–1          |
| Alarm T | roubleshooting  |                                                 | 7_1          |
| 7 1     | INTRODU         | CTION                                           | 7-1<br>7-1   |
| 7.2     | NOTES           |                                                 | 7 2          |
| 7.2     |                 |                                                 | 7-2          |
| 7.3     | ALARMS          |                                                 | 7-3          |
| Service | •••••           |                                                 | 8–1          |
| 8.1     | SECTION         | LAYOUT                                          | 8–2          |
| 8.2     | SCHEDUL         | _ED MAINTENANCE                                 | 8–2          |
| 8.3     | PRETRIP         | INSPECTION                                      | 8–2          |
| 8.4     | EXTERNA         | AL SURFACE SERVICE                              | 8–5          |
|         | 8.4.1           | AutoFresh Fresh Air Exchange                    | 8–5          |
|         | 8.4.2           | Remove Grille Insert                            | 8–6          |
|         | 843             | Remove Surround                                 | 8-6          |
|         | 844             | Door Latch Maintenance and Cable Replacement    | 8-7          |
| 85      |                 |                                                 | 8_8          |
| 0.5     | 8 5 1           |                                                 | 0-0<br>8_8   |
|         | 852             | Priming the Fuel System                         | 0-0<br>8_0   |
|         | 853             | Mechanical Fuel Pump Screen, Check/Penlace      | 8 10         |
|         | 854             | Electric Fuel Pump Screen Check/Replace         | 8 10         |
|         | 855             | Spin On Eyel Filter Penlacement                 | 0-10<br>8 11 |
|         | 0.J.J<br>8 5 6  | Suction Side Eucl Eilter Deplacement            | 0-11<br>Q 11 |
|         | 857             |                                                 | 0-11         |
|         | 858             |                                                 | 0-12         |
|         | 0.5.0           |                                                 | 0-13         |
|         | 0.3.9           |                                                 | 0-13         |
|         | 0.3.10          |                                                 | 0-14         |
|         | 0.0.11          |                                                 | 0-10         |
|         | 0.0.12          | Engline Control System                          | 0-10         |
|         | 0.3.13          |                                                 | 0-10         |
|         | 0.3.14          | Water Pump/Alternator Balt                      | 0-17         |
|         | 0.0.10          | Crankages Breather                              | 0-20         |
|         | 8.5.10          |                                                 | 8-21         |
| 8.6     | POWER T         | RAIN SERVICE                                    | 8–21         |
|         | 8.6.1           |                                                 | 8–22         |
|         | 8.6.2           | Upper Belt Replacement                          | 8–24         |
|         | 8.6.3           | Condenser Fan                                   | 8–25         |
|         | 8.6.4           |                                                 | 8–25         |
|         | 8.6.5           |                                                 | 8–26         |
|         | 8.6.6           |                                                 | 8–26         |
|         | 8.6.7           | Gearbox                                         | 8–27         |

| 8.7        | REFRIGE      | RANT SYSTEM SERVICE                             | 8–28  |
|------------|--------------|-------------------------------------------------|-------|
|            | 8.7.1        | Refrigerant System Service Connections          | 8–29  |
|            | 8.7.2        | Servicing the Refrigerant Charge                | 8–29  |
|            | 8.7.3        |                                                 | 8–36  |
|            | 8.7.4        | Evacuation and Dehydration                      | 8–40  |
| 8.8        | COMPRE       | SSOR AND UNLOADER SERVICE                       | 8–42  |
|            | 8.8.1        | Repair or Replacement Determination             | 8–42  |
|            | 8.8.2        | Removal and Replacement of Compressor           | 8–43  |
|            | 8.8.3        | Cylinder Head and Valve Plate Service           | 8–45  |
|            | 8.8.4        | Oil Pump and Bearing Head                       | 8–46  |
|            | 8.8.5        | Compressor Oil Level                            | 8–48  |
| 8.9        | REFRIGE      | RANT SYSTEM SERVICE                             | 8–52  |
|            | 8.9.1        | Evaporator Coil                                 | 8–52  |
|            | 8.9.2        | Condenser Coil                                  | 8–52  |
|            | 8.9.3        | Filter Drier                                    | 8–54  |
|            | 8.9.4        | Replacing Receiver Sight Glass Or Fusible Plug  | 8–55  |
|            | 8.9.5        | Condenser Pressure Control Solenoid Valve (SV1) | 8–55  |
|            | 8.9.6        | Stepper Test Harness                            | 8–57  |
|            | 8.9.7        | Compressor Suction Modulation Valve (CSMV)      | 8–57  |
|            | 8.9.8        | Evaporator Expansion Valve                      | 8–59  |
|            | 8.9.9        | Replacing Check Valve                           | 8–62  |
|            | 8.9.10       | High Pressure Switch                            | 8–63  |
|            | 8.9.11       | Pressure Transducers                            | 8–64  |
|            | 8.9.12       | Defrost Air Switch                              | 8–64  |
|            | 8.9.13       | Electrical System Components                    | 8–65  |
|            | 8.9.14       | Microprocessor/Stepper Module (MSM)             | 8–65  |
|            | 8.9.15       | Power Module (PM)                               | 8–66  |
|            | 8.9.16       | Display Module (DM)                             | 8–67  |
|            | 8.9.17       | Alternator                                      | 8–67  |
|            | 8.9.18       | Light Bar                                       | 8–69  |
|            | 8.9.19       | Sensor Checkout                                 | 8–69  |
| Unit Troub | leshooting . |                                                 | . 9–1 |
| 91         | FNGINE       |                                                 | 9_1   |
| 0.1        | 911          | Engine Will Not Start                           | 9_1   |
|            | 912          | Engine Starts Then Stors                        | 9_2   |
|            | 913          | Engine Will Not Shut Off                        | 9_2   |
|            | 914          | Starter Motor Malfunction                       | 9_2   |
|            | 9.1.5        | Malfunction in the Engine Starting Circuit      | 9-2   |
|            | 9.1.6        | Miscellaneous Engine Troubleshooting            | 9-3   |
| 9.2        | ALTERNA      | ATOR                                            | 9–3   |
|            |              |                                                 |       |

| 9.3    | REFRIGE  | RATION / TEMPERATURE CONTROL                           |
|--------|----------|--------------------------------------------------------|
|        | 9.3.1    | Unit Will Not Cool                                     |
|        | 9.3.2    | Unit Runs But Has Insufficient Cooling                 |
|        | 9.3.3    | System Will Not Pump Down                              |
|        | 9.3.4    | Unit Operates Long Or Continuously In Cooling          |
|        | 9.3.5    | Unit Will Not Terminate Cooling                        |
|        | 9.3.6    | Unit Will Not Heat Or Has Insufficient Heating         |
|        | 9.3.7    | Unit Will Not Terminate Heating                        |
|        | 9.3.8    | Defrost Cycle Malfunction                              |
|        | 9.3.9    | Abnormal Pressure Cooling                              |
|        | 9.3.10   | Abnormal Pressure Heating                              |
|        | 9.3.11   | Abnormal Noise                                         |
|        | 9.3.12   | No Evaporator Air Flow Or Restricted Air Flow          |
|        | 9.3.13   | Expansion Valve (EVXV) Malfunction                     |
|        | 9.3.14   | Compressor Suction Modulation Valve (CSMV) Malfunction |
|        | 9.3.15   | Solenoid Valve Malfunction                             |
| Wiring | •••••    |                                                        |
| 10.1   | HARNES   | S CONNECTOR WIRING                                     |
| 10.2   | SPLICE P | POINTS                                                 |
| 10.3   | WIRING S | SCHEMATIC                                              |

# SECTION 1 Safety Precautions

#### 1.1 Safety Precautions

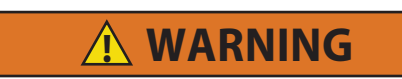

SAFETY CONSIDERATIONS: Installation and servicing of refrigeration equipment can be hazardous due to system pressures, rotating elements and electrical components. Only trained and qualified service personnel should install, repair or service refrigeration equipment. When working on refrigeration equipment, observe precautions in all literature including this manual, the equipment tags and labels attached to the unit, and other safety precautions that may apply. Follow safe work practices and utilize the appropriate protective equipment at all times.

Your Carrier Transicold refrigeration unit has been designed with the safety of the operator in mind. During normal operation, all moving parts are fully enclosed to help prevent injury. During all pre-trip inspections, daily inspections, and problem troubleshooting, you may be exposed to moving parts. Please stay clear of all moving parts when the unit is in operation and when the START/RUN-OFF switch (SROS) is in the START/RUN position.

#### Automatic Start-Stop

This refrigeration unit is equipped with Auto-Start in both Start-Stop and Continuous Operation. The unit may start at any time. A buzzer will sound for five seconds before the unit is started. When performing any check of the refrigeration unit (e.g., visually checking belts, checking the oil), place unit in **Inspect Mode** and disconnect the starter solenoid connector.

#### Engine Coolant

The engine is equipped with a pressurized cooling system including a pressurized coolant bottle. Under normal operating conditions, the coolant in the engine and radiator is under high pressure and is very hot. Contact with hot coolant can cause severe burns. Do not remove the cap from a hot coolant system. If the cap must be removed, cover it with a rag and remove very slowly in order to release the pressure without spray.

#### Refrigerants

The refrigerant contained in the refrigeration system of this unit can cause frostbite, severe burns, or blindness when in direct contact with the skin or eyes. For this reason (and because of legislation regarding the handling of refrigerants) we recommend that you contact your nearest Carrier Transicold authorized repair facility whenever service of the refrigerant system is required.

#### Battery

This unit may be equipped with a lead-acid type battery. The battery normally vents small amounts of flammable hydrogen gas. Do not smoke when checking the battery. A battery explosion can cause serious physical harm and/ or blindness.

#### **1.2** Specific Warning, Caution, and Notice Statements

To help identify the label hazards on the unit and explain the level of awareness each one carries, an explanation is given with the appropriate consequences:

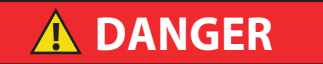

DANGER - warns against an immediate hazard which WILL result in severe personal injury or death.

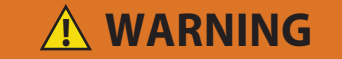

WARNING - warns against hazards or unsafe conditions which COULD result in severe personal injury or death.

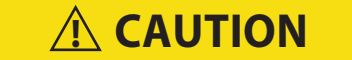

CAUTION - warns against potential hazard or unsafe practices which could result in minor personal injury.

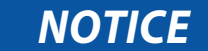

#### NOTICE - warns against potential product or property damage.

The following statements are specifically applicable to this refrigeration unit and appear elsewhere in this manual. These recommended precautions must be understood and applied during operation and maintenance of the equipment covered herein.

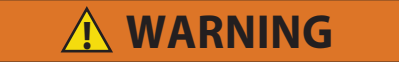

Unit may start automatically at any time even if the switch is in the OFF position. Use proper lockout/tagout procedures before inspection/servicing. All unit inspection/servicing by properly trained personnel only.

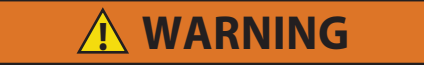

Under no circumstances should ether or any other starting aids be used to start the engine.

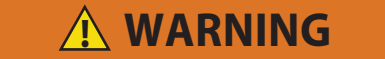

Do not toggle the START/RUN - OFF switch out of the OFF position when in PC mode or the unit will start.

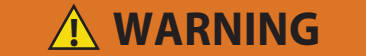

Do not remove the cap from a hot coolant system; if the cap must be removed, do so very slowly in order to release the pressure without spray.

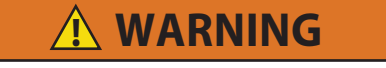

Beware of moving belt and belt driven components. When working with belts, beware of pinch points.

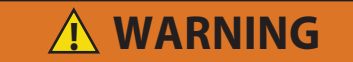

Never use air or gases containing oxygen for leak testing or operating refrigerant compressors. Pressurized mixtures of air or gases containing oxygen can lead to explosion.

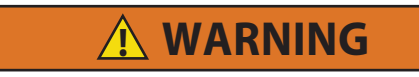

Inspect battery cables for signs of wear, abrasion or damage at every pre-trip inspection and replace if necessary. Also check battery cable routing to ensure that clamps are secure and that cables are not pinched or chafing against any components.

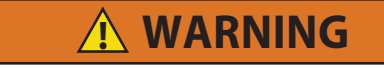

Use the required protective eye wear and clothing when working with solvents.

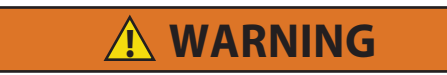

Do not use a nitrogen cylinder without a pressure regulator. Cylinder pressure is approximately 2350 psig (159.9 bar). Do not use oxygen in or near a refrigerant system as an explosion may occur. (Figure 8.42).

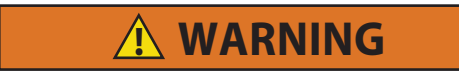

Do not unscrew service valve mounting cap screws all the way before breaking seal. Entrapped pressure could result in injury.

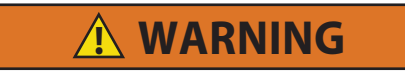

Do not unscrew replacement compressor lifting eyelet/blankoff plate mounting capscrews all the way before breaking seal. Entrapped pressure could result in injury.

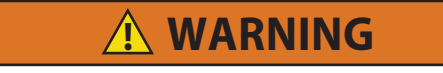

Do not unscrew cylinder head mounting cap screws all the way before breaking seal. Entrapped pressure could result in injury.

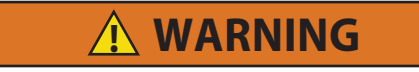

Do not unscrew enclosing tube nut all the way before breaking seal. Entrapped pressure could result in injury.

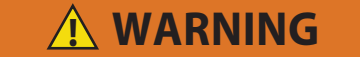

Do not unscrew unloader valve body mounting bolts all the way before breaking seal. Entrapped pressure could result in injury.

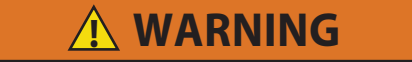

Only a refrigerant cylinder containing R-404A or R-452A should be connected to this refrigeration unit in order to pressurize the system. However, dry nitrogen may be used to increase pressure. Any other gas or vapor will contaminate the system and require additional removal and evacuation.

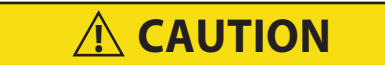

Observe proper polarity when installing battery. Negative battery terminal must be grounded. Reverse polarity will destroy the rectifier diodes in alternator. As a precautionary measure, disconnect the negative and then the positive battery terminal when charging battery in unit.

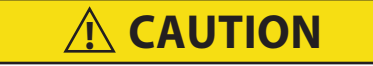

Service mode MUST be used whenever removing refrigerant charge, refrigerant leak checking or evacuating.

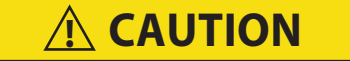

Disconnect batteries before doing any electrical welding on unit or chassis to which unit is attached (trailer, container, rail car, metal building, etc).

Under no circumstances should anyone attempt to repair the Logic or Display boards. Should a problem develop with these components, contact your nearest Carrier Transicold dealer for replacement.

🗥 CAUTION

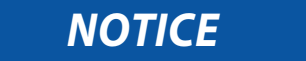

Under no circumstances should anyone attempt to repair sealed module internal components. Should a problem develop with these components, contact your nearest Carrier Transicold dealer for replacement.

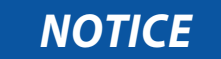

Use only red Extended Life Coolant, Nitrite Free (ELC-NF) that is premixed to a 50/50 concentration of coolant/water. Coolant should meet ASTM specifications D3306 and D6210, and be labeled for at least five years, 12,000 hours service life. Do not add conventional or long life coolant (green, purple, or blue green) to a coolant system using ELC-NF (Red) coolant except in an emergency. If the ELC-NF coolant is diluted with conventional or long life coolant, the change reverts to two years, 6,000 hours.

# NOTICE

Technician mode should be canceled when work is complete. If Technician mode is not canceled, Technician mode will be available for 60 minutes after the last key press without requiring a code, even after placing the SROS in the OFF and then back in the RUN/STOP position.

# NOTICE

Under no circumstances should a technician electrically probe the modules at any point, other than the connector terminals where the harness attaches. Module components operate at different voltage levels and at extremely low current levels. Improper use of voltmeters, jumper wires, continuity testers, etc. could permanently damage the module.

# NOTICE

Electronic modules MUST be handled with care to prevent accidental damage or degradation from electrical static discharge (ESD), contamination or abuse. Before touching a module, touch your body and/or conductive tool being used to the frame to discharge ESD safely. All electronics should be handled carefully and only held by edges of any exposed board. Care should be taken when inserting/extracting connectors and components to avoid exerting excessive stress on the board which could fracture small components nearby, resulting in future failure of the circuit.

# NOTICE

Ensure that the clock you are using is accurate. Also, some customers are located in different time zones from the repair location. If you know the owners desired location time, enter that time. If you don't, enter the current time at your location.

DO NOT leave the air intake circuit energized for the full five minutes if full amperage is shown, as the intake air heater element life will be greatly shortened.

NOTICE

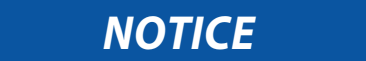

Unit uses R-404A or R-452A refrigerant and POE oil. The use of inert gas brazing procedures is mandatory for all Carrier Transicold refrigeration units; otherwise compressor failure will occur. For more information Refer to Technical Procedure 98-50553-00 Inert Gas Brazing.

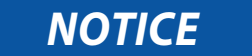

Running the engine for an extended period of time with the manual plunger up can cause a priming pump failure.

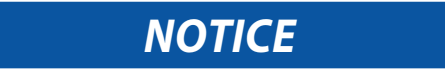

Torque fuel level sensor mounting screws to 15 to 18 inch/lbs (1.7 to 2.0 Nm). DO NOT over tighten, as little as 20 inch/pounds (2.3 Nm) will damage the sensor.

### NOTICE

When changing oil filter, the new filter should be primed (partially filled) with clean oil if possible. If the filter is not primed, the engine may operate for a period with no oil supplied to the bearings.

## NOTICE

NEVER POUR COLD WATER INTO A HOT ENGINE, however hot water can always be added to a cold engine.

## NOTICE

Do not vapor charge R-404A / R-452A. Only liquid charging through the liquid line service valve is acceptable.

# NOTICE

An overcharge of compressor oil will reduce system capacity and possibly cause internal compressor damage.

# NOTICE

Use only Carrier Transicold approved Polyol Ester Oil (POE). Buy quantities of one gallon or less. When using this hygroscopic oil, immediately reseal. Do not leave container of oil open or contamination will occur.

# NOTICE

When a module is replaced, software should be upgraded before switching the unit on.

## NOTICE

Do not bend the copper tubing on the condenser coil when installing the new condenser. Bend the unit tubing if tubes do not align correctly.

1.3 Specific R-452A Refrigerant Warning and Cautions

# 

R-452A is an A1 non-flammable refrigerant blend; however certain of its constituents are considered A2L mildly flammable. Follow the R-452A refrigerant reclaim / recovery procedure before performing any "hot work," including but not limited to brazing or welding on a unit that has been charged with R-452A, to prevent flare up of residual A2L refrigerant constituents. Refrigerant must be reclaimed until equipment gauge indicates 20 inHG (-0.6bar) of vacuum. Refer to Section 8.8 Removing the R-452A Refrigerant Charge

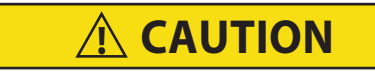

Refer to Table 8–5 and Table 8–6 for Temperature Pressure Charts for R-452A and R-404A refrigerants. Note that the liquid state pressure value and the vapor state pressure value of the R-452A refrigerant are different and more variable than those of the R-404A refrigerant

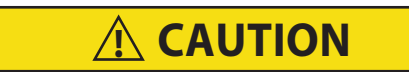

Do not vapor charge R-404A or R-452A. Only liquid charging is acceptable.

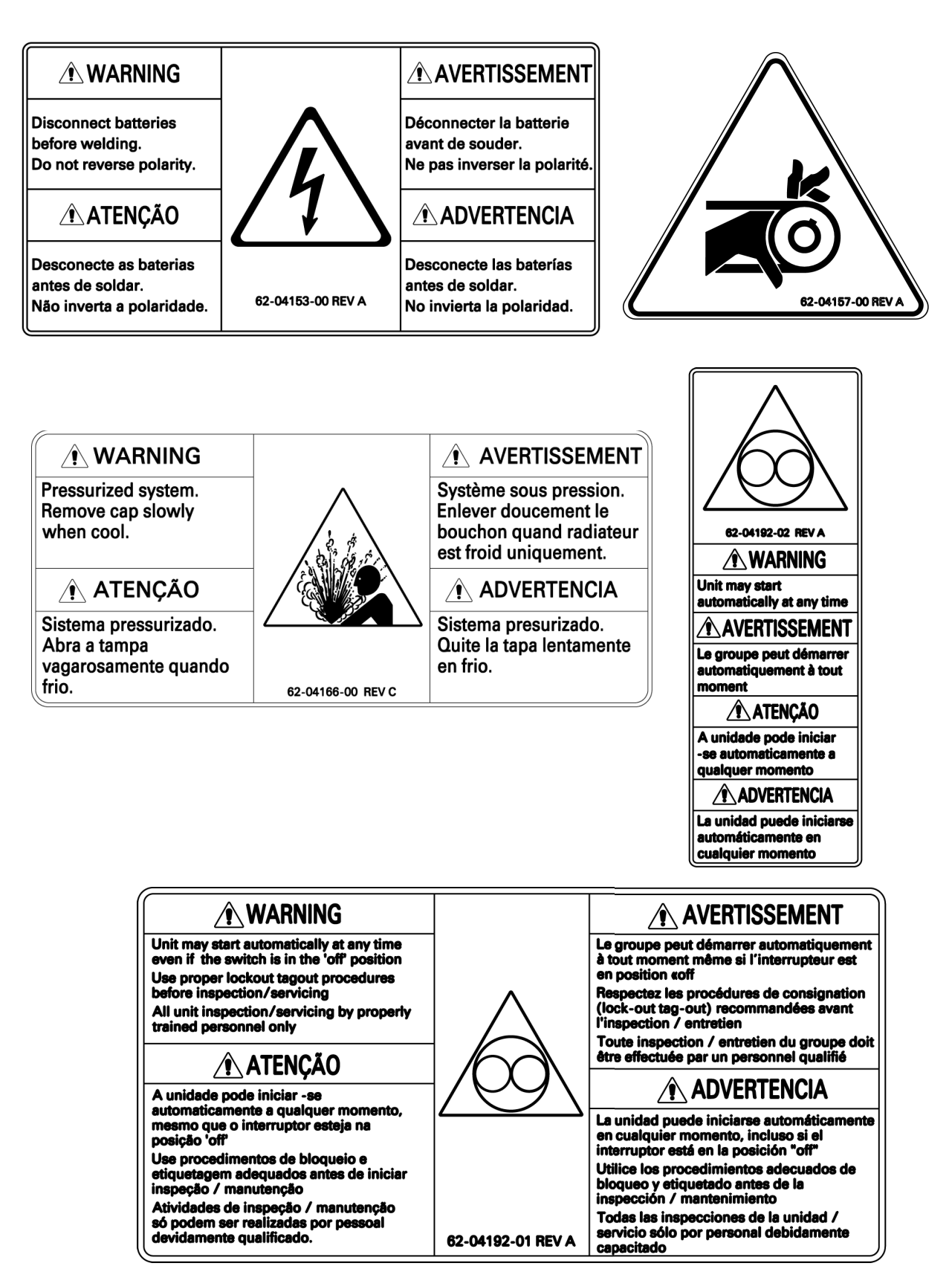

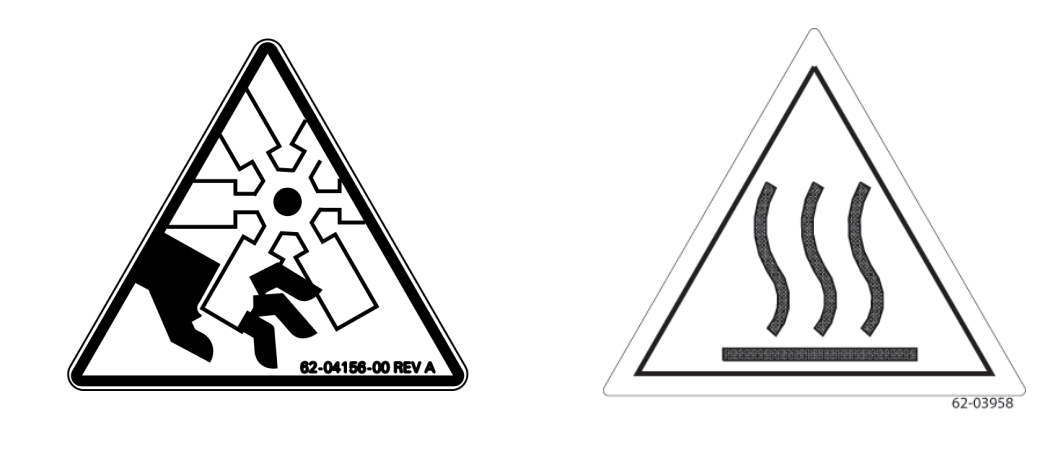

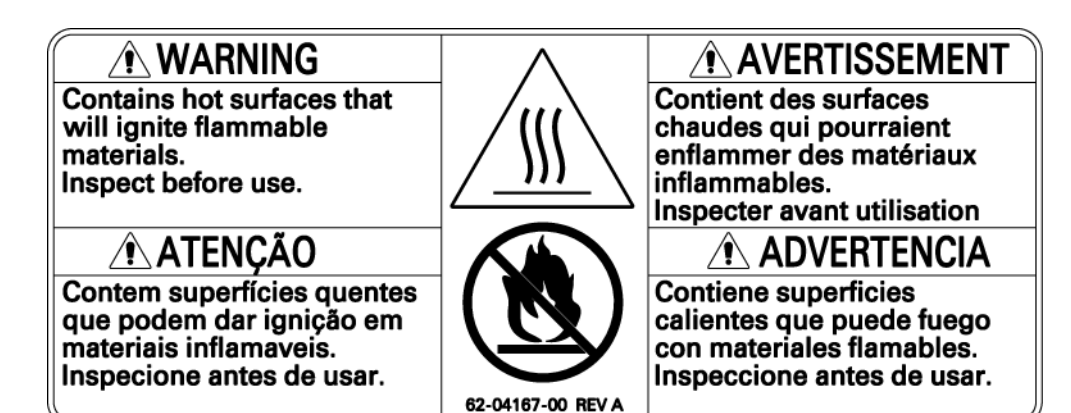

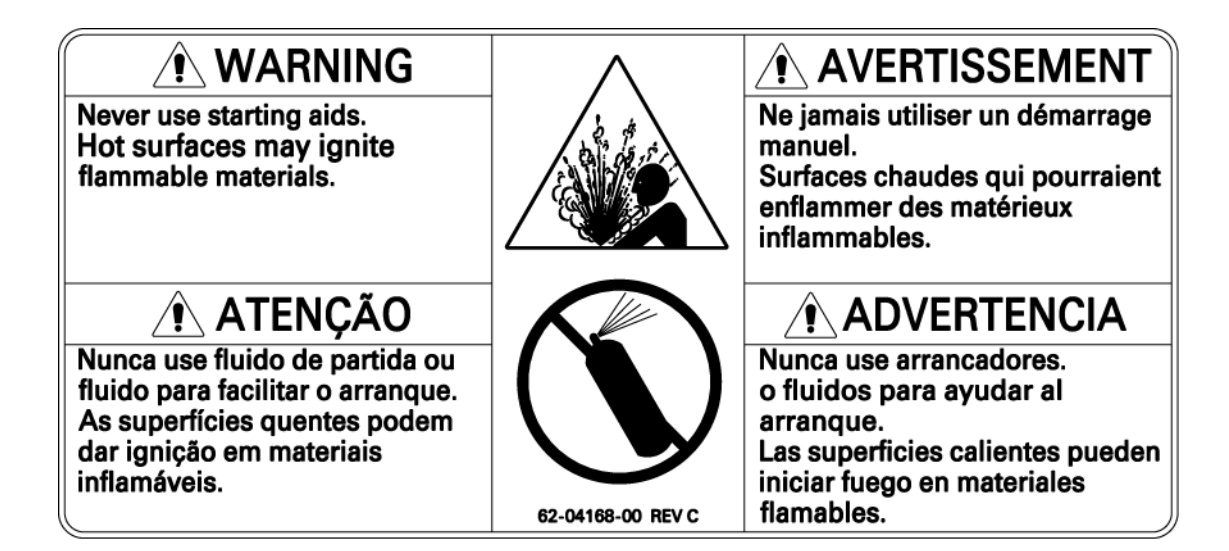

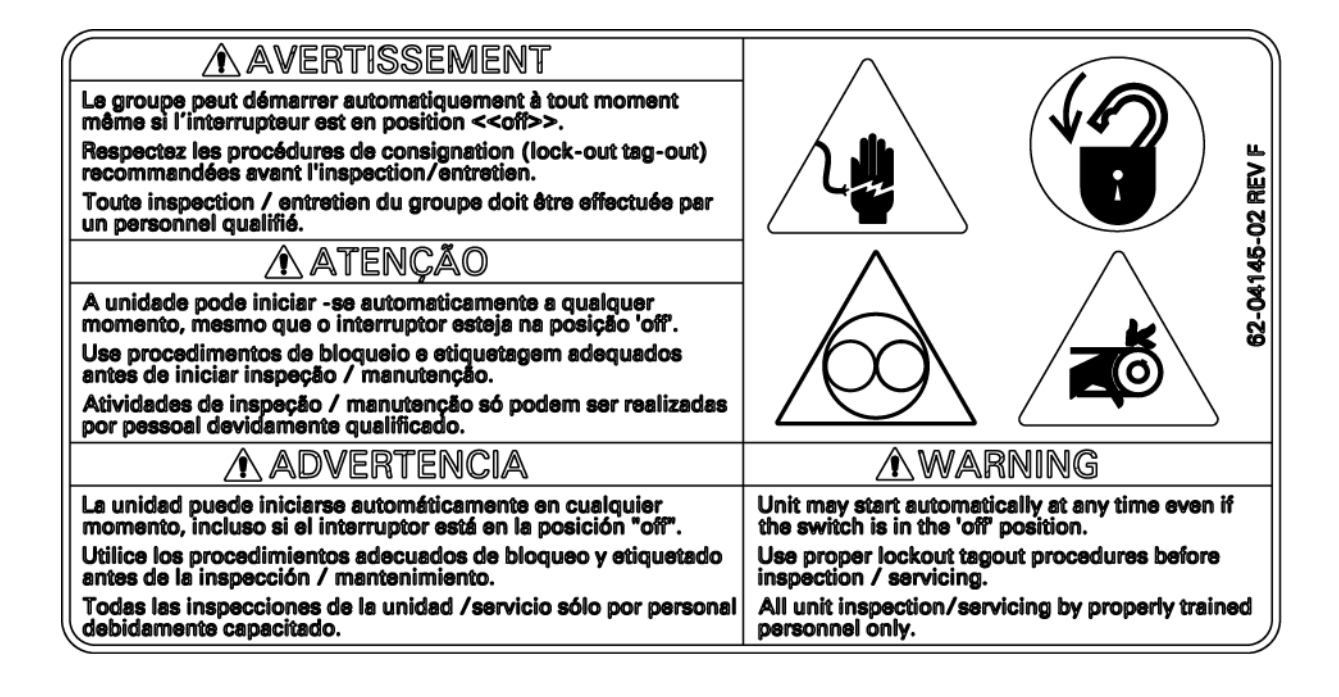

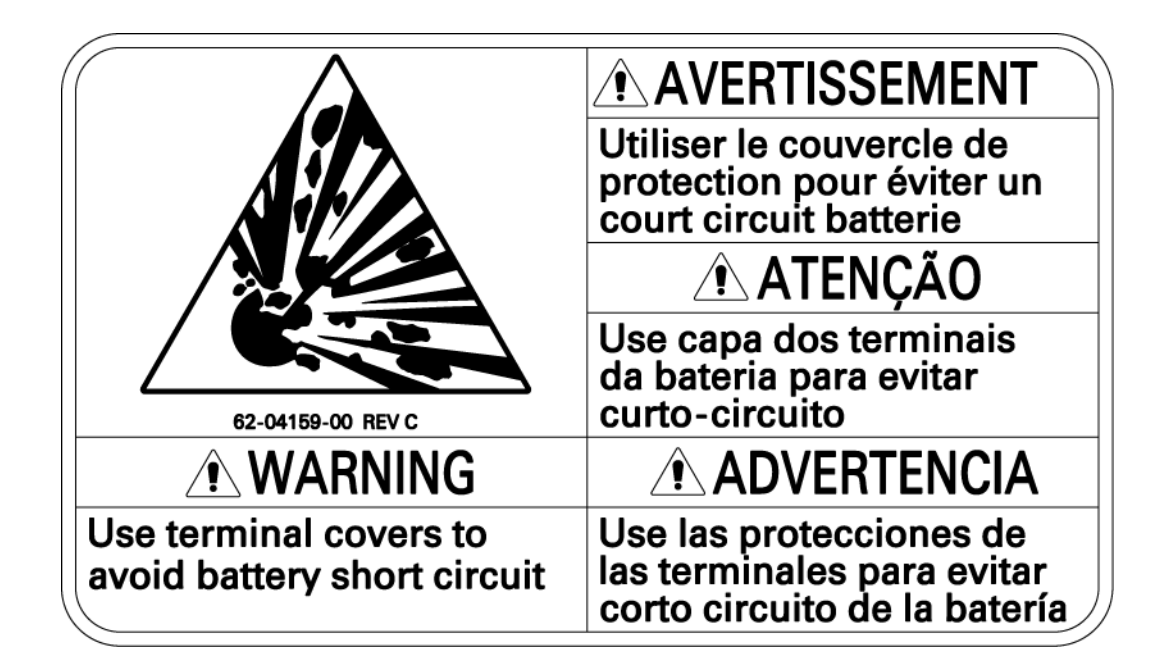

| <b>▲ ADVERTISSEMENT</b>                                                                                                    | 62-04145-00 REV B                                                                                                    |
|----------------------------------------------------------------------------------------------------|----------------------------------------------------------------------------------------------------|
| L'entretien de la machine doit être assuré uniquement par du personnel formé et habilité.                                                                                                    |                                                                                                    |
| Eteindre et consigne la machine avant entretien/dépannage ou utiliser<br>des protecteurs temporaires avant dépannage pour protéger des<br>contacts avec des pièces en mouvement ou d'une rupture de courroie. |                                                                                                    |
| Refermer les portes avant de mettre en marche la machine.                                                                                                    |                                                                                                    |
| <b>▲ ATENÇÃO</b>                                                                                                    |                                                                                                    |
| O Equipamento deve ser reparado apenas por pessoal treinado.                                                                                                    |                                                                                                    |
| Use e coloque trava de segurança antes de reparar ou use proteções<br>temporárias antes de diagnosticar e reparar para proteger contra o<br>contato com peças móveis ou quebra de correias .                  |                                                                                                    |
| Feche as portas antes de funcionar o equipamento.                                                                                                    |                                                                                                    |
|                                                                                                    | <b>▲ WARNING</b>                                                                                                    |
| Servicio a la unidad solo por personal entrenado.                                                                                                    | Unit to be serviced by trained personnel only.                                                                                               |
| Bloquee o coloque protecciones temporales antes de iniciar una<br>reparación para protegerse de partes giratorias o bandas dañadas.                                                                           | Lockout before servicing or use temporary<br>guard before troubleshooting to protect against<br>contact with rotating parts or belt breakage |
| Cierre las puertas antes de iniciar la operación de la unidad.                                                                                                    | Close doors before operating unit.                                                                                                    |

| WARNING                        | AVERTISSEMENT                     |
|--------------------------------|-----------------------------------|
| Charge only with<br>R-404A     | Charger uniquement avec du R-404A |
| ATENÇÃO                        |                                   |
| Carregue somente com<br>R-404A | Carge unicamente<br>R-404A        |
|                                | 62-04160-01 REV B                 |

| WARNING                        | AVERTISSEMENT                     |
|--------------------------------|-----------------------------------|
| Charge only with R-452A        | Charger uniquement avec du R-452A |
| <b>ATENÇÃO</b>                 | ADVERTENCIA                       |
| Carregue somente com<br>R-452A | Carge unicamente<br>R-452A        |
|                                | 62-04160-03 REV H                 |

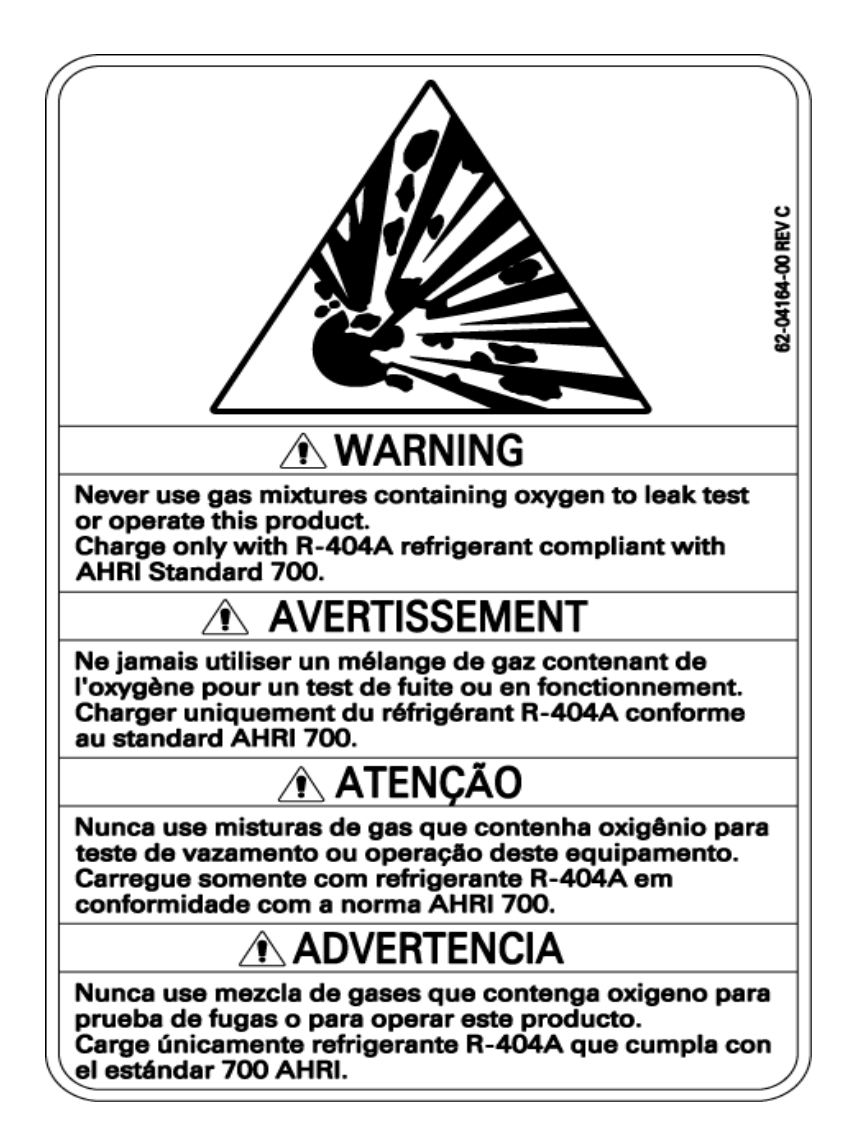

# SECTION 2 Unit Description

#### 2.1 Introduction

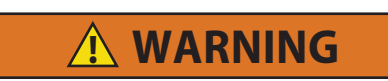

Unit may start automatically at any time even if the switch is in the OFF position. Use proper lockout/tagout procedures before inspection/servicing. All unit inspection/servicing by properly trained personnel only.

This manual contains operating data, electrical data and service instructions for the refrigeration units listed in **Table 2–1**. Additional support manuals are listed in **Table 2–2**. The unit model/serial number plate is located inside the unit on the frame as shown in **Figure 2.1**.

#### 2.2 Refrigerant Types Used

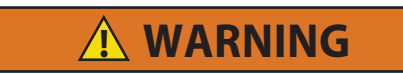

The unit can be charged with R-404A or R- 452A. Do not mix R-404A and R-452A refrigerant. In addition to the model number, a refrigerant sticker indicates the refrigerant type used by the unit.

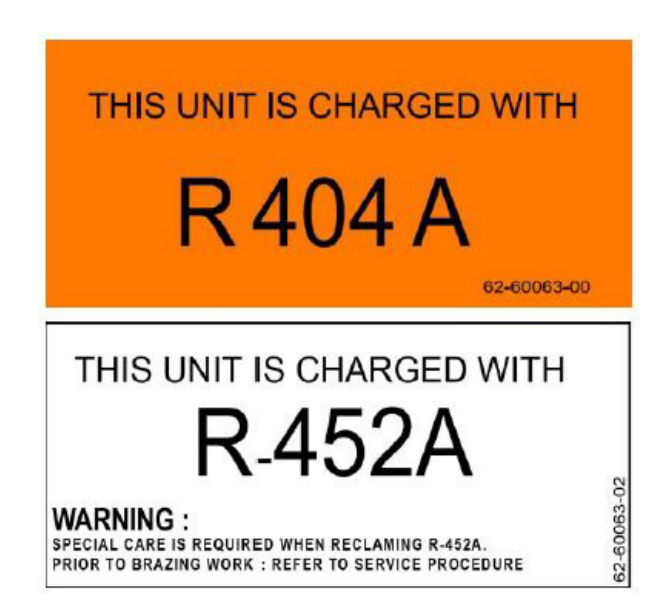

#### 2.3 General Description

The units described in this manual are one-piece, self-contained, fully charged, pre-wired, refrigeration/heating "nosemount" diesel powered units. The units are used on insulated refrigerated compartments to maintain cargo temperatures within very close limits.

The APX Control System includes a manual switch, control modules, fuses, and associated wiring. The unit may be equipped with an optional remote light bar which mounts separately on the front outside corner of the compartment.

Temperature control is provided by the Carrier Transicold APX Control System (Refer to **Section 2.6**). Once the system is set at the desired temperature, the unit will operate automatically to maintain the desired temperature within very close limits. The APX Control System automatically selects high and low speed cooling or high and low speed heating as necessary to maintain the desired temperature within the refrigerated compartment.

Standard equipment includes an auto start-stop feature. This feature provides automatic cycling of the diesel engine, which in turn offers an energy efficient alternative to continuous operation of the engine with control of temperature by alternate cooling and heating of the supply air (evaporator outlet air).

The unit may be equipped with the AutoFresh<sup>TM</sup> Air Exchange which controls air quality and humidity for fresh produce.

The unit can be described as having three major sections:

- The condensing section (Figure 2.1 and Figure 2.2), which includes the unidrive and power train (Figure 2.2).
- The evaporator section (Figure 2.3).
- The APX Control System (Figure 2.2 and Figure 2.7).

| Model             | Refrigerant<br>Type | Refrig<br>Cha | gerant<br>arge | Compressor | Engine                         | Engine Speed     |
|-------------------|---------------------|---------------|----------------|------------|--------------------------------|------------------|
|                   |                     | LB            | KG             |            |                                |                  |
| X4 7300<br>NDWB36 | R-404A              | 16            | 7.3            |            |                                |                  |
| X4 7300<br>NDWB76 | R-452A              | 16            | 7.3            | 05G 41cfm  | V2203L-DI-EF01e                | <b>Hiah</b> 1800 |
| X4 7500<br>NDWC36 | R-404A              | 16.5          | 7.5            |            | (Base Part Number<br>26-00132) | Low 1350         |
| X4 7500<br>NDWC76 | R-452A              | 16.5          | 7.5            |            |                                |                  |

#### Table 2–1 Model Chart

#### Table 2–2 Additional Support Manuals

| Manual Number | Type of Manual                 |
|---------------|--------------------------------|
|               | Parts Look Up System (PLUS)    |
| 62-11644      | Operator's Manual              |
| 62-11052      | 05G Compressor Workshop Manual |

Figure 2.1 Front View - Refrigeration System Components

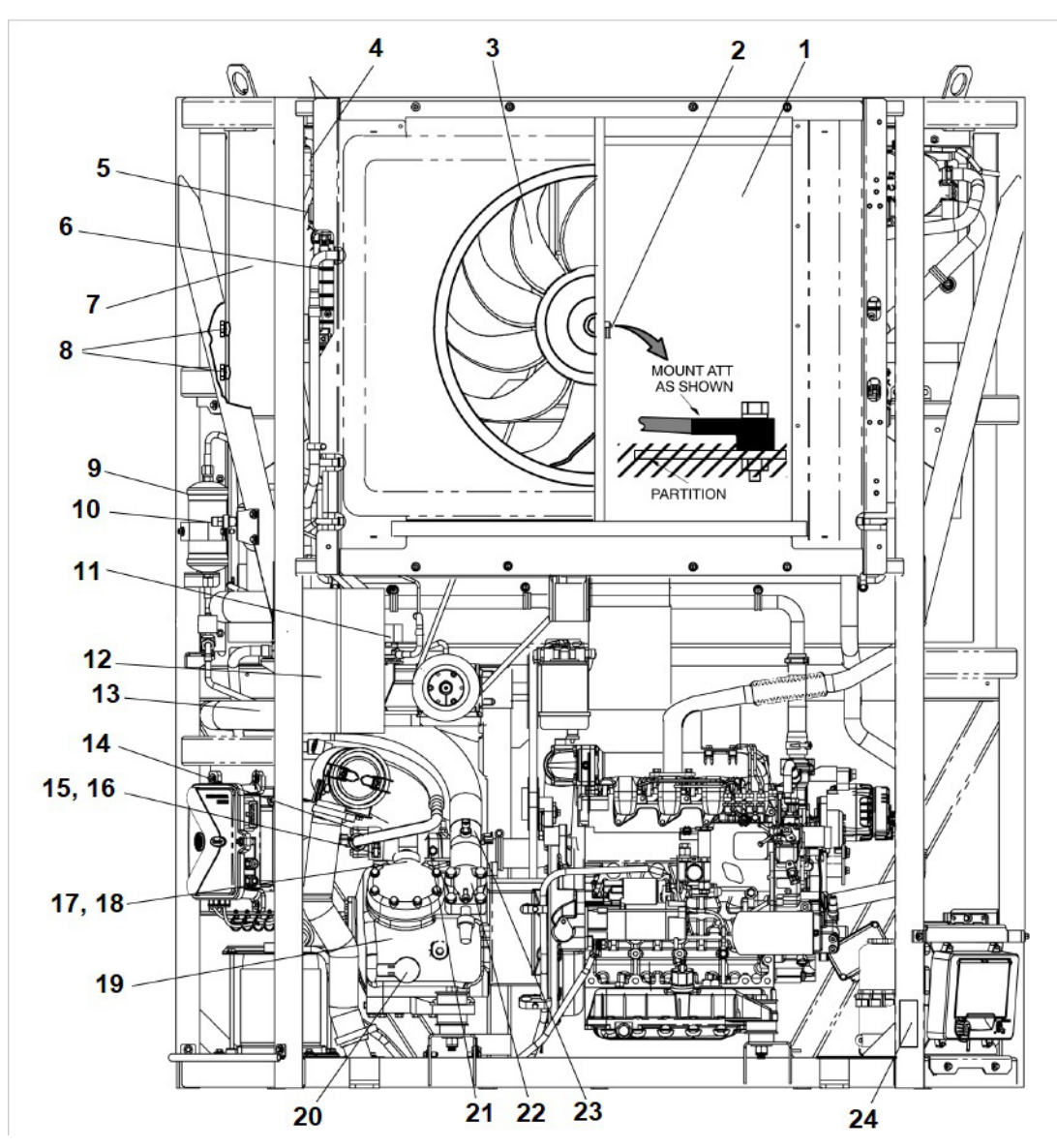

- 1. Condenser Coil and Sub-Cooler
- 2. Ambient Air Temperature Sensor (AAT)
- 3. Condenser Fan
- 4. Cond. Pressure Control Solenoid Valve (SV1)
- 5. Defrost Air Switch (DAS)
- 6. Radiator
- 7. Receiver
- 8. Receiver Sight Glasses
- 9. Filter Drier
- 10. Liquid Line Service Valve
- 11. Hot Gas Solenoid Valve (SV4)
- 12. Heat Exchanger

- 13. Compressor Suction Temperature Sensor (CST)
- 14. Discharge Service Valve and Strainer
- 15. High Pressure Switch (HPS Located in the tee)
- 16. Compressor Discharge Pressure Transducer (CDP Located in the elbow)
- 17. Front Unloader Valve (UL1 on front head)
- 18. Rear Unloader Valve (UL2 on back head)
- 19. Compressor
- 20. Compressor Sight Glass
- 21. Compressor Discharge Temperature Sensor (CDT)
- 22. Suction Service Valve and Strainer
- 23. Compressor Suction Pressure Transducer (CSP)
- 24. Model/Serial Number Nameplate

#### Figure 2.2 Front View - Engine, Control System and AutoFresh Components

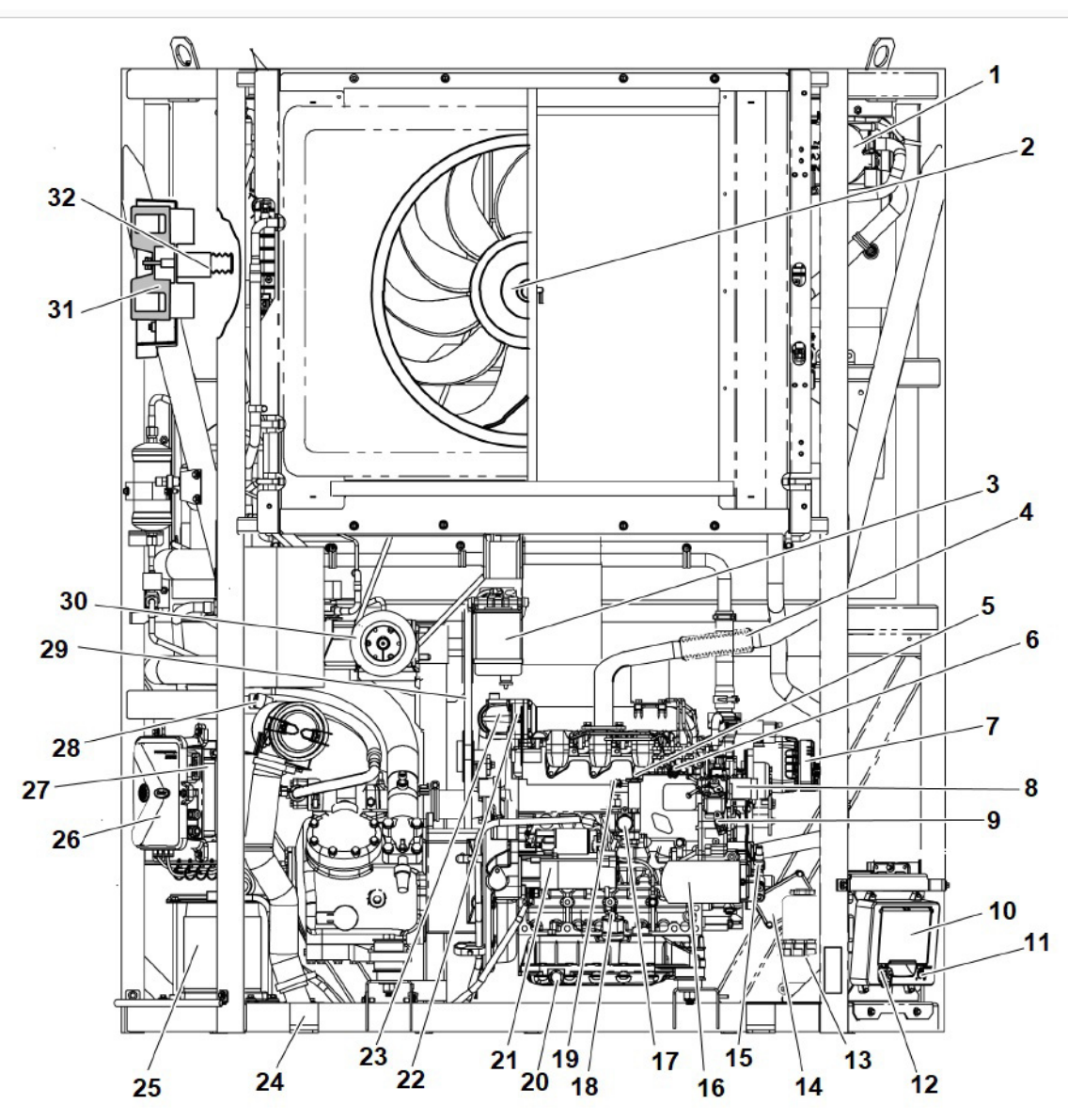

- 1. Coolant Bottle
- 2. Clutch (CLH)
- 3. Fuel Filter/Heater (FH) or Fuel Head Assembly
- 4. Exhaust
- 5. Manual Plunger
- 6. Bleed Valve
- 7. Alternator (ALT)
- 8. Fuel/Speed Actuator (FSA)
- 9. Engine Speed Sensor (ENSSN)
- 10. Display Module (DM)
- 11. START/RUN-OFF Switch (SROS)
- 12. USB Interface Port
- 13. Suction Side Filter/Heater (If Equipped)
- 14. Engine Control Unit (ENCU)
- 15. Engine Oil Pressure Switch (ENOPS)
- 16. Engine Oil Filter
- 17. Mechanical Fuel Pump
- 18. Engine Oil Fill and Dipstick

- 19. Rack Position Sensor (RPS)
- 20. Engine Oil Drain
- 21. Starter (SS,SSC,SM)
- 22. Engine Preheater (EPH)
- 23. Engine Coolant Temperature Sensor (ENCT) (Behind Engine Preheater)
- 24. Intake Air Temperature Sensor (IAT - If Equipped)
- 25. Battery (BTY)
- 26. Power Module (PM Figure 2.7)
- 27. Microprocessor Stepper Module (MSM)
- 28. Air Cleaner, Air Cleaner Service Indicator and Manifold Absolute Pressure Transducer (MAP - If Equipped)
- 29. Lower Belt and Idler
- 30. Gearbox and Upper Belt
- 31. AutoFresh Air Exchange
- 32. AutoFresh Air Exchange Solenoid (AFAS)

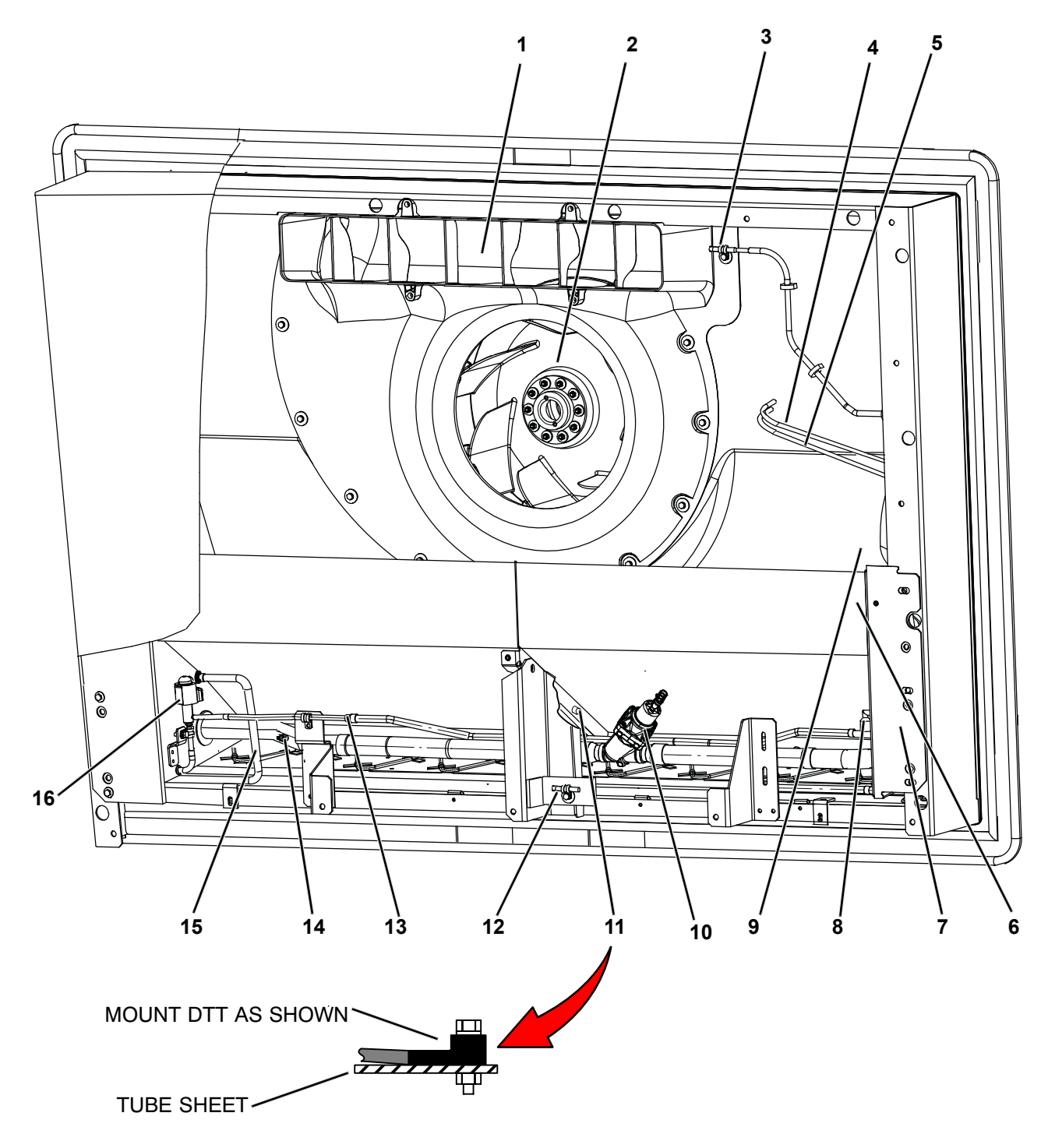

- 1. Evaporator Air Nozzle
- 2. Evaporator Fan
- 3. Supply Air Temperature Sensor (SAT)
- 4. Low Pressure Defrost Air Switch Tubing (Clear)
- 5. High Pressure Defrost Air Switch Tubing (Red)
- 6. Evaporator Coil
- 7. Return Air Temperature Sensor 2 (RAT2) (located behind bracket, if equipped)
- 8. High Pressure Air Switch Fitting

- 9. Low Pressure Air Switch Fitting (location)
- 10. Compressor Suction Modulation Valve (CSMV)
- 11. Defrost Termination Temperature Sensor (DTT)
- 12. Return Air Temperature Sensor (RAT)
- 13. EVXV Inlet Strainer Location
- 14. Evaporator Outlet Pressure Transducer (EVOP) and Evaporator Outlet Temperature Sensor (EVOT)
- 15. Hot Gas Line
- 16. Evaporator Expansion Valve (EVXV)

#### 2.4 Condensing Section

- The condensing section (see **Figure 2.1** and **Figure 2.2**) consists of an engine-compressor drive (unidrive assembly), power train (which drives the fans), AutoFresh Air Exchange, condenser fan, condenser, radiator, heat exchanger, solenoid valves, defrost air switch, piping, wiring, and associated components.
- The unidrive assembly (see Figure 2.2) includes the engine, compressor, alternator, air cleaner, coolant system, fuel system, engine oil filter system and engine sensors.
- The power train includes the drive belts, gear box, fanshaft and clutch.

#### 2.4.1 Engine

The engine is a four-cylinder diesel which gives excellent fuel economy. It drives the compressor directly through a nylon dive gear and adapter. The adapter also includes a V-belt sheave which drives the power train. The engine cooling system consists of the radiator (which is mounted with the condenser coil) and coolant overflow bottle. The engine is equipped with:

- An engine preheater (EPH), which provides easy starting characteristics.
- Spin-on engine oil filter and a spin-on or suction side fuel filters for easier filter changes. The fuel filter may also be equipped with a thermostatically controlled fuel heater.
- An alternator supplies electrical power for the APX Control System and for battery charging.

Refer to Section 2.8 for engine data.

#### 2.4.2 Engine Air System

The air cleaner prolongs the life and performance of the engine by preventing dirt and grit from getting into the engine and causing excessive wear on all operating parts. It is the responsibility of the operator to give the air cleaner equipment regular and constant attention in accordance with the instructions. An air cleaner service indicator is connected at the outlet. Its function is to indicate when the air cleaner filter element requires replacement. (Refer to Section 8.5.10.)

The system may be fitted with an intake air temperature sensor (IAT) and a manifold absolute pressure transducer (MAP). These sensors are installed when Carrier Transicold factory monitoring of the air system is required.

#### 2.4.3 Engine Controls

#### 2.4.3.1 Fuel/Speed Actuator (FSA)

The FSA combines the fuel shutoff solenoid and speed control solenoid into one component. Fuel supply to the injectors and engine speed is controlled by varying rod position in accordance with the signal from the control system. In order to ease the load on the system, speed transition (high to low and low to high) is ramped up or down over a 10 second period. The FSA is located on the front of the injection pump.

#### 2.4.3.2 Engine Speed Sensor (ENSSN)

The ENSSN provides the APX Control System with information on the speed at which the engine is running. The ENSSN is located in the gear case cover above the engine oil filter.

#### 2.4.3.3 Rack Position Sensor (RPS)

The RPS provides the APX Control System with engine fuel rack (throttle) position information to be used to control the engine and refrigeration system. The sensor is located on the injection pump.

#### 2.4.3.4 Engine Oil Pressure Switch (ENOPS)

The ENOPS is normally open and closes on pressure rise to signal to the APX Control System the engine has sufficient oil pressure for operation. There is a 15 second delay after the engine starts to allow the oil pressure to build up before the APX Control System looks at the input from this switch. The switch is located in the oil filter mounting assembly.

#### 2.4.3.5 Engine Coolant Temperature Sensor (ENCT)

The ENCT is a thermistor type sensor that provides the APX Control System with engine coolant temperature information to be displayed, recorded in the DataLink data recorder and used to control the engine and refrigeration system. The sensor is located on the flywheel end of the cylinder head near the #4 Injector. Electrical power for the APX Control System and for battery charging is provided by the 12 VDC alternator.

#### 2.4.4.1 Alternator Operation

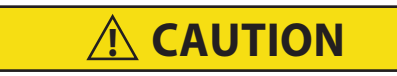

Observe proper polarity when installing battery. Negative battery terminal must be grounded. Reverse polarity will destroy the rectifier diodes in alternator. As a precautionary measure, disconnect the negative and then the positive battery terminal when charging battery in unit.

The alternator converts mechanical and magnetic energy to alternating current (AC) and voltage, by the rotation of an electromagnetic field (rotor) inside a three-phase stator assembly. The alternating current and voltage is changed to direct current and voltage by passing AC energy through a three-phase, full-wave rectifier system. Six silicon rectifier diodes are used. The regulator is an electronic switching device. It senses the system voltage level and switches the voltage applied to the field in order to maintain proper system voltage.

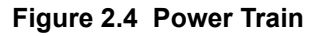

#### 2.4.4.2 Voltage Regulator Operation

The integral regulator is an all-electronic, transistorized device. No mechanical contacts or relays are used to perform the voltage regulation of the alternator system. The electronic circuitry should never require adjustment and the solid-state active elements used have proved reliable enough to warrant a sealed unit. The system is temperature compensated to permit the ideal charging rate at all temperatures.

#### 2.4.5 Power Train

The power train (see **Figure 2.4**) is a belt drive system that transfers power from the engine to the condenser and evaporator fans. The system consists an upper and lower belt, gear box, fan shaft and clutch.

#### 2.4.6 Unloaders

The compressor is equipped with unloaders as standard equipment. Unloaders are used as a compressor capacity control to unload the cylinder banks during periods of reduced cooling loads. This provides closer temperature control and reduces the power required to operate the compressor; thus reducing fuel consumption.

#### 2.4.7 Compressor

The compressor assembly includes the refrigerant compressor, suction and discharge service valves, high pressure switch, compressor discharge temperature sensor and the suction and discharge pressure transducers. The compressor draws refrigerant gas from the evaporator and delivers it to the condenser at an increased temperature and pressure. The pressure is such that refrigerant heat can be absorbed by the surrounding air at ambient temperatures.

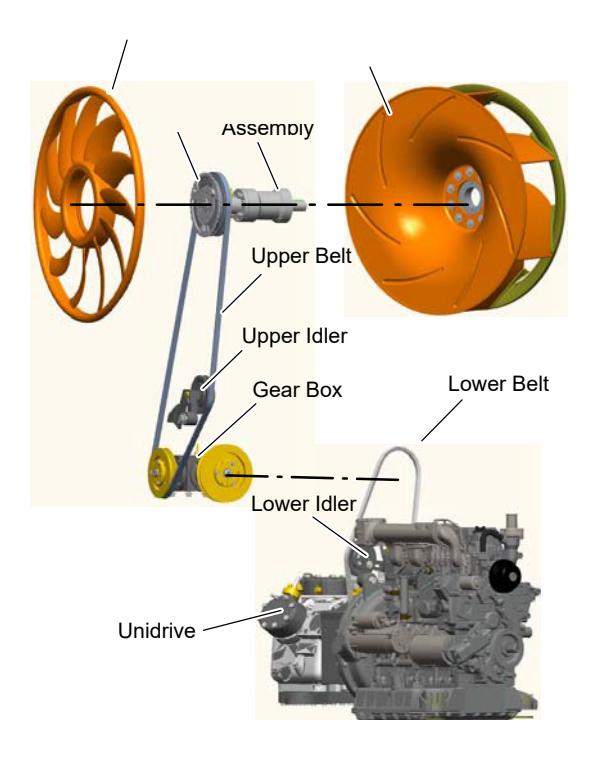

#### 2.4.7.1 Major Working Parts

- · Solenoid and valve system
- · Spring loaded piston type bypass valve
- Spring loaded discharge check valve (located on the valve plate)

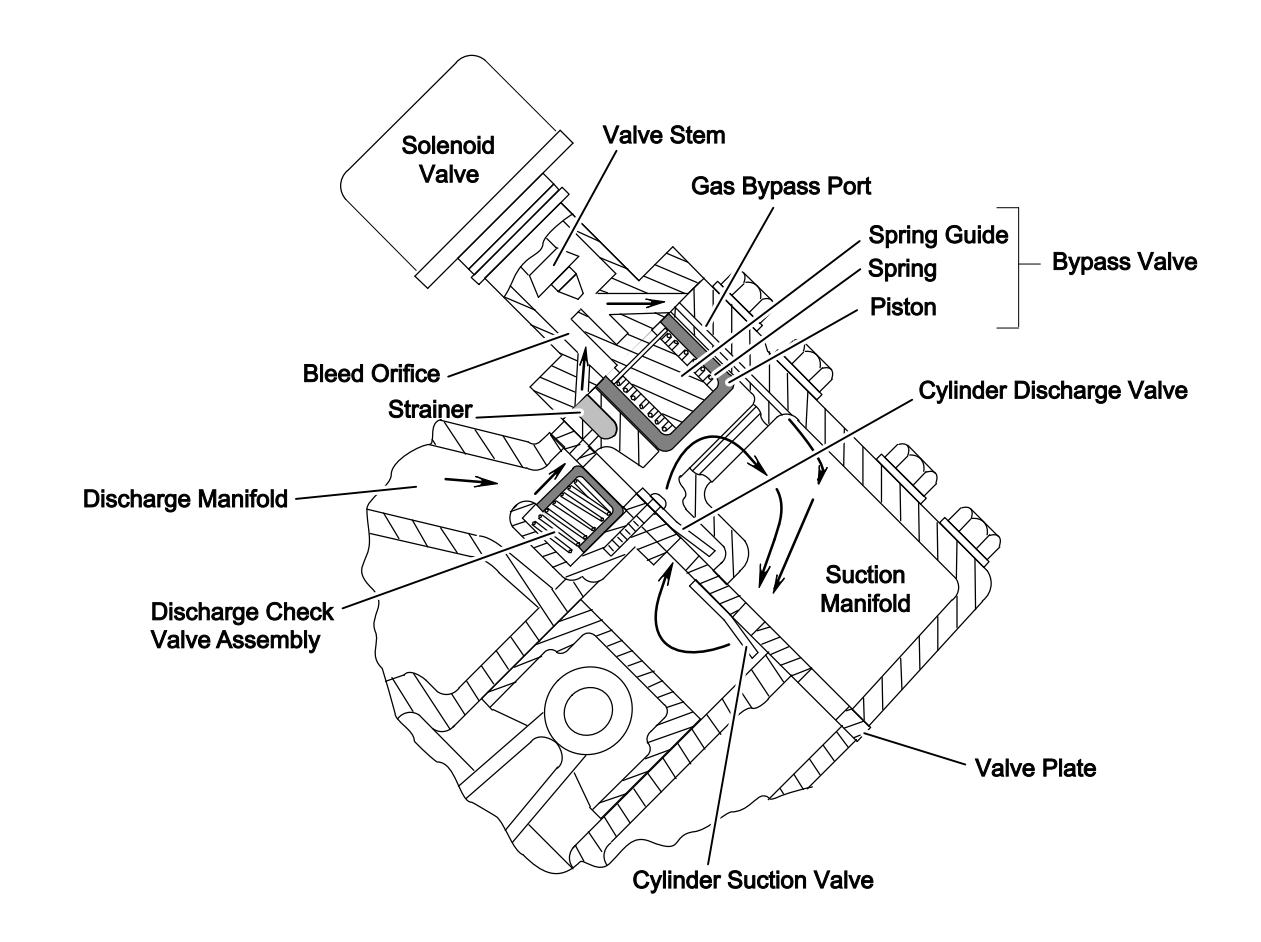

#### Figure 2.5 Compressor Cylinder Head Unloaded

#### 2.4.7.2 Unloaded Operation

Pressure from the discharge manifold (**Figure 2.5**) passes through the strainer and bleed orifice to the back of the bypass valve piston. Unless bled away, this pressure would tend to close the piston against the spring pressure and load the cylinders in that head.

With the solenoid valve energized the solenoid valve stem will open the gas bypass port.

Discharge pressure will be bled to the suction manifold through the opened gas bypass port. A reduction in pressure on the bypass piston valve will take place because the rate of bleed through the gas bypass port is greater than the rate of bleed through the bleed orifice.

When the pressure behind the piston has been reduced sufficiently, the valve spring will force the piston back, opening the gas bypass from the discharge manifold to the suction manifold.

Discharge pressure in the discharge manifold will close the discharge piston check valve assembly isolating the compressor discharge manifold from the individual cylinder bank manifold.

The unloaded cylinder bank will continue to operate fully unloaded until the solenoid valve is de-energized and the gas bypass port is closed.

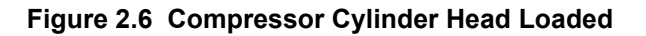

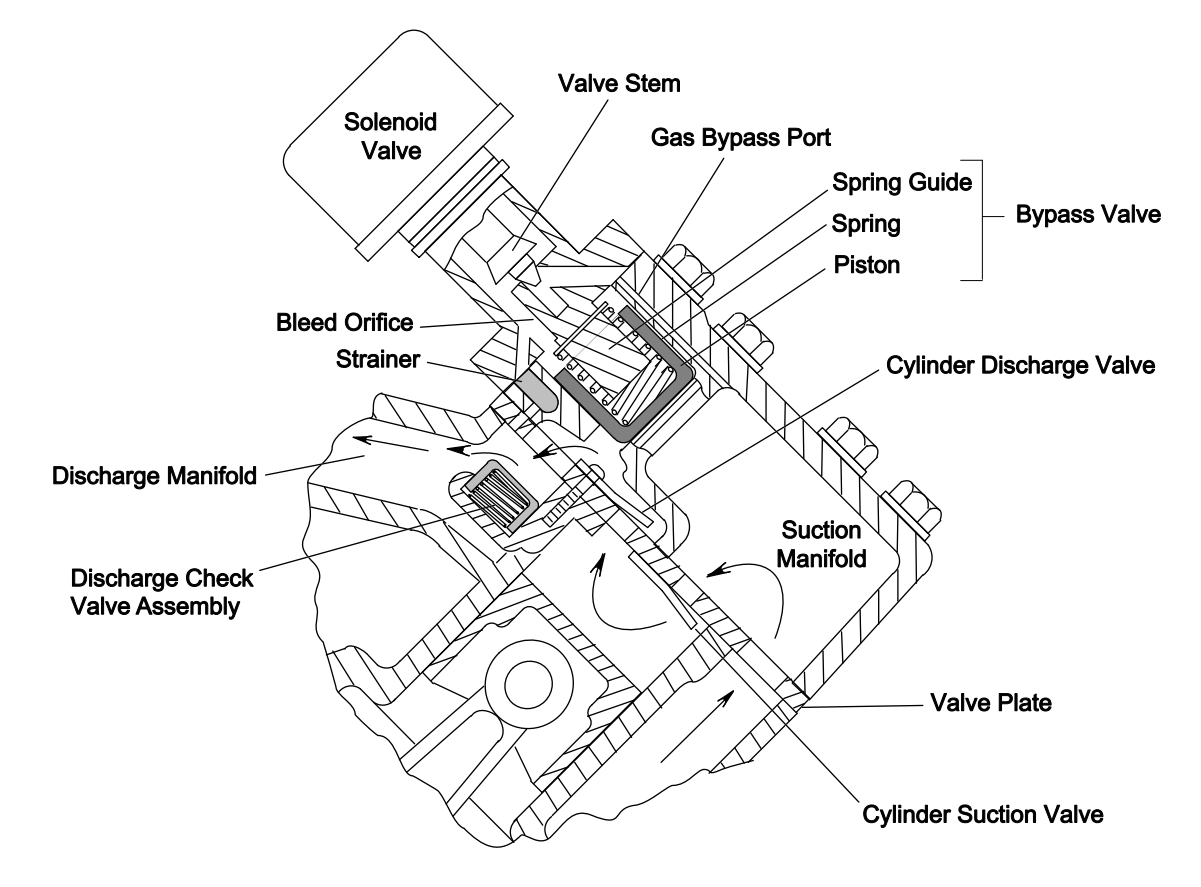

#### 2.4.7.3 Loaded Operation

With the solenoid valve (Figure 2.6) de-energized the solenoid valve stem will close the gas bypass port.

Pressure from the discharge manifold through the strainer and bleed orifice will build behind the piston. The increased pressure will overcome the bypass valve spring tension and force the piston forward closing the gas bypass from the discharge manifold to the suction manifold.

Cylinder discharge pressure will force the discharge check valve assembly open. Refrigerant gas will then flow into the compressor discharge manifold.

The loaded cylinder bank will continue to operate fully loaded until the solenoid valve is energized and the gas bypass port is opened.

#### 2.4.8 Compressor Switches, Transducers and Sensors

#### 2.4.8.1 Compressor Discharge Pressure Transducer (CDP)

The CDP provides a signal to the APX Control System equivalent to pressure leaving the compressor. The reading is displayed, recorded in the DataLink data recorder and used to control the refrigeration system. The CDP is located on the compressor center head.

#### 2.4.8.2 Compressor Suction Pressure Transducer (CSP)

The CSP provides a signal to the APX Control System equivalent to pressure entering the compressor cylinders. The reading is displayed, recorded in the DataLink data recorder and used to control the refrigeration system. The CSP is located in the suction line, just above the suction service valve.

#### 2.4.8.3 High Pressure Switch (HPS)

HPS is normally closed and opens on pressure rise to signal to the APX Control System to shut down the engine if discharge pressure rises above switch setting. HPS is located on the compressor center head.

#### 2.4.8.4 Compressor Discharge Temperature Sensor (CDT)

The CDT is a thermistor type sensor that provides a signal to the APX Control System equivalent to the temperature of the gas leaving the compressor. The reading is displayed, recorded in the DataLink data recorder and used to control the refrigeration system. The CDT is located on the compressor center head.

#### 2.4.8.5 Compressor Suction Temperature Sensor (CST)

The CST is a thermistor type sensor that provides a signal to the APX Control System equivalent to the temperature of the gas leaving the heat exchanger and entering the compressor.

The reading is displayed, recorded in the DataLink data recorder and used to control the refrigeration system. The CST is located on the heat exchanger outlet to suction vibrasorber line.

#### 2.4.9 Condenser Coil

The condenser coil is a microchannel type and acts as a heat exchanger in which the compressed refrigerant gas is lowered in temperature and condensed into a liquid. A portion of the condenser coil is occupied by the subcooler, which removes heat from the refrigerant liquid leaving the receiver. Air movement over the condenser/subcooler/ radiator is provided by a belt driven fan mounted in the condensing section.

#### 2.4.10 Heat Exchanger

The heat exchanger is the compact braze plate type and is installed in the main suction line and liquid line. The suction gas is used to cool the warm liquid refrigerant within the heat exchanger. This results in greater system efficiency. The heat exchanger is located below the condenser coil on the curb side.

#### 2.4.11 Ambient Air Temperature Sensor (AAT)

The AAT is a thermistor type sensor that provides the APX Control System with condenser entering air temperature information to be displayed, recorded in the DataLink data recorder and used to control the refrigeration system. The AAT is located behind the front grill.

#### 2.4.12 Solenoid Valves

Flow of refrigerant though the refrigeration system (refer to **Section 2.13** and **Section 2.14**) is controlled by solenoid valves. Solenoid valves are electronic valves that may be opened and closed (energized and de-energized) by the APX Control System as required by the operating conditions. The solenoid valves include the Condenser Pressure Control Solenoid Valve (SV1) and the Hot Gas Solenoid Valve (SV4), **Figure 2.1**.

#### 2.4.13 Filter Drier

The Filter Drier is a cylindrical shell containing a drying agent and filter screen. It is installed in the liquid line and functions to keep the system clean and remove moisture from the refrigerant.

#### 2.4.14 Receiver

Liquid refrigerant from the condenser flows into the receiver. The receiver serves as a liquid reservoir when there are surges due to load changes in the system; as a storage space when pumping down the system and as a liquid seal against the entrance of refrigerant gas into the liquid line.

The receiver is provided with two bullseye sight glasses, for the observation of liquid level and moisture content, and a fusible plug.

#### 2.4.15 AutoFresh Air Exchange

As perishable products respire, they consume oxygen  $(O_2)$  and give off carbon dioxide  $(CO_2)$ . This will eventually cause the atmosphere within a refrigerated compartment to have higher levels of  $CO_2$  and lower levels of  $O_2$ . This may adversely affect the shelf life of some sensitive perishable products. When transporting these products, it may be desirable to maintain normal atmospheric conditions (prevent the buildup of  $CO_2$  and the depletion of  $O_2$ ) by using fresh air exchange, in addition to accurate temperature control. The AutoFresh Air Exchange (Figure 2.2) controls the amount of fresh air entering the refrigerated compartment without the need for manual intervention while in transit. AutoFresh Air Exchange can also be used to lower the humidity level within a refrigerated compartment if the ambient air has a lower humidity level.

AutoFresh Air Exchange is a factory-installed option, as it requires a modified evaporator pod. It is located at the upper curb side door. When air is being exchanged, two air ports open. The upper port allows fresh ambient air to enter while stale air exits through the lower port.

#### 2.5 Evaporator Section

The evaporator (Figure 2.3) fits into a rectangular opening in the upper portion of the front wall of the refrigerated compartment. When installed, the evaporator section is located inside the compartment, and the condensing section is outside.

The evaporator assembly consists of an evaporator coil, evaporator fan, evaporator expansion valve, evaporator outlet pressure transducer, evaporator outlet temperature sensor, defrost termination temperature sensor, supply temperature sensor and return air temperature sensor.

#### 2.5.1 \*Evaporator Coil

The evaporator is a tube in fin type. The operation of the compressor maintains a reduced pressure within the coil. At this reduced pressure, the liquid refrigerant evaporates at a temperature sufficiently low enough to absorb heat from the air.

Heating is accomplished by circulating hot gas directly from the compressor discharge to the evaporator coil. Solenoid valves control the refrigerant flow to operate the heating/cooling system.

Automatic evaporator coil defrosting is initiated by either the defrost air switch (DAS - which senses the pressure drop across the coil) or by the APX Control System defrost timer. During defrost the system is in the Heat mode, and the clutch is de-energized to stop the evaporator fan.

#### 2.5.2 Evaporator Expansion Valve (EVXV)

The EVXV is an automatic device which controls the flow of liquid to the evaporator according to changes in superheat of the refrigerant leaving the evaporator. The expansion valve maintains a relatively constant degree of superheat in the gas leaving the evaporator regardless of suction pressure. The valve has a dual function - automatic expansion control and prevention of liquid return to the compressor. The valve is located in the liquid line at the entrance to the distributor.

#### 2.5.3 Compressor Suction Modulation Valve (CSMV)

The CSMV opens and closes as required for capacity control of the refrigeration cooling cycle. CSMV is located in the suction line, in the evaporator assembly.

#### 2.5.4 Evaporator Switches, Transducers and Sensors

#### 2.5.4.1 Evaporator Outlet Pressure Transducer (EVOP)

The EVOP provides the APX Control System with evaporator outlet pressure information to be displayed, recorded in the DataLink data recorder and used to determine the required position of the evaporator expansion valve. The EVOP is located in the suction line near the evaporator expansion valve.

#### 2.5.4.2 Evaporator Outlet Temperature Sensor (EVOT)

The EVOT provides the APX Control System with evaporator outlet temperature information to be displayed, recorded in the DataLink data recorder and used to determine the required position of the EVXV. The EVOT is a thermistor type sensor located on the suction line near the evaporator expansion valve.

#### 2.5.4.3 Defrost Termination Temperature Sensor (DTT)

The DTT is a thermistor type sensor located on the center tube sheet of the evaporator coil. DTT provides the APX Control System with evaporator temperature information to be displayed, recorded in the DataLink data recorder and used to determine termination of defrost.

#### 2.5.4.4 Return Air Temperature Sensor (RAT / RAT2)

RAT and RAT2 (if equipped) are thermistor type temperature probes which provide the APX Control System information on the temperature of the air entering the evaporator section. The readings are displayed, recorded in the DataLink data recorder and used to control the refrigeration system. RAT is located on a bracket behind the center of the return air grille. RAT2 is located next to the High Pressure Air Switch Fitting.

#### 2.5.4.5 Supply Air Temperature Sensor (SAT)

The SAT is a thermistor type temperature control probe which provides the APX Control System with information on the temperature of air leaving the evaporator section. The reading is displayed, recorded in the DataLink data recorder and used to control the refrigeration system. It is located in the supply air outlet housing.

#### 2.6 System Operating Controls and Components

Temperature control is provided by the Carrier Transicold APX<sup>™</sup> Control System. Once the system is set at the desired temperature, the unit will operate automatically to maintain the desired temperature within very close limits.

#### 2.6.1 Multiple Languages

Messages in the MessageCenter can be displayed in English or Spanish. Refer to **Section 3.12** for more information on language selection.

#### 2.6.2 Automatic Start-Stop

Standard equipment includes an auto start-stop feature. This feature provides automatic cycling of the diesel engine, which in turn offers an energy efficient alternative to continuous operation of the engine with control of temperature accomplished by alternate cooling and heating of the supply air (evaporator outlet air).

#### 2.6.3 Special Features

The following additional special features are incorporated into the Carrier Transicold APX Control System:

- · An easy to read MessageCenter which clearly displays all required information
- Unit Data and Advanced User selectable Functional Parameters
- Programmable Maintenance Hour Meters
- Bright LED Alarm Light.
- Fully Automated Pre-Trip
- Automated self-test
- DataLink data recorder (uses APX Control System date and time)
- Trip Start to record date/time of trip in DataLink data recorder memory
- USB communication for downloading data, upgrading operational software, and Configuration set up
- Automatic Engine Starting
- Functional Parameter locks
- Alarms are stored for future reference
- "ATM style" menu system (which reduces keystrokes)
- "Dashboard" display screens which display up to five data points simultaneously
- · Backlit "Carrier Blue" silicone keypad makes operation easy for drivers

#### 2.6.4 Component Description And Location

The APX Control System is an automotive style, decentralized, modular system with CAN bus (Controller Area Network) connectivity. Hardware associated with the APX Control System includes the Power Module (PM) - item 26, **Figure 2.2**), Microprocessor/Stepper Module (MSM - item 27), Engine Control Unit (ENCU - Item 14) and Display Module (DM - item 11).

# NOTICE

Under no circumstances should anyone attempt to repair sealed module internal components. Should a problem develop with these components, contact your nearest Carrier Transicold dealer for replacement.

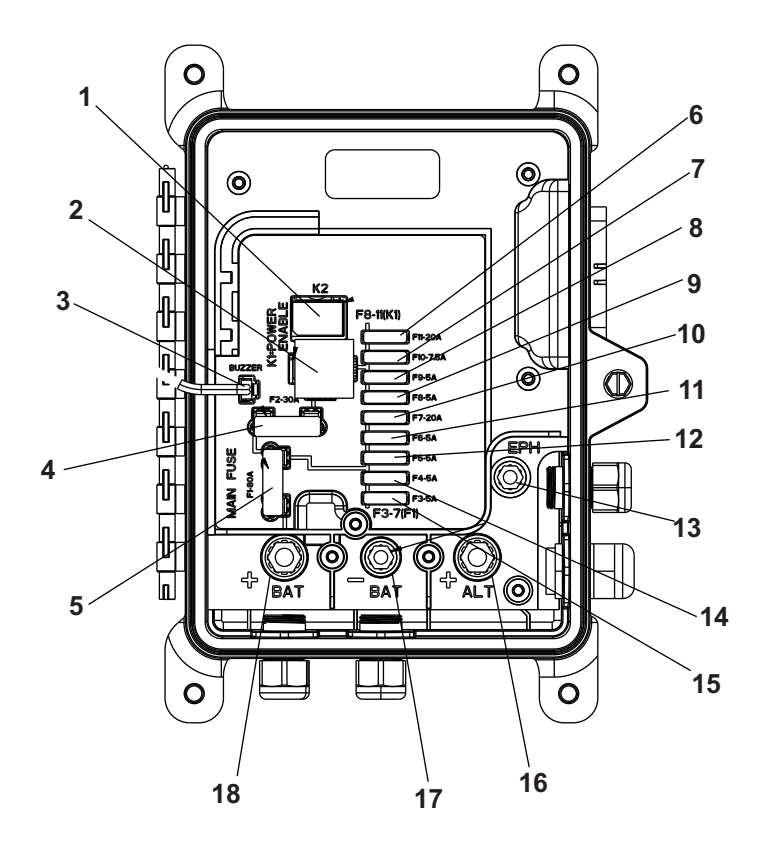

- 1. K2 Diesel Engine Relay (DER)
- 2. K1 Power Enable Relay (PER)
- 3. Buzzer Connection (BC)
- 4. Fuse (F2 = 30 amp) Power Enable Relay (PER)
- 5. Fuse (F1 = 80 amp) Main
- 6. Fuse (F11 = 20 amp) System Loads (SV, UL, Clutch, SS, FP)
- 7. Fuse (F10 = 7.5 amp) Engine Control Unit (ENCU)
- 8. Fuse (F9 = 5 amp) Not Used
- 9. Fuse (F8 = 5 amp) Not Used

- 10. Fuse (F7 = 20 amp) Fuel Heat, AFAX (Option)
- 11. Fuse (F6 = 5 amp) Logic
- 12. Fuse (F5 = 5 amp) Micro / Stepper Module (MSM)
- 13. Engine Preheater Power Connection (T4)
- 14. Fuse (F4 = 7.5 amp) EES / Remote Panel (Option)
- 15. Fuse (F3 = 5 amp) Battery Guard (Option)
- 16. Alternator Output Connection (T3)
- 17. Battery Negative Connection (T2)
- 18. Battery Positive Connection (T1)

#### 2.6.4.1 Power Module

The Power Module (PM - see **Figure 2.7**) distributes power from the battery to system components, when starting, and then from the alternator to system components and to the battery (for charging) once the unit has started.

The PM houses system relays, fuses and the DC current transformer (CT). The current transformer provides a reading of the total 12 VDC system current draw (Amps) to the MSM through the CAN circuit.

#### 2.6.4.2 Microprocessor Stepper Module (MSM)

The Microprocessor Stepper Module (MSM) houses the main system microprocessor and the operating processor for the CSMV and EVXV stepper valves. It is totally self-contained and does not contain any serviceable components.

#### 2.6.4.3 Microprocessor Status LED

Microprocessor activity within the Microprocessor Stepper Module (MSM) or Power Module (PM) can be determined by observing the status LED, located just to the right of the module bar code on the MSM or inside the PM. The LED indicates the following:

- Flashing Green = Normal Operation / Communication Sync OK
- Solid Green = Unit OK but Communication Sync Lost
- Flashing Red/Green = Sending/Receiving Communication
- Flashing Red = Unit Failure but Communication Sync OK
- Solid Red = Internal Failure or Loss of Software
- NO LED = No Power

#### 2.6.4.4 Engine Control Unit (ENCU)

The ENCU (Figure 2.2) is a microprocessor-based unit which controls the operation of the engine. The ENCU communicates with the APX Control System through the CAN network and sends information on engine speed, oil pressure and coolant temperature to the APX Control System to be displayed in the Advanced User Unit Data and recorded in the DataLink data recorder. The ENCU also communicates with the main microprocessor (MM) to control overall system balance. The ENCU is mounted on the frame near the front of the engine.

#### 2.6.4.5 Display Module (DM) - See Figure 2.8

**Display** - The APX Control System displays the refrigerated compartment temperature to the left, and current setpoint to the right. Configurations are available to display the setpoint in either whole numbers or with tenths of a degree. The temperature description is followed by a letter indicating degrees Fahrenheit (F) or Centigrade (C).

# Message Center - Messages generated by the APX Control System are displayed in the MessageCenter. Details of the messages are described in Section 6.

**START/RUN-OFF Switch (SROS)** - When placed in the START/RUN position, this switch provides power to start the unit. The main microprocessor performs a self-test. Then setpoint and compartment temperatures are displayed. To stop the unit, place the SROS in the OFF position.
Figure 2.8 Display Module

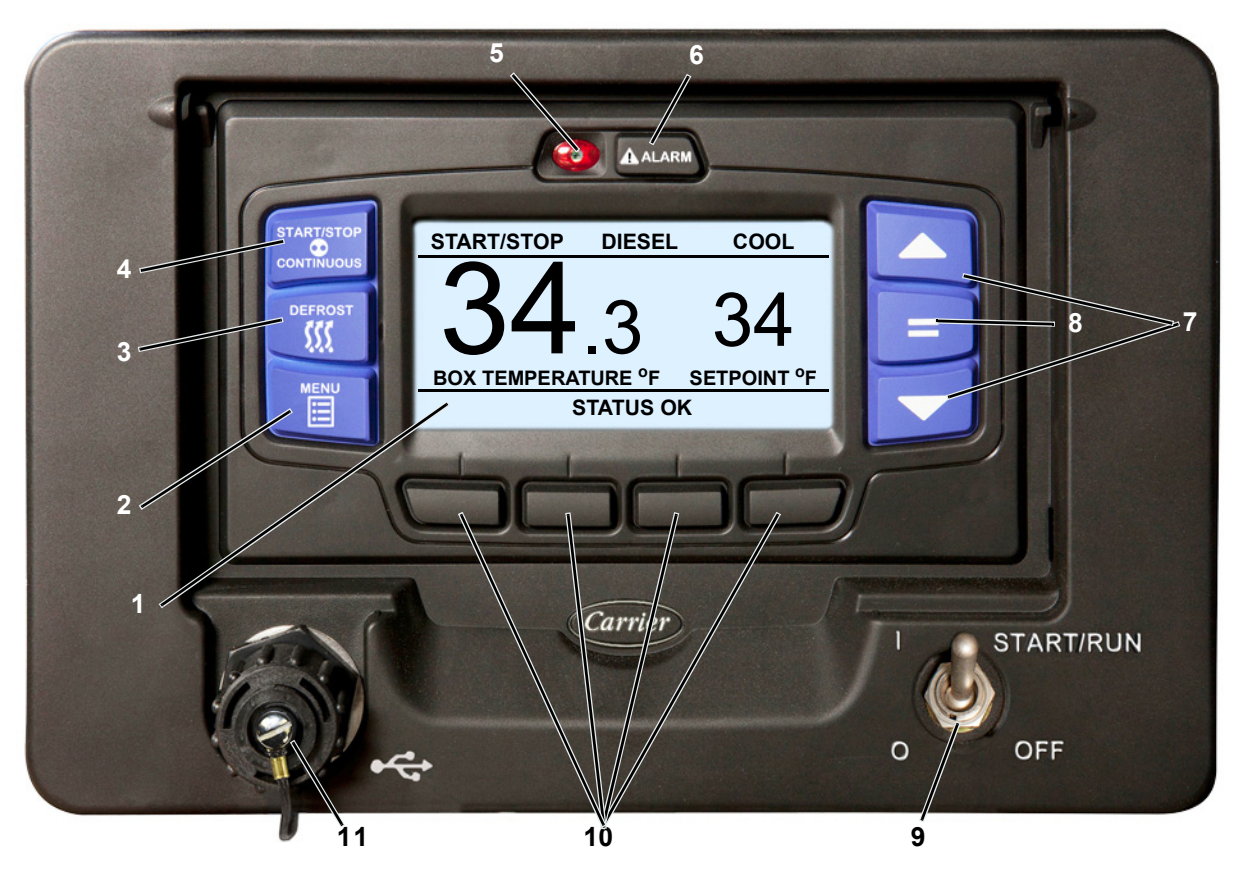

- 1. Display Screen
- 2. MENU key
- 3.DEFROST key
- 4. START/STOP CONTINUOUS Key
- 5. Alarm LED
- 6. Alarm Key

- 7. Arrow Keys
- 8."=" (Select) Key
- 9. START/RUN-OFF Switch
- 10. Soft Keys
- 11. USB Interface Port

### 2.6.4.6 Display Module Keys - See Figure 2.8.

- **ALARM** The ALARM key allows viewing of the alarms stored in the system.
- UP ARROW and DOWN ARROW These keys allow scrolling through the selections presented.
- EQUAL (ENTER) The EQUAL key is used to confirm a selection and lock it into memory.
- START-STOP/CONTINUOUS Pressing this key toggles between Start-Stop and Continuous Operation.
- **DEFROST** Used to manually initiate a defrost cycle when the required conditions are met.
- MENU Pressing the MENU key displays the various soft keys in the MessageCenter. The selections
  offered are dependent on the operator's status: Driver, Advanced User or Technician. Refer to Section 3 for
  Driver and Advance User mode and Section 5 for Technician mode menu selection descriptions.
- **USB Interface Port** Used for installing software updates, options, configurations, functional parameters and downloading of data from the Data Link data recorder.

# 2.7 Options

#### 2.7.1 Light Bar

The Light Bar is an external indicator light which can be seen in the driver's rear view mirror from the cab of the tractor.

The green LED indicates "STATUS OK".

The amber LED indicates "CHECK UNIT". The amber light is illuminated when the APX Control System illuminates the alarm light. Alarms can be read on the display.

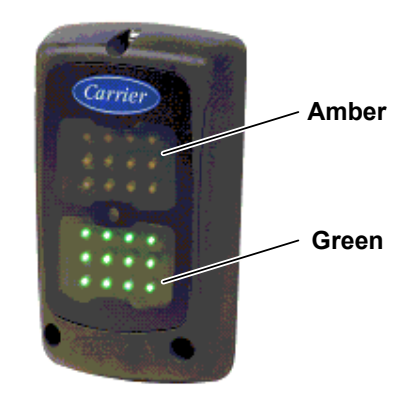

Figure 2.9 Light Bar

# 2.7.2 Remote Switch(es)

The unit is provisioned to connect a door switch (DS) and/or a remote switch (REMS1) directly to the APX Control System at the SVM.

- Two types of switches may be used:
  - 1. A switch with contacts that are open when the door is open or the remote switch is activated.
  - 2. A switch with contacts that are closed when the door is open or the remote switch is activated.
- Four configurations are available:
  - 1. Activate an alarm only while the switch is activated.
  - 2. Activate an alarm and shut the unit down while the switch is activated. The unit will remain shut down for a minimum of three minutes under this setting.
  - 3. Activate the alarm and bring the engine into low speed while the switch is activated.
  - 4. Record the switch activation in the DataLink data recorder.
- If configured to shut the unit down or bring the engine to low speed, an additional choice will be available. The
  additional choice allows the unit to be set so that the configured action will always take place OR the configured
  action will only take place when the ambient temperature is below a certain temperature. For example, if the
  shutdown/low speed temperature choice is set to 77°F (25°C) the unit will only shutdown/go to low speed if the
  ambient temperature is below 77°F (25°C).
- Additionally, a Functional Parameter "override" setting will be available when the switch is configured to shut the unit down. The Functional Parameter may be set to "YES" or "NO". If the Parameter is set to "NO" the configured action will not be overridden. If the Parameter is set to "YES", the alarm will be activated but the unit will not shutdown.

#### 2.7.3 Remote Temperature Sensors

The unit is provisioned to connect one or two remote temperature sensors directly to the APX Control System.

The system may be configured to display the sensor reading in the Unit Data and to record the sensor reading in the DataLink data recorder. A user specified name may be configured for each sensor. This name will be displayed, rather than the default Remote Sensor #1 or Remote Sensor #2, name in the unit data list.

# 2.7.4 Fuel Level Sensor

An optional fuel level sensor (**Figure 8.10**) supplies an input signal to the APX Control System based on the percent of fuel remaining in the fuel tank. Alarm **00001 Low Fuel Level Warning** will be activated when fuel level reaches 15%, and (if configured to do so) will shut the engine down when fuel level reaches 10%. The alarm is automatically cleared when the fuel level is brought above 25%. The fuel tank level is displayed in Unit Data.

### 2.7.5 Fuel Heater

The optional fuel heater (**Figure 2.2**) applies heat to fuel in the fuel filter. Heating the fuel dissolves/prevents paraffin wax crystals (and ice) that form when diesel fuel is chilled thus enabling the water separator to work more efficiently and to prevent the filter from plugging with wax and/or ice crystals.

When the ambient air sensor is reading 68°F (20°C) or lower, the APX Control System will enable this circuit. The circuit is disabled when the ambient air sensor reading rises to 77°F (25°C). Also, the heater is fitted with an internal temperature switch which will close on a temperature fall to energize the heater element at temperatures below 45°F (7.2°C), and open on a temperature rise to de-energize the heater element at 75°F (23.9°C).

#### 2.7.6 Electric Fuel Pump

The optional electric fuel pump (**Figure 8.8**) is mounted at the fuel tank and assists the engine mounted mechanical pump in transferring fuel from the fuel tank to the engine. The electric fuel pump is activated by the APX Control System whenever the engine is operating.

# 2.7.7 Remote Panel

The unit may be fitted with an optional remote control panel. The remote panel, which is very similar to the main control panel, displays compartment setpoint, compartment temperature and operating modes (heat, cool or defrost).

The setpoint may be modified, and the unit may be started and stopped using the remote panel.

This compact remote panel can be mounted to suit the individual operator's preferences - on the front bulkhead, or in the compartment (including in the wall itself). Remote panel keys, soft keys, and alarm indicators are in the same locations as the main APX Control System display module.

# 2.8 Engine Data

| Unit                                                        | Specification                                                                                                    |  |
|-------------------------------------------------------------|----------------------------------------------------------------------------------------------------|--|
| Engine Model                                                | V2203L-DI-EF01e (Base Part Number 26-00132)                                                                                                    |  |
| Rated Power                                                 | 24.4 hp (18.2 KW) @1800 rpm                                                                                                    |  |
| Displacement                                                | 135 in <sup>3</sup> (2.216 liters)                                                                                                    |  |
| No. Cylinders                                               | 4                                                                                                    |  |
| NC                                                          | TE: Refer to Table 2–1 for engine speed settings                                                                                                    |  |
| Coolant Capacity                                            | 2.4 U.S. gallons (9 liters) - 50/50 mix - never to exceed 60/40.                                                                                          |  |
|                                                             | <b>NOTICE</b><br>Recommended to use Extended Life Coolant, Nitrite Free (ELC-NF).                                                                         |  |
|                                                             | which is red in color and labeled for at least five years, 12,000 hours service life.                                                                     |  |
| Thermostat                                                  | Starts to open 177 to 182°F (81 to 83°C). Fully open at 203°F (95°C).                                                                                     |  |
| Fuel System                                                 |                                                                                                    |  |
| Fuel                                                        | Winter: Diesel No. 1<br>Summer: Diesel No. 2 (Maximum 5% Bio-Diesel is also allowed)                                                                      |  |
| Fuel Heater Temperature<br>Switch                           | Close on a temperature fall @ 45°F (7.2°C)<br>Open on a temperature rise @ 75°F (24°C)                                                                    |  |
| Firing Order                                                | 1-3-4-2                                                                                                    |  |
| Engine Preheater (EPH)                                      | 42 Amps at 12 VDC, resistance approximately 0.3 Ohms                                                                                                    |  |
|                                                             | Lubrication System                                                                                                    |  |
| Engine Oil Pressure                                         | 40 to 62 psig (2.8 To 4.2 Bar) - Engine in high speed                                                                                                    |  |
| Engine Oil Pressure Safety<br>Switch (ENOPS)                | Closes, on pressure rise, at 18 psig (1.22 Bar)<br>Opens, on pressure fall, at 12 psig (0.82 Bar)                                                         |  |
| Oil Capacity with Filter                                    | 15 quarts (14.2 liters)                                                                                                    |  |
| Engine Oil Viscosity: API CG or<br>better OR Mobil Delvac 1 | If Outdoor Temp below 32°F (0°C), use 10W30 or Mobil Delvac 1 (5W 40)<br>If Outdoor Temp above 32°F (0°C), use 10W30 or Mobil Delvac 1 (5W 40) or 15W 40. |  |
| Engine Oil Change Intervals                                 | Refer to Section 8.2 for information on service intervals.                                                                                                |  |
| Battery                                                     | 12 Volt, Group 31 = Minimum 700CCA at 0F                                                                                                    |  |

# 2.9 Compressor Data

| Unit                    | Specification               |
|-------------------------|-----------------------------|
| Compressor Model        | 05G                         |
| Туре                    | Semi-hermetic reciprocating |
| Number of Cylinders     | 6                           |
| Number of Unloaders     | 2                           |
| Compressor Oil Capacity | 5.5 pints (2.8 liters)      |
| Approved Compressor Oil | Mobil Arctic EAL 68         |

#### 2.10 Refrigeration System Data

| Unit                       | Specification                                                                                                    |
|----------------------------|----------------------------------------------------------------------------------------------------|
| Defrost Air Switch (DAS)   | Initiates Defrost: 1.40 ±07 inch (35 ± 1.8 mm) WG                                                                       |
| Defrost Timer              | 1.5h, 3h, 6h, or 12 hours                                                                                               |
| Fusible Plug Melting Point | 430°F (221°C)                                                                                                    |
| High Pressure Switch (HPS) | Opens, on pressure rise, at: 465 ± 10 psig (32 ± 0.7 bar)<br>Closes, on pressure fall, at: 350 ± 10 psig (24 ± 0.7 bar) |
| Fan Clutch Air Gap         | 0.011 to 0.085 inch (0.28 to 2.2 mm)                                                                                    |
| Refrigerant Charge         | Refer to Table 2–1                                                                                                    |
| Gearbox Oil                | Mobil Delvac 75W-90: 15oz (0.44 liters)                                                                                 |
| Fanshaft Oil               | Mobil SHC 630: 2.8oz (0.08 liters)                                                                                      |

# 2.11 Component Resistance and Current Draw

| Component                                               | Ohms                                                | Amps                                  |
|---------------------------------------------------------|-----------------------------------------------------|---------------------------------------|
| AutoFresh Air Exchange Relay (AFAR)                     | 97 Ohms between pins 1 and 2                        |                                       |
| AutoFresh Air Exchange (AFAS)                           | Pull in - 0.36 Ohms ± 10%<br>Hold - 14.4 Ohms ± 10% | Pull in - 29 Amps<br>Hold - 0.83 Amps |
| Clutch (CLH)                                            | 2.5 ± 0.2 Ohms                                      | 3.0 to 5.0 Amps                       |
| Condenser Pressure Control Solenoid Valve (SV1)         | 7.8 ± 0.3 Ohms                                      | 0.7 to 2.0 Amps                       |
| Engine Preheater (EPH)                                  | 0.3 to 0.5 Ohms                                     | 38 - 46 Amps                          |
| Engine Speed Sensor (ENSSN)                             |                                                     | 22 mAmps Max                          |
| Fuel Heater (FH) - Standard                             | 0.96 Ohms ± 10%                                     | 12.5 Amps ± 10%                       |
| Fuel Heater (FH) - Suction Side                         | 1.3 Ohms ± 10%                                      | 10.7 Amps ± 10%                       |
| Fuel Heater Relay (FHR) and<br>Power Enable Relay (PER) | 90 Ohms between pins 85 and 86                      |                                       |
| Fuel Pump (FP)                                          | 11.5 Ohms ± 10%                                     | 1.4 Amps @ 16 VDC                     |
| Fuel/Speed Actuator (FSA)                               | 2.8 Ohms ± 10% @68°F (20°C)                         | 4 Amps Max                            |
| Hot Gas (SV4) Solenoid Valve                            | 10.6 ± 0.3 Ohms                                     | 0.75 to 2.0 Amps                      |
| Starter Motor (SM)                                      | Less than 1 Ohm but more than 0                     | 270 - 380 Amps                        |
| Unloader Solenoid Valve (UL1 and UL2)                   | 9.6 ± 0.8 Ohms                                      | 1.0 to 2.0 Amps                       |

#### 2.12 Safety Devices

The system is protected from high pressure conditions which may occur when exposed to very high temperatures by a fusible plug mounted in the receiver. Under very high temperature conditions (refer to **Section 2.10**) the plug will melt, releasing the refrigerant pressure.

System components are protected from damage caused by unsafe operating conditions by automatic shut-down of the unit when such conditions occur. This is accomplished by the safety device listed in the following table and the fuses shown in **Figure 2.7**.

| Unsafe Conditions            | Safety Device              | Device Setting |
|------------------------------|----------------------------|----------------|
| Excessive operating pressure | High Pressure Switch (HPS) | Section 2.10   |

# 2.13 Refrigeration Circuit - Cooling

When cooling, (See Figure 2.10) the unit operates as a vapor compression refrigeration system. The main components of the system are:

- Reciprocating compressor
- Air-cooled condenser
- Evaporator expansion valve
- Direct expansion evaporator
- The compressor raises the pressure and the temperature of the refrigerant and forces it through the discharge check valve into the condenser channels. The condenser fan circulates surrounding air over the outside of the channels. The channels have fins designed to improve the transfer of heat from the refrigerant gas to the air. This removal of heat causes the refrigerant to condense. Liquid refrigerant leaves the condenser and flows through the condenser pressure control solenoid (SV1) to the receiver.
- 2. The receiver stores the additional charge necessary for low ambient operation. The receiver is equipped with a fusible plug which melts on occurrence of very high temperature to relieve the refrigerant pressure.
- 3. The refrigerant leaves the receiver and flows through the liquid line service valve to the subcooler. The subcooler occupies a portion of the main condensing coil surface and gives off further heat to the passing air.
- 4. The refrigerant then flows through a filter drier where a screen and absorbent keep the refrigerant clean and dry.
- 5. The refrigerant then flows to the braze plate heat exchanger. In the heat exchanger the liquid is further reduced in temperature by giving off some of it heat to the suction gas.
- 6. The liquid then flows to the evaporator expansion valve which reduces the pressure of the liquid and meters the flow of liquid refrigerant to the evaporator to obtain maximum use of the evaporator heat transfer surface.
- 7. The refrigerant pressure drop caused by the expansion valve is accompanied by a drop in temperature so the low pressure, low temperature fluid that flows into the evaporator tubes is colder than the air that is circulated over the tubes by the evaporator fan. The evaporator tubes have aluminum fins to increase heat transfer; therefore, heat is removed from the air circulated over the evaporator. This cold air is circulated throughout the refrigerated compartment to maintain the cargo at the desired temperature.
- 8. The transfer of heat from the air to the low temperature liquid refrigerant causes the liquid to vaporize.
- 9. This low temperature, low pressure vapor passes through the compressor suction modulation valve (CSMV) and heat exchanger and then returns to the compressor. In the heat exchanger the refrigerant absorbs more heat from the high pressure/high temperature liquid.
- 10. The CSMV controls the compressor suction pressure thereby matching the compressor capacity to the load.

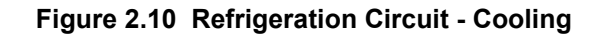

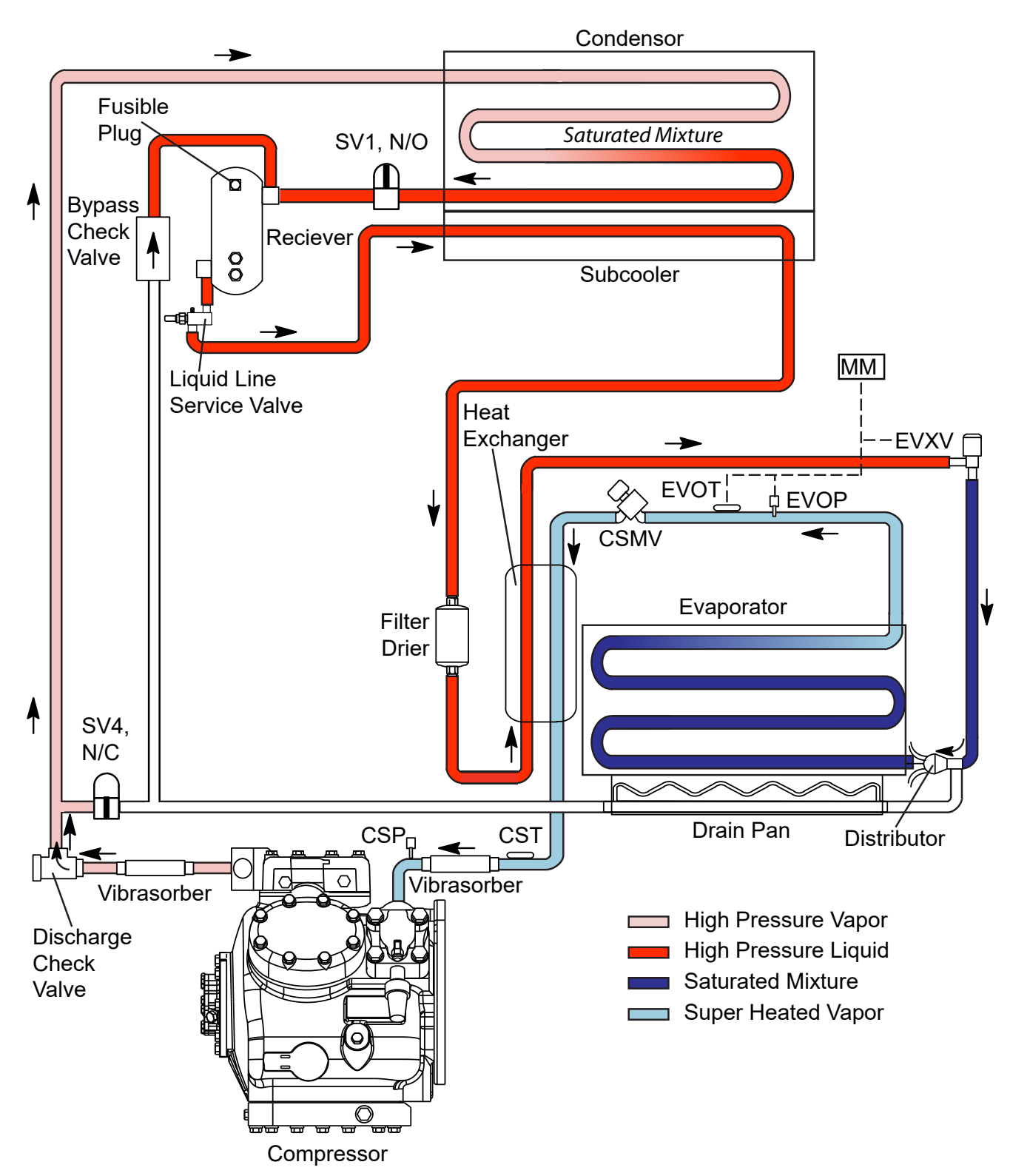

#### 2.14 Refrigerant Circuit - Heat and Defrost

When the system calls for heating (see Figure 2.11):

- The normally closed hot gas solenoid valve (SV4) is energized (opened)
- The normally open condenser pressure control solenoid valve (SV1) is energized (closed)
- The EVXV is regulated to control the amount of refrigerant entering the system.

If the compressor discharge pressure rises to greater than 420 psig, the SV1 valve will open (de-energized) momentarily to lower the discharge pressure.

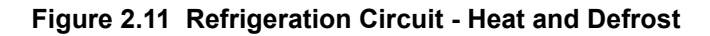

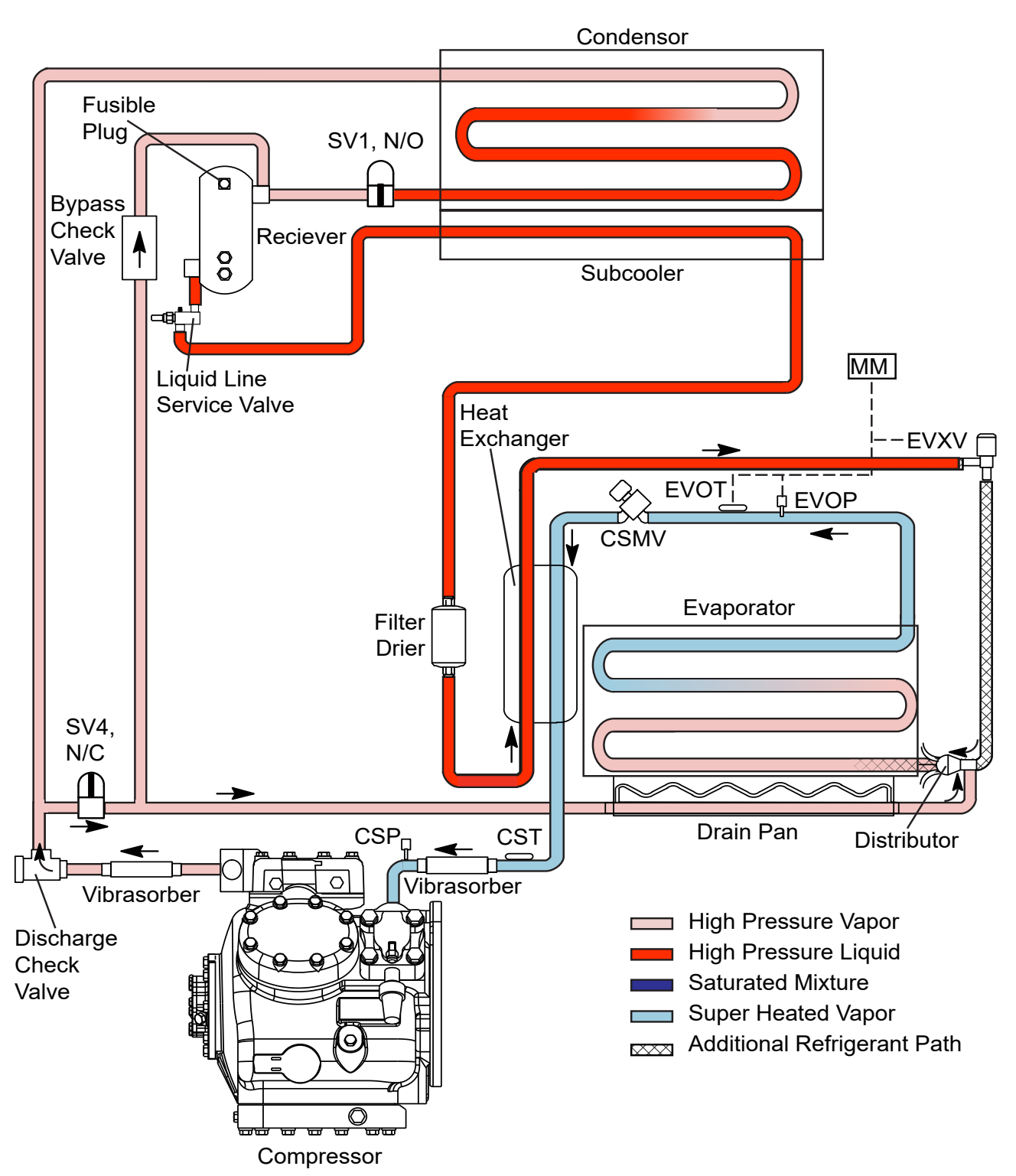

# SECTION 3 Operation

# 3.1 Display

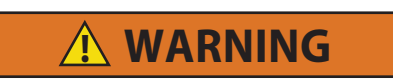

Unit may start automatically at any time even if the switch is in the OFF position. Use proper lockout/tagout procedures before inspection/servicing. All unit inspection/servicing by properly trained personnel only.

Figure 3.1 Display Module

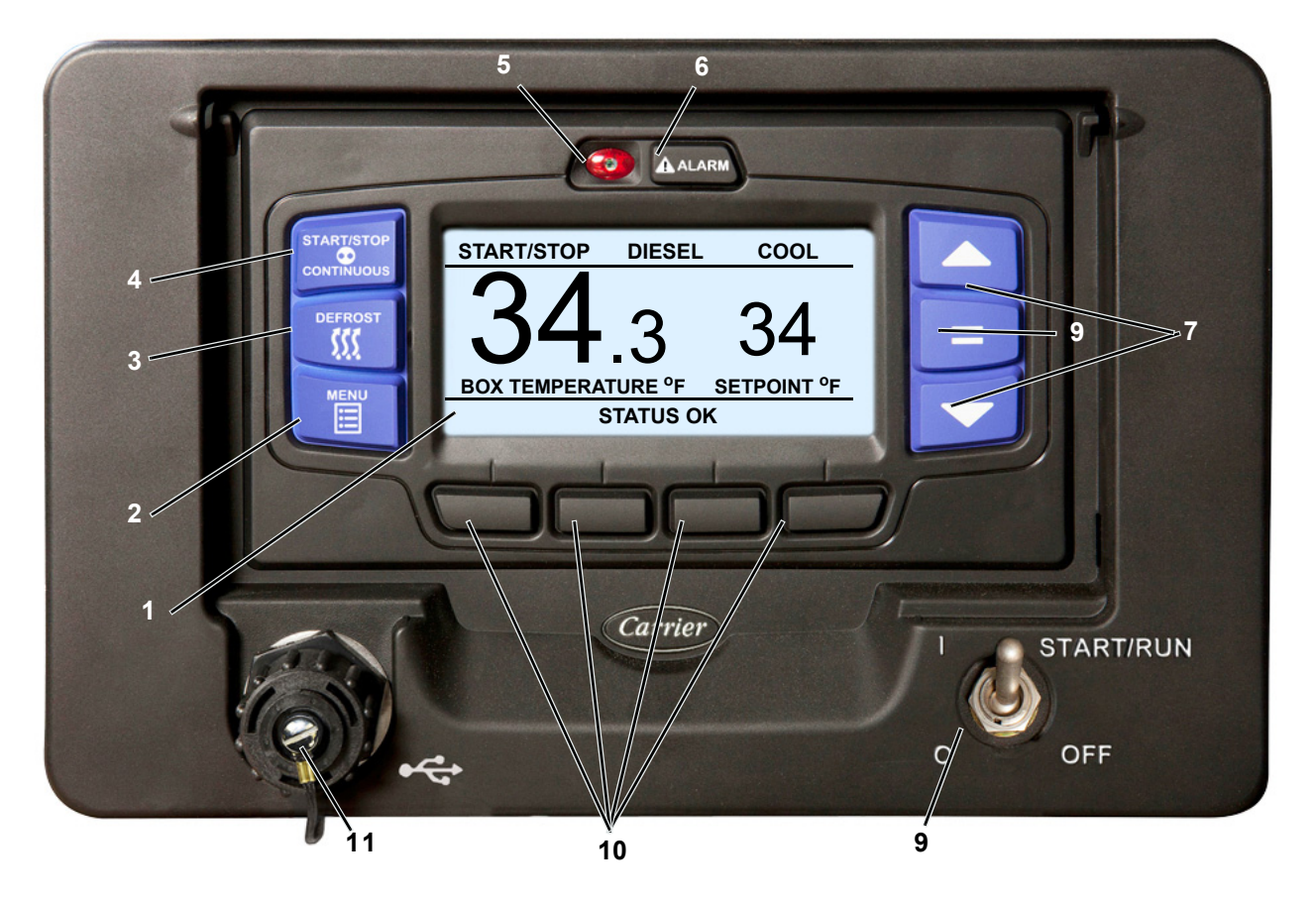

- 1. Display Screen
- 2. MENU key
- 3. DEFROST key
- 4. START/STOP CONTINUOUS Key
- 5. Alarm LED
- 6. Alarm Key

- 7. Arrow Keys
- 8. "=" (Select) Key
- 9. START/RUN-OFF Switch
- 10. Soft Keys
- 11. USB Interface Port

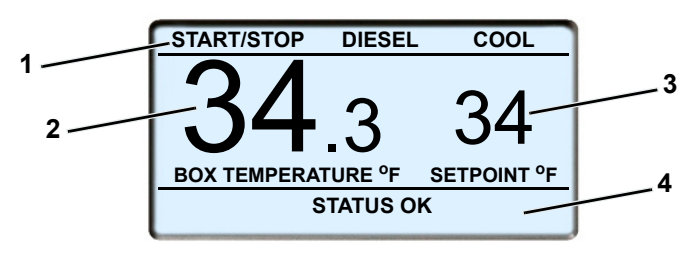

#### **Default Screen**

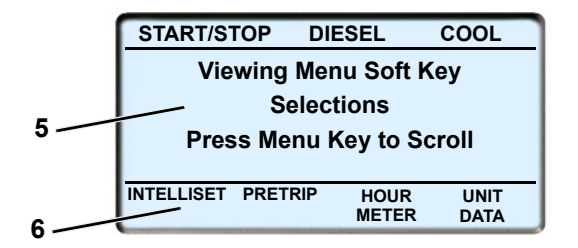

**Typical Menu Screen** 

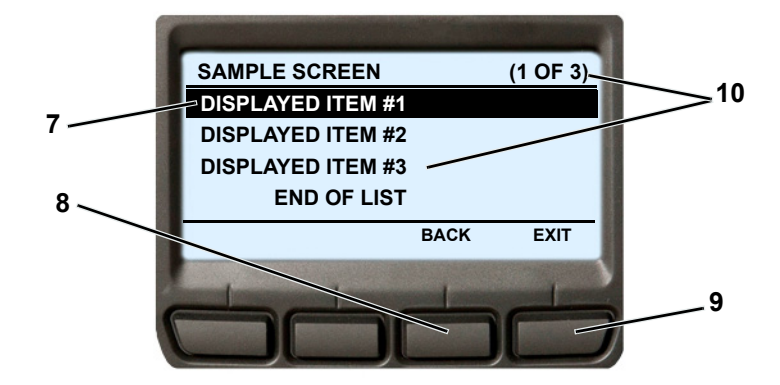

- 1. Status Bar
- 2. Box Temperature
- 3. Setpoint
- 4. Message Center
- 5. Operator Message Panel
- 6. Soft Key Descriptions
- 7. Highlight White letters on black background
- 8. BACK key Used to return to previous screen
- 9. EXIT key Used to return to the default screen
- 10. The position of the highlighted item and total number of items in the list is displayed in the status bar. Up to ive items may be displayed at one time. Press the ▼ key to view additional items, or the ▲ key to scroll back up the list. "END OF LIST" will be displayed after the last item in the list.

# **MARNING**

Under no circumstances should ether or any other starting aids be used to start the engine.

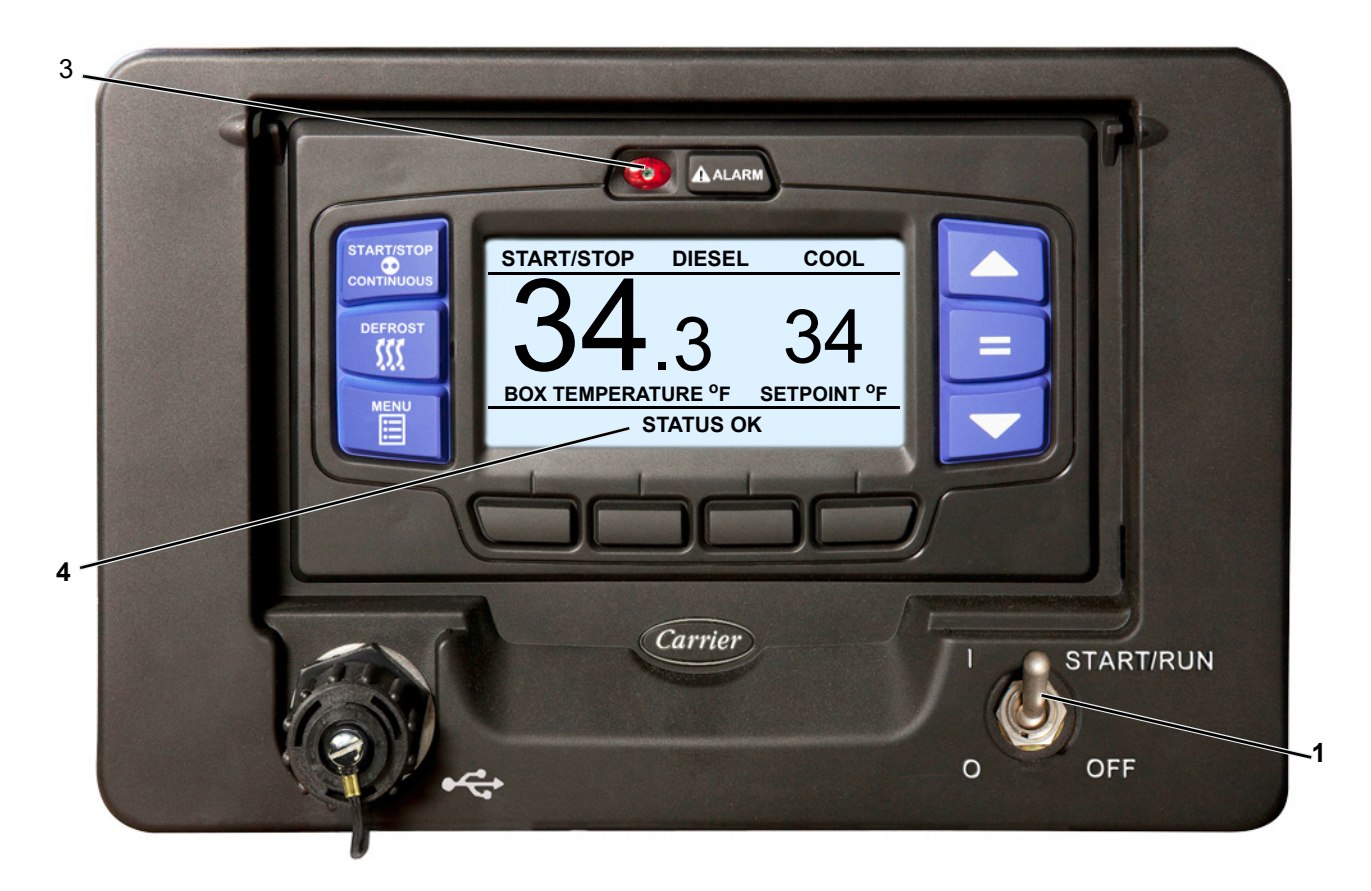

- 1. Place the START/RUN-OFF switch in the START/RUN position.
- The system will display the Carrier Transicold logo, display the default screen, present language selection and the hour meter readings (if configured to do so) along with a test flash of the alarm light and light bar amber LED's. The system will then perform a start sequence, energize the buzzer, and then start the unit automatically.
- 3. If there is an alarm present, the alarm message will be displayed in the MessageCenter and the alarm LED will flash for five seconds. If one or more shutdown alarms are present, the alarm(s) must be cleared before the unit will start.
- 4. Observe the MessageCenter. If the word "ACTIVE" or "MODIFIED" is displayed at the right, the unit is equipped with IntelliSet settings, refer to Section 3.5.
- 5. If the display does not illuminate:
  - Check the battery voltage. A booster battery may be needed.
  - Check for blown fuse(s).
  - Verify the harness connector at the back of the display module and all other module connectors are securely attached.

### 3.4 Inspect Mode

- Inspect mode provides an additional layer of safety for operators and technicians. Inspect mode should be used during all pre-trip inspections of the unit.
- Inspect mode is a user activated feature that forces the unit to shutdown and remain in shutdown regardless of operating state.
- After unit inspection, Inspect mode must be manually disabled, at which point the unit will resume standard operation.
- Inspect mode is not a substitute for proper Lockout/Tagout procedures, which are always required when servicing the unit.

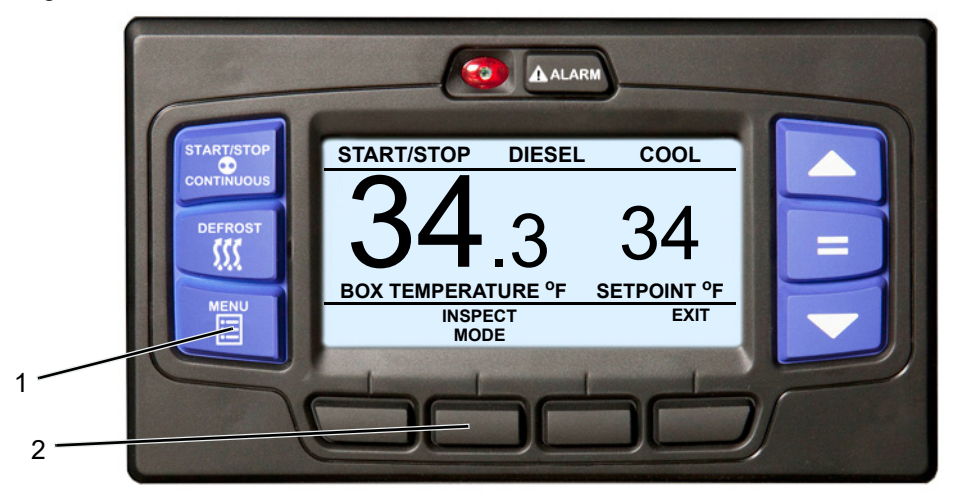

#### 3.4.1 Enter Inspect Mode

- 1. With the system powered up (START/RUN-OFF switch in the START/RUN position) press the MENU key until INSPECT MODE is displayed.
- 2. Press the INSPECT MODE soft key, the unit will shut down.

While the unit is in Inspect mode the ALARM light will flash, and the display will indicate that unit operation, including temperature control, has been disabled.

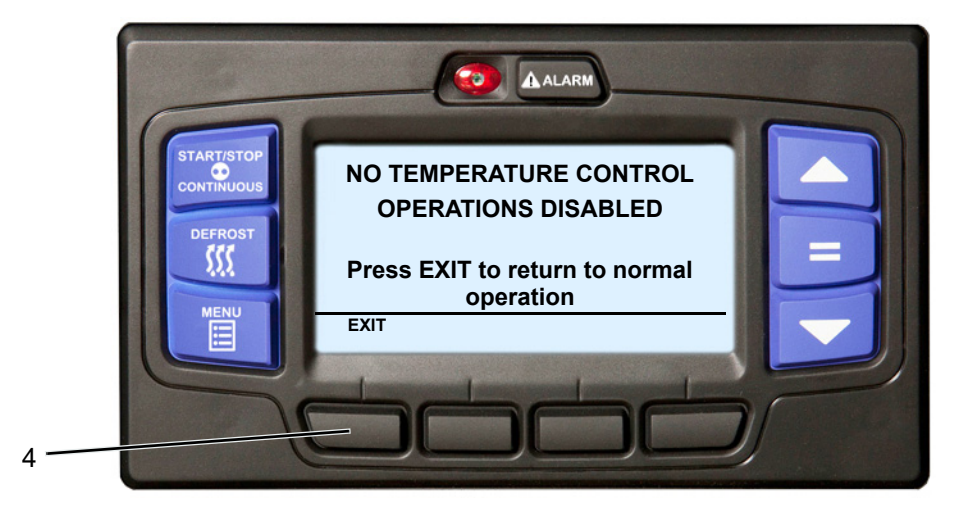

#### 3.4.2 Exit Inspect Mode

While the unit is in Inspect mode, the EXIT soft key will be available, all other keys and functions will be locked out. Press the EXIT soft key to disable Inspect mode, the unit will resume standard operation.

# 3.5 IntelliSet

Products carried or stored in a refrigerated compartment require a multitude of refrigeration unit settings that must be checked and if required, reset each time a new product is loaded. The APX Control System offers the settings necessary to meet these requirements. IntelliSet is a feature that allows pre-selection and naming of the necessary settings for over 40 different products. The operator may then call up the settings by simply selecting the assigned IntelliSet name.

For example: A load of apples may require setting the APX Control System for continuous operation at 35°F (1.7°C) with a defrost every three hours, while a load of cheese may require the same operation with setpoints ranging from 35°F to 42°F (1.7°C to 5.6°C) and a load of ice cream requires Start-Stop operation at -22°F (-30°C) with defrost at 12 hour intervals. The settings required for each product may be entered into the APX Control System and then locked so they cannot be changed. In the case of the load of cheese, the <u>range</u> of setpoints may be locked, leaving the operator the ability to change the setpoint within the locked range.

When a load of apples is going to be picked up, the operator simply selects "APPLES" from the IntelliSet menu; for cheese, "CHEESE" is selected; for ice cream, "ICE CREAM" is selected. With each selection, the APX Control System automatically re-programs the settings to provide the best temperature control, fuel economy, and performance for that particular product.

#### NOTES

- The above settings are examples of possible settings. Factory IntelliSets are available from your authorized Carrier Transicold Truck/Trailer dealer.
- An IntelliSet may be pre-programmed as "IntelliSleep" which allows Sleep mode to be entered by simply changing to that IntelliSet.
- Range Protect may be applied to as many IntelliSets as desired. Range Protect is designed to prevent freezing or overheating of non-sensitive cargo by locking the unit in Start-Stop Operation when the compartment temperature is in the preset range (default range is 35 to 70°F, 1.6 to 21.1°C). Range Protect offers increased fuel savings over normal Start-Stop Operation.

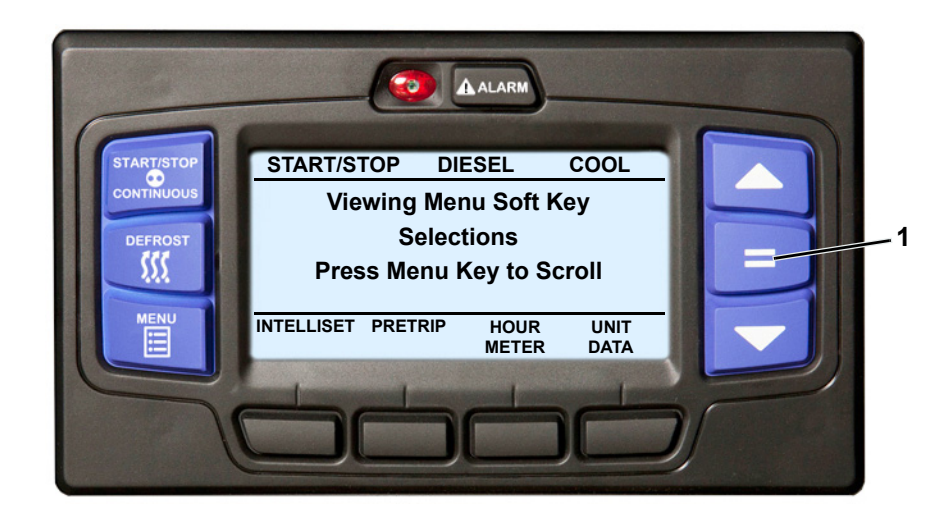

- 1. With the system powered up (START/RUN-OFF switch in the START/RUN position) or in PC mode and the default screen displayed, press the "=" key. If the screen shown just above step 3 below is displayed, proceed to step 3. Otherwise, proceed to step 2.
- 2. Press the MENU key until INTELLISET is displayed. Then, press the INTELLISET soft key to display the IntelliSet screen.
- 3. The IntelliSet screen will display with a 10-second timeout and five of the available IntelliSets listed. The IntelliSet that is currently selected will have the word "Active" or "Modified" to the right. There may be more than five IntelliSets available, as displayed in parenthesis on the first line. For example, in the provided illustration there are seven IntelliSets available and the second IntelliSet is highlighted.
- 4. Press the ▲ or ▼ key to scroll through the list of available IntelliSets. To change to another IntelliSet, high-light the desired IntelliSet and press the "=" key. The highlighted IntelliSet will become active and an "INTEL-LISET CHANGED" message will display.

5. Press the EXIT soft key to return to the default display.

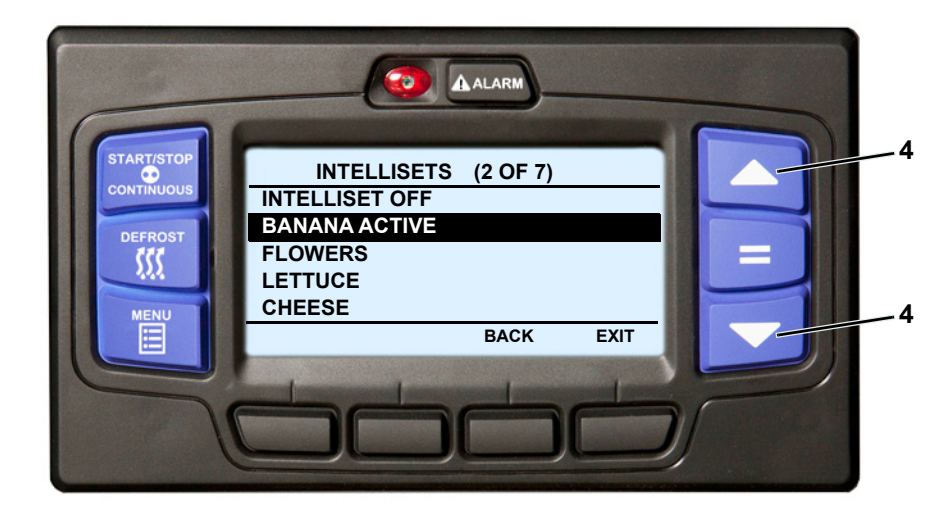

# NOTES

- If setpoint change is allowed, refer to **Section 3.7** for setpoint change instruction.
- If it is desirable to have this machine go directly to the IntelliSet screen on a press of the "=" key, set the "ENABLE INTELLISET AT = KEY" Configuration to "YES". Refer to Section 5.2.3.

# 3.6 Pre-Trip

Pre-Trip is a set of tests run by the APX Control System to check unit operation. It is recommended that a Pre-Trip is run prior to loading the refrigerated compartment. It will indicate a failure if one is detected.

#### TIP

A Pre-Trip can be started at any box temperature. If Pre-Trip is started while the unit is in a Start-Stop off cycle the unit will start during the course of the test. If the unit is running when Pre-Trip is started, it will shutdown for the first three tests.

#### TIP

If "CAN NOT START PRE-TRIP" is displayed in the MessageCenter, check to see if the unit is in PC mode (Refer to **Section 5.3.2**) or Defrost mode, or check the alarm list (**Section 3.15**) for active shut-down alarms.

#### NOTE

Pre-Trip will run until completed, unless an alarm occurs that causes Pre-Trip to be aborted. Only alarms that will result in other erroneous alarms or will affect future Pre-Trip tests will abort Pre-Trip.

Once Pre-Trip is started: If the unit is running, the APX Control System will shut the unit down for the initial tests, then start it again as it proceeds through the tests.

#### NOTE

Before completing Pre-Trip, the APX Control System looks at the status of alarms and if certain alarms are active (for example: Low Fuel Warning, Check Engine Oil Level, Check Coolant Temperature), Pre-Trip will display "FAILED", indicating that the unit is not ready to be sent out for a load, but that the alarm list should be checked and all present alarm situations corrected.

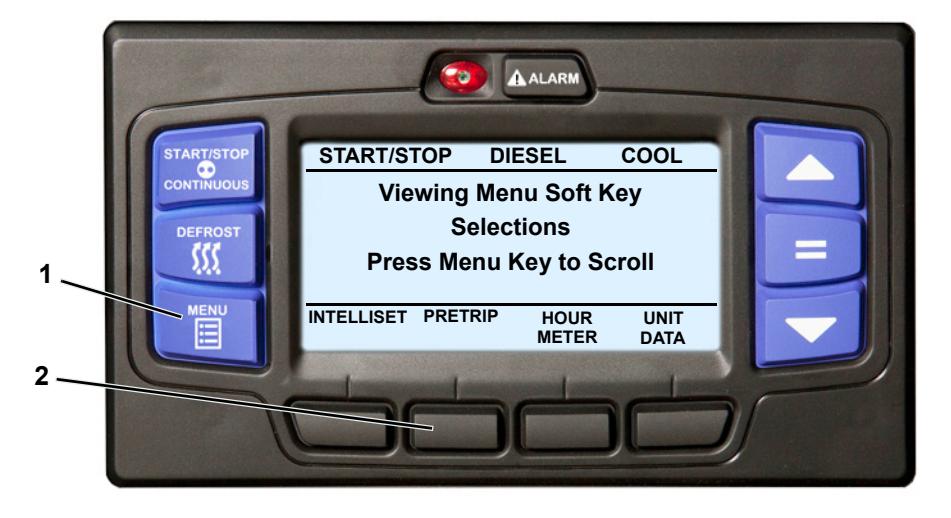

- 1. With the system powered up (START/RUN-OFF switch in the START/RUN position), press the MENU key until PRETRIP is displayed.
- 2. Press the PRETRIP soft key to display the Pre-Trip Menu screen.
- 3. The Pre-Trip Menu screen will display with a 15 second timeout. Press the ▲ or ▼ key to scroll through the available selections. With the desired selection highlighted, press the "=" key.

| 3 | PRETRIP MENU                 |
|---|------------------------------|
|   | START PRETRIP                |
|   | VIEW RESULTS OF LAST PRETRIP |
|   |                              |
|   |                              |
|   |                              |
|   | BACK EXIT                    |
|   |                              |

| -                     |                 |                |  |
|-----------------------|-----------------|----------------|--|
|                       | PRETRIP ST      | ATUS           |  |
| PRET                  | RIP TYPE: COOL  | - AMBIENT 75°F |  |
| TEST                  | 2 OF 10 - CURRE | INT TEST       |  |
| SV1                   | SV1             |                |  |
| CURRENT DRAW - 2 AMPS |                 |                |  |
| 23%                   |                 |                |  |
|                       |                 |                |  |
| UNIT                  | TEST            | STOP           |  |
| DATA                  | RESULTS         | PRETRIP        |  |

4. If "Start Pre-Trip" is selected, Pre-Trip will begin and the Pre-Trip Status screen will be displayed. Immediately following Pre-Trip OR if "View Results of Last Pre-Trip" is selected the Pre-Trip Summary Screen will be displayed.

#### NOTE

At any time during Pre-Trip, the UNIT DATA soft key may be pressed to allow the user to view the Unit Data screen (refer to **Section 3.14**). To return to Pre-Trip from the Unit Data screen, press the BACK soft key.

#### NOTE

During Pre-Trip the ALARM light will illuminate to indicate there is no temperature control.

- 5. During Pre-Trip Test 1, verify that the buzzer is energized, the amber light on the light bar is illuminated (if equipped) and the AutoFresh air port opens and closes (if equipped).
- 6. The remainder of the Pre-Trip tests will run automatically and take 7 to 15 minutes. The percent of Pre-Trip that has been completed is displayed in the status bar under the test description information.
- 7. "PRETRIP PASS", "PRETRIP FAIL IN TEST ##" or "PRETRIP FAILED AND COMPLETE" will be displayed at the end of the testing. The "PASS" message will display until a key is pressed. The Pretrip test "FAIL" results message will display until the alarms are cleared.

|   |                |                 | and the second |         |   |
|---|----------------|-----------------|----------------|---------|---|
|   |                | PRETRIP S       | UMMARY         |         |   |
|   | PRETRIP        | TYPE: COO       | L - AMBIE      | NT 75°F |   |
|   | START T        | IME - (DATE)    | (TIME)         |         |   |
|   | END TIM        | E - (DATE) (1   | TIME)          |         |   |
|   | PRETRIP        | COMPLETE        | (OR FAIL       | NOTICE) |   |
|   |                |                 | -              |         |   |
|   | VIEW<br>ALARMS | TEST<br>RESULTS | BACK           | EXIT    | 9 |
|   | -              |                 |                |         |   |
| 8 |                |                 |                |         |   |
|   |                |                 |                |         |   |

To end Pretrip at any time, press the STOP PRETRIP soft key.

TIP

- 8. Press the VIEW ALARMS key to move to the Alarm Screen (refer to Section 3.15) and review any alarms activated during the test.
- 9. The TEST RESULTS soft key may be pressed at any time during Pre-Trip to view results of any test that has been completed. Press the ▲ or ▼ key to scroll through the results.

| PRETRIP TEST RESULTS (1 OF 16)    |        |  |
|-----------------------------------|--------|--|
| TEST 1: DISPLAY                   | PASSED |  |
| <b>TEST 2: ELECTRICAL CURRENT</b> | PASSED |  |
| TEST 3: SENSORS                   | FAILED |  |
| TEST 4: SPEED                     | PASSED |  |
| BACK                              | EXIT   |  |

**Test 1 - Display Test:** The APX Control System activates the buzzer. Also, the amber light on the light bar is illuminated (if equipped) and the AutoFresh air port opens and closes (if equipped). This test will last five seconds. This portion of the Pre-Trip requires that the operator determines PASS or FAIL. Anything that fails during this test should be repaired at the conclusion of the Pre-Trip cycle. Pre-Trip will continue regardless of the outcome of this test. **Test 2 - 12VDC Electrical Component Amperage Check:** Test 2 will check the amperage (current) draw of the following components:

- Battery Amp Draw (All Components Turned Off).
- AutoFresh Air Exchange Relay (AFAR) if equipped
- Preheat Circuit (EPH)

Clutch (CLH)

Fuel/speed actuator (FSA)

• SV1

• SV4

Front Unloader Solenoid (UL1)Rear Unloader Solenoid (UL2)

Each component will be individually checked for proper current draw. An alarm will be activated for any component not drawing amperage in the expected range. If equipped the AutoFresh air port opens and closes in Test #2.

**Test 3 - Temperature Sensor Check:** Check the condition of all of the system temperature sensors. Test 3 will last approximately five seconds. If a problem is detected with any of the sensors, the corresponding alarm will be activated.

Test 4 - Warm Up: The engine is started automatically and the ambient air sensor is read.

If the ambient temperature is above +32°F (0°C), the unit will operate in the "Cool Pre-Trip" mode. If the ambient temperature is at or below +32°F (0°C), the unit will operate in the "Heat Pre-Trip" mode.

In the *Cool Pre-Trip* mode, the unit will operate in two-cylinder Low Speed Cool. The compressor suction and discharge pressures will be tested. Appropriate alarms will be displayed if any problem is detected. Test 4 in Cool Pre-Trip will last approximately 60 seconds.

In the *Heat Pre-Trip* mode, the unit will operate in four-cylinder Low Speed Heat. The APX Control System will check for a rise in compressor discharge pressure, fan clutch operation and SV1 operation. Appropriate alarms will be displayed if a problem is detected. Test 4 in Heat Pre-Trip may last up to 12 minutes depending on ambient, compartment temperature and unit condition.

**Test 5 - UL2 (Rear) Unloader:** With the unit still running the same as it was in Test 4, the operation of unloader UL2 is tested. If suction and discharge pressures do not change as expected when UL2 is energized and de-energized, alarm **P00191 Check UL2** will be displayed. Test 5 will last about 20 seconds.

**Test 6 - UL1 (Front) Unloader:** With the unit still running the same as it was in Test 5, the operation of UL1 is tested. If suction and discharge pressures do not change as expected when UL1 is energized and de-energized, alarm **P00178 Check UL1** will be displayed. Test 6 will last about 20 seconds.

**Test 7 - Engine Low Speed:** The APX Control System verifies that engine is in the low-speed range. If the engine is not operating in the low-speed range, alarm **P00174 Check Low Speed RPM** will be activated.

**Test 8 - Engine High Speed:** The engine switches to high speed. The APX Control System verifies that engine is in the high-speed range. If the engine is not operating in the high-speed range, alarm **P00175 Check High Speed RPM** will be activated.

**Test 9 - Engine Low Speed 2:** The engine switches back to low speed. The APX Control System verifies that engine returns to the low-speed range within 10 seconds. If not, alarm **P00174 Check Low Speed RPM** will be activated.

**Test 10 - Suction Modulation Valve (CSMV):** This test is run to ensure that the CSMV is opening and closing properly. If suction pressure doesn't change as expected with CSMV closed, then alarm **P00180 Check Suction Modulation Valve** will be displayed.

**Test 11 - EVXV:** This test is an operational check of the EVXV. If evaporator outlet pressure doesn't change as expected with the EVXV closed, alarm **P00177 Check EXV (EVXV) Superheat** will be displayed.

**Test 12 - SV1:** The test continues with the unit running in two-cylinder, low-speed cool, SV1 is energized and deenergized. If the valve does not operate correctly, alarm **P00182 Check SV1 Valve** will be displayed. This test may last up to three minutes.

Test 13 - Check SV4:

#### NOTE

If ambient temperature is above 100°F (37.8°C) this test will not be performed.

With the unit running in two-cylinder, low speed heat, SV4 will be energized and de-energized. If the valve does not operate correctly, alarm **P00181 Check SV4 Valve** will be displayed. This test may last up to eight minutes.

**Test 14 - Low Side Pump Down:** With the unit running in two-cylinder, low speed, SV4 will be closed and the EVXV will be restricted to pump down the unit. If the system cannot obtain the required suction pressure, alarm **P00165 Cannot Pump Down** will be displayed.

**Test 15 - Pressure Hold Check:** The unit will shutdown, and check for pressure equalization between the high and low sides. If any leakage is detected, alarm **P00202 High Side Leak** will be displayed. This test will last one minute.

**Test 16 - Discharge Check Valve:** With the unit off, the discharge check valve is checked for leakage. If any leakage is detected, alarm **P00203 CHK Discharge Check Valve** will be displayed. This test will last 40 seconds.

**Test 17 - Check for Other Alarms:** The alarm list is checked for any non-pre-trip alarms that may have occurred during the Pre-Trip test. If any operational alarms occurred, Pre-Trip will show FAIL, and the technician will need to review the alarm list and take necessary and appropriate action to clear them. This test will last about five seconds.

**Pre-Trip Termination:** When the Pre-Trip cycle is completed, the unit will return to normal temperature control operation. "PRETRIP PASS" will be displayed until the operator presses the EXIT key. In the event that the Pre-Trip test activates an alarm(s), either "PRETRIP FAIL & COMPLETE" (if the entire Pre-Trip cycle was completed), or "PRETRIP FAIL IN TEST XX", (if the Pre-Trip cycle was aborted by an alarm before it was completed) will be displayed.

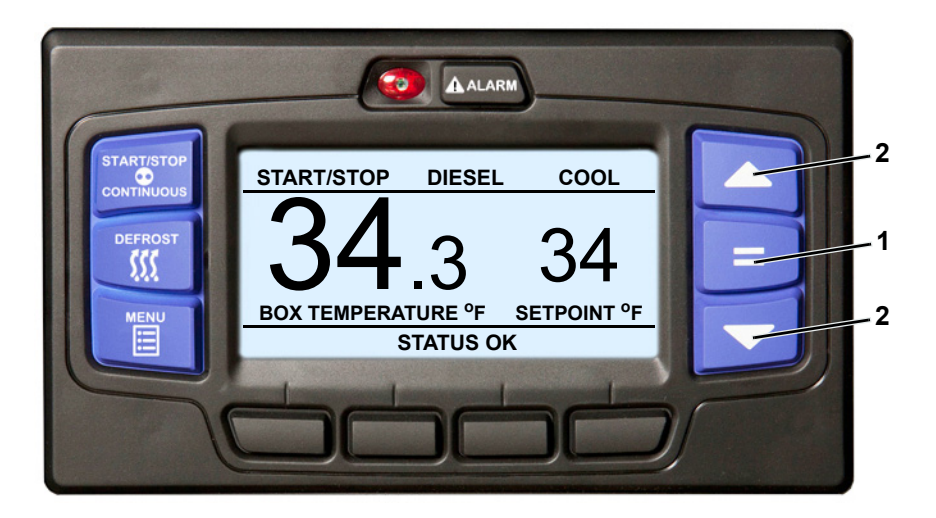

- 1. With the system powered up (START/RUN-OFF switch in the START/RUN position) or in PC mode and the default screen displayed (press the Back soft key if required).
- 2. Press the  $\blacktriangle$  or  $\triangledown$  key to bring the displayed setpoint to the desired value.

TIP

The setpoint will change one degree with each press and release of an arrow key or the setpoint will scroll if the key is pressed and held.

- Press the "=" key to save the new setpoint. The MessageCenter will display "SETPOINT CHANGED" for five seconds.
- 4. If the "=" key is not pressed the setpoint screen will flash, the MessageCenter will display "SETPOINT NOT CHANGED" and then return to original setpoint.

By default, setpoints of -22°F to +90°F (-30°C to +32°C) may be entered using the display mounted keys. The APX Control System always retains the last entered setpoint in memory. The setpoint will change 1° (one full degree) **OR** 0.1° (one tenth of a degree - if configured to do so) for each press and release of the  $\blacktriangle$  or  $\checkmark$  key.

#### NOTE

The APX Control System may be configured with a minimum and/or maximum setpoint other than the default values listed above. "MAX SETPOINT HAS BEEN REACHED" or "MIN SETPOINT HAS BEEN REACHED" will display in the MessageCenter when either of these conditions is reached.

Setpoint may be changed any time the START/RUN - OFF switch is in the START/RUN position, or when the unit is in PC mode EXCEPT when:

- Viewing the Alarm List, Data List or Functional Parameters OR
- When the unit is in Pre-Trip OR
- When the unit is in Sleep mode.

Pressing the = key will cause the new displayed setpoint value to become active and "SETPOINT CHANGED" will be displayed. If the new value is not entered, after five seconds of no display mounted key activity, the entire display and Light Bar will flash and the buzzer will be energized for 15 seconds (with "SETPOINT NOT CHANGED" displayed) and then revert back to the last entered setpoint. All other keys are active at this time and if pressed while the display is flashing, will stop the flashing, and perform the requested function.

#### TIP

The setpoint may be changed quickly by pressing and holding the  $\blacktriangle$  or  $\triangledown$  key until the desired setpoint is reached. The longer the key is held, the faster the setting will change.

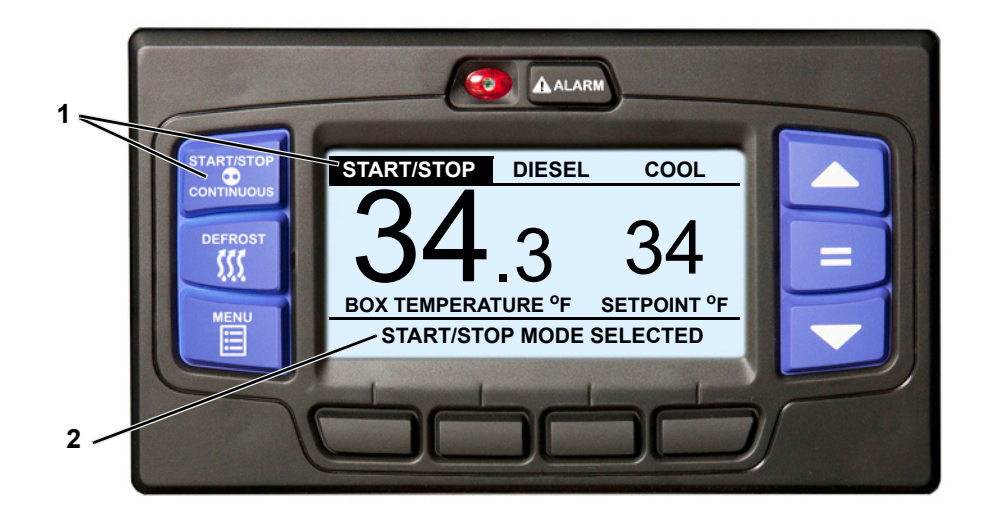

- 1. With the system powered up (START/RUN-OFF switch in the START/RUN position) or in PC mode press the START-STOP/CONTINUOUS key until "START/STOP" is highlighted.
- 2. The message "START/STOP MODE SELECTED" will be displayed in the MessageCenter for 10 seconds.
- 3. The operation indication in the status bar will no longer be highlighted. The unit is now in Start-Stop Operation.

Start-Stop is provided to reduce fuel consumption. This feature allows full automatic control of the engine by monitoring refrigerated compartment temperature, battery charging amps and engine coolant temperature. The main function of Start-Stop Operation is to turn off the engine near setpoint to provide an efficient temperature control system and to initiate a restart sequence after certain conditions are met.

The APX Control System may be configured with Start-Stop operation tied to setpoint ranges for either frozen or perishable loads. The Start-Stop/Continuous key is locked out if "START-STOP LOCKED" displays in the MessageCenter when the key is pressed and the unit is in Start-Stop Operation or "CONTINUOUS LOCKED" displays in the MessageCenter when the key is pressed and the unit is in Continuous Run Operation. Refer to **Section 5.2.3** for Configuration information.

If the unit fails to start after three start attempts alarm **00031 Failed to Start - Auto Mode** will be activated. While running, if the unit shuts down, an internal counter keeps track of the shutdowns. Should the unit shutdown three consecutive times without running a minimum of 15 minutes between shutdowns alarm **00030 Failed to Run Minimum Time** will be activated. The shutdown counter is cleared when the unit has run for 15 minutes.

Refer to **Section 4.6** for more detailed information on Start-Stop Operation.

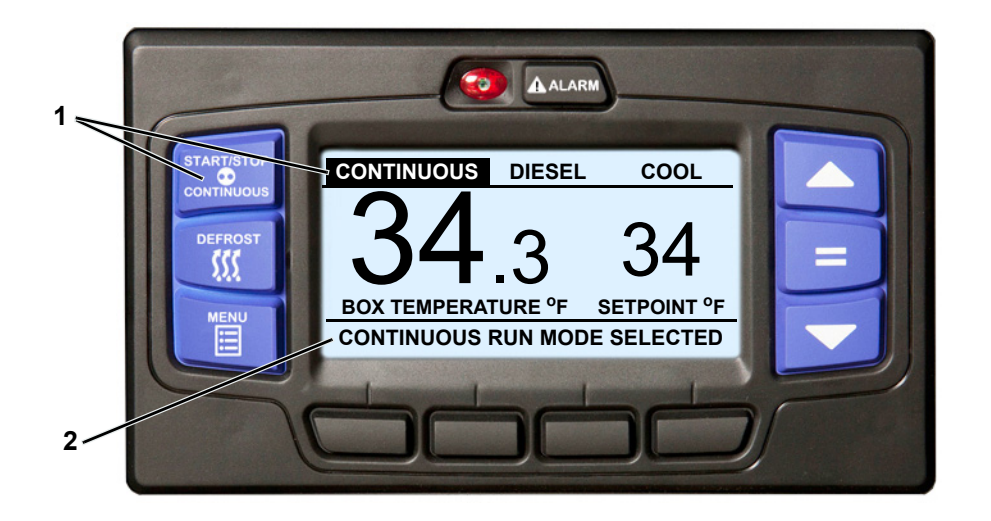

- 1. With the system powered up (START/RUN-OFF switch in the START/RUN position) or in PC mode press the START-STOP/CONTINUOUS key until "CONTINUOUS" is displayed and highlighted.
- 2. The message "CONTINUOUS RUN MODE SELECTED" will be displayed in the MessageCenter for 10 seconds.
- 3. The operation indication in the status bar will no longer be highlighted. The unit is now in Continuous Operation.

In Continuous Operation, the unit will not shutdown except in response to a shutdown alarm. Refer to **Section 4.7** for more detailed information on Continuous Operation.

The APX Control System may be configured with continuous operation tied to setpoint ranges for either frozen or perishable loads. The START-STOP/CONTINUOUS key is locked out if "CONTINUOUS LOCKED" displays in the MessageCenter when the key is pressed and the unit is in Continuous Operation or "START-STOP LOCKED" displays in the MessageCenter when the key is pressed and the unit is in Start-Stop Operation. Refer to **Section 5.2.3** for more information on Configurations.

If the unit fails to start after three start attempts alarm **00031 Failed to Start - Auto Mode** will be activated. While running, if the unit shuts down, an internal counter keeps track of the shutdowns. Should the unit shutdown three consecutive times without running a minimum of 15 minutes between shutdowns alarm **00030 Failed to Run Minimum Time** will be activated. The shutdown counter is cleared when the unit has run for 15 minutes.

The User or Service Technician may enter a comment into the DataLink data recorder using the TRU-Tech program.

# 3.10 Data Recorder

The APX Control System contains a built-in DataLink data recorder with 3 megabytes of memory. The recorded data can be downloaded from the DataLink data recorder using a Data Transfer USB memory device.

The DataLink data recorder reads the same input information as the APX Control System (Functional Parameters, Configurations, and Unit Data) at all times. The DataLink data recorder records events as they occur, such as setpoint changes and defrost initiation and termination, and also records all data values including temperature sensors and pressure transducers in either averaged or snapshot format at selected intervals

The following intervals are available for sensor recording:

- 2 Minutes
- 5 Minutes
- 10 Minutes
- 15 Minutes

# 3.10.1 APX Control System Information

The APX Control System information that may be recorded is as follows:

- DataLink data recorder time clock date / time
- Setpoint
- DataLink data recorder settings (Logging Intervals, Events and Sensors)
- Trailer (asset or car) ID
- Unit Serial Number
- Unit Model Number

# 3.10.2 Data Recording

The DataLink data recorder data comes from four general categories of information:

1. APX Control System Information as described in the preceding Section 3.10.1.

# 2. Sensor Data

This information is recorded at pre-determined intervals as a snapshot of the sensor at the time of the recording, or an average of the sensor readings since the last recording based on one-minute increments. The user can determine which sensor(s) will be recorded, whether snapshot or averaged readings are preferred and at what time intervals. (Snapshot readings are also taken at the beginning and end of defrost and at the time of a shutdown alarm.)

All of the sensors and transducers that may be read under Unit Data (refer to **Table 3–1**) may be included or excluded from the recordings.

# 3. Event Occurrences

This information is any additional data that is recorded on a "when it occurs" basis. Events are recorded by the recorder as they occur. An Event is defined as something that happens and may include:

- Setpoint change
- Defrost cycle start/Defrost cycle end
- START/RUN OFF switch on (START/RUN position)
- Pre-Trip start
- Pre-Trip end
- Unit mode

- 30 Minutes
- 1 Hour
- 2 Hours
- 4 Hours
- Controller (MSM) Serial Number
- Controller (MSM) Software Revision
- Pre-Trip Start/End
- Functional Parameters
- System Configurations
- Current System Operating Mode

- Control mode
- Door and remote switch activations.
- Hour meter readings Hour meters are recorded at midnight or the first time of day the START/ RUN- OFF switch is toggled from the OFF position. There will be no hour meter readings when the switch is in the OFF position.

# 3.10.3 Data Downloading

The data within the DataLink data recorder can be downloaded using a Data Transfer USB memory device (refer to **Section 5.3.1**).

#### 3.10.4 DataLink Data Recorder Power-Up

The DataLink data recorder records data the entire time the START/RUN - OFF switch is in the START/RUN position. A Configuration exists which allows the user to select whether an additional eight hours of sensor data be recorded after the switch is placed in the OFF position or to stop recording at the same time the switch is placed in the OFF position. The unit is factory set to record the additional eight hours so the temperatures will be recorded during the unloading, fueling or other times when it may be necessary to turn the unit off. (Refer to Section 5.2.3.)

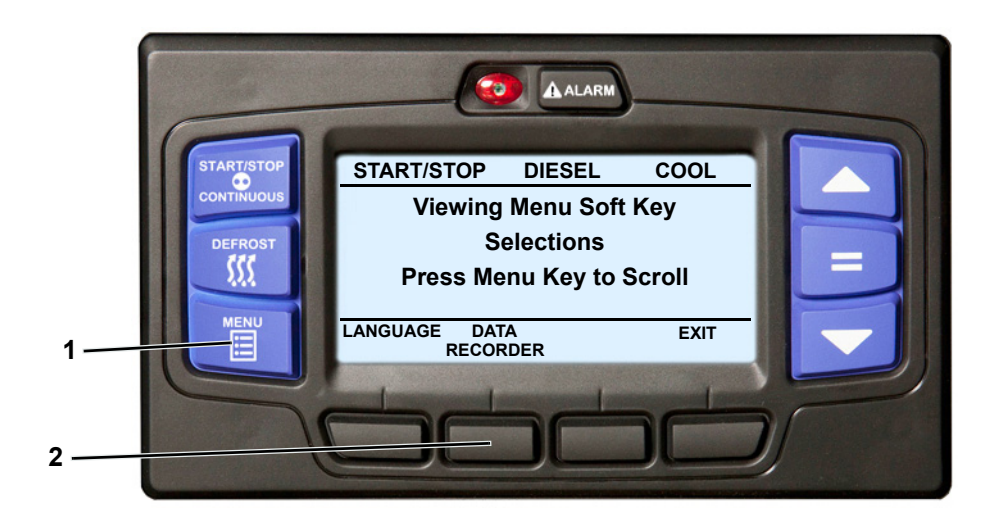

- 1. With the system powered up (START/RUN-OFF switch in the START/RUN position) or in PC mode press the MENU key until DATA RECORDER is displayed.
- 2. Press the DATA RECORDER soft key to display the sub menus.

| DATA REC         | ORDER |      |
|------------------|-------|------|
| MARK TRIP START  |       |      |
| PRINT TO SCREEN  |       |      |
| PRINT TO PRINTER |       |      |
| SCREEN SETUP     |       |      |
| PRINTER SETUP    |       |      |
|                  | BACK  | EXIT |
|                  |       |      |

3. The Data Recorder screen will display with a 15-second timeout. Press the ▲ or ▼ key to scroll through the available sub menus. With the desired sub-menu highlighted, press the "=" key to enter the menu.

#### Mark Trip Start

Trip Start places the present time and date as a stamp in the data recorder memory to allow easy review of the data from the last trip, and to allow downloading data from a specific trip. A trip begins at a Trip Start and ends at the next Trip Start. To enter a Trip Start: with MARK TRIP START highlighted, press the "=" key. If trip start is acknowledged by the data recorder, "TRIP START ENTERED" will be displayed for five seconds and then the display will revert to the normal display. In the unlikely situation that the data recorder is not functioning properly "CANNOT ENTER TRIP START" will flash and then the display will revert to the Data Recorder menu.

#### Print to Screen (Software 04.15.00 and prior)

PRINT TO SCREEN displays a graphical representation of the recorded data. To display the data: with PRINT TO SCREEN highlighted, press the "=" key. NOTE: If configured to do so, the system will prompt for entry of the data protect PIN code (refer to "PROTECT DATA WITH PIN", Table 5–1)

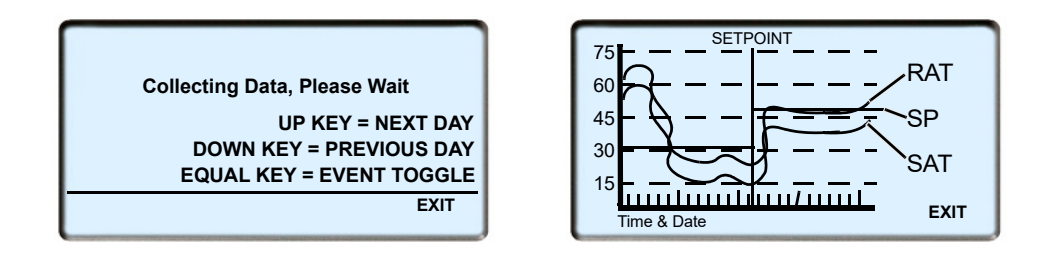

Once the graphical display is presented, press the  $\blacktriangle$  or  $\blacktriangledown$  keys to move through the recorded data, day by day. The data is presented with the left horizontal axis as 00:00 (midnight) with 24 dividing lines representing the hours of the day.

Press the "=" key to toggle the event codes on or off. When viewing events with the event codes ON, the following acronyms will be displayed:

| c = Door close    | o = Door open             |
|-------------------|---------------------------|
| d = Defrost start | p = Power up              |
| e = Defrost end   | r = Real time clock range |
| = Power down      | t = Trip Start            |

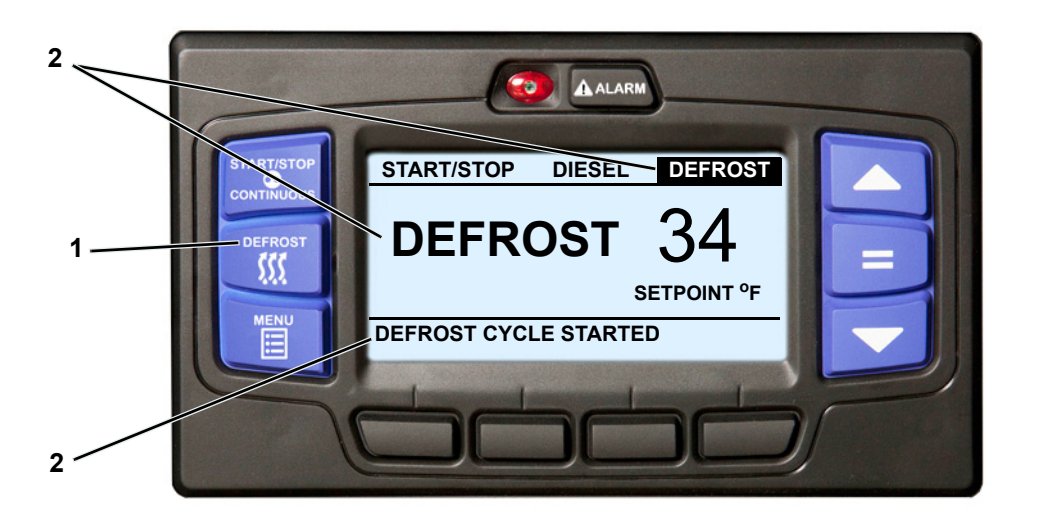

1. With the system powered up (START/RUN-OFF switch in the START/RUN position) press the MANUAL DEFROST key.

#### NOTE

This procedure may be demonstrated in PC mode but the unit will not actually enter defrost.

- 2. If the conditions for defrost are met, the status bar and the Box Temperature display will change to the word "DEFROST". The MessageCenter will display "DEFROST CYCLE STARTED" for 10 seconds. At the completion of any defrost cycle, the MessageCenter will return to the default display.
- 3. If the conditions for defrost are not met, the MessageCenter will display "CANNOT START DEFROST CYCLE" for five seconds. This message will be activated when:
  - The box temperature is too warm. Defrost may be entered when the defrost termination temperature sensor (DTT) is below 40°F (4.4°C) or the supply air temperature sensor (SAT) is below 45°F (7.2°C) OR
  - The engine has not run at least 15 seconds after starting **OR**
  - The unit is in PC mode **OR**
  - The unit is in Pre-Trip **OR**
  - There is an active shutdown Alarm.

Defrost may also be initiated automatically at preset intervals by the system defrost timer or by the defrost air switch.

Defrost mode terminates when both the DTT and SAT rise higher than 55°F (12.8°C). Should the defrost cycle not end after a maximum of 45 minutes the defrost cycle will be terminated automatically and alarm **00054 Defrost Not Complete** will be activated.

If the alarm is activated, the system will wait 1.5 hours of unit running time before attempting an automatic defrost cycle. Pressing the manual defrost key will override this mode and start a defrost cycle.

#### TIP

The Manual Defrost key can be used at any time to start a Defrost Cycle as long as the preceding conditions are met.

#### NOTE

Refer to Section 4.9 for more detailed information on DEFROST.

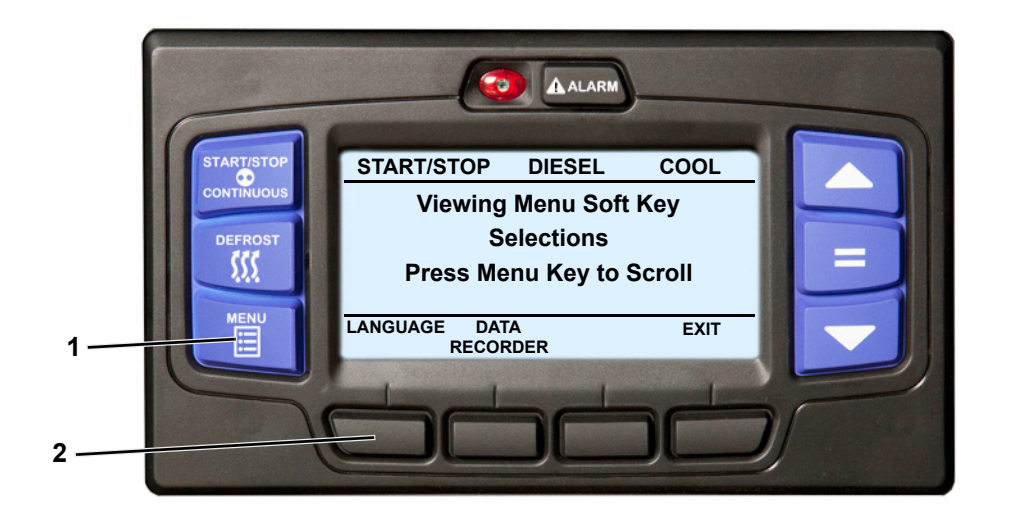

#### NOTE

Language Selection may not be available on early software revisions.

- 1. With the system powered up (START/RUN-OFF switch in the START/RUN position) or in PC mode press the MENU key until LANGUAGE is displayed.
- 2. Press the LANGUAGE soft key to display the language screen.

|         | LANGUAGE |         |
|---------|----------|---------|
| ENGLISH |          | ENGLISH |
| ESPANO  |          | SPANISH |
|         | BACK     | EXIT    |

- 3. The language screen will display with a 10 second timeout. Press the ▲ or ▼ key to scroll through the available selections.
- 4. With the desired language highlighted, press the "=" key. The highlighted language will become active and "LANGUAGE CHANGED" will be displayed.

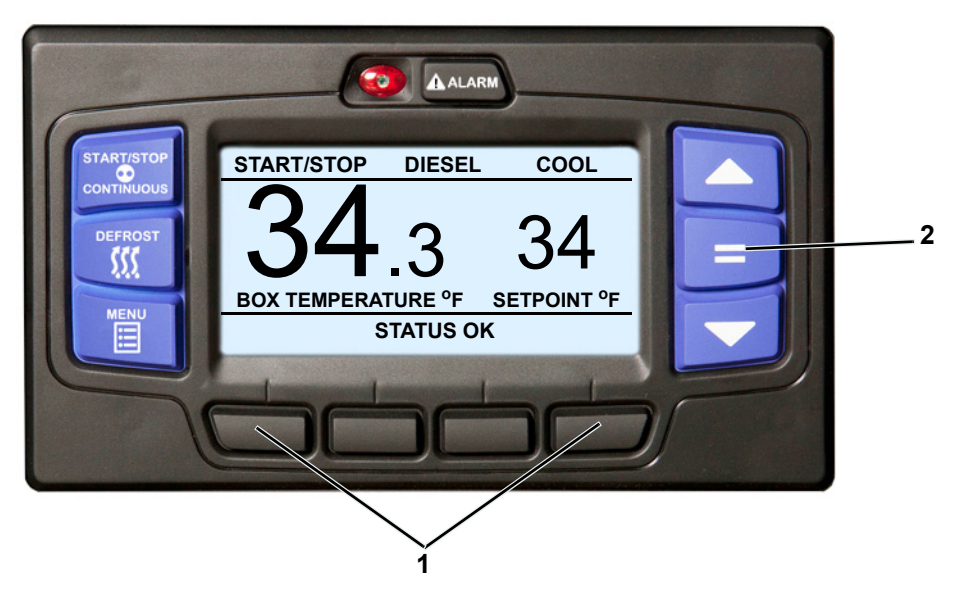

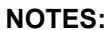

- As shipped from the factory, the system will operate in Driver mode. In Driver mode, some data and menu items covered in this publication will not be available.
- The system may be configured to operate in Advanced User mode. If configured to operate in Advanced User mode, that additional data and those menu items will be available at all times.

If the System is not configured to operate in Advanced User mode, the mode may be entered as follows:

- 1. With the system powered up (START/RUN-OFF switch in the START/RUN position) or in PC mode press and then release the two outside soft keys simultaneously. (NOTE: The system will not respond.)
- 2. Then, press the "=" key within five seconds. The operator message panel will display the acknowledgment message.

| ST                        | ART/STOP    | DIESEL               | COOL |  |
|---------------------------|-------------|----------------------|------|--|
|                           |             |                      |      |  |
| •                         | Advano<br>I | ed User I<br>Enabled | Mode |  |
| BOX TEMPERATORE I SETFORT |             |                      |      |  |
|                           | STATUS OK   |                      |      |  |

- 3. The Advanced User menus will be available for 60 minutes or until the START/RUN-OFF switch is placed in the OFF position.
- 4. The system can be toggled between Driver mode and Advanced User mode by pressing and then releasing the two outside soft keys simultaneously, and then pressing the "=" key.

When toggling from Advanced User mode to Driver mode, "DRIVERS MODE ENABLED" will display for five seconds.

When toggling from Driver mode to Advanced User mode, "ADVANCE USER MODE ENABLED" will display for five seconds.

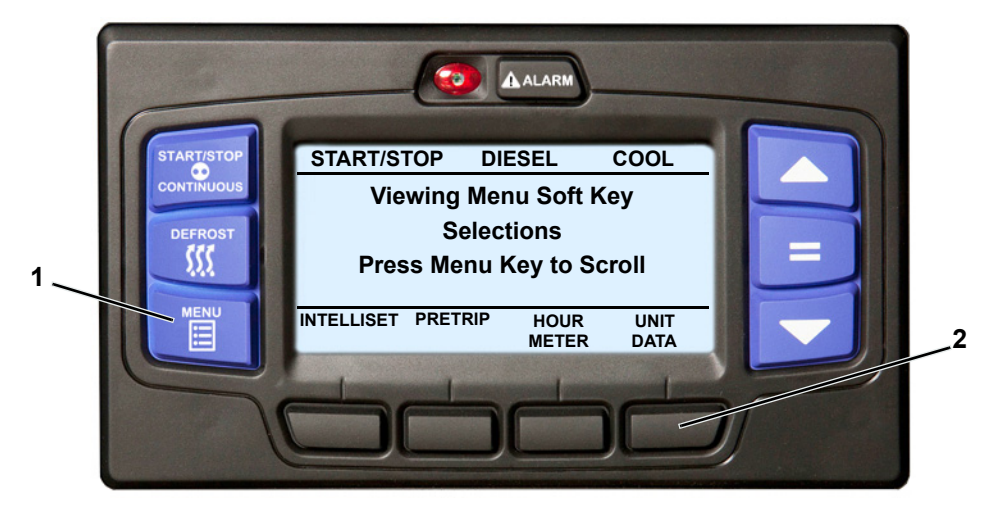

- 1. With the system powered up (START/RUN-OFF switch in the START/RUN position) or in PC mode, press the MENU key until the UNIT DATA soft key is displayed.
- 2. Press the UNIT DATA soft key to open the UNIT DATA screen.

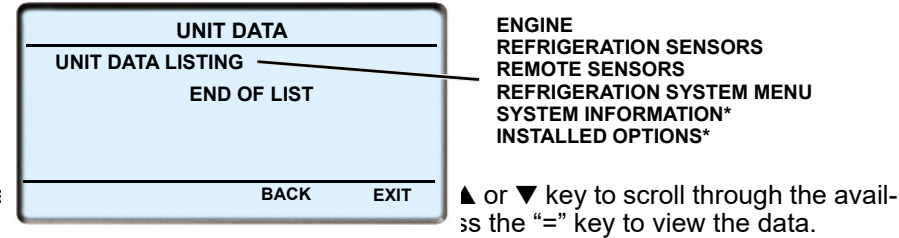

- 3. The Unit Data screen will displa able unit data sub menus. With
- 4. The selected sub-menu data will display; for example, the REFRIGERATION SENSORS sub-menu may include:

| REFRIGERATION SE  | NSOR | S (1 OF 5) |
|-------------------|------|------------|
| AMBIENT AIR TEMP: |      | 75.0°F     |
| RETURN AIR TEMP:  |      | 38.0°F     |
| SUPPLY AIR TEMP:  |      | 37.0°F     |
| DELTA T:          |      | -1.0°F     |
| DEFROST TERM TEMP |      | 39.0°F     |
| LOCK              | BACK | EXIT       |
| SCREEN            |      |            |

- 5. Press the  $\blacktriangle$  or  $\triangledown$  key to scroll through the sub-menu data list.
- 6. To lock the current display press the LOCK SCREEN soft key. The screen will highlight (white lettering on a black background) to indicate it is locked and the soft key will change to UNLOCK SCREEN.
- Press the UNLOCK SCREEN soft key to unlock the screen or press the ▲ or ▼ key to unlock the screen and scroll through the sub-menu data selections. Press the BACK key to return to the sub-menu selection screen or the EXIT key to return to the default screen.

Unit Data List

| Unit Data List             |                                |                                  |  |
|----------------------------|--------------------------------|----------------------------------|--|
| <u>Engine</u>              | Installed Options*             | System Information*              |  |
| Fuel Level                 | DataTrak*                      | Date*                            |  |
| Battery: O.K.              | DataTrak Advanced*             | Time*                            |  |
| Amp Draw (DC)              | Intelliset*                    | Trailer/Asset/Car ID*            |  |
| Engine Coolant Temperature |                                | Unit Serial #*                   |  |
| Engine Speed               | Refrigeration System           | Unit Model #*                    |  |
| Engine Fuel Load           | Discharge Pressure*            | Micro Software Revision*         |  |
| -                          | Compressor Discharge Temp*     | Display Software Revision*       |  |
| Refrigeration Sensors      | Suction Pressure               | Remote Display Rev*              |  |
| Ambient Air Temp           | Suction Line Temp*             | Main Micro Serial #*             |  |
| Return Air Temp            | Evaporator Pressure*           |                                  |  |
| Supply Air Temp            | Evaporator Outlet Temperature* | <u>Remote Sensors (Optional)</u> |  |
| Delta-t                    | Suction Mod Valve*             | Remote Sensor 1                  |  |
| Defrost Term Temp          | Expansion Valve*               | Remote Sensor 2                  |  |

\* Data marked with an asterisk will display in the Advanced User mode only.

Remote Sensor 3

| Data                                                                  | Definition                                                                                                    |  |  |  |
|-----------------------------------------------------------------------|----------------------------------------------------------------------------------------------------|--|--|--|
|                                                                       | Engine                                                                                                    |  |  |  |
| FUEL LEVEL                                                            | This is only displayed when the optional sensor is installed and config-<br>ured YES. Displays % of fuel in tank.                                                                                                    |  |  |  |
| BATTERY                                                               | Battery voltage                                                                                                    |  |  |  |
| AMP DRAW                                                              | Battery charging or discharging amps                                                                                                    |  |  |  |
| ENGINE COOLANT TEMP                                                   | Engine coolant temperature                                                                                                    |  |  |  |
| ENGINE SPEED                                                          | Engine revolutions per minute                                                                                                    |  |  |  |
| ENGINE LOAD                                                           | Engine Rack (Throttle) Position (% open)                                                                                                    |  |  |  |
|                                                                       | Refrigeration Sensors                                                                                                    |  |  |  |
| AMBIENT AIR TEMP                                                      | Ambient (air entering condenser) temperature                                                                                                    |  |  |  |
| RETURN AIR TEMP                                                       | Return (air entering evaporator) temperature                                                                                                    |  |  |  |
| SUPPLY AIR TEMP                                                       | Supply (air leaving evaporator) temperature                                                                                                    |  |  |  |
| DELTA-T                                                               | Supply air temperature minus return air temperature (A negative value indicates cooling and a positive value indicates heating.)                                                                                               |  |  |  |
| DEFROST TERM TEMP                                                     | Defrost termination temperature                                                                                                    |  |  |  |
|                                                                       | Remote Sensors                                                                                                    |  |  |  |
| REMOTE SENSOR (1-2-3)                                                 | This is the temperature at remote Temperature Sensor 1 or 2. (These sensors are optional, and may not be applicable to this unit.)                                                                                             |  |  |  |
|                                                                       | Refrigeration System                                                                                                    |  |  |  |
| DISCHARGE PRESSURE                                                    | Refrigerant pressure leaving the compressor                                                                                                    |  |  |  |
| COMPRESSOR DISCHARGE TEMP                                             | Refrigerant temperature leaving the compressor                                                                                                    |  |  |  |
| SUCTION PRESSURE                                                      | Refrigerant pressure entering the compressor                                                                                                    |  |  |  |
| SUCTION LINE TEMP                                                     | Refrigerant temperature entering the compressor                                                                                                    |  |  |  |
| EVAPORATOR PRESSURE                                                   | Refrigerant pressure leaving the evaporator                                                                                                    |  |  |  |
| EVAPORATOR OUTLET TEMP                                                | Refrigerant temperature leaving the evaporator                                                                                                    |  |  |  |
| SUCTION MOD VALVE                                                     | % open of CSMV                                                                                                    |  |  |  |
| EXPANSION VALVE                                                       | % open of EVXV                                                                                                    |  |  |  |
|                                                                       | System Information                                                                                                    |  |  |  |
| DATE                                                                  | This is the current Date and Time that the system is using. This may be                                                                                                    |  |  |  |
| TIME                                                                  | different than your actual time, depending on the time zone and da light-saving time selections made by the owner of the unit.<br><b>NOTE:</b> The system uses a 24-hour clock. Hours 00 to 11 are AM a hours 12 to 23 are PM. |  |  |  |
| TRAILER ID #                                                          | Trailer ID (as entered by the user)                                                                                                    |  |  |  |
| UNIT SERIAL #                                                         | Unit serial number                                                                                                    |  |  |  |
| UNIT MODEL #                                                          | Unit model number (model number entered in Configuration)                                                                                                    |  |  |  |
| MICRO SOFTWARE REVISION                                               | Revision of software that is operating the main microprocessor module                                                                                                    |  |  |  |
| DISPLAY SOFTWARE REVISION                                             | Revision of software that is operating the display module                                                                                                    |  |  |  |
| REMOTE SOFTWARE REVISION                                              | Revision of software that is operating the Remote Display (if installed)                                                                                                    |  |  |  |
| MAIN MICROPROCESSOR SERIAL #                                          | Serial Number of the main microprocessor module                                                                                                    |  |  |  |
| Installed Options (Will display if one or more options are installed) |                                                                                                    |  |  |  |
| INTELLISET                                                            | If displayed, the IntelliSet option is installed.                                                                                                    |  |  |  |
| DATATRAK                                                              | If displayed, the DataTrak option is installed.                                                                                                    |  |  |  |

Table 3–1 Unit Data

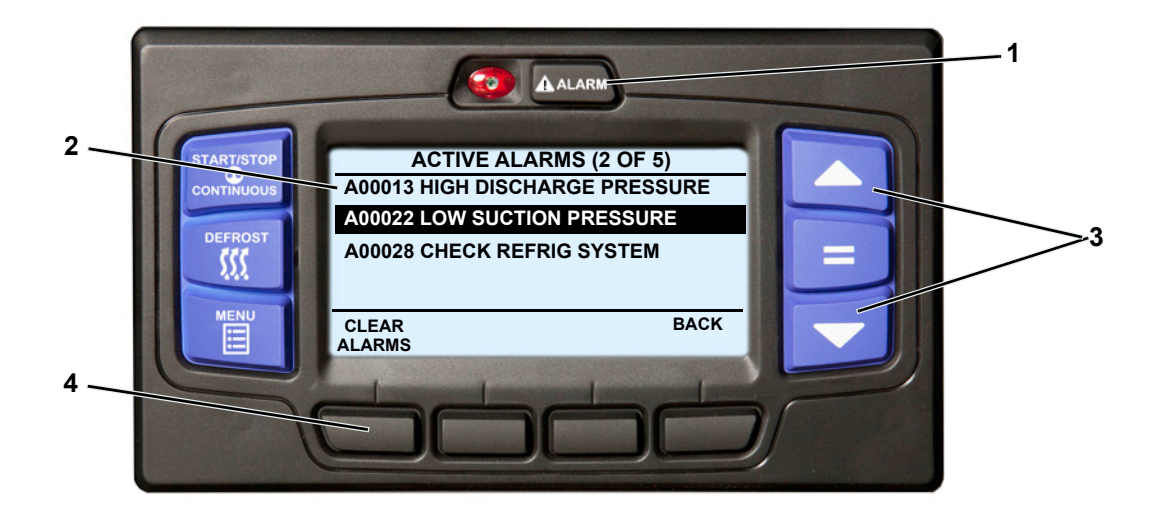

- 1. With the system powered up (START/RUN-OFF switch in the START/RUN position) or in PC mode press the ALARM key.
- 2. If there are active alarms, the alarm number will be displayed preceded by the letter "A" (Active alarm).
  - If the alarm list is viewed in Driver mode, alarm descriptions will only display when the ALARM DESCRIPTIONS Functional Parameter is set to YES. (Table 3–2)
  - When viewing the alarm list in Advanced User mode or Technician mode the alarm description will display, following the alarm number.
  - Next to the ACTIVE ALARMS screen name in the status bar, information on the total number of alarms and the position in the list of the highlighted alarm is provided. (In the preceding illustration there are 5 alarms and the second alarm is highlighted.)
  - The last alarm that occurred will be the first alarm displayed and so on.
- 3. Press the  $\blacktriangle$  or  $\triangledown$  key to scroll through the list of alarms.
- 4. To clear the alarms, press the CLEAR ALARMS soft key. The display will provide an "ACTIVE ALARMS CLEARED" message to confirm the alarms have cleared.
- 5. If there are no active alarms, the display will provide a "NO ACTIVE ALARMS" message and then return to the default display after five seconds.

Alarms are stored in the Alarm List in the main microprocessor. Stored alarms may be viewed in the MessageCenter. For a complete list of alarms, alarm descriptions, and troubleshooting recommendations refer to **Section 7.3**.

TIP

Another way to clear active alarms is to turn the APX Control System OFF and then back on using the START/RUN - OFF switch

#### TIP

The inactive alarm list may only be viewed while in Technician mode, refer to **Section 5.2.2**. Only qualified refrigeration technicians should access the inactive alarm list. It is not intended for the use of Drivers or Advanced Users.

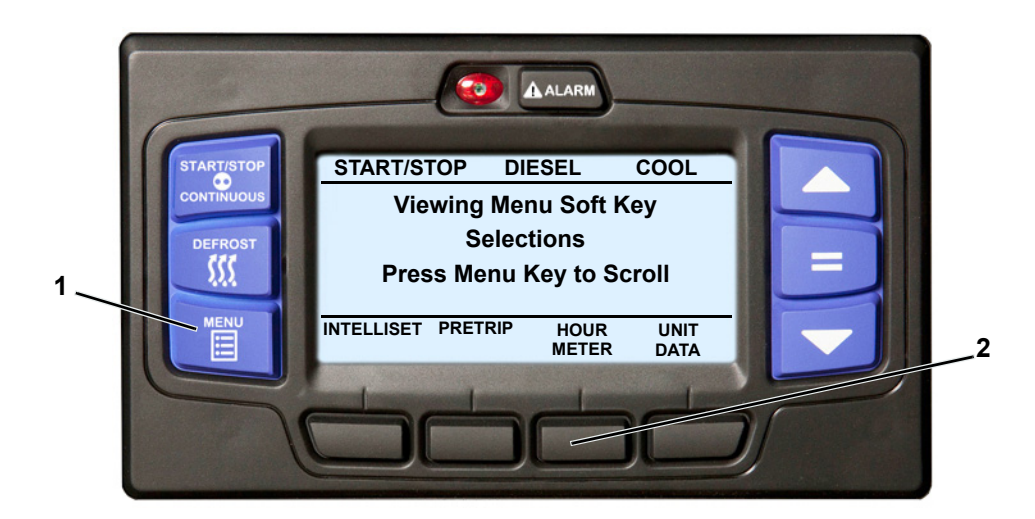

- 1. With the system powered up (START/RUN-OFF switch in the START/RUN position) or in PC mode, press the MENU key until the HOUR METER soft key is displayed.
- 2. Press the HOUR METER soft key to open the hour meters screen.
- 3. The hour meter screen will display with a 15 second timeout.

| STANDARD HOUR METERS (3 OF 4) |            |  |
|-------------------------------|------------|--|
| ENGINE HOURS                  | 1050 HOURS |  |
| SWITCH ON HOURS               | 1400 HOURS |  |
| STANDBY HOURS                 | 438 HOURS  |  |
| TOTAL RUN HOURS               | 1488 HOURS |  |
| END OF                        | LIST       |  |
| LOCK<br>SCREEN                | BACK EXIT  |  |

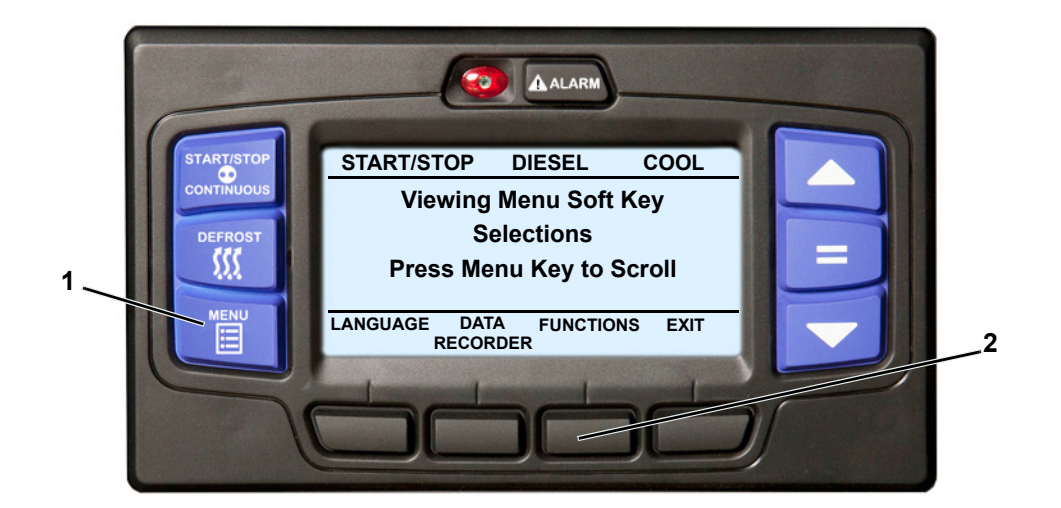

- 1. With the system powered up (START/RUN-OFF switch in the START/RUN position) or in PC mode, and in Advanced User mode, press the MENU key until the FUNCTIONS soft key is displayed.
- 2. Press the FUNCTIONS soft key to display the sub-menus as in Sample Screen A. Press the ▼ key until the desired sub-menu is highlighted, as in Sample Screen B. Then press the "=" key to display the settings. The highlight will move to the current setting, as in Sample Screen C.

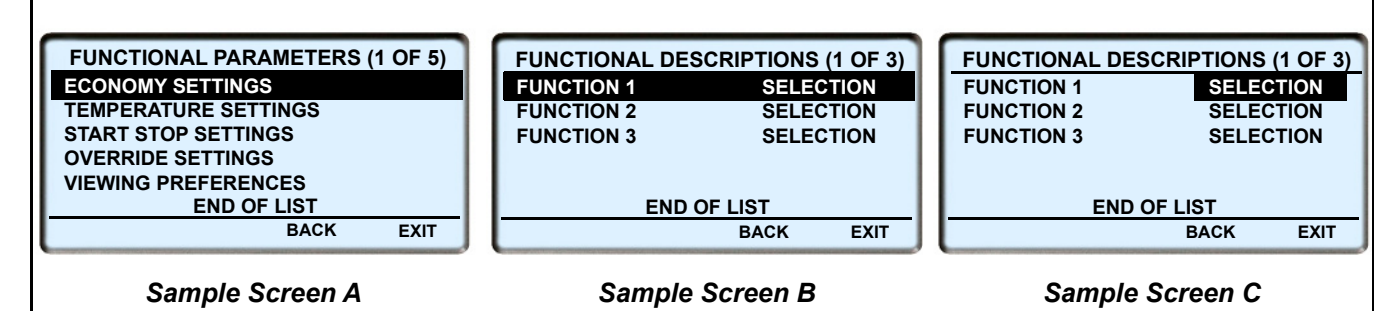

- 3. Press the ▲ or ▼ key to scroll through the selections until the desired setting is highlighted. Press the "=" key to save the setting to memory.
- 4. Continue as above to set additional Functions as required. Refer to **Table 3–2** for additional information on Functional Parameters.

Table 3–2 Functional Parameters

| Function                                                                                                    | Parameter<br>Selections                                | Description                                                                                                    |  |  |
|----------------------------------------------------------------------------------------------------|--------------------------------------------------------|----------------------------------------------------------------------------------------------------|--|--|
| NOTES:                                                                                                    | NOTES:                                                 |                                                                                                    |  |  |
| Selections in <b>BOLD</b> are the default settings.                                                                                                    |                                                        |                                                                                                    |  |  |
| <ul> <li>Any Function displayed with an asterisk (*) has been locked using the TRU-Tech program and cannot<br/>be changed using the display mounted keys.</li> </ul> |                                                        |                                                                                                    |  |  |
| Economy Settings                                                                                                    |                                                        |                                                                                                    |  |  |
| LOW SPEED<br>DELAY S/S                                                                                                    | 0 MINS TO 255MINS (in one-minute increments)<br>10 MIN | Select the length of time the unit is to remain in low speed af-<br>ter starting, before transitioning to high speed, when in Start-<br>Stop Operation.  |  |  |
| LOW SPEED<br>DELAY CONT:                                                                                                    | 0 MINS TO 255MINS (in one-minute increments)<br>0 MIN  | Select the length of time the unit is to remain in low speed af-<br>ter starting, before transitioning to high speed, when in Con-<br>tinuous Operation. |  |  |

# Table 3–2 Functional Parameters

| Function                 | Parameter<br>Selections                     | Description                                                                                                    |
|--------------------------|---------------------------------------------|----------------------------------------------------------------------------------------------------|
| AIR FLOW                 | NORMAL<br>HIGH                              | NORMAL = allows the engine to cycle from High Speed to Low Speed, based on compartment temperature.                                                                                                    |
|                          |                                             | HIGH = Some products generate a considerable amount of<br>heat (due to respiration) during transportation. This frequently<br>occurs with produce. The HIGH selection is used for these<br>loads, if continuous high air flow is required to keep the entire<br>load at a constant temperature. The engine will remain in High<br>Speed when High is selected. |
|                          |                                             | <b>NOTE:</b> HIGH AIR FLOW is not active with setpoints below +10.4°F (-12.0°C).                                                                                                    |
|                          | Temp                                        | erature Settings                                                                                                    |
| DEFROST TIMER<br>SET FOR | 1.5 HRS<br>3 HRS                            | The defrost timer will automatically put the unit into the defrost cycle at the interval selected if DTT is below $40^{\circ}F$ (4.4°C) or the SAT is below $45^{\circ}F$ (7.2°C).                                                                                                    |
|                          | 12 HRS                                      | Shorter times are generally used for warm, humid products like produce.                                                                                                    |
|                          |                                             | Longer times can be used for dry and frozen products.                                                                                                    |
|                          |                                             | <b>NOTE:</b> The defrost timer is active only when DTT is below 40°F and the unit is running.                                                                                                    |
| FRESH PROTECT            | OFF                                         | OFF = FreshProtect is turned off.                                                                                                    |
|                          | A, B, <b>C</b> , D, E                       | A through E each place an individual flexible limit on how far<br>below setpoint the supply air temperature can drop when in<br>Continuous Operation with a setpoint above 32°F (0°C).                                                                                                    |
|                          |                                             | Refer to Section <b>Section 4.10.1</b> for more information on FreshProtect.                                                                                                    |
| TEMP CONTROL             | <b>RETURN AIR</b><br>SUPPLY AIR             | The evaporator has both a Return Air Sensor and a Supply Air Sensor.                                                                                                    |
|                          | CURB<br>RETURN AIR                          | RETURN AIR = With this setting the unit will operate so that<br>the return air (air entering the evaporator) will be controlled to<br>setpoint. Return air temperature is generally considered to be<br>a good sampling of the actual product temperature.                                                                                                    |
|                          |                                             | SUPPLY AIR = The unit will operate so that the supply air (air leaving the evaporator) will be controlled to setpoint whenever the setpoint is in the perishable range (greater than $10.4^{\circ}F$ (-12°C). When the setpoint is in the frozen range the unit will control the return air as described in the RETURN AIR selection.                          |
|                          |                                             | CURB RETURN AIR = For units equipped with CURB RAT,<br>the unit will control temperature based on the return air<br>entering the evaporator at the location of CURB RAT                                                                                                    |
| OUT OF RANGE<br>ALARM    | <u>Metric English</u><br>OFF OFF<br>2°C 4°F | The value entered here is the number of degrees away from<br>setpoint the temperature may drift before it is considered<br>"Out-Of-Range" and the configured alarm or alarm and<br>shutdown action will be activated.                                                                                                    |
|                          | 3°C 5°F<br>4°C 7°F                          | Refer to alarm <b>00053 Box Temp Out-of-Range</b> for more information.                                                                                                    |

| Table 3–2 | Functional | Parameters |
|-----------|------------|------------|
|-----------|------------|------------|

| Function                                                                                | Parameter<br>Selections           | Description                                                                                                    |
|-----------------------------------------------------------------------------------------|-----------------------------------|----------------------------------------------------------------------------------------------------|
| AUTOFRESH AIR                                                                           | CLOSED                            | CLOSED = AutoFresh Air Exchange assembly will be closed.                                                                                                    |
|                                                                                         | OPEN                              | OPEN = Assembly will be open if the engine is running and the setpoint is greater than 28.0°F (-2.22°C).                                                                                                    |
|                                                                                         | CFM CONTROL                       | CFM CONTROL = Assembly will be cycled open and closed<br>over a 20-minute time period. The length of time the assembly<br>is opened or closed is based on the Auto Fresh Air Control<br>Functional Parameter. |
|                                                                                         |                                   | The CFM CONTROL will only be active if the engine is run-<br>ning and the setpoint is greater than 28.0°F (-2.22°C).                                                                                          |
| AUTOFRESH AIR<br>CONTROL                                                                | 5 to 50 CFM (in 5 CFM increments) | When CFM Control is selected, this setting is used to set the amount of air to be exchanged during each 20 minute cycle.                                                                                      |
|                                                                                         | 25 CFM                            |                                                                                                    |
| START-STOP Settings<br>(Time and temperature values that control Start-Stop Operations) |                                   |                                                                                                    |
| The system may be con                                                                   | figured so that:                  |                                                                                                    |

- 1. The same settings apply to any setpoint = "Together" **OR**
- 2. The settings are different between setpoints in perishable range and frozen range = "Separate".
  - If "Together" is configured, there will be six settings with only the sixth applicable to just frozen range.
  - If "Separate" is configured there will be eleven settings five labeled perishable and six labeled frozen.

|                           |                                                                         | This determines the Minimum Dun Time for period able /frager                                                                                                    |  |
|---------------------------|-------------------------------------------------------------------------|----------------------------------------------------------------------------------------------------|--|
| TIME                      | TO                                                                      | setpoints in Start-Stop Operation.                                                                                                    |  |
|                           | 60 MINS (in one-minute increments)                                      |                                                                                                    |  |
| MINIMUM OFF<br>TIME       | 10 to 90 MINS (in one-<br>minute increments)                            | This determines the Minimum Off Time for perishable/frozen setpoints in Start-Stop Operation.                                                                                                    |  |
|                           | 30 MINS                                                                 |                                                                                                    |  |
| RESTART<br>TEMPERATURE    | 5 to 18°F (0.28 to 10°C)<br>(in 0.5° increments)<br>5.4°F (3°C)         | Following the Minimum Off Time, if a compartment tempera-<br>ture drifts this far above or below setpoint in Perishable<br>Range or above setpoint in Frozen Range, the unit will restart.                                                                                                    |  |
| OVERRIDE<br>TEMPERATURE   | 3.6 to 18°F (2 to 10°C)<br>(in 0.5° increments)<br><b>3.6°F (2.0°C)</b> | Sets the override temperature for the Minimum Off Time por-<br>tion of the Auto Start-Stop Off Cycle. During Minimum Off<br>Time, if the refrigerated compartment temperature drift this far<br>above or below setpoint in Perishable Range, or above set-<br>point in Frozen Range, the unit will override the Minimum Off<br>Time and restart. |  |
| MAXIMUM OFF TIME          | OFF                                                                     | OFF - There is no maximum off time.                                                                                                    |  |
|                           | 10 MINS to 255 MINS<br>(in one-minute incre-<br>ments)                  | When a minute value is selected, this is the longest amount<br>of time the unit will remain off during an Auto Start/Stop Off<br>cycle (in Perishable or Frozen). When this time expires, the<br>unit will restart and run for the Minimum Run Time, regardless<br>of any temperature change inside the compartment.                             |  |
| FROZEN SHUTDOWN<br>OFFSET | <b>0°F</b> to 1.1°F<br>( <b>0°C</b> to 0.6°C)<br>(in 0.1° increments)   | This only applies to Frozen setpoints in Start-Stop operation.<br>This offset is the number of degrees below setpoint that the<br>unit will run before cycling off. This will allow for a lower aver-<br>age compartment temperature when considering temperature<br>rises during off cycles.                                                    |  |
## Table 3–2 Functional Parameters

| Function                                                                                              | Parameter<br>Selections                                                                                    | Description                                                                                                    |
|----------------------------------------------------------------------------------------------------|----------------------------------------------------------------------------------------------------|----------------------------------------------------------------------------------------------------|
| SLEEP MODE                                                                                            | For complete instructions on entering and setting parameters for Sleep mode refer to <b>Section 3.18</b> . |                                                                                                    |
|                                                                                                    |                                                                                                    | Overrides                                                                                                    |
|                                                                                                    |                                                                                                    | If the switches are all configured "Switch Not Installed", this parameter will not display.                                                                                                    |
| OVERRIDE<br>REMOTE SWITCH<br>1 SHUTDOWN<br>(REMS1)<br>AND<br>OVERRIDE DOOR<br>SWITCH<br>SHUTDOWN (DS) | NO<br>YES (RESET)                                                                                          | NO = The system will respond to the switch as configured.<br>YES (NO RESET) = The configured action on activation of<br>the switch will be overridden and the action will be alarm only.<br>The purpose of this setting to temporarily override the Configu-<br>ration setting in situations where shutdown or speed change is<br>not desired.<br>YES (RESET) = The configured action on activation of the<br>switch will be overridden and the action will be alarm only.<br>The purpose of this setting to temporarily override the Config-<br>uration setting in situations where shutdown or speed change<br>is not desired. This will revert back to NO on a power cycle. If<br>the fuel sensor is configured to NO, this parameter will not<br>display. |
| OVERRIDE FUEL<br>LEVEL SENSOR<br>SHUTDOWN                                                             | NO<br>YES (NO RESET)<br>YES (RESET)                                                                        | NO = The system will respond to the switch as configured.<br>YES (NO RESET) = The fuel level sensor shutdown will be<br>overridden until the function is changed back to NO<br>YES (RESET) = The fuel level sensor shut down will be over-<br>ridden until a power cycle of the unit occurs. At which time it<br>will automatically revert back to NO                                                                                                    |
|                                                                                                    | View                                                                                                    | ing Preferences                                                                                                    |
| DISPLAY<br>TEMPERATURE IN                                                                             | <b>°F</b><br>℃                                                                                             | Temperatures will display in either Fahrenheit (°F) or Celsius (°C). (for North American Units, this function may be locked)                                                                                                    |
| DISPLAY<br>PRESSURE IN                                                                                | <b>PSIG</b><br>BAR                                                                                         | Pressure will display in either psig or (bar).<br>(for North American Units, this function may be locked)                                                                                                    |
| DATE FORMAT                                                                                           | MM/DD/YYYY<br>DD/MM/YYYY                                                                                   | Date will display in either US (MM/DD/YYYY) or<br>European (DD/MM/YYYY) format.                                                                                                    |
| ALARM<br>DESCRIPTIONS                                                                                 | YES<br>NO                                                                                                  | YES = In Driver mode, the alarm code and alarm description will be displayed.                                                                                                    |
| CONTRAST                                                                                              | 0 TO 63 (in single<br>digit increments)<br><b>35</b>                                                       | Higher numbers increase the contrast of the display screen.                                                                                                    |

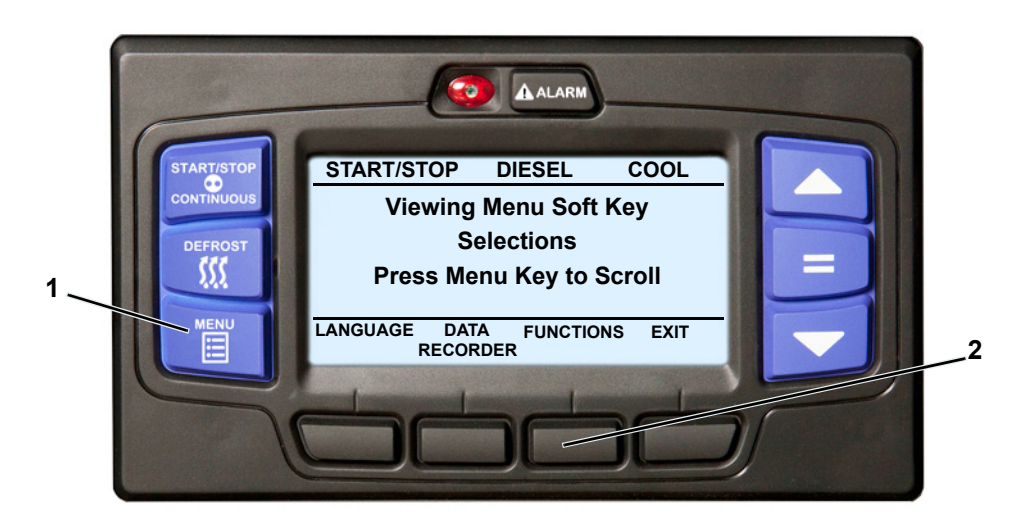

- 1. To place the unit in Sleep mode, enter the Advanced User Functional parameter screen as described in **Section 3.17**.
- 2. Press the FUNCTIONS soft key to display the Functional Parameter Screen.
- 3. Press the ▼ key until the START-STOP SETTINGS sub-menu is highlighted and then press the "=" key to enter the menu.

| FUNCTIONAL PARAMETERS (3 OF 5) |
|--------------------------------|
| ECONOMY SETTINGS               |
| TEMPERATURE SETTINGS           |
| START STOP SETTINGS            |
| OVERRIDE SETTINGS              |
| VIEWING PREFERENCES            |
| END OF LIST                    |
| BACK EXIT                      |

- Press the ▼ key until the Functional Parameter "SLEEP MODE SETTINGS" is highlighted. Press the "=" key.
- 5. Press either the ▲ or ▼ key until "ON" is highlighted. Press the "=" key to save the setting to memory, the unit is now in Sleep mode.
- 6. Additional Functional Parameter sub menu selections for "wake up time" and "run pretrip at wake" will now be available and may be saved to memory following the key stroke sequence in the preceding step. Refer to the following for information on these settings.

## To Exit Sleep Mode

- Place the START/RUN-OFF switch in the OFF position, then back to the START/RUN position.
- Sleep mode is generally used in cold ambients when the unit will be off for an extended period of time with no product inside the refrigerated compartment. Many times units are difficult to start due to a discharged battery, thickened engine oil, etc. after time in cold ambient.
- There is **NO TEMPERATURE CONTROL** in Sleep mode and it should never be used if the compartment contains perishable or frozen products.
- In Sleep mode the unit will "Wake Up" periodically and start the engine to keep the battery charged and the engine warm.

#### Additional Sub-Menus:

- 1. "WAKE UP TIME" may be set to ON or OFF, the default setting is OFF.
- a. When "WAKE UP TIME" is set to OFF the unit will remain in Sleep mode until it is taken out manually (refer to the preceding "TO EXIT SLEEP MODE" instruction).
- b. When "WAKE UP TIME" is set to ON the "SET WAKEUP TIME" menu will become available.

Pressing the = key will allow the user to select the date and time the unit is to automatically wake up. The wake up time must be at least one hour and no more than eight days from the time the clock is set. The following information can be entered:

- Month (1 to 12).
- Day (1 to 31).
- Year (2009 to 2099).
- Hour (0 to 23).
- Minute (0 to 59).

#### NOTE

The system uses a 24-hour clock. Hours 00 to 11 are AM and hours 12 to 23 are PM.

- 2. "RUN PRETRIP TEST AT WAKE" may be set to YES or NO, the default setting is NO.
- a. When "PRETRIP TEST AT WAKE" is set to NO the unit will wake up at the designated time and control to setpoint.
- b. When "PRETRIP TEST AT WAKE" is set to YES. the unit will wake up at the designated time, automatically run Pre-Trip and then control to setpoint. "PRETRIP PASS/FAIL" will remain in the MessageCenter until it is manually cleared by pressing any key.

If Sleep mode is selected when the unit is not running during a Start-Stop Off Cycle, any remaining Minimum Off Time will be ignored, and the engine will start. It will run for four minutes (minimum), until the engine coolant temperature is above 95°F (35°C), the battery is charged ("OK" is displayed in the battery unit data reading) and charging amps are less than the configured setting.

When the unit is running while in Sleep mode, "SLEEP WARNING: NO TEMP CONTROL" will flash in the MessageCenter.

If the unit is already running when Sleep mode is selected, it will continue to run until the conditions described above are met.

While the unit is cycled off in Sleep mode, "SLEEP MODE, OFF/ON TO WAKE" will be displayed in the MessageCenter. The display backlight will turn off after five minutes.

While in Sleep mode, Unit Data and Alarm Lists may be viewed, and Functional Parameters may be viewed and changed as necessary. However, Start-Stop/Continuous Run selections and setpoint can not be changed. Manual Defrost and Pre-Trip can be initiated.

The unit will restart when engine coolant temperature drops below the configured restart temperature value or if the battery voltage drops below the configured battery restart value.

#### NOTE

In the event that the Engine Coolant Temperature sensor fails, Sleep mode will operate as follows:

- In ambients above 32°F (0°C), the unit will run as above, and will monitor battery voltage and charging amps only (according to the Configuration setting).
- In ambients below 32°F (0°C), the unit will run for 20 minutes minimum run time, then restart every 60 minutes (maximum off time). Battery voltage and amperage will be monitored normally.

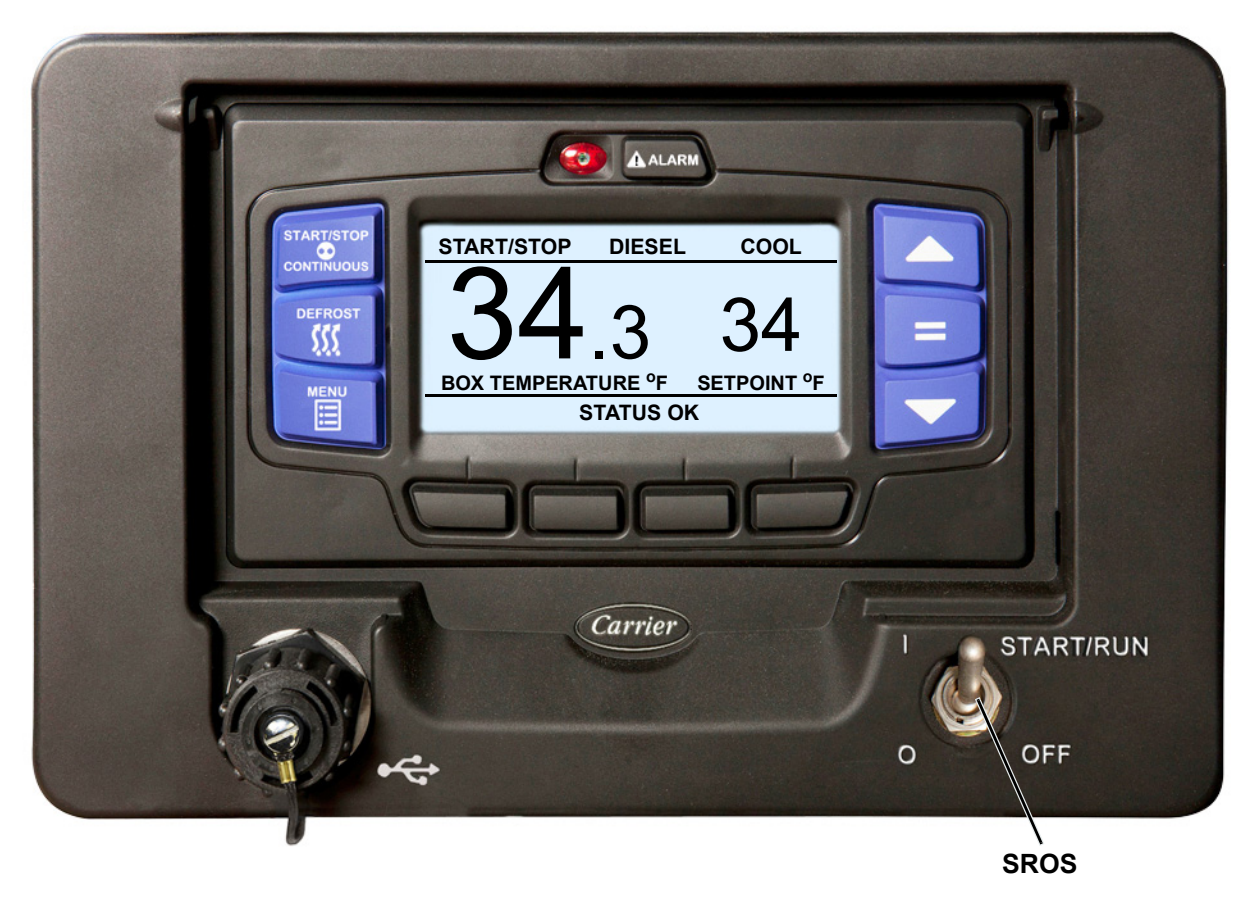

To stop the unit, place the START/RUN-OFF switch in the OFF position. The unit will shutdown immediately while the system completes a shutdown sequence and then the display will go blank. The engine will stop and the display will turn off.

#### NOTES:

- The system will close the compressor suction modulation valve (CSMV) and evaporator expansion valve (EVXV) to 0% open before turning off.
- Due to internal processing, turning the START/RUN OFF switch OFF then back to the START/RUN position will result in a 4 to 50 second delay between the display going off and coming back on again.

## 3.20 DataTrak (Option)

DataTrak allows remote communication with the APX Control System (cellular, satellite, etc).

One-Way Communication providers can request data from the System and transmit it via their equipment to another location. This is typically done via the Internet to any destination in the world.

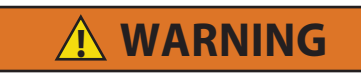

Unit may start automatically at any time even if the switch is in the OFF position. Use proper lockout/tagout procedures before inspection/servicing. All unit inspection/servicing by properly trained personnel only.

Two-way Communication providers can also send commands via their equipment to the APX Control System to start or stop the unit, change settings and the way the System is operating the unit.

DataTrak is an optional feature. The DataTrak option is generally factory installed, however it can be installed in the field by inserting a DataTrak option USB memory device into the USB interface port and following the on-screen instructions.

The DataTrak Option installation can be confirmed by scrolling through the Advanced User Unit Data (refer to **Section 3.14**). DataTrak will be listed under the Installed Options heading if it is installed.

Once DataTrak is installed, the APX Control System must be configured for the provider that will be connecting to it (refer to **Section 5.2.3**). The Satellite Com Configuration can be set for "Qualcomm" or "Other". If the provider is "Qualcomm" and the original Qualcomm TrailerTracs system is being used then the "Qualcomm" selection must be made. If the provider is Qualcomm and the newer TrailerTracs T2 system is being used or another communications provider is used, the "Other" selection must be made.

Carrier Transicold has worked with approved communication providers with recommended installation locations, and wiring connections to Carrier units. Instructions for installing this equipment is supplied by each individual provider, and not by Carrier Transicold. Communications electrical harnesses are available from Carrier Transicold Performance Parts Group (PPG).

## 3.21 Emergency Bypass Mode

In the event of an alarm caused by a failure of the display module, the unit will go into shutdown. In order to temporarily bypass this shutdown state, Emergency Bypass mode can be activated.

Once Emergency Bypass mode has been activated, the unit will operate normally for 24 hours, a countdown timer will be shown on the display. This 24-hour window of operation will keep the load safe and provide enough time to contact the nearest Carrier Transicold Service Center for repair of the unit.

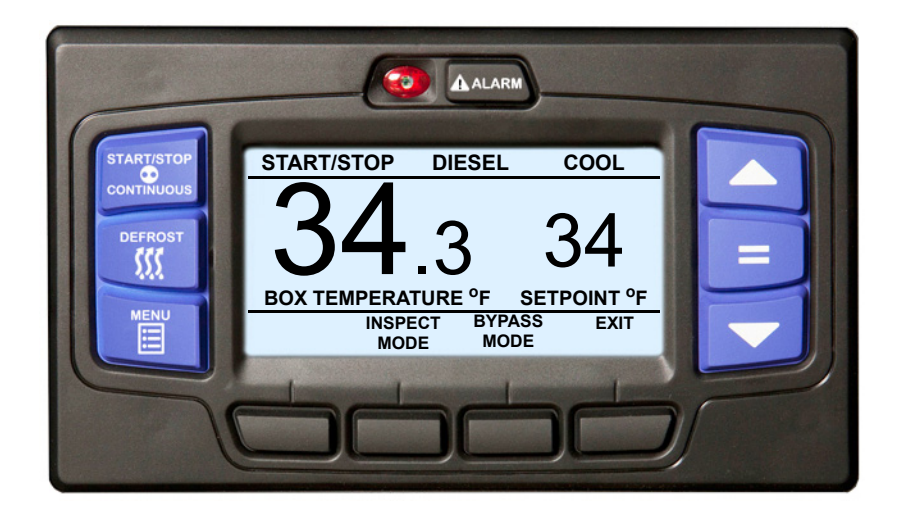

#### Enter Emergency Bypass Mode:

- 1. When the unit is in a shutdown state due to the display module alarm, press the MENU key until BYPASS MODE is displayed.
- 2. Press the BYPASS MODE soft key, the unit will resume operation until Emergency Bypass mode is disabled, or after 24 hours of unit operation in Emergency Bypass mode.

## Exit Emergency Bypass Mode:

- 3. Press the MENU key until the EXIT BYPASS soft key is displayed.
- 4. Press the EXIT BYPASS soft key, the unit will shut down. Once Emergency Bypass mode is turned off, it cannot be restarted and the unit will remain in shutdown until it is repaired.

After repairs have been made and the display module alarm has been cleared, the unit will operate normally and Emergency Bypass mode will no longer be available.

#### 3.22 Remote Panel

The unit may be fitted with an optional remote control panel. The remote panel, which is very similar to the display module, displays compartment setpoints, compartment temperatures and operating modes (heat, cool or defrost). The setpoint may be modified and the unit may be started and stopped using the remote panel. This compact remote panel can be mounted to suit the individual operator's preferences - on the front bulkhead, or in the compartment (even in the wall itself). Remote Panel keys, soft keys and alarm indicators are in the same locations as the main APX display module.

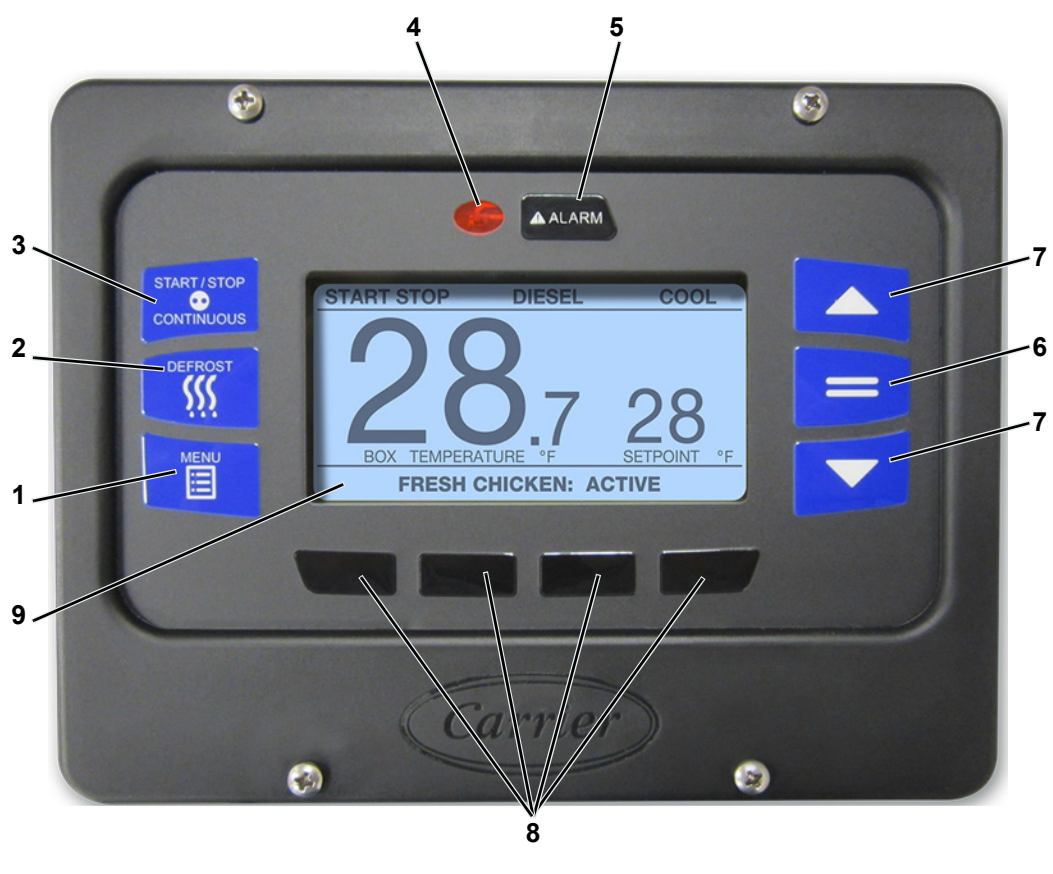

- 1. MENU key
- 2. DEFROST key
- 3. START/STOP CONTINUOUS Key
- 4. Alarm LED
- 5. Alarm Key

- 6. "=" (Select) Key
- 7. Arrow Keys
- 8. Soft Keys
- 9. Display

## The Remote Panel can be used to:

- Turn the Refrigeration System On and Off The Remote Panel does not remove power from the APX Control System. In order to shut down the APX Control System, place the SROS in the OFF position.
- Check compartment temperatures
- Check and change setpoints
- Initiate manual defrost
- Check mode of operation
- Initiate Pre-Trip

#### The Remote Panel cannot be used to:

- Enter Advance User and Technician modes
- · Access any USB Functions; USB menus, PC Mode, Print

#### The Remote Panel does not have the following features:

- There is no USB port on the remote panel
- There is no START/RUN-OFF switch at the remote panel. Remote Panel unit On/Off is controlled by the "UNIT ON/OFF" soft key (replaces the Engine Hours soft key in the main display)

### The following unit functions are controlled the same as the main display:

- Display compartment temperatures Section 3.2
- Display the current mode of operation for each compartment Section 3.2
- Intelliset selection Section 3.5
- Initiate Pre-Trip Section 3.6
- Initiate Manual Defrost/Defrost Indication Section 3.11
- Control display indication lock Section 3.14

#### Turning the Unit ON/OFF Using the Remote Panel:

The unit can be shutdown using either the remote panel or the START/RUN-OFF switch on the Main Panel. The remote panel cannot operate if the START/RUN-OFF switch is in the OFF position.

In order to prevent a constant drain on the battery, the remote panel illuminates when the START/RUN-OFF switch is turned on, but the remote panel will turn off after 30 minutes of inactivity. To turn the remote panel back on, simply press any button on the remote panel. The remote panel will turn off again after 30 minutes of inactivity.

1. On the remote panel press and release the "MENU" key until the "UNIT ON/OFF" soft key is displayed.

## NOTE

The "UNIT ON/OFF" soft key on the remote panel takes the place of the "ENGINE HOURS" soft key in the main display.

- 2. To turn the unit ON, press the "UNIT ON/OFF" soft key. The remote display will read "UNIT ON"
- 3. To turn the unit OFF, press the "UNIT ON/OFF" soft key. The remote display will read "UNIT SHUT DOWN BY REMOTE PANEL"

## **SECTION 4**

## **Engine and Temperature Control**

## NOTES

- 1. If the unit is in an alarm condition, the control system alarm response may override the following unit operation descriptions. If an alarm is displayed in the MessageCenter, refer to the specific alarm description in **Section 9** for "Unit Control" descriptions.
- With the complex control interactions in use with the APX Control System there are many user selected and preprogrammed software overrides which may change the operation of the unit. Refer to Section 4.10 and Section 4.11 for complete descriptions of these features.

#### 4.1 Introduction

This section describes operation of the unit when in Start-Stop Operation and Continuous Operation.

For descriptions and flow diagrams of the refrigerant system component interaction while in cooling and heating, refer to **Section 2.13** and **Section 2.14**.

## 4.2 Sequence of Operation - Electrical

#### Electrical schematic is located in

With the battery connected, power is available from the battery through the F1 fuse and the starter solenoid. The F1 fuse supplies power to:

- F3 fuse, which supplies power through the battery guard to PM18 to 1RP-BG-B
- F4 fuse, which supplies power to PM15 to SP24, SP24 connects to ENCU22, 1RPC-B and the ES-F
- F5 fuse, which supplies power to PM13 to 2MSM-22
- F6 fuse, which supplies power PM1 to 1MSM-1 through the MSM and comes out 1MSM-7 to DM10
- F7 fuse, which supplies power to PM14 and PM3 to SP20. SP20 connect to FHR30 and through F12 to the AFAR
- The alternator B+ terminal
- The common terminal of the K1 PER relay contacts

Once the module logic circuit is established (F6), the modules start to communicate over the controlled area network (CAN).

The CAN 1H connectivity is established from the power module (PM-23) to the main control board in the MSM (1MSM-12), from the main control board to the stepper board (1MSM-2 to 2MSM-29). The circuit continues from the stepper board to splice point 2 to the ENCU (2MSM-27 to SP02 to ENCU-23), if the unit is equipped with an EES, CAN H1 will connect to the EES module from SP02.

The CAN 2H connectivity is established from the MSM main control board to the drivers display (1MSM-4 to DM-2). CAN H2 will also be used if a remote panel and/or eSolutions is connected.

The CAN 1L connectivity is established from the power module (PM-12) to the main control board in the MSM (1MSM-3), from the main control board to the stepper board (1MSM-6 to 2MSM30), The circuit continues from the stepper board to splice point 3 to the ENCU (2MSM-28 to SP03 to ENCU-24), if the unit is equipped with an EES CAN 1L will connect to the EES module from SP03.

The CAN 2L connectivity is established from the MSM main control board to the drivers display (1MSM-8 to DM-6). CAN 2L will also be used if a remote panel and/or eSolutions is connected.

To start the unit, place the SROS in the RUN position. Power flows from the SROS through the drivers display (DM-7) to the J1 jumper to splice point 31 (SP31), from SP31 to the high-pressure switch and to the input board of the MSM (SP31 to HPS-A and SP31 to 3MSM-35). Power flows through the high-pressure switch to the power module (HPS-B to PM-22). Power flow through the PM and energizes the PER relay. When the PER relay is energized, power flows through the normally open contacts to:

- F8 to PM-2 (Optional)
- F9 to PM-5 (Optional)
- F10 to PM-17 (ENCU)
- F11 to PM-4 (SATPWER) and operation loads as required (clutch, unloader, SV1, SV4, and SS)

The unit will not restart for at least 30 seconds following a shutdown.

## 4.3 Engine Control

Engine control consists of engine start-up and speed control.

#### 4.3.1 Engine Start-Up Sequence

On command to perform a Start-up the main microprocessor will supply power from PM-9 to the fuel pump (FP) and from PM-32to ENCU-44. This signals the ENCU that engine operation is required. The control system will then enter the engine start sequence. During the start sequence the engine is operated in low speed. Following start, the refrigeration system will then operate in the mode(s) required for temperature control.

The engine start sequence consists of periods of time with the engine preheater (GP/EPH) and starter energized and de-energized for up to three start attempts (Figure 4.1). Pre-heat time varies in duration based on engine coolant temperature (see Table 4–1).

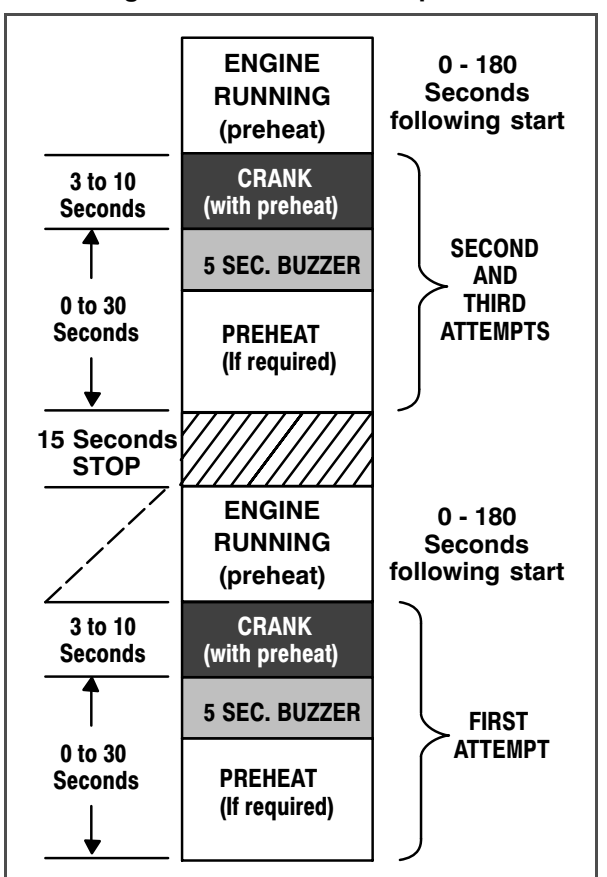

Figure 4.1 Auto Start Sequence

Table 4–1 Engine Preheat Time

| Engine Coolant                  | Heat Time in Seconds |           |
|---------------------------------|----------------------|-----------|
| Temperature                     | Preheat              | Post Heat |
| Less than 33°F (1.0°C)          | 30                   | 180       |
| 33°F to 51°F (1.0°C to<br>11°C) | 20                   | 120       |
| 51°F to 78°F (11°C to 26°C)     | 10                   | 60        |
| Greater than 78°F (26°C) 0      | 0                    | 0         |

If alarm **00129 Check Engine Coolant Sensor** is active, the ambient temperature sensor will be used. If both alarm **00129 Check Engine Coolant Sensor** and **00121 Check Ambient Air Sensor** are active the control system assumes a temperature of less than  $32^{\circ}F$  (0°C) for the preheat timing.

During the last five seconds of preheat **OR** for five seconds before a start attempt, if no preheat is required, the buzzer (B) is energized; then the starter solenoid contactor (SSC) will be energized for a maximum of ten seconds while the engine condition is checked during the cranking period.

The engine is considered to be running, and the start sequence will be stopped, when engine speed is greater than 1000 rpm and the engine oil pressure switch (ENOPS) is closed.

During the second and third attempts, the control system will monitor additional inputs.

- When the engine speed reading is less than 1000 rpm, ambient temperature is above 32°F (0°C) and the ENOPS is closed, alarm 00130 Check Engine RPM Sensor will be activated and the engine will be considered running.
- When the engine speed reading is less than 1000 rpm, ambient temperature is below 32°F (0°C), the ENOPS is closed and DC current is more than 2 amps, alarm 00130 Check Engine RPM Sensor will be activated and the engine will be considered running.

Once the engine is considered running, the control system will keep the preheater energized for an additional 0 to 180 seconds of Post Heat, depending on engine coolant temperature (refer to Table 4-1).

During the start sequence the control system monitors engine speed while cranking. If engine speed drops below 50 rpm for three seconds the starter solenoid contactor will be de-energized and alarm **00035 Check Starter Circuit** will be activated.

If the unit fails to start after three attempts, alarm **00031** Failed to Start - Auto Mode will be activated.

If the unit is equipped with a fuel heater, the control system will monitor ambient temperature. If ambient is below 77°F (25°C) the fuel heater relay (FHR) will be energized. Energizing FHR closes its normally open

contacts to supply power from fuse F7, through the fuel heater temperature switch (FHTS) to the heater. Refer to **Section 2.8** for FHTS settings.

## 4.3.2 Transition to High Speed

After a successful start, the control system may call for the engine to transition to high speed. When high speed is required, the main microprocessor will provide a signal through the CAN system to the ENCU, calling for the speed change. Three factors control this transition.

- 1. Transition may be delayed if a time value is entered in the HIGH SPEED DELAY Configuration. The delay may be set to 0 to 10 minutes. The factory default setting is one-minute.
- 2. If the engine is started when the coolant temperature is 79°F (26°C) or below it will remain in low speed until the coolant temperature reaches 79°F (26°C) or it has operated for a minimum of 15 seconds. Once the coolant temperature reaches 79°F (26°C) the engine may transition to high speed.
- 3. Transition will be based on the need for temperature control. Generally, the engine will operate in high speed when the unit is in Pulldown or Pull-Up mode (full capacity required) and in low speed when less than full capacity is required.

#### 4.4 Modes of Operation

Once the engine is started, the system will operate in Start-Stop or Continuous Operation energizing and de-energizing the following components:

- SV1 Energized (closed)
- SV4 Energized (opened)
- SPEED Transition to high speed when main microprocessor provides a signal through the CAN system to the ENCU.
- CLUTCH Energized (engaged) through main microprocessor terminal 3MM-11.
- UL1 Energized (unloaded)
- UL2 Energized (unloaded)
- CSMV Opened and closed by MSM
- EVXV Opened and closed by the MSM

#### 4.4.1 Pull Down/Pull-Up

When in Pulldown or Pull-up, the refrigeration system will operate with the compressor loaded (six cylinders) and in high speed.

Pulldown/Pull-Up will be entered:

- Following a Start-Up
- Following a setpoint change
- Following an operational change (Start-Stop Operation vs Continuous Operation)
- Following a defrost termination
- Following a pretrip termination
- When in a Start-Stop ON Cycle and all other Stop Parameters have been met except the compartment temperature Stop Parameter

Pulldown/Pull-Up will end when one of the following occurs:

- When the control system is calling for low speed
- When in Start-Stop Operation and the compartment temperature Stop Parameter has been satisfied while one or more of the other Stop Parameters has not
- · When in continuous operation and the control system has calculated pulldown or pull-up is to end

## 4.4.2 Cooling

In the Cool mode, the control system will operate the unit controls as follows (refer to **Section 2.13**):

| SV1              | SV4        | Engine<br>Speed |
|------------------|------------|-----------------|
| Open             | Closed     | See Note 1      |
| Clutch<br>Output | CSMV       | EVXV            |
| Engage           | See Note 2 | See Note 3      |

#### NOTES

- 1. The selected temperature control sensor determines if the unit is running high or low speed.
- 2. The control system monitors the suction pressure and ambient temperature and calculates the system load. If required, the system will unload cylinders and modulate the CSMV to keep the load within required limits. Refer to Section 4.11.3 and Section 4.11.4.
- 3. Modulated to control superheat.

## 4.4.3 Heating

When in heating mode, the control system will operate as follows:

- SV4: SV4 is open
- CSMV: CSMV will open 100%
- **EVXV:** EVXV will control the amount of refrigerant required to allow for efficient heat.
- **SV1:** SV1 is closed. If discharge pressure rises to 420 psig or higher, SV1 or if suction pressure is greater than 75 PSIG. SV1 will remain open until the average engine load is less than 95%, discharge pressure is less than 420 psig, and suction pressure is less than 75 psig.
- Engine Speed: When in Start-Stop Operation the engine will remain in high speed to raise the control temperature as quickly as possible. When in Continuous Operation the engine will be in high speed when control temperature is greater than 3.6°F (2°C) below set point and will remain in high speed until the control temperature is raised to 3.2°F (1.8°C) below setpoint.
- Unloaders: When in Start-Stop Operation the compressor will remain fully loaded to raise the control temperature as quickly as possible. When in Continuous Operation the compressor will be fully loaded when control temperature is greater than 2.7°F (1.5°C) below set point. UL1 and UL2 will unload when the control temperature is raised to 2.3°F (1.3°C) below setpoint.

As the system operates in Heat mode, the EVXV will open and close to maintain the proper discharge and suction pressure required for heat.

## 4.4.4 UltraFresh Temperature Control

UltraFresh 3 is an advanced method of temperature control for both Perishable and Frozen ranges. It produces a reduced capacity state by throttling the CSMV and pulsing the refrigerant control solenoid valves.

UltraFresh uses both the supply and return air sensors to control compartment temperature.

The sensor selected in the TEMP CONTROL Functional Parameter is the probe that will be used to determine when the temperature is at setpoint.

Reduced capacity is produced between heating and cooling by a set of modes known as Cool Pulsed mode, Heat Pulsed mode and Null Pulsed mode. These modes are not constant operating modes, they operate for a few seconds at a time. During null, the heat and cool valves are opened simultaneously to reduce either the heating or cooling capacity. In these modes (Refer to the following charts), the unit will pulse between cool and null, or heat and Null in 10 second increments. The capacity is varied by adjusting the pulse rate.

## 4.4.4.1 Cool Pulsed Mode

| SV1              | SV4         | Engine<br>Speed |
|------------------|-------------|-----------------|
| Open             | Closed      | Low             |
| Clutch<br>Output | UL1 and UL2 | CSMV/<br>EVXV   |
| Engage           | Unload      | See Note        |

### NOTE

For CSMV/EVXV control, see Section 4.4.4.4.

#### 4.4.4.2 Null Pulsed Mode

| SV1              | SV4         | Engine<br>Speed |
|------------------|-------------|-----------------|
| Open             | Open        | Low             |
| Clutch<br>Output | UL1 and UL2 | CSMV/<br>EVXV   |
| Engage           | Unload      | See Note        |

## NOTE

For CSMV/EVXV control, see Section 4.4.4.4.

## 4.4.4.3 Heat Pulsed Mode

| SV1              | SV4         | Engine<br>Speed |
|------------------|-------------|-----------------|
| Closed           | Open        | Low             |
| Clutch<br>Output | UL1 and UL2 | CSMV/<br>EVXV   |
| Engage           | Unload      | See Note        |

## NOTE

For CSMV/EVXV control, see Section 4.4.4.4.

UltraFresh will modify the length of each mode in 10 second cycles. That is, if the unit is in Cool Pulse mode, the unit may run in cool for up to nine seconds, then null for one second, if the Control Temperature is away from setpoint. As the Control Temperature comes closer to setpoint, the length of cool pulse time will decrease, and the amount of null time will increase. However, the combination of the two will always equal 10 seconds. The same is true for the Heat Pulse mode.

## 4.4.4.4 UltraFresh 3 CSMV/EVXV Control

The CSMV will automatically go to 30% when Ultra Fresh 3 is entered. The CSMV will usually control between 30% and 4% depending on the controlling probe temperature and suction pressure. However, it can go above 30% for short periods of time. For example, high ambients and low setpoints may cause the CSMV to open higher than 30%. The EVXV will be modulated to control super heat when in cooling and discharge pressure when in heating.

## 4.4.5 UltraFreeze Temperature Control

For frozen setpoints, a modified temperature control will be used to keep the unit from over cooling and driving the box temperature far below setpoint. UltraFreeze operates similar to UltraFresh and acts to control the compartment temperature from exceeding  $3^{\circ}$  F (1.6° C) below setpoint When UltraFreeze is active it is normal to hear the refrigerant solenoid valves energize and de-energize every few seconds. UltraFreeze is always active in Continuous Operation, should the unit be required to continue to run after the box temperature is satisfied in Start-Stop Operation - due to either low battery condition or low engine coolant temperature - the UltraFreeze logic will control to the  $3^{\circ}$  F (1.6° C) below setpoint offset until all conditions for an off cycle are met and the unit cycles off.

## 4.4.6 Defrost

Refer to **Section 4.9** for a description of defrost.

## 4.4.7 Overrides

With the complex control interactions in use with the APX Control System there are many user selected and preprogrammed software overrides and Configuration settings which may change the operation of the unit. Refer to Section 4.10 and Section 4.11 for complete descriptions of these features.

## 4.5 Temperature Control

#### 4.5.1 Temperature Determination

The APX Control System monitors temperature readings from supply and return temperature sensors to determine the mode of operation required to maintain compartment temperature based on the setpoint.

The sensor used for temperature control is dependent on the selection made in the TEMP CONTROL Functional Parameter.

- If the selection is RETURN AIR the return air sensor (RAT) will be used, for any setpoint.
- If the selection is SUPPLY AIR the APX Control System will switch to the supply air sensor (SAT) when operating with a perishable setpoint (refer to Section 4.5.2 for more information on frozen and perishable setpoints) and the return air sensor will be used for frozen setpoints.

#### 4.5.2 Perishable And Frozen Setpoint Ranges

There are two ranges defined for setpoint.

- Perishable = setpoints above +10.4°F (-12°C).
- Frozen = setpoints at or below +10.4°F (-12°C).

## 4.6 Start-Stop Operation

Start-Stop is provided to reduce fuel or power consumption. This feature allows full automatic control of the unit by monitoring compartment temperature, battery condition and engine coolant temperature.

The main function of Start-Stop Operation is to shutdown the engine after certain conditions are met (to provide an efficient temperature control system) and to initiate a restart sequence after certain conditions are met. The Start-Stop/ Continuous key is pressed to select between Continuous and Start-Stop Operation. The mode of operation will be indicated in the status bar.

#### NOTE

The control system may be locked so that the unit will always operate in Start-Stop whenever the setpoint is within a specific range. Refer to Range Lock (Section 4.10.2) for additional information.

#### 4.6.1 Start-Stop Configuration

Start-Stop Operation is dependent on both Configuration and Functional Parameter settings. The first setting to be considered is the START-STOP PARAMETERS Configuration. This setting determines control actions when in Perishable or Frozen Range. Available settings are TOGETHER and SEPARATE.

- When SEPARATE is selected the control actions will be different, depending on whether the setpoint is in Perishable Range or in Frozen Range (refer to Section 4.5.2).
- When TOGETHER is chosen, the same control actions apply to any setpoint.

If **TOGETHER** is selected, then the following Functional Parameter values will be available for use:

- MINIMUM RUN TIME
- MINIMUM OFF TIME
- RESTART TEMPERATURE
- OVERRIDE TEMP
- MAXIMUM OFF TIME
- FROZEN SHUTDOWN OFFSET

If **SEPARATE** is selected, then the following Functional Parameter values will be available for use:

- PERISHABLE MINIMUM RUN TIME
- PERISHABLE MINIMUM OFF TIME
- PERISHABLE RESTART TEMPERATURE
- PERISHABLE OVERRIDE TEMP
- PERISHABLE MAXIMUM OFF TIME
- FROZEN MINIMUM RUN TIME
- FROZEN MINIMUM OFF TIME
- FROZEN RESTART TEMPERATURE
- FROZEN OVERRIDE TEMP
- FROZEN MAXIMUM OFF TIME
- FROZEN SHUTDOWN OFFSET

## NOTE

In the event that this Configuration was set to SEPARATE and the eleven Functional Parameters for Perishable and Frozen have been set and then the Configuration is changed from SEPARATE to TOGETHER, the Perishable settings will be used.

## 4.6.2 Stop Parameters

Whenever the unit starts in Start-Stop Operation, it will remain in the Start-Stop ON cycle until all five of the following criteria have been satisfied:

## 1. Unit has run for the selected Minimum Run Time

The MINIMUM RUN TIME is selected in the Functional Parameters. The purpose of MINIMUM RUN TIME is to force the unit to run long enough to completely circulate the air inside the compartment, and to ensure that the product temperature is at setpoint. This value may be set from 4 to 60 minutes in one-minute intervals. The factory default setting is four minutes.

## 2. Engine coolant temperature has warmed

Each time the unit is started it must continue to run until the coolant temperature rises to 95°F (35°C) to ensure it has fully warmed up before shutdown is allowed.

## 3. Battery is fully charged - Voltage

A good battery is defined as having 13.4 VDC at 77°F (25°C). The control system will calculate the equivalent voltage based on the ambient temperature and shutdown will be allowed when battery voltage is at or above the calculated value.

## 4. Battery is fully charged - Amperage

The control system will calculate the average current draw over a 20 second period. Once this average drops below the selected value, shutdown will be allowed. The CURRENT FOR S/S SHUTOFF is selected in the Configurations. The value may be set from 1 to 10 amps in 0.5 amp intervals. The factory default setting is 7 amps.

## 5. Compartment temperature

In Start-Stop Operation the refrigeration system will operate in Pulldown or Pull-Up mode in order to reach the shutdown condition as quickly as possible.

Shutdown will be allowed when the compartment temperature is within 0.5°F (0.3°C) of setpoint, for operation in Perishable Range. In Frozen Range, shutdown will be allowed when the compartment temperature is within 0.5°F minus the FROZEN SHUTDOWN OFFSET (0.3°C minus the FROZEN SHUTDOWN OFF-SET) of setpoint.

The FROZEN SHUTDOWN OFFSET Functional Parameter may be set from 0 to  $3.6^{\circ}$ F (0 to  $2^{\circ}$ C) in  $0.5^{\circ}$  increments. The factory default setting is  $0^{\circ}$ F ( $0^{\circ}$ C).

## 4.6.3 Re-Start Parameters

While the unit is in a Start-Stop OFF Cycle, restart will be initiated when one of the following conditions occurs:

## NOTE

In Start-Stop Operation when the setpoint is in frozen range (below  $+10.4^{\circ}F = -12^{\circ}C$ ), the unit will not restart when the temperature is below setpoint except as indicated in the following.

### 1. Engine coolant temperature drops below selected Configuration value

The control system will monitor coolant temperature. If coolant temperature drops below the ENGINE TEMPERATURE FOR RESTART Configuration value the engine will be started. The Configuration value may be set from 10 to  $32^{\circ}$ F (-12.2 to  $0^{\circ}$ C) in 0.5° increments. The factory default setting is  $32^{\circ}$ F ( $0^{\circ}$ C).

If this is the only reason operation is required, the unit will operate as if it is in Continuous Operation until the requirement has been met.

#### 2. Battery voltage falls below selected Configuration value

The control system will monitor battery voltage. If battery voltage is at or below the VOLTAGE FOR START-STOP RESTART Configuration value the engine will be started. The value may be set from 12.0 to 12.8 volts. The factory default setting is 12.2 volts.

If this is the only reason operation is required, the unit will operate as if it is in Continuous Operation until the requirement has been met.

#### 3. Maximum Off Time has expired

In some ambient conditions there are times when the unit may remain in a Start-Stop Off cycle for extended periods of time. To ensure that the entire load stays within the normal restart temperature range, the MAXIMUM OFF TIME Functional Parameter may be used to force the unit to restart to circulate air in the compartment. This will ensure there are no hot spots and the temperature sensor reading accurately reflects product temperature. The parameter value may be set to 0 minutes or from 10 to 225 minutes in one-minute intervals.

If the MAXIMUM OFF TIME is 0 minutes, there is no maximum off time for Start-Stop and the unit will remain off. The factory default setting is 0 minutes.

If this is the only reason operation is required, the unit will operate as if it is in Continuous Operation until the requirement has been met.

#### 4. Minimum Off Time has expired

The MINIMUM OFF TIME Functional Parameter allows the unit to remain off for extended periods of time, maximizing fuel/power economy. The unit may not be restarted until the MINIMUM OFF TIME has expired and the compartment temperature is greater than the PERISHABLE RESTART TEMPERATURE value selected in the Functional Parameters away from setpoint. In Frozen Range, restart is allowed when the compartment temperature is calculated to be greater than 0.5°F above setpoint. The MINIUMUM OFF TIME parameter value may be set from 10 to 90 minutes in one-minute intervals. The factory default setting is 20 minutes. The RESTART TEMPERATURE value may be set from 0.5 to 18°F (0.28 to 10°C) in 0.5° increments. The factory default is 3.6°F (2°C).

If this is the only reason operation is required, the unit will operate as if it is in Continuous Operation until the requirement has been met.

## 5. Compartment temperature has exceeded the Override Functional Parameter value

During MINIMUM OFF TIME the control system continually monitors the refrigerated compartment temperature and the override functional parameter value. During the Minimum Off Time, if the refrigerated compartment temperature drifts this far above or below setpoint in Perishable Range, or above setpoint in Frozen Range, the unit will override the Minimum Off Time, and restart. The value may be set from 0.5 to 18°F (0.28 to 10°C) in 0.5° increments. The factory default setting is 5.5°F (3°C).

Whenever the unit restarts, temperature control will be in the Pulldown or Pull-Up mode (refer to **Section 4.4.1**).

## 4.6.4 Start-Stop Operating Sequence

The operating sequence for Start-Stop Operation under the default Configuration and Functional Parameter settings is provided in **Figure**.Start-Stop Default Operating Sequence

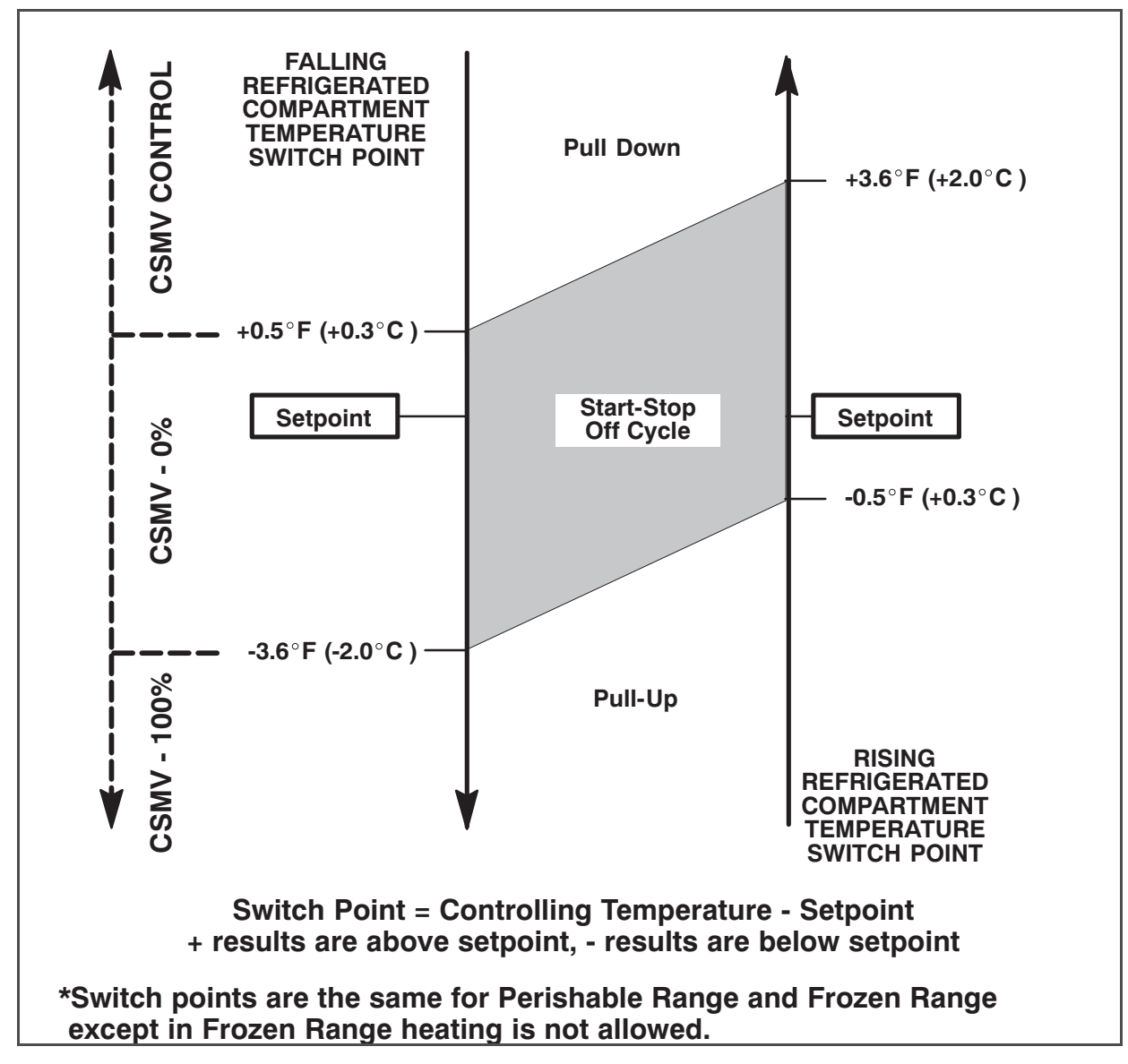

## 4.7 Continuous Operation

In Continuous Operation, the unit will only shutdown in response to a shutdown alarm. Temperature control in the compartment will operate under Pulldown, Pull-Up, Cooling, Heating and Ultra Fresh.

Continuous Operation is normally used for fresh produce and other sensitive product loads. The Start-Stop/ Continuous key is pressed to switch between Continuous Operation and Start-Stop Operation. The mode of operation will be indicated in the status bar.

## NOTE

The control system may be locked so that the unit will always operate in Start-Stop or in Continuous whenever the setpoint is within a specific range. Refer to Range Lock (Section 4.10.2) for additional information.

In Continuous Operation, Pulldown or Pull-up will continue until the proper temperature has been reached. The temperature calculation determines the average temperature using the formula:

(SAT -RAT) / 2 = Calculated Average Temperature

When the Control Temperature is within the calculated average temperature of set point, Pulldown or Pull-up ends. Once Pulldown or Pull-up ends the system will operate in accordance with **Table 4–2** and **Figure 4.2**.

The operating sequence for Continuous Operation under the default Configuration and Functional Parameter settings is provided in **Figure 4.2**.

 Table 4–2
 Continuous Operation Modes

| SETPOINT                                    | ALLOWED OPERATION                             |
|---------------------------------------------|-----------------------------------------------|
| 32°F (0.0°C) and above                      | UltraFresh with FreshProtect (if Configured*) |
| Below 32°F (0.0°C) and Above 10.4°F (-12°C) | UltraFresh (FreshProtect Not Applicable)      |
| Less than 10.4°F (-12°C)                    | Cooling (only) with UltraFreeze               |

\* Refer to **Section 4.10.1** for information on FreshProtect.

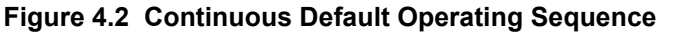

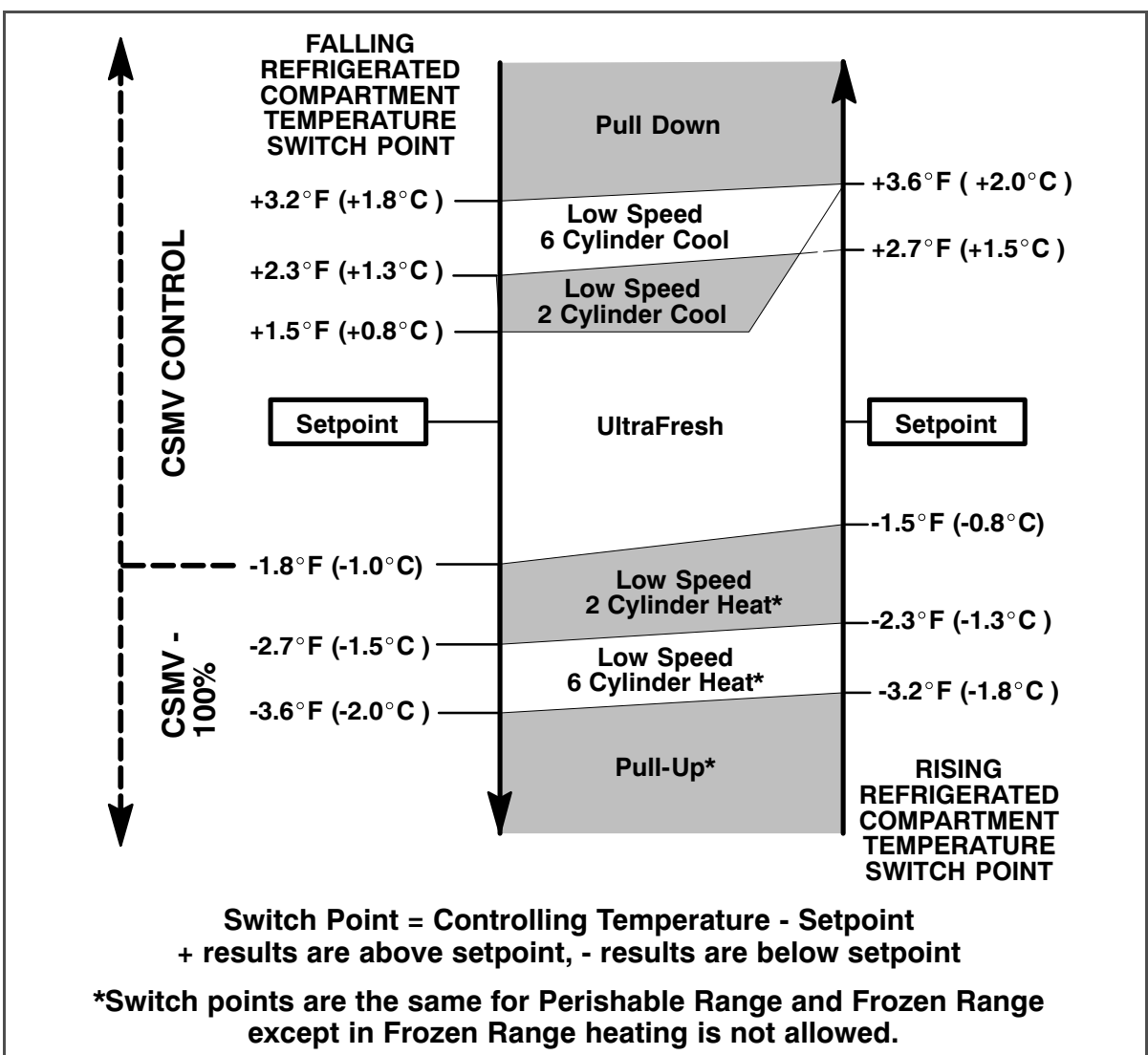

## 4.8 AutoFresh Air Exchange

AutoFresh Air Exchange is a factory installed option that allows control of the atmospheric conditions within the refrigerated compartment. When air is being exchanged, two air ports open. The upper port allows fresh ambient air to enter while stale air exits through the lower port. Exchange is available with setpoints above 28°F (-2.2°C). It is always closed when in defrost or in a Start-Stop OFF cycle regardless of Configuration or Functional Parameter settings.

Operation is dependent on two Configurations and one or two Functional Parameters. When AutoFresh Air is installed at the factory, the AUTO FRESH AIR Configuration is set to INSTALLED. The control point at which it becomes active is set in the Configurations. The AUTO FRESH AIR DELAY Configuration may be set to SETPOINT or a time value of 0 to 48 hours. If set to SETPOINT, control will begin when the temperature is 1.5°F (0.8°C) away from setpoint. If a time value is entered, it will become active after the time has expired and the system is no longer in Pulldown or Pull-up even if the control temperature has not reached 1.5°F (0.8°C) away from setpoint.

The first parameter is the AUTOFRESH AIR Functional Parameter. It may be set to CLOSED, OPEN or CFM CON-TROL. When set to CLOSED, AutoFresh Air is not operational. When set to OPEN, the ports will always be open with setpoints above 28°F (-2.2°C).

When set to CFM CONTROL the AUTOFRESH AIR CONTROL Functional Parameter becomes available. The Parameter may be set form 5 to 50 CFM in 5 CFM increments. Under CFM CONTROL, AutoFresh Air will operate on a 20 minute cycle. During the cycle the ports will open until the required CFM has been exchanged and then close for the remainder of the cycle.

## 4.9 Defrost

Defrost is an independent cycle overriding cooling and heating functions in order to de-ice the evaporator. When the unit enters defrost the MessageCenter will display DEFROST CYCLE STARTED for the first 10 seconds and then display the default message for the remainder of the cycle. DEFROST is displayed in the Operator Message Panel, along with the setpoint while the unit is in Defrost. Defrost is allowed when the DTT is less than 40.0°F (4.4°C) or the SAT is less than 45.0°F (7.2°C), unless the alarms for both DTT and SAT are activated, then defrost can be initiated when the RAT is less than 45.0°F (7.2°C).

## 4.9.1 Defrost Initiation And Start

Defrost can be initiated by pressing the MANUAL DEFROST key or automatically by the control system. Control system initiation is based on coil condition or expiration of the defrost timer.

## 4.9.1.1 Defrost based on coil condition

Defrost based on coil condition will be initiated when blockage is sufficient to cause an air pressure differential across the coil great enough to close the contacts of the defrost air switch (DAS).

#### TIP

Ice is not the only thing that will cause the air differential to increase across the evaporator coil. Shrink wrap, paper, plastic bags, and other such items when caught in the return air stream and pulled up against the evaporator coil or the return air grille can also cause the DAS contacts to close.

## 4.9.1.2 Defrost based on time

Time interval between defrosts is selected in the Functional Parameters. The parameter value may be set to 1.5, 3, 6, or 12 hours (factory default setting is 6 hours.)

## NOTE

The defrost timer will not count when the unit is in defrost, a Start/Stop off cycle, or the DTT is greater than 40.0°F (4.4°C).

## NOTE

The unit will operate in high speed in Defrost mode except during pump down in high ambient defrost.

| SV1              | SV4         | Engine<br>Speed |
|------------------|-------------|-----------------|
| Note 3           | Open        | High            |
| Clutch<br>Output | UL1 and UL2 | CSMV            |
| Engage           | Load        | 100% Open       |

When the ambient air temperature is greater than  $35^{\circ}F(1.7^{\circ}C)$  compressor discharge pressure will be monitored during the defrost cycle.

#### NOTE

When in defrost, the unit will operate the same as in heat with the clutch disengaged.

## 4.9.3 Normal Defrost Termination

Defrost terminates when the defrost termination temperature (DTT) and supply air temperature (SAT) **both** rise higher than 55°F (12.8°C).

## 4.9.3.1 Normal Defrost Termination Sequence

The following sequence will be used to perform a Normal Defrost Termination:

- 1. The control system will place the engine in low speed and open SV1.
- 2. The control system will return the CSMV to the same % it was prior to the initiation of defrost.
- 3. After a three second delay, SV4 will be closed.
- 4. After a few seconds the Clutch will be engaged. There will be a short delay before the engine can return to High Speed.
- 5. At this point, the control system will return to normal temperature control and the data recorder will record a Defrost Termination Event.

#### 4.9.4 High Ambient Defrost Operation

High ambient defrost is used if the ambient air temperature is greater than 80°F (26.7°C). The high ambient defrost cycle consists of the following:

#### 4.9.4.1 Pump Down

The system pumps the low side of the refrigeration system down to a lower suction pressure, and reduces the engine load normally seen at the beginning of a Defrost Cycle. The controls will be as follows:

| SV1              | SV4         | Engine<br>Speed |
|------------------|-------------|-----------------|
| Open             | Close       | Low             |
| Clutch<br>Output | UL1 and UL2 | CSMV            |
| Engage           | Load        | 100% Open       |

The unit will remain in pump down until the following conditions are met:

- A minimum of 30 seconds, and the suction pressure is less than 10 PSIG (0.68 bar) **OR**
- A maximum of 5-1/2 minutes, regardless of suction pressure.

## 4.9.4.2 High Ambient Defrost

Following pump down, the defrost cycle will begin. The controls will be as follows:

| SV1              | SV4         | Engine<br>Speed |
|------------------|-------------|-----------------|
| Note 3           | Open        | High            |
| Clutch<br>Output | UL1 and UL2 | CSMV            |
| Disengage        | Load        | 100% Open       |

#### NOTE

When in defrost, the unit will operate the same as in heat with the clutch disengaged.

#### 4.9.5 High Ambient Defrost Termination

The following sequence will be used for high ambient defrost termination:

- 1. The unit will remain in High Speed and the CSMV will reset to the position it was in at the start of defrost.
- 2. The control system will open SV1 and unload UL1.
- 3. When suction pressure has risen 10 PSIG (0.7 bar) above start point or after 15 seconds, the control system will place the unit in low speed, close SV4 and unload UL2.
- 4. After five seconds, the clutch will be engaged.
- 5. After an additional five seconds, the control system will return to normal temperature control and the data recorder will record a Defrost Termination Event.

#### 4.10 User Selected Override Operation

Four optional software override programs are available to the user. These programs include: Temperature Range Lock, ProductShield, FreshProtect and Air Flow. Information on how the unit operates under these programs is provided in the following sub-paragraphs.

## 4.10.1 FreshProtect<sup>™</sup> Supply Air Control

FreshProtect operates when:

- The FRESHPROTECT Functional Parameter is not OFF and
- The setpoint is above 32°F (0°C) and
- The TEMPERATURE CONTROL Functional Parameter is set for Return Air and
- The unit is in Continuous Operation with the return air temperature less than 10°F (5.6°C) above setpoint or the unit is in Start–Stop Operation, return air temperature is within 5°F (2.8°C) of setpoint and criteria for shutdown other than compartment temperature has not been met.

The FRESHPROTECT Functional Parameter may be set to:

| Setting | Supply Air Range<br>(Below Setpoint) |
|---------|--------------------------------------|
| OFF     | NO LIMIT                             |
| Α       | 2 to 5°F (1.1 to 2.8°C)              |
| В       | 4 to 7°F (2.2 to 3.9°C)              |
| С       | 6 to 9°F (3.3 to 5.0°C)              |
| D       | 8 to 11°F (4.4 to 6.1°C)             |
| E       | 10 to 13°F (5.6 to 7.2°C)            |

FreshProtect places a flexible limit on how far below setpoint the supply air temperature can drop while the unit is running under the above listed conditions.

## 4.10.2 Temperature Range Lock 1 and 2

Range Lock is a group of configurations which may be set to lock the unit into Start-Stop or Continuous Operation for various setpoint ranges.

Two ranges are available for selection. Each range can be independently set to lock setpoint temperatures into either Start-Stop or Continuous operation.

Each Range has a selectable minimum and maximum temperature, which define the span of the range. If some setpoint temperatures are contained in both ranges due to range overlap, Range 1 will always have priority over Range 2.

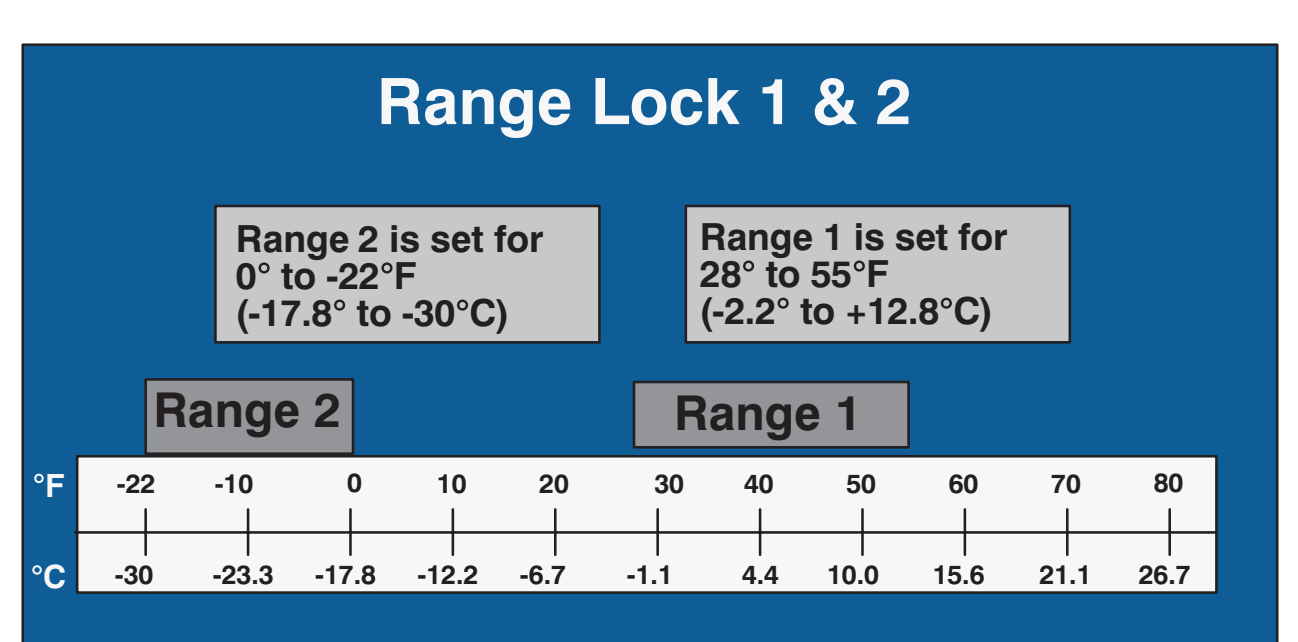

Figure 4.3 Range Lock Settings - Non Overlapping

Figure 4.4 Range Lock Settings - Overlapping

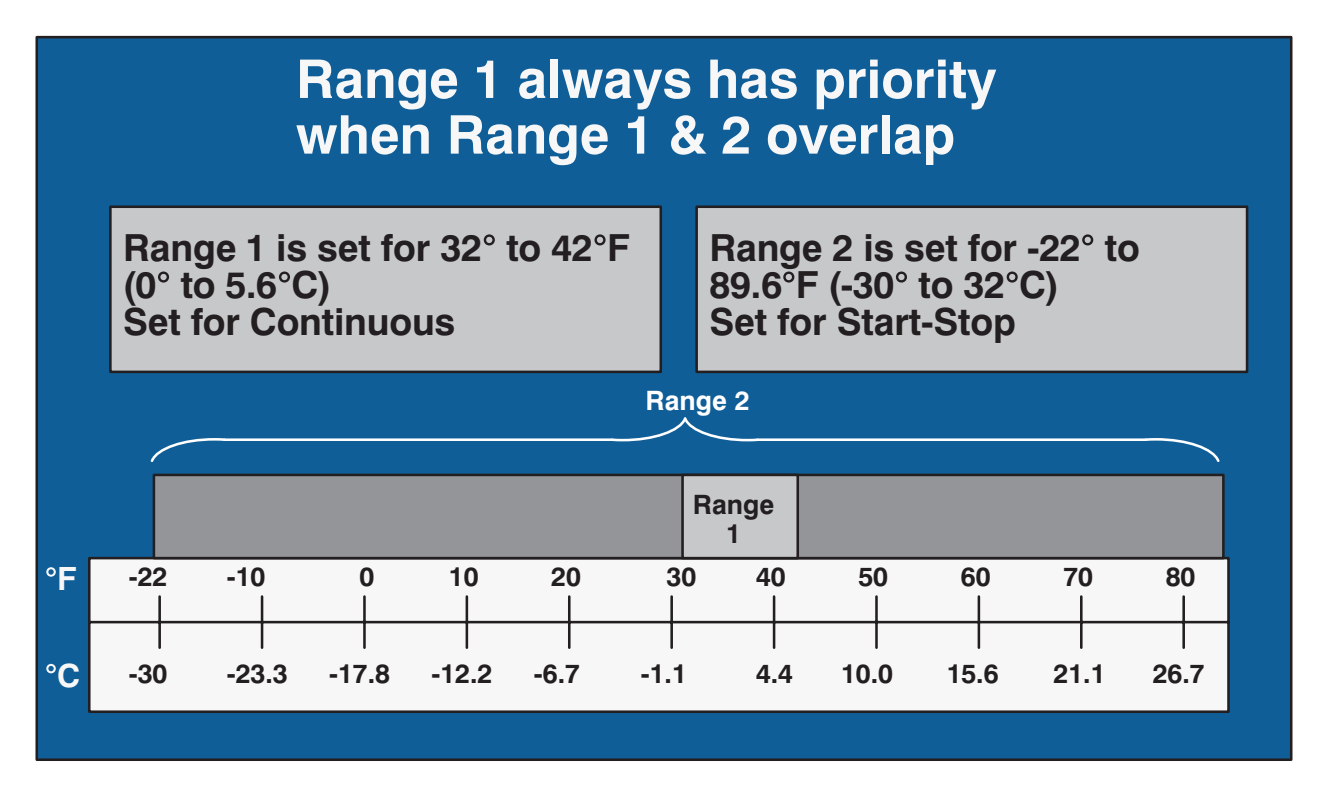

Typically, Range 1 and Range 2 are used to control different setpoint ranges when IntelliSet is not active. For units with IntelliSet, because each IntelliSet is generally programmed for a specific product, only Range Lock 1 is used to hold the unit in either the Start/Stop or Continuous Operation, and Range Lock 2 is left OFF.

For example (see **Figure 4.3**), if Continuous Operation is ALWAYS required whenever the setpoint is between  $28^{\circ}F$  and  $55^{\circ}F$  (-2.2°C and +12.8°C), Range 1 will be set for Continuous, with a Minimum Temperature of  $28^{\circ}F$  (-2.2°C) and a Maximum Temperature of  $55^{\circ}F$  (-12.8°C). Should Continuous Operation ALWAYS also be required with setpoints between -22 and 0°F (-30 and -17.8°C), then Range 2 will be set for Continuous, with a Minimum Temperature of -22°F (-30°C) and a Maximum Temperature of 0°F (-17.8°C). Any setpoint outside of Range 1 or 2 will allow changes between Start-Stop and Continuous.

The primary time that it is important to determine which range is to be Range 1 and which is to be Range 2 is when the ranges overlap each other.

In example 2 (see **Figure 4.4**), the ranges have been set to lock all setpoints into Start-Stop, except for a small range between +32° and +42°F (0° and 5.6°C) where the unit will always operate in Continuous. Range 1 Minimum Temperature has been set for +32°F (0°C), and Maximum Temperature of +42°F (5.6°C). Range 2 has been set for a Minimum Temperature of -22°F (-30°C) and a Maximum Temperature of +89.6°F (32°C). The unit will switch to Continuous when the temperature is between +32° and +42°F (0° and 5.6°C) because, when the ranges overlap each other the Range 1 settings will take priority.

## 4.10.3 ProductShield

ProductShield is a group of Configurations that work together to allow improved operating efficiency while providing customized product protection.

Each ProductShield setting allows the user to select an ambient temperature range in which to operate. The Minimum and Maximum range values can be set to OFF, or the allowed value range.

#### 4.10.3.1 ProductShield: Econo

ProductShield Econo allows the APX Control System to automatically switch between Start/ Stop Operation and Continuous Operation. This allows maximum product protection while providing power savings when ambient temperature is in the preset range. While running in ProductShield Econo the FRESHROTECT Functional Parameter settings will be effective.

# ProductShield Econo - Go to Start-Stop Operation.

When the unit is set to Continuous Operation, ProductShield Econo allows the unit to run in Start/Stop Operation when:

 The ProductShield Econo Configuration is set to GO TO S/S AND

- The unit has run in Continuous Operation for a minimum of either 15 minutes, or the Minimum Run Time Functional Parameter setting (whichever time is longer) AND
- The ambient temperature falls within the pre-programmed temperature range AND
- The unit is not already running in Product-Shield Winter.

The operator can also pre-program a maximum evaporator coil temperature differential (delta-t) between the return air and supply air temperatures as an additional criteria for switching to Start/Stop Operation. The unit must bring the delta-t below this setting before going to Start/Stop Operation if this option is chosen.

#### NOTE

In ProductShield Econo: Go to Start/Stop, the delta-t must be <u>lower</u> than the value selected in order to enter Start/Stop.

Once the control system detects that the above criteria have been met, the unit will switch from Continuous Operation to a Start/Stop Off Cycle for the MINIMUM OFF TIME Functional Parameter setting. During the Minimum Off Time, the RESTART OVERRIDE TEMPERA-TURE Functional Parameter setting can cause the unit to restart to protect the load. After the Minimum Off Time has expired the unit will return to Continuous Operation when the return air temperature is more than  $\pm 3.6^{\circ}$  F ( $\pm$ 

 $2^{\circ}$  C) away from setpoint in the perishable range, or +3.6°F (+2°C) above setpoint in the frozen range.

When the unit restarts, it will return to Continuous Operation for a minimum of 15 minutes or the MINIMUM RUN TIME Functional Parameter setting, whichever time is longer. The original activation conditions must then be met in order for the unit to return to ProductShield Econo: Start/Stop. When ProductShield Econo Maximum Temperature is set to OFF, and ProductShield Econo Minimum Temperature is set to a temperature, the ambient air temperature will be considered to be "inside the range" whenever the ambient air temperature is higher than the Minimum Temperature setting, with no upper limit.

When ProductShield Econo Maximum Temperature is set to a temperature, and ProductShield Econo Minimum Temperature is set to OFF, the ambient air temperature will be considered to be "inside the range" whenever the ambient air temperature is lower than the Maximum Temperature setting, with no lower limit.

When ProductShield Econo Maximum Temperature is set to OFF, and ProductShield Econo Minimum Temperature is set to OFF, the ambient air temperature will be considered to be "inside the range" at any ambient air temperature.

## ProductShield Econo: Go To Start/Stop Examples:

The following examples apply in situations where all other Start/Stop conditions have been met.

Example 1: If the Minimum is set to 30°F (-1.1°C) and the Maximum is set to 40°F (4.4°C) and the *ambient air* temperature falls **between** these temperatures, the unit operation can change to Econo Start/Stop.

Example 2: If the Minimum is set to 30°F (-1.1°C) and the Maximum is set to OFF and the *ambient air* temperature is **above** 30°F (-1.1°C), the unit operation can change to Econo Start/Stop.

Example 3: If the Minimum is set to OFF and the Maximum is set to 40°F (4.4°C) and the *ambient air* temperature falls **below** 40°F (1.7°C), the unit operation can change to Econo Start/Stop.

Example 4: If both the Minimum and the Maximum are set to OFF, unit operation can change to Econo Start/Stop at any ambient temperature.

## ProductShield Econo - Go to Continuous Operation.

When the unit is set for Start/Stop, ProductShield Econo allows the unit to run in Continuous Operation when:

- ProductShield Econo configuration is set to GO TO CONTINUOUS AND
- The unit has run in Start/Stop Operation for a minimum of 15 minutes OR the MINIMUM RUN TIME Functional Parameter setting (whichever time is longer) **AND**
- The ambient temperature falls outside the pre-programmed temperature range AND
- The unit is not already running in ProductShield Winter.

Once the control system detects that the above criteria have been met, the unit will switch from Start/Stop to Continuous Operation for a minimum of 30 minutes. After 30 minutes the unit will return to Start/Stop if the ambient temperature enters the pre-programmed temperature range. While the unit is running, the FRESHPROTECT Functional Parameter settings will be effective.

## NOTE

Delta-t logic is not used or available when ProductShield Econo - Go To Continuous is active.

## ProductShield Econo: Go To Continuous Examples

Example 1: If the Minimum is set to 0°F (-17.8°C) and the Maximum is set to 90°F (32.2°C) and the *ambient air* temperature falls **outside** these temperatures, the unit operation can change to Econo Continuous Operation.

Example 2: If the Minimum is set to 0°F (-17.8°C) and the Maximum is set to OFF and the *ambient air* temperature falls **below** 0°F (-17.8°C), the unit operation can change to Econo Continuous Operation.

Example 3: If the Minimum is set to OFF and the Maximum is set to 90°F (32.2°C) and the *ambient air* temperature falls **above** 90°F (32.2°C), the unit operation can change to Econo Continuous Operation.

Example 4: If both the Minimum and Maximum are set to OFF, ProductShield Econo: Go To Continuous can not operate as there is no range for the ambient to fall outside of.

## 4.10.3.2 ProductShield: High Air

ProductShield High Air allows the control system to automatically switch the engine from low speed to high speed, and thereby provide high evaporator air flow. This allows maximum product protection when certain conditions are met while providing for power savings when High Air is not required.

Operation in High Air is controlled by four Configurations; PRODUCTSHIELD HIGH AIR, HIGH AIR MINI-MUM TEMPERATURE, HIGH AIR MAXIMUM TEMPERATURE and HIGH AIR DELTA-T.

- The PRODUCT SHIELD HIGH AIR Configuration may be set to OFF or ON. ProductShield High Air is only active when the Configuration is set to ON.
- The High Air ambient air temperature range is defined by the HIGH AIR MAXIMUM TEMPERATURE Configuration setting and the HIGH AIR MINIMUM TEMPERATURE Configuration setting. When a value is entered for both of these configurations, the unit will enter High Air when ambient temperature is above the high setting or below the low setting.
- When the HIGH AIR MAXIMUM TEMPERATURE Configuration is set for a value and High Air Minimum Temperature Configuration is set to OFF, the engine will switch to high speed when the ambient temperature is above the setting.
- When the HIGH AIR MINIMUM TEMPERATURE Configuration is set for a value and High Air Maximum Temperature Configuration is set to OFF, the engine will switch to high speed when the ambient temperature is below the setting.
- When both the HIGH AIR MINIMUM TEMPERATURE Configuration and the HIGH AIR MAXIMUM TEM-PERATURE Configuration are set to OFF, ProductShield High Air is not active.
- If a value is entered in the HIGH AIR DELTA-T Configuration, delta-t must be above the value before the engine will switch to High Speed.

Once the APX Control System determines that the criteria have been met, the unit will switch to High Air. The unit will continue to operate in High Air for a minimum of 30 minutes. After 30 minutes the unit will return to normal operation if ambient temperature falls inside the pre-programmed temperature range by  $\pm 3.6^{\circ}$ F ( $\pm 2^{\circ}$ C).

If the unit shuts down in Auto Start/Stop during High Air, it will not be in High Air when it restarts and will return to normal operation for a minimum of 15 minutes. The original activation conditions must then be met in order for the unit to return to high air.

## 4.10.3.3 ProductShield: Winter

When the unit is set for Start/Stop operation, ProductShield Winter allows it to switch to Continuous Operation when the ambient temperature falls below the pre-programmed temperature. This helps protect the unit from the possibility of cold weather issues.

Once the control system detects that the ambient temperature has dropped below the pre-programmed temperature, the unit will switch into ProductShield Winter which will force the unit to operate in Continuous Operation.

The unit will continue to operate in Continuous Operation for a minimum of 30 minutes. After 30 minutes, the unit will return to auto Start/Stop if the ambient temperature has risen above the pre-programmed ProductShield Winter temperature.

## 4.10.3.4 ProductShield Fresh:

- When the unit is operating with the FreshProtect Functional Parameter active, the ProductShield Fresh Configuration may be used to override the FreshProtect setting when the unit is operating under high ambient conditions.
- Operation in ProductShield Fresh is controlled by three Configurations; PRODUCTSHIELD FRESH, PRODUCTSHIELD FRESH TEMPERATURE and PRODUCTSHIELD FRESH PROTECT.
- The PRODUCTSHIELD FRESH Configuration may be set to OFF or ON. With the Configuration set to ON, the override is allowed.
- The PRODUCT SHIELD FRESH TEMP Configuration may be set from 70 to 90°F (21 to 48°C). Override
  will be allowed when ambient temperature is above the setting. The unit will return to the FreshProtect
  setting when ambient falls to 3.6°F (2°C) below the setting.
- The PRODUCT SHIELD FRESH PROTECT setting establishes the overriding limit on how far below setpoint the supply air temperature can drop. The settings displayed for selection will depend on the Fresh-Protect Functional Parameter setting for this application. Only the values that allow less temperature drop will be available for selection. For example, if the FreshProtect Functional Parameter is set to C, then the ProductShield FreshProtect overrides displayed for selection will be A and B.

## NOTE

All of the ProductShield settings may be viewed in the Data List (Refer to **Section 3.14**). For units with IntelliSets, the Data List will reflect the ProductShield settings for the IntelliSet that is currently active.

## 4.10.4 Air Flow

The AIR FLOW Functional Parameter may be set to place the unit in continuous high air flow when the setpoint is in perishable range. The Parameter may be set to NORMAL or HIGH. The factory default setting is NORMAL.

Some products generate a considerable amount of heat (due to respiration) during transportation. This frequently occurs with produce. The HIGH selection can be used for these loads, since continuous high air flow may be required to keep the entire load at a constant temperature. The engine will remain in high speed when HIGH is selected, unless a low speed override (refer to Section 4.11.2) is active.

#### 4.11 Preprogrammed Software Overrides

#### 4.11.1 Cargo Protect Mode

The control system will activate Cargo Protect mode when alarms 00122 Check Return Air Sensor (RAT) and 00123 Check Air Supply Sensor activate at the same time.

- If the setpoint is in the perishable range (refer to **Section 4.5.2**), the unit will shutdown.
- If the setpoint is in the Frozen Range the engine will go to low speed.

The MessageCenter will display "WARNING: NO TEMPERATURE CONTROL" when the unit is operating in Cargo Protect mode.

## 4.11.2 Engine Speed Overrides

This section lists the different factors that determine engine speed (high or low) in addition to the speed controls used in temperature control.

Speed Control Overrides in priority order are:

#### 1. High Ambient

If ambient temperature is 120°F (48.9°C) or above during the engine starting sequence, the unit will run in low speed for the first two minutes of operation. This applies to Heat and Cool modes only - not Defrost.

#### 2. Low Suction/High Discharge Pressure

If UL1 has unloaded and the suction pressure is less than 3 PSIG (0.2 bar) for at least 20 seconds or the discharge pressure is greater than the calculated maximum for more than five seconds, the engine will be forced to run in low speed for a minimum of five minutes. After five minutes, the engine can return to high speed if suction pressure is greater than 3 PSIG (0.2 bar) for 30 seconds or discharge pressure is less than the calculated maximum for 30 seconds.

#### 3. Engine Coolant Warm-Up

The engine will run in low speed until the coolant is above 79°F (26°C).

#### 4. Defrost.

The engine is generally in high speed but will run in low speed during the high ambient pump down and at the end of the defrost cycle while the refrigerant control solenoids are realigned.

#### 5. Door/Remote Switch Configuration

If the DOOR/REMOTE SWITCH Configuration is set for low speed, the engine will run in low speed when the door/remote switch is open/active.

#### 6. RAT and SAT Alarms

When alarms **00122 Check Return Air Sensor (RAT)** and **00123 Check Air Supply Sensor** are both active at the same time the control system will enter Cargo Protect Mode. Refer to **Section 4.11.1**.

#### 7. Frozen Setpoint Override

If the setpoint is in the frozen range and temperature is below setpoint, the engine will operate in low speed.

#### 8. Air Flow

When setpoint is in the perishable range and the AIR FLOW Functional Parameter is set to HIGH, the engine will operate in high speed.

## 9. Product Shield High Air

The engine is forced to high speed if the PRODUCT SHIELD HIGH AIR Configuration is active, refer to **Section 4.10.3** 

## 10. High Speed Delay.

Whenever the engine starts, the unit will remain in low speed according to the Continuous or Start-Stop High Speed Delay Functional Parameter setting.

### 11. Start-Stop Frozen Range.

When in Start-Stop Operation with a setpoint in the frozen range after the minimum run time has expired, the engine will be forced to high speed if the refrigerated compartment temperature is not yet down to setpoint.

### 12. High Speed Delay

Whenever the engine is in low speed, transition to high speed will be delayed for the HIGH SPEED DELAY Configuration setting.

#### 13. Range Protect

When the unit is operating in Range Protect and the compartment temperature is inside the protected range, while all other conditions to allow an off cycle are not met the engine will operate in low speed.

#### 4.11.3 Unloader Control Overrides

This section lists the different factors that determine the operation (de-energizing / loading and energizing / unloading) of the unloaders in addition to the unloader control used in temperature control.

There is a minimum delay of 10 seconds between LOADING and UNLOADING cylinders under all operating conditions except when the engine is starting.

#### NOTE

In all of the following instances UL1 refers to the Front Unloader and UL2 refers to the Rear Unloader.

Unloader Overrides, in priority order, are as follows. If an override only applies or takes effect for one unloader, continue down the priority list for the other unloader:

#### 1. High Ambient

If ambient temperature is above 120°F (48.9°C) when the engine starts UL1 and UL2 will both be unloaded for the first 2 minutes of unit operation.

#### 2. Discharge Pressure

If discharge pressure is greater than 414.7 PSIG (22.22 bar) UL1 and UL2 will unload.

#### 3. Engine Power Unloading

If the actual engine RPM is less than the desired RPM, this is defined as engine RPM droop. When the system is running in heat or cool with the CSMV controlling maximum operating pressure (refer to Section 4.11.4) and the engine RPM droop is greater than 30 RPM, UL2 will unload for a minimum of two minutes. If, the system is operating in cool and, after 10 seconds in 4 cylinder operation, the engine RPM drop is still greater than 30 RPM, UL2 will unload for a minimum of two minutes.

#### 4. Throttle Position Delay

If the unit is running in two or four cylinder operation due to engine power unloading, and the rack position sensor is greater than 90%, loading of cylinders will be delayed until the rack position is less than 90% or for a maximum of 80 seconds.

#### 5. Low Suction Pressure/High Discharge Pressure

Unloading is used along with low speed to increase the suction pressure or decrease the discharge pressure. These steps in capacity reduction are taken in the following order: 6-cylinder high speed to 4-cylinder high speed to 4-cylinder low speed to 2-cylinder low speed. Unloading will take place if the following conditions occur: discharge pressure is greater than 435 PSIG (29.6 bar) for five seconds or suction pressure is less than 0 PSIG (0bar) for 30 seconds.

Therefore, if the engine is running in high speed 6-cylinder operation and one of the conditions listed above occurs, UL1 will be unloaded (6 to 4 cylinders) and the engine will remain in high speed. If the discharge pressure does not drop to less than 410 PSIG or suction pressure does not increase to above 5

PSIG, the engine will transition to low speed and the compressor will remain running on 4 cylinders. If the condition still does not change, UL2 will unload and the compressor will operate on 2 cylinders, still in low speed.

Once the engine transitions to low speed, or one or both of the unloaders unload due to these conditions the unit will remain in low speed, and the unloader(s) will remain unloaded for a minimum of 5 minutes.

### 6. Defrost

Refer to Section 4.9.

#### 7. Cargo Protect Mode

Refer to Section 4.11.1.

#### 8. Start/Stop Override

If the system is running in a Start/Stop run cycle, and the minimum run time has expired and the compartment temperature is not at setpoint, both unloaders will be loaded to increase unit capacity so that set point may be reached more quickly, and allow an Off Cycle.

#### 9. Continuous Run Low Speed Null Mode

UL1 and UL2 will load and unload periodically as the APX Control System makes capacity adjustments to maintain compartment temperature when it is close to setpoint.

#### 10. Range Protect

When the unit is operating in Range Protect IntelliSet and the box temperature is inside the protected range, and at least one other condition to allow an Off Cycle is not met (i.e. Battery Volts, Battery Charging Amps, Minimum Run Time, Engine Coolant Temperature) UL1 and UL2 will unload.

## 4.11.4 CSMV Control Overrides

## 1. Engine Rack (Throttle) Position Limit

The APX Control System monitors the engine throttle position reading provided by the ENCU rack position sensor (RPS). If the position is greater than or equal to the maximum position the CSMV will move toward the closed position as required to lower the engine load, and thereby, the rack position.

## 2. Engine RPM

When the engine throttle position has been more than 90% for three seconds the APX Control System will monitor actual engine RPM verses desired engine RPM (if the actual RPM is less than the desired RPM, this is defined as engine RPM droop.) If the droop is above 30 RPM, the CSMV will move toward the closed position as required to eliminate the droop by lowering the load on the engine.

#### 3. Discharge Pressure Control

The APX Control System monitors discharge pressure. When the pressure is above the calculated maximum (absolute maximum is 435.3 PSIG = 29.62 bar), the CSMV will move toward the closed position as required to bring the pressure below 400.0 = 27.22 bar).

#### 4. High Suction Pressure Control

The APX Control System monitors suction pressure. When the pressure is above the calculated maximum the CSMV will move toward the closed position as required to lower the pressure.

#### 5. Low Suction Pressure Control

The APX Control System monitors suction pressure. When both UL1 and UL2 are unloaded and the pressure is below the calculated minimum the CSMV will move toward the open position as required to raise the pressure.

## **SECTION 5**

# **Control System Interface**

### 5.1 Interface Methods

There are four methods for interfacing with the APX Control System:

- 1. Driver/Advanced User Interface: Driver and Advanced User Interface activities such as start, stop, Pretrip, reading alarms, reading data and changing Functional Parameters may all be performed using the display mounted keys (refer to **Section 3**).
- 2. Technician Mode: Code based access. Technician mode includes: technician hour meters, inactive alarms, configuration settings, Component Test mode and Service mode.
- 3. USB Memory Device: Activities using the USB memory device include, PC mode, downloading data files, installing software, and transferring configuration files.
- 4. TRU-Tech/TRU-View: Access using a computer and service cable.

#### 5.2 Technician Mode

Technician mode allows the technician to view inactive alarms, view additional hour meters, work with Configurations, test unit components and service the refrigeration system. Instructions for entering Technician mode are provided below.

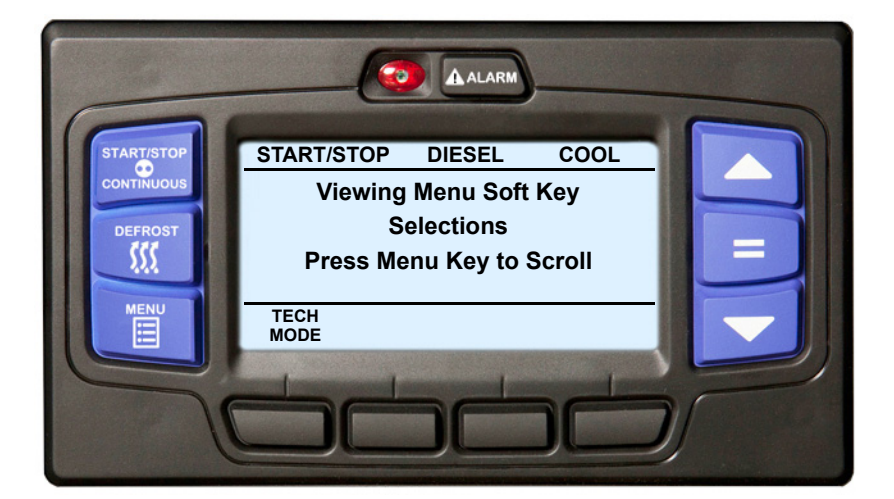

Figure 5.1 Technician Mode

- With the system powered up (START/RUN-OFF switch in the START/RUN position) or in PC mode press the MENU key until the TECH MODE soft key is displayed. If TECH MODE does not display, place the system in Advanced User mode (refer to Section 3.13).
- Press the TECH MODE soft key. Enter the master technician PIN code. The factory installed master technician PIN code is 7435. Enter this code by pressing the 3 and 4 keys simultaneously, then pressing the 4 key, then the 3 key, then the 1 and 4 keys simultaneously. Once the code is entered, press the "=" key to enter the Technicians Menu.

| START | /STOP      | DIESEL    | COOL |  |
|-------|------------|-----------|------|--|
|       |            |           |      |  |
|       | Enter Code |           |      |  |
| вся п |            |           | F    |  |
|       | 5          | STATUS OK |      |  |

| <b>TECHNICIANS MENU (1 OF 4)</b>  |  |  |
|-----------------------------------|--|--|
| CONFIGURATION SETTINGS            |  |  |
| COMPONENT TEST MODE               |  |  |
| SERVICE MODE                      |  |  |
| CANCEL TECHNICIAN MODE/PIN ACCESS |  |  |
| END OF LIST                       |  |  |
| BACK EXIT                         |  |  |
|                                   |  |  |

 Press the ▲ or ▼ key to scroll through the list of menu items. Press the "=" key to enter the settings or test modes.

# NOTICE

Technician mode should be canceled when work is complete. If Technician mode is not canceled, Technician mode will be available for 60 minutes after the last key press without requiring a code, even after placing the SROS in the OFF and then back in the RUN/STOP position.

- 4. Once activity requiring use of Technician mode is complete, Technician mode should be manually canceled.
  - To cancel from the TECHNICIANS MENU screen, highlight CANCEL TECHNICIAN MODE/PIN ACCESS and then press the "=" key. This will return he system to the Advance User mode.
  - To cancel from any screen, press and then release the two outside soft keys simultaneously (NOTE: the system will not respond) and then press the "=" key. The system will return to Driver mode.

## 5.2.1 Technician Hour Meters

Hour meters, other than the standard hour meters, are available for viewing when the control system is in Technician mode. Instructions for viewing these hour meters are provided below.

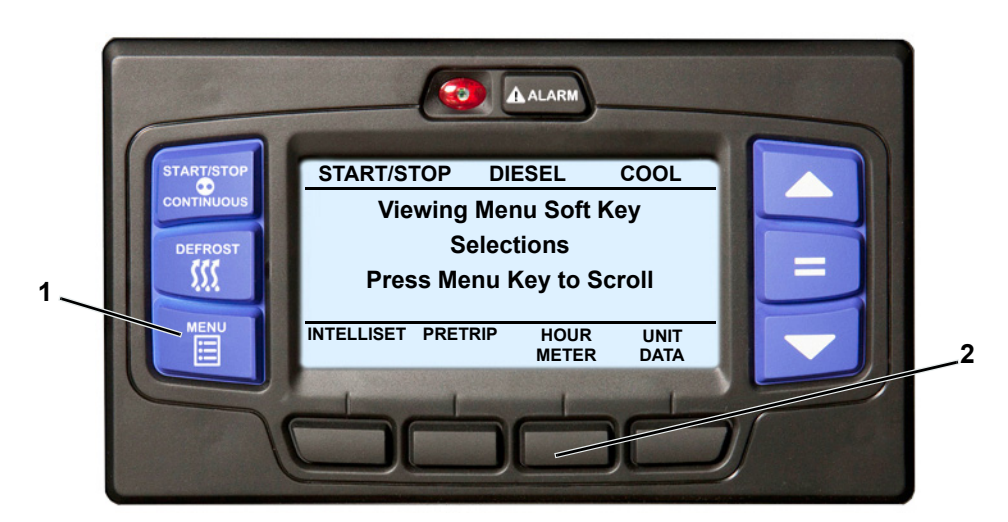

## Figure 5.2 Technician Hour Meters

- 1. Enter Technician mode. While in the TECHNICIANS MENU screen, press the BACK or EXIT key and then press the MENU key until HOUR METERS is displayed.
- 2. Press the HOUR METER soft key to display the hour meter screen.

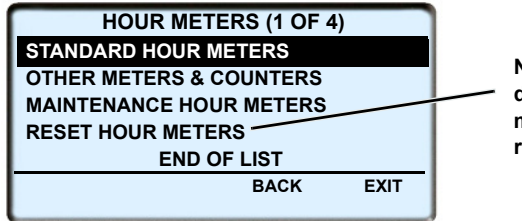

NOTE: This line will only display if one or more hour meters has timed out and is ready to be reset. 3. The hour meter screen will display with a 15 second timeout. Press the ▲ or ▼ key to scroll through the available selections. With the desired sub-menu highlighted, Press the "=" key to view the data.

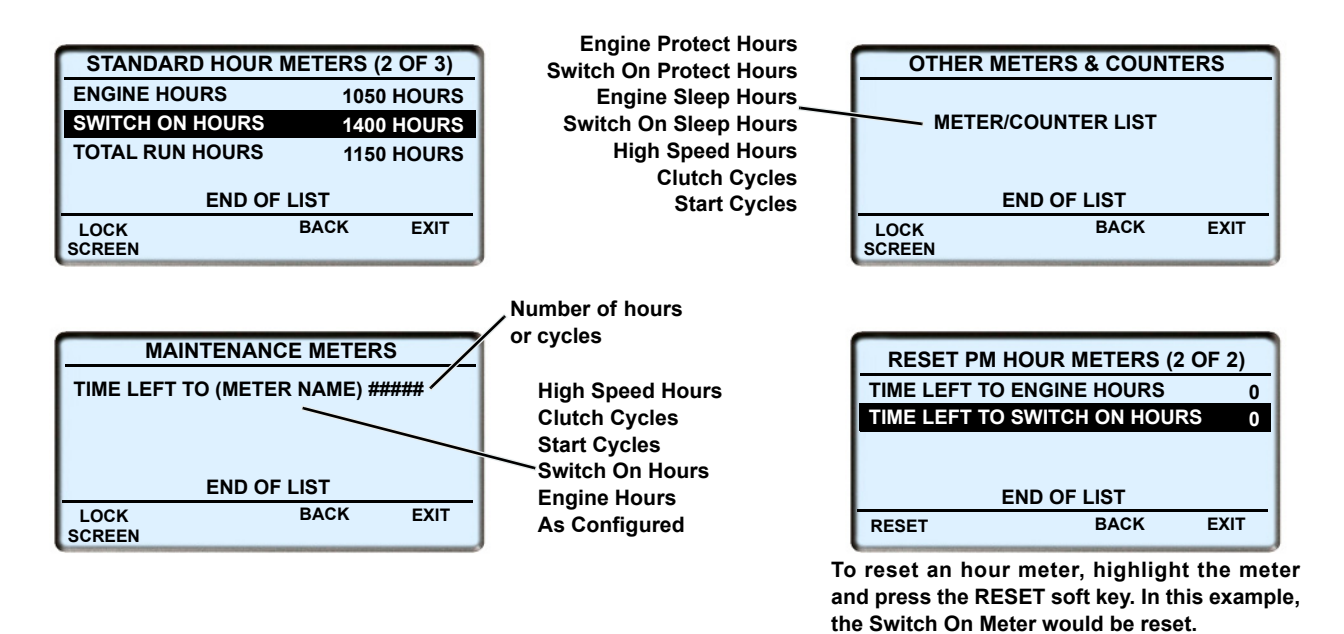

4. The number of meters displayed depends on the settings for this unit. Press the BACK key to return to the HOUR METERS screen or the EXIT key to return to the default screen. Once activity requiring use of Technician mode is complete, Technician mode should be manually canceled.

## 5.2.2 Inactive Alarms

There are two sections in the Alarm list: an active alarm section and an inactive alarm section. The APX Control System can hold up to 16 alarms in the combined lists. The lists can be read via the display screen or using TRU-Tech. Alarms in these sections are in the order in which the alarms activate and inactivate, respectively. On startup, all alarms are moved to the inactive list. If an inactive alarm becomes active, the alarm is moved from the inactive list to the active list.

Each alarm can only be present in either the active or inactive list at any given time. As conditions change, alarms may be moved from the active list to the inactive list and back.

Alarms are also recorded in the DataLink data recorder. They are recorded at the time they become active, and the time they become inactive.

Instructions for reading and clearing the Inactive Alarms are provided in **Figure 5.3**. For a complete list of Alarms and troubleshooting information Refer to **Section 9**.

#### NOTE

The Inactive Alarm List is also called the Technician's List. Only qualified refrigeration technicians should access the inactive list. It is not intended for the use of drivers or Advanced Users.

Figure 5.3 Inactive Alarms

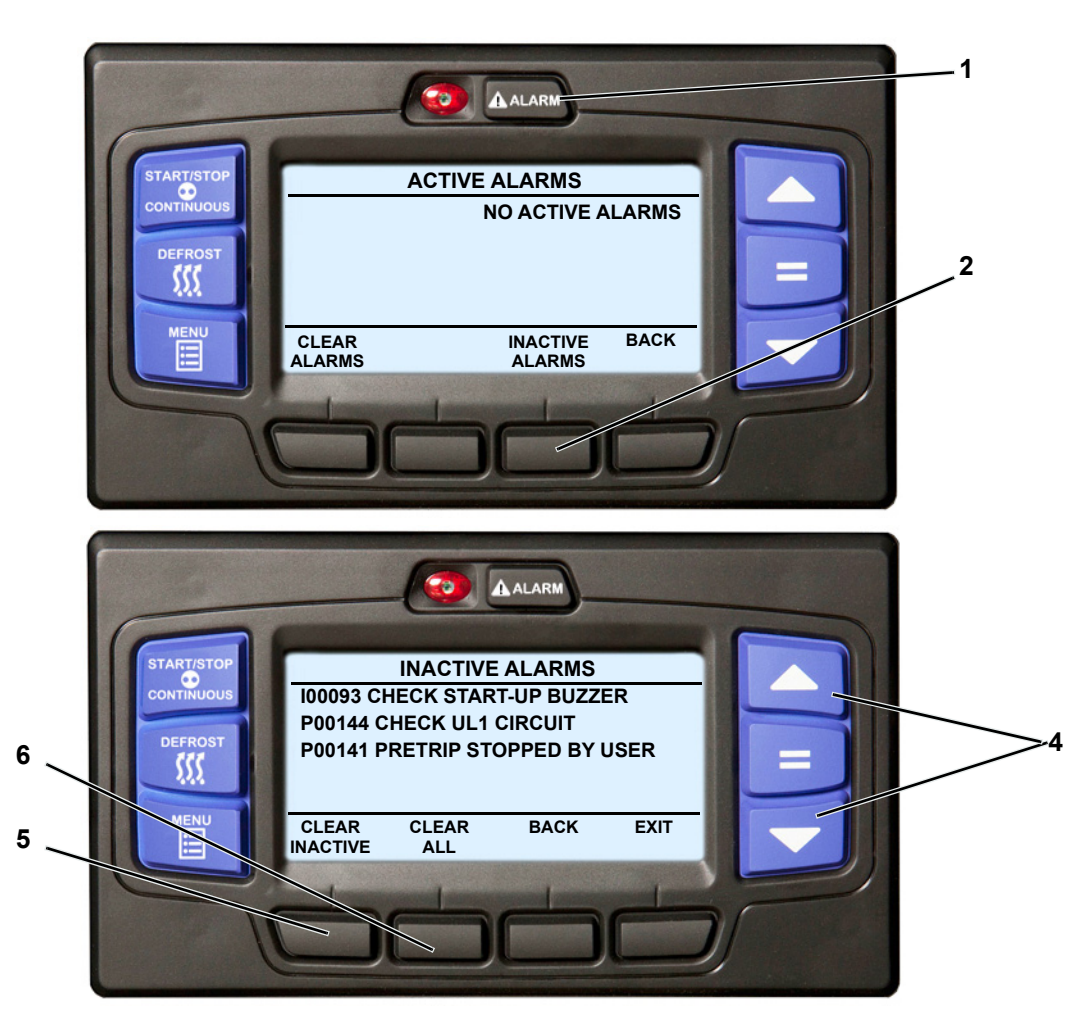

- 1. Enter the Technician mode, then press the ALARM key.
- 2. Press the INACTIVE ALARMS soft key.
- 3. If there are inactive alarms, the alarm number will be displayed preceded by the letter "I" (inactive alarm) or "P" (inactive Pretrip alarm). The last alarm that occurred will be the first alarm displayed and so on.
- 4. Press the  $\blacktriangle$  or  $\triangledown$  key to scroll through the list of alarms.
- 5. To clear only the inactive alarms and leave the active alarms, press the CLEAR INACTIVE soft key. The display will provide an "INACTIVE ALARMS CLEARED" message to confirm the alarms have cleared.
- 6. To clear both the active and inactive alarms, press the CLEAR ALL soft key. The operators message panel will provide an "ALL ALARMS CLEARED" message to confirm the alarms have cleared.
- 7. If there are no inactive alarms, the operators message panel will provide a "NO INACTIVE ALARMS" message and return to the default display after five seconds.

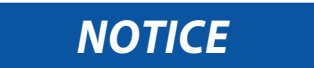

Technician mode should be canceled when work is complete. If Technician mode is not canceled, Technician mode will be available for 60 minutes after the last key press without requiring a code, even after placing the SROS in the OFF and then back in the RUN/STOP position.

8. Once activity requiring use of Technician mode is complete, Technician mode should be manually canceled.

## 5.2.3 Configuration Settings

Configuration settings match the control system to the unit and define control system action under various operational conditions. Instructions for working with Configurations are provided below.

1. Enter the Technicians Menu, highlight CONFIGURATION SETTINGS and then press the "=" key.

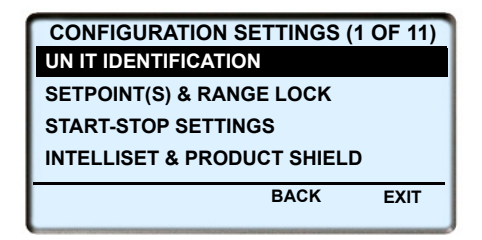

- Eleven Configuration sub-menus will be available. To scroll through the Configuration sub-menu list, press the ▲ or ▼ key. The sub-menus will highlight as the list is scrolled. The available sub-menus are listed in Table 5–1.
- 3. With the desired sub-menu highlighted, press the "=" key. The individual Configurations within the sub-menu will display. There are two types of Configuration screens, <u>data entry screens</u> and <u>value selection screens</u>.
- 4. Data entry screens are displayed for the UNIT MODEL #, TRAILER ID #, UNIT SERIAL #, SET DATE & TIME and SET NEW HOURS (in a replacement MSM) Configurations. To change a data entry screen press the "=" key with the configuration highlighted.

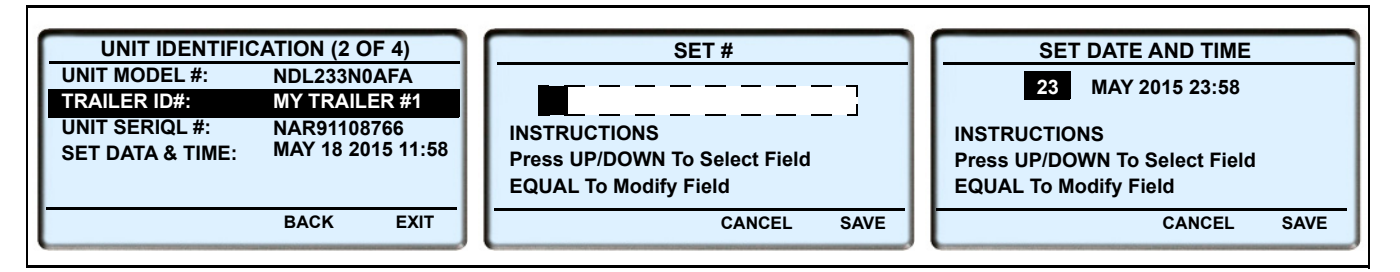

- a. A data entry screen will be displayed with the entry points in a horizontal row of "fields". The first selection "field" will be highlighted. Press the "=" key to enter the field then press the ▲ or ▼ key to scroll through the available selections.
  - When setting a number, the numbers 1 to 9 and the letters A to Z will be displayed.
  - When entering the date and time the day, month, year, hour or minute will be displayed. The system uses a 24 hour clock. Hours 00 to 11 are AM and hours 12 to 23 are PM.
  - With the desired selection in the field, press the "=" key to save the field entry.
- b. Press the ▲ or ▼ key to move to the next field or to the desired field. Press the "=" key to enter the field then press the ▲ or ▼ key to scroll through the available selections. With the desired selection in the field, press the "=" key to save the field entry.
- c. Continue as above to enter additional field changes as required.
- d. When all the fields are displayed as desired, press the SAVE soft key to save the setting into memory.
- e. Continue as above to enter additional UNIT IDENTIFICATION changes as required.

To change a <u>value selection screen</u>, press the "=" key with the desired Configuration sub-menu highlighted as in Sample Screen A. The individual Configurations within the sub-menu will display as in Sample Screen B. Press the ▲ or ▼ key to scroll through the individual Configurations. The individual Configurations will highlight as the list is scrolled.

| CONFIGURATION SETTINGS (5 OF 11)<br>ENGINE SETTINGS<br>ALARM SETTINGS<br>HOUR METERS<br>OTHER SETTINGS<br>RAIL SETTINGS | CONFIGURATION SETTINGS (1 OF 3)CONFIGURATION 1SELECTIONCONFIGURATION 2SELECTIONCONFIGURATION 3SELECTION | CONFIGURATION SETTINGS (1 OF 3)         CONFIGURATION 1         SELECTION         CONFIGURATION 2         SELECTION         CONFIGURATION 3         SELECTION         CONFIGURATION 1         SELECTION         CONFIGURATION 3         SELECTION         END OF LIST |
|----------------------------------------------------------------------------------------------------|----------------------------------------------------------------------------------------------------|----------------------------------------------------------------------------------------------------|
| BACK EXIT                                                                                                    | BACK EXIT                                                                                               | BACK EXIT                                                                                                    |
| Sample Screen A                                                                                                    | Sample Screen B                                                                                         | Sample Screen C                                                                                                    |

- a. With the desired individual Configuration highlighted, press the "=" key. The highlight will move to the present setting. As in Sample Screen C. Press the ▲ or ▼ key to scroll through the available settings. With the desired setting highlighted, press the "=" key to select. Refer to Table 5–1 for information on the settings in each sub-menu and resultant System actions.
- b. Continue as above to enter additional sub-menus and set additional individual Configurations as required.

# NOTICE

Technician mode should be canceled when work is complete. If Technician mode is not canceled, Technician mode will be available for 60 minutes after the last key press without requiring a code, even after placing the SROS in the OFF and then back in the RUN/STOP position.

6. Once activity requiring use of Technician mode is complete, Technician mode should be manually canceled.

#### 5.2.4 Component Test Mode

Component Test mode allows the technician to energize individual circuits for five minutes at a time. The engine is not allowed to start when the System is in Component Test mode. Instructions for entering the Component Test mode are provided below.

1. Enter the Technicians Menu, highlight COMPONENT TEST MODE and then press the "=" key.

| COMPONENT TEST MODE (1 OF 9) |
|------------------------------|
| UNLOADER 1                   |
| UNLOADER 2                   |
| SV1                          |
|                              |
|                              |
| BACK EXIT                    |

#### Figure 5.4 Component Test Mode
- 2. To scroll through the tests press the ▲ or ▼ key. The tests will highlight as the list is scrolled. The available tests include:
  - UNLOADER 1 MM output @ 3MM-6
  - UNLOADER 2 MM output @ 3MM-8
  - SV1 MM output @ 3MM-1
  - SV4 MM output @ 3MM-3
  - Clutch Relay MM output @ 3MM-11
  - ENCU Power Circuit (Run Relay) MM output @ 3MM- 9
  - Engine Preheat (Glow Plug Relay) MM output @ 3MM- 14
  - Buzzer MM ground @ 3MM- 15
  - EVXV 0% to 100% and 100% to 0%
  - CSMV 0% to 100% and 100% to 0%
- 3. With the desired test highlighted, press the "=" key. For example, if UNLOADER 1 is selected, the unloader will come on, and "UNLOADER 1 OFF IN 5 MINUTES" will display. The minutes will count down to 0 at which time the circuit will be de-energized, and the operator message panel will return to the test selection screen.

| COMPONENT TEST MODE                           |
|-----------------------------------------------|
| UNLOADER 1 OFF IN 4 MIN<br>AMP DRAW: 2.0 AMPS |
| RESET CANCEL/<br>TIMER STOP                   |

- 4. When a component is energized in Component Test mode, the AMP DRAW display initially shows the current draw of the system, after a few seconds the display will change to reflect the current draw of the system plus the added component. For example, if a component is energized in Component Test mode, the AMP DRAW display might initially show 0.75 Amps, then after a few seconds, the AMP DRAW display will change to 1.0 Amps. The difference between the two readings reflects the current draw of the component being tested; in this case the component is drawing 0.25 Amps.
- 5. To extend the test time, press the RESET TIMER soft key. The time will reset to five minutes. To stop the test press the CANCEL/STOP soft key.
- 6. Continue as above to test additional components as required.

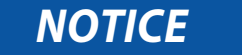

Technician mode should be canceled when work is complete. If Technician mode is not canceled, Technician mode will be available for 60 minutes after the last key press without requiring a code, even after placing the SROS in the OFF and then back in the RUN/STOP position.

7. Once activity requiring use of Technician mode is complete, Technician mode should be manually canceled.

# 

Service mode MUST be used whenever removing refrigerant charge, refrigerant leak checking or evacuating.

### NOTE

If the START/RUN - OFF switch is toggled to the OFF position, the System will exit Service mode.

### Enter Service Mode:

- 1. Enter the Technicians Menu, highlight SERVICE MODE and then press the "=" key.
- "TRANSITION TO SERVICE MODE" and then "ENTERING SERVICE MODE" will display in the operator message panel. When entering Service mode the system brings the CSMV and EVXV to 100% open and energizes UL1.
- 3. Once the CSMV and EVXV are 100% open, "RECOVER/ LEAK CHK / EVAC MODE" is displayed in the operator message panel.
- 4. Refrigerant recovery, leak checking, or evacuation may be performed on the unit at this time. Refer to Service Section 8.
- 5. The unit should remain in the RECOVER / LEAK CHK / EVAC MODE as refrigerant recovery or leak testing procedures are performed.
- If the message in the operator message panel changes to "CHARGE MODE HOLD = TO EXIT" do not continue refrigerant recovery, leak testing or evacuation procedures. Exit Service mode and then re-enter, ensuring that "RECOVER / LEAK CHK / EVAC MODE" is displayed in the operator message panel before continuing refrigerant recovery or leak testing.
- 7. During evacuation, the control system will monitor the pressure transducer readings.
- 8. The System will remain in "RECOVER / LEAKCHK / EVAC mode" as evacuation is started.
- 9. As the refrigeration system is evacuated, the system pressure will go into a deep vacuum. Once the CSP is less than 20 inhg and the CDP is less than+5 psig the operator message panel will change to "EVAC/ CHARGE MODE". The position of the CSMV, EVXV, and UL1 do not change in this mode.
- 10. Following the evacuation, as the charging procedures are started the control system will bring the CSMV and EVXV to 0% open and de-energize UL1 when both of the transducers rise above +5 psig (0.34 bar).
- 11. When the CSMV and EVXV are closed, "CHARGE MODE HOLD = TO EXIT" is displayed in the operator message panel. This action is taken to prevent refrigerant migration to the compressor during charging.
- 12. To exit Service mode at any time, press the EXIT soft key. "EXITING SERVICE MODE" will then display in the operator message panel. When Service mode is exited, the control system brings the CSMV and EVXV to 0% open and UL-1 will be de-energized.

# NOTICE

Technician mode should be canceled when work is complete. If Technician mode is not canceled, Technician mode will be available for 60 minutes after the last key press without requiring a code, even after placing the SROS in the OFF and then back in the RUN/STOP position.

13. Once activity requiring use of Technician mode is complete, Technician mode should be manually canceled.

# 5.3 USB Memory Devices

Instructions for using USB memory devices with the APX Control System are provided below.

### 5.3.1 Data Transfer USB Memory Device

Carrier Transicold APX USB Flash Drive, CTD P/N 12-00814-00 must be used:

- The device may be used to enter PC mode.
- Data files from the DataLink data recorder may be transferred from the APX Control System to the "DOWN-LOAD' folder.
- Software files may be transferred to the "PROGRAM" folder and then transferred to the APX Control System.
- IntelliSet/Configuration files may be transferred to the "CONFIG" folder and then transferred to the APX Control System.

### 5.3.2 PC Mode

PC mode allows the technician to access the control system without the engine running. When in PC mode the System is fully functional, all operator interfaces may be performed and the operation of the system may be demonstrated, again, without the unit actually operating. Instruction for entering and using PC mode are provided below.

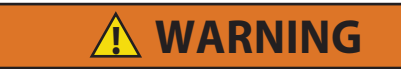

Do not toggle the START/RUN - OFF switch out of the OFF position when in PC mode or the unit will start.

### Figure 5.5 PC Mode

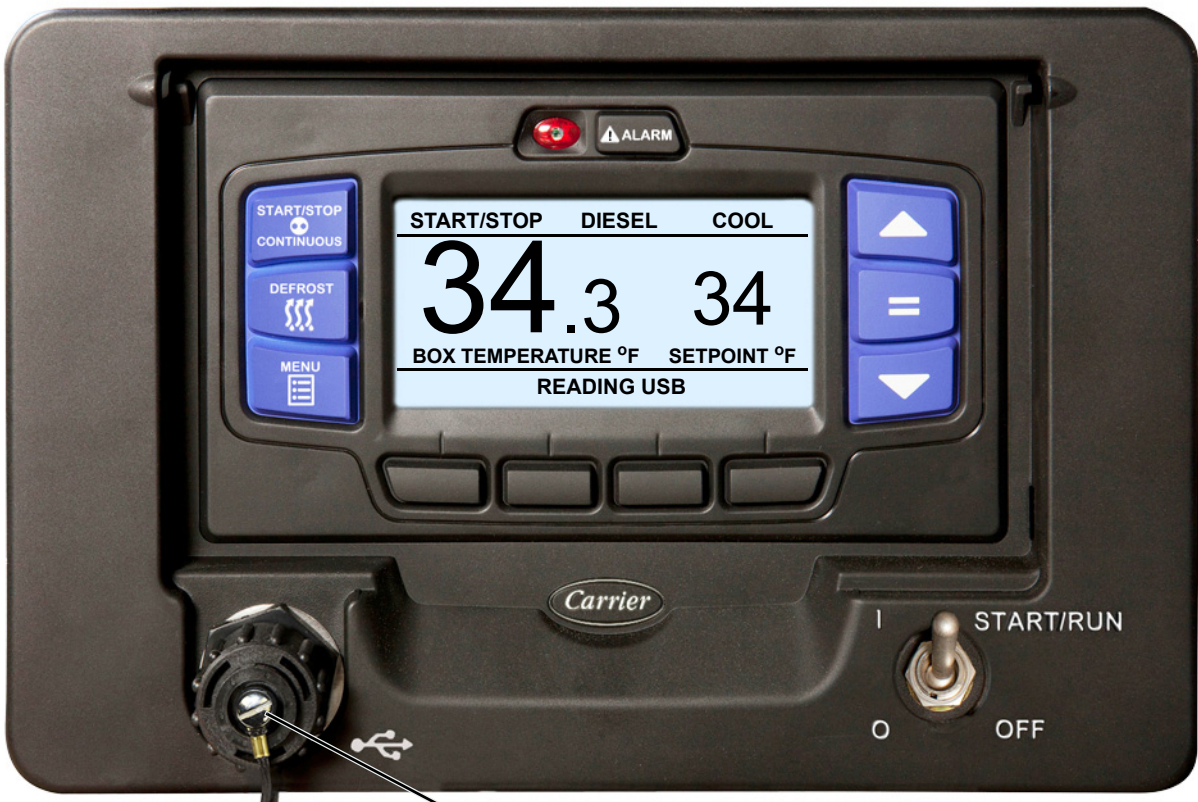

➤ USB Port

1. With the START/RUN - OFF switch in the OFF position, remove protective cover from the USB interface port and insert a data transfer USB. The USB activity LED will flash, the Carrier Transicold logo will display and then the MessageCenter will display one or more USB soft key descriptions.

## NOTES:

- a. A PC-USB service cable (Carrier Transicold P/N 22-04253-20) may be used.
- b. If Configured to do so, the System will prompt for entry of the data protect PIN code (refer to "PROTECT DATA WITH PIN", Table 5–1).

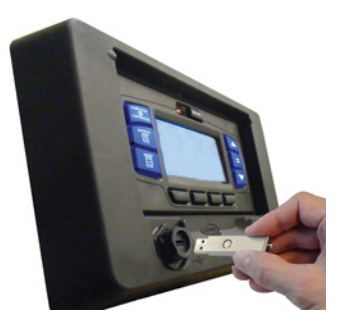

- 2. Press the "PC MODE' soft key. DO NOT remove USB or cable at this time.
- 3. The MessageCenter will display "PC MODE." The system is now in PC mode. The purpose of PC mode is to allow demonstration of the System features and allow changes to the System while the engine is not actually running. It is important to note that any changes saved to memory while in PC mode will remain after leaving PC mode.

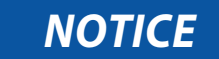

Technician mode should be canceled when work is complete. If Technician mode is not canceled, Technician mode will be available for 60 minutes after the last key press without requiring a code, even after placing the SROS in the OFF and then back in the RUN/STOP position.

- 4. If Technician mode is entered while in PC mode, once Technician mode activity is complete, re-enter the Technicians Menu, highlight "CANCEL TECHNICIAN MODE/PIN ACCESS" and then press the "=" key to take the system out of Technician mode before taking the System out of PC mode.
- 5. When use of PC mode is completed, remove the USB or cable. "SHUTTING DOWN PLEASE WAIT" may be displayed or after a few seconds, the display will go blank. Replace the cover on the USB port.

# 5.3.3 Downloading Data Files

Instructions for downloading data from the DataLink data recorder to a data transfer USB memory device are provided below.

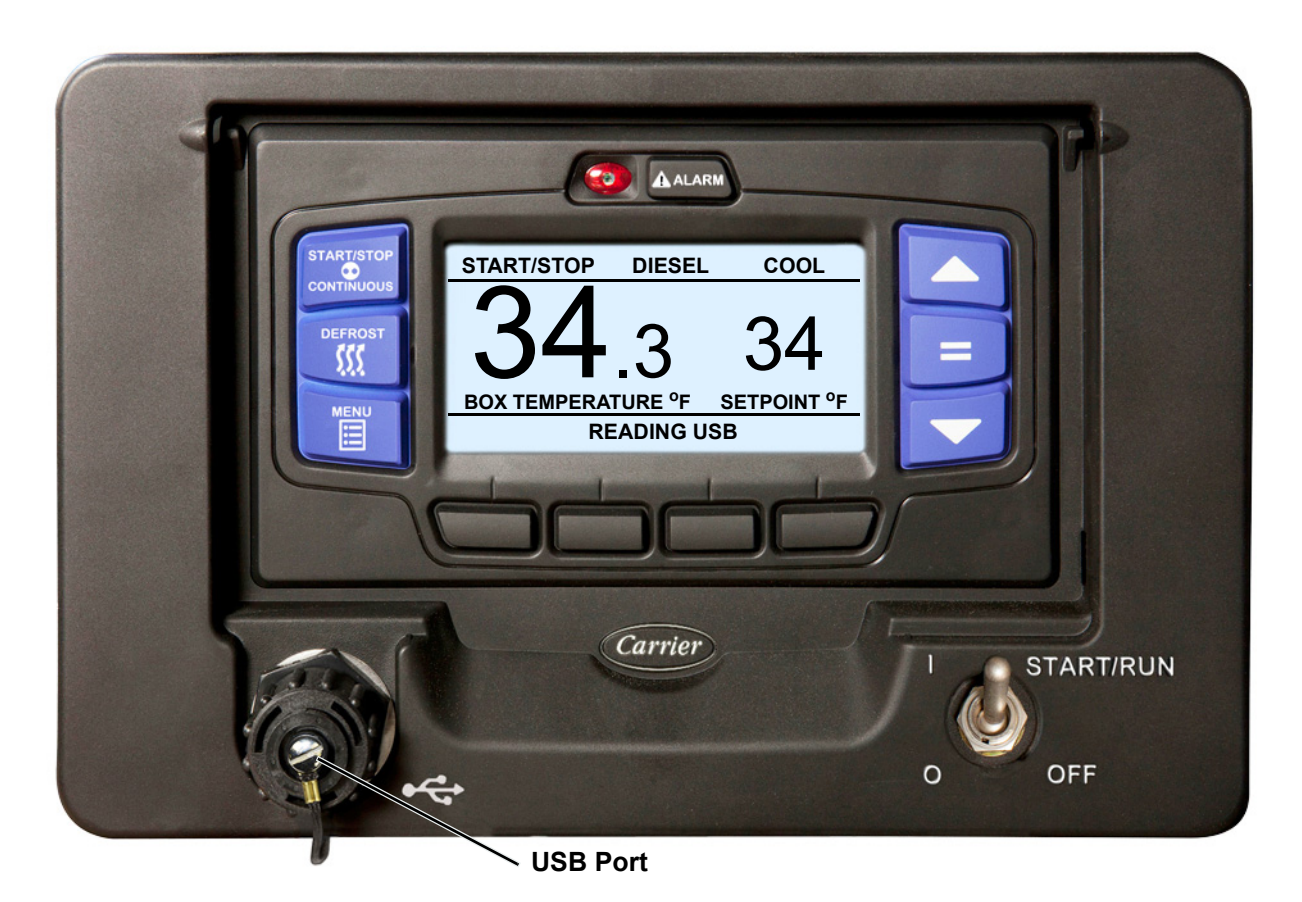

Figure 5.6 Downloading Data Files

1. Data may be downloaded with the system powered up or turned off. Remove protective cover from the USB interface port and insert the Carrier Transicold APX USB flash drive, CTD P/N 12-00814-00. The MessageCenter will display READING USB.

### NOTE

If configured to do so, the System will prompt for entry of the data protect PIN code (refer to "PROTECT DATA WITH PIN", **Table 5–1**).

2. The Message Center will then display the USB soft keys. (The INSTALL SOFTWARE and INSTALL SET-TINGS soft keys will not display if the applicable files are not loaded on the data transfer USB device.)

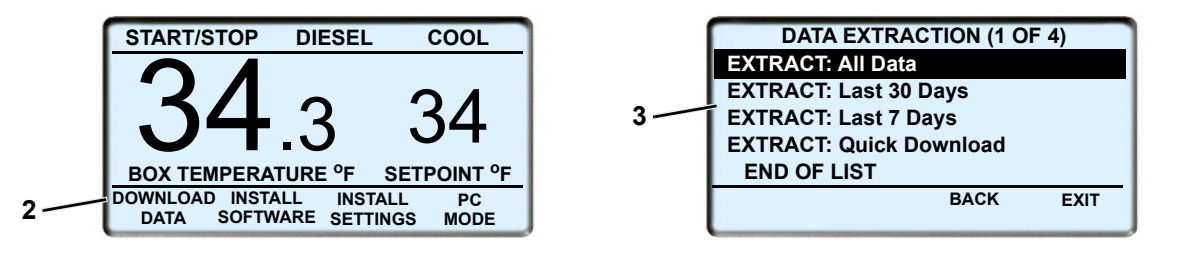

3. Press the DOWNLOAD DATA soft key. Four extraction choices will be available as shown above. To scroll through the choices press the ▲ or ▼ key. The choices will highlight as the list is scrolled. With the desired choice highlighted, press the "=" key. The System will begin downloading data to the USB and the operator message panel will display COPYING DATA - PLEASE WAIT ##%. The percent downloaded will display as the data is copied and then the operator message panel will display COPY COMPLETE, PRESS ANY KEY. Press any key to return to the USB soft keys.

- 4. The MessageCenter will return to the USB soft key display and the USB may be removed.
- 5. The downloaded data will now be on the data transfer USB memory device in the "DOWNLOAD" folder. A folder will be created each day as data is extracted to the USB. The folder naming convention will begin with the letters "DX" followed by the last two digits of the year, two digits representing the month and two digits representing the day. For example a folder named DX210120 would contain data extracted January 20, 2021.
- 6. Two files will be created inside the folder for each download. The file naming convention used is the last eight characters of the Trailer ID followed by .zdx for the first file and a secondary file with the same name followed by .zax.

### NOTE

If the same unit (with the same asset, trailer or car ID) is downloaded twice or more on the same day, the earlier files will be overwritten. If the earlier files will be required for later review, ensure they are transferred off the device before starting another download.

### 5.3.4 Installing Software

Instructions for installing software into the control system from a data transfer USB memory device are provided below. If power is lost or USB removed this procedure should be repeated. The screen may be blank until the USB is reinserted.

### TIP

Whenever installing new software, it is always a good idea to start the unit and give it a quick check over prior to performing the operation. All units should have the software upgraded to the latest version, provided for Carrier Transicold dealers on the TransCentral web site.

# Figure 5.7 Installing Software

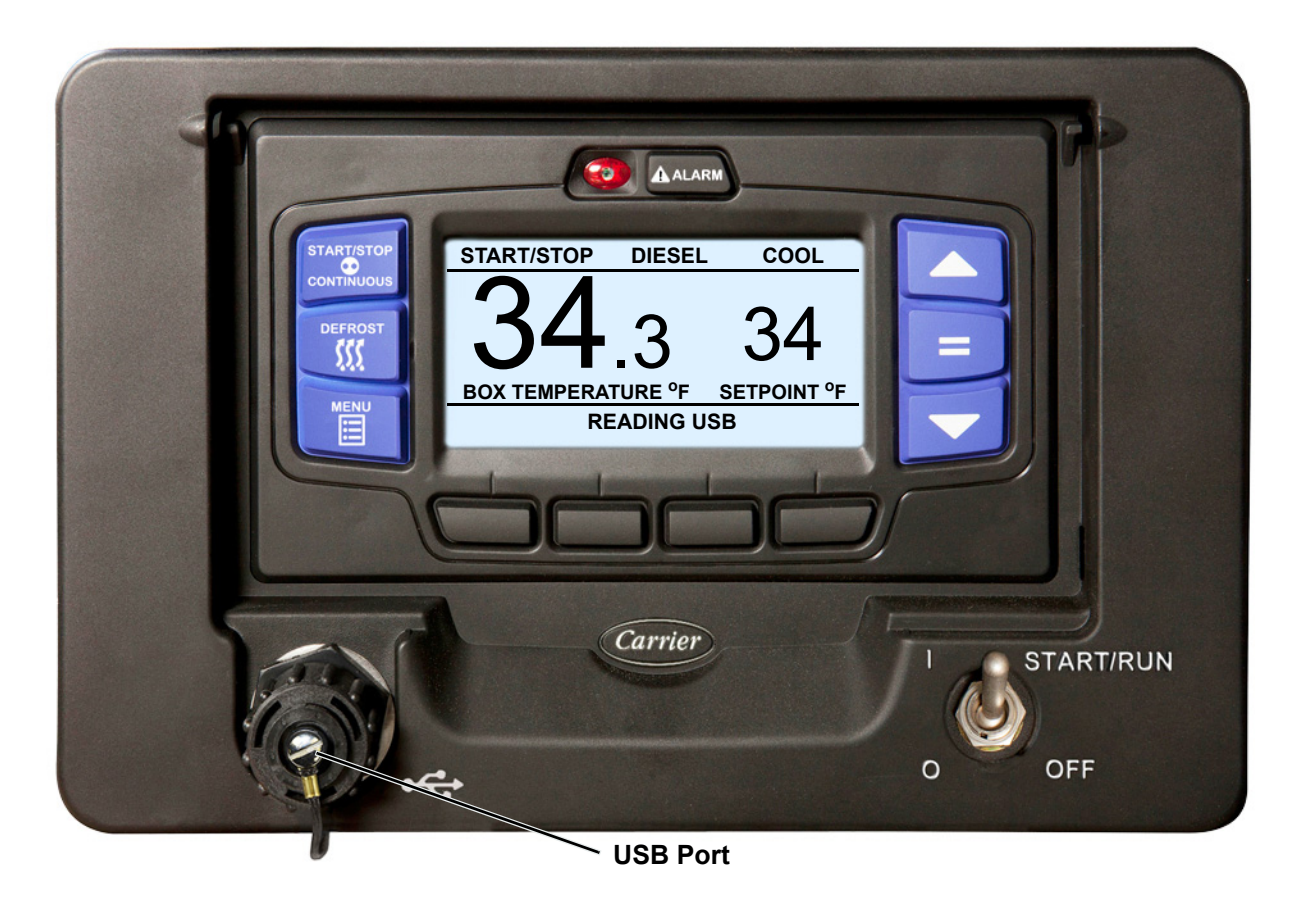

1. Ensure the desired software version folder is the only folder loaded in the "PROGRAM" folder on a data transfer USB memory device.

2. With the system powered or off, remove the protective cover from the USB port and insert USB. The MessageCenter will display READING USB.

## NOTE

If configured to do so, the system will prompt for entry of the data protect PIN code (refer to "PROTECT DATA WITH PIN", **Table 5–1**).

 In less than two minutes time, the MessageCenter will display the USB soft keys. (The INSTALL SETTINGS soft key will not display if files are not loaded in the CONFIG folder and DOWNLOAD DATA does not display if the DATAEXT folder is not present.)

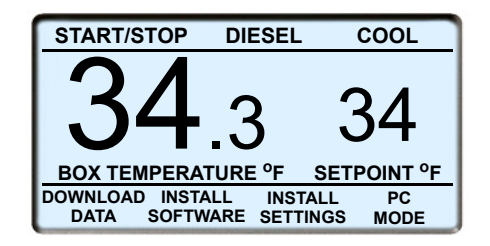

4. Press the INSTALL SOFTWARE soft key. The system will enter the software install menu and display the software version presently in the system, and the software version on the USB.

NOTE

Once a software version is installed, the same version cannot be installed but a newer or older version can be.

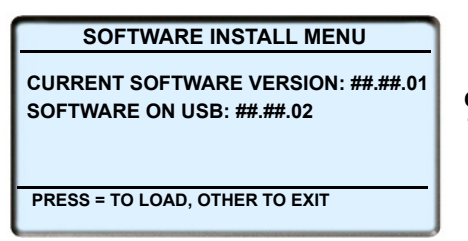

NOTE Once a software version is installed the same version cannot be loaded, but a newer or older version can

5. Press the "=" key to start the installation. Press any other key to exit and return to the USB soft keys.

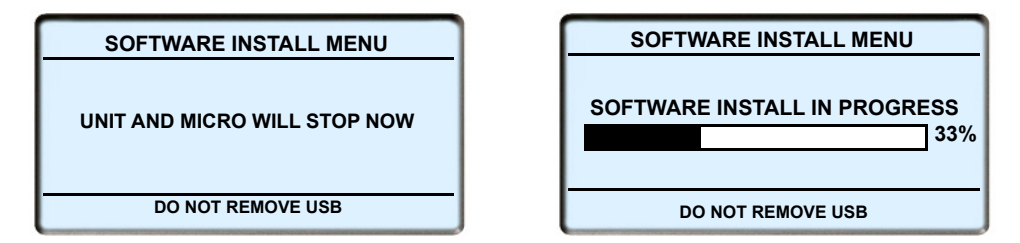

- 6. Once the "=" key is pressed, the operator message panel will display "UNIT AND MICRO WILL STOP NOW" and the unit will stop. The system will begin downloading software from the USB memory device and the operator message panel will display "SOFTWARE INSTALL IN PROGRESS". The percent downloaded will display as the software is copied and then the operator message panel will display "SOFTWARE INSTALL COMPLETE MICRO WILL RESTART NOW REMOVE USB.
- 7. After install is complete, reinstall the USB, press the INSTALL SOFTWARE soft key and then the "=" key to verify the software matches that on the USB.
- 8. Remove the USB and reinstall USB the cover.

# 5.3.5 Transferring Configuration Files

Instructions for installing configuration files into the control system from a data transfer USB memory device are provided in **Figure 5.8**. Configuration" (\*.set) files consist of one of the following types of files. A "Configuration" file contains a complete set of Configuration, Functional Parameter and Data Recorder settings for the system. An "IntelliSet" file contains multiple Configurations which are programmed using easily recognizable names that can then be selected using the display mounted keys by the operator. A "Maintenance" file contains one or more individual settings. For example: Remote Sensor Yes/No, Fuel Level Sensor: Yes/No. etc. Unit specific and time sensitive data cannot be loaded to a configuration file. This data includes: model number, serial number, trailer ID hour meter readings, date and time. These configurations must be set using the display mounted keys or TRU-Tech and a service cable.

- 1. Ensure the desired setting file(s) are loaded to the "CONFIG" folder on a data transfer USB memory device.
- With the system powered or off, remove protective cover from the USB interface port and insert the device. The MessageCenter will display READING USB. NOTE: If configured to do so, the system will prompt for entry of the data protect PIN code (refer to "PROTECT DATA WITH PIN", Table 5–1).
- 3. The Message Center will then display the USB soft keys. (The INSTALL SOFTWARE soft key will not display if a file is not loaded In the PROGRAM folder.)
- 4. Press the INSTALL SETTINGS soft key. The system will enter the INSTALL SETTINGS menu.

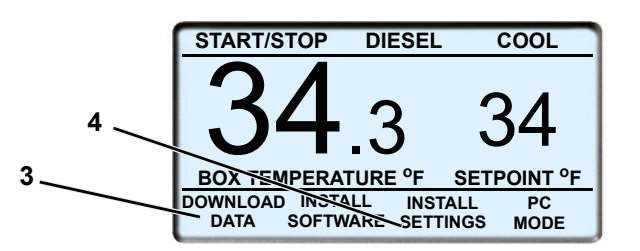

## Figure 5.8 Transferring Configuration Files

 If one or more configuration file(s) are loaded on the data transfer USB memory device a listing of available files will be displayed. To scroll through the files press the ▲ or ▼ key. The files will highlight as the list is scrolled.

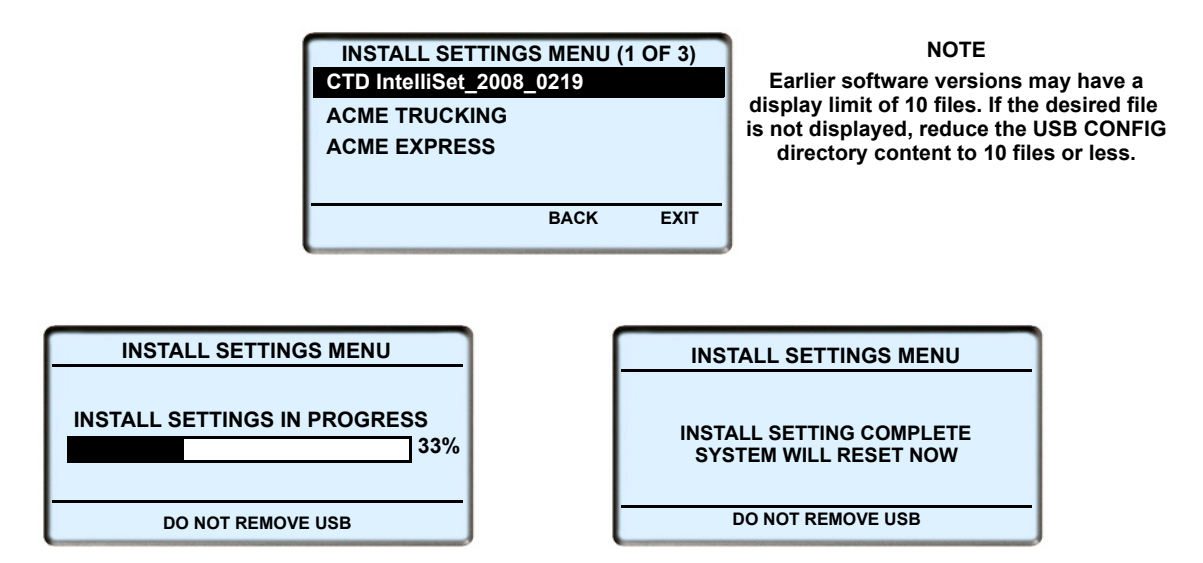

- 6. With the desired file highlighted, press the "=" key to start the installation. Press any other key to exit and return to the USB soft keys.
- 7. The unit will shutdown and the settings will be installed. If a single configuration is installed, the system will reset and the unit will restart. If IntelliSets are installed, following the system reset, the user will be prompted to select one of the new IntelliSets before the unit can be started. Reinstall USB cover.

# 5.4 TRU-Tech and TRU-View

The TRU-Tech and TRU-View program allows the user to access and download data, using a computer, when the unit is not running and without starting the eight-hour DataLink data recorder timer. Using the computer will provide additional programming and configuring capabilities that will not be available using the display mounted keys. The DataLink data recorder may also be configured using the TRU-Tech program.

For complete instructions on using TRU-Tech and TRU-View, refer to the manual supplied with the TRU-Tech/TRU-View software.

## NOTE

For diagnoses of problems with the control system, DataLink data recorder downloading, file analysis using TRU-View or use of USB memory devices, refer to **Section 5.3**.

# 5.4.1 TRU-Tech

The TRU-Tech Program enables the user to do the following:

- Monitor in real-time via the USB interface port the current status of the control system inputs, outputs, refrigeration, electrical, engine and temperature sensors and alarms.
- Record sensor data to a file for diagnostic purposes.
- Display, edit and send unit model number, unit serial number and trailer ID to the MSM.
- Display, edit and send Functional Parameters and Configuration settings to the system (including the Data-Link data recorder) or to a data transfer USB memory device.
- Write hour meter values to a replacement MSMs (during the first 25 hours).
- Initiate Pretrip and Defrost operations.
- Support Download, Configuration and Program USB operations.
- Provide a security log on system controlled by a System Administrator.

## 5.4.2 TRU–View

The TRU-View Program enables the user to do the following:

- Read download files from the system.
- Create various customized text reports that include setpoint, sensors, and events.
- Create various customized graphical reports.
- Print numerical, graphical, and event reports.
- View and print refrigeration system historical settings and changes.
- Filter download data by date range and desired sensors and events.
- · Search for a sensor or event of interest.
- Synchronize multiple graphical and numerical windows to better understand historical operation.
- PC Setup enables the user to select how to display various parameters for use in the graph and text window.
- · Easily adjust x and y axis and color scheme to accommodate various data.
- · Export data to a user friendly format such as PDF

## 5.4.3 Connecting Computer and Control System

To connect the control system and computer:

- 1. Locate the USB interface port (Figure 2.2) and remove the protective cover to gain access.
- Plug a PC–USB service cable into the port and a USB port on the computer (see Figure 5.9). If SROS is off, the system will power up, and display "PC MODE". If Configured, the system will prompt for entry of the data protect PIN code (refer to "PROTECT DATA WITH PIN", Table 5–1).
- Start the TRU-Tech and TRU-View program by double clicking on the icon on your computer desktop and entering the required password. Verify that the correct COM port is selected in the PC Setup. For complete instructions on using TRU-Tech and TRU-View, refer to the manual supplied with the TRU-Tech/TRU-View software.
- 4. When work is complete, remove the interface cable and install the protective cover back onto the USB port. The control system will return to normal operation.

### Figure 5.9 TRU-Tech/TRU-View Connection

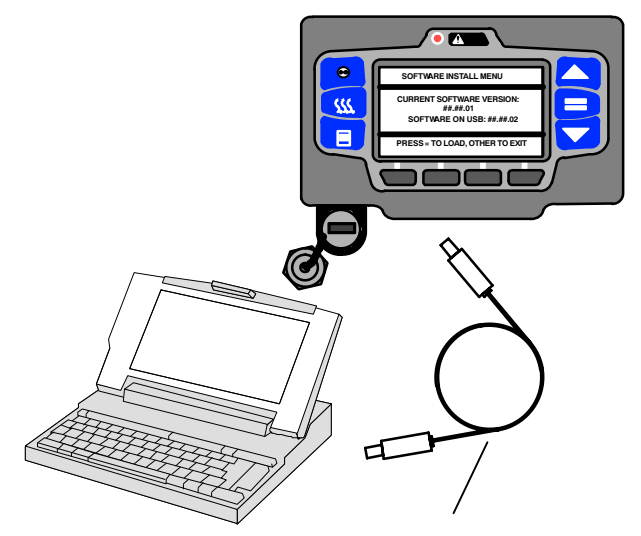

PC–USB Service Cable. Carrier Transicold Part #: 22–04253–01 = 20 foot/6.1 meter long)

NOTE: Only this cable will communicate correctly. An "off the shelf" USB to USB cable will not provide the required communication.

## 5.5 Microprocessor/Stepper Module (MSM) Replacement

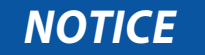

Under no circumstances should a technician electrically probe the modules at any point, other than the connector terminals where the harness attaches. Module components operate at different voltage levels and at extremely low current levels. Improper use of voltmeters, jumper wires, continuity testers, etc. could permanently damage the module.

Some MSM inputs operate at voltage levels other than the conventional 12 VDC. These inputs include but are not limited to the pressure transducers and temperature sensors. Under no circumstances should 12 VDC be applied at these connection points.

# NOTICE

Electronic modules MUST be handled with care to prevent accidental damage or degradation from electrical static discharge (ESD), contamination or abuse. Before touching a module, touch your body and/or conductive tool being used to the frame to discharge ESD safely. All electronics should be handled carefully and only held by edges of any exposed board. Care should be taken when inserting/extracting connectors and components to avoid exerting excessive stress on the board which could fracture small components nearby, resulting in future failure of the circuit.

When field diagnosis of a Carrier Transicold refrigeration unit determines that an APX MSM is not performing properly and must be replaced, the replacement MSM must be setup for this unit and customer by entering the required Configurations, Functional Parameters and DataLink data recorder settings.

If the replacement MSM is not loaded with the most recent software, it should be updated. If software is loaded, it should be verified that it is the approved revision for this model.

When a module is replaced, software should be upgraded before switching the unit on. This will ensure software compatibility of all modules.

The preferred method for setup of the MSM is to use the display mounted keys or a data transfer USB memory device. All required changes, except unit specific and time sensitive data, may be performed using the device.

If a USB is not available, the MSM may be setup using TRU-Tech. TRU-Tech allows entry of all required data. If neither a USB memory device or TRU-Tech and service cable is available, the MSM may be setup for immediate use using the display mounted keys. Changes to the default DataLink data recorder settings may not be entered using the display mounted keys. If the MSM is setup using the display mounted keys and this feature is needed, it may be loaded at a later date.

# 5.5.1 Pre-Replacement Steps

Before the unit can be started using the replacement MSM certain unit specific and time sensitive data must be known.

TIP

Print this page and fill out the following for use when entering the data.

That information includes:

- Unit Serial Number \_\_\_\_\_\_
- Unit Model Number \_\_\_\_\_\_
- Engine Protect Hours
- Switch On Protect Hours\_\_\_\_\_
- Engine Sleep Hours \_\_\_\_\_\_
- Switch On Sleep Hours \_\_\_\_\_
- High Speed Hours\_\_\_\_\_
- Clutch Cycles \_\_\_\_\_
- Start Cycles\_\_\_\_\_
- Date and Time\_\_\_\_\_\_
- ID Number
- 1. If possible, power the original system up by entering PC mode, or by placing the START/RUN OFF switch in the START/RUN position.
- 2. Insert a data transfer USB memory device and download all data from the DataLink data recorder.
- 3. Scroll through the data list and hour meter readings and make note of the unit specific data listed above. If the original MSM will not power up, gather the unit specific data from the model/serial number nameplate and estimate hour meter readings from the unit maintenance records. If a Data Transfer USB memory device will be used to setup the replacement MSM, write the required data to the device. Also, if the current configuration file is available for this customer from the TransCentral web site, it should be transferred to the device prior to beginning work.

### 5.5.2 Microprocessor/Stepper Module (MSM) Replacement

- 1. Ensure the unit will not start automatically by placing the START/RUN–OFF switch in the OFF position and removing the negative battery cable.
- 2. Release the tabs on and remove the two 35 pin connectors and 8 pin connector from the front of the module.
- 3. Replace module. Tighten mounting hardware to 96 inch/lbs (10.8 Nm).
- 4. Reinstall connectors ensuring tabs are fully locked in place.

### 5.5.3 Microprocessor/Stepper Module (MSM) Setup

- 1. Ensure that the replacement MSM is in place, all wires connected and the negative battery cable is reconnected.
- 2. Make sure the latest software has been loaded to ensure all modules are compatible, refer to Section 5.3.2

# NOTICE

When a module is replaced, software should be upgraded before switching the unit on. This will ensure software compatibility of all modules.

- Power up the system by replacing the negative battery cable and placing the START/RUN OFF switch in the START/RUN position. The display will immediately go into the Unit Identification Configuration screen. The unit model information must be entered before the system can display the correct screens for this unit.
- 4. Select the correct model and then enter the correct model number by using the ▲ and ▼ keys. Scroll through the list until the correct model number appears (verify by reading the Model/Serial Plate on the unit). Press the "=" key to enter the new model number.
- 5. Press the ▲ key again, and the unit serial number field will appear. Refer to Section 5.2.3 for instructions on entering the unit serial number.
- Press the ▲ key again, and the Trailer ID field will appear. Refer to Section 5.2.3 for instructions on entering the Trailer ID.

# NOTICE

Ensure that the clock you are using is accurate. Also, some customers are located in different time zones from the repair location. If you know the owners desired location time, enter that time. If you don't, enter the current time at your location.

- 7. Now, press the ▼ key until "SET DATE & TIME" appears. Refer to Section 5.2.3 for instructions on entering the date and time.
- 8. Press the  $\blacktriangle$  key to go to "SET NEW HOURS". Press the "=" key then the  $\blacktriangle$  key to enter that menu.
- 9. The first hourmeter is Engine Protect Hours. Press the "=" key to select this meter. The cursor will be blinking on the ten-thousands place. Press the ▲ and ▼ key to select the correct value, then press the "=" key. If the correct number in any of the locations is 0 (zero), just press the "=" key to enter 0 as the value and move the cursor to the next place. For example, if you are entering 567 hours, you will press the "=" key twice to leave a 0 for the first two numbers, then use the ▲ and ▼ keys to scroll through the numbers to enter the correct hours. When the correct hours for Engine Protect Hours has been entered, press the "=" key to advance to the next hourmeter. If an invalid number is entered, a warning message will flash in the MessageCenter. For example, you can not enter a higher number of hours for Engine Protect than the number of Switch On Hours.

#### NOTES

- None of the "Total" hourmeters are listed. When the hours for all the hourmeters are entered, the system
  will add the correct hours together and calculate the Total Engine Hours and Total Switch On Hours.
  When the end of the list is reached "PRESS = TO SAVE HOURS" will be displayed. Pressing the "=" key
  will save the hours, and return you to the configuration list.
- If you do not press the "=" key, none of the time hours or cycles you just entered will be saved.
- Hour meters may be changed for 60 minutes following the initial hour entry. If an error has been made, be certain to correct it within the 60 minute time period. Following that time, the hourmeters will count the appropriate hours because the unit switch is on and the unit is operating, and no further manual changes will be allowed.

### NOTES

- If a data transfer USB memory device will be used to setup the remainder of the MSM settings, proceed to **Section 5.5.7** after the settings are entered.
- After the unit specific and time sensitive configuration settings are complete use the ▲ or ▼ key until "CONFIGS COMPLETE, = TO EXIT" is displayed in the MessageCenter. Press the "=" key to save.
- If the Configurations, Functional Parameters and DataLink data recorder setup will be set using the display mounted keys and /or TRU-Tech, continue with following steps.

# 5.5.4 Configurations Via Display Mounted Keys

Refer to **Table 5–1** for a list of available Configurations. Refer to **Section 5.2.3** for instructions on how to access them.

# 5.5.5 Functional Parameters Via Display Mounted Keys

- 1. Refer to **Table 3–2** for a list of available Functional Parameters and **Section 3.17** for directions on how to access them.
- 2. Leave the system powered up as you continue with the next section.

# 5.5.6 DataLink Data recorder Via TRU-Tech

# NOTE

If the factory settings are used, this section can be skipped.

- 1. Refer to Section 3.10 for list of DataLink data recorder setups.
- Connect a computer to the USB interface port of the unit and start the TRU-Tech program (refer to Section 5.4).
- 3. In TRU-Tech, click on the REEFER SETUP LIVE/ Data Recorder Tab.
- 4. Select the Sensors to be recorded and whether you wish averaged or snapshot recordings (averaged is recommended for RAT, SAT, AAT and the remote sensors; snapshot is recommended for all others).
- 5. When the setup is correct, press the Send button to send the new settings to the system.
- 6. From the "Confirm Send Information" Pop Up, check the data that is to be sent and un-check the data that is not to be sent. Click the OK button.
- 7. Verify that the settings were sent by waiting for the confirmation pop up message.

## NOTE

If the DataLink data recorder date and time were not set earlier, they can be set from TRU-Tech.

### 5.5.7 System Final Checkout

- 1. Start the unit and allow it to run for a few minutes.
- 2. While the unit is running, scroll through the Data List. Verify that all the data is now accurately displayed.
- 3. Initiate a Pretrip test. Allow the unit to complete the Pretrip and check for any alarms. Make any necessary repairs before returning the unit into service.

| Configuration                                                                                                    | Selections                                                                                                    | Description                                                                                                    |
|----------------------------------------------------------------------------------------------------|----------------------------------------------------------------------------------------------------|----------------------------------------------------------------------------------------------------|
| CONFIGURATIO<br>UN IT IDENTIFICA<br>SETPOINT(S) & R<br>START-STOP SET<br>INTELLISET & PR                                                                                                    | N SETTINGS (1 OF 11)<br>TION<br>ANGE LOCK<br>TINGS<br>ODUCT SHIELD<br>BACK EXIT<br>BACK EXIT<br>REMO<br>OTHEI<br>RAIL S<br>AUTO                                                                                                    | the ▲ or ▼ keys to display configurations:<br>DENTIFICATION<br>DINT(S) & RANGE LOCK<br>-STOP SETTINGS<br>LISET & PRODUCT SHIELD<br>IE ALARMS<br>M SETTINGS<br>METERS<br>TE SENSORS<br>R SETTINGS<br>SETTINGS<br>FRESH AIR SETTINGS                                |
|                                                                                                    | UNIT IDENTIFI                                                                                                    | CATION                                                                                                    |
| UNIT MODEL NUMBER #                                                                                                    | A list of configurable model numbers                                                                                                    | Indicates to the MSM the model number of the unit.<br>There are several model numbers provided in the<br>list. Select the model number printed on the Model/<br>Serial Number nameplate.                                                                          |
| <b>NOTE</b><br>The unit model number selection may have an asterisk (*) in the place of the 7th character. If that is the case, then that number may be selected as long as all of the other numbers and letters match exactly.                                                                                                    |                                                                                                    |                                                                                                    |
| TRAILER ID #                                                                                                    |                                                                                                    | A customer-assigned ID number may be entered.<br>This may be up to 10 characters long. Numbers, let-<br>ters, and spaces may be entered by scrolling<br>through the available list. Refer to <b>Section 5.2.3</b> for<br>instructions on entering the Trailer ID. |
| <b>NOTE</b><br>The default display for this Configuration is "TRAILER ID #". The display may be modified if the "UNIT<br>OPERATION'" Configuration in the Rail Settings group is set to "RAIL". If this Configuration is set to<br>"RAIL" then "ASSET ID #" or "CAR ID #" may display rather than the "TRAILER ID #" default. Refer to<br>the UNIT OPERATION Configuration later in this table. |                                                                                                    |                                                                                                    |
| UNIT SERIAL NUMBER                                                                                                    |                                                                                                    | The unit S/N may be entered. Numbers, Letters, and<br>a space are available by scrolling through the avail-<br>able list. Refer to <b>Section 5.2.3</b> for instructions on<br>entering the unit serial number.                                                   |
| SET NEW HOURS                                                                                                    | This Configuration will display when a replacement MSM is installed. It allows entry of the hours (from the existing microprocessor) into the replacement microprocessor. This Configuration will only display until one of the hour meters reaches 25 hours. Changes to these values may be made for up to 60 minutes. |                                                                                                    |
| SET DATE AND TIME                                                                                                    | Indicates to the MSM the current date and time. Refer to <b>Section 5.2.3</b> for instructions on entering the date and time.                                                                                                    |                                                                                                    |
|                                                                                                    | <b>NOTE</b><br>Date and Time may also                                                                                                    | be configured under "Other Settings".                                                                                                    |

# Table 5–1 Configuration Settings

| Configuration                              | Selections                                                                  | Description                                                                                                    |  |
|--------------------------------------------|-----------------------------------------------------------------------------|----------------------------------------------------------------------------------------------------|--|
| SETPOINT(S) and RANGE LOCK                 |                                                                             |                                                                                                    |  |
| DECIMAL                                    | DISPLAYED<br>NOT DISPLAYED                                                  | DISPLAYED = setpoint will be shown with a decimal<br>and temperatures may be selected to a tenth of a de-<br>gree.<br>NOT DISPLAYED = setpoint will not be shown with<br>a decimal. All other temperatures will still be dis-<br>played with a decimal.          |  |
| MIN SETPOINT                               | - <b>22°F</b> TO 90°F ( <b>-30C</b> to 32°C)<br>(in 0.1°F or °C increments) | Indicates the minimum allowable setpoint.                                                                                                    |  |
| MAX SETPOINT                               | -22°F TO <b>90°F</b> (-30C to <b>32°C</b> )<br>(in 0.1°F or °C increments)  | Indicates the maximum allowable setpoint.                                                                                                    |  |
| RANGE 1 LOCK<br>OR                         | <b>OFF</b><br>START-STOP                                                    | OFF = If both Range Locks are OFF, the unit will op-<br>erate normally.                                                                                                    |  |
| RANGE 2 LOCK                               | CONTINUOUS                                                                  | If either Range 1 or Range 2 is not OFF, the unit will operate as selected whenever the setpoint is within that range.                                                                                                    |  |
|                                            |                                                                             | START-STOP = The unit will always operate in<br>Start-Stop whenever the setpoint is between the<br>minimum and maximum temperatures for that range<br>(refer to the following sub-configurations).                                                               |  |
|                                            |                                                                             | CONTINUOUS = The unit will always operate in<br>Continuous Run whenever the setpoint is between<br>the minimum and maximum temperatures for that<br>range (refer to the following sub-configurations).                                                           |  |
| • RANGE 1 (or 2)<br>MINIMUM TEMPERATURE    | -22°F TO <b>90°F</b> (-30C to <b>32°C</b> )<br>(in 0.1°F or °C increments)  | Select the lowest temperature desired for this range.                                                                                                    |  |
| • RANGE 1 (or 2)<br>MAXIMUM<br>TEMPERATURE | -22°F TO <b>90°F</b> (-30C to <b>32°C</b> )<br>in 0.1°F or °C increments    | Select the highest temperature desired for this range                                                                                                    |  |
|                                            | START-STOP S                                                                | ETTINGS                                                                                                    |  |
| CURRENT FOR S/S<br>SHUTOFF                 | <b>7.0A</b><br>1A TO 10A<br>(in 0.5A increments)                            | In Start-Stop Operation the charging current must<br>drop below this value before the unit is allowed to<br>shut down.                                                                                                    |  |
| VOLTAGE FOR S/S<br>RESTART                 | <b>12.2V</b><br>12.0 TO 12.8V                                               | The engine will restart from a Start-Stop Off cycle or<br>a Sleep mode Off cycle when the battery drops to<br>this value.                                                                                                    |  |
|                                            |                                                                             | A lower selection may result in a longer off cycle<br>(based on battery voltage) and possibly overall<br>shorter battery life. A higher selection may result in a<br>shorter off cycle (based on battery voltage) and pos-<br>sibly overall longer battery life. |  |
| ENGINE TEMP FOR S/S<br>RESTART             | <b>32°F (0°C)</b><br>10°F to 32°F (-12.2°C to 0°C)                          | The engine will restart from a Start-Stop Off cycle or<br>a Sleep mode Off cycle when the engine coolant<br>temperature drops to this value.                                                                                                    |  |

# Table 5–1 Configuration Settings

| Configuration                 | Selections                                                                                             | Description                                                                                                    |
|-------------------------------|----------------------------------------------------------------------------------------------------|----------------------------------------------------------------------------------------------------|
| S/S PARAMETERS                | TOGETHER<br>SEPARATE                                                                                   | TOGETHER = When the Minimum Run Time, Mini-<br>mum Off Time, Restart Temperature, Maximum Off<br>Time, and Override Temperatures are set in the<br>Functional Parameter List, the same values will be<br>used for both Frozen and Perishable setpoints.                                                                                                    |
|                               |                                                                                                    | SEPARATE = When the Minimum Run Time, Mini-<br>mum Off Time, Restart Temperature, Maximum Off<br>Time, and Override Temperatures are set in the<br>Functional Parameter List, different values may be<br>entered for Perishable and Frozen setpoints.                                                                                                    |
|                               | INTELLISET and PRO                                                                                     | DUCTSHIELD                                                                                                    |
| ENABLE INTELLISET<br>AT = KEY | NO<br>YES                                                                                              | YES = Allows access to the IntelliSet menu using the<br>= key.<br>NO = Allows access to the IntelliSet menu using the                                                                                                    |
|                               |                                                                                                    | SELECT key.                                                                                                    |
| WARM PRODUCE INSIDE           | ON<br>OFF                                                                                              | ON = Warm Produce mode active<br>OFF = Warm Produce mode inactive                                                                                                    |
| WARM PRODUCE MIN<br>TEMP      | 29°F – 32°F (-1.7°C – 0°C)<br>Adjustable in 0.1 degree                                                 | Used to set the minimum temperature of the supply air when warm produce mode is active.                                                                                                    |
| PRODUCTSHIELD:                | OFF                                                                                                    | OFF = ProductShield Econo is OFF                                                                                                    |
| ECONO                         | GO TO S/S<br>GO TO CONT                                                                                | GO TO START/STOP = Allows unit to be set for and<br>operate in Continuous Run until ambient tempera-<br>ture falls <b>within</b> a user-defined range when unit will<br>go to START/STOP. This allows energy savings<br>while offering Continuous Run operation protection<br>when ambient is outside range. Unit will return to<br>Continuous Run when ambient goes beyond range. |
|                               |                                                                                                    | GO TO CONTINUOUS = Allows unit to be set for<br>and operate in START/STOP until ambient tempera-<br>ture falls <b>outside</b> a user-defined range when unit will<br>go to Continuous Run. This provides continuous air<br>flow and good product protection for extreme ambi-<br>ent temperatures. Unit will return to START/ STOP<br>when ambient comes back inside range.        |
| • ECONO MIN. TEMP             | OFF or                                                                                                 | OFF = There is no lower limit for this parameter.                                                                                                    |
|                               | -20°F to +119.0°F<br>(-28.9°C to +48.4°C)<br>(in 0.5° increments)<br>Default: <b>119.0°F (48.4°C</b> ) | Select the lowest ambient temperature desired to ac-<br>tivate ProductShield Econo.                                                                                                    |
|                               |                                                                                                    | If ProductShield Econo is Go To Continuous there is<br>a minimum 10°F range. Therefore, this parameter's<br>upper limit is ProductShield Econo Maximum Tem-<br>perature minus 10°F (5.5°C).                                                                                                    |
| • ECONO MAX. TEMP             | OFF or                                                                                                 | OFF = There is no upper limit for this parameter.                                                                                                    |
|                               | -20°F to +119.0°F<br>(-28.9°C to +48.4°C)<br>(in 0.5° increments)<br>Default: <b>119.0°F (48.4°C</b> ) | Select the highest ambient temperature desired to activate ProductShield Econo.                                                                                                    |
|                               |                                                                                                    | If ProductShield Econo Install is Go To Continuous there is a minimum 10°F range. Therefore, this parameter's lower limit is ProductShield Econo Min Temp plus 10°F (5.5°C).                                                                                                    |

# Table 5–1 Configuration Settings

| Configuration                                                                  | Selections                                                                                                    | Description                                                                                                    |
|--------------------------------------------------------------------------------|----------------------------------------------------------------------------------------------------|----------------------------------------------------------------------------------------------------|
| • ECONO DELTA-T<br>NOTE: This is available for<br>"Go to S/S" only. Not avail- | <b>OFF</b><br>+3.6°F to +27.0°F<br>(+2°C to 15°C)                                                                                                    | OFF = Delta-t is not used in determining when the unit will go into Econo: Go To Start/Stop Mode.                                                                                                    |
| able for "Go to Continuous".                                                   | (in 0.5° increments)                                                                                                    | ProductShield Econo. When delta-t value for activation of<br>ting and within the minimum/maximum range go to<br>start/stop will be allowed                                                                                                    |
| PRODUCTSHIELD:                                                                 | OFF                                                                                                    | OFF = The unit will operate normally in high and low                                                                                                    |
|                                                                                | ON                                                                                                    | speeds.<br>ON = The unit will operate in high speed when the<br>ambient air temperature is outside a user defined<br>range. This provides increased air flow and good<br>product protection for extreme ambient tempera-<br>tures. Unit may return to low speed when ambient<br>comes back within the range. |
| HIGH AIR MIN. TEMP                                                             | OFF                                                                                                    | OFF = There is no lower limit for this parameter.                                                                                                    |
|                                                                                | -19°F to +119°F<br>(-28.3°C to +48.3°C)<br>(in 0.5°F or °C increments)                                                                                  | Select the lower limit of the ambient range desired<br>for this parameter. Refer to <b>Section 4.10.3</b> for more<br>information on High Air Min. Temp.                                                                                                    |
| HIGH AIR MAX. TEMP                                                             | OFF                                                                                                    | OFF = There is no upper limit for this parameter.                                                                                                    |
|                                                                                | -19°F to +119°F<br>(-28.3°C to +48.3°C)<br>(in 0.5°F or °C increments)                                                                                  | Select the upper limit of the ambient range desired for this parameter. Refer to <b>Section 4.10.3</b> for more information on High Air Max. Temp.                                                                                                    |
| HIGH AIR DELTA-T                                                               | <b>OFF</b><br>+3.6°F to +27°F                                                                                                    | OFF = Delta-t is not used for determining the activa-<br>tion/de-activation of High Air Delta-T                                                                                                    |
|                                                                                | (+2°C to +15°C)<br>(in 0.5°C or °F increments)                                                                                                    | Select the desired Delta-T value for activation of ProductShield High Air. Refer to <b>Section 4.10.3</b> for more information on High Air Delta-T.                                                                                                    |
| PRODUCTSHIELD:<br>WINTER                                                       | <b>OFF</b><br>-20°F to +32°F<br>(-28.9°C to +0°C)<br>(in 0.5°C or °F increments)                                                                        | Select the desired ambient temperature below which<br>ProductShield Winter will operate (forced<br>Continuous Run operation).                                                                                                    |
| PRODUCTSHIELD FRESH                                                            | OFF                                                                                                    | OFF = ProductShield Fresh is turned off.                                                                                                    |
|                                                                                | ON                                                                                                    | ON - The FreshProtect value in the system will be<br>overridden when operating under high ambient con-<br>ditions. Refer to <b>Section 4.10.3</b> for more information<br>on FreshProtect.                                                                                                    |
| PRODUCTSHIELD                                                                  | OFF                                                                                                    | This Configuration is used to override the FreshPro-                                                                                                    |
| FRESHPROTECT                                                                   | A through F:                                                                                                    | tect Functional Parameter value already in the sys-<br>tem. The values displayed will depend on the                                                                                                    |
|                                                                                | A = 2 to 5°F (1.1 to 2.8°C)<br>B = 4 to 7°F (2.2 to $3.9^{\circ}$ C)<br>C = 6 to 9°F (3.3 to $4.9^{\circ}$ C)<br>D = 8 to $10^{\circ}$ F (4.4 to 6.1°C) | FreshProtect Functional Parameter setting for this application. Only the values that allow less tempera-<br>ture drop will be displayed, available for selection.                                                                                                    |
|                                                                                | $E = 10 \text{ to } 13^{\circ}\text{F} (5.6 \text{ to } 7.2^{\circ}\text{C})$                                                                           | For example, if the FreshProtect Functional Param-<br>eter is set to C, then the ProductShield FreshProtect<br>overrides displayed for selection will be A and B.                                                                                                    |
| PRODUCTSHIELD<br>FRESH TEMP                                                    | 70° F to 118°F (21°C to 48°C)<br>in 1° C or °F increments.<br>Default: <b>90°F (32°C)</b>                                                               | Ambient temperature above which ProductShield Fresh will be active.                                                                                                    |

# Table 5–1 Configuration Settings

| Configuration                              | Selections                                                       | Description                                                                                                    |
|--------------------------------------------|------------------------------------------------------------------|----------------------------------------------------------------------------------------------------|
| ENGINE SETTINGS                            |                                                                  |                                                                                                    |
| GLOW TIME                                  | SHORT<br>LONG<br>INTAKE HEATER                                   | Indicates to the MSM which engine is in the system.<br>LONG = Glow Plug equipped and longer glow times<br>are used (TV engines).                                                                                                 |
|                                            |                                                                  | SHORT= Glow Plug equipped and shorter glow times are used (DI engines).                                                                                                    |
|                                            |                                                                  | INTAKE HEATER = Engine preheat equipped (Tier 4 engines).                                                                                                    |
|                                            |                                                                  | NOTE: Refer to <b>Table 4–1</b> for glow times.                                                                                                    |
| TECH RESET: HIGH EN-<br>GINE TEMP SHUTDOWN | YES / <b>NO</b>                                                  | YES = When alarm <b>00012 High Coolant Tempera-</b><br><b>ture</b> alarm has been activated three times in the last<br>two hours of engine operation alarm <b>00021 Techni-</b><br><b>cian Reset Required</b> will be activated. |
|                                            |                                                                  | NO = When alarm <b>00012 High Coolant Tempera-</b><br><b>ture</b> has been activated three times in the last two<br>hours of engine operation alarm <b>00021 Technician</b><br><b>Reset Required</b> will not be activated.      |
| TECH RESET: ENGINE OIL<br>PRESS SHUTDOWN   | YES / <b>NO</b>                                                  | YES = When alarm <b>00011 Check Engine Oil Pres-</b><br><b>sure</b> has been activated three times in the last two<br>hours of engine operation, alarm <b>00021 Technician</b><br><b>Reset Required</b> will be activated.       |
|                                            |                                                                  | NO = When alarm <b>00011 Check Engine Oil Pres</b> -<br><b>sure</b> has been activated three times in the last two<br>hours of engine operation alarm <b>00021 Technician</b><br><b>Reset Required</b> will not be activated.    |
| FUEL LEVEL SENSOR                          | <b>NO</b><br>0.25 – 4.75v<br>0.0 – 5.0v<br>3 <sup>rd</sup> Party | NO = There is no fuel level sensor<br>0.25 - 4.75v = Fuel Level Sensor with an operating<br>range of 0.25 to 4.75v<br>0.0 - 5.0v = Fuel Level Sensor with an operating<br>range of 0.0 to 5.0v                                   |
|                                            |                                                                  | 3 <sup>rd</sup> Party = A 3 <sup>rd</sup> Party fuel Level sensor has Been In-<br>stalled                                                                                                    |
| LOW FUEL ALARM PER-<br>CENT                | Adjustable from 15% to 50%                                       | Percentage of fuel remaining in the tank when the LOW FUEL LEVEL alarm becomes active                                                                                                    |
| LOW FUEL ALARM                             | <b>UNIT SHUTDOWN</b><br>ALARM ONLY                               | UNIT SHUTDOWN = The unit will alarm at the preset fuel percentage and shutdown at 10%.                                                                                                    |
|                                            |                                                                  | reaches 15% and the engine will continue to run.                                                                                                    |
| FUEL FLOW METER                            | NO<br>YES                                                        | NO = No fuel flow meter has been installed<br>YES = There is a fuel flow meter installed on the unit                                                                                                    |
| FUEL HEATER                                | NOT INSTALLED<br>INSTALLED                                       | NOT INSTALLED = A Fuel Heater is not installed.<br>INSTALLED = A Fuel Heater is installed.                                                                                                    |
| MAX THROTTLE<br>POSITION                   | 80 - 125<br><b>125</b> default                                   | IF THIS CONFIGURATION IS AVAILABLE, USE<br>FACTORY DEFAULT ONLY, DO NOT OPERATE<br>WITH A DIFFERENT SETTING.                                                                                                    |

# Table 5–1 Configuration Settings

| Configuration                    | Selections                                                         | Description                                                                                                    |
|----------------------------------|--------------------------------------------------------------------|----------------------------------------------------------------------------------------------------|
| EES SYSTEM INSTALLED             | Not Installed                                                      | Indicates if Diesel Particulate Filter is installed.                                                                                                    |
| (DPF Installed)                  | Installed                                                          |                                                                                                    |
|                                  | ALARM SET                                                          | <b>FINGS</b>                                                                                                    |
| OUT OF RANGE<br>SHUTDOWN         | YES / NO                                                           | YES = When the refrigerated compartment tempera-<br>ture has been out-of-range for 45 minutes, the alarm<br>light will come on, and the unit will shut down.               |
|                                  |                                                                    | NO = When the refrigerated compartment tempera-<br>ture has been out-of-range for 30 minutes, the alarm<br>light will come on and the unit will continue to run.           |
|                                  |                                                                    | Refer to alarm <b>00053 Box Temp Out-of-Range</b> for more information.                                                                                                    |
| RPM ALARM SHUTDOWN               | YES / NO                                                           | YES = When alarm <b>00039 Check Engine RPM</b> is activated the alarm light will illuminate and the engine will shut down.                                                 |
|                                  |                                                                    | NO = When alarm <b>00039 Check Engine RPM</b> is ac-<br>tivated the alarm light will illuminate and the engine<br>will continue to run.                                    |
| LOW PRESSURE<br>SHUTDOWN         | YES / NO                                                           | YES = When alarm <b>00018 Low Refrigerant Pres-</b><br><b>sure</b> is activated the alarm light will illuminate and<br>the unit will shut down.                            |
|                                  |                                                                    | NO = When alarm <b>00018 Low Refrigerant Pres-</b><br><b>sure</b> is activated the alarm light will illuminate and<br>the unit will continue to run.                       |
| LP SHUTDOWN DELAY                | (0 - 255 seconds in one sec-<br>ond increments)<br><b>120 SECS</b> | If the Low Pressure Shutdown Configuration is set to<br>YES, shutdown is to be delayed for this amount of<br>time after the Low Pressure Shutdown signal is re-<br>ceived. |
| HIGH SUCT PRESS<br>SHUTDOWN      | YES / NO                                                           | YES = When alarm <b>00027 High Suction Pressure</b><br>is activated the alarm light will illuminate and the unit<br>will shut down.                                        |
|                                  |                                                                    | NO = When alarm <b>00027 High Suction Pressure</b> is activated the alarm light will illuminate and the unit will continue to run.                                         |
| HP SHUTDOWN DELAY                | NO                                                                 | NO = Unit will require manual restart after HP limit                                                                                                    |
|                                  | YES                                                                | is met.<br>YES = Unit will restart 15 minutes after HP limit is<br>met, up to three times in a one hour time                                                               |
| REFRIGERATION<br>SYSTEM SHUTDOWN | YES / NO                                                           | YES = When alarm <b>00028 Check Refrigeration</b><br><b>System</b> is activated the alarm light will illuminate<br>and the unit will shut down.                            |
|                                  |                                                                    | NO = When alarm <b>00028 Check Refrigeration Sys-</b><br>tem is activated the alarm light will illuminate and the<br>unit will continue to run.                            |

# Table 5–1 Configuration Settings

| Configuration                                                 | Selections                                                                           | Description                                                                                                    |
|---------------------------------------------------------------|--------------------------------------------------------------------------------------|----------------------------------------------------------------------------------------------------|
| COMPRESSOR ALARM<br>SHUTDOWN<br>(This Configuration is an op- | YES / NO                                                                             | If the "Compressor Alarm Shutdown" option has<br>been installed (refer to Unit Data), this setting will be<br>available.                                                                                                    |
| tion, it will not display if the option is not installed.)    |                                                                                      | YES = The unit will shutdown and not restart when<br>00013 High Discharge Pressure, 00017 High<br>Comp Discharge Temp, 00018 Low Refrigerant<br>Pressure, 00027 High Suction Pressure, 00028<br>Check Refrigeration System or 00056 Check<br>Evaporator Air Flow occur 3 times within 2 hours of<br>continuous engine operation. |
|                                                               |                                                                                      | NO = Normal shutdown rules for above alarms.                                                                                                    |
| ALTERNATOR<br>CHECK SHUTDOWN                                  | YES / <b>NO</b>                                                                      | YES = When alarm <b>00051 Alternator Not Charging</b><br>is activated the alarm light will illuminate and the unit<br>will shut down.                                                                                                    |
|                                                               |                                                                                      | NO = When alarm <b>00051 Alternator Not Charging</b><br>is activated the alarm light will illuminate and the unit<br>will continue to run.                                                                                                    |
|                                                               | CONFIGURE HOU                                                                        | R METERS                                                                                                    |
|                                                               | VIEWABLE STANDA                                                                      | ARD METERS                                                                                                    |
| DISPLAY TOTAL<br>ENGINE HR                                    | YES / NO                                                                             | YES = This hour meter will be displayed during the startup messaging sequence and will be in hour meter menu.                                                                                                    |
|                                                               |                                                                                      | NO = This hour meter will not be displayed during the startup messaging sequence. It will be displayed with the "other meters and counters".                                                                                                    |
| DISPLAY TOTAL<br>SWITCH ON HR                                 | YES / NO                                                                             | YES = This hour meter will be displayed during the startup messaging sequence and will be in hour meter menu.                                                                                                    |
|                                                               |                                                                                      | NO = This hour meter will not be displayed during the startup messaging sequence. It will be displayed with the "other meters and counters".                                                                                                    |
|                                                               | SET PM CONFIGU                                                                       | JRATIONS                                                                                                    |
| PM (METER NUMBER)                                             | OFF                                                                                  | OFF = This meter will turn OFF (will not display).                                                                                                    |
| CONFIGS<br>Meters available are PM-1                          | HIGH SPEED HOURS<br>START CYCLES<br>CLUTCH CYCLES<br>SWITCH ON HOURS<br>ENGINE HOURS | ENGINE HOURS = This meter will count engine hours until the next reset interval.                                                                                                    |
| through PM-5.                                                 |                                                                                      | SWITCH ON HOURS = This meter will count switch<br>on hours until the next reset interval.                                                                                                    |
|                                                               |                                                                                      | START CYCLES = This meter will count how many times the engine has started until the next reset interval.                                                                                                    |
|                                                               |                                                                                      | CLUTCH CYCLES = This meter will count how many times the clutch is engaged until the next reset interval.                                                                                                    |
|                                                               |                                                                                      | HIGH SPEED HOURS = This meter will count the number of hours the engine operated in high speed until the next reset interval.                                                                                                    |
|                                                               |                                                                                      | If a meter is configured, the following sub-configura-<br>tion will be available.                                                                                                    |

# Table 5–1 Configuration Settings

| Configuration                                                                                                    | Selections                                                                                                    | Description                                                                                                    |
|----------------------------------------------------------------------------------------------------|----------------------------------------------------------------------------------------------------|----------------------------------------------------------------------------------------------------|
| DIESEL RESET VALUE<br>(Refer to <b>Table 8–1</b> for oil/<br>filter change intervals.)                                              | <b>OFF</b><br>50 to 30,000 hours in 50 hour<br>increments                                                                                                    | When the engine maintenance hour meter is reset,<br>the value selected here will be added to the present<br>meter reading to indicate to the microprocessor<br>when the next service interval alarm will be activat-<br>ed. If the value entered is "0" the alarm feature is<br>turned off.                                                                           |
| SWITCH ON RESET<br>VALUE                                                                                                    | <b>OFF</b><br>50 to 30,000 hours in 50 hour<br>increments                                                                                                    | When the switch on maintenance hour meter is re-<br>set, the value selected here will be added to the<br>present meter reading to indicate to the micropro-<br>cessor when the next service interval alarm will be<br>activated. If the value entered is "0" the alarm feature<br>is turned off.                                                                      |
| PM 1-5 RESET INTERVAL<br>NOTE:<br>This Configuration will not<br>display for those meters that<br>are configured for zero<br>hours. | ENGINE HOURS<br>0 or 50 TO 30,000 hours in 50<br>hour increments<br>SWITCH ONHOURS 0 or 50<br>TO 30,000 hours in 50 hour in-<br>crements<br>START CYCLES 0 or 1,000<br>TO 90,000 CYCLES in 1,000<br>cycle increments<br>CLUTCH CYCLES 0 or 1,000<br>TO 90,000 CYCLES in 1,000<br>cycle increments<br>HIGH SPEED HOURS 0 or 50<br>TO 30,000 hours in 50 hour in-<br>crements | The value to be entered here is the desired number<br>of hours or cycles between PM Maintenance Alarms<br>for this meter.<br>When the meter is reset, the value selected here will<br>be added to the to the present meter reading to indi-<br>cate to the MSM when the next service interval alarm<br>is to be activated.                                            |
|                                                                                                    | REMOTE SEN                                                                                                    | ISORS                                                                                                    |
| REMOTE TEMP SENSOR<br>1                                                                                                    | Not Installed<br>Installed                                                                                                    | Not Installed = There is no remote sensor 1<br>connected to this unit<br>Installed = There is a remote sensor 1 connected to<br>this unit                                                                                                    |
| REMOTE TEMP SENSOR<br>2                                                                                                    | Not Installed<br>Installed<br>RAT-2<br>CURB RAT                                                                                                    | Not Installed = There is no remote sensor 1<br>connected to this unit<br>Installed = There is a remote sensor 1<br>connected to this unit                                                                                                    |
| DOOR SWITCH                                                                                                    | NOT INSTALLED<br>DOOR OPEN SWITCH<br>OPEN<br>DOOR OPEN SWITCH<br>CLOSED<br>3rd PARTY                                                                                                    | NOT INSTALLED = There is no door<br>switch.<br>DOOR OPEN SWITCH OPEN = A door switch has<br>been in- stalled. The switch contacts will be OPEN<br>whenever the door is OPEN.<br>DOOR OPEN SWITCH CLOSED = A door switch<br>has been installed. The switch contacts will be<br>CLOSED whenever the door is OPEN.<br>3rd PARTY = A 3rd party switch has been installed. |

| Table 5–1 | Configuration | Settings |
|-----------|---------------|----------|
|-----------|---------------|----------|

| Configuration                                    | Selections                                                                                                    | Description                                                                                                    |
|--------------------------------------------------|----------------------------------------------------------------------------------------------------|----------------------------------------------------------------------------------------------------|
| DOOR SWITCH                                      | ALARM ONLY<br>UNIT SHUTDOWN<br>LOW ENGINE SPEED<br>DATA RECORDER ONLY                                                                                          | ALARM ONLY = When a door switch indicates that<br>the door is open, a warning alarm will be displayed in<br>the MessageCenter.<br>UNIT SHUTDOWN = When a door switch indicates<br>that the door is open, a warning alarm will be dis-<br>played in the MessageCenter, and the unit will shut-<br>down. If this setting is chosen the following sub-<br>setting will also be available.<br>LOW ENGINE SPEED = When a door switch indi-<br>cates that the door is open, the engine will be forced<br>to low speed. If this setting is chosen the following<br>sub-setting will also be available.<br>DATA RECORDER ONLY = The DataLink data re-<br>corder will record every time the door is opened or<br>closed. There will be no alarms or messages dis-<br>played in the MessageCenter.                                                                           |
| UNIT SHUTDOWN BELOW<br>(ambient air temperature) | <b>OFF</b><br>120 to -20°F (49 to -29°C)                                                                                                    | If Door Switch = Unit Shutdown is selected:<br>OFF = the unit will shutdown at any ambient tem-<br>perature.<br>Value = when ambient temperature is below the en-<br>tered value, shut down will be allowed. (When ambi-<br>ent temperature is above the entered value, the unit<br>will not shutdown.)                                                                                                    |
| RUN LOW SPEED BELOW<br>(ambient air temperature) | <b>OFF</b><br>120 to -20°F (49 to -29°C)                                                                                                    | If Door Switch = Low Engine Speed is selected:<br>OFF = the unit will transition to low speed at any am-<br>bient temperature.<br>Value = when ambient temperature is below the en-<br>tered value, transition to low speed will be allowed.<br>(When ambient temperature is above the entered<br>value, the unit will not transition to low speed.)                                                                                                    |
| REMOTE SWITCH 1                                  | NOT INSTALLED<br>SWITCH ON<br>CONTACTS CLOSED<br>SWITCH ON<br>CONTACTS OPEN<br>DOOR OPEN SWITCH<br>CLOSED<br>DOOR OPEN SWITCH<br>OPEN<br>3 <sup>rd</sup> PARTY | NOT INSTALLED = There is no remote<br>switch.<br>SWITCH ON CONTACTS CLOSED = The remote<br>switch will be used as a remote control switch. The<br>switch contacts will be CLOSED whenever the<br>switch is in the ON position.<br>SWITCH ON CONTACTS OPEN = The remote<br>switch will be used as a remote control switch. The<br>switch contacts will be OPEN whenever the switch<br>is in the ON position.<br>DOOR OPEN SWITCH CLOSED = The remote<br>switch will be used as a door switch. The switch<br>contacts will be CLOSED whenever the door is<br>OPEN.<br>DOOR OPEN SWITCH OPEN = The remote<br>switch will be used as a door switch. The switch<br>contacts will be OPEN whenever the door is<br>OPEN.<br>DOOR OPEN SWITCH OPEN = The remote<br>switch will be used as a door switch. The switch<br>contacts will be OPEN whenever the door is<br>OPEN. |

| Configuration                       | Selections                                                            | Description                                                                                                    |
|-------------------------------------|-----------------------------------------------------------------------|----------------------------------------------------------------------------------------------------|
| REMOTE SWITCH 1                     | ALARM ONLY<br>UNIT SHUTDOWN<br>LOW ENGINE SPEED<br>DATA RECORDER ONLY | ALARM ONLY = When the switch is activated, a<br>warning alarm will be displayed in the Message-<br>Center.<br>UNIT SHUTDOWN = When the switch is activated,<br>a warning alarm will be displayed in the Message-<br>Center, and the unit will shutdown.<br>LOW ENGINE SPEED = When the switch is activat-<br>ed, the engine will be forced to low speed.<br>DATA RECORDER ONLY = The DataLink data re-<br>corder will record every time the switch is activated.<br>There will be no alarms or messages displayed in<br>the MessageCenter.                                                               |
| DOOR / REMOTE SWITCH<br>ALARM DELAY | 0 to 60 minutes in one minute increments                              | When set to > 0 the alarm will be delayed. If unit<br>Shutdown or Low Engine Speed, the unit will<br>still preform the selected operation, but the<br>alarm will be delayed by selected time                                                                                                    |
|                                     | OTHER SET                                                             | rings                                                                                                    |
| ENABLE<br>ADVANCED USER MODE:       | YES<br>NO                                                             | YES = Advanced User mode is automatically en-<br>abled when the unit is powered on.<br>NO = Driver mode is automatically enabled when the<br>unit is powered on and Advanced User mode may be<br>enabled manually.                                                                                                    |
| PROTECT DATA WITH PIN               | YES<br>NO                                                             | NOTE<br>Master technician PIN code is described<br>in Section 5.2. Using the TRUtech pro-<br>gram, a data protect PIN code, which can<br>override the master technician PIN code,<br>may be entered into the control system.<br>YES = The data protect PIN code will override the<br>master technician PIN code and the data protect<br>code must be entered to use the USB Interface port<br>or data recorder print functions.<br>NO = The data protect PIN code, if entered, will not<br>override the master technician PIN code when using<br>the USB Interface port or data recorder print functions |
| PARAMETERS LOCKOUT                  | YES<br>NO                                                             | YES = All Functional Parameters are locked and<br>cannot be changed using the display mounted keys.<br>NO = Functional Parameters can be changed using<br>the display mounted keys, unless individually locked<br>out by TRU-Tech.                                                                                                    |
| 8 HOURS<br>ADDITIONAL DATA          | YES<br>NO                                                             | YES = When the START/RUN-OFF switch is placed<br>in the OFF position, the DataLink data recorder will<br>continue to record data for an additional 8 hours.<br>NO = When the START/RUN-OFF switch is placed<br>in the OFF position, the DataLink data recorder will<br>stop recording data.                                                                                                    |

| Configuration                                                                                                    | Selections                                                                                                    | Description                                                                                                    |
|----------------------------------------------------------------------------------------------------|----------------------------------------------------------------------------------------------------|----------------------------------------------------------------------------------------------------|
| SATELLITE COMM                                                                                                    | OTHER                                                                                                    | OTHER = The microprocessor is set for communica-<br>tion from other 3rd party providers.                                                                                                    |
| tion, it will not display if the<br>option is not installed.)<br>9600Bps<br>14400Bps<br>19200Bps<br>28800Bps<br>38400Bps<br>56000Bps<br>57600Bps | 9600Bps                                                                                                    | QUALCOMM = The microprocessor is set for com-<br>munications from Qualcomm Trailer Tracs                                                                                                    |
|                                                                                                    | 14400Bps<br>19200Bps<br>28800Bps<br>38400Bps<br>56000Bps<br>57600Bps                                              | 9600Bps = The microprocessor is set for communi-<br>cations from other 3rd party providers (Same as Oth-<br>er)<br>14400Bps = Future Use<br>19200Bps = Future Use<br>28800Bps = Future Use<br>38400Bps = Future Use<br>56000Bps = Future Use |
|                                                                                                    |                                                                                                    | 57600 = The microprocessor is set for communica-<br>tion from eSolutions                                                                                                    |
| HIGH SPEED DELAY                                                                                                    | <b>One Minute</b><br>0 to 10 minutes in 0.5 minute<br>increments                                                  | Select the length of time unit remains in low speed before transitioning to high speed.                                                                                                    |
| LIGHT BAR                                                                                                    | NOT INSTALLED                                                                                                    | NOT INSTALLED = a remote light bar is not installed                                                                                                    |
|                                                                                                    | 2 LIGHT                                                                                                    | 2 LIGHT = a two light bar is installed.                                                                                                    |
| SET DATE AND TIME                                                                                                    | Indicates to the MSM the curre<br>tions on entering the date and<br><b>NOTE</b><br>Date and Time may also         | ent date and time. Refer to <b>Section 5.2.3</b> for instruc-<br>time.<br>be configured under "Unit Identification"                                                                                                    |
| ULTRAFREEZE OFFSET<br>ENABLED                                                                                                    | NO<br>YES                                                                                                    | NO = UltraFreeze offset is not enabled<br>YES = UltraFreeze offset is enabled                                                                                                    |
| NUMBER OF COMM MOD-<br>ULES                                                                                                    | NOT INSTALLED<br>1 = ONE ADDITIONAL<br>COMM MODULE<br>INSTALLED<br>2= TWO ADDITIONAL<br>COMM MODULES<br>INSTALLED | NOT INSTALLED = There is no optional comm<br>module installed on this unit.<br>1 = There is an additional comm module installed.<br>2 = There are two additional comm modules<br>installed                                                   |
| COMM MODULE 1 (2) CAN<br>SETUP                                                                                                    | OFF = NOT USED<br>REMOTE PANEL<br>FUEL FLOW METER<br>SYSTEM<br>ECU                                                | OFF = Not used<br>REMOTE Panel = Remote panel installed<br>FUEL FLOW METER = Fuel flow meter installed<br>SYSTEM = Future use<br>ECU = TDO                                                                                                   |
| COMM MODULE 1 (2) SE-<br>RIAL SETUP SELECTION                                                                                                    | OFF<br>9600<br>57600                                                                                              | OFF = Not used<br>9600 = Other third party providers<br>57600 = eSolutions                                                                                                    |

# Table 5–1 Configuration Settings

| Configuration                                                                          | Selections                                                | Description                                                                                                    |
|----------------------------------------------------------------------------------------|-----------------------------------------------------------|----------------------------------------------------------------------------------------------------|
| NUMBER OF REMOTE<br>PANELS<br>SETPOINT CHANGE<br>ALARM                                 | NOT INSTALLED<br>1 REMOTE PANEL<br>INSTALLED<br>No<br>YES | NOT INSTALLED = there is no remote panel<br>installed on this unit.<br>1 REMOTE PANEL INSTALLED = There is a<br>remote panel installed.<br>NO = There will be no alarm for a setpoint not<br>entered                                                                                                    |
|                                                                                        |                                                           | YES = Unit will alarm if equal key is not pressed                                                                                                    |
|                                                                                        |                                                           | following a setpoint change.                                                                                                    |
| RAIL SETTINGS                                                                          |                                                           |                                                                                                    |
| UNIT OPERATION                                                                         | <b>STANDARD</b><br>RAIL                                   | RAIL = The system is set to control rail refrigeration<br>operation. When this Configuration is set to "RAIL"<br>the following "VEHICLE ID", "RAIL SHUTDOWN<br>OVERRIDE" and "RAIL OVERRIDE RESTARTS"<br>Sub-Configurations will be available.                                                                                                    |
| VEHICLE ID                                                                             | ASSET<br><b>TRAILER</b><br>CAR                            | This Configuration modifies the prefix wording used<br>for display of the customer assigned ID number en-<br>tered in the "TRAILER ID" Configuration. For exam-<br>ple, if the customer assigned ID number entered is<br>12345:                                                                                                    |
|                                                                                        |                                                           | ASSET = will display "ASSET # 12345"                                                                                                    |
|                                                                                        |                                                           | TRAILER = will display "TRAILER # 12345"                                                                                                    |
|                                                                                        |                                                           | CAR = will display "CAR # 12345"                                                                                                    |
| RAIL<br>SHUTDOWN<br>OVERRIDE<br>(Only available when unit<br>operation is set to rail) | NO<br>YES                                                 | NO = When alarm <b>00030 Failed to Run Minimum</b><br><b>Time</b> or <b>00031 Failed to Start - Auto Mode</b> is acti-<br>vated, the system will not override the alarm(s) and<br>the unit will not restart until the alarms are cleared<br>manually.                                                                                                    |
|                                                                                        |                                                           | YES = When either alarm <b>00030 Failed to Run Min-</b><br>imum Time or <b>00031 Failed to Start - Auto Mode</b><br>is activated, the unit will automatically override and<br>clear the alarm(s) and attempt a restart after 4 hours.<br>When this Configuration is set to "YES" the following<br>"RAIL OVERRIDE RESTARTS" Sub-Configurations<br>will be available. |
|                                                                                        | 1-20<br><b>3</b>                                          | With the default setting the system is allowed to<br>override and clear 00030 Failed to Run Minimum<br>Time or 00031 Failed to Start - Auto Mode three<br>consecutive times before the override is locked out<br>and no further restart attempts will be allowed until<br>the alarm(s) are cleared manually.                                                        |
|                                                                                        |                                                           | The number of restart attempts allowed before the<br>override is locked out may be changed by entering<br>the desired number in this Sub-Configuration. Set-<br>ting this number too high may result in a discharged<br>or damaged battery if the unit never actually starts or<br>fails to run long enough to charge the battery prior to<br>shutting down again.  |

Table 5–1 Configuration Settings

| Configuration           | Selections                                     | Description                                                                                                    |  |
|-------------------------|------------------------------------------------|----------------------------------------------------------------------------------------------------|--|
| AUTO FRESH AIR SETTINGS |                                                |                                                                                                    |  |
| AUTOFRESH AIR           | NOT INSTALLED<br>STANDARD                      | NOT INSTALLED = AutoFresh Air Exchange is not<br>installed.<br>STANDARD = AutoFresh Air Exchange is installed.                                                                                                 |  |
| AUTOFRESH AIR DELAY     | SETPOINT<br>0-48 HOURS IN 1 HOUR<br>INCREMENTS | SETPOINT - Once the compartment temperature has reached setpoint 1.5°F (0.8°C), the Auto- Fresh Air Exchange will start to operate based on the selected Functional Parameters.                                |  |
|                         |                                                | 0 to 48 Hours - After this length of time, AutoFresh<br>Air Exchange will begin if the unit is no longer run-<br>ning in Pulldown, even though the compartment tem-<br>perature may not have reached setpoint. |  |

# **SECTION 6**

# MessageCenter Messages

# 6.1 MessageCenter Messages

The following table lists all of the messages which do not appear in other lists in this manual and a description of their meaning. Refer to **Section 9** for a list of Alarm messages. Refer to **Section 3.14** for a list of Unit Data messages. Refer to **Section 3.17** for a list of Functional Parameter messages. Refer to **Section 5.2.3** for a list of Configuration messages.

| Message                                        | Description                                                                                                    |
|------------------------------------------------|----------------------------------------------------------------------------------------------------|
| ACTIVE                                         | This message will appear in the MessageCenter along with the current<br>IntelliSet indicating that the IntelliSet is active and none of its settings have<br>been modified.                               |
| ACTIVE ALARM LIST<br>CLEARED                   | The list of active alarms in the microprocessor has been erased. (This does <i>not</i> remove alarms from the DataLink data recorder.)                                                                    |
| ALL ALARMS CLEARED                             | The list of active and inactive alarms in the microprocessor alarm lists have been erased. (This does <i>not</i> remove alarms from the DataLink data recorder.)                                          |
| BUZZER OFF IN X MINS                           | The Buzzer circuit has been energized in Component Test mode. The Buzzer circuit will continue to be energized for the number of minutes shown.                                                           |
| CANNOT ENTER TRIP START                        | Cannot enter Trip Start. A problem has been detected within the DataLink data recorder.                                                                                                    |
| CANNOT START DEFROST<br>CYCLE                  | Due to current unit conditions, the defrost cycle cannot be started.<br>Refer to Defrost <b>Section 3.11</b> and <b>Section 8.9.12</b> .                                                                  |
| CANNOT START PRETRIP                           | Due to current unit conditions a Pretrip test cannot be started.<br>Refer to Pretrip <b>Section 3.6</b> .                                                                                                 |
| CHANGE INTELLISET TO EXIT                      | The IntelliSleep IntelliSet is active. Alternates with "INTELLI- SLEEP MODE" at five second interval whether unit is running or not.                                                                      |
| CHARGE MODE-HOLD = TO<br>EXIT                  | Service mode has the refrigeration system set so that it can be charged with refrigerant through the liquid line service valve. Press the = key to manually exit, or wait until the charging is complete. |
| CHECK AT NEXT SERVICE<br>INTERVAL              | The unit needs to be checked at next service interval. There is currently an active non-shutdown alarm in the alarm list.                                                                                 |
| CHECK DOOR                                     | The door switch indicates that a refrigerated compartment door is not closed.                                                                                                    |
| CHECK FUEL LEVEL<br>(Requires Optional Sensor) | The level in the fuel tank is very close to empty.                                                                                                    |
| COMPONENT TEST MODE                            | Pressing the = key while this message is highlighted will allow user access to Component Test mode.                                                                                                    |
| CONTINUOUS LOCKED                              | The current setpoint is within a range that has been locked into the Continuous Run mode. Start-Stop can not be selected.                                                                                 |
| CONTINUOUS RUN MODE<br>SELECTED                | The unit operating mode has been changed from Start-Stop to Continuous Run.                                                                                                    |
| DATA RECORDER FAILURE                          | The microprocessor has stopped recording Unit Data.                                                                                                    |
| DEFROST CYCLE STARTED                          | The unit has gone into Defrost.                                                                                                    |
| DOOR OPEN                                      | A refrigerated compartment door is open.                                                                                                    |

### Table 6–1 MessageCenter Messages

# Table 6–1 MessageCenter Messages

| Message                                                    | Description                                                                                                    |
|------------------------------------------------------------|----------------------------------------------------------------------------------------------------|
| DOOR OPEN - LOW SPEED                                      | A refrigerated compartment door is open forcing the unit to run in low speed.                                                                                                    |
| ENTERING SERVICE MODE                                      | The initial message for Service mode.                                                                                                    |
| ERROR: ENG HRS > SWITCH<br>ON HRS                          | When setting up a replacement microprocessor, incorrect hours have been entered.                                                                                                    |
| ERROR: HI SP HRS > TOTAL<br>ENG HRS                        |                                                                                                    |
| EVAC / CHARGE MODE                                         | The unit is in Service mode, and the refrigeration system is ready to be evacuated then charged with refrigerant. Refer to <b>Section 5.2.5</b>                                                                                                    |
| EXITING PRETRIP MODE                                       | Pretrip has been aborted either by user or by a pre-trip alarm.                                                                                                    |
| EXITING SERVICE MODE                                       | Service mode has been turned off and unit is returning to normal operation.                                                                                                    |
| INACTIVE ALARMS IN<br>MEMORY                               | There are inactive alarms in the microprocessor alarm list which have not yet been cleared.                                                                                                    |
| INTELLI-SLEEP MODE                                         | The IntelliSleep IntelliSet is active. This message alternates with "CHANGE INTELLISET TO EXIT" at five second intervals whether unit is running or not.                                                                                                    |
| KEYPAD (display mounted<br>keys) LOCKED-BATTERY TOO<br>LOW | Once the battery voltage goes below 7.0 Volts for 10 seconds, all of the keys<br>on the display will be locked.                                                                                                    |
| LOSS OF COMMUNICATIONS                                     | There is a loss of communications between the display module or other module(s). If a specific module is involved, the module name will be indicated.                                                                                                    |
| MAX SETPOINT HAS BEEN<br>REACHED                           | Maximum setpoint allowed by configuration settings has been reached.                                                                                                    |
| MICRO WILL RESET &<br>RESTART NOW                          | The microprocessor program software has just been changed, or a new configuration has been programmed into the microprocessor. The microprocessor will turn itself off then on again (similar to a computer reboot) in order for the changes to be effective. |
| MIN SETPOINT HAS BEEN<br>REACHED                           | Minimum setpoint allowed by configuration settings has been reached.                                                                                                    |
| MODIFIED                                                   | This message will appear in the MessageCenter along with the current<br>IntelliSet indicating that the IntelliSet is active and one or more of its settings<br>have been modified.                                                                            |
| NO ACTIVE ALARMS                                           | There are no active alarms in the Alarm list.                                                                                                    |
| NO INACTIVE ALARMS                                         | There are no inactive alarms in the Alarm list                                                                                                    |
| PC MODE                                                    | The START/RUN-OFF switch is in the OFF position, the engine is not running in order to enter PC mode.                                                                                                    |
| PM DUE                                                     | Preventative maintenance is now due on the unit. Information on what meter(s) has timed out and the reset feature is provided under Technician Hour Meters. Refer to <b>Section 5.2.1</b> .                                                                   |
| PRETRIP FAIL & COMPLETED                                   | The Pre-Trip test is completed, and some of the Pre-Trip tests did not pass.<br>Check the Alarm list for Pre-Trip alarms.                                                                                                    |
| PRETRIP FAIL IN TEST XX                                    | Some of the Pre-Trip tests did not pass and the Pre-Trip was not completed.<br>Check the Alarm list for Pre-Trip alarms.                                                                                                    |
| PRETRIP PASS                                               | All of the Pre-Trip tests were ok.                                                                                                    |
| PRETRIP STOPPED BY USER                                    | Pre-Trip has been stopped by user.                                                                                                    |

| Message                                                             | Description                                                                                                    |
|---------------------------------------------------------------------|----------------------------------------------------------------------------------------------------|
| PRODUCTSHIELD: ECONO<br>ON                                          | The unit is operating in ProductShield Econo which overrides normal unit Start-<br>Stop or Continuous Run operation. Refer to <b>Section 4.10.3</b> .                                                                                       |
| PRODUCTSHIELD: HIGH AIR<br>ON                                       | The unit is operating in ProductShield High Air which overrides normal unit speed operation. Refer to <b>Section 4.10.3</b> .                                                                                                    |
| PRODUCTSHIELD: WINTER<br>ON                                         | The unit is operating in ProductShield Winter which overrides normal unit operation. Refer to <b>Section 4.10.3</b> .                                                                                                    |
| RECORDING DATA - PLEASE<br>WAIT MICRO WILL RESTART<br>WHEN COMPLETE | This message will be displayed when the unit is starting and the main microprocessor is completing communicating with another module.                                                                                                    |
| RECOVER / LEAK CHK / EVAC<br>MODE                                   | This message will be displayed when the unit is in Service mode and the system is ready for recovery and leak testing.                                                                                                    |
| REMOTE SWITCH 1 OPEN                                                | Remote switch is open. May be connected to a refrigerated compartment door or a remote control switch.                                                                                                    |
| REMOTE SWITCH 1<br>OPEN - LOW SPEED                                 | Shows that the remote switch is open and that the unit is running in low speed.<br>Switch may be connected to a refrigerated compartment door or a remote<br>control switch.                                                                |
| SERVICE MODE                                                        | Selection which is used when servicing the refrigeration system. Refer to <b>Section 5.2.5</b> .                                                                                                    |
| SETPOINT CHANGED                                                    | The new setpoint has been entered (saved into microprocessor memory), the new setpoint will be used.                                                                                                    |
| SETPOINT NOT CHANGED                                                | The new setpoint has NOT been entered (NOT saved into micro- processor memory), the old setpoint will be used.                                                                                                    |
| SETTING SMV: XXX %                                                  | The START/RUN-OFF switch has been toggled out of the OFF position and the CSMV is opening.                                                                                                    |
| SLEEP MODE, OFF / ON TO<br>WAKE                                     | The unit is cycled off in Sleep mode. Place the START/RUN-OFF switch in the OFF position, then back to the START/RUN position to wake the microprocessor up.                                                                                |
| SLEEP WARNING: DOOR<br>OPEN                                         | The unit is configured for Rail mode and the unit is in Sleep mode and a refrigerated compartment door is open. The unit will start as needed for Sleep mode.                                                                               |
| SLEEP WARNING: NO TEMP<br>CONTROL                                   | The unit is running in Sleep mode to charge the battery and (in Engine Operation) warm the engine coolant. It is not running to provide temperature control.                                                                                |
| SLEEP WARNING: REMS1(2)<br>OPEN                                     | The unit is configured for Rail mode and the unit is in Sleep mode and a remote switch is open. The switch may be connected to a refrigerated compartment door or to a remote control switch. The unit will start as needed for Sleep mode. |
| SMV CLOSING: WAIT XXX<br>SECONDS                                    | Power Up and the CSMV is closing. XX indicates the number of seconds remaining until valve is fully closed.                                                                                                    |
| START STOP LOCKED                                                   | The setpoint has been locked into Start-Stop Operation. Continuous Run can not be selected.                                                                                                    |
| START-STOP MODE<br>SELECTED                                         | Start-Stop Operation has been selected.                                                                                                    |
| STATUS OK                                                           | The unit is operating correctly.                                                                                                    |
| TECHNICIAN RESET<br>REQUIRED (AL00021)                              | <b>00011 Check Engine Oil Pressure</b> or <b>00012 High Coolant Temperature</b> has been activated three times in the last two hours and the unit has been locked out. Refer to alarm descriptions for further information.                 |

# Table 6–1 MessageCenter Messages

| Message                                                            | Description                                                                                                    |
|--------------------------------------------------------------------|----------------------------------------------------------------------------------------------------|
| TIME SELECTION NOT<br>CHANGED                                      | A time change was started but not entered (saved) in the Configuration List.                                                                                                    |
| TRIP START ENTERED                                                 | The Trip Start marker has been placed in the DataLink data recorder.                                                                                                    |
| UNIT BATTERY TOO LOW                                               | The unit battery has dropped below 7 volts for more than 10 seconds.                                                                                                    |
| UNIT SHUTDOWN - DOOR<br>OPEN                                       | The unit has shutdown because the refrigerated compartment door is open.                                                                                                    |
| UNIT SHUTDOWN - SEE<br>ALARM LIST                                  | An active shutdown alarm has shut the unit down, refer to <b>Section 7</b> .                                                                                                    |
| UNIT SHUTDOWN - RMS1                                               | The unit has shutdown because a switch is open. May be connected to a door or a remote control switch.                                                                                                    |
| USE UP/DOWN KEY TO<br>SCROLL USE = KEY TO<br>SELECT ITEM TO CHANGE | Available items are being displayed or additional items are available for selection. Use the $\blacktriangle$ or $\blacktriangledown$ key to highlight the desired selection and then use the "=" key to select it. |
| VIEWING MENU SOFT KEY<br>SELECTIONS PRESS MENU<br>KEY TO SCROLL    | Additional soft key selections are available and the MENU key can be used to scroll and view them.                                                                                                    |
| WARNING: NO TEMP<br>CONTROL                                        | The temperature sensors have failed and the unit has entered Cargo Protect mode. Refer to <b>Section 4.11.1</b> .                                                                                                   |

# **SECTION 7**

# Alarm Troubleshooting

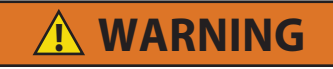

Unit may start automatically at any time even if the switch is in the OFF position. Use proper lockout/tagout procedures before inspection/servicing. All unit inspection/servicing by properly trained personnel only.

### 7.1 Introduction

This section provides guidance for troubleshooting alarms. The alarm light will be illuminated when there is at least one alarm stored in the system. Instructions for reviewing the active alarm list are provided in **Section 3.15** while instructions for reviewing the inactive alarm list are provided in **Section 5.2.2**.

When an alarm occurs, look through both active and inactive alarm lists and make note of all alarms. Each alarm begins with an A (active) or I (inactive) followed by an alarm number and description. Alarms are listed in this guide by alarm number in ascending order. Alarms that are only activated during a Pretrip will begin with a capital "P".

Before beginning to troubleshoot an alarm, visually inspect the unit, in particular the area of the unit that is causing a problem. In many cases the cause of the problem will be obvious once a visual inspection is performed. For those cases where the cause of the problem is not obvious, this troubleshooting guide will be of assistance.

Troubleshooting should begin with the first alarm that appears in the active alarm list. The first alarm that appears is the last alarm that was recorded. Other alarms in the list may have contributed to the occurrence of the first alarm.

The corrective actions in the troubleshooting guide are listed in order of their likeliness of occurrence and ease of testing. We recommend that you follow the order in which they are presented, however, there may be times when situations or experience lead to the use of a different order. For example, if the trailer is loaded, condensing section checks should be done first, even though some evaporator section checks may be listed before them.

When the cause of the problem is corrected, it is not necessary to continue through the remainder of the steps. Some active alarms will inactivate themselves automatically once the cause has been corrected. Alarms that do not inactivate themselves automatically must be cleared manually. (Refer to Note 1 in Section 7.2)

When repairs are completed, run the unit through a Pretrip cycle and verify that no further active alarms occur. Also, the inactive alarm list should be cleared so that there are no inactive alarms in memory when the unit leaves the repair facility.

When working on the refrigeration system, an accurately calibrated manifold gauge set should always be installed to read compressor suction and discharge pressure. Compressor suction pressure is displayed under Unit Data when in the Driver mode. In the Advance User mode (**Section 3.13**), compressor discharge pressure and temperature will also be displayed.

In high or low ambient it may be necessary to cool or warm the refrigerated compartment temperature before performing specific tests, providing that the compartment is not loaded with temperature sensitive product.

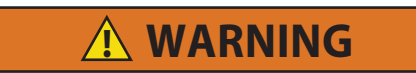

The alarm related troubleshooting procedures in this section are to be performed by properly trained personnel only.

### NOTE

**Note 1:** The active alarm list may be cleared when in the Driver mode or Advanced User mode by pressing the CLEAR ALARMS soft key. That is: the alarm is "cleared" from the active alarm list and moved to the inactive alarm list for later review if the condition that caused the alarm has been corrected. When Shutdown Alarms are cleared, the unit will attempt to restart. When non-Shutdown Alarms are cleared, there will be no noticeable change in the unit's operation.

The Inactive Alarm list may be cleared when in the Technician mode in the same way. From the inactive alarm list the technician has the option to "Clear Inactive" alarms only or to "Clear All" alarms. Clearing the inactive alarm list removes the alarm from the system. However alarms that have been activated will remain in the data recorder.

### NOTE

**Note 2:** The Virtual Tech system may provide a "signal" voltage when a circuit is not energized (nominal 3 to 5 volts). This signal voltage is used by the control system to activate an alarm message if there is a problem in the circuit but should not be used for component testing.

When instructed to test for voltage, energize the component using Component Test mode to ensure the correct voltage is being read. Refer to **Section 5.2.4**. Also, testing may be performed without the unit starting. To do this, place the unit in PC mode before using Component Test mode. Refer to **Section 5.3.2**.

### NOTE

**Note 3: Sensors** may be tested by taking a resistance measurement, at the sensor side of the harness connector, at the sensor location. To do this, being careful not to damage the connector pins, disconnect the sensor from the harness and measure resistance. Refer to **Section 8.9.19** for chart of resistances for different sensors.

The interconnecting wiring may also be tested by checking for continuity between the harness side of the connector at the sensor location and the harness side of the connector at the module.

### NOTE

**Note 4: Switches** (door/remote, high pressure, engine oil pressure and defrost air) may be tested by checking continuity, at the switch side of the harness connector, at the switch location. To do this, being careful not to damage the connector pins, disconnect the switch from the harness and check continuity to determine if the switch is open or closed.

The interconnecting wiring for the door/remote, engine oil pressure and defrost air switches may also be tested by checking for continuity between the harness side of the connector at the switch location and the harness side of the connector at the module.

The high pressure switch (HPS) interconnecting wiring may be tested by checking for continuity between the harness side of the connector at the high pressure switch location and the PCM or JP-1 harness connector.

### NOTE

**Note 5:** Some tests can only be conducted while the unit is operating. The unit may be started automatically by placing the SROS in the Start/Run position.

# 7.3 Alarms

### 00001 Low Fuel Level Warning

#### NOTE

This is an optional alarm which will only occur when a fuel level sensor is present and configured "YES".

- ACTIVATION: The ENCU circuit is energized (PM-32, ENCU-44) and fuel level is 15% or less for more than 30 seconds.
- UNIT CONTROL: Alarm only.
- RESET CONDITION: Auto Reset when the ENCU circuit is energized (PM-32) and fuel level is above 17% for more than 30 seconds, or alarm may be manually reset using the display mounted keys or by turning the unit off, then back on again.

### NOTE

Follow the steps below until a problem is found. Once a repair or correction has been made, the active alarm should clear itself (refer to reset condition above). Operate the unit through the appropriate modes to see if any active alarm occurs. Continue with the steps below as necessary.

### **Corrective Actions:**

- 1. Check for Low Fuel Level: Add fuel as needed to the fuel tank.
- 2. Check Fuel Level Sensor: Refer to procedure for alarm 00126 Check Fuel Sensor Circuit. Alarm condition must be corrected and the alarm cleared to continue. (1-3MSM-12, 34, 23)

### 00011 Check Engine Oil Pressure

### NOTE

This alarm may be activated if too high a viscosity oil is used in cold ambient.

- ACTIVATION: The ENCU circuit is energized (PM-32) and engine oil pressure is below 12 psig (0.82 bar) for longer than five seconds while the engine is running.
- UNIT CONTROL: Shutdown and alarm.
- RESET CONDITION: Auto reset or alarm may be manually reset using the display mounted keys or by turning the unit off, then back on again.

### NOTE

Follow the steps below until a problem is found. Once a repair or correction has been made, clear the active alarm(s). (Refer to Note 1 Section 7.2) Operate the unit through the appropriate modes to see if any active alarm occurs.

### **Corrective Actions:**

1. Check Engine Oil Level: Check engine oil dipstick, add engine oil as needed to fill.

## 2. Check Engine Oil Pressure Switch (ENOPS) Power and Wiring

- a. Inspect switch, connector pins and terminals. Verify that there is no physical damage to the switch. Check the connections for damage and corrosion.
- b. Using Component Test mode, energize the ENCU Power Circuit. Check for power at the switch connector. Must have minimum 11 VDC. If not, check the connectors and wiring between terminals for damage, moisture or corrosion.
- c. Check for continuity from switch connector terminal A to ENCU-15. If good continuity is not present, check connectors and wiring between terminals for damage, moisture or corrosion.
- d. Check for continuity from switch connector terminal B to ENCU-18. If good continuity is not present, check connectors and wiring between terminals for damage, moisture or corrosion.
- Check ENOPS Switch: Remove switch, connect to an external pressure source and test. Contacts close on a pressure rise at 15 psig (1.02 bar). Contacts open on a pressure fall at 12 psig (0.82 bar).
- 4. **Check Engine Oil Pressure:** Connect mechanical oil gauge. Oil pressure must be greater than 15 psig (1.02 bar.).

## 00012 High Coolant Temperature

• ACTIVATION:

**Condition 1**: Ambient temperature is below 120°F (48.9°C) and engine coolant temperature is above 230°F (110°C).

**Condition 2**: Ambient temperature is above 120°F (48.9°C) and engine coolant temperature is above 241°F (116°C).

**Condition 3**: Ambient temperature is at or above 120°F (48.9°C) and the engine coolant temperature has remained between 230 and 241°F (110 and 116°C) for more than five minutes.

- UNIT CONTROL: Shutdown and alarm.
- RESET CONDITION: Auto reset after 15 minutes if engine coolant temperature falls below 212°F (100°C) or alarm may be manually reset using the display mounted keys or by turning the unit off and back on again.

### NOTE

Follow the steps below until a problem is found. Once a repair or correction has been made, the active alarm should clear itself (refer to reset condition above). Operate the unit through the appropriate modes to see if any active alarm occurs.

### **Corrective Actions:**

1. Check Coolant Level

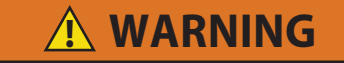

Do not remove the cap from a hot coolant system. If the cap must be removed, do so very slowly in order to release the pressure without spray.

- a. Check coolant level in overflow bottle. Level must be in the normal range.
- b. Inspect connecting tube between overflow bottle and radiator. Connections must be airtight. No leakage or holes in tube.
- 2. Check Freeze Point of Coolant: Use coolant tester to check concentration of anti-freeze mixture. Must be between 40% to 60% Ethylene Glycol to water mixture.

### 3. Check Airflow Through Radiator and Condenser Coil

- a. Inspect condenser and radiator. Ninety percent or more of the coil surface must be undamaged. condenser/radiator coil must be clean.
- b. Check airflow (with unit running). Verify that there is even airflow through the entire coil and no "dead" spots.
- c. Check upper and lower fan belt tension and condition. Verify that there is no glazing, cracking or slipping. Replace if required. Refer to **Section 8.6**.
- 4. Check Water Pump/Alternator Belt Tension and Condition: Verify that there is no glazing, cracking or slipping. Refer to Figure 8.15. Replace if required.

Alarm continued on next page ...

## 00012 High Coolant Temperature (continued)

### 5. Check Engine Coolant Temperature Sensor (ENCT)

- a. Refer to procedure for alarm **00129 Check Engine Coolant Sensor**. Alarm condition must be corrected and the alarm cleared to continue.
- b. Inspect sensor, and connector pins and terminals. Verify that there is no damage to sensor. Verify that there is no damage, moisture or corrosion in connector.
- c. Check sensor resistance. (Refer to Note 3 in Section 7.2) 10,000 Ohms @ 77°F (25°C.) Refer to Table 8–3 for complete table of temperatures and resistance values.

# 6. Check Engine Coolant Temperature Sensor Wiring

- a. Inspect harness and control box connector pins and terminals (see wiring schematicSection 10.3.). Verify that there is no physical damage to harness and no damage or corrosion in connectors.
- b. Using Component Test mode, energize the ENCU Power Circuit. Check voltage at the sensor connector Voltage reading should be  $2.5 \pm 0.1$  VDC.

### 7. Check Engine Cooling System

- a. Compare actual engine temperature to the Unit Data reading. Refer to **Section 3.14**. Temperature must be within ± 20°F (± 11.1°C).
- b. Test operation of thermostat. Must operate correctly.
- c. Check water pump operation. Verify that there is no seepage at weep hole, bearings tight and quiet, and impeller firmly attached to shaft.
- d. Check cooling system for scale, sludge, rust, etc. Coolant must be clean and clear with no foreign particles or substances in it. Flush and clean the coolant system as necessary.
- e. Check water pump bypass hose to thermostat housing for internal blockage. Must be clear and open.
## 00013 High Discharge Pressure

- ACTIVATION: Compressor discharge pressure switch (HPS) contacts are open. HPS contacts open when the discharge pressure rises to 465 psig (32 bar).
- UNIT CONTROL: Shutdown and alarm.
- RESET CONDITION: Auto reset after 15 minutes if the compressor discharge pressure falls below 350
  psig (24 bar) or alarm may be manually reset using the display mounted keys or by turning the unit off,
  then back on again.

## NOTE

Follow the steps below until a problem is found. Once a repair or correction has been made, the active alarm should clear itself (refer to reset condition above). Operate the unit through the appropriate modes to see if any active alarm occurs. Continue with the steps below as necessary.

## **Corrective Actions:**

1. If Alarm Occurs During Pretrip Test 12, 13 or 14 (Pretrip descriptions can be found in Section 3.6)

Check that SV1 is opening. During Pretrip tests 12, 13 and 14, SV1 may be de-energized for one second to reduce discharge pressure (Refer to **Figure 2.10**). If SV1 fails to open during the one second that it is de-energized, this alarm may occur. Repair SV1 as required.

 Check System Pressures: Install a manifold gauge set to check and compare actual compressor discharge and suction pressures with those shown in Unit Data. Refer to Section 8.9.11 for instruction on comparison. If discharge pressure is in normal range, proceed to step 6.

## 3. Check Airflow Through Radiator and Condenser Coil

- a. Inspect condenser and radiator. Ninety percent or more of the coil surface must be undamaged. Condenser/Radiator coil must be clean.
- b. Check airflow (with unit running). Verify that there is even airflow through the entire coil and no "dead" spots.
- c. Check upper and lower fan belt tension and condition. Verify that there is no glazing, cracking or slipping. Replace if required. Refer to **Section 8.6**.
- 4. Perform Pretrip (Section 3.6): Check for Pretrip alarms. Any active alarms must be corrected and cleared before proceeding.
- 5. Check Refrigerant Charge: Refer to Section 8.7.2.

## 6. Check HPS Power and Wiring

- a. Inspect switch, connector pins and terminals. Verify that there is no physical damage to the switch. Check the connections for damage and corrosion.
- b. Disconnect switch connector and check for power at the A position (includes DM7, J1A, J1B and SP- 31). If a minimum of 11 VDC is not present, check connectors and wiring between terminals for damage, moisture or corrosion (includes SROS, J1A, J1B and SP31).
- c. Check continuity from the switch connector B position to PM22. If good continuity is not present, check wiring for damage.

## 7. Check HPS Switch

- a. With discharge pressure below the switch closing pressure (refer to **Section 2.10**), disconnect switch connector and check continuity across the switch. Switch closed.
- b. Check/test switch operation. Refer to Section 8.9.10
- 8. **Refer to Refrigeration Troubleshooting (Section 9.3)**: Discharge pressure must be in range for the current ambient and refrigerated compartment conditions.

## 00015 Battery Voltage Too High

- ACTIVATION: Battery voltage at the MSM or PM is greater than 17 VDC.
- UNIT CONTROL: Shutdown and alarm.
- RESET CONDITION: Auto reset after 15 minutes when the voltage at the main microprocessor is between 11 and 14 VDC, or alarm may be manually reset using the display mounted keys or by turning the unit off, then back on again.

## NOTE

Follow the steps below until a problem is found. Once a repair or correction has been made, the active alarm should clear itself (refer to reset condition above). Operate the unit through the appropriate modes to see if any active alarm occurs. Continue with the steps below as necessary.

## **Corrective Actions:**

## 1. Check Battery Voltage

- a. Test voltage at battery with unit off. Must be between 11-16 VDC.
- b. Test voltage at battery with unit running. Must be between 12-16 VDC.

## NOTE

Voltage with unit running should always be higher than voltage with unit off due to battery charging.

## 2. Check Alternator Voltage

a. Test voltage at PM-ALT+ with unit off. Must be between 11-16 VDC.

b. Test voltage at PM-ALT+ with unit running. Must be between 12-16 VDC.

| 00016 | 6 Battery Voltage Too Low                                                                                                    |
|-------|----------------------------------------------------------------------------------------------------|
| •     | ACTIVATION: Battery voltage at the Power Module is less than 10 VDC (except when the engine starter is engaged).                                                                                                    |
| •     | UNIT CONTROL: Shutdown and alarm. Alarm condition only if activated while starting unit.                                                                                                    |
| •     | RESET CONDITION: Auto reset after 15 minutes when the voltage at the main microprocessor is between 11 - 14 VDC, or alarm may be manually reset using the display mounted keys or by turning the unit off, then back on again.                                                                   |
|       | NOTE                                                                                                    |
|       | Follow the steps below until a problem is found. Once a repair or correction has been made, the active alarm should clear itself (refer to reset condition above). Operate the unit through the appropriate modes to see if any active alarm occurs. Continue with the steps below as necessary. |
| Corre | ective Actions:                                                                                                    |
| 1.    | Check for 00051 Alternator Not Charging                                                                                                    |
| 2.    | Check Battery Voltage                                                                                                    |
|       | a. Inspect battery cable ends and posts. Must be clean and tight.                                                                                                    |
|       | b. Test voltage at battery and PM-ALT+ with unit off. Must be above 11 VDC.                                                                                                    |
|       | c. Test voltage at battery and PM-ALT+ with unit running. Must be above reading with unit off.                                                                                                    |
|       | NOTE                                                                                                    |
|       | Voltage with unit running should always be higher than voltage with unit off due to battery charging.                                                                                                    |
|       | d. Perform load test on battery. Follow battery manufacturer's procedure.                                                                                                    |
| 3.    | Check Connections to Power Module with Switch in ON Position                                                                                                    |
|       | Check connections at BATT+ and BATT Must be above 11VDC. Verify that connections are not damaged or corroded.                                                                                                    |

## 00017 High Comp Discharge Temp

- ACTIVATION: Alarm 00125 Check Comp Discharge Sensor is not active AND:
  - Ambient temperature is below 120°F (48.9°C) and discharge temperature is greater than 309°F (154.4°C) for three minutes, or ambient temperature is above 120°F (48.9°C) and discharge temperature is greater than 340°F (171.1°C) for three minutes, or discharge temperature exceeded 350°F (176.7°C).
- UNIT CONTROL: Shutdown and alarm.
- RESET CONDITION: Auto Reset after 15 minutes with the ambient temperature below 120°F (48.9°C), when the discharge temperature falls below 300°F (148.8°C); or auto reset after 15 minutes with the ambient temperature above 120°F (48.9°C) when the discharge temperature falls below 330°F (165.4°C); or alarm may be manually reset using the display mounted keys or by turning the unit off, then back on again.

## NOTE

Follow the steps below until a problem is found. Once a repair or correction has been made, the active alarm should clear itself (refer to reset condition above). Operate the unit through the appropriate modes to see if any active alarm occurs. Continue with the steps below as necessary.

## **Corrective Actions:**

- 1. If Alarm Occurs During Pretrip Test 14 (Pretrip descriptions can be found in Section 3.6): Check compressor by performing a compressor test. Refer to Section 8.8.1.
- 2. Check Airflow Through Radiator and Condenser Coil
  - a. Inspect condenser and radiator. Ninety percent or more of the coil surface must be undamaged. Condenser/Radiator coil must be clean.
  - b. Check airflow (with unit running). Even airflow through the entire coil. No "dead" spots.
  - c. Check upper and lower fan belt tension and condition. Verify that there is no glazing, no cracking and no slipping. Refer to **Section 8.6**. Replace if required.
- 3. Check Refrigerant Charge: Refer to Section 8.7.2.
- 4. Check System Pressures: Install a manifold gauge set to check and compare actual compressor discharge and suction pressures with those shown in Unit Data. Refer to Section 8.9.11 for instruction on comparison.
- 5. Check Compressor Discharge Sensor (CDT): Refer to procedure for alarm 00125 Check Comp Discharge Sensor. Alarm condition must be corrected and the alarm cleared to continue.

## 6. If alarm occurred during Defrost, check DTT

- a. Visually inspect the mounting of DTT. Must be mounted tightly to the tube sheet, with the center screw properly torqued. Ensure sensing side is in contact with the tube sheet. Refer to Figure 2.3.
- b. Using a service (test) thermometer check temperature of evaporator tube sheet at DTT location and compare actual temperature to the Unit Data reading. Must be within ±2°F (1°C).
- 7. **Perform Pretrip Check:** Clear Active Alarm list, then run Pretrip and check for any new alarms. Any active alarms must be corrected and cleared before proceeding.
- 8. Check System for Non-Condensables: Check refrigeration system for non-condensable gas(es). No non-condensable gas(es) may be present. Refer to Section 8.7.2.
- Check Compressor Cylinder Valves and Gaskets: Remove compressor heads and inspect condition of cylinder suction valves, cylinder discharge valves and gaskets. Must be in good condition. Install new parts and gaskets as required. Refer to Section 8.8.

## 00018 Low Refrigerant Pressure

- ACTIVATION: The compressor is operating with the suction pressure less than -3 psig (-0.20 bar) for more than the LP SHUTDOWN DELAY Configuration (up to five minutes) with RAT above -10°F (-23.3°C) or less than -8 psig (-0.53 bar) with RAT at any temperature.
- UNIT CONTROL: Alarm only or (if configured for shutdown) shutdown and alarm.
- RESET CONDITION: Auto reset after 15 minutes if suction pressure is more than -2 psig (-0.13 bar) or alarm may be manually reset using the display mounted keys or by turning the unit OFF, then ON again.

#### NOTE

Follow the steps below until a problem is found. Once a repair or correction has been made, the active alarm should clear itself (refer to reset condition above). Operate the unit through the appropriate modes to see if any active alarm occurs. Continue with the steps below as necessary.

#### **Corrective Actions:**

1. **Visually Inspect Unit**: Look for damage to the liquid line causing a restriction or any signs of temperature drop at the filter drier. Verify that all tubing from the receiver to the evaporator section is in good condition. Verify that there is no temperature drop at the filter drier or anywhere on the liquid line.

## 2. Check Airflow Through Evaporator Coil/Section

- a. Inspect coil. Ninety percent or more of the coil surface must be undamaged. Coil must be clean.
- b. Check airflow (with unit running). Verify that there is even airflow through the entire coil and no "dead" spots.
- c. Check return air bulkhead, air chute. Verify that there is good air flow, return air not restricted and the air chute in good condition.
- d. Check that the fan clutch is fully engaged.
- e. Check upper and lower fan belt tension and condition. Verify that there is no glazing, cracking or slipping. Refer to **Section 8.6**. Replace if required.
- 3. Check Refrigerant Charge: Refer to Section 8.7.2.
- 4. **Check System Pressures:** Install manifold gauge set and check and compare compressor discharge, suction and evaporator outlet pressure to the Unit Data readings. Suction pressure must be above -3 psig (-0.2 bar). Refer to **Section 8.9.11** for instruction on comparison.
- 5. **Manually Defrost Unit**: Defrost unit and terminate automatically. Typical defrost cycle time is 5-20 minutes. Visually verify that all ice is cleared from evaporator coil.
- 6. **Perform Pretrip Check:** Clear Active Alarm list, then run Pretrip and check for any new alarms. Any active alarms must be corrected and cleared before proceeding.
- 7. Check Unloader Operation: Check Front (UL1) and Rear (UL2) Unloaders. Refer to alarm 00085 Check UL1 Circuit and 00086 Check UL2 Circuit.
- 8. Check Compressor Suction Modulation Valve (CSMV): Refer to Section 8.9.7.
- 9. Check Expansion Valve (EVXV): Refer to Section 8.9.8.

#### 00019 Low Fuel Shutdown

## NOTE

This is an optional alarm. This alarm will only occur if the Fuel Level Sensor Configuration is YES.

- ACTIVATION: The fuel level is 10% or less for more than 30 seconds AND Alarm 00126 Check Fuel Sensor Circuit is not active.
- UNIT CONTROL: Alarm only or (if configured for shutdown) shutdown and alarm.
- RESET CONDITION: Auto reset when fuel level is above 25% for more than one minute, or alarm may be
  manually reset using the display mounted keys or by turning the unit off, then back on again.

## NOTE

Follow the steps below until a problem is found. Once a repair or correction has been made, the active alarm should clear itself (refer to reset condition above). Operate the unit through the appropriate modes to see if any active alarm occurs. Continue with the steps below as necessary.

## **Corrective Actions:**

- 1. Check for Low Fuel Level: Add fuel as needed.
- Check Low Fuel Level Sensor: Refer to procedure for alarm 00126 Check Fuel Sensor Circuit. Alarm condition must be corrected and the alarm cleared to continue.

#### 00020 Maximum Compressor Alarms

- ACTIVATION: This option must be installed and alarm must be enabled by configuring the Compressor Alarm Shutdown to YES. Alarms 00013 High Discharge Pressure, 00017 High Comp Discharge Temp, 00018 Low Refrigerant Pressure, 00027 High Suction Pressure, 00028 Check Refrigeration System, 00029 Check Heat Cycle or 00056 Check Evaporator Air Flow individually occur 3 times within the last 2 hours.
- UNIT CONTROL: Shutdown and alarm.
- RESET CONDITION: Clear the alarm from inactive alarm list. This alarm and the alarm(s) that caused it can not be reset by turning switch OFF and then ON again.

## NOTE

Follow the steps below until a problem is found. Once a repair or correction has been made, the active alarm should clear itself (refer to reset condition above). Operate the unit through the appropriate modes to see if any active alarm occurs. Continue with the steps below as necessary.

## **Corrective Actions:**

- 1. Determine which Alarm Activated this Alarm
  - a. Check active alarm list for 00013 High Discharge Pressure, 00017 High Comp Discharge Temp, 00018 Low Refrigerant Pressure, 00027 High Suction Pressure, 00028 Check Refrigeration System, 00029 Check Heat Cycle or 00056 Check Evaporator Air Flow. One or more of these alarms will be present.
  - b. Follow the troubleshooting steps for the alarm(s) found and correct the alarm condition. All alarm conditions must be corrected.
- 2. Reset Alarm: Clear all inactive alarms (Section 5.2.2). All alarms must be cleared to start unit.

## 00021 Technician Reset Required

- ACTIVATION: The High Engine Temperature Shutdown Configuration and/or Engine Oil Pressure Shutdown Configuration is/are set to YES and Alarm 00011 Check Engine Oil Pressure, 00012 High Coolant Temperature, or 00129 Check Engine Coolant Sensor - Check Engine Coolant sensor has become active and shut the unit down three times within the past 2 hours.
- UNIT CONTROL: Shutdown and alarm.
- RESET CONDITION: Clear the alarm from inactive alarm list. This alarm and the alarm(s) that caused it can not be reset by turning switch OFF and then ON again.

## NOTE

Follow the steps below until a problem is found. Once a repair or correction has been made, the active alarm should clear itself (refer to reset condition above). Operate the unit through the appropriate modes to see if any active alarm occurs. Continue with the steps below as necessary.

## **Corrective Actions:**

- Determine which Alarm Activated this Alarm: Check active alarm list for 00011 Check Engine Oil Pressure, 00012 High Coolant Temperature, or 00129 Check Engine Coolant Sensor. One of these alarms will be present. Follow the troubleshooting steps for the alarm(s) found and correct the alarm condition. All alarm conditions must be corrected.
- 2. Reset Alarm: Clear all inactive alarms (Section 5.2.2). All alarms must be cleared to start unit.

## 00022 Low Suction Superheat

- ACTIVATION: Alarms 00127 Check Suction Temp Sensor and/or 00131 Check Evap Temp Sensor are not active and Compressor Suction Superheat (Compressor Suction Temperature (CST) minus saturated temperature for Compressor Suction Pressure (CSP)) is less than 5°C (9°F) for more than two minutes.
- UNIT CONTROL: Shutdown and alarm.
- RESET CONDITION: Auto reset after 15 minutes, or alarm may be manually reset using the display mounted keys or by turning the unit off, then back on again.

## NOTE

Follow the steps below until a problem is found. Once a repair or correction has been made, the active alarm should clear itself (refer to reset condition above). Operate the unit through the appropriate modes to see if any active alarm occurs. Continue with the steps below as necessary.

## **Corrective Actions:**

- 1. **Check System Pressures**: Install manifold gauge set and check and compare compressor discharge, suction and evaporator outlet pressure to the Unit Data readings. Refer to **Section 8.9.11**.
- 2. Check Evaporator Section: Check return air bulkhead, air chute and the evaporator coil (for cleanliness and airflow). Refer to Section 9.3.12.
- 3. **Perform Pretrip Check**: Clear Active Alarm list, then run Pretrip and check for any new alarms. Any active alarms must be corrected and cleared before proceeding.
- 4. Check Expansion Valve (EVXV): Refer to Section 8.9.8.

## 00027 High Suction Pressure

- ACTIVATION: The refrigeration system is running and suction pressure has been greater than 98 psig (6.7 bar) for more than 10 minutes.
- UNIT CONTROL: Alarm only or (if configured for shutdown) engine and unit shutdown and alarm.
- RESET CONDITION: Auto reset when suction pressure is less than 75 psig (5.1 bar) for five minutes and configured for Alarm Only, or Auto Reset after 15 minutes if configured as a Shutdown Alarm or, alarm may be manually reset via keypad or by turning the unit off, then back on again.

## NOTE

Follow the steps below until a problem is found. Once a repair or correction has been made, the active alarm should clear itself (refer to reset condition above). Operate the unit through the appropriate modes to see if any active alarm occurs. Continue with the steps below as necessary.

## **Corrective Actions:**

- Check System Pressures: Install manifold gauge set and check and compare compressor discharge and suction pressures with those shown in Unit Data. Suction pressure must be above 3 psig (0.2 bar) and should be in the normal range for ambient and refrigerated compartment conditions. Refer to Section 8.9.11.
- 2. Check Compressor Drive Coupling: Verify that compressor coupling is intact and the compressor crankshaft is turning. Repair as required.
- 3. Check Refrigerant Charge: Refer to Section 8.7.2.
- 4. **Perform Pretrip Check**: Clear Active Alarm list, then run Pretrip and check for any new alarms. Any active alarms must be corrected and cleared before proceeding.

## 5. Check Compressor

- a. Perform pump-down test. Refer to **Section 8.8.1**. Must hold a vacuum and not equalize in a short period of time.
- b. Cover condenser and build-up discharge pressure. Must be able to raise pressure to 400 psig (27.2 bar).
- c. Disassemble and inspect compressor valve plates, cylinder suction valves, cylinder discharge valves and pistons, etc. Must be intact, clean and in good working order. Refer to **Section 8.8**.

## 6. Check Expansion Valve (EVXV)

- a. Visually inspect valve. Check coil is seated properly.
- b. Check valve. Refer to Section 8.9.8.

## 00028 Check Refrigeration System

• ACTIVATION:

<u>Condition 1</u>: When system has been operating in Pulldown for more than five minutes and delta-t (SAT - RAT) is between  $-3.0^{\circ}$ F ( $-1.7^{\circ}$ C) and  $+5^{\circ}$ F ( $+2.8^{\circ}$ C).

<u>Condition 2</u>: Discharge pressure is not at least 5 psig (0.34 bar) higher than suction pressure for more than 10 minutes.

• UNIT CONTROL:

<u>Condition 1</u>: If the DTT and/or SAT temperatures are cool enough to allow a defrost the unit will go into defrost. Following defrost, if activation criteria for Condition 1 reoccur within 45 minutes of the defrost cycle, alarm or alarm and shutdown as Configured. If, following the defrost and the 45 minute wait time, the activation criteria for Condition 1 reoccur the unit will go into defrost again. If the DTT and SAT temperatures are too warm to allow a defrost, alarm or alarm and shutdown as Configured.

Condition 2: Alarm or alarm and shutdown as configured.

• RESET CONDITION: Auto reset when discharge pressure is more than 20 psig (1.26 bar) above the suction pressure for five minutes, or alarm has been active and unit has been shutdown more then 14 minutes or alarm may be manually reset using the display mounted keys or by turning the unit off, then back on again.

## NOTE

Follow the steps below until a problem is found. Once a repair or correction has been made, the active alarm should clear itself (refer to reset condition above). Operate the unit through the appropriate modes to see if any active alarm occurs. Continue with the steps below as necessary.

## **Corrective Actions:**

- 1. Check Compressor Drive Coupling: Verify that compressor couping is intact and the compressor crankshaft is turning. Repair as required.
- Check Sensors and/or Transducers: Using an accurate temperature measurement device or pressure measurement device, check SAT, RAT, CDP, EVOP and CSP readings. Readings must be the same on measurement device and Unit Data. Refer to Section 8.9.11 for instruction on pressure reading comparison.
- 3. **Perform Pretrip Check:** Clear Active Alarm list, then run Pretrip and check for any new alarms. Any active alarms must be corrected and cleared before proceeding.

## 4. Check Compressor

- a. Perform pump-down test. Refer to **Section 8.8.1**. Must hold a vacuum and not equalize in a short period of time.
- b. Cover condenser and build-up discharge pressure. Must be able to raise pressure to 400 psig (27.2 bar).
- c. Disassemble and inspect compressor valve plates, cylinder suction valves, cylinder discharge valves and pistons, etc. Must be intact, clean and in good working order. Refer to **Section 8.8**.

## 00029 Check Heat Cycle

- ACTIVATION: The unit has been operating in the heat cycle for more than five minutes and the SAT is more than 5.5°F (3°C) colder than the RAT constantly for more than 60 seconds. (Unit is actually cooling the air going through the evaporator).
- UNIT CONTROL: Shutdown and alarm.
- RESET CONDITION: Auto reset after 15 minutes or alarm may be manually reset using the display mounted keys or by turning the START/RUN-OFF switch OFF and then back On again.

## NOTE

Follow the steps below until a problem is found. Once a repair or correction has been made, the active alarm should clear itself (refer to reset condition above). Operate the unit through the appropriate modes to see if any active alarm occurs. Continue with the steps below as necessary.

## **Corrective Actions:**

- 1. **Perform Pretrip Check:** Run Pretrip and check for alarms. Any active alarms must be corrected and cleared before proceeding.
- 2. Refer to Section 9.3.6, Refrigeration System Not Heating

## 00030 Failed to Run Minimum Time

• ACTIVATION:

If Configured STANDARD: The unit has shutdown on an alarm three times without having run for at least 15 minutes between each shutdown (not including door switch shutdowns).

If Configured RAIL: The unit has shutdown on an alarm and attempted to restart for the configured number of times without having run for at least 15 minutes between each shutdown (not including door switch shutdowns).

- UNIT CONTROL: Alarm only or shutdown and alarm.
- RESET CONDITION: Alarm may be manually reset using the display mounted keys or by turning the unit off, then back on again. If the Configuration is set to Rail mode, this alarm will reset after 4 hours and a rail alarm reset will be recorded in the data recorded.

## NOTE

Follow the steps below until a problem is found. Once a repair or correction has been made, clear the alarm(s). (Refer to Note 1 in Section 7.2). Operate the unit through the appropriate modes to see if any active alarm occurs. Continue with the steps below as necessary.

## **Corrective Actions:**

Check For Shutdown Alarms: Alarm conditions must be corrected and alarm(s) cleared to continue.

## 00031 Failed to Start - Auto Mode

- ACTIVATION: Engine has tried to start three times unsuccessfully.
- UNIT CONTROL: Shutdown and alarm.
- RESET CONDITION: Alarm may be manually reset using the display mounted keys or by turning the unit off, then back on again. If the Configuration is set to Rail mode, this alarm will reset after four hours. Rail alarm reset will be recorded in the data recorder.

## NOTE

Follow the steps below until a problem is found. Once a repair or correction has been made, clear the alarm(s). (Refer to Note 1 Section 7.2) Operate the unit through the appropriate modes to see if any active alarm occurs. Continue with the steps below as necessary.

## **Corrective Actions:**

- Check for Additional Alarms: If this alarm is activated in conjunction with other alarms (00041 Engine Stalled, 05012 Check ENCU Power Circuit, 00078 Check SV1 Circuit, 00079 Check SV4 Circuit, 05013 Check Clutch Circuit, 00085 Check UL1 Circuit or 00086 Check UL2 Circuit) check F2 and F11. Fuses must be good. Replace fuse(s) as required. Clear alarms, restart and check for repeat alarm(s).
- 2. Check for Low Fuel Level: Add fuel as needed to the fuel tank.
- 3. Check for Alarms: Check for 00040 Check Engine Preheat Circuit and 00035 Check Starter Circuit. Alarm conditions must be corrected and the alarm cleared to continue.
- 4. Check Engine Control Unit (ENCU) and Fuel Speed Actuator (FSA)
  - a. Check voltage from fuse F4 through PM-15 and SP-24 to ENCU-22. Verify correct fuse (see Figure 2.7). Must have minimum 11 VDC with the battery connected and SROS in the OFF position.
  - b. Check voltage from PM-32 to SP-34 to ENCU-44. Must have minimum 11 VDC with SROS in the START/RUN position. If not, energize the run relay output using Component Test mode (refer to Section 5.2.4) and retest.
  - c. Check for ground at ENCU-19 and PM-28. (at the battery negative cable connection). If ground not good, check connectors and wiring between terminals for damage, moisture or corrosion.
  - d. Inspect fuel/speed actuator (FSA), engine speed sensor (ENSSN) and engine speed control unit (ENCU) connector pins and terminals. Verify that there is no physical damage to components, and no damage or corrosion in connectors.
  - e. Check resistance and amp draw of FSA. Refer to Section 2.11 for specifications.
  - f. Check FSA plunger. Must move in and out freely. Refer to engine manual.

## 5. Check Engine Air-intake System

- a. Check air cleaner indicator. Flag must not be visible.
- b. Inspect air intake system. Verify that the hoses and tubes are in good condition with no kinks or restrictions.
- 6. Check for Correct Engine Oil: Check viscosity is correct for ambient conditions. Refer to Section 2.8.
- 7. Check Engine Exhaust System: Exhaust system must be clear and unobstructed.
- 8. Check Engine Compression: Refer to Engine Workshop manual.

## 00034 Engine Failed to Stop

- ACTIVATION: Engine is turning more than 500 RPM for 20 seconds after unit shutdown or cycled off.
- UNIT CONTROL: Shutdown and alarm.
- RESET CONDITION: Alarm may be manually reset via keypad or by turning the unit off, then back on again.

## NOTE

Follow the steps below until a problem is found. Once a repair or correction has been made, clear the alarm(s). (Refer to Note 1 in **Section 7.2**) Operate the unit through the appropriate modes to see if any active alarm occurs. Continue with the steps below as necessary.

## **Corrective Actions:**

- 1. **Check to Ensure Engine is Running**: Verify that the engine is still running. Engine should not be running.
- 2. Check Start/Run-Off Switch and Circuit
  - a. Check SROS. It must be in the OFF position.
  - b. Check two way communication equipment. It must not be wired so unit can start with SROS in the OFF position. Correct wiring as needed.
  - c. Check voltage to 1-3MSM-35: 0 VDC at 1-3MSM-35 (including SP-31) HPS-A and B and PM-22.
- 3. Check for Alarm 00130 Check Engine RPM Sensor.

## 4. Check Fuel Speed Actuator (FSA) and Circuit

- a. Check voltage to ENCU-44. Must have 0 VDC between PM-32 (including SP-34) and ENCU-44.
- b. Check FSA plunger. Must move in and out freely. Refer to engine manual.

## 00035 Check Starter Circuit

- ACTIVATION: Engine speed fails to reach 50 rpm during 2 start attempts.
- UNIT CONTROL: Shutdown and alarm.
- RESET CONDITION: Alarm may be manually reset using the display mounted keys or by turning the unit off, then back on again.

## NOTE

Follow the steps below until a problem is found. Once a repair or correction has been made, clear the alarm(s). (Refer to Note 1 in **Section 7.2**) Operate the unit through the appropriate modes to see if any active alarm occurs. Continue with the steps below as necessary.

## **Corrective Actions:**

- 1. Check Starting Sequence: Check to see if engine starts, runs for a few seconds then shuts off. If <u>not</u>, continue with Step 2. If <u>yes</u>, check engine speed sensor. Refer to procedure for alarm 00130 Check Engine RPM Sensor.
- 2. Check Fuse: Check Fuse F11. Replace fuse as required. Clear alarms, restart and check for repeat alarm(s).

## 3. Check Starter Solenoid Circuit

- a. Place SROS in START/RUN position. After buzzer sounds, check for power at starter solenoid and PM-8. If there is not a minimum of 11 VDC, check connectors and wiring between terminals for damage, moisture or corrosion.
- b. Inspect wiring to starter motor (see wiring schematic). Verify that there is no physical damage to wiring or battery cable end, and no damage or corrosion in connections.

## 4. Check Starter

- a. Inspect starter and wiring (see wiring schematic). Verify that there is no damage or corrosion. Wiring and battery cable must be clean and tight.
- b. Check voltage to starter motor. Must be above 10 VDC while cranking.
- c. Check resistance of starter motor. Refer to **Section 2.11** for specifications.
- d. Check amperage draw of starter. Refer to Section 2.11 for specifications.

## 5. Check Battery Voltage

- a. Inspect cable ends and posts. Must be clean and tight, with no corrosion.
- b. Test voltage at battery with unit off. Must have minimum 11 VDC.
- c. Perform load test on battery. Follow battery manufacturer's procedure.

## 6. Check Engine Control Unit (ENCU) and Fuel Speed Actuator (FSA)

- a. Check voltage from fuse F4 through PM-15 and SP-24 to ENCU-22. Verify correct fuse (see Figure 2.7). Must have minimum 11 VDC with the battery connected and SROS in the OFF position.
- b. Check voltage from PM-32 to SP-34. Must have minimum 11 VDC with SROS in START/ RUN. If not, energize the run relay output using Component Test mode (refer to Section 5.2.4) and retest.
- c. Check for ground at ENCU-19 and PM-28 (at the negative battery cable connection). If ground not good, check connectors and wiring between terminals for damage, moisture or corrosion.
- d. Inspect fuel/speed actuator (FSA), engine speed sensor (ENSSN) and engine speed control unit (ENCU) connector pins and terminals. Verify that there is no physical damage to components, and no damage or corrosion in connectors.
- e. Check resistance and amp draw of FSA. Refer to Section 2.11 for specifications.
- f. Check FSA plunger. Must move in and out freely. Refer to engine manual.
- 7. Check for Correct Engine Oil: Check viscosity is correct for ambient conditions. Refer to Section 2.8.

## 00036 Check Coolant Temperature

- ACTIVATION: Coolant temperature is below 32°F (0°C) after the engine has been running for five minutes.
- UNIT CONTROL: Alarm only.
- RESET CONDITION: Auto reset when coolant temperature is higher than 36°F (2.2°C) or alarm may be manually reset using the display mounted keys or by turning the unit off, then back on again.

## NOTE

Follow the steps below until a problem is found. Once a repair or correction has been made, clear the alarm(s). (Refer to Note 1 in Section 7.2) Operate the unit through the appropriate modes to see if any active alarm occurs. Continue with the steps below as necessary.

## **Corrective Actions:**

- 1. **Check Coolant Temperature**: Check temperature of coolant or upper radiator hose. Must be above 32°F (0°C).
- 2. Check Engine Coolant Sensor: Refer to Alarm 00129 Check Engine Coolant Sensor.

## 00037 Check Low Speed RPM

- ACTIVATION: The control system is calling for low engine speed operation and engine speed is less than 1200 rpm or greater than 1500 rpm for more than 60 seconds (120 seconds when the control system calls for a change from high to low speed, or when unit first starts).
- UNIT CONTROL: Alarm only.
- RESET CONDITION: Auto reset if control system is calling for low engine speed operation and signal is within 1220 and 1480 rpm for 60 seconds or alarm may be manually reset using the display mounted keys or by turning the unit off, then back on again.

#### NOTE

Follow the steps below until a problem is found. Once a repair or correction has been made, the active alarm should clear itself (refer to reset condition above). Operate the unit through the appropriate modes to see if any active alarm occurs. Continue with the steps below as necessary.

## **Corrective Actions:**

 Force Low Speed Operation: Set the High Speed Delay Functional Parameter to 10 minutes and restart unit. (Reset following testing) System should run in low speed. (If not, check speed overrides, Section 4.11.2.) Ensure System is calling for low speed when performing steps 3 and 4.

## 2. Check Engine Speed

- a. Check actual engine speed using hand held tachometer. Speed must be within range shown above.
- b. Compare actual speed with that shown in Unit Data. Readings must be within ± 50 rpm.
- 3. Check Fuel/Speed Actuator (FSA): Check FSA plunger. Must move in and out freely. Refer to engine workshop manual.

## 4. Check Engine Air-Intake System

- a. Check air cleaner indicator. Flag must not be visible.
- b. Inspect air intake system. Verify that hoses and tubes are in good condition with no kinks or restrictions.
- 5. Check Engine Exhaust System: Inspect the exhaust system. Must be clear and unobstructed.

## 00038 Check High Speed RPM

- ACTIVATION: The control system is calling for high speed operation and engine speed is less than 1650 rpm, or greater than 1950 rpm for more than 60 seconds (120 seconds when the control system calls for a change from low to high speed, or when unit first starts).
- UNIT CONTROL: Alarm only.
- RESET CONDITION: Auto reset if control system is calling for high speed operation and the speed is within 1670 and 1930 rpm for 60 seconds or alarm may be manually reset using the display mounted keys or by turning the unit off, then back on again.

## NOTE

Follow the steps below until a problem is found. Once a repair or correction has been made, the active alarm should clear itself (refer to reset condition above). Operate the unit through the appropriate modes to see if any active alarm occurs. Continue with the steps below as necessary.

## **Corrective Actions:**

 Force High Speed Operation: Place unit in continuous run, adjust setpoint above 11°F (-12°C) and set the Air Flow Functional Parameter to HIGH. (Reset following testing). System should run in high speed. (If not, check speed overrides, Section 4.11.2.) Ensure System is calling for high speed when performing steps 3 and 4.

## 2. Check Engine Speed

- a. Check actual engine speed using hand held tachometer. Refer to **Table 2–1**. Speed must be within range shown above.
- b. Compare actual speed with that shown in Unit Data. Readings must be within ± 50 rpm.
- 3. Check Fuel/Speed Actuator (FSA): Check FSA plunger. Must move in and out freely. Refer to engine manual.

## 4. Check Engine Air Intake System

- a. Check air cleaner indicator. Flag must not be visible.
- b. Inspect air intake system. Verify that hoses and tubes are in good condition, with no kinks or restrictions.
- 5. Check Engine Exhaust System: Inspect the exhaust system. Must be clear and unobstructed.

| 00039 | Check Engine RPM                                                                                                    |
|-------|----------------------------------------------------------------------------------------------------|
| •     | ACTIVATION: Alarm <b>00130 Check Engine RPM Sensor</b> is not active and engine speed is less than 1200 rpm or greater than 1950 rpm for five minutes.                                                                                                    |
| •     | UNIT CONTROL: Alarm only or (if configured for shutdown) shutdown and alarm.                                                                                                    |
| •     | RESET CONDITION: Auto reset if engine speed is within the specified range for five minutes or alarm may be manually reset using the display mounted keys or by turning the unit off, then back on again.                                                                                                    |
|       | NOTE                                                                                                    |
|       | Follow the steps below until a problem is found. Once a repair or correction has been made, the active alarm should clear itself (refer to reset condition above). Operate the unit through the appropriate modes to see if any active alarm occurs. Continue with the steps below as necessary.                                                |
| Corre | ctive Actions:                                                                                                    |
| 1.    | Check Fuel/Speed Actuator (FSA): Check FSA plunger. Must move in and out freely. Refer to engine manual.                                                                                                    |
| 2.    | Check Engine Air-Intake System                                                                                                    |
|       | a. Check air cleaner indicator. Flag must not be visible.                                                                                                    |
|       | b. Inspect air intake system. Verify that hoses and tubes are in good condition with no kinks or restric-<br>tions.                                                                                                    |
| 3.    | <b>Force Low Speed Operation</b> : Set the High Speed Delay Functional Parameter to 10 minutes and restart unit. (Reset following testing). System should run in low speed. (If not, check speed overrides, <b>Section 4.11.2</b> .) Ensure System is calling for low speed when performing step 4.                                             |
| 4.    | Check Low Speed Engine RPM                                                                                                    |
|       | a. Check actual engine speed using hand held tachometer. Refer to Table 2–1. Speed must be within<br>range provided above.                                                                                                    |
|       | b. Compare actual speed with that shown in Unit Data. Readings must be within $\pm$ 50 rpm.                                                                                                    |
| 5.    | <b>Force High Speed Operation:</b> Place unit in continuous run, adjust setpoint above 11°F (-12°C) and set the Air Flow Functional Parameter to HIGH. (Reset following testing). The System should run in High Speed. (If not, check speed overrides, <b>Section 4.11.2</b> .) Ensure System is calling for high speed when performing step 6. |
| 6.    | Check High Speed Engine RPM                                                                                                    |
|       | a. Check actual engine speed using hand held tachometer. Refer to Table 2–1.                                                                                                    |
|       | b. Compare actual speed with that shown in Unit Data. Readings must be within $\pm$ 50 rpm.                                                                                                    |
|       |                                                                                                    |
|       |                                                                                                    |
|       |                                                                                                    |
|       |                                                                                                    |
|       |                                                                                                    |

## 00040 Check Engine Preheat Circuit

ACTIVATION: Engine Operation: Intake Air Heater amperage is less than 25 Amps, or greater than 70 Amps after 14 seconds of glow time (NOTE: This can only occur when the Engine Coolant Temperature is below 50°F (11°C) due to preheat time allowed.

Refer to Table 4–1 for preheat times.

Electric Operation: This alarm will not activate in Electric Operation.

- UNIT CONTROL: Engine and Electric Operation: Alarm Only
- RESET CONDITION: Auto Reset if amperage is between 4 to 55 amps for at least 14 seconds during the glow cycle, or alarm may be manually reset via keypad or by turning the unit off, then back on again.

## NOTE

Follow the steps below until a problem is found. Once a repair or correction has been made, the active alarm should clear itself (refer to reset condition above). Operate the unit through the appropriate modes to see if any active alarm occurs. Continue with the steps below as necessary.

## Corrective Action:

- 1. Check for Alarm 05017 CHECK ENG PREHEAT ENABLE CIRCUIT Alarm conditions must be corrected and the alarm cleared to continue.
- 2. Check Engine Preheater Circuit

a. Using Component Test mode, refer to **Section 5.2.4**, energize engine preheat circuit. Check displayed amp draw, must be greater than 70 amps.

# NOTICE

DO NOT leave the air intake circuit energized for the full five minutes if full amperage is shown, as the intake air heater element life will be greatly shortened.

- b. Check for power at PM-GP/EPH+. Must have minimum 11 VDC. If not, check connectors and wiring between terminals for damage, moisture or corrosion.
- c. Replace PM with known good component.
- 3. Check Engine Preheater Circuit Check resistance of EPH. Refer to Section 2.7 for specifications.

| 00041 | Engine Stalled                                                                                                    |
|-------|----------------------------------------------------------------------------------------------------|
| •     | ACTIVATION: The control system is calling for the engine to run, Engine speed sensor is good and engine speed is less than 10 rpm; <b>or</b> Alarm <b>00130 Check Engine RPM Sensor</b> is ON and the oil pressure switch contacts are open.                                                                                                    |
| •     | UNIT CONTROL: Shutdown and alarm.                                                                                                    |
| •     | RESET CONDITION: Auto Restart after 15 minutes, or alarm may be manually reset using the display mounted keys or by turning the unit off, then back on again.                                                                                                    |
|       | NOTE                                                                                                    |
|       | Follow the steps below until a problem is found. Once a repair or correction has been made, clear the alarm(s). (Refer to Note 1 Section 7.2) Operate the unit through the appropriate modes to see if any active alarm occurs. Continue with the steps below as necessary.                                                                                                    |
| Corre | ctive Actions:                                                                                                    |
| 1.    | Check for Additional Alarms                                                                                                    |
|       | <ul> <li>a. If this alarm is activated in conjunction with other alarms (00031 Failed to Start - Auto Mode, 05012 Check ENCU Power Circuit, 00078 Check SV1 Circuit, 00079 Check SV4 Circuit, 05013 Check Clutch Circuit, 00085 Check UL1 Circuit or 00086 Check UL2 Circuit) check F2 and F11. Fuses must be good. Replace fuse as required. Clear alarms, restart and check for repeat alarm(s).</li> </ul> |
|       | b. Check for alarm <b>00130 Check Engine RPM Sensor</b> . When alarms 00130 and 00041 occur at the same time, generally the engine has run out or is running out of fuel. This causes the engine speed to surge and drop. Check fuel tank and add fuel as necessary. Check fuel lines between the fuel tank and the fuel pump inlet for air leakage.                                                          |
| 2.    | Check Start/Run-Off Switch and Circuit                                                                                                    |
|       | a. Check SROS. Must be in the START/RUN position                                                                                                    |
|       | b. Check two-way communication equipment. Must be set to allow operation and calling for opera-<br>tion.                                                                                                    |
| 3.    | Check Fuel System                                                                                                    |
|       | a. Check for Alarm 00001 Low Fuel Level Warning. Fill tank as needed.                                                                                                    |
|       | b. Check fuel flow and ensure there is unrestricted fuel flow through system. Check that the pump<br>screen(s) are clean and the fuel is not gelled.                                                                                                    |
|       | c. Check fuel system prime and ensure there is no air in fuel system.                                                                                                    |
| 4.    | Check Engine Control Unit (ENCU) and Fuel Speed Actuator (FSA)                                                                                                    |
|       | a. Check voltage from fuse F4 through PM-15 and SP-24 to ENCU-22. Verify correct fuse (see Fig-ure 2.7) Must have minimum 11 VDC with the battery connected and SROS in the OFF position.                                                                                                    |
|       | b. Check voltage from PM-32 to SP-34. Must have minimum 11 VDC with SROS in the START/RUN position. If not, energize the run relay output using Component Test mode (refer to Section 5.2.4) and retest.                                                                                                    |
|       | c. Check for ground at ENCU-19 and PM-28 (at the negative battery cable connection). If ground not good, check connectors and wiring between terminals for damage, moisture or corrosion.                                                                                                    |
|       | d. Inspect fuel/speed actuator (FSA), engine speed sensor (ENSSN) and engine speed control unit<br>(ENCU) connector pins and terminals. Verify that there is no physical damage to components, and<br>no damage or corrosion in connectors.                                                                                                    |
|       | e. Check resistance and amp draw of FSA. Refer to Section 2.11 for specifications.                                                                                                    |
|       | f. Check FSA plunger. Must move in and out freely. Refer to engine workshop manual.                                                                                                    |

7–25

## 00041 Engine Stalled (continued)

5. Check Engine Speed Sensor (ENSSN): Inspect harness, connector pins and terminals (see wiring schematic). Verify that there is no physical damage to harness, and no damage, moisture or corrosion in connectors.

## 6. Check Engine Air Intake System

- a. Check air cleaner indicator. Flag must not be visible.
- b. Inspect air intake system. Verify that hoses and tubes are in good condition, with no kinks or restrictions.
- 7. Check Engine Exhaust System: Inspect the exhaust system. Must be clear and unobstructed.

## 8. Check Engine

- a. Check injection pump timing. Timing must be correct.
- b. Check engine valve adjustment. Rocker arm clearance must be correct.
- c. Check engine compression. Compression must be above 400 psig (27.2 bar).
- 9. **Check Refrigeration System**: Check discharge and suction pressures. Must be within normal operating range for conditions.

| 0005  | 1 Alternator Not Charging                                                                                                    |
|-------|----------------------------------------------------------------------------------------------------|
| •     | ACTIVATION: Unit is running and the current flow is less than -1.0 amps (discharge) between the alterna-<br>tor and the battery for three continuous minutes.                                                                                                    |
| •     | UNIT CONTROL: Alarm only, or if Alternator Check Shutdown Configuration is set to "YES" shutdown and alarm.                                                                                                    |
| •     | RESET CONDITION: Auto reset (if not shutdown) when alternator is charging or alarm may be manually reset using the display mounted keys or by turning the unit off, then back on again.                                                                                                |
|       | NOTE                                                                                                    |
|       | Follow the steps below until a problem is found. Once a repair or correction has been made, clear the alarm(s). (Refer to Note 1 in <b>Section 7.2</b> ) Operate the unit through the appropriate modes to see if any active alarm occurs. Continue with the steps below as necessary. |
| Corre | ective Actions:                                                                                                    |
| 1.    | <b>Check Water Pump/Alternator Belt Tension and Condition:</b> Verify that there is no glazing, cracking or slipping. Refer to <b>Section Figure 8.15</b> . Replace if required.                                                                                                    |
| 2.    | Check Alternator Wiring and Output                                                                                                    |
|       | a. Check output and ground wiring (with unit OFF). Ground from alternator B- terminal to GND RNG2. Positive from alternator B+ terminal to ALT+.                                                                                                    |
|       | <ul> <li>b. Check output (with unit running). When the unit is started, voltage at the battery will begin near 12.0<br/>VDC and slowly rise toward 13.5 VDC as the battery charges.</li> </ul>                                                                                         |
| 3.    | <b>Check for Add-on Equipment Drawing too Much Current:</b> Check amperage of added-on components and accessories. Total current draw including the actual unit current draw and all add-on components and accessories must be less than alternator rating.                            |
| 4.    | <b>Perform Pretrip Check:</b> Clear Active Alarm list, run Pretrip and check for any new alarms. Any active alarms must be corrected and cleared before proceeding.                                                                                                    |

## 00053 Box Temp Out-of-Range

## ACTIVATION:

**Condition One**: If the unit is running in Pulldown and the SAT is not greater than 1°F (0.56°C) <u>below</u> the RAT or if the unit is running in Pull-Up and the SAT is not <u>above</u> the RAT, the configured action (Alarm only after 30 minutes or Alarm and Shutdown after 45 minutes) will be activated.

**NOTE**: If the Out-Of-Range Alarm Functional Parameter is set to OFF, the following conditions will not trigger an alarm or shutdown.

**Condition Two**: If the refrigerated compartment temperature has been within  $\pm 2.7^{\circ}F$  ( $\pm 1.5^{\circ}C$ ) for perishable setpoints or  $+ 2.7^{\circ}F$  ( $\pm 1.5^{\circ}C$ ) for frozen of setpoint at least once since the unit was started and is now further away from setpoint than the limit set in the Out-Of-Range Alarm Functional Parameter [4°, 5° or 7°F (2°, 3° or 4°C)], the configured action (Alarm only after 30 minutes or Alarm and Shutdown after 45 minutes) will be activated.

**Condition Three**: If a shutdown alarm occurs and the RAT is further away from setpoint than the limit set in the Out-Of-Range Alarm Functional Parameter [4°, 5° or 7°F (2°, 3° or 4°C)], the configured action (Alarm only after 30 minutes or Alarm and Shutdown after 45 minutes) will be activated regardless if the refrigerated compartment temperature has been in-range or not.

- UNIT CONTROL: If the alarm is not Configured for shutdown, alarm only. If the alarm is Configured for shutdown the unit will shutdown and alarm.
- RESET CONDITION:

**Condition 1**: Auto reset; If the unit is running in Pulldown and the SAT is greater than 1°F (0.56°C) <u>below</u> the RAT or if the unit is running in Pull-Up and the SAT is greater than the RAT.

**Condition 2 and 3**: Auto reset when the temperature is within  $\pm 2.7^{\circ}F$  ( $\pm 1.5^{\circ}C$ ) for perishable setpoints or  $\pm 2.7^{\circ}F$  ( $\pm 1.5^{\circ}C$ ) for frozen setpoint.

**For Any Condition**: Alarm may be manually reset using the display mounted keys OR by turning the unit off, then back on again.

NOTE: The 30 or 45 minute timer is reset and starts again whenever:

- The unit cycles off and restarts in Start-Stop.
- The unit goes into and comes out of Defrost.

NOTE: This alarm does not go into the Inactive Alarm List when it becomes inactive or is cleared.

**NOTE:** This alarm will not be activated in Sleep mode.

**NOTE:** For Condition Two, the temperature criteria for this alarm is reset and the refrigerated compartment temperature must again go In Range before this alarm can be activated if any of the following occur:

- · Pretrip is started.
- Setpoint is changed.
- A door switch or remote switch is installed and configured as a door switch and the switch is opened indicating that the compartment door has been opened.

## NOTE

Follow the steps below until a problem is found. Once a repair or correction has been made, clear the alarm(s). (Refer to Note 1 in Section 7.2) Operate the unit through the appropriate modes to see if any active alarm occurs. Continue with the steps below as necessary.

## Alarm continued on next page...

## 00053 Box Temp Out-of-Range (continued)

#### **Corrective Actions:**

- 1. Check Compartment Doors: Must be closed and not allowing any air leakage.
- 2. **Defrost Evaporator**: Initiate manual defrost cycle. Defrost must terminate automatically. Verify that all ice is cleared from the evaporator coil.
- 3. Check for Shutdown Alarm(s): Alarm conditions must be corrected and alarm(s) cleared to continue.
- 4. Check for Alarm 00018 Low Refrigerant Pressure: Alarm conditions must be corrected and the alarm cleared to continue.
- 5. Check Refrigerant Charge: Refer to Section 8.7.2.
- 6. Check System Pressures: Install manifold gauge set to check and compare actual compressor discharge and suction pressures with those shown in Unit Data. Refer to Section 8.9.11 for instruction on comparison.
- 7. Check for Alarm 00056 Check Evaporator Air Flow: Alarm conditions must be corrected and the alarm cleared to continue.
- 8. **Perform Pretrip Check**: Clear Active Alarm list, then run Pretrip and check for any new alarms. Any active alarms must be corrected and cleared before proceeding.
- 9. **Check for Low Delta-T**: Read delta-t from Unit Data. In Cool, the delta-t must be greater than (cooling more than) -1°F (-0.56°C). In Heat the delta-t must be greater than 0 (SAT must be higher than RAT).

# 00054 **Defrost Not Complete** ACTIVATION: Defrost cycle did not terminate automatically. (DTT and SAT did not reach termination temperature of 55°F/12.8°C within 45 minutes or the SAT rose to 120°F/48.9°C during the cycle.) UNIT CONTROL: Alarm Only. While this alarm is active, the defrost timer will be temporarily set to initiate a defrost cycle 1.5 hours of unit running time after the alarm comes on. RESET CONDITION: Auto Reset when defrost cycle is started again, or alarm may be manually reset via keypad or by turning the unit off, then back on again. NOTE Follow the steps below until a problem is found. Once a repair or correction has been made, the active alarm should clear itself (see reset condition above). Operate the unit through the appropriate modes to see if any active alarm occurs. Continue with the steps below as necessary. **Corrective Actions:** 1. Check Evaporator Fan Clutch In Defrost: Must completely disengage fan. 2. Check Refrigerant Charge: Refer to Section 8.7.2. Charge must be correct. Check for Alarm 00018 Low Refrigerant Pressure: Alarm conditions must be corrected and the alarm cleared to continue. 4. Check DTT a. Using a service (test) thermometer check temperature of evaporator tube sheet at DTT location and compare with Unit Data. Must be within 2°F (1°C) b. Check DTT and RAT wiring. Verify that RAT temperature is being displayed as RAT in unit Unit Data and that DTT is being displayed as DTT. Correct wiring if required. c. Check DTT and SAT resistance. 10K Ohms @ 77°F (25°C). Refer to Section 8.9.19 for chart of resistances for different sensors. d. Inspect DTT Should be fastened securely in place. Flat area of DTT must be against metal surface.

- 5. **Perform Pretrip Check**: Run Pretrip and check for alarms. Any active alarms must be corrected and cleared before proceeding.
- 6. Refer to Section 9.3.6: Refrigeration System Not Heating

## 00055 Check Defrost Air Switch (DAS)

- ACTIVATION: The defrost air switch has called for a defrost cycle within eight minutes of a defrost termination for two consecutive defrost cycles. (The air switch contacts were closed continuously for 15 seconds before the defrost cycle was started.)
- UNIT CONTROL: Alarm only. While this alarm is active, the defrost air switch will NOT be used to initiate
  a defrost cycle; however the Defrost Timer will initiate a defrost cycle 90 minutes after the alarm comes
  on and the manual defrost switch will remain operative.
- RESET CONDITION: Auto reset when defrost cycle terminates correctly, and the air switch does not call for a defrost cycle within the eight minutes following defrost termination, or alarm may be manually reset using the display mounted keys or by turning the unit off, then back on again.

## NOTE

Follow the steps below until a problem is found. Once a repair or correction has been made, the active alarm should clear itself (refer to reset condition above). Operate the unit through the appropriate modes to see if any active alarm occurs. Continue with the steps below as necessary.

## **Corrective Actions:**

## 1. Check Condition of Refrigerated Compartment and Load

- a. Check condition of refrigerated compartment doors and seals. Doors must be closed and door seals must seal and prevent entrance of outside air.
- b. Check condition of evaporator. Check for blockage sufficient to cause an air pressure differential across the coil great enough to close the contacts of the defrost air switch. Coil must be free of ice following defrost.
- c. Check condition of product. If product is warm and moist, frequent defrost cycles can be expected.

- a. Inspect switch, connector pins and terminals. Verify that there is no physical damage to switch or damage or corrosion in connections.
- b. If required, power switch by placing the unit in PC mode. Check for power at switch connector. Must have minimum 0.5 VDC. If not, check connectors and wiring between terminals for damage, moisture or corrosion.
- c. Check for continuity from switch connector plus terminal to 1-2MSM-17. If good continuity is not present, check connectors and wiring between terminals for damage, moisture or corrosion.
- d. Check for continuity from switch connector minus terminal to 1-2MSM-26. If good continuity is not present, check connectors and wiring between terminals for damage, moisture or corrosion.
- 3. Check Defrost Air Switch and Tubing: Check tubing and perform testing as required. Refer to Section 8.9.12.

## 00056 Check Evaporator Air Flow

• ACTIVATION: In Heat mode, the suction pressure has been higher than 100 PSIG (6.8 bar) for more than 60 seconds OR

In Cool mode, SAT is 5°F (2.8°C) or more warmer than RAT for 3.5 minutes. After the first occurrence of this alarm, the MessageCenter will display "NO TEMP CONTROL - SEE ALARM LIST".

## NOTE

For this alarm the unit must be running. This alarm will not occur in either the Defrost or Pretrip cycles.

- UNIT CONTROL: Unit Shutdown and Alarm.
- RESET CONDITION: Auto reset in 15 minutes if Alarm 00030 Failed to Run Minimum Time is not also
  active or alarm may be manually reset using the display mounted keys or by turning the unit off, then back
  on again.

### NOTE

Follow the steps below until a problem is found. Once a repair or correction has been made, the active alarm should clear itself (refer to reset condition above). Operate the unit through the appropriate modes to see if any active alarm occurs. Continue with the steps below as necessary.

#### **Corrective Actions:**

## 1. Check Airflow Through Evaporator Coil/Section

- a. Inspect coil. Ninety percent or more of the coil surface must be undamaged. Coil must be clean.
- b. Check airflow (with unit running). and ensure there is even airflow through the entire coil and no "dead" spots.
- c. Check return air bulkhead, air chute. Verify that there is good air flow, return air is not restricted and that the air chute is in good condition.
- d. Check that the fan clutch is fully engaged. Check upper and lower fan belt tension and condition. Verify that there is no glazing, cracking or slipping. Refer to **Section 8.6**. Replace if required.
- Check System Pressures: Install manifold gauge set to check and compare actual compressor discharge and suction pressures with those shown in Unit Data. Refer to Section 8.9.11 for instruction on comparison.
- 3. Check Refrigerant Charge: Refer to Section 8.7.2.
- 4. **Perform Pretrip Check**: Run Pretrip and check for alarms. Any active alarms must be corrected and cleared before proceeding.
- 5. Check SV4: Refer to SV4 Checkout Procedure, Section 8.9.6.
- 6. **Refer to Refrigeration Troubleshooting**: Check low cooling capacity causes. Refer to **Section 9.3.2** and **Section 9.3.4**.

| 00057          | Check Remote Switch1 (REMS1)                                                                                                    |
|----------------|----------------------------------------------------------------------------------------------------|
| •              | ACTIVATION: REMS1 is set to trigger an alarm if the switch is activated (opened or closed, depending on switch type) for more than five seconds.                                                                                                    |
| •              | UNIT CONTROL: May be configured as alarm only, alarm and force low engine speed, or alarm and shut-<br>down.                                                                                                    |
| •              | RESET CONDITION:<br>Alarm Only: Auto reset after the switch has deactivated for more than five seconds.<br>Shutdown: Auto reset after three minutes (minimum off time for switch activated condition) and the switch<br>has deactivated for more than five seconds.                                                                                                    |
|                | NOTE                                                                                                    |
|                | Follow the steps below until a problem is found. Once a repair or correction has been made, the active alarm should clear itself (refer to reset condition above). Operate the unit through the appropriate modes to see if any active alarm occurs. Continue with the steps below as necessary.                                                                                                    |
| Corre          | ctive Actions:                                                                                                    |
| <u>lf a sw</u> | vitch is installed:                                                                                                    |
| 1.             | <b>Determine What REMS1 is Activated By</b> : REMS1 may be connected to a compartment door or some other device. Locate the device used as REMS1.                                                                                                    |
| 2.             | <b>Check to See if REMS1 has Activated</b> : Inspect device used to activate REMS1. For example, Compartment door must be closed and switch must be deactivated.                                                                                                    |
| 3.             | <b>Check Configuration for REMS1</b> : Verify that Configuration is set for the type of switch being used (i.e. when switch is activated, switch contacts are closed; etc). Configuration must agree with switch type. Refer to <b>Section 5.2.3</b> .                                                                                                    |
| 4.             | Check Wiring                                                                                                    |
|                | a. Visually inspect wiring to REMS1. Wiring must be connected.                                                                                                    |
|                | b. Visually inspect condition of switch. Must not be damaged, wet, corroded, etc.                                                                                                    |
|                | c. Check circuit (see wiring schematic). With the switch contacts closed, check for minimum 11 VDC<br>(continuity) from 1-2MSM-14 through the wiring and switch back to 1-2MSM-25.                                                                                                    |
| 5.             | <b>Temporary Solution Tip</b> : In the event of a defective switch that cannot be repaired or replaced and the switch is forcing the unit into shutdown or low speed, this action may be temporarily overridden by setting the OVERRIDE REMS1 SHUTDOWN Functional Parameter to YES.                                                                                                    |
| <u>lf a sw</u> | vitch is not installed:                                                                                                    |
| 1.             | <b>Check Configurations</b> : Any switch/sensor not present in the unit should not be Configured "ON". Correct Configurations.                                                                                                    |
| 2.             | <b>Check REM Connector</b> : Locate and inspect 10-position connector for optional sensors and switches (see wiring schematic). Connector must have cap on. Verify that there is no corrosion or moisture inside connector. If there is a problem with the connector and there are no remote sensors or switches in the unit, the connector may be removed and each individual wire separated from the others, terminated and insulated with heat shrink. |
|                |                                                                                                    |
|                |                                                                                                    |

## 00059 DataLogger (DataLink data recorder) Not Recording

- ACTIVATION: No data is being recorded by the DataLink data recorder.
- UNIT CONTROL: Alarm only.
- RESET CONDITION: Alarm may be manually reset using the display mounted keys.

## NOTE

Follow the steps below until a problem is found. Once a repair or correction has been made, clear the alarm(s). (Refer to Note 1 in Section 7.2) Operate the unit through the appropriate modes to see if any active alarm occurs. Continue with the steps below as necessary.

## **Corrective Actions:**

- 1. Clear Alarm
  - a. Clear Active Alarm(s).
  - b. Check for Active Alarm re-occurrence. If inactive, download all data and retain. If active, go to next step.

## 2. Micro Stepper Module (MSM) Defective

- a. Download previous data using a Data Transfer USB memory device or TRU-Tech. Data retrieval OK.
- b. Replace and setup MSM. Refer to Section 5.5.

## NOTE

Specific Configurations may be found on the TransCentral Website (authorized Carrier Transicold Dealers only).

## 00060 DataLogger (DataLink data recorder) Time Wrong

- ACTIVATION: The real time clock in the DataLink data recorder does not contain a valid date.
- UNIT CONTROL: Alarm only.
- RESET CONDITION: Auto reset when the DataLink data recorder real time clock is reset, or alarm may be manually reset by turning the unit off, then back on again.

## NOTE

Follow the steps below until a problem is found. Once a repair or correction has been made, the active alarm should clear itself (refer to reset condition above). Operate the unit through the appropriate modes to see if any active alarm occurs. Continue with the steps below as necessary.

## **Corrective Actions:**

1. Check Real Time Clock: Check Real Time Clock in the Unit Data or using TRU-Tech. Must show correct date and time. Change as needed. Refer to Section 5.2.3.

## 2. Reset Microprocessor

- a. Place the SROS in the OFF position for 30 seconds and then return it to the START/RUN position. Verify that the microprocessor powers up correctly.
- b. Check for valid real time clock reading in Unit Data. Alarm is cleared automatically.
- c. Real Time Clock can not be changed. Proceed to step 3.

## 3. Micro Stepper Module (MSM) Defective

- a. Download previous data using a Data Transfer USB memory device or TRU-Tech. Verify data retrieval OK.
- b. Replace and setup MSM. Refer to Section 5.5.

| 00061          | I Door Open (DS1)                                                                                                    |
|----------------|----------------------------------------------------------------------------------------------------|
| •              | ACTIVATION: DS1 is set to trigger an alarm if the switch is activated (opened or closed, depending on switch type) for more than five seconds.                                                                                                    |
| •              | UNIT CONTROL: May be configured as alarm only, alarm and force low engine speed, or alarm and shut-<br>down.                                                                                                    |
| •              | RESET CONDITION:<br>Alarm Only: Auto reset after the switch has deactivated for more than five seconds.<br>Shutdown: Auto reset after three minutes (minimum off time for door open condition) and the switch has<br>deactivated for more than five seconds.                                                                                                    |
|                | NOTE                                                                                                    |
|                | Follow the steps below until a problem is found. Once a repair or correction has been made, the active alarm should clear itself (refer to reset condition above). Operate the unit through the appropriate modes to see if any active alarm occurs. Continue with the steps below as necessary.                                                                                                    |
| Corre          | ective Actions:                                                                                                    |
| <u>lf a sv</u> | vitch is installed:                                                                                                    |
| 1.             | <b>Determine What DS1 is Activated By</b> : DS1 may be connected to a compartment door or some other device. Locate the device used as DS1.                                                                                                    |
| 2.             | <b>Check to See if DS1 has Activated</b> : Inspect device used to activate DS1. For example, compartment door must be closed and switch must be deactivated.                                                                                                    |
| 3.             | <b>Check Configuration for DS1</b> : Verify that Configuration is set for the type of switch being used (i.e. when switch is activated, switch contacts are closed; etc). Configuration must agree with switch type. Refer to <b>Section 5.2.3</b> .                                                                                                    |
| 4.             | Check Wiring                                                                                                    |
|                | a. Visually inspect wiring to DS1 to make sure it is connected.                                                                                                    |
|                | b. Visually inspect condition of switch. It must not be damaged, wet, corroded, etc.                                                                                                    |
|                | c. Check circuit (see wiring schematic). With the switch contacts closed, check for minimum 11 VDC<br>from 1-2MSM-13, through the wiring and switch back to 1-2MSM-25.                                                                                                    |
| 5.             | <b>Temporary Solution Tip</b> : In the event of a defective switch that can not be repaired or replaced and the switch is forcing the unit into a shutdown or low speed, this action may be temporarily overridden by setting the OVERRIDE DOOR SWITCH SHUTDOWN Functional Parameter to YES.                                                                                                    |
| <u>lf a sv</u> | vitch is not installed:                                                                                                    |
| 1.             | <b>Check Configurations</b> : Any switch/sensor not present in the unit should not be Configured "ON". Correct Configurations.                                                                                                    |
| 2.             | <b>Check Connector</b> : Locate and inspect the DS or REM 10-position connector for optional sensors and switches (see wiring schematic). Connector must have cap on. No corrosion or moisture inside connector. If there is a problem with the DS connector and no switch is installed, the connector may be removed and both wires separated, terminated and insulated with heat shrink. If there is no DS connector, there is a problem with the REM connector and there are no remote sensors or switches in the unit, the connector may be removed and each individual wire separated from the others, terminated and insulated with heat shrink. |
|                |                                                                                                    |

## 00066 Check Evap Sensor Group

• ACTIVATION: The unit has been shut off for at least 48 hours. During wake up, a temperature comparison of the Evaporator Temperature Sensors (RAT, SAT, DTT) is performed. If the highest and the lowest temperature readings are more than 3.6°F (2.0°C) apart this alarm will be activated.

The Evaporator Temperature Sensors test for this alarm is only run when main power is off and the unit is not running. When this alarm is in the inactive alarm list, the MessageCenter will display "Check at Next Service Interval" instead of "Status OK."

- UNIT CONTROL: Engine and Electric Operation: Alarm only.
- RESET CONDITION: The system will continue to monitor the Evaporator Temperature Sensors during each wake up. If the temperature sensors read within 2.7°F (1.5°C) the alarm will clear. If the alarm doesn't clear, the alarm will be displayed as a non-shutdown alarm when the unit is powered up to alert the operator.

## NOTE

Follow the steps below until a problem is found. Once a repair or correction has been made, the active alarm should clear itself (refer to reset condition above). Operate the unit through the appropriate modes to see if any active alarm occurs. Continue with the steps below as necessary.

- 1. Check Unit Data or take a download to determine which sensor is out of range.
- 2. Check Temperature Sensors: Refer to Section 8.9.19.

| 00078 | 3 Check SV1 Circuit                                                                                                    |
|-------|----------------------------------------------------------------------------------------------------|
| •     | ACTIVATION: A problem has been detected in the SV1 coil circuit. If this alarm is activated while the unit is operating in heat or defrost, the circuit is detected shorted. If this alarm is activated while the unit is operating in cool, the circuit is detected open.                                                                                                    |
| •     | UNIT CONTROL: Alarm only.                                                                                                    |
| •     | RESET CONDITION: Auto reset when the control system calls for SV1 to energize (heat, defrost or pulse) and the SV1 coil circuit is normal, or when the control system calls for SV1 to be de-energized (cooling) and the circuit is not shorted or Alarm may be manually reset using the display mounted keys or by turning the unit off, then back on again.                                       |
|       | NOTE                                                                                                    |
|       | Follow the steps below until a problem is found. Once a repair or correction has been made, the active alarm should clear itself (see reset condition above). Operate the unit through the appropriate modes to see if any active alarm occurs. Continue with the steps below as necessary.                                                                                                    |
| Corre | ective Actions:                                                                                                    |
| 1.    | Check for Additional Alarms: If this alarm is activated in conjunction with other alarms (00031 Failed to<br>Start - Auto Mode, 05012 Check ENCU Power Circuit, 00079 Check SV4 Circuit, 05013 Check<br>Clutch Circuit, 00085 Check UL1 Circuit or 00086 Check UL2 Circuit) check F2 and F11. Fuses must<br>be good. Replace fuse as required. Clear alarms, restart and check for repeat alarm(s). |
| 2.    | Check Coil                                                                                                    |
|       | a. Inspect coil and connector pins and terminals. Verify that there is no damage to coil. No damaged or corroded pins.                                                                                                    |
|       | b. Check resistance of coil. Refer to Section 2.11 for specifications.                                                                                                    |
|       | c. Use Component Test mode (Refer to Section 5.2.4) to test actual current draw of the circuit. Refer to Section 2.11 for specifications. Verify that the actual current is within the specifications.                                                                                                    |
| 3.    | Check Power and Wiring                                                                                                    |
|       | a. Use Component Test mode (Refer to Section 5.2.4) to energize circuit. Check for power at SV1 termi-<br>nal A and PM-30. Minimum 11 VDC. If not, check connectors and wiring between terminals. Verify that<br>there is no damage, moisture or corrosion.                                                                                                    |
|       | b. Check for ground at SV1 terminal B (including SP-10) to GND RING1. Good ground. If not, check connectors and wiring between terminals. Verify that there is no damage, moisture or corrosion.                                                                                                    |
| L     |                                                                                                    |
|       |                                                                                                    |

## 00079 Check SV4 Circuit

- ACTIVATION: A problem has been detected in the SV4 coil circuit. If this alarm is activated while the unit is operating in heat or defrost, the circuit is detected shorted. If this alarm is activated while the unit is operating in cool, the circuit is detected open.
- UNIT CONTROL: Alarm only.
- RESET CONDITION: Auto reset when the control system calls for SV1 to energize (heat, defrost or pulse) and the SV1 coil circuit is normal, or when the control system calls for SV1 to be de-energized (cooling) and the circuit is not shorted or Alarm may be manually reset using the display mounted keys or by turning the unit off, then back on again.

## NOTE

Follow the steps below until a problem is found. Once a repair or correction has been made, the active alarm should clear itself (see reset condition above). Operate the unit through the appropriate modes to see if any active alarm occurs. Continue with the steps below as necessary.

## **Corrective Actions:**

 Check for Additional Alarms: If this alarm is activated in conjunction with other alarms (00031 Failed to Start - Auto Mode, 00041 Engine Stalled, 05012 Check ENCU Power Circuit, 00078 Check SV1 Circuit, 05013 Check Clutch Circuit, 00085 Check UL1 Circuit or 00086 Check UL2 Circuit) check F2 and F11. Fuses must be good. Replace fuse as required. Clear alarms, restart and check for repeat alarm(s).

## 2. Check Coil

- a. Inspect coil and connector pins and terminals. No damage to coil. No damaged or corroded pins.
- b. Check resistance of coil. Refer to Section 2.11 for specifications.
- c. Use Component Test mode (Refer to **Section 5.2.4**) to test actual current draw of the circuit. Refer to **Section 2.11** for specifications. Verify that the actual current is within the specifications.

- a. Use Component Test mode (Refer to **Section 5.2.4**) to energize circuit. Check for power at SV4 terminal A and PM-20. Minimum 11 VDC. If not, check connectors and wiring between terminals. Verify that there is no damage, moisture or corrosion.
- b. Check for ground at SV4 terminal B (including SP-10) to GND RING1. Good ground. If not, check connectors and wiring between terminals. Verify that there is no damage, moisture or corrosion.

| 0008  | 1 Check FHR Circuit                                                                                                    |
|-------|----------------------------------------------------------------------------------------------------|
| •     | ACTIVATION: A problem has been detected in the fuel heater relay coil circuit. If this alarm occurs while the fuel heater circuit is operating, the circuit is detected shorted. If this alarm occurs while the fuel heater circuit is not operating, the circuit is detected open.                                                                                                    |
| •     | UNIT CONTROL: Alarm only.                                                                                                    |
| •     | RESET CONDITION: Auto reset when the circuit is normal, or alarm may be manually reset using the dis-<br>play mounted keys or by turning the unit off, then back on again.                                                                                                    |
|       | NOTE                                                                                                    |
|       | Follow the steps below until a problem is found. Once a repair or correction has been made, the active alarm should clear itself (see reset condition above). Operate the unit through the appropriate modes to see if any active alarm occurs. Continue with the steps below as necessary.                                                                                                    |
| Corre | ective Actions:                                                                                                    |
| 1.    | Check Relay                                                                                                    |
|       | a. Inspect relay socket and connection pins. No damage to relay. No damaged or corroded connections.                                                                                                    |
|       | b. Check resistance of coil (terminals 85 and 86). Refer to Section 2.11 for specifications.                                                                                                    |
| 2.    | Check Power and Wiring                                                                                                    |
|       | a. Check for power at PM-14 as well as fuse F7 terminal A inside PM. Minimum 11 VDC.                                                                                                    |
|       | b. Check fuses F1 and F7. Verify correct fuse (see Figure 2.7).                                                                                                    |
|       | c. Check for power at 1-2MSM-19.                                                                                                    |
|       | d. If the ambient temperature is below 77°F (25°C), 1-2MSM-14 will supply power to the FHR coil, ground will come from 1-2MSM-24. Power up control system in PC mode. (Refer to Section 5.3.2). Check ground from 1-2MSM-24 to FH-D in the FH plug connection and check for power from 1-2MSM-19. If ambient is above 77°F (25°C), place the SROS in the OFF position and check continuity of the wiring from 1-2MSM-24 to the FHR - connection. Good ground. If not, check connectors and wiring between terminals. Verify that there is no damage, moisture or corrosion. |
|       | e. Check resistance of heater element. Refer to Section 2.11 for specifications.                                                                                                    |

## 00084 Check Remote Alarm Light

This alarm may be activated with earlier software revisions, follow procedure for alarm 05016 Check Remote Amber Light.

## 00085 Check UL1 Circuit

- ACTIVATION: A problem has been detected in the front unloader (UL1) coil circuit. If this alarm is activated while the control system is calling for UL1 to be energized, the circuit is detected shorted. If this alarm occurs at any other time, the circuit is detected open.
- UNIT CONTROL: Alarm only.
- RESET CONDITION: Auto reset when the circuit is normal, or Alarm may be manually reset using the display mounted keys or by turning the unit off, then back on again.

## NOTE

Follow the steps below until a problem is found. Once a repair or correction has been made, the active alarm should clear itself (see reset condition above). Operate the unit through the appropriate modes to see if any active alarm occurs. Continue with the steps below as necessary.

## **Corrective Actions:**

 Check for Additional Alarms: If this alarm is activated in conjunction with other alarms (00031 Failed to Start - Auto Mode, 00041 Engine Stalled, 05012 Check ENCU Power Circuit, 00078 Check SV1 Circuit, 00079 Check SV4 Circuit, 05013 Check Clutch Circuit or 00086 Check UL2 Circuit) check F2 and F11. Fuses must be good. Replace fuse(s) as required, clear alarms, restart and check for repeat alarm(s).

## 2. Check Coil

- a. Inspect coil and connector pins and terminals. Verify that there is no damage to coil. Verify that there are no damaged or corroded pins.
- b. Check resistance of coil. Refer to Section 2.11 for specifications.
- c. Use Component Test mode (Refer to **Section 5.2.4**) to test actual current draw of the circuit. Refer to **Section 2.11** for specifications. Verify that the actual current is within specifications.

- a. Use Component Test mode (Refer to **Section 5.2.4**) to energize circuit. Check for power at UL1 terminal A and PM-7. Minimum 11 VDC. If not, check connectors and wiring between terminals. Verify that there is no damage, moisture or corrosion.
- b. Check for ground at UL1 terminal B (including SP-10) to GND RING1. Good ground. If not, check connectors and wiring between terminals. Verify that there is no damage, moisture or corrosion.

## 00086 Check UL2 Circuit

- ACTIVATION: A problem has been detected in the front unloader (UL2) coil circuit. If this alarm is activated while the control system is calling for UL2 to be energized, the circuit is detected shorted. If this alarm occurs at any other time, the circuit is detected open.
- UNIT CONTROL: Alarm only.
- RESET CONDITION: Auto reset when the circuit is normal, or alarm may be manually reset using the display mounted keys or by turning the unit off, then back on again.

## NOTE

Follow the steps below until a problem is found. Once a repair or correction has been made, the active alarm should clear itself (see reset condition above). Operate the unit through the appropriate modes to see if any active alarm occurs. Continue with the steps below as necessary.

## **Corrective Actions:**

 Check for Additional Alarms: If this alarm is activated in conjunction with other alarms (00031 Failed to Start - Auto Mode, 00041 Engine Stalled, 05012 Check ENCU Power Circuit, 00078 Check SV1 Circuit, 00079 Check SV4 Circuit, 05013 Check Clutch Circuit or 00085 Check UL1 Circuit) check F2 and F11. Fuses must be good. Replace fuse(s) as required, clear alarms, restart and check for repeat alarm(s).

## 2. Check Coil

- a. Inspect coil and connector pins and terminals. Verify that there is no damage to coil. Verify that there are no damaged or corroded pins.
- b. Check resistance of coil. Refer to **Section 2.11** for specifications.
- c. Use Component Test mode (Refer to **Section 5.2.4**) to test actual current draw of the circuit. Refer to **Section 2.11** for specifications. Verify that the actual current is within specifications.

- a. Use Component Test mode (Refer to **Section 5.2.4**) to energize circuit. Check for power at UL2 terminal A and PM-19. Minimum 11 VDC. If not, check connectors and wiring between terminals. Verify that there is no damage, moisture or corrosion.
- b. Check for ground at UL2 terminal B (including SP-10) to GND RING1. Ensure there is good ground. If not, check connectors and wiring between terminals. Verify that there is no damage, moisture or corrosion.

## 00090 CHK AFA Solenoid Circuit

- ACTIVATION: A problem has been detected in the AutoFresh Air Exchange relay coil circuit. If this alarm is activated while the control system is calling for AFAR to be energized, the circuit is detected shorted. If this alarm occurs at any other time, the circuit is detected open.
- UNIT CONTROL: Alarm only.
- RESET CONDITION: Auto reset when circuit is normal, or alarm may be manually reset using the display mounted keys or by turning the unit off, then back on again.

## NOTE

Follow the steps below until a problem is found. Once a repair or correction has been made, the active alarm should clear itself (refer to reset condition above). Operate the unit through the appropriate modes to see if any active alarm occurs. Continue with the steps below as necessary.

## **Corrective Actions:**

- 1. Check Relay
  - a. Inspect relay socket and connection pins inside the control box. Verify that there is no damage to relay, and no damaged or corroded connections.
  - b. Check resistance of coil (terminals 1 and 2). Refer to Section 2.11 for specifications.

- a. Check for power at fuse F7 terminal A inside PM as well as F12. Must have minimum 11 VDC. If not, check PM circuit and fuse F1.
- b. Check fuses F1 and F7. Verify correct fuse (see Figure 2.7).
- c. Check for power at PM-3 terminal. Replace PM.
- d. Set the AutoFresh Air Functional Parameter to OPEN and ensure that the setpoint is above 30°F (- 1.0°C). The AutoFresh air relay coil will be grounded by 1-2MSM-24 and power will be provided from 1-2MSM-18. Check ground from 1-2MSM-24 through SP-45 to the AFAR connection. Check power from 1-2MSM-18. Reset AutoFresh Air Functional Parameter and setpoint as required following testing. If ground or power not good, check connectors and wiring between terminals for damage, moisture or corrosion.
#### 00093 Check Starter Buzzer

- ACTIVATION: The Buzzer (B) circuit is shorted or open.
- UNIT CONTROL: Alarm only.
- RESET CONDITION: Auto reset when Buzzer amp draw is normal, or alarm may be manually reset using the display mounted keys or by turning the unit off, then back on again.

# NOTE

Follow the steps below until a problem is found. Once a repair or correction has been made, the active alarm should clear itself (refer to reset condition above). Operate the unit through the appropriate modes to see if any active alarm occurs. Continue with the steps below as necessary.

# **Corrective Actions:**

# 1. Check Buzzer

- a. Inspect buzzer and wire connections. Verify that there is no damage to buzzer and no corrosion.
- b. Check resistance of buzzer. Cannot be opened (infinite ohms) or shorted (zero ohms).
- c. Use Component Test mode (Refer to **Section 5.2.4**) to test actual current draw of the circuit. Buzzer provides audible signal. View current draw in Component Test mode screen. Verify that the actual current is within the specifications.

# 2. Check Buzzer Wiring

#### 00121 Check Ambient Air Sensor

- ACTIVATION: Ambient Air Temperature Sensor (AAT) is not within range of -53 to +158°F (-47° to +70° C).
- UNIT CONTROL: Alarm and a value of 122°F (50°C) will be used for any calculations.
- RESET CONDITION: Auto reset when sensor is in range or alarm may be manually reset using the display mounted keys or by turning the unit off, then back on again.

# NOTE

Follow the steps below until a problem is found. Once a repair or correction has been made, the active alarm should clear itself (refer to reset condition above). Operate the unit through the appropriate modes to see if any active alarm occurs. Continue with the steps below as necessary.

# **Corrective Actions:**

- 1. Check Sensor
  - a. Inspect sensor and connector. Verify that there is no damage to sensor, and no damage, moisture or corrosion in connector.
  - b. Check sensor resistance. (Refer to Note 3 in Section 7.2) 10,000 Ohms @ 77°F (25°C). Refer to Section 8.9.19 for chart of resistances for different sensors.

# 2. Check Sensor Wiring

- a. Inspect connector pins and terminals at sensor and connector 1-3MSM-1 and 24 (see wiring schematic). Verify that there is no physical damage to harness, and no damage, moisture or corrosion in connectors.
- b. Place the system in PC mode. Refer to Note 2 in Section 7.2. Disconnect sensor from harness. Check for 3.0 ± 0.1 VDC at harness plug between pins. Voltage should be 3.0 ± 0.1 VDC volts at harness plug between pins. This verifies microprocessor output and wiring connections to the sensor.

# 00122 Check Return Air Sensor (RAT)

| •                   | ACTIVATION: Return Air Temperature Sensor (RAT) is not within range of -53 to +158°F (-47 to +70° C).                                                                                                    |
|---------------------|----------------------------------------------------------------------------------------------------|
| •                   | UNIT CONTROL: If Alarm 00123 Check Air Supply Sensor is not active: Alarm and switch to supply air control. If Alarm 00123 Check Air Supply Sensor is active: Alarm and the System will enter Cargo Protect mode. Refer to Section 4.11.1.                                                              |
| •                   | RESET CONDITION: Auto reset when sensor is in range or, alarm may be manually reset using the dis-<br>play mounted keys or by turning the unit off, then back on again.                                                                                                    |
|                     | NOTE                                                                                                    |
|                     | Follow the steps below until a problem is found. Once a repair or correction has been made, the active alarm should clear itself (refer to reset condition above). Operate the unit through the appropriate modes to see if any active alarm occurs. Continue with the steps below as necessary.        |
| Corrective Actions: |                                                                                                    |
| 1                   | . Check Sensor                                                                                                    |
|                     | <ul> <li>Inspect sensor and connectors. Verify that there is no damage to sensor, and no damage, mois-<br/>ture or corrosion in connectors.</li> </ul>                                                                                                    |
|                     | b. Check sensor resistance. (Refer to Note 3 in Section 7.2) 10,000 Ohms @ 77°F (25°C). Refer to<br>Section 8.9.19 for chart of resistances for different sensors.                                                                                                    |
| 2                   | Check Sensor Wiring                                                                                                    |
|                     | a. Inspect connector pins and terminals at sensor connector 1-3MSM-1 and 27 (see wiring schematic).<br>Verify that there is no physical damage to harness, and no damage, moisture or corrosion in connec-<br>tors.                                                                                     |
|                     | b. Place system in PC mode. Refer to Note 2 in Section 7.2. Disconnect sensor from harness. Check for $3.0 \pm 0.1$ VDC at harness plug between pins. Voltage should be $3.0 \pm 0.1$ VDC volts at harness plug between pins. This verifies microprocessor output and wiring connections to the sensor. |

#### 00123 Check Air Supply Sensor

- ACTIVATION: Supply Air Temperature Sensor (SAT) is not within range of -53 to +158°F (-47 to +70° C).
- UNIT CONTROL: If Alarm 00122 Check Return Air Sensor (RAT) is not active, Functional Parameter Temperature Control is set for Supply Air and setpoint is in perishable range: Alarm and switch to return air control. If Alarm 00122 Check Return Air Sensor (RAT) is active, alarm and system will enter Cargo Protect mode. Refer to 4.11.1.
- RESET CONDITION: Auto reset when sensor is in range or, alarm may be manually reset using the display mounted keys or by turning the unit off and then back on again.

#### NOTE

Follow the steps below until a problem is found. Once a repair or correction has been made, the active alarm should clear itself (refer to reset condition above). Operate the unit through the appropriate modes to see if any active alarm occurs. Continue with the steps below as necessary.

#### **Corrective Actions:**

- 1. Check Sensor
  - a. Inspect sensor and connectors. Verify that there is no damage to sensor, and no damage, moisture or corrosion in connectors.
  - b. Check sensor resistance. Refer to Note 3 in Section 7.2. 10,000 Ohms @ 77°F (25°C). Refer to Section 8.9.19 for chart of resistances for different sensors.

# 2. Check Sensor Wiring

- a. Inspect connector pins and terminals at sensor connector 1-3MSM-4 and 16 (see wiring schematic). Verify that there is no physical damage to harness, and no damage, moisture or corrosion in connectors.
- b. Place the system in PC mode. Refer to Note 2 in Section 7.2. Disconnect sensor from harness. Check for  $3.0 \pm 0.1$  VDC volts at harness plug between pins. This verifies microprocessor output and wiring connections to the sensor.

# 00125 Check Comp Discharge Sensor

- ACTIVATION: Compressor Discharge Temperature Sensor (CDT) is not within the range of -40° to +392°F (-40° to +200°C).
- UNIT CONTROL: Alarm Only.
- RESET CONDITION: Auto reset when sensor is in range or, alarm may be manually reset using the display mounted keys or by turning the unit off, then back on again.

#### NOTE

Follow the steps below until a problem is found. Once a repair or correction has been made, the active alarm should clear itself (refer to reset condition above). Operate the unit through the appropriate modes to see if any active alarm occurs. Continue with the steps below as necessary.

#### **Corrective Actions:**

#### 1. Check Sensor

- a. Inspect sensor and connector. Verify that there is no damage to sensor, and no damage, moisture or corrosion in connector.
- b. Check sensor resistance. (Refer to Note 3 in Section 7.2) 90,000 Ohms @ 77°F (25°C). Refer to Section 8.9.19 for chart of resistances for different sensors.

#### 2. Check Sensor Wiring

- a. Inspect connector pins and terminals 1-3MSM-13 and 25 (see wiring schematic). Verify that there is no physical damage to harness, and no damage, moisture or corrosion in connectors.
- b. Place the system in PC mode. Refer to Note 2 in Section 7.2. Disconnect sensor from harness. Check for  $3.0 \pm 0.1$  VDC volts at harness plug between pins. This verifies microprocessor output and wiring connections to the sensor.

# 00126 Check Fuel Sensor Circuit

- ACTIVATION: The fuel level sensor is configured "YES" and the reading (in Unit Data) is less than 2% for 30 seconds.
- UNIT CONTROL: Alarm Only.
- RESET CONDITION: Auto reset when fuel level is sensed above 4% for 30 seconds or, alarm may be manually reset using the display mounted keys or by turning the unit off, then back on again.

#### NOTE

Follow the steps below until a problem is found. Once a repair or correction has been made, the active alarm should clear itself (refer to reset condition above). Operate the unit through the appropriate modes to see if any active alarm occurs. Continue with the steps below as necessary.

#### **Corrective Actions:**

- 1. Check For Low Fuel Level: Check fuel level in tank. Add fuel as needed.
- 2. Check Sensor Fuse F5 and Wiring
  - a. Verify correct fuse and check fuse holder for damage (see **Figure 2.7**). Replace fuse as required. Clear alarms, restart and check for repeat alarm(s).
  - b. Inspect wiring from at 1-3MSM-12 to FLS-A, 1-3MSM-34 to FLS-B and 1-3MSM-23 to FLS-C. Verify that there is no physical damage to harness, and no damage, moisture or corrosion in connectors.
  - c. Perform sensor check procedure. Refer to Section 8.5.7.

# NOTE

If new sensor is not available, the sensor may be configured OFF temporarily. Refer to **Section 5.2.3** Configurations.

# 00127 Check Suction Temp Sensor

- ACTIVATION: Compressor Suction Temperature Sensor (CST) is not within the range of -53 to +158°F (-47 to +70°C.)
- UNIT CONTROL: Alarm only.
- RESET CONDITION: Auto reset or alarm may be manually reset using the display mounted keys or by turning the unit off, then back on again.

# NOTE

Follow the steps below until a problem is found. Once a repair or correction has been made, the active alarm should clear itself (refer to reset condition above). Operate the unit through the appropriate modes to see if any active alarm occurs. Continue with the steps below as necessary.

# **Corrective Actions:**

#### 1. Check Sensor

- a. Inspect sensor and connector. Verify that there is no damage to sensor, and no damage, moisture or corrosion in connector.
- b. Check sensor resistance. Refer to Note 3 in Section 7.2. 10,000 Ohms @ 77°F (25°C.) See Table 8–3 for complete table of temperatures and resistance values.

# 2. Check Sensor Wiring

- a. Inspect connector pins and terminals at sensor and connector 1-3MSM-2 and 14 (see wiring schematic). Verify that there is no physical damage to harness, and no damage, moisture or corrosion in connectors.
- b. Place the system in PC mode. Refer to Note 2 in Section 7.2. Disconnect sensor from harness. Check for  $3.0 \pm 0.1$  VDC volts at harness plug between pins. This verifies microprocessor output and wiring connections to the sensor.

# 00129 Check Engine Coolant Sensor

- ACTIVATION: Engine Coolant Temperature Sensor (ENCT) is not within the range of -58 to +266°F (-50 to +130°C).
- UNIT CONTROL: Alarm Only.
- RESET CONDITION: Auto reset when sensor is in range or alarm may be manually reset using the display mounted keys or by turning the unit off, then back on again.

#### NOTE

Follow the steps below until a problem is found. Once a repair or correction has been made, the active alarm should clear itself (refer to reset condition above). Operate the unit through the appropriate modes to see if any active alarm occurs. Continue with the steps below as necessary.

# **Corrective Actions:**

#### 1. Check Sensor

- a. Inspect sensor and connector. Verify that there is no damage to sensor and no damage, moisture or corrosion in connector.
- b. Check sensor resistance. Refer to Note 3 in Section 7.2. 10,000 Ohms @ 77°F (25°C). Refer to Section 8.9.19 for chart of sensor resistances.

#### 2. Check Sensor Wiring

- a. Inspect connector pins and terminals at ENCU 1 and 6 (see wiring schematic). Verify that there is no physical damage to harness, and no damage, moisture or corrosion in connectors.
- b. Place the system in PC mode. Refer to Note 2 in Section 7.2. Disconnect sensor from harness. Check for  $3.0 \pm 0.1$  VDC volts at harness plug between pins. This verifies microprocessor output and wiring connections to sensor.

# 00130 **Check Engine RPM Sensor** ACTIVATION: If ambient temperature is above 32°F (0°C), and this is the second or third start attempt, and the engine oil pressure switch is closed (oil pressure good), and engine speed is sensed at less than 1000; **OR**, if ambient is below 32°F (0°C) and the DC amp draw is more than 2 amps, and this is the second or third start attempt, and engine speed is sensed at less than 1000. UNIT CONTROL: Alarm Only and engine will be considered running. RESET CONDITION: Auto reset when engine speed is greater than 1,000 rpm or alarm may be manually reset using the display mounted keys or by turning the unit off, then back on again. NOTE Follow the steps below until a problem is found. Once a repair or correction has been made, the active alarm should clear itself (refer to reset condition above). Operate the unit through the appropriate modes to see if any active alarm occurs. Continue with the steps below as necessary. **Corrective Actions:** 1. Check for Alarm 00041 Engine Stalled: When alarms 00041 and 00130 occur at the same time, generally, the engine has run out or is running out of fuel. This causes the engine to surge. a. Check fuel in tank and add fuel as necessary. b. Check fuel lines between the fuel tank and the fuel pump inlet to ensure air is not being drawn in. 2. Check Engine Speed Sensor (ENSSN)

- a. Check actual engine speed using a hand-held tachometer and compare with speed shown in unit data. Must be ± 20 rpm. Must be a steady reading.
- b. Inspect sensor, connector pins and terminals. Verify that there is no physical damage to sensor, and there is no damage or corrosion in connections.
- c. Check power from ENCU. Should read approximately +12 VDC from terminal ENCU-43 to ENSSN-3.
- d. Check ground to ENCU. Check wiring from terminal ENCU-20 to ENSSN-1.
- e. Check signal to ENCU. Check wiring from terminal ENCU-2 to ENSSN-2.
- 3. Check Circuits with Test Sensor: Substitute known good sensor and check unit data reading (Refer to Section 3.14). Must be within ± 50 rpm of reading on tachometer.

# 00131 Check Evap Temp Sensor

- ACTIVATION: Evaporator Outlet Temperature Sensor (EVOT) is not within the range of -53 to +158°F (-47 to +70°C)
- UNIT CONTROL: Alarm only and superheat for EVXV will be calculated using SAT or DTT if alarm 00123 Check Air Supply Sensor is active.
- RESET CONDITION: Auto reset when EVOT is in range or, alarm may be manually reset using the display mounted keys or by turning the unit off, then back on again.

#### NOTE

Follow the steps below until a problem is found. Once a repair or correction has been made, the active alarm should clear itself (refer to reset condition above). Operate the unit through the appropriate modes to see if any active alarm occurs. Continue with the steps below as necessary.

# **Corrective Actions:**

# 1. Check Sensor

- a. Inspect sensor and connector. Verify that there is no damage to sensor, and no damage, moisture or corrosion in connector.
- b. Check EVOT resistance. Refer to Note 3 in Section 7.2. Should be 10,000 Ohms @ 77°F (25°C.) See Table 8–3 for complete table of temperatures and resistance values.

# 2. Check Sensor Wiring

- a. Inspect connector pins and terminals at sensor and connector 1-3MSM-5 and 28 (see wiring schematic). Verify that there is no physical damage to harness, and no damage, moisture or corrosion in connectors.
- b. Place the system in PC mode. Refer to Note 2 in Section 7.2. Disconnect sensor from harness. Check for 3.0 ± 0.1 VDC volts at harness plug between pins. This verifies microprocessor output and wiring connections to sensor.

# 3. Check Airflow Through Evaporator Coil/Section

- a. Inspect coil. Ninety percent or more of the coil surface must be undamaged. Coil must be clean.
- b. Check coil airflow (with unit running). Verify that there is even airflow through the entire coil and no "dead" spots.
- c. Check return air bulkhead, air chute. Verify good air flow and make sure return air not restricted. Air chute should be in good condition.

# 00132 Check Defrost Term 2 Sensor

# NOTE

The APX Control System uses one Defrost Termination Sensor (DTT) and that sensor will activate this "CHECK DEFROST TERM 2 SENSOR" alarm.

- ACTIVATION: Defrost Termination Temperature Sensor (DTT) is not within the range of -58 to +266°F (-50 to +130°C).
- UNIT CONTROL: When this alarm is active, the system will use only the SAT for defrost initiation. If both this alarm and the 00123 Check Air Supply Sensor are active the system will use the RAT for defrost initiation. In either case, defrost will be allowed when the sensor is below 45°F (7.2°C). When this alarm is active defrost will terminate when the SAT reaches 55°F (12.8°C). If both this alarm and 00123 Check Air Supply Sensor are both active, defrost will terminate after ten minutes.
- RESET CONDITION: Auto reset when the sensor is in range or, alarm may be manually reset using the display mounted keys or by turning the unit off, then back on again.

# NOTE

Follow the steps below until a problem is found. Once a repair or correction has been made, the active alarm should clear itself (refer to reset condition above). Operate the unit through the appropriate modes to see if any active alarm occurs. Continue with the steps below as necessary.

#### **Corrective Actions:**

#### 1. Check Sensor

- a. Inspect sensor and connector. Verify that there is no damage to sensor, and no damage, moisture or corrosion in connector.
- b. Check sensor resistance. (Refer to Note 3 in Section 7.2) 10,000 Ohms @ 77°F (25°C.) See Section 8.9.19 for complete table of temperatures and resistance values.

#### 2. Check Sensor Wiring

- a. Inspect connector pins and terminals at sensor at connector 1-3MSM-3 and 26 (see wiring schematic). Verify that there is no physical damage to harness, and no damage, moisture or corrosion in connectors.
- b. Place the system in PC mode. Refer to Note 2 in Section 7.2. Disconnect sensor from harness. Check for 3.0 ± 0.1 VDC volts at harness plug between pins. This verifies microprocessor output and wiring connections to sensor.

# 00133Check Remote Temp Sensor 100134Check Remote Temp Sensor 2

- ACTIVATION: Remote Temperature Sensor (REMSN1 or REMSN2) is not within the range of -53 to +158°F (-47 to +70°C.)
- UNIT CONTROL: Alarm only.
- RESET CONDITION: Auto Reset when sensor is in range or, alarm may be manually reset via keypad or by turning the unit off, then back on again.

# NOTE

Follow the steps below until a problem is found. Once a repair or correction has been made, the active alarm should clear itself (refer to reset condition above). Operate the unit through the appropriate modes to see if any active alarm occurs. Continue with the steps below as necessary.

# **Corrective Actions:**

If a Sensor is Installed:

# 1. Check Sensor

- a. Inspect sensor and connector. Verify that there is no damage to sensor, and no damage, moisture or corrosion in connector.
- b. Check sensor resistance Refer to Note 3 in Section 7.2. Should be 10,000 Ohms @ 77°F (25°C). Refer to Section 8.9.19 for chart of resistances for different sensors.

# 2. Check Sensor Wiring

- a. Inspect connector pins and terminals at sensor, REM connector and 1-3MSM-7 and 30 (REMSN1) and 1-3MSM-19 and 30 (REMSN2) (see wiring schematic). Verify that there is no physical damage to harness, and no damage, moisture or corrosion in connectors.
- b. Place the system in PC mode. Refer to Note 2 in Section 7.2. Disconnect sensor from harness. Check for 3.0 ± 0.1 VDC volts at harness plug between pins. This verifies microprocessor output and wiring connections to sensor.

# If a Sensor is Not Installed

- 1. **Check Configurations**: Any switch/sensor that is not present in the unit should not be Configured "ON". Correct Configurations.
- 2. Check REM Connector: Locate and inspect 10-position connector for optional sensors and switches (see wiring schematic). Connector must have cap on, no corrosion or moisture inside connector. If there is a problem with the connector and there are no remote sensors or switches in the unit, the connector may be removed and each individual wire separated from the others, terminated and insulated with heat shrink.

# P00141 Pretrip Stopped by User

- ACTIVATION: Pretrip cycle was stopped by user before the Pretrip cycle ended automatically.
- UNIT CONTROL: Alarm Only.
- RESET CONDITION: Alarm may be manually reset using the display mounted keys or by turning the unit off, then back on again.

# NOTE

Follow the steps below until a problem is found. Once a repair or correction has been made, clear the alarm(s). (Refer to Note 1 in **Section 7.2**) Operate the unit through the appropriate modes to see if any active alarm occurs. Continue with the steps below as necessary.

# **Corrective Actions:**

- 1. **Check for any Pretrip Alarms**: Check the alarm list for any Active Pretrip alarms. Alarm conditions must be corrected and the alarm cleared to continue.
- 2. Rerun Pretrip Check
  - a. Clear Active Alarm List, then run Pretrip and check for any new alarms.
  - b. Allow to terminate automatically. Pretrip cycle operates normally.

#### P00143 Check Clutch Circuit

- ACTIVATION: The circuit current draw is outside the normal range.
- UNIT CONTROL: Pretrip will fail in Test #2 and display "PRETRIP FAIL AND COMPLETED".
- RESET CONDITION: Auto reset if Pretrip is started again or Alarm may be manually reset using the display mounted keys or by turning the unit off, then back on again.

# NOTE

Follow the steps below until a problem is found. Once a repair or correction has been made, clear the alarm(s). (Refer to Note 1 in Section 7.2) Operate the unit through the appropriate modes to see if any active alarm occurs. Continue with the steps below as necessary.

# **Corrective Actions:**

- 1. Check Coil
  - a. Inspect coil and connector pins and terminals. Verify that there is no damage to coil. Verify that there are no damaged or corroded pins.
  - b. Check resistance of coil. Refer to Section 2.11 for specifications.
  - c. Use Component Test mode (Refer to **Section 5.2.4**) to test actual current draw of the circuit. Refer to **Section 2.11** for specifications. Verify that the actual current is within specifications.

# 2. Check Power and Wiring

- a. Use Component Test mode (Refer to Section 5.2.4) to energize circuit. Check for power at CLH terminal A and PM-6. Minimum 11 VDC. If not, check connectors and wiring between terminals. Verify that there is no damage, moisture or corrosion.
- b. Check for ground at CLH terminal B (including SP-10) to GNDRING1. Good ground. If not, check connectors and wiring between terminals. Verify that there is no damage, moisture or corrosion.

# P00144 Check UL1 Circuit

- ACTIVATION: The circuit current draw is outside the normal range.
- UNIT CONTROL: Pretrip will fail in test 2 and display "PRETRIP FAIL AND COMPLETED".
- RESET CONDITION: Auto reset if Pretrip is started again, or alarm may be manually reset using the display mounted keys or by turning the unit off, then back on again.

# **Corrective Actions:**

**Check UL1 Operation:** Refer to procedure for alarm **00085 Check UL1 Circuit**. Alarm condition must be corrected and the alarm cleared to continue.

# P00148 Check SV1 Circuit

- ACTIVATION: The circuit current draw is outside the normal range.
- UNIT CONTROL: Pretrip will fail in test 2 and display "PRETRIP FAIL AND COMPLETED".
- RESET CONDITION: Auto reset if Pretrip is started again, or Alarm may be manually reset using the display mounted keys or by turning the unit off, then back on again.

# **Corrective Actions:**

**Check SV1 Operation**: Refer to procedure for alarm **00078 Check SV1 Circuit**. Alarm condition must be corrected and the alarm cleared to continue.

# P00150 Check SV4 Circuit

- ACTIVATION: The circuit current draw is outside the normal range.
- UNIT CONTROL: Pretrip will fail in test 2 and display "PRETRIP FAIL AND COMPLETED".
- RESET CONDITION: Auto reset if Pretrip is started again, or Alarm may be manually reset using the display mounted keys or by turning the unit off, then back on again.

#### **Corrective Actions:**

**Check SV4 Operation:** Refer to procedure for alarm **00079 Check SV4 Circuit**. Alarm condition must be corrected and the alarm cleared to continue.

# P00151 Check Engine Preheat Circuit

- ACTIVATION: The circuit current draw is outside the normal range.
- UNIT CONTROL: Pretrip will fail in test 2 and display "PRETRIP FAIL AND COMPLETED".
- RESET CONDITION: Auto reset if Pretrip is started again or alarm may be manually reset using the display mounted keys or by turning the unit off then back on again.

# **Corrective Actions:**

**Check Glow Plug Operation**: Refer to procedure for alarm **00040 Check Engine Preheat Circuit**. Alarm condition must be corrected and the alarm cleared to continue.

#### P00152 Check Fuel/Speed Actuator Circuit

- ACTIVATION: The circuit current draw is outside the normal range.
- UNIT CONTROL: Pretrip will fail in test 2 and display "PRETRIP FAIL AND COMPLETED".
- RESET CONDITION: Auto reset if Pretrip is started again or alarm may be manually reset using the display mounted keys or by turning the unit off then back on again.

#### NOTE

Follow the steps below until a problem is found. Once a repair or correction has been made, clear the alarm(s). (Refer to Note 1 in **Section 7.2**) Operate the unit through the appropriate modes to see if any active alarm occurs. Continue with the steps below as necessary.

# **Corrective Actions:**

**Check ENCU Operation**: Refer to procedure for alarm **05012 Check ENCU Power Circuit**. Alarm condition must be corrected and the alarm cleared to continue.

# P00153 Check Return Air Sensor

- ACTIVATION: Return Air Temperature Sensor (RAT) is not within the range of -53 to +158°F (-47 to +70°C).
- UNIT CONTROL: Pretrip will fail and display "PRETRIP FAIL AND COMPLETED".
- RESET CONDITION: Auto reset if Pretrip is started again, or alarm may be manually reset using the display mounted keys or by turning the unit off, then back on again.

#### **Corrective Actions:**

**Check Sensor Operation**: Refer to procedure for alarm **00122 Check Return Air Sensor (RAT)**. Alarm condition must be corrected and the alarm cleared to continue.

#### P00154 Check Supply Air Sensor

- ACTIVATION: Supply Air Temperature Sensor (SAT) is not within the range of -53 to +158°F (-47 to +70°C).
- UNIT CONTROL: Pretrip will fail and display "PRETRIP FAIL AND COMPLETED".
- RESET CONDITION: Auto reset if Pretrip is started again, or alarm may be manually reset using the display mounted keys or by turning the unit off, then back on again.

#### **Corrective Actions:**

**Check Sensor Operation**: Refer to procedure for alarm **00123 Check Air Supply Sensor**. Alarm condition must be corrected and the alarm cleared to continue.

#### P00155 Check Coolant Temp Sensor

- ACTIVATION: Engine Coolant Temperature Sensor (ENCT) is not within the range of -58 to +266°F (-50 to +130°C).
- UNIT CONTROL: Pretrip will fail and display "PRETRIP FAIL AND COMPLETED".
- RESET CONDITION: Auto reset if Pretrip is started again, or alarm may be manually reset using the display mounted keys or by turning the unit off, then back on again.

#### **Corrective Actions:**

**Check Sensor Operation:** Refer to procedure for alarm **00129 Check Engine Coolant Sensor**. Alarm condition must be corrected and the alarm cleared to continue.

# P00157 Check Battery Current

- ACTIVATION: With all circuits off, current flow of more than +1.5 to -2.0 amps is detected in the 12 VDC electrical circuits. If this alarm occurs, Pretrip Test #2 will be skipped and Pretrip Test #3 will start. Refer to **Section 3.6** for Pretrip information.
- UNIT CONTROL: Pretrip will fail and display "PRETRIP FAIL AND COMPLETED".
- RESET CONDITION: Auto reset if Pretrip is started again, or alarm may be manually reset using the display mounted keys or by turning the unit off, then back on again.

# NOTE

Follow the steps below until a problem is found. Once a repair or correction has been made, clear the alarm(s). (Refer to Note 1 in Section 7.2) Operate the unit through the appropriate modes to see if any active alarm occurs. Continue with the steps below as necessary.

# **Corrective Actions:**

- 1. Check DC Current Draw and Sensor
  - a. Observe current draw reading in unit data. Reading must be between +1.5 to -2.0 Amps.
  - b. Check Individual Circuits: Isolate individual circuits and test amp draw. Must be in range. (Refer to Section 2.11 for correct electrical values.)
- 2. Check for Parasitic Loads: Check for electrical loads that are drawing current with all circuits OFF. Check for non-factory installed devices such as lift gates, inside lights, satellite systems, etc. These devices must be wired so as to not draw current during Pretrip testing.

# P00158 Check Ambient Air Sensor

- ACTIVATION: Ambient Air Temperature Sensor (AAT) is not within the range of -53 to +158°F (-47 to +70°C).
- UNIT CONTROL: Pretrip will fail and display "PRETRIP FAIL AND COMPLETED".
- RESET CONDITION: Auto reset if Pretrip is started again, or alarm may be manually reset using the display mounted keys or by turning the unit off, then back on again.

#### **Corrective Actions:**

**Check Sensor Operation**: Refer to procedure for alarm **00121 Check Ambient Air Sensor**. Alarm condition must be corrected and the alarm cleared to continue.

#### P00160 Check Discharge Temp Sensor

- ACTIVATION: Compressor Discharge Temperature Sensor (CDT) is not within the range of -40 to +392°F (-40 to +200°C.)
- UNIT CONTROL: Pretrip will fail and display "PRETRIP FAIL AND COMPLETED".
- RESET CONDITION: Auto reset if Pretrip is started again or alarm may be manually reset using the display mounted keys or by turning the unit off then back on again.

#### **Corrective Actions:**

**Check Sensor Operation**: Refer to procedure for alarm **00125 Check Comp Discharge Sensor**. Alarm condition must be corrected and the alarm cleared to continue.

# P00161 Check Suction Temp Sensor

- ACTIVATION: Compressor Suction Temperature Sensor (CST) is not within the range of -40 to +392°F (-40 to +200°C.)
- UNIT CONTROL: Pretrip will fail and display "PRETRIP FAIL AND COMPLETED".
- RESET CONDITION: Auto reset if Pretrip is started again or alarm may be manually reset using the display mounted keys or by turning the unit off then back on again.

#### **Corrective Actions:**

**Check Sensor Operation**: Refer to procedure for alarm **00127 Check Suction Temp Sensor**. Alarm condition must be corrected and the alarm cleared to continue.

#### P00162 Check AFA Solenoid Circuit

- ACTIVATION: The (AFAR) circuit current draw is outside the normal range.
- UNIT CONTROL: Pretrip will fail and display "PRETRIP FAIL AND COMPLETED".
- RESET CONDITION: Auto reset if Pretrip is started again, or alarm may be manually reset using the display mounted keys or by turning the unit off, then back on again.

Follow the steps below until a problem is found. Once a repair or correction has been made, clear the alarm(s). (Refer to Note 1 in Section 7.2) Operate the unit through the appropriate modes to see if any active alarm occurs. Continue with the steps below as necessary.

# **Corrective Actions:**

**Check Relay Operation**: Refer to procedure for alarm **00090 CHK AFA Solenoid Circuit**. Alarm condition must be corrected and the alarm cleared to continue.

#### P00164 Check UL2 Circuit

- ACTIVATION: The circuit current draw is outside the normal range.
- UNIT CONTROL: Pretrip will fail in Test #2 and display "PRETRIP FAIL AND COMPLETED".
- RESET CONDITION: Auto reset if Pretrip is started again, or alarm may be manually reset using the display mounted keys or by turning the unit off, then back on again.

Follow the steps below until a problem is found. Once a repair or correction has been made, clear the alarm(s). (Refer to Note 1 in **Section 7.2**) Operate the unit through the appropriate modes to see if any active alarm occurs. Continue with the steps below as necessary.

#### **Corrective Actions:**

**Check UL2 Operation**: Refer to procedure for **00086 Check UL2 Circuit**. Alarm condition must be corrected and the alarm cleared to continue.

# P00165 Cannot Pump Down ACTIVATION: With SV1, SV4 and EVXV closed, the compressor is not able to pull the low side of the refrigerant system down to 10 PSIG (0.68 bar). UNIT CONTROL: Pretrip will abort and "PRETRIP FAILED IN TEST 12, 13 or 14" will be displayed in MessageCenter. RESET CONDITION: Auto reset if Pretrip is started again, or alarm may be manually reset using the display mounted keys or by turning the unit off, then back on again. NOTE Follow the steps below until a problem is found. Once a repair or correction has been made, clear the alarm(s). (Refer to Note 1 in Section 7.2.) Operate the unit through the appropriate modes to see if any active alarm occurs. Continue with the steps below as necessary. **Corrective Actions:** 1. Check Compressor Drive Coupling: Verify that compressor coupling is intact and the compressor crankshaft is turning. Repair as required. 2. Check System Pressure: Check and compare compressor discharge and suction pressures with those shown in unit data. Refer to **Section 8.9.11** for instruction on comparison. 3. Manually Check Refrigeration System: Perform a low side pump down, refer to Section 8.7.2. Suction pressure must drop to at least 0 psig. If this check does not pass, continue to Check Compressor Pump Down. 4. Manually Test Refrigeration System: See Refrigeration Troubleshooting, Section 9.3.3, for "System Will Not Pump Down". Must pass all tests.

# P00174 Check Low Speed RPM

• ACTIVATION:

- In Test #7: With the CAN calling for low speed, engine speed is NOT between: 1200 and 1500 rpm.
- In Test #9: 15 seconds after the High Speed Pretrip Test #8, engine speed has NOT dropped back to the low speed range (within 15 seconds) as shown above.

# NOTE

Test will be skipped if engine speed sensor alarm **00130 Check Engine RPM Sensor** is active.

- UNIT CONTROL: Pretrip will fail and display "PRETRIP FAIL AND COMPLETED".
- RESET CONDITION: Auto reset if Pretrip is started again or alarm may be manually reset using the display mounted keys or by turning the unit off then back on again.

# NOTE

Follow the steps below until a problem is found. Once a repair or correction has been made, clear the alarm(s). (Refer to Note 1 in Section 7.2) Operate the unit through the appropriate modes to see if any active alarm occurs. Continue with the steps below as necessary.

# **Corrective Actions:**

**Check Low Speed Operation**: Refer to procedure for alarm **00037 Check Low Speed RPM**. Alarm condition must be corrected and the alarm cleared to continue.

7 - 59

# P00175 Check High Speed RPM

- ACTIVATION: In Test #8 with the CAN calling for high speed, engine speed is NOT between 1650 and 1950 rpm.
- UNIT CONTROL: Pretrip will fail and display "PRETRIP FAIL AND COMPLETED".
- RESET CONDITION: Auto reset if Pretrip is started again, or Alarm may be manually reset using the display mounted keys or by turning the unit off, then back on again.

# NOTE

Follow the steps below until a problem is found. Once a repair or correction has been made, clear the alarm(s). (Refer to Note 1 in Section 7.2) Operate the unit through the appropriate modes to see if any active alarm occurs. Continue with the steps below as necessary.

#### **Corrective Actions:**

**Check High Speed Operation:** Refer to procedure for alarm **00038 Check High Speed RPM**. Alarm condition must be corrected and the alarm cleared to continue.

# P00177 Check EXV (EVXV) Superheat

- ACTIVATION: With the unit running in Test #11, after the control system closes the EVXV to 0%, evaporator pressure fails to drop by 20 psig (1.36 bar) or fails to go below 0 psig / bar OR the EVXV appears not to be opening to the full capacity position.
- UNIT CONTROL: Pretrip will fail and display "PRETRIP FAIL AND COMPLETED".
- RESET CONDITION: Auto reset if Pretrip is started again or alarm may be manually reset using the display mounted keys or by turning the unit off then back on again.

#### NOTE

Follow the steps below until a problem is found. Once a repair or correction has been made, clear the alarm(s). (Refer to Note 1 in **Section 7.2**) Operate the unit through the appropriate modes to see if any active alarm occurs. Continue with the steps below as necessary.

#### **Corrective Actions:**

- 1. Check Refrigerant Level: Refer to Section 8.7.2.
- Check System Pressures: Install manifold gauge set to check and compare actual compressor discharge and suction pressures with those shown on the microprocessor display. Suction and Evaporator Outlet pressures must be above 3 psig (0.2 bar.) Refer to Section 8.9.11 for instruction on comparison.

#### 3. Check EVXV

- a. Visually inspect EVXV for damage. Check to see if coil is seated on valve properly.
- b. Inspect EVXV coil and wire connections. Verify that there is no physical damage to harness, and no damage, moisture or corrosion in connectors.
- c. Check EVXV operation. See Section 8.9.8.
- d. Check basic refrigeration system. Pressures normal. Compressor operation normal.
- e. Check the EVXV electrical system for good continuity in all circuits from microprocessor to EVXV.
- f. Inspect component and wire connections. No physical damage to harness.
- g. Inspect harness connector pins (1-2MSM-6, 7, 8, 9 and 10) (see wiring schematic). Verify that there is no damage, moisture or corrosion in connectors.
- 4. Check EVOT: Check the sensor. Refer to procedure for alarm 00131 Check Evap Temp Sensor.

# P00178 Check UL1 ACTIVATION: The pressure differential between suction and discharge pressures did not change as expected when the Front Unloader (UL1) was de-energized / loaded (discharge pressure should rise and suction pressure should drop) or when it was energized / unloaded (discharge pressure should drop and suction pressure should rise. UNIT CONTROL: Pretrip will fail in Test #5 and display "PRETRIP FAIL AND COMPLETED". RESET CONDITION: Auto reset if Pretrip is started again or alarm may be manually reset using the display mounted keys or by turning the unit off then back on again. NOTE Follow the steps below until a problem is found. Once a repair or correction has been made, clear the alarm(s). (Refer to Note 1 in Section 7.2) Operate the unit through the appropriate modes to see if any active alarm occurs. Continue with the steps below as necessary. **Corrective Actions:** 1. Check Wiring to CDP and CSP a. Verify that correct wires are connected to each transducer. Plugs to transducers are the same. The correct wire plug must be connected to the proper transducer. The CDP connector is identified with a red tape band while the CSP connector is identified with a blue band. b. Verify that correct transducer is being used in each position. Mechanical connections to transducers are the same. The discharge transducer should have a red marking dot on it. The suction transducer should have a blue marking dot on it. 2. Check for Alarms: Check for alarm 00085 Check UL1 Circuit or P00144 Check UL1 Circuit. Alarm conditions must be corrected and the alarm cleared to continue. 3. Check System Pressures a. Install manifold gauge set to check and compare actual compressor discharge and suction pressures with those shown in Unit Data. Suction and Evaporator Outlet pressures must be above 3 psig (0.2 bar). Refer to Section 8.9.11 for instruction on comparison. b. Check transducer operation. Refer to Section 8.9.11. 4. Check Front Unloader (UL1) Operation: Refer to Section 8.8.5.5, Unloader must load and unload properly.

# P00180 Check Suction Modulation Valve

- ACTIVATION: With the unit running in Pretrip Test #10, after the microprocessor attempts to close CSMV, the suction pressure fails to drop to the proper range.
- UNIT CONTROL: Pretrip will fail and display "PRETRIP FAIL IN TEST 10".
- RESET CONDITION: Auto reset if Pretrip is started again or alarm may be manually reset using the display mounted keys or by turning the unit off then back on again.

# NOTE

Follow the steps below until a problem is found. Once a repair or correction has been made, clear the alarm(s). (Refer to Note 1 in Section 7.2) Operate the unit through the appropriate modes to see if any active alarm occurs. Continue with the steps below as necessary.

# **Corrective Actions:**

# 1. Check Wiring to CDP and CSP

- a. Verify that correct wires are connected to each transducer. Plugs to transducers are the same. The correct wire plug must be connected to the proper transducer. The CDP connector is identified with a red tape band while the CSP connector is identified with a blue band.
- b. Verify that correct transducer is being used in each position. Mechanical connections to transducers are the same. The Discharge Transducer should have a red marking dot on it. The Suction Transducer should have a blue marking dot on it.
- 2. Check Compressor Operation: Check compressor operation. If compressor does not pass all tests, repair or replace compressor. Refer to Section 8.8.1.

# 3. Check Suction Modulating Valve

- a. Visually inspect CSMV. No damage to valve.
- b. Inspect CSMV coil and wire connections. Refer to **Section 8.9.7**. Verify that there is no damage to coil, and no damage, moisture or corrosion in connector.
- c. Check CSMV operation. Refer to Section 8.9.7. Must perform correctly.
- d. Check wires from CSMV to microprocessor. Verify that there is no visual damage to wires. Continuity test verifies that each wire is good.(A to 1-2MSM-2, B to 1-2MSM-3, C to 1-2MSM-4, D to 1-2MSM-5)

#### P00181 Check SV4 Valve

- ACTIVATION: Suction pressure did not rise within range and discharge pressure did not drop within range when SV4 was energized (opened).
- UNIT CONTROL: Alarm only.
- RESET CONDITION: Auto reset if Pretrip is started again or alarm may be manually reset using the display mounted keys or by turning the unit off then back on again.

# NOTE

Follow the steps below until a problem is found. Once a repair or correction has been made, clear the alarm(s). (Refer to Note 1 in Section 7.2) Operate the unit through the appropriate modes to see if any active alarm occurs. Continue with the steps below as necessary.

# **Corrective Actions:**

- 1. Check for Alarms: Check for alarm 00079 Check SV4 Circuit or P00150 Check SV4 Circuit. Alarm conditions must be corrected and the alarm cleared to continue
- 2. **Check System Pressures**: Check and compare compressor discharge and suction pressures with those shown in unit data. Refer to **Section 8.9.11** for instruction on comparison.
- 3. **Repair SV4:** Refer to SV4 Checkout Procedure in **Section 8.9.6**.

# P00182 Check SV1 Valve

- ACTIVATION: Discharge pressure did not decrease when SV1 was de-energized (opened) as expected in Heat Pretrip, or discharge pressure did not increase as expected when SV1 was energized (closed) in Cool Pretrip.
- UNIT CONTROL: Alarm only.
- RESET CONDITION: Auto reset if Pretrip is started again or alarm may be manually reset using the display mounted keys or by turning the unit off then back on again.

#### NOTE

Follow the steps below until a problem is found. Once a repair or correction has been made, clear the alarm(s). (Refer to Note 1 in Section 7.2) Operate the unit through the appropriate modes to see if any active alarm occurs. Continue with the steps below as necessary.

#### **Corrective Actions:**

- 1. Check for Alarms: Check for 00078 Check SV1 Circuit or P00148 Check SV1 Circuit. Alarm conditions must be corrected and the alarm cleared to continue.
- 2. Check System Pressures: Check and compare compressor discharge and suction pressures with those shown in unit data. Refer to Section 8.9.11 for instruction on comparison.
- 3. Check SV1: Refer to SV1 Checkout Procedure in Section 8.9.5.

#### P00186 Check Evap Outlet Temp

- ACTIVATION: Evaporator Outlet Temperature Sensor (EVOT) is not within the range of -53 to +158°F (-47 to +70°C.)
- UNIT CONTROL: Pretrip will fail and display "PRETRIP FAIL AND COMPLETED".
- RESET CONDITION: Auto reset if Pretrip is started again, or alarm may be manually reset via keypad or by turning the unit off, then back on again.

# **Corrective Actions:**

Check Sensor: Refer to procedure for alarm 00131 Check Evap Temp Sensor.

#### P00191 Check UL2

- ACTIVATION: The pressure differential between suction and discharge did not change as expected when the Rear Unloader (UL2) was de-energized / loaded (discharge pressure should rise and suction pressure should drop) or when it was energized / unloaded (discharge pressure should drop and suction pressure should rise.
- UNIT CONTROL: Pretrip will fail in Test #5 and display "PRETRIP FAIL AND COMPLETED".
- RESET CONDITION: Auto reset if Pretrip is started again, or alarm may be manually reset using the display mounted keys or by turning the unit off, then back on again.

#### NOTE

Follow the steps below until a problem is found. Once a repair or correction has been made, clear the alarm(s). (Refer to Note 1 in **Section 7.2**) Operate the unit through the appropriate modes to see if any active alarm occurs. Continue with the steps below as necessary.

#### **Corrective Actions:**

#### 1. Check Wiring to CDP and CSP

- a. Verify that correct wires are connected to each transducer. Plugs to transducers are the same. The correct wire plug must be connected to the proper transducer. The CDP connector is identified with a red tape band while the CSP connector is identified with a blue band.
- b. Verify that correct transducer is being used in each position. Mechanical connections to transducers are the same. The Discharge Transducer should have a red marking dot on it. The Suction Transducer should have a blue marking dot on it.
- Check Alarms: Check for 00086 Check UL2 Circuit or P00164 Check UL2 Circuit (Check UL2). Alarm conditions must be corrected and the alarm cleared to continue
- Check System Pressures: Install manifold gauge set and check and compare compressor discharge and suction pressures with those shown in Unit Data. Refer to Section 8.9.11 for instruction on comparison.
- 4. Check Rear Unloader (UL2) Operation: Check operation of Rear Unloader (UL2) See Section 8.8.5.5. Unloader must load and unload properly.

#### P00194 High Suction Pressure

- ACTIVATION: This alarm is generated during Test #4 in Cool Pretrip, suction pressure is higher than normal.
- UNIT CONTROL: Alarm Only
- RESET CONDITION: Auto reset if Pretrip is started again, or alarm may be manually reset using the display mounted keys or by turning the unit off, then back on again.

# NOTE

Follow the steps below until a problem is found. Once a repair or correction has been made, clear the alarm(s). (Refer to Note 1 in Section 7.2) Operate the unit through the appropriate modes to see if any active alarm occurs. Continue with the steps below as necessary.

# **Corrective Actions:**

# 1. Check Wiring to CDP and CSP

- a. Verify that correct wires are connected to each transducer. Plugs to transducers are the same. The correct wire plug must be connected to the proper transducer. The CDP connector is identified with a red tape band while the CSP connector is identified with a blue band.
- b. Verify that correct transducer is being used in each position. Mechanical connections to transducers are the same. The Discharge Transducer should have a red marking dot on it. The Suction Transducer should have a blue marking dot on it.
- 2. Check Alarms: Check for P00181 Check SV4 Valve. Alarm conditions must be corrected and the alarm cleared to continue.

#### 3. Check System Pressures

- a. Install manifold gauge set and check and compare compressor discharge and suction pressures with those shown in Unit Data. Refer to **Section 8.9.11** for instruction on comparison.
- b. Check transducer operation Refer to Section 8.9.11.
- 4. Check Low Side Operating Conditions: Refer to procedure for alarm 00027 High Suction Pressure. Alarm condition must be corrected and the alarm cleared to continue.

#### P00196 High Discharge Pressure

- ACTIVATION: This alarm is generated during Test #4 in Cool Pretrip. Discharge pressure is higher than normal. ("Normal" discharge pressure for systems operating in Cool mode can be estimated by taking the temperature of the air entering the condenser coil (Ambient Air Temperature AAT) and adding 30°F (16.6° C) to it, then looking at a pressure temperature chart-see Table 8–3 for the corresponding pressure.)
- UNIT CONTROL: Alarm Only
- RESET CONDITION: Auto reset if Pretrip is started again, or alarm may be manually reset using the display mounted keys or by turning the unit off, then back on again.

#### NOTE

Follow the steps below until a problem is found. Once a repair or correction has been made, clear the alarm(s). (Refer to Note 1 in **Section 7.2**) Operate the unit through the appropriate modes to see if any active alarm occurs. Continue with the steps below as necessary.

#### **Corrective Actions:**

#### 1. Check Wiring to CDP and CSP

- a. Verify that correct wires are connected to each transducer. Plugs to transducers are the same. The correct wire plug must be connected to the proper transducer. The CDP connector is identified with a red tape band while the CSP connector is identified with a blue band.
- b. Verify that correct transducer is installed in each position. Mechanical connections are the same. The CDT should have a red dot on it while the CST has a blue dot.
- 2. Check System Pressures: Install manifold gauge set and check and compare compressor discharge and suction pressures with those shown in Unit Data. Refer to Section 8.9.11 for instruction on comparison.
- 3. Check High Side Operating Conditions: Refer to procedure for alarm 00013 High Discharge Pressure. Alarm condition must be corrected and the alarm cleared to continue.

#### P00197 Check Clutch

- ACTIVATION: Return Air Temperature Supply Air Temperature is outside the normal range.
- UNIT CONTROL: Alarm Only
- RESET CONDITION: Auto reset if Pretrip is started again, or alarm may be manually reset using the display mounted keys or by turning the unit off, then back on again.

#### NOTE

Follow the steps below until a problem is found. Once a repair or correction has been made, clear the alarm(s). (Refer to Note 1 in **Section 7.2**) Operate the unit through the appropriate modes to see if any active alarm occurs. Continue with the steps below as necessary.

#### **Corrective Actions:**

**Check Clutch**: Check fan clutch. Check upper and lower fan belt tension and condition. Verify no glazing, cracking or slipping. Refer to **Section 8.6**. Replace if required.

#### P00198 Low Discharge Pressure

- ACTIVATION: In Pretrip heat, the compressor discharge pressure did not rise to normal. ("Normal" discharge pressure for systems operating in Pretrip heat can be estimated by adding 80 psig (5.5 bars) toe the saturation temperature of the air entering the condenser (ATS reading).
- UNIT CONTROL: Pretrip will abort and "PRETRIP FAILED IN TEST 4" will be displayed in MessageCenter.
- RESET CONDITION: Auto reset if Pretrip is started again, or alarm may be manually reset using the display mounted keys or by turning the unit off, then back on again.

#### NOTE

Follow the steps below until a problem is found. Once a repair or correction has been made, clear the alarm(s). (Refer to Note 1 in Section 7.2) Operate the unit through the appropriate modes to see if any active alarm occurs. Continue with the steps below as necessary.

#### **Corrective Actions:**

#### 1. Check Wiring to CDP and CSP

- a. Verify that correct wires are connected to each transducer. Plugs to transducers are the same. The correct wire plug must be connected to the proper transducer. The CDP connector is identified with a red tape band while the CSP connector is identified with a blue band.
- b. Verify that correct transducer is installed in each position. Mechanical connections are the same. The CDT should have a red dot on it while the CST has a blue dot.

#### 2. Check for Alarms

- a. Check for **00121 Check Ambient Air Sensor** or **P00158 Check Ambient Air Sensor**. Alarm conditions must be corrected and the alarm cleared to continue.
- b. Check Ambient Sensor reading. Must be within ±10°F (±5.5°C) of actual temperature.

#### 3. Check System Pressures

- a. Install manifold gauge set and check and compare compressor discharge and suction pressures with those shown in Unit Data. Refer to **Section 8.9.11** for instruction on comparison.
- b. Check transducer operation. Refer to Section 8.9.11.
- 4. Check Refrigerant Charge: Refer to Section 8.7.2.
- 5. Check SV1: Refer to SV1 Checkout Procedure in Section 8.9.5.

#### 6. Check Compressor

- a. Check the operation of the high side of the compressor by covering the condenser inlet air. Discharge pressure must rise a minimum of 50 to 100 psig (3.4 to 6.9 bars).
- b. Remove compressor heads and inspect condition of cylinder suction valves, cylinder discharge valves and gaskets. Must be in good condition. Refer to **Section 8.8**.

#### P00200 Check UL1 Cylinders

- ACTIVATION: A problem has been detected inside the front cylinder head of the compressor with a cylinder suction valve, cylinder discharge valve, head gasket or valve plate gasket.
- UNIT CONTROL: Alarm Only
- RESET CONDITION: Auto reset if Pretrip is started again, or alarm may be manually reset using the display mounted keys or by turning the unit off, then back on again.

# NOTE

Follow the steps below until a problem is found. Once a repair or correction has been made, clear the alarm(s). (Refer to Note 1 in Section 7.2) Operate the unit through the appropriate modes to see if any active alarm occurs. Continue with the steps below as necessary.

# **Corrective Actions:**

- 1. Check Refrigerant Charge: Refer to Section 8.7.2.
- Check System Pressures: Install manifold gauge set to check and compare actual compressor discharge and suction pressures with those shown in Unit Data. Refer to Section 8.9.11 for instruction on comparison.
- 3. Check Compressor Front Head Cylinder Valves and Gaskets: Remove compressor front head and inspect condition of cylinder suction valves, cylinder discharge valves and gaskets. Must be in good condition. Refer to Section 8.8.

# P00201 Check UL2 Cylinders

- ACTIVATION: A problem has been detected inside the rear cylinder head of the compressor with a cylinder suction valve, cylinder discharge valve, head gasket or valve plate gasket.
- UNIT CONTROL: Alarm Only
- RESET CONDITION: Auto reset if Pretrip is started again, or alarm may be manually reset using the display mounted keys or by turning the unit off, then back on again.

#### NOTE

Follow the steps below until a problem is found. Once a repair or correction has been made, clear the alarm(s). (Refer to Note 1 in **Section 7.2**) Operate the unit through the appropriate modes to see if any active alarm occurs. Continue with the steps below as necessary.

- 1. Check System Pressures: Install manifold gauge set to check and compare actual compressor discharge and suction pressures with those shown in Unit Data. Refer to Section 8.9.11 for instruction on comparison.
- Check Compressor Rear Head Cylinder Valves and Gaskets: Remove compressor front head and inspect condition of cylinder suction valves, cylinder discharge valves and gaskets. Must be in good condition. Refer to Section 8.8.

#### P00202 High Side Leak

- ACTIVATION: Refrigerant pressure is leaking past one of the components in the high pressure side of the refrigeration system into the low pressure side.
- UNIT CONTROL: Alarm Only
- RESET CONDITION: Auto reset if Pretrip is started again, or alarm may be manually reset using the display mounted keys or by turning the unit off, then back on again.

# NOTE

Follow the steps below until a problem is found. Once a repair or correction has been made, clear the alarm(s). (Refer to Note 1 in Section 7.2) Operate the unit through the appropriate modes to see if any active alarm occurs. Continue with the steps below as necessary.

# **Corrective Actions:**

1. **Check System Pressures:** Install manifold gauge set to check and compare actual compressor discharge and suction pressures with those shown in Unit Data. Refer to **Section 8.9.11** for instruction on comparison.

# 2. Check Compressor

- a. Perform Pump-Down Test. Refer to **Section 8.8.1**. Must hold a vacuum and not equalize in a short period of time.
- b. Cover condenser and build-up discharge pressure. Must be able to raise pressure to 400 psig (27.2 bar).
- c. Disassemble and inspect compressor valve plates, cylinder suction valves, cylinder discharge valves and pistons, etc. Must be intact, clean and in good working order. Refer to **Section 8.8**.

# P00203 CHK Discharge Check Valve

- ACTIVATION: Refrigerant is leaking backwards through the Discharge Check Valve.
- UNIT CONTROL: Alarm Only
- RESET CONDITION: Auto reset if Pretrip is started again, or alarm may be manually reset using the display mounted keys or by turning the unit off, then back on again.

#### NOTE

Follow the steps below until a problem is found. Once a repair or correction has been made, clear the alarm(s). (Refer to Note 1 in Section 7.2) Operate the unit through the appropriate modes to see if any active alarm occurs. Continue with the steps below as necessary.

- 1. Pump Down Low Side: Perform pump down and check valve for leakage. Refer to Section 8.9.9.
- 2. Disassemble and Check Condition: Refer to Section 8.9.9.

#### P00204 Low Suction Pressure

- ACTIVATION: Suction Pressure is less than -10inHg (-0.34 bar) for more than 30 continuous seconds or less than -16inHg (-0.54 bar) for more than five seconds at any time during Pretrip.
- UNIT CONTROL: Pretrip will abort and "PRETRIP FAILED IN TEST X" will be displayed in MessageCenter indicating in which test the suction pressure was too low.
- RESET CONDITION: Auto reset if Pretrip is started again, or alarm may be manually reset using the display mounted keys or by turning the unit off, then back on again.

#### NOTE

Follow the steps below until a problem is found. Once a repair or correction has been made, clear the alarm(s). (Refer to Note 1 in Section 7.2) Operate the unit through the appropriate modes to see if any active alarm occurs. Continue with the steps below as necessary.

#### **Corrective Actions:**

- 1. **Check Fan Belts:** Check upper and lower fan belt tension and condition. Verify that there is no glazing, no cracking, no slipping. Refer to **Section 8.6**. Replace if required.
- Check System Pressures: Install manifold gauge set to check and compare actual compressor discharge and suction pressures with those shown in Unit Data. Refer to Section 8.9.11 for instruction on comparison.
- 3. **Manually Defrost Unit:** Defrost unit and terminate automatically. Typical defrost cycle time is 5-20 minutes. Suction pressure should rise gradually during cycle.

#### 4. Check Airflow Through Evaporator Coil/Section

- a. Inspect coil. Ninety percent or more of the coil surface must be undamaged. Coil must be clean.
- b. Check airflow (with unit running). Even airflow through the entire coil. No "dead" spots.
- c. Check return air bulkhead, air chute. Good air flow. Return air not restricted. Air chute in good condition.
- d. Check fan clutch. Must be fully engaged.
- e. Check upper and lower fan belt tension and condition. Verify that there is no glazing, cracking or slipping. Refer to **Section 8.6**. Replace if required.

#### 5. Check Refrigerant Charge: Refer to Section 8.7.2.

- 6. Check Expansion Valve (EVXV)
  - a. Visually inspect valve. Check that coil is seated properly.
  - b. Check valve. Refer to Section 8.9.8.
- 7. Check CSMV: Check compressor suction modulation valve. Refer to Section 8.9.7.

# P00205 CHK Defrost TERM 2 Sensor

# NOTE

The APX Control System uses one Defrost Termination Sensor (DTT) and that sensor will trigger this "CHK DEFROST TERM 2 SENSOR" alarm.

- ACTIVATION: Defrost Termination Temperature Sensor is not within the maximum range of -53°F to +158°F (-47°C to +70°C).
- UNIT CONTROL: Alarm and defrost cycle will terminate.
- RESET CONDITION: Auto reset if Pretrip is started again, or alarm may be manually reset using the display mounted keys or by turning the unit off, then back on again.

# NOTE

Follow the steps below until a problem is found. Once a repair or correction has been made, clear the alarm(s). (Refer to Note 1 in **Section 7.2**) Operate the unit through the appropriate modes to see if any active alarm occurs. Continue with the steps below as necessary.

#### **Corrective Actions:**

# 1. Check Defrost Termination Temperature Sensor (1DTT)

- a. Inspect Defrost Termination Temperature Sensor (1DTT) and connector. Verify that there is no damage to sensor, no damage or corrosion in connector and that no wires are pushed back through plug.
- b. Check Defrost Termination Temperature Sensor (1DTT) resistance. 10,000 Ohms @ 77°F (25°C). Refer to Section 8.9.19 for chart of resistances for different sensors.
- Check Defrost Termination Temperature Sensor (1DTT): Inspect harness and control box connector pins and terminals 1-3MSM-3 and 26 (see wiring schematic). No physical damage to harness. No damaged or corroded pins.

#### 00223 Engine Maintenance Due

- ACTIVATION: The Engine Maintenance Hour Meter time has expired.
- UNIT CONTROL: Alarm Only. Alarm Light will NOT be turned on.
- RESET CONDITION: Alarm may be manually reset using the display mounted keys.

- 1. Check Unit Maintenance Records: Schedule unit into service facility for maintenance. Must be done soon!
- 2. **Perform Maintenance**: Perform appropriate engine and unit maintenance. Follow instructions on proper maintenance form.
- 3. Reset Engine Maintenance Hour Meter
  - a. Check that the Engine Maintenance Hour Meter interval is set for your requirements. Reset configured Interval if required.
  - b. Reset Engine Maintenance Hour Meter for the next service interval. Hour Meter reset is a Functional Parameter. Follow maintenance interval recommendations in **Section 8.2**.

# 00225 General Maintenance Due

- ACTIVATION: The General Maintenance Hour Meter time has expired.
- UNIT CONTROL: Alarm Only. Alarm Light will NOT be turned on.
- RESET CONDITION: Alarm may be manually reset using the display mounted keys.

#### **Corrective Actions:**

- 1. **Check Unit Maintenance Records**: Schedule unit into service facility for maintenance. Must be done soon!
- 2. **Perform Maintenance**: Perform appropriate engine and unit maintenance. Follow instructions on proper maintenance form.
- 3. Reset General Maintenance Hour Meter
  - a. Check that the General Maintenance Hour Meter interval is set for your requirements. Reset configured Interval if required.
  - b. Reset General Maintenance Hour Meter for the next service interval. Hour Meter reset is a Functional Parameter. Follow maintenance interval recommendations.

# 00226 Service Soon - PM #1 Due

- ACTIVATION: The Maintenance Hour Meter #1 time has expired.
- UNIT CONTROL: Alarm Only. Alarm Light will NOT be turned on.
- RESET CONDITION: Alarm may be manually reset via keypad.

- 1. Check Unit Maintenance Records: Schedule unit into service facility for maintenance. Must be done soon!
- 2. **Perform Maintenance**: Perform appropriate engine and unit maintenance. Follow instructions on proper maintenance form.
- 3. Reset Maintenance Hour Meter #1
  - a. Check that the Maintenance Hour Meter #1 interval is set for your requirements. Reset configured Interval if required.
  - b. Reset Maintenance Hour Meter #1 for the next service interval. Hour Meter reset is a Functional Parameter. Follow maintenance interval recommendations in **Section 8.2**.

# 00227 Service Soon - PM #2 Due

- ACTIVATION: The Maintenance Hour Meter #2 time has expired.
- UNIT CONTROL: Alarm Only. Alarm Light will NOT be turned on.
- RESET CONDITION: Alarm may be manually reset using the display mounted keys.

#### **Corrective Actions:**

- 1. Check Unit Maintenance Records: Schedule unit into service facility for maintenance. Must be done soon!
- 2. **Perform Maintenance**: Perform appropriate engine and unit maintenance. Follow instructions on proper maintenance form.

# 3. Reset Maintenance Hour Meter #2

- a. Check that the Maintenance Hour Meter #2 interval is set for your requirements. Reset configured Interval if required.
- b. Reset Maintenance Hour Meter #2 for the next service interval. Hour Meter reset is a Functional Parameter. Follow maintenance interval recommendations in **Section 8.2**.

#### 00228 Service Soon - PM #3 Due

- ACTIVATION: The Maintenance Hour Meter #3 time has expired.
- UNIT CONTROL: Alarm Only. Alarm Light will NOT be turned on.
- RESET CONDITION: Alarm may be manually reset using the display mounted keys.

- 1. Check Unit Maintenance Records: Schedule unit into service facility for maintenance. Must be done soon!
- 2. **Perform Maintenance**: Perform appropriate engine and unit maintenance. Follow instructions on proper maintenance form.
- 3. Reset Maintenance Hour Meter #3
  - a. Check that the Maintenance Hour Meter #3 interval is set for your requirements. Reset configured Interval if required.
  - b. Reset Maintenance Hour Meter #3 for the next service interval. Hour Meter reset is a Functional Parameter. Follow maintenance interval recommendations in **Section 8.2**.

# 00229 Service Soon - PM #4 Due

- ACTIVATION: The Maintenance Hour Meter #4 time has expired.
- UNIT CONTROL: Alarm Only. Alarm Light will NOT be turned on.
- RESET CONDITION: Alarm may be manually reset via keypad.

#### **Corrective Actions:**

- 1. **Check Unit Maintenance Records**: Schedule unit into service facility for maintenance. Must be done soon!
- 2. **Perform Maintenance**: Perform appropriate engine and unit maintenance. Follow instructions on proper maintenance form.
- 3. Reset Maintenance Hour Meter #4
  - a. Check that the Maintenance Hour Meter #4 interval is set for your requirements. Reset configured Interval if required.
  - b. Reset Maintenance Hour Meter #4 for the next service interval. Hour Meter reset is a Functional Parameter. Follow maintenance interval recommendations in **Section 8.2**.

# 00230 Service Soon - PM #5 Due

- ACTIVATION: The Maintenance Hour Meter #4 time has expired.
- UNIT CONTROL: Alarm Only. Alarm Light will NOT be turned on.
- RESET CONDITION: Alarm may be manually reset via keypad.

- 1. Check Unit Maintenance Records: Schedule unit into service facility for maintenance. Must be done soon!
- 2. **Perform Maintenance**: Perform appropriate engine and unit maintenance. Follow instructions on proper maintenance form.
- 3. Reset Maintenance Hour Meter #5
  - a. Check that the Maintenance Hour Meter #5 interval is set for your requirements. Reset configured Interval if required.
  - b. Reset Maintenance Hour Meter #5 for the next service interval. Hour Meter reset is a Functional Parameter. Follow maintenance interval recommendations in **Section 8.2**.

#### 00232 Setpoint Error

- ACTIVATION: There is an error in the setpoint that is stored in the main microprocessor memory.
- UNIT CONTROL: Shutdown and alarm.
- RESET CONDITION: Auto reset when a valid setpoint is entered, or alarm may be manually reset by turning the unit off, then back on again.

# NOTE

Follow the steps below until a problem is found. Once a repair or correction has been made, the active alarm should clear itself (refer to reset condition above). Operate the unit through the appropriate modes to see if any active alarm occurs. Continue with the steps below as necessary.

# **Corrective Actions:**

# 1. Check Setpoint

- a. Check setpoint setting. Must be between -22 and +90°F (-30° and +32°C)
- b. Enter new setpoint.

# 2. Reset Microprocessor

- a. Place the START/RUN-OFF switch in the OFF position. Disconnect negative battery cable, remove F1 fuse, wait 20 seconds and reinstall. Then place the START/RUN-OFF back in the START/RUN position. The microprocessor powers up OK and the latest setpoint appears in the display.
- b. Valid setpoint can not be entered and alarm 00232 remains active. Download data and replace the main microprocessor module (MM). Refer to **Section 5.5**.

#### 00233 Model # Error

- ACTIVATION: There is an error in the Model Number that is stored in the main microprocessor memory.
- UNIT CONTROL: Shutdown and alarm.
- RESET CONDITION: Auto reset only when a valid Model number is entered.

# NOTE

Follow the steps below until a problem is found. Once a repair or correction has been made, the active alarm should clear itself (refer to reset condition above). Operate the unit through the appropriate modes to see if any active alarm occurs. Continue with the steps below as necessary.

#### **Corrective Actions:**

#### 1. Check Model Number

- a. Check Model Number in microprocessor.
- b. Enter correct Model Number. Check Model Number on Nameplate. Select the correct model number in the "MODEL NUMBER" Configuration. If correct model number is not found, install (or have Carrier Transicold dealer install) latest software revision.

#### 2. Reset Microprocessor

- a. Place the START/RUN-OFF switch in the OFF position. Disconnect negative battery cable, remove F1 fuse, wait 20 seconds and reinstall. Then place the START/RUN-OFF back in the START/RUN position. The microprocessor powers up OK and the latest setpoint appears in the display.
- b. Check for valid model number in Unit Data. Valid number is present. Alarm is cleared.
- c. Valid model number can not be entered and alarm remains active. Download data and replace the Micro Stepper Module (MSM). Refer to **Section 5.5**.

# 00237 Function Parameters Error

- ACTIVATION: There is an error in one or more of the Functional Parameters that are stored in the main microprocessor memory.
- UNIT CONTROL: Incorrect Functional Parameter(s) will be automatically set for default value.
- RESET CONDITION: Auto reset when valid Functional Parameters are entered, or alarm may be manually reset by turning the unit off, then back on again.

#### NOTE

Follow the steps below until a problem is found. Once a repair or correction has been made, the active alarm should clear itself (refer to reset condition above). Operate the unit through the appropriate modes to see if any active alarm occurs. Continue with the steps below as necessary.

# **Corrective Actions:**

- 1. Check Functional Parameters: Check Functional Parameters. All must be set for selectable values.
- Check Software Version: Check microprocessor Software version. Upgrade to the latest version of software. Newer versions may contain functional parameters that were not present in older versions of microprocessor software. Refer to Section 5.3.4.

# 3. Reset Microprocessor

- a. Place the START/RUN-OFF switch in the OFF position. Disconnect negative battery cable, remove F1 fuse, wait 20 seconds and reinstall. Then place the START/RUN-OFF back in the START/RUN position. The microprocessor powers up OK and the latest setpoint appears in the display.
- b. Check for valid Functional Parameters in Functional Parameters List. Valid number is set for all parameters. Alarm is cleared.
- c. Valid Functional Parameter(s) can not be entered and alarm remains active. Download data and replace the Micro Stepper Module (MSM). Refer to **Section 5.5**.

#### 00238 Configurations Error

- ACTIVATION: There is an error in the Configuration settings stored in the main microprocessor memory.
- UNIT CONTROL: Incorrect Configuration(s) will be automatically set for default value.
- RESET CONDITION: Auto reset when valid Configuration(s) are entered, or alarm may be manually reset by turning the unit off, then back on again

# NOTE

Follow the steps below until a problem is found. Once a repair or correction has been made, the active alarm should clear itself (refer to reset condition above). Operate the unit through the appropriate modes to see if any active alarm occurs. Continue with the steps below as necessary.

# **Corrective Actions:**

- 1. Check Configurations: Check Configurations. All must be set for selectable values.
- 2. Check Software Version: Check microprocessor software version. Upgrade to the latest version of software. If changes were made using a newer version of TRU-Tech, that version may contain Configurations that were not present in older versions of control system software.
- Reconfigure Microprocessor: Send settings to microprocessor. Using the latest version of TRU-Tech or a Data Transfer USB Memory Device, write the desired Configuration file to the device, then load the file into the microprocessor. Allow the microprocessor to reboot itself.

# 4. Reset Microprocessor

- a. Place the START/RUN-OFF switch in the OFF position. Disconnect negative battery cable, remove F1 fuse, wait 20 seconds and reinstall. Then place the START/RUN-OFF back in the START/RUN position. The microprocessor powers up OK and the latest setpoint appears in the display.
- b. Check for valid Configuration settings in Configuration List. Values are set correctly for all parameters. Alarm is cleared.
- c. Disconnect negative battery cable from the battery, wait 30 seconds, then reconnect and place the START/RUN-OFF switch in the START/RUN. The microprocessor powers up OK and the latest setpoint appears in the display.
- d. Check for valid Configuration settings in Configuration List. Values are set correctly for all parameters. Alarm is cleared.
- e. Valid Configurations can not be entered and alarm remains active. Download data and replace the Micro Stepper Module (MSM). Refer to **Section 5.5**.

# 00245 Cannot Save Setting

- ACTIVATION: There is an error in sending and saving new settings in the main microprocessor memory.
- UNIT CONTROL: Alarm only.
- RESET CONDITION: Alarm may be manually reset using the display mounted keys or by turning the unit off, then back on again.

# NOTE

Follow the steps below until a problem is found. Once a repair or correction has been made, the active alarm should clear itself (refer to reset condition above). Operate the unit through the appropriate modes to see if any active alarm occurs. Continue with the steps below as necessary.

# **Corrective Actions:**

1. **Check Microprocessor Software Revision**: Check microprocessor software. Unit should have the software upgraded to the latest version, provided for Carrier Transicold dealers on the TransCentral site.

# 2. Reset Microprocessor

- a. Place the START/RUN-OFF switch in the OFF position. Disconnect negative battery cable, remove F1 fuse, wait 20 seconds and reinstall. Then place the START/RUN-OFF back in the START/RUN position. The microprocessor powers up OK and the latest setpoint appears in the display.
- b. Check Active Alarm List. Alarm is cleared: microprocessor is OK.
- c. If this alarm remains active, unit will operate, but changes to the settings will not be retained in the microprocessor memory. Download data and replace the Micro Stepper Module (MSM). Refer to **Section 5.5**.

# 00246 NVD Checksum

- ACTIVATION: There is an error in the ability to write information to be stored in the main microprocessor memory.
- UNIT CONTROL: Alarm only
- RESET CONDITION: Alarm may be manually reset using the display mounted keys or by turning the unit off, then back on again.

#### NOTE

Follow the steps below until a problem is found. Once a repair or correction has been made, the active alarm should clear itself (refer to reset condition above). Operate the unit through the appropriate modes to see if any active alarm occurs. Continue with the steps below as necessary.

#### **Corrective Actions:**

- 1. Check Microprocessor
  - a. Check setpoint. Must be between -22 and +90°F (-30 and +32°C).
  - b. Enter new setpoint. Must be between -22 and +90°F (-30 and +32°C).

#### 2. Reset Microprocessor

a. Place the START/RUN-OFF switch in the OFF position. Disconnect negative battery cable, remove F1 fuse, wait 20 seconds and reinstall. Then place the START/RUN-OFF back in the START/RUN position. The microprocessor powers up OK and the latest setpoint appears in the display.

b. If this alarm remains active, download data and replace the Micro Stepper Module (MSM). Refer to **Section 5.5**.
# 00248 Controller Info NVD Failure

- ACTIVATION: Configuration is out of range.
- UNIT CONTROL: Shutdown and alarm.
- RESET CONDITION: Auto reset only when valid info is entered.

# NOTE

Follow the steps below until a problem is found. Once a repair or correction has been made, clear the alarm(s). (Refer to Note 1 in Section 7.2) Operate the unit through the appropriate modes to see if any active alarm occurs. Continue with the steps below as necessary.

#### **Corrective Actions:**

# 1. Check Microprocessor

- a. Check setpoint setting. Must be between -22 and +90°F (-30 and +32°C).
- b. Check Functional Parameters. All settings must be valid.

# 2. Check Software Revision

- a. Check microprocessor software revision. Upgrade to the latest revision of software. The latest revision may contain Configurations that were not present in older revisions.
- b. Check Functional Parameters. All settings must be valid. Send desired settings to microprocessor using the latest version of TRU-Tech or a USB data transfer device. (Do NOT use the display mounted keys.)
- c. Check Configurations. All settings must be valid. Send desired settings to microprocessor using the latest version of TRU-Tech or a USB data transfer device. (Do NOT use the display mounted keys.)

#### 3. Reset Microprocessor

- a. Place the START/RUN-OFF switch in the OFF position. Disconnect negative battery cable, remove F1 fuse, wait 20 seconds and reinstall. Then place the START/RUN-OFF back in the START/RUN position. The microprocessor powers up OK and the latest setpoint appears in the display.
- b. If this alarm remains active, download data and replace the Micro Stepper Module (MSM). Refer to **Section 5.5**.

# **00255** System Failure ACTIVATION: If alarm 21100 "NO COMM FROM MICRO TO DISPLAY" is not active and main microprocessor input and/or output board configuration is incorrect. UNIT CONTROL: Shutdown and alarm. RESET CONDITION: Auto reset when board communications are valid, or alarm reset or alarm may be manually reset by turning the unit off, then back on again. **NOTE**Follow the steps below until a problem is found. Once a repair or correction has been made, clear the alarm(s). (Refer to Note 1 in Section 7.2) Operate the unit through the appropriate modes to see if any active alarm occurs. Continue with the steps below as necessary. **Corrective Actions:**Check Software Revision: Check microprocessor software. Unit should have the software upgraded to the latest version, provided for Carrier Transicold dealers on the TransCentral site. **Reset Microprocessor**a. Place the START/RUN-OFF switch in the OFF position, Disconnect negative battery cable.

- a. Place the START/RUN-OFF switch in the OFF position. Disconnect negative battery cable, remove F1 fuse, wait 20 seconds and reinstall. Then place the START/RUN-OFF back in the START/RUN position. The microprocessor powers up OK and the latest setpoint appears in the display.
- b. If this alarm remains active, download data and replace the Micro Stepper Module (MSM). Refer to **Section 5.5**.

# 02000 Update Software

- ACTIVATION: The software version in one or more of the modules is not compatible with the remainder of the control system.
- UNIT CONTROL: Shutdown and alarm.
- RESET CONDITION: Auto reset when all module software versions are compatible. Or alarm may be manually reset using the display mounted keys or by turning the unit off, then back on again.

# NOTE

Follow the steps below until a problem is found. Once a repair or correction has been made, the active alarm should clear itself (refer to reset condition above). Operate the unit through the appropriate modes to see if any active alarm occurs. Continue with the steps below as necessary.

# **Corrective Actions:**

**Reload Software**: Unit should have the software upgraded to the latest version, provided for Carrier Transicold dealers on the TransCentral site.

#### 02003 Display Module Error

- ACTIVATION: The APX Control system has detected 50 or more On/Off transitions of the SROS within a four minute period.
- UNIT CONTROL: Shutdown and Alarm.
- RESET CONDITION: The system can be temporarily reset by enabling Emergency Bypass mode. The system will be permanently reset after replacing the Display Module.

# NOTE

Follow the steps below until a problem is found. Once a repair or correction has been made, the active alarm should clear itself (refer to reset condition above). Operate the unit through the appropriate modes to see if any active alarm occurs. Continue with the steps below as necessary.

# **Corrective Actions:**

- **1. Enable Emergency Bypass Mode**: This is a temporary solution that will only allow the system to function for 24 hours.
  - a. In the event of an alarm caused by a failure of the display module, the unit will go into shutdown. In order to temporarily bypass this shutdown state, Emergency Bypass mode can be activated. Refer to **Section 3.21**.
  - b. Once Emergency Bypass mode has been activated, the unit will operate normally for 24 hours, a countdown timer will be shown on the display. This 24-hour window of operation will keep the load safe and provide enough time to contact the nearest Carrier Transicold Service Center for repair of the unit.
- 2. Remove and replace the Display Module, refer to Section 8.9.16

# 02006 Starter Output Fault

- ACTIVATION: The starter is drawing excessive current when it should be off for > 10 seconds.
- UNIT CONTROL: Shutdown and Alarm.
- RESET CONDITION: Automatic reset for first occurrence after 15 minutes. Alarm may be manually reset
  using the display mounted keys or by turning the unit off, then back on again. On the second occurrence
  within one hour, alarm 00021 (Technician Reset) will be activated.

- 1. Check starter solenoid for shorted circuits.
- 2. Check wiring to starter solenoid.
- 3. Check starter relay/FET for improper operation.

# 03001 Engine Load Calibration

ACTIVATION: Activate alarm if:

<u>Condition 1</u> = At engine start if engine throttle sensor (Rack Position Sensor) value is less than 90%.

<u>Condition 2</u> = After start if the sensor value does not drop below 90% within five seconds.

Condition 3 = At engine shutoff if the sensor value does not drop below 10% within five seconds.

- UNIT CONTROL: Alarm only. Control system will modulate CSMV as required.
- RESET CONDITION: Alarm may be manually reset using the display mounted keys or by turning the unit off, then back on again.

# NOTE

Follow the steps below until a problem is found. Once a repair or correction has been made, clear the alarm(s) (refer to Note 1 in Section 7.2). Operate the unit through the appropriate modes to see if any active alarm occurs. Continue with the steps below as necessary.

# **Corrective Actions:**

# 1. Check Rack Position Sensor (RPS) Power And Wiring

- a. Inspect sensor, connector pins and terminals. Verify that there is no physical damage to sensor, and no damage or corrosion in connections.
- b. If required, power sensor by placing the unit in PC mode, check for power. Voltage reading between connector position 1 (positive, RPS-1 to ENCU-29) and position 2 (negative, RPS-2 to ENCU-27) should be 5 VDC. Check connectors and wiring between terminals for damage, moisture or corrosion.
- c. Check for continuity from connector terminal 3 (RSP-3). If good continuity is not present, check connectors and wiring between terminals for damage, moisture or corrosion.
- 2. Perform Engine Load Calibration: Perform Engine Load Calibration as referenced in Section 8.5.13.
- 3. **Replace Rack Position Sensor (RPS)**: Replace sensor with known good component. Calibrate sensor and ENCU. Refer to **Section 8.5.13**.

# 04004 No Setpoint Change

- ACTIVATION: Operator failed to press '=' key after entering a setpoint change
- UNIT CONTROL: Alarm only.
- · RESET CONDITION: Setpoint change entered correctly.

#### NOTE

Follow the steps below until a problem is found. Once a repair or correction has been made, clear the alarm(s). (Refer to Note 1 in **Notes** Section) Operate the unit through the appropriate modes to see if any active alarm occurs. Continue with the steps below as necessary.

#### **Corrective Actions:**

Enter setpoint change and then press the "=" key. Refer to Section 3.7

#### 05006 Power Enable Relay Fuse Alarm

- ACTIVATION: Fuses F8: F13 must be in a failed state in order to trigger the Power Enable Relay (PER) Fuse Alarm.
- UNIT CONTROL: Shutdown and Alarm.
- RESET CONDITION: Replace fuse or fix fuse issue.

# NOTE

Follow the steps below until a problem is found. Once a repair or correction has been made, clear the alarm(s). (Refer to Note 1 in **Notes** Section) Operate the unit through the appropriate modes to see if any active alarm occurs. Continue with the steps below as necessary.

# **Corrective Actions:**

# 1. Check Fuse F2

- a. Visually check fuse. Verify correct fuse and check fuse holder for damage (see **Figure 2.7**). Replace fuse as required. Clear alarms, restart and check for repeat alarm(s).
- b. Check voltage. Check voltage through the fuse. If fuse is blown, replace it.
- c. Check wiring. Verify that there is no physical damage to harness, and no damage, moisture or corrosion in connectors.

# 2. Check Fuses F8 - F11

- a. Visually check fuses. Verify correct fuse and check fuse holder for damage (see **Figure 2.7**). Replace fuse as required. Clear alarms, restart and check for repeat alarm(s).
- b. Check voltage. Check voltage through the fuse. If fuse is blown, replace it.
- c. Check wiring. Verify that there is no physical damage to harness, and no damage, moisture or corrosion in connectors.

#### 05007 Bad F3 Fuse

- ACTIVATION: Stepper Board Fuse Alarm; Feedback from Stepper Board indicates fuse is missing or blown. Signal must be present for at least three seconds.
- UNIT CONTROL: Alarm only.
- RESET CONDITION: Replace fuse or fix fuse issue.

#### NOTE

Follow the steps below until a problem is found. Once a repair or correction has been made, clear the alarm(s). (Refer to Note 1 in **Notes** Section) Operate the unit through the appropriate modes to see if any active alarm occurs. Continue with the steps below as necessary.

#### **Corrective Actions:**

# **Check Fuse F3**

- a. Visually check fuse. Verify correct fuse, and check fuse holder for damage (see **Figure 2.7**). Replace fuse as required. Clear alarms, restart and check for repeat alarm(s).
- b. Check voltage. Check voltage through the fuse. If fuse is blown, replace it.
- c. Check wiring from PM-18 to 1RP-BG-B. Verify that there is no physical damage to harness, and no damage, moisture or corrosion in connectors.

#### 05008 Bad F10 Fuse

- ACTIVATION: EES ECN Fuse Alarm; Feedback from EES ECN indicates fuse is missing or blown. Signal must be present for at least three seconds.
- UNIT CONTROL: Shutdown and Alarm.
- RESET CONDITION: Replace fuse or fix fuse issue.

#### NOTE

Follow the steps below until a problem is found. Once a repair or correction has been made, clear the alarm(s). (Refer to Note 1 in **Notes** Section) Operate the unit through the appropriate modes to see if any active alarm occurs. Continue with the steps below as necessary.

# **Corrective Actions:**

- 1. Check Fuse F10
  - a. Visually check fuse. Verify correct fuse, and check fuse holder for damage (see **Figure 2.7**). Replace fuse as required. Clear alarms, restart and check for repeat alarm(s).
  - b. Check voltage. Check voltage through the fuse. If fuse is blown, replace it.
  - c. Check wiring from PM-17 to ES-E. Verify that there is no physical damage to harness, and no damage, moisture or corrosion in connectors.

#### 2. Check FP, FS, ENCU

- a. Visually Verify that there is no physical damage to harness, and no damage, moisture or corrosion in connectors.
- b. Check for high amp draw. Refer to Section 2.11 for correct electrical values. Use ammeter.

#### 05012 Check ENCU Power Circuit

# NOTE

When operation of the engine is required the Power Module will provide a signal from terminal PM-32. This signal has been referred to as the "run relay", based on pre-APX Control Systems that had an actual relay in place. Whenever the term "run relay" is used in APX Control System discussion, it is referring to the engine run output from PM-32 to the ENCU at terminal ENCU-44.

- ACTIVATION: A problem has been detected in the ENCU-44 terminal circuit. If this alarm is activated while the circuit is energized, the circuit is detected shorted. If this alarm is activated at any other time, the circuit is detected open.
- UNIT CONTROL: Alarm only.
- RESET CONDITION: Auto reset when the circuit is normal, or alarm may be manually reset using the display mounted keys or by turning the unit off, then back on again.

# NOTE

Follow the steps below until a problem is found. Once a repair or correction has been made, the active alarm should clear itself (refer to reset condition above). Operate the unit through the appropriate modes to see if any active alarm occurs. Continue with the steps below as necessary.

#### **Corrective Actions:**

# 1. Check Wiring

- a. Inspect Power Module and ENCU connectors. Verify that there is no damage to module, and no damage, moisture or corrosion in connector.
- b. Use Component Test mode (Refer to **Section 5.2.4**) to energize the circuit. Must have minimum 11 VDC at PM-32. If no voltage at PM-32, download data and replace power module. Refer to **Section 5.5**.
- c. With circuit still in Component Test mode check voltage at ENCU-44. Must have minimum 11 VDC at ENCU-44. If no voltage at ENCU- 44, check connectors and wiring between terminals for damage, moisture or corrosion.
- d. Place the SROS in the OFF position and check continuity of the wiring from ENCU-19 to PM-28. Check connectors and wiring between terminals for damage, moisture or corrosion.
- Check ENCU: Replace ENCU with a known good component. Calibrate sensor and ENCU. Refer to Section 8.5.13

#### 05013 Check Clutch Circuit

- ACTIVATION: A problem has been detected in the clutch coil (CLH) circuit. If this alarm is activated while the control system is calling for CLH to be energized, the circuit is detected shorted. If this alarm occurs at any other time, the circuit is detected open.
- UNIT CONTROL: Alarm only.
- RESET CONDITION: Auto reset when the control system calls for CLH to energize and the coil circuit is
  normal, or when the control system calls for CLH to be de-energized and the circuit is not shorted or
  Alarm may be manually reset using the display mounted keys or by turning the unit off, then back on
  again.

# NOTE

Follow the steps below until a problem is found. Once a repair or correction has been made, the active alarm should clear itself (refer to reset condition above). Operate the unit through the appropriate modes to see if any active alarm occurs. Continue with the steps below as necessary.

# **Corrective Actions:**

# 1. Check Fuses

Check F2 and F11. Fuses must be good. Replace fuse(s) as required, clear alarms, restart and check for repeat alarms.

# 2. Check Coil

- a. Inspect coil and connector pins and terminals. Verify that there is no damage to coil. Verify that there are no damaged or corroded pins.
- b. Check resistance of coil. Refer to Section 2.11 for specifications.
- c. Use Component Test mode (Refer to Section 5.2.4) to test actual current draw of the circuit. Refer to Section 2.11 for specifications. View current draw in Unit Data. Verify that the actual current is within the specifications.

# 3. Check Power and Wiring

- a. Use Component Test mode (Refer to Section 5.2.4) to energize circuit. Check for power at CLH terminal A and PM-6. Minimum 11 VDC. If not, check connectors and wiring between terminals. Verify that there is no damage, moisture or corrosion.
- b. Check for ground at CLH terminal B (including SP-10) to GND RING1. Good ground. If not, check connectors and wiring between terminals. Verify that there is no damage, moisture or corrosion.

# 05014 Check Starter Solenoid Circuit

- ACTIVATION: A problem has been detected in the starter solenoid coil (SS) circuit. If this alarm is activated while the control system is calling for SS to be energized, the circuit is detected shorted. If this alarm occurs at any other time, the circuit is detected open.
- UNIT CONTROL: Alarm only.
- RESET CONDITION: Auto reset when the control system calls for SS to energize and the coil circuit is
  normal, or when the control system calls for SS to be de-energized and the circuit is not shorted or alarm
  may be manually reset using the display mounted keys or by turning the unit off, then back on again.

#### NOTE

Follow the steps below until a problem is found. Once a repair or correction has been made, the active alarm should clear itself (refer to reset condition above). Operate the unit through the appropriate modes to see if any active alarm occurs. Continue with the steps below as necessary.

#### **Corrective Actions:**

# 1. Check Starter Solenoid Coil

- a. Inspect coil and connector terminal. Verify that there is no damage to coil. Special connector at starter is tight and locked. Harness connector is not damaged or corroded.
- b. Check resistance of coil. Verify that the coil is not open or shorted.

# 2. Check Power and Wiring

- a. Place Start/Run-Off switch in the OFF position and then back into the Start/Run position. Following buzzer, check for power at SS-A terminal and PM-8. Must have minimum 11 VDC. If not, check connectors and wiring between terminals for damage, moisture or corrosion.
- b. Check starter. Refer to engine workshop manual.

#### 05016 Check Remote Amber Light

- ACTIVATION: A problem has been detected in the alarm (amber) light circuit (LB). If this alarm is activated while the circuit is energized, the circuit is detected shorted. If this alarm is activated at any other time, the circuit is detected open.
- UNIT CONTROL: Alarm only.
- RESET CONDITION: Auto reset when the circuit is normal, or alarm may be manually reset using the display mounted keys or by turning the unit off, then back on again.

# NOTE

Follow the steps below until a problem is found. Once a repair or correction has been made, the active alarm should clear itself (refer to reset condition above). Operate the unit through the appropriate modes to see if any active alarm occurs. Continue with the steps below as necessary.

- 1. Check Light Bar Wiring: Inspect light bar and connector. No damage to light bar. No damage, moisture or corrosion in connector. Place the SROS in the OFF position and check: Fuse F5 inside PM. Continuity of the wiring from PM-13 to 1-2MSM-22, 1-2MSM-20 to LB-H, 1-2MSM-21 to LB-B and LB-G to GND RING1 (including SP-10).
- 2. Check Light Bar: Check operation of 2-Light Bar. Refer to Section 8.9.18 for information on testing the light bar.

# 05017 Check Glow Plug Relay

- ACTIVATION: A problem has been detected in the engine preheat enable circuit (EPHT). If this alarm is
  activated when the circuit is energized, the circuit is detected shorted. If this alarm is activated at any
  other time, the circuit is detected open.
- UNIT CONTROL: Alarm only.
- RESET CONDITION: Auto reset when circuit is normal, or alarm may be manually reset using the display mounted keys or by turning the unit off, then back on again.

#### NOTE

Follow the steps below until a problem is found. Once a repair or correction has been made, the active alarm should clear itself (refer to reset condition above). Operate the unit through the appropriate modes to see if any active alarm occurs. Continue with the steps below as necessary.

#### **Corrective Actions:**

- 1. **Check EPHT Wiring**: Inspect PM connector. Verify that there is no damage to modules, and no damage, moisture or corrosion in connector.
- 2. Check Engine Preheat Enable Circuit
  - a. Using Component Test mode, refer to **Section 5.2.4**, energize engine preheat circuit. Verify that the circuit is energized and amp draw is displayed.

# NOTICE

DO NOT leave the air intake circuit energized for the full five minutes if full amperage is shown, as the intake air heater element life will be greatly shortened.

b. Check for power at PM-GP/EPH+. Must have minimum 11 VDC. If not, download data and replace main microprocessor. For replacement instructions refer to **Section 5.5.2**.

# 05018 Check Power Enable Control

- ACTIVATION: The Power Enable Control Circuit Feedback is sensed out of range.
- UNIT CONTROL: Engine and Electric Operation: Alarm only.
- RESET CONDITION: Auto reset when circuit is normal, or alarm may be manually reset using the display mounted keys or by turning the unit off, then back on again.

#### NOTE

Follow the steps below until a problem is found. Once a repair or correction has been made, the active alarm should clear itself (refer to reset condition above). Operate the unit through the appropriate modes to see if any active alarm occurs. Continue with the steps below as necessary.

# **Corrective Actions:**

# Check PER Relay on the Power Control Module: Refer to Figure 2.7

- a. Check resistance of PER coil Refer to Section 2.11.
- b. Check wiring. Verify there is no damage, moisture or corrosion.

#### 05035 EVXV Fault

- ACTIVATION: The MSM has detected five instances of EVXV over current in a 12 minute window.
- UNIT CONTROL: Alarm only.
- RESET CONDITION: Auto reset when 12 minutes have gone by with no fault being detected, manual alarm reset, or cycle unit power.

# NOTE

Follow the steps below until a problem is found. Once a repair or correction has been made, the active alarm should clear itself (refer to reset condition above). Operate the unit through the appropriate modes to see if any active alarm occurs. Continue with the steps below as necessary.

#### **Corrective Actions:**

Refer to P00177 for corrective actions steps.

#### 05037 CSMV Fault

- ACTIVATION: The MSM has detected five instances of EVXV over current in a 12 minute window.
- UNIT CONTROL: Alarm only.
- RESET CONDITION: Auto reset when 12 minutes have gone by with no fault being detected, manual alarm reset or cycle unit power.

# NOTE

Follow the steps below until a problem is found. Once a repair or correction has been made, the active alarm should clear itself (refer to reset condition above). Operate the unit through the appropriate modes to see if any active alarm occurs. Continue with the steps below as necessary.

# **Corrective Actions:**

Refer to P00180 for corrective actions steps.

# 07008 Check Return Air Sensor (RAT2)

- ACTIVATION: Return Air Temperature Sensor 2 (RAT2) is not within range of -53 to +158°F (-47 to +70° C).
- UNIT CONTROL: If RAT2 is selected as control sensor, switch to RAT sensor.
- RESET CONDITION: Auto reset when sensor is in range or, alarm may be manually reset using the display mounted keys or by turning the unit off, then back on again.

#### NOTE

Follow the steps below until a problem is found. Once a repair or correction has been made, the active alarm should clear itself (refer to reset condition above). Operate the unit through the appropriate modes to see if any active alarm occurs. Continue with the steps below as necessary.

# **Corrective Actions:**

- 1. Check Sensor
  - a. Inspect sensor and connectors. Verify that there is no damage to sensor, and no damage, moisture or corrosion in connectors.
  - b. Check sensor resistance (refer to Note 3 in Section 7.2) 10,000 Ohms @ 77°F (25°C). Refer to Section 8.9.19 for chart of resistances for different sensors.

# 2. Check Sensor Wiring

- a. Inspect connector pins and terminals at sensor connector 1-3MSM-18 and 29 (see wiring schematic). Verify that there is no physical damage to harness, and no damage, moisture or corrosion in connectors.
- b. Place system in PC mode. Refer to Note 2 in Section 7.2. Disconnect sensor from harness. Check for  $3.0 \pm 0.1$  VDC at harness plug between pins. Voltage should be  $3.0 \pm 0.1$  VDC volts at harness plug between pins. This verifies microprocessor output and wiring connections to the sensor.

# 07009 Return Air Sensors RAT and RAT2 Out-of-Range

- ACTIVATION: RAT2 is installed and configured. RAT and RAT2 show different air temperature readings of greater than 3.6°F (2° C) for 10 consecutive minutes, or 25 out of 30 minutes.
- UNIT CONTROL: If RAT or RAT2 is selected as control sensor, switch to SAT sensor.
- RESET CONDITION: Auto reset when sensor is in range or, alarm may be manually reset using the display mounted keys or by turning the unit off, then back on again.

# NOTE

Follow the steps below until a problem is found. Once a repair or correction has been made, the active alarm should clear itself (refer to reset condition above). Operate the unit through the appropriate modes to see if any active alarm occurs. Continue with the steps below as necessary.

# **Corrective Actions:**

# 1. Check RAT and RAT2 Sensors

- a. Inspect sensors and connectors. Verify that there is no damage to sensor, and no damage, moisture or corrosion in connectors.
- b. Check sensor resistance. (Refer to Note 3 in Section 7.2) 10,000 Ohms @ 77°F (25°C). Refer to Section 8.9.19 for chart of resistances for different sensors.

# 2. Check Sensor Wiring

- a. Inspect connector pins and terminals at sensor connector 1-3MSM (see wiring schematic). Verify that there is no physical damage to harness, and no damage, moisture or corrosion in connectors.
- b. Place system in PC mode. Refer to Note 2 in Section 7.2. Disconnect sensor from harness. Check for  $3.0 \pm 0.1$  VDC at harness plug between pins. Voltage should be  $3.0 \pm 0.1$  VDC volts at harness plug between pins. This verifies microprocessor output and wiring connections to the sensor.

# 17000 Check EES Air Control Valve

- ACTIVATION: Pretrip alarm
- UNIT CONTROL: Alarm only
- RESET CONDITION: Alarm may be manually reset using the display mounted keys, or by turning the unit off and then back on again.

#### **Corrective Actions:**

Inspect Air Control Valve

# 17001 Check EES Fueling System

- ACTIVATION: Pretrip alarm
- UNIT CONTROL: Alarm only
- RESET CONDITION: Alarm may be manually reset using the display mounted keys, or by turning the unit off and then back on again.

# **Corrective Actions:**

Inspect EES Fueling System

# 20100 No COMM From Micro to Display

# NOTE

This alarm will be available in the inactive alarm list and download only. It is an indication that an intermittent failure is occurring, causing a break in the circuit sufficient to activate the alarm.

- ACTIVATION: If alarm 21100 No COMM From Any Board to Main Micro is not active and main microprocessor cannot communicate with the display module over the CAN bus.
- UNIT CONTROL: Alarm only, unit will continue to run. Module may display "LOSS OF COMMUNICA-TIONS".
- RESET CONDITION: Auto reset when CAN communication is restored, or alarm may be manually reset by turning the unit off, then back on again.

#### NOTE

Follow the steps below until a problem is found. Once a repair or correction has been made, clear the alarm(s). Refer to Note 1 in Section 7.2. Operate the unit through the appropriate modes to see if any active alarm occurs. Continue with the steps below as necessary.

# **Corrective Actions:**

# **Check CAN bus**

- a. Inspect connector pins and terminals on PM, 1MSM, 2MSM, DM, ENCU and ES CAP. Verify that there is no damage or corrosion in connections.
- b. Check display LOSS OF COMMUNICATIONS message is displayed.
- c. Check for CAN circuit continuity:

<u>CAN Hi;</u> Check entire circuit, ES-D to PM-23. If circuit is open, check individual paths as follows: PM-23; 1-1MSM-12 and 2; 1-2MSM-29 and 27 through SP-02 to ENCU-23 and ES-D

<u>CAN Lo;</u> Check entire circuit, ES-C to PM-12. If circuit is open, check individual paths as follows: PM-12; 1-1MSM-3 and 6; 1-2MSM-30 and 28 through SP-03 to ENCU-24 and ES-C.

CAN Lo; Check entire circuit, ES-C to DM-6. If circuit is open, check individual paths as follows: PM-12; 1-1MSM-3, 6 and 8; DM-6; 1-2MSM-30 and 28 through SP-03 to ENCU-24 and ES-C.

d. Check for good continuity. If not, check connectors and wiring between terminals. Verify that there is no damage, moisture or corrosion.

# 20101 No COMM From Micro to Remote Display

- ACTIVATION: Alarm 21100 No COMM From Any Board to Main Micro is not active, the number of remote panels installed is configured as 1 and no sync responses have been received from the Remote Panel Module for 10 seconds.
- UNIT CONTROL: Alarm only.
- RESET CONDITION: Auto reset when communication is restored, or alarm may be manually reset by turning the unit off, then back on again.

# NOTE

Follow the steps below until a problem is found. Once a repair or correction has been made, clear the alarm(s). (Refer to Note 1 in Section 7.2) Operate the unit through the appropriate modes to see if any active alarm occurs. Continue with the steps below as necessary.

# **Corrective Actions:**

- 1. **Does the Remote Panel Work?**: If panel is working, this may be an intermittent alarm caused by a bad connection. Check connection from Comm Module to Remote Panel. Verify that there is no damage or corrosion in connections.
- 2. Check for other CAN bus alarms: This alarm may accompany other alarms, complete troubleshooting steps for alarms found. If repairs have been made and the other alarms have cleared, further trouble-shooting may not be required.
- 3. Check for Power into Remote Panel: Check for battery power at pins C and D. Verify power.
- 4. Check CAN Circuit to Remote Panel: At the Remote Panel connector, check resistance between pin A and pin B. Verify 120 ohms.
- 5. Replace Remote Panel with a Known Good Panel

a. If problem re-occurs replace the Comm Module.

b. If problem goes away replace the Remote Panel.

# 21100 No COMM From Any Board to Main Micro

# NOTE

This alarm will be available in the inactive alarm list and download only. It is an indication that an intermittent problem has occurred and a careful diagnosis is required.

- ACTIVATION: Micro Stepper Module cannot communicate with any modules over the CAN bus.
- UNIT CONTROL: Shutdown and alarm. Display module may display "LOSS OF COMMUNICATIONS".
- RESET CONDITION: Auto reset when CAN communication is restored, or alarm reset or a or larm may be manually reset by turning the unit off, then back on again.

#### NOTE

Follow the steps below until a problem is found. Once a repair or correction has been made, clear the alarm(s). (Refer to Note 1 in **Section 7.2**) Operate the unit through the appropriate modes to see if any active alarm occurs. Continue with the steps below as necessary.

#### **Corrective Actions:**

# 1. Check CAN Bus

- a. Inspect connector pins and terminals on PM, 1MSM, 2MSM, ES CAP, DM and ENCU. Verify that there is no damage or corrosion in connections.
- b. Check for CAN continuity:

<u>CAN H</u>i; Check entire circuit, ES-D to DM-2. If circuit is open, check individual paths as follows: PM-23; 1-1MSM-12, 2 and 4; DM-2; 1-2MSM-29 and 27 through SP-02 to ENCU-23 and ES-D

<u>CAN L</u>o; Check entire circuit, ES-C to DM-6. If circuit is open, check individual paths as follows: PM-12; 1-1MSM-3, 6 and 8; DM-6; 1-2MSM-30 and 28 through SP-03 to ENCU-24 and ES-C.

- 2. Check for other CAN Bus Alarms: This alarm may accompany by other alarms, complete troubleshooting steps for alarms found. If repairs have been made and the other alarms have cleared, further troubleshooting may not be required. If this alarm reoccurs, check CAN bus as described in the proceeding step.
- 3. Perform and Analyze a Data Download

# 22101 Sensor Input Voltage Low INP1

- ACTIVATION: The Voltage Supply for the sensors on the MSM is below the low voltage limit (4.5V).
- UNIT CONTROL: Alarm only.
- RESET CONDITION: Auto reset when voltage is correct, alarm reset or alarm may be manually reset by turning the unit off, then back on again.

#### NOTE

Follow the steps below until a problem is found. Once a repair or correction has been made, clear the alarm(s). Refer to Note 1 in **Section 7.2**. Operate the unit through the appropriate modes to see if any active alarm occurs. Continue with the steps below as necessary.

#### **Corrective Actions:**

- 1. **Check System Pressures**: Install manifold gauge set and check and compare compressor discharge, evaporator outlet and suction pressures with those shown in Unit Data. Refer to **Section 8.9.11** for instruction on comparison.
- 2. **Check Wiring**: If a transducer reading is not within a reasonable range of gauge reading, check wires to sensors for short.
  - For CSP: 1-3MSM-21, SP-44 and 1-3MSM-32
  - For EVOP: 1-3MSM-11, SP-44 and 1-3MSM-22
  - For CDP: 1-3MSM-20, SP-44, 1-3MSM-31 and 1-3MSM-9
- 3. **Replace Micro Stepper Module**: Download data and replace Micro Stepper Module. For complete Micro Stepper Module replacement instructions refer to **Section 5.5.2**.

#### 22400 MSM1-IN - CAN Fail

- ACTIVATION: Micro Stepper Module cannot communicate internally.
- UNIT CONTROL: Shutdown all modules except the display and alarm. (The alarm will only display if the dis- play module is communicating.) Micro Stepper Module status LED will illuminate steady green (not pulsing).
- RESET CONDITION: Auto reset when internal communication is restored, alarm reset or alarm may be manually reset by turning the unit off, then back on again.

#### NOTE

Follow the steps below until a problem is found. Once a repair or correction has been made, clear the alarm(s). (Refer to Note 1 in **Section 7.2**) Operate the unit through the appropriate modes to see if any active alarm occurs. Continue with the steps below as necessary.

# **Corrective Actions:**

**Replace Main Microprocessor**: Download data and replace main microprocessor. For complete Main Microprocessor Module replacement instructions refer to **Section 5.5.2**.

# 22402 Check Remote Amber Light

- ACTIVATION: The Voltage Supply for the Sensors on the MSM is above the High voltage limit 5.5V
- UNIT CONTROL: Alarm only.
- RESET CONDITION: Auto reset when sensor voltage is correct, alarm reset or alarm may be manually reset by turning the unit off, then back on again.

# NOTE

Follow the steps below until a problem is found. Once a repair or correction has been made, clear the alarm(s). (Refer to Note 1 in **Section 7.2**) Operate the unit through the appropriate modes to see if any active alarm occurs. Continue with the steps below as necessary.

# **Corrective Actions:**

1. Check Transducer Wiring

Check wires to sensors for short.

- For CSP: 1-3MSM-21, SP-44 and 1-3MSM-32
- For EVOP: 1-3MSM-11, SP-44 and 1-3MSM-22
- For CDP; 1-3MSM-20, SP-44, 1-3MSM-31 and 1-3MSM-9
- 2. **Replace** Micro Stepper Module: Download data and replace Micro Stepper Module. For complete Micro Stepper Module replacement instructions refer to **Section 5.5.2**.

# 22403 MSM1-IN - Lost Configuration

- UNIT CONTROL: Required Shutdown.
- RESET CONDITION: Auto reset when communication is restored or alarm may be manually reset by turning the unit off, then back on again.

# NOTE

Follow the steps below until a problem is found. Once a repair or correction has been made, clear the alarm(s). (Refer to Note 1 in **Section 7.2**) Operate the unit through the appropriate modes to see if any active alarm occurs. Continue with the steps below as necessary.

# **Corrective Actions:**

- 1. **Check Wiring**: Check logic power connections. Check wiring at 1-1MSM-10 and 1.
- 2. **Replace** Micro Stepper Module: Download data and replace Micro Stepper Module. For complete Micro Stepper Module replacement instructions refer to **Section 5.5.2**.

# 23800 Power Module CAN Fail

- ACTIVATION: No response from Power Module.
- UNIT CONTROL: Shutdown all modules except the display and alarm. (The alarm will only display if the dis- play module is communicating.) Main microprocessor status LED will illuminate steady green (not pulsing).
- RESET CONDITION: Auto reset when internal communication is restored, alarm reset or alarm may be manually reset by turning the unit off, then back on again.

# NOTE

Follow the steps below until a problem is found. Once a repair or correction has been made, clear the alarm(s). (Refer to Note 1 in **Section 7.2**) Operate the unit through the appropriate modes to see if any active alarm occurs. Continue with the steps below as necessary.

# **Corrective Actions:**

**Replace Power Module**: Download data and replace main microprocessor. For complete Power Module replacement instructions refer to **Section 5.5.2**.

# 23801 Power Module Lost Configuration

- ACTIVATION: Power Module reports an invalid configuration.
- UNIT CONTROL: Required Shutdown.
- RESET CONDITION: Auto reset when communication is restored or alarm may be manually reset by turning the unit off, then back on again.

# NOTE

Follow the steps below until a problem is found. Once a repair or correction has been made, clear the alarm(s). (Refer to Note 1 in **Section 7.2**) Operate the unit through the appropriate modes to see if any active alarm occurs. Continue with the steps below as necessary.

# **Corrective Actions:**

- 1. Check Wiring: Check logic power connections. Check wiring at PM-1 and 24.
- 2. **Replace Power Module**: Download data and replace main microprocessor. For complete Power Module replacement instructions refer to **Section 5.5.2**.

# 25500 No COMM From Micro to STP1

- ACTIVATION: 1-1MSM cannot communicate with 1-2MSM over the CAN bus.
- UNIT CONTROL: Shut down and alarm. The stepper valve module status LED may be on steady green (not pulsing) or red.
- RESET
- CONDITION: Auto reset when CAN communication is restored, alarm reset or alarm may be manually reset by turning the unit off, then back on again.

# NOTE

Follow the steps below until a problem is found. Once a repair or correction has been made, clear the alarm(s). (Refer to Note 1 in **Section 7.2**) Operate the unit through the appropriate modes to see if any active alarm occurs. Continue with the steps below as necessary.

# **Corrective Actions:**

# 1. Check Both Active and Inactive Alarms for other "NO COMM" Alarms

- a. If more than one alarm, record all and proceed to step 2.
- b. If this is the only "NO COMM" alarm, replace module.

# 2. Check CAN Bus

- a. Inspect connector pins and terminals on 1-1MSM and 1-2MSM. Verify that there is no damage or corrosion in connections.
- b. Check CAN circuits:

<u>CAN H</u>i: 1-1MSM-12 and 2, 1-2MSM-29 <u>CAN L</u>o: 1-1MSM-3 and 6, 1-2MSM-30 LGC Power (+ 12 VDC): 1-1MSM-10 LGC GND: 1-1MSM-1

3. Check System: Clear active and inactive alarms. Start unit and monitor for additional "NO COMM" alarms.

| 25501               | Stepper Over Current                                                                                                    |
|---------------------|----------------------------------------------------------------------------------------------------|
| •                   | ACTIVATION: The stepper current is reported to be too high by 1-2MSM (Indicated by Stepper Output Voltage < 5V) for three seconds as timed at stepper board.                                                                        |
| •                   | UNIT CONTROL: Alarm only. Steppers on board with problem disabled (Powered OFF) until good power reported from Stepper Board at which point they are re-enabled.                                                                    |
| •                   | RESET CONDITION: 10 Seconds of good current range reported from all steppers.                                                                                                    |
| NOTE                |                                                                                                    |
|                     | Follow the steps below until a problem is found. Once a repair or correction has been made, clear the alarm(s). (Refer to Note 1 in <b>Section 7.2</b> with the steps below as necessary.                                           |
| Corrective Actions: |                                                                                                    |
| 1.                  | <b>Check wires</b> : Check wiring to Stepper Valves to 1-2MSM (SMV to 1-2MSM-2, 3, 4, 5 and EVXV to 1-2MSM-6, 7, 8, 9, 10). Verify that there is no physical damage to harness, and no damage, moisture or corrosion in connectors. |

2. Check power: Check power at 1-2MSM-22 and 11. Verify battery power.

25502 Check Input Voltage 4 2MCM

| 25502       | Check input voltage 1-2mSm                                                                                                    |
|-------------|----------------------------------------------------------------------------------------------------|
| •           | ACTIVATION: The stepper input voltage is reported out of valid range (9V to 17V) by 1-MSM for three seconds.                                                                                                    |
| •           | UNIT CONTROL: Alarm only. Steppers on board with problem disabled (Powered OFF) until good power reported from Stepper Board at which point they are re-enabled.                                                                                                    |
| •           | RESET CONDITION: 10 Seconds of good voltage reported from all steppers.                                                                                                    |
|             | NOTE                                                                                                    |
|             | Follow the steps below until a problem is found. Once a repair or correction has been made, clear the alarm(s). (Refer to Note 1 in Section 7.2) Operate the unit through the appropriate modes to see if any active alarm occurs. Continue with the steps below as necessary. |
| Corre       | ective Actions:                                                                                                    |
| 1. <b>C</b> | Check voltages: Check input voltage at 1-2MSM-22.Check Fuse F5                                                                                                    |

- a. a. Visually check fuse. Verify correct fuse and check fuse holder for damage (see Figure 2.7).Replace fuse as required. Clear alarms, restart and check for repeat alarm(s).
- b. Check voltage through the fuse. If fuse is blown, replace it.
- c. Check wiring from PM-13 to 1-2MSM-22. Verify that there is no physical damage to harness, and no damage, moisture or corrosion in connectors.
- 2. **Disconnect Stepper Valve(s):** If alarm goes away check operation of suspected valve. Refer to **Section 8.9.7** / **Section 8.9.8**.

# 25503 **1-2MSM Lost Configuration** ACTIVATION: Board reports an invalid configuration checksum UNIT CONTROL: REQUIRED SHUTDOWN RESET CONDITION: Auto reset when communication is restored or alarm may be manually reset by turning the unit off, then back on again. NOTE Follow the steps below until a problem is found. Once a repair or correction has been made, clear the alarm(s). (Refer to Note 1 in Section 7.2) Operate the unit through the appropriate modes to see if any active alarm occurs. Continue with the steps below as necessary. **Corrective Actions:** 1. Check Wiring: Check logic power connections. 2. Replace MSM: Download data and replace Main Stepper Module. For complete Main Stepper Module replacement instructions refer to Section 5.5.2. 26100 **No COMM From Micro to ENCU** ACTIVATION: Main microprocessor cannot communicate with the engine control unit over the CAN bus. UNIT CONTROL: Shutdown and alarm. RESET CONDITION: Auto reset when CAN communication is restored, alarm reset or alarm may be manually reset by turning the unit off, then back on again. NOTE Follow the steps below until a problem is found. Once a repair or correction has been made, clear the alarm(s). (Refer to Note 1 in Section 7.2) Operate the unit through the appropriate modes to see if any active alarm occurs. Continue with the steps below as necessary. **Corrective Actions:** 1. Check Both Active and Inactive Alarms for other "NO COMM" Alarms a. If more than one alarm, record all and proceed to step 2. b. If this is the only alarm, check for continuity: CAN Hi: 1-2MSM-27 to SP-02 to ENCU-23. CAN Lo: 1-2MSM-28 to SP-03 to ENCU-24. c. Replace ENCU. 2. Check CAN Bus a. Inspect connector pins and terminals on 1MM and1SVM. No damaged or corrosion in connections. b. Check for CAN continuity: CAN Hi: 1-2MSM-27 to SP-02 to ENCU-23. CAN Lo: 1-2MSM-28 to SP-03 to ENCU-24. If good continuity is not present, check connectors and wiring between terminals for damage, moisture or corrosion. 3. Check System: Clear active and inactive alarms. Start unit and monitor for additional "NO COMM" alarms.

#### 26101 Engine Over Heat ENCU

- ACTIVATION: Engine water temperature > or = 262°F (128° C)
- UNIT CONTROL: Alarm only.
- RESET CONDITION: If trigger on message not received for five seconds, alarm reset or alarm may be manually reset by turning the unit off, then back on again.

# NOTE

Follow the steps below until a problem is found. Once a repair or correction has been made, clear the alarm(s). (Refer to Note 1 in **Section 7.2**) Operate the unit through the appropriate modes to see if any active alarm occurs. Continue with the steps below as necessary.

# **Corrective Actions:**

Refer to 00012 High Coolant Temperature.

# 26102 Water Temp Low ENCU

- ACTIVATION: Voltage of water temperature sensor is 0.1 V or less
- UNIT CONTROL: Alarm only.
- RESET CONDITION: If trigger on message not received for five seconds, alarm reset or alarm may be manually reset by turning the unit off, then back on again.

# NOTE

Follow the steps below until a problem is found. Once a repair or correction has been made, clear the alarm(s). (Refer to Note 1 in Section 7.2) Operate the unit through the appropriate modes to see if any active alarm occurs. Continue with the steps below as necessary.

# **Corrective Actions:**

Refer to: 00129 Check Engine Coolant Sensor P00155 Check Coolant Temp Sensor

#### 26103 Water Temp High ENCU

- ACTIVATION: Voltage of water temperature sensor is 4.9 V or above
- UNIT CONTROL: Alarm only.
- RESET CONDITION: If trigger on message not received for five seconds, alarm reset or alarm may be manually reset by turning the unit off, then back on again.

#### NOTE

Follow the steps below until a problem is found. Once a repair or correction has been made, clear the alarm(s). (Refer to Note 1 in Section 7.2) Operate the unit through the appropriate modes to see if any active alarm occurs. Continue with the steps below as necessary.

#### **Corrective Actions:**

Refer to: 00129 Check Engine Coolant Sensor P00155 Check Coolant Temp Sensor

# 26104 Battery Voltage High ENCU

- ACTIVATION: ECU recognition of battery voltage is above 18 V.
- UNIT CONTROL: Required Shutdown.
- RESET CONDITION: If trigger on message not received for five seconds, alarm reset or alarm may be manually reset by turning the unit off, then back on again.

#### NOTE

Follow the steps below until a problem is found. Once a repair or correction has been made, clear the alarm(s). (Refer to Note 1 in Section 7.2) Operate the unit through the appropriate modes to see if any active alarm occurs. Continue with the steps below as necessary.

# **Corrective Actions:**

Refer to 00015 Battery Voltage Too High

# 26105 Engine Overrun ENCU

- ACTIVATION: Engine speed out of range
- UNIT CONTROL: Required Shutdown.
- RESET CONDITION: If trigger on message not received for five seconds, alarm reset or alarm may be manually reset by turning the unit off, then back on again.

# NOTE

Follow the steps below until a problem is found. Once a repair or correction has been made, clear the alarm(s). (Refer to Note 1 in Section 7.2) Operate the unit through the appropriate modes to see if any active alarm occurs. Continue with the steps below as necessary.

# **Corrective Actions:**

Refer to: 00038 Check High Speed RPM, 00039 Check Engine RPM

#### 26106 Sensor Supply Voltage 1 Low

- ACTIVATION: Voltage to sensor is below 4.0 V
- UNIT CONTROL: Required Shutdown.
- RESET CONDITION: If trigger on message not received for five seconds, alarm reset or alarm may be manually reset by turning the unit off, then back on again.

# NOTE

Follow the steps below until a problem is found. Once a repair or correction has been made, clear the alarm(s). (Refer to Note 1 in Section 7.2) Operate the unit through the appropriate modes to see if any active alarm occurs. Continue with the steps below as necessary.

# **Corrective Actions:**

# 1. Check Engine Speed Sensor (ENSSN)

- a. Check actual engine speed using a hand held tachometer and compare with speed shown in unit data. Must be ± 20 rpm. Must be a steady reading.
- b. Inspect sensor, connector pins and terminals (see wiring schematic **Section 10.3**). Verify that there is no physical damage to sensor and no damage or corrosion in connections.
- c. Check power from ENCU. Should read approximately +12 VDC from terminal ENCU-43 to ENSSN-3.
- d. Check power from ENCU. +5 VDC from terminal ENCU-29 to RPS-1
- e. Check ground to ENCU. Check wiring from terminal ENCU-20 to ENSSN-1
- f. Check signal to ENCU. Check wiring from terminal ENCU-2 to ENSSN-2
- 2. Check Rack Position Sensor (RPS). Refer to Section 8.5.13.

#### 26108 Rack Position Sensor Abnormal

- ACTIVATION: Sensor voltage > 4.9 V or < 0.3V
- UNIT CONTROL: Alarm only.
- RESET CONDITION: If trigger on message not received for five seconds, alarm reset or alarm may be manually reset by turning the unit off, then back on again.

# NOTE

Follow the steps below until a problem is found. Once a repair or correction has been made, clear the alarm(s). (Refer to Note 1 in Section 7.2) Operate the unit through the appropriate modes to see if any active alarm occurs. Continue with the steps below as necessary.

- Check Rack Position Sensor (RPS): Inspect sensor, connector pins and terminals (see wiring schematic Section 10.3). Verify that there is no physical damage to sensor and connections are not damaged or corroded.
- 2. Check Rack Position Sensor (RPS). Refer to Section 8.5.13
- 3. Refer to 26106 Sensor Supply Voltage 1 Low

#### 26109 Actuator Abnormal ENCU

- ACTIVATION: Actuator current >3.0A or < 80mA</li>
- UNIT CONTROL: Engine Operation: Required Shutdown.
   Electric Operation: Will not activate in electric operation.
- RESET CONDITION: If trigger on message not received for five seconds, alarm reset or alarm may be manually reset by turning the unit off, then back on again.

#### NOTE

Follow the steps below until a problem is found. Once a repair or correction has been made, clear the alarm(s). (Refer to Note 1 in Section 7.2 Section, page 7-2.) Operate the unit through the appropriate modes to see if any active alarm occurs. Continue with the steps below as necessary.

#### **Corrective Actions:**

1. Refer to 05012 Check ENCU Power Circuit

#### 2. Check Engine Control Unit (ENCU) and Fuel Speed Actuator (FSA)

- a. Check voltage from fuse F4 through PM-18 and SP-24 to ENCU-22. Verify correct fuse, see **Figure 2.7**. Must have minimum 11 VDC with the battery connected and SROS in the OFF position.
- b. Check voltage from PM-32 through SP-34 to ENCU-44. Must have minimum 11 VDC with SROS in the START/RUN position. If no, energize the run relay output using component test mode (refer to Section 5.2.4) and retest.
- c. Check for ground at ENCU-19 and PM-28 (at the battery negative cable connection). If ground not good, check connectors and wiring between terminals for damage, moisture or corrosion.
- d. Inspect fuel/speed actuator (FSA), engine speed sensor (ENSSN) and engine speed control unit (ENCU) connector pins and terminals. Verify that there is no physical damage to components, and no damage or corrosion in connectors.
- e. Check resistance and amp draw of FSA. Refer to Section 2.11 for specifications.
- f. Check FSA plunger. Must move in and out freely. Refer to engine manual.

# 26200 EES Loss of Communication to Controller

- ACTIVATION: No ECM CAM messages received for ten seconds. EES has lost communication with the main micro.
- UNIT CONTROL: Required Shutdown.
- RESET CONDITION: If trigger on message not received for five seconds, alarm reset or alarm may be manually reset by turning the unit off, then back on again.

# NOTE

Follow the steps below until a problem is found. Once a repair or correction has been made, clear the alarm(s). (Refer to Note 1 in **Section 7.2**) Operate the unit through the appropriate modes to see if any active alarm occurs. Continue with the steps below as necessary.

# **Corrective Actions:**

Inspect CAN communication wires for damage/corrosion. Repair if necessary. Check alarm queue.

# 26201 EES Service Required

- ACTIVATION: Alarms 26202, 26205, 26206, 26208, 26209, 26210, 26216 or 26220 are active. EES is not functional.
- UNIT CONTROL: Required Shutdown.
- RESET CONDITION: If trigger on message not received for five seconds, alarm reset or alarm may be manually reset by turning the unit off, then back on again.

# NOTE

Follow the steps below until a problem is found. Once a repair or correction has been made, clear the alarm(s). Refer to Note 1 in Section 7.2. Operate the unit through the appropriate modes to see if any active alarm occurs. Continue with the steps below as necessary.

# **Corrective Actions:**

This alarm occurs in conjunction with other EES alarms.

#### 26202 EES High Back Pressure

- ACTIVATION: Back pressure is above the acceptable range. Alarm 26201 will also be active in conjunction with this alarm.
- UNIT CONTROL: Required Shutdown.
- RESET CONDITION: If trigger on message not received for five seconds, alarm reset or alarm may be manually reset by turning the unit off, then back on again.

# NOTE

Follow the steps below until a problem is found. Once a repair or correction has been made, clear the alarm(s). Refer to Note 1 in **Section 7.2**. Operate the unit through the appropriate modes to see if any active alarm occurs. Continue with the steps below as necessary.

#### **Corrective Actions:**

Check for other alarms in queue and inspect the EES.

#### 26203 EES Low Back Pressure

- ACTIVATION: Back pressure is below the acceptable range.
- UNIT CONTROL: Required Shutdown.
- RESET CONDITION: If trigger on message not received for five seconds, alarm reset or alarm may be manually reset by turning the unit off, then back on again.

# NOTE

Follow the steps below until a problem is found. Once a repair or correction has been made, clear the alarm(s). Refer to Note 1 in **Section 7.2**. Operate the unit through the appropriate modes to see if any active alarm occurs. Continue with the steps below as necessary.

- 1. Check back pressure hose for cracks, leakage or blockage.
- 2. Replace hose if damage is found.

# 26205 EES Filter Inlet Temp

- ACTIVATION: Filter Inlet Temp is outside the acceptable range. "26201 -EES SERVICE REQUIRED" will also be active in conjunction with this alarm.
- UNIT CONTROL: Required Shutdown.
- RESET CONDITION: If trigger on message not received for five seconds, alarm reset or alarm may be manually reset by turning the unit off, then back on again.

# NOTE

Follow the steps below until a problem is found. Once a repair or correction has been made, clear the alarm(s). Refer to Note 1 in **Section 7.2**. Operate the unit through the appropriate modes to see if any active alarm occurs. Continue with the steps below as necessary.

# **Corrective Actions:**

Inspect filter inlet temperature probe. Replace if necessary.

# 26206 EES Check Fuel Pump Circuit

- ACTIVATION: Fuel Pump current draw is outside acceptable range. "26201 EES SERVICE REQUIRED" will also be active in conjunction with this alarm.
- UNIT CONTROL: Required Shutdown.
- RESET CONDITION: If trigger on message not received for five seconds, alarm reset or alarm may be manually reset by turning the unit off, then back on again.

# NOTE

Follow the steps below until a problem is found. Once a repair or correction has been made, clear the alarm(s). Refer to Note 1 in **Section 7.2**. Operate the unit through the appropriate modes to see if any active alarm occurs. Continue with the steps below as necessary.

# **Corrective Actions:**

- 1. Check fuel pump operation.
- 2. Check Fuse F10.
- 3. Check connector and wiring harness for damage or corrosion.
- 4. Use Component Test mode to check the operation of the fuel pump.

# 26207 EES Check Air Control Valve

- ACTIVATION: The feedback from the ACV position sensor does not correspond to the expected position.
- UNIT CONTROL: Required Shutdown.
- RESET CONDITION: If trigger on message not received for five seconds, alarm reset or alarm may be manually reset by turning the unit off, then back on again.

# NOTE

Follow the steps below until a problem is found. Once a repair or correction has been made, clear the alarm(s). Refer to Note 1 in **Section 7.2**. Operate the unit through the appropriate modes to see if any active alarm occurs. Continue with the steps below as necessary.

- 1. Check Fuse F10. Check connector and wiring harness for damage or corrosion.
- 2. Remove and physically inspect valve for obstructions.
- 3. Use Component Test mode to check the operation of the Air Control Valve (ACV).

# 26208 EES Check Fuel Injector (Doser) Circuit

- ACTIVATION: Fuel Injector (Doser) current draw is outside acceptable range. "26201 EES SERVICE REQUIRED" will also be active in conjunction with this alarm.
- UNIT CONTROL: Required Shutdown.
- RESET CONDITION: If trigger on message not received for five seconds, alarm reset or alarm may be manually reset by turning the unit off, then back on again.

# NOTE

Follow the steps below until a problem is found. Once a repair or correction has been made, clear the alarm(s). Refer to Note 1 in **Section 7.2**. Operate the unit through the appropriate modes to see if any active alarm occurs. Continue with the steps below as necessary.

# **Corrective Actions:**

- 1. Check doser operation.
- 2. Check Fuse F10.
- 3. Check connector and wiring harness for damage or corrosion.
- 4. Remove and physically inspect doser for obstructions.
- 5. Use Component Test mode to check the operation of the doser.

# 26209 EES Filter Outlet Temp

- ACTIVATION: ESFOT reading is outside the acceptable range. "26201 -EES SERVICE REQUIRED" will also be active in conjunction with this alarm.
- UNIT CONTROL: Required Shutdown.
- RESET CONDITION: If trigger on message not received for five seconds, alarm reset or alarm may be manually reset by turning the unit off, then back on again.

# NOTE

Follow the steps below until a problem is found. Once a repair or correction has been made, clear the alarm(s). Refer to Note 1 in **Section 7.2**. Operate the unit through the appropriate modes to see if any active alarm occurs. Continue with the steps below as necessary.

- 1. Inspect filter outlet temperature probe.
- 2. Check for exhaust leaks as this may indicate leak in the system.
- 3. Replace if necessary.

# 26210 EES Exhaust Inlet Temp

- ACTIVATION: ESEIT reading is outside the acceptable range. "26201 EES SERVICE REQUIRED" will also be active in conjunction with this alarm.
- UNIT CONTROL: Required Shutdown.
- RESET CONDITION: If trigger on message not received for five seconds, alarm reset or alarm may be manually reset by turning the unit off, then back on again.

# NOTE

Follow the steps below until a problem is found. Once a repair or correction has been made, clear the alarm(s). Refer to Note 1 in **Section 7.2**. Operate the unit through the appropriate modes to see if any active alarm occurs. Continue with the steps below as necessary.

# **Corrective Actions:**

Inspect exhaust inlet temperature probe. Replace if necessary.

# 26211 EES ECM Output Failure

- ACTIVATION: ECM digital outlet current is outside the acceptable range.
- UNIT CONTROL: Required Shutdown.
- RESET CONDITION: If trigger on message not received for five seconds, alarm reset or alarm may be manually reset by turning the unit off, then back on again.

# NOTE

Follow the steps below until a problem is found. Once a repair or correction has been made, clear the alarm(s). Refer to Note 1 in **Section 7.2**. Operate the unit through the appropriate modes to see if any active alarm occurs. Continue with the steps below as necessary.

# **Corrective Actions:**

- 1. Check Fuse F10.
- 2. Perform manual regeneration.
- 3. Replace ECM if no outputs become energized.

# 26212 EES ECM Log Failure

- ACTIVATION: ECM not able to log events/ ECM data logger has failed.
- UNIT CONTROL: Required Shutdown.
- RESET CONDITION: If trigger on message not received for five seconds, alarm reset or alarm may be manually reset by turning the unit off, then back on again.

# NOTE

Follow the steps below until a problem is found. Once a repair or correction has been made, clear the alarm(s). Refer to Note 1 in Section 7.2. Operate the unit through the appropriate modes to see if any active alarm occurs. Continue with the steps below as necessary.

# **Corrective Actions:**

Replace ECM

# 26213 EES ECM Clock Failure

- ACTIVATION: ECM not able to initialize. ECM internal clock has failed.
- UNIT CONTROL: Required Shutdown.
- RESET CONDITION: If trigger on message not received for five seconds, alarm reset or alarm may be manually reset by turning the unit off, then back on again.

# NOTE

Follow the steps below until a problem is found. Once a repair or correction has been made, clear the alarm(s). Refer to Note 1 in **Section 7.2**. Operate the unit through the appropriate modes to see if any active alarm occurs. Continue with the steps below as necessary.

# **Corrective Actions:**

Replace ECM

# 26214 EES ECM Temp Low

- ACTIVATION: ECM internal temperature is below the accuracy threshold for the device.
- UNIT CONTROL: Required Shutdown.
- RESET CONDITION: If trigger on message not received for five seconds, alarm reset or alarm may be manually reset by turning the unit off, then back on again.

# NOTE

Follow the steps below until a problem is found. Once a repair or correction has been made, clear the alarm(s). Refer to Note 1 in **Section 7.2**. Operate the unit through the appropriate modes to see if any active alarm occurs. Continue with the steps below as necessary.

# **Corrective Actions:**

Allow ECM to warm up. If alarm is not cleared after ECM is warmed above -40° F (-40°C), replace ECM.

# 26215 EES ECM Temp High

- ACTIVATION: ECM internal temperature is below the accuracy threshold for the device.
- UNIT CONTROL: Required Shutdown.
- RESET CONDITION: If trigger on message not received for five seconds, alarm reset or alarm may be manually reset by turning the unit off, then back on again.

# NOTE

Follow the steps below until a problem is found. Once a repair or correction has been made, clear the alarm(s). Refer to Note 1 in **Section 7.2**. Operate the unit through the appropriate modes to see if any active alarm occurs. Continue with the steps below as necessary.

# **Corrective Actions:**

Allow ECM to cool. If alarm is not cleared after ECM is cooled below 257° F (125°C), replace ECM.

# 26216 No Temperature Rise

- ACTIVATION: No temperature rise measured during attempted active regeneration. "26201 EES SER-VICE REQUIRED" will also be active in conjunction with this alarm.
- UNIT CONTROL: Required Shutdown.
- RESET CONDITION: If trigger on message not received for five seconds, alarm reset or alarm may be manually reset by turning the unit off, then back on again.

# NOTE

Follow the steps below until a problem is found. Once a repair or correction has been made, clear the alarm(s). Refer to Note 1 in **Section 7.2**. Operate the unit through the appropriate modes to see if any active alarm occurs. Continue with the steps below as necessary.

# **Corrective Actions:**

- 1. Inspect EES components for proper functionality using manual regeneration.
- 2. Repair components as required.

# 26217 EES Failure

- ACTIVATION: Alarm "26201 EES SERVICE REQUIRED" has been active for 250 hours.
- UNIT CONTROL: Required Shutdown.
- RESET CONDITION: If trigger on message not received for five seconds, alarm reset or alarm may be manually reset by turning the unit off, then back on again.

# NOTE

Follow the steps below until a problem is found. Once a repair or correction has been made, clear the alarm(s). Refer to Note 1 in **Section 7.2**. Operate the unit through the appropriate modes to see if any active alarm occurs. Continue with the steps below as necessary.

#### **Corrective Actions:**

If the EES is no longer functional due to "26201 - EES SERVICE REQUIRED", a 250 hour countdown timer will initiate. The time remaining before unit shutdown will be displayed. Once the timer reaches zero the unit will not run until the EES is repaired and the "26201 - EES SERVICE REQUIRED" alarm is no longer active.

# 26218 EES Overtemp

- ACTIVATION: Filter Outlet Temp >1000°F (1000°C) during regeneration.
- UNIT CONTROL: Required Shutdown.
- RESET CONDITION: If trigger on message not received for five seconds, alarm reset or alarm may be manually reset by turning the unit off, then back on again.

#### NOTE

Follow the steps below until a problem is found. Once a repair or correction has been made, clear the alarm(s). Refer to Note 1 in Section 7.2. Operate the unit through the appropriate modes to see if any active alarm occurs. Continue with the steps below as necessary.

#### **Corrective Actions:**

In some rare cases regeneration may produce higher than expected temperatures leaving the DPF. This may be just after repairs with the BP still high. This means there is excess soot in the DPF. In these cases the EES will try to reduce temperatures by stopping fueling. If temperatures still exceed desired values the unit will temporarily shut down to limit the oxidation rate of the soot. After about 15 minutes the unit will restart and the regeneration will continue if needed.

# 26219 Temp Sensor Drift

- ACTIVATION: One of the three temperature sensors differs Drift more than +/-54°F (30°C) from the average temperature of all the temperature sensors.
- UNIT CONTROL: Required Shutdown.
- RESET CONDITION: If trigger on message not received for five seconds, alarm reset or alarm may be manually reset by turning the unit off, then back on again.

# NOTE

Follow the steps below until a problem is found. Once a repair or correction has been made, clear the alarm(s). Refer to Note 1 in **Section 7.2**. Operate the unit through the appropriate modes to see if any active alarm occurs. Continue with the steps below as necessary.

# **Corrective Actions:**

- 1. Check the temperature value of all temperature sensors using Unit Data. See unit's Operator's manual for information on viewing Unit Data.
- 2. Look for a temperature sensor that differs more than +/-54°F (30°C) from the average temperature and replace that sensor.
- 3. Temperature sensor drift is checked five hours after the START/RUN-OFF switch (SROS) has been switched off.

# 26220 EES Back Pressure Exceeded

- ACTIVATION: The back pressure is above the threshold limit where the system can safely regenerate 120 in/H2O (30 kPa). The EES has entered Service mode. "26201 - EES SERVICE REQUIRED" will also be active in conjunction with this alarm.
- UNIT CONTROL: Required Shutdown.
- RESET CONDITION: If trigger on message not received for five seconds, alarm reset or alarm may be manually reset by turning the unit off, then back on again.

# NOTE

Follow the steps below until a problem is found. Once a repair or correction has been made, clear the alarm(s). Refer to Note 1 in **Section 7.2**. Operate the unit through the appropriate modes to see if any active alarm occurs. Continue with the steps below as necessary.

- 1. Remove the filter and perform a manual cleaning.
- 2. Check for other alarms in the queue and inspect the EES.

# 26221 EES Frequent Regenerations

- ACTIVATION: The back pressure is above the threshold limit where the system can safely regenerate. The EES has entered Service mode. "26201 - EES SERVICE REQUIRED" will also be active in conjunction with this alarm.
- UNIT CONTROL: Required Shutdown.
- RESET CONDITION: If trigger on message not received for five seconds, alarm reset or alarm may be manually reset by turning the unit off, then back on again.

# NOTE

Follow the steps below until a problem is found. Once a repair or correction has been made, clear the alarm(s). Refer to Note 1 in **Section 7.2**. Operate the unit through the appropriate modes to see if any active alarm occurs. Continue with the steps below as necessary.

# **Corrective Actions:**

- 1. Remove filter and perform a manual cleaning.
- 2. If this alarm continues, it indicates an engine problem, check engine rings and valves.
- 3. "26201 EES SERVICE REQUIRED" will also be active in conjunction with this alarm.
- 4. Check for other alarms in queue and inspect the EES.

# 26222 EES Back Pressure Offset Exceeded

- ACTIVATION: The back pressure offset calibration is out of range. The unit is off and the back pressure transducer is not showing expected pressure readings. "26201 - EES SERVICE REQUIRED" will also be active in conjunction with this alarm.
- UNIT CONTROL: Required Shutdown.
- RESET CONDITION: If trigger on message not received for five seconds, alarm reset or alarm may be manually reset by turning the unit off, then back on again.

# NOTE

Follow the steps below until a problem is found. Once a repair or correction has been made, clear the alarm(s). Refer to Note 1 in Section 7.2. Operate the unit through the appropriate modes to see if any active alarm occurs. Continue with the steps below as necessary.

- 1. Check the back pressure transducer.
- 2. "26201 EES SERVICE REQUIRED" will also be active in conjunction with this alarm.
- 3. Check for other alarms in queue and inspect the EES.
### 27200 No COMM From Micro to COMM Module

- ACTIVATION: Alarm 21100 No COMM From Any Board to Main Micro is not active, and Number Of Comm Modules Configuration is set to 1, and no sync responses have been received from the Comm Module for 10 seconds.
- UNIT CONTROL: Engine and Electric Operation: Alarm only.
- RESET CONDITION: Sync response received from the Comm Module in the past 10 seconds, alarm reset or alarm may be manually reset by turning the unit off, then back on again.

### NOTE

Follow the steps below until a problem is found. Once a repair or correction has been made, clear the alarm(s). Refer to Note 1 in **Notes** Section, page 7-2. Operate the unit through the appropriate modes to see if any active alarm occurs. Continue with the steps below as necessary.

### **Corrective Actions:**

- 1. **Check for other CAN bus alarms**: This alarm may accompany other alarms, complete the troubleshooting steps for alarms found. If repairs have been made and the other alarms have cleared, further troubleshooting may not be required.
- 2. Replace Comm Module

### 28001 No COMM From Fuel Sensor

- ACTIVATION: The fuel sensor is configured as third-party and no communications have been received from the sensor for at least 15 minutes.
- UNIT CONTROL: Engine and Electric Operation: Alarm only.
- RESET CONDITION: Communications have been received from the fuel sensor.

### NOTE

Follow the steps below until a problem is found. Once a repair or correction has been made, clear the alarm(s). Refer to Note 1 in **Section 7.2**. Operate the unit through the appropriate modes to see if any active alarm occurs. Continue with the steps below as necessary.

### **Corrective Actions:**

- 1. Check for proper APX Control System Configuration: Refer to Section 5.2.3 and Table 5–1.
- 2. Make sure that all third-party configurations are correct and software is current.
- 3. Check Fuel Sensor and Wiring: Inspect sensor, connector pins and terminals. No physical damage to sensor. No damaged or corrosion in connections.

### 26200 EES Loss of Communication to Controller

- ACTIVATION: No ECM CAM messages received for ten seconds. EES has lost communication with the main micro.
- UNIT CONTROL: Required Shutdown.
- RESET CONDITION: If trigger on message not received for five seconds, alarm reset or alarm may be manually reset by turning the unit off, then back on again.

### NOTE

Follow the steps below until a problem is found. Once a repair or correction has been made, clear the alarm(s). Refer to Note 1 in **Section 7.2**. Operate the unit through the appropriate modes to see if any active alarm occurs. Continue with the steps below as necessary.

### **Corrective Actions:**

Inspect CAN communication wires for damage/corrosion. Repair if necessary. Check alarm queue.

### 28002 No COMM From Door Switch

- ACTIVATION: The door switch configuration is configured as third-party and no communications have been received for 15 minutes.
- UNIT CONTROL: Engine and Electric Operation: Alarm only.
- RESET CONDITION: Communications have been received from the door switch.

### NOTE

Follow the steps below until a problem is found. Once a repair or correction has been made, clear the alarm(s). Refer to Note 1 in **Section 7.2**. Operate the unit through the appropriate modes to see if any active alarm occurs. Continue with the steps below as necessary.

### **Corrective Actions:**

- 1. Check for proper APX Control System Configuration: Refer to Section 5.2.3 and Table 5-1.
- 2. Make sure that all third-party configurations are correct and software is current.
- **3.** Check Switch and Wiring: Inspect switch, connector pins and terminals. No physical damage to sensor. No damaged or corrosion in connections.

### 28003 Invalid Door Switch

- ACTIVATION: The Door Switch configuration is configured as third-party and data received from the switch is invalid.
- UNIT CONTROL: Engine and Electric Operation: Alarm only.
- RESET CONDITION: Valid data received from door switch.

### NOTE

Follow the steps below until a problem is found. Once a repair or correction has been made, clear the alarm(s). Refer to Note 1 in **Section 7.2**. Operate the unit through the appropriate modes to see if any active alarm occurs. Continue with the steps below as necessary.

### **Corrective Actions:**

1. Check for proper APX Control System Configuration: Refer to Section 5.2.3 and Table 5-1.

### 2. Make sure that all third-party configurations are correct and software is current.

Check Switch and Wiring: Inspect switch, connector pins and terminals. No physical damage to sensor. No damaged or corrosion in connections.

| 28004<br>28005      | 4 Invalid REMS1<br>5 Invalid REMS2                                                                                                    |  |  |  |
|---------------------|----------------------------------------------------------------------------------------------------|--|--|--|
| •                   | ACTIVATION: The Remote Switch configuration is configured as third-party and data received from the switch is invalid.                                                                                                    |  |  |  |
| •                   | UNIT CONTROL: Engine and Electric Operation: Alarm only.                                                                                                    |  |  |  |
| •                   | RESET CONDITION: Valid data received from remote switch.                                                                                                    |  |  |  |
|                     | ΝΟΤΕ                                                                                                    |  |  |  |
|                     | Follow the steps below until a problem is found. Once a repair or correction has been made, clear the alarm(s). Refer to Note 1 in Section 7.2. Operate the unit through the appropriate modes to see if any active alarm occurs. Continue with the steps below as necessary. |  |  |  |
| Corrective Actions: |                                                                                                    |  |  |  |
| 1.                  | Check for proper APX Control System Configuration: Refer to Section 5.2.3 and Table 5–1.                                                                                                    |  |  |  |
| 2.                  | Make sure that all third-party configurations are correct and software is current.                                                                                                    |  |  |  |
| 3.                  | <b>Check Switch and Wiring</b> : Inspect switch, connector pins and terminals. No physical damage to sensor. No damaged or corrosion in connections.                                                                                                    |  |  |  |

# SECTION 8 Service

# **WARNING**

Unit may start automatically at any time even if the switch is in the OFF position. Use proper lockout/tagout procedures before inspection/servicing. All unit inspection/servicing by properly trained personnel only.

## **WARNING**

Beware of moving belt and belt driven components. When working with belts, beware of pinch points.

# 

Never use air or gases containing oxygen for leak testing or operating refrigerant compressors. Pressurized mixtures of air or gases containing oxygen can lead to explosion.

# 

Inspect battery cables for signs of wear, abrasion or damage at every Pretrip inspection and replace if necessary. Also check battery cable routing to ensure that clamps are secure and that cables are not pinched or chafing against any components.

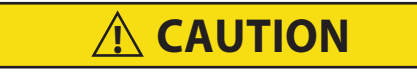

Disconnect batteries before doing any electrical welding on unit or chassis to which unit is attached (trailer, container, rail car, metal building, etc).

# **<u>A</u>** CAUTION

Unit uses R-404A or R-452A and POE oil. The use of inert gas brazing procedures is mandatory for all Carrier Transicold refrigeration units; otherwise compressor failure will occur. For more information Refer to Technical Procedure 98-50553-00 Inert Gas Brazing.

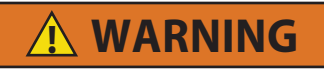

R-452A is an A1 non-flammable refrigerant blend; however certain of its constituents are considered A2L mildly flammable.

For this reason, it is imperative that a system using R-452A refrigerant be reclaimed to a sufficient vacuum to ensure all residual refrigerant is removed from the system.

Follow the Removing Charge R-452A procedure before performing any "Hot work," including but not limited to brazing or welding on a unit that has been charged with R-452A, to prevent flare up of residual A2L refrigerant constituents.

Refrigerant must be reclaimed until equipment gauge indicates 20 inHG (-0.6bar) of vacuum.

Refer to Section 8.7.2.7 Removing Charge R-452A.

### NOTE

To avoid damage to the Earth's ozone layer, use a refrigerant recovery system whenever removing refrigerant. When working with refrigerants you must comply with all local government environmental laws.

### 8.1 Section Layout

Service and Maintenance procedures are presented in the following sections:

- Scheduled Maintenance Section 8.2
- Pretrip Inspection Section 8.3
- External Surface Service (automatic fresh air exchange, grille, surround, and doors) Section 8.4
- Engine And Engine Related Systems Service Section 8.5
- Refrigerant System Service Section 8.7
- Compressor and Unloader Service Section 8.8
- Refrigerant System Component Service Section 8.9
- Electrical System Component Service Including Display Module Section 11.

Refer to the Table of Contents to locate specific topics.

### 8.2 Scheduled Maintenance

For the most reliable operation and for maximum life, this unit requires regular maintenance. This includes oil and filter changes, fuel and air cleaner replacement, coolant replacement and Pretrip inspections. Maintenance is to be performed in accordance with the procedures provided in Table 8–1.

### 8.3 **Pretrip Inspection**

Pretrip inspection should be performed before every trip and at regular maintenance intervals. Pretrip procedures are provided in the Trailer Refrigeration Pretrip Inspection document 62-90483.

Unit may start automatically at any time even if the switch is in the OFF position. Use proper lockout/tagout procedures before inspection/servicing. All unit inspection/servicing by properly trained personnel only.

| System                 | Operation                                                                                                    | <b>Reference Section</b>        |  |  |
|------------------------|----------------------------------------------------------------------------------------------------|---------------------------------|--|--|
| a. Pretrip Inspections |                                                                                                    |                                 |  |  |
| 1. Pretrip Inspec      | Section 8.3                                                                                                    |                                 |  |  |
| 2. Pretrip Inspec      | Section 8.3                                                                                                    |                                 |  |  |
| 3. Run Micropro        | 3. Run Microprocessor Pretrip: Before loading                                                                                                    |                                 |  |  |
| 4. Check Engine        | Hours                                                                                                    | Section 3.16                    |  |  |
| b. Every Service Int   | erval or Yearly                                                                                                    |                                 |  |  |
| Engine                 | <ol> <li>Check engine oil and filter change interval (refer to Section d.<br/>of this table)</li> </ol>                                                                                                    | Section d.                      |  |  |
|                        | 2. Check low oil pressure switch                                                                                                    | Check                           |  |  |
|                        | 3. Clean crankcase breather                                                                                                    | Section 8.5.16                  |  |  |
|                        | 4. Check fuel injectors every 1,500 hours*                                                                                                    | Engine Manual                   |  |  |
|                        | 5. Check injection pump every 3,000 hours*                                                                                                    | Engine Manual                   |  |  |
|                        | 6. Check and adjust engine valves every 4,000 hours                                                                                                    | Engine Manual                   |  |  |
| Fuel System            | 1. Clean mechanical and electric (if equipped) fuel pump screens                                                                                                    | Section 8.5.3 and Section 8.5.4 |  |  |
|                        | 2. Change fuel filter                                                                                                    | Section 8.5.5                   |  |  |
|                        | 3. Check fuel heater (if equipped)                                                                                                    | Section 8.5.8                   |  |  |
| Cooling System         | <ol> <li>Check coolant change interval (refer to Section e. of this<br/>table). If replacement is not required, check antifreeze<br/>concentration using a refractometer (Carrier Transicold part<br/>number 07-00435-00)</li> </ol> | Section 8.5.14                  |  |  |
|                        | 2. Clean condenser/radiator surfaces                                                                                                    | Section 8.5.14                  |  |  |
|                        | 3. Check water pump                                                                                                    | Check                           |  |  |
|                        | 4. Check water temperature sensor                                                                                                    | Check                           |  |  |
| Exhaust System         | 1. Check mounting hardware                                                                                                    | Check                           |  |  |
|                        | 2. Check muffler and exhaust pipes                                                                                                    | Oneok                           |  |  |
| Air Intake System      | 1. Change air cleaner element                                                                                                    | Section 8.5.10                  |  |  |
|                        | 2. Check and reset air cleaner indicator                                                                                                    |                                 |  |  |
| Starting Circuit       | <ol> <li>Clean battery connections and cables for chafing, rub spots<br/>and corrosion</li> </ol>                                                                                                    | Check/Replace                   |  |  |
|                        | 2 Check battery hold down clamps                                                                                                    | Check/Replace                   |  |  |
|                        | 3 Check battery condition                                                                                                    | Check                           |  |  |
|                        | 4. Check starter exerction                                                                                                    | Check                           |  |  |
| Charging Circuit       | Check alternator brushes, replace if pooded                                                                                                    |                                 |  |  |
|                        | <ol> <li>Check alternator output</li> </ol>                                                                                                    | Section 8.9.17                  |  |  |
| *Based upon EPA 40     | ) CFR Part 89                                                                                                    |                                 |  |  |

### Table 8–1 Maintenance Schedule

## 

Unit may start automatically at any time even if the switch is in the OFF position. Use proper lockout/tagout procedures before inspection/servicing. All unit inspection/servicing by properly trained personnel only.

| System                                             | em Operation                                                                             |                |  |  |
|----------------------------------------------------|------------------------------------------------------------------------------------------|----------------|--|--|
| Unit                                               | 1. Check unit mounting bolts                                                             | Check          |  |  |
|                                                    | 2. Check engine and compressor mounting bolts                                            | Check          |  |  |
|                                                    | 3. Check door latches and hinges                                                         | Section 8.4.4  |  |  |
|                                                    | 4. Check all belt tensions, adjust as necessary                                          | Check          |  |  |
|                                                    | 5. Check gearbox and fanshaft for oil leaks                                              | Check          |  |  |
|                                                    | 6. Check fanshaft, idler and gearbox bearings                                            | Check          |  |  |
|                                                    | 7. Check clutch air gap, adjust as required                                              | Section 8.6.4  |  |  |
| Refrigeration                                      | 1. Check compressor drive coupling                                                       | Section 8.6    |  |  |
| System                                             | 2. Check defrost air switch and calibrate as necessary                                   | Section 8.9.12 |  |  |
|                                                    | <ol> <li>Check and clean the evaporator coil and all defrost drain<br/>hoses</li> </ol>  | Section 8.9.1  |  |  |
|                                                    | 4. Install manifold gauge set and check refrigerant pressure                             | Section 3.6    |  |  |
|                                                    | 5. Run APX Control System Pretrip                                                        | Section 3 11   |  |  |
|                                                    | 6. Check manual defrost operation                                                        |                |  |  |
| Electrical                                         | 1. Check unit switches and electrical connections                                        |                |  |  |
| System                                             | 2. Check condition of all modules                                                        | Check/Replace  |  |  |
|                                                    | <ol> <li>Check Engine Wiring Harness for chafing, rub spots and<br/>corrosion</li> </ol> |                |  |  |
| c. 5 year or 12,000 Hour Maintenance               |                                                                                          |                |  |  |
| Coolant                                            | 1. Drain and flush cooling system                                                        | Section 8 5 14 |  |  |
| System                                             | 2. Refill with an ELC-NF extended life coolant.                                          | Section 6.5.14 |  |  |
| d. Oil Change Intervals                            |                                                                                          |                |  |  |
| Oil Type                                           | Oil Change / ESI Filter Change                                                           |                |  |  |
| Petroleum                                          | 3000 hours or two years (Maximum oil drain interval is two years.)                       |                |  |  |
| Mobil Delvac 1*                                    | 4000 hours or two years (Maximum oil drain interval is two years.)                       |                |  |  |
| * Mobil Delvac1 is the only approved synthetic oil |                                                                                          |                |  |  |

These maintenance schedules are based on the use of approved oils and regular Pretrip inspections of the unit. Failure to follow the recommended maintenance schedule may affect the life and reliability of the refrigeration unit.

### 8.4 External Surface Service

Procedures for servicing or maintaining the automatic fresh air exchange, grille, surround, doors, door latches and display module are provided below.

### 8.4.1 AutoFresh Fresh Air Exchange

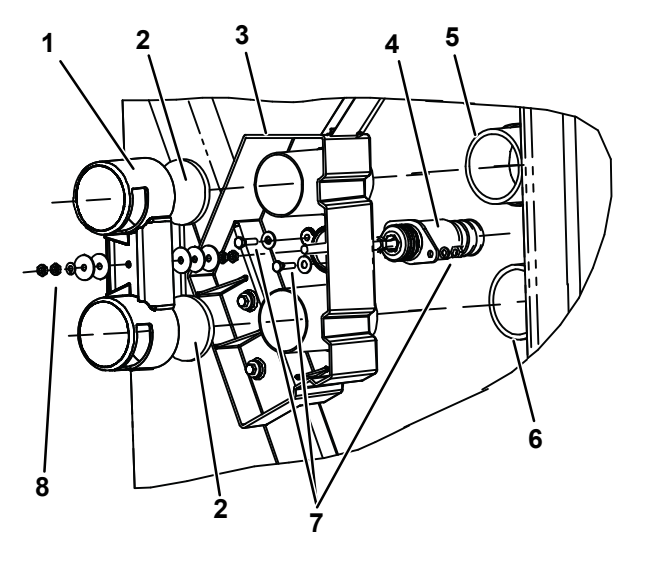

### Figure 8.1 Automatic Fresh Air Exchange

| 1. Cover   | 5. | Inlet Connection         |
|------------|----|--------------------------|
| 2. Gasket  | 6. | <b>Outlet Connection</b> |
| 3. Housing | 7. | Solenoid Hardware        |

- 4. Solenoid 8. Cover l
  - Cover Hardware

### 8.4.1.1 Replace Cover and/or Cover Gaskets

- 1. Ensure the unit will not start automatically by placing the START/RUN-OFF switch in the OFF position and disabling the starter.
- 2. Loosen outermost cover mounting nut (8, Figure 8.1) to unlock hardware and remove hardware holding cover (1) in place.
- 3. Slide cover off solenoid shaft (4), remove and replace gaskets (2). Slide cover in place against inner hardware to ensure cover gasket is slightly compressed to form a good seal. If required, adjust inner hardware and re-lock in place.
- 4. Install outer hardware (two plain washers, a lock washer and two nuts). Torque nut against cover lock washer to 120 inch/lbs (13.6 Nm) and then re-lock outer nut.
- 5. Re-enable the starter, start unit and run Pretrip to check operation.

### 8.4.1.2 Replace Solenoid

- 1. Ensure the unit will not start automatically by placing the START/RUN-OFF switch in the OFF position and disabling the starter.
- 2. Remove cover in accordance with preceding step. Loosen innermost cover mounting nut to unlock and remove remaining cover hardware.
- 3. Disconnect the solenoid connector, remove hardware (7) attaching old solenoid and bring new solenoid in place. Torque mounting hardware to 120 inch/lbs (13.6 Nm), and reconnect connector.
- 4. If housing (3) is replaced, torque all mounting hardware to 120 inch/lbs (13.6 Nm).
- 5. Reinstall and adjust cover in accordance with preceding step.
- 6. Re-enable the starter, start unit and run Pretrip to check operation.

### 8.4.2 Remove Grille Insert

### Figure 8.2 Grille Insert Removal and Door Latch Maintenance

**Grille Insert** 

### NOTE

If difficulty is experienced when attempting to remove the grille mounting bolts, the grille may be removed with the surround attached to allow access to the mounting clips. (Refer to **Section 8.4.3**.)

- 1. Ensure the unit will not start automatically by placing the START/RUN-OFF switch in the OFF position and disabling the starter.
- 2. Remove the three grille insert mounting bolts on each side of the grille insert (Figure 8.2).
- 3. Remove the two grille insert mounting bolts on top of the grille insert.
- 4. The grille is fitted with locating tabs along the bottom. To remove, swing insert down and lift out of locating slots.
- 5. Reverse above steps to install grille insert.
- 6. Re-enable the starter, start unit and run Pretrip to check operation.

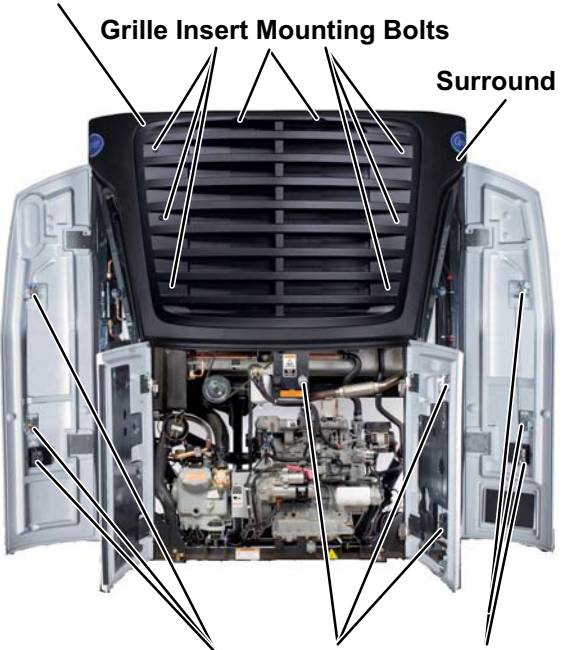

Lubricate Latches and Pins

### 8.4.3 Remove Surround

### NOTE

It is not necessary to remove the grille before removing the surround.

- 1. Ensure the unit will not start automatically by placing the START/RUN-OFF switch in the OFF position and disabling the starter.
- 2. Open both side and front doors.
- 3. Remove the bolts that secure the surround to the unit (see Figure 8.3).
- 4. Reverse above steps to install surround.
- 5. Re-enable the starter, start unit and run Pretrip to check operation.

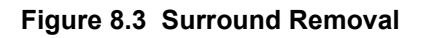

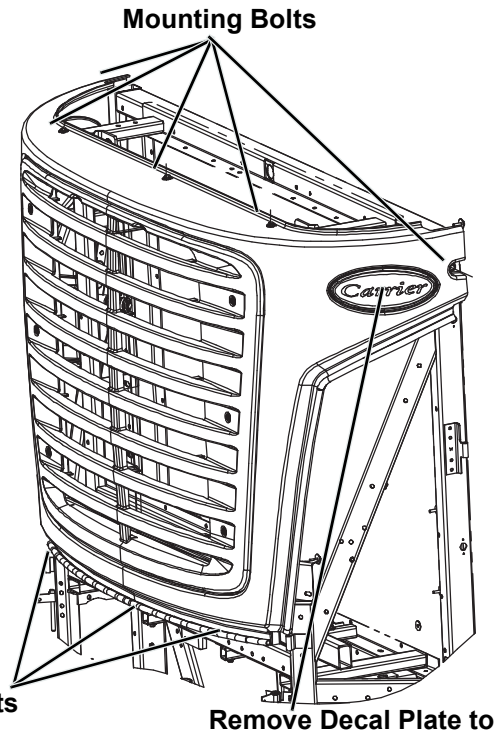

Mounting Bolts

Remove Decal Plate to Access Unit Mounting Stud

### 8.4.4 Door Latch Maintenance and Cable Replacement

### 8.4.4.1 Door Latch Maintenance

Proper maintenance is important for smooth operation of the latch assemblies and the latch pins that are mounted on the unit frame (see Figure 8.2). In order to keep the movable parts clean and lubricated, the use of a de-greasing cleaner and LPS 2 lubricant is recommended. This lubricant should be available at any local automobile and truck parts supplier.

### 8.4.4.2 Cable Replacement

- 1. Remove circular clip that secures the cable to the paddle assembly (see Figure 8.4.)
- 2. Slide cable from paddle and rotate other end out of latch assembly.

### NOTE

The side door lower cable is inserted through the upper cable eyelet. The lower cable is to be removed to gain access to the upper cable.

3. Reverse above steps to install new cable.

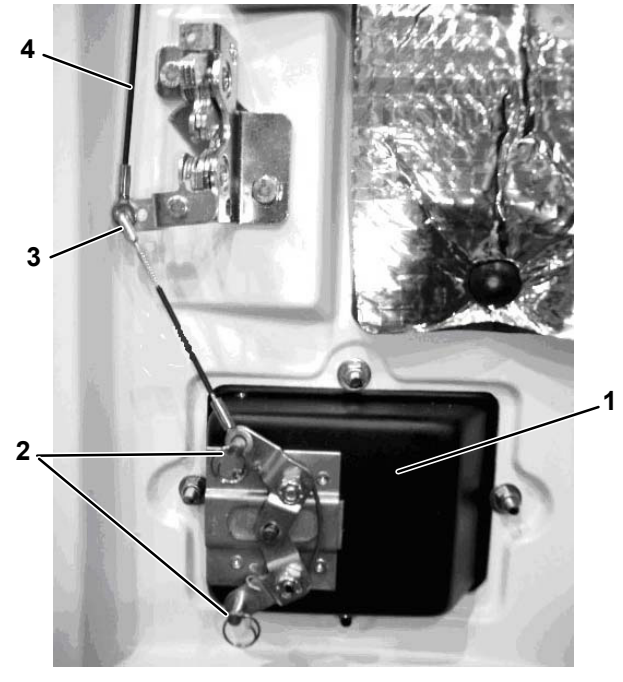

Figure 8.4 Door Latch Cable Removal

- 1. Paddle Assembly (Typical, Front and Side Doors)
- 2. Circular Clips (Typical, Front and Side Doors)
- 3. Lower Cable Upper Connection (Side Doors Only)
- 4. Upper Cable (Side Doors Only)

### 8.5 Engine and Engine Related Service

Procedures for servicing the engine, fuel system, engine cooling system and air cleaner are provided in the following sub-paragraphs.

### 8.5.1 Fuel System

The fuel system consists of the fuel tank, mechanical fuel pump, fuel filter, fuel injection pump, the injectors and interconnecting tubing. The fuel system may also be equipped with an optional electric pump and/or optional electric fuel heater.

Two fuel system configurations are available, the standard extended life spin-on filter system and the extra heavyduty suction side filter system (see **Figure 8.5**).

Figure 8.5 Fuel System Diagram

### Spin-On Filter System

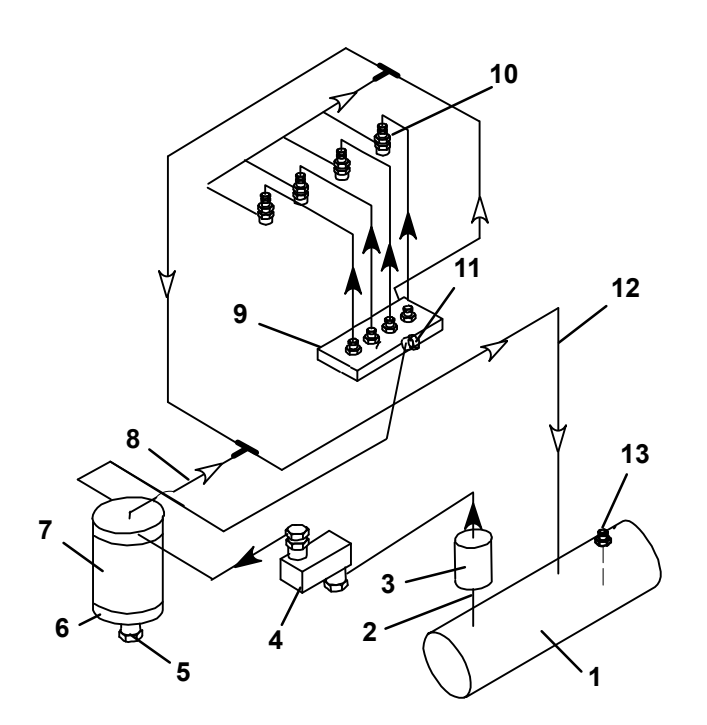

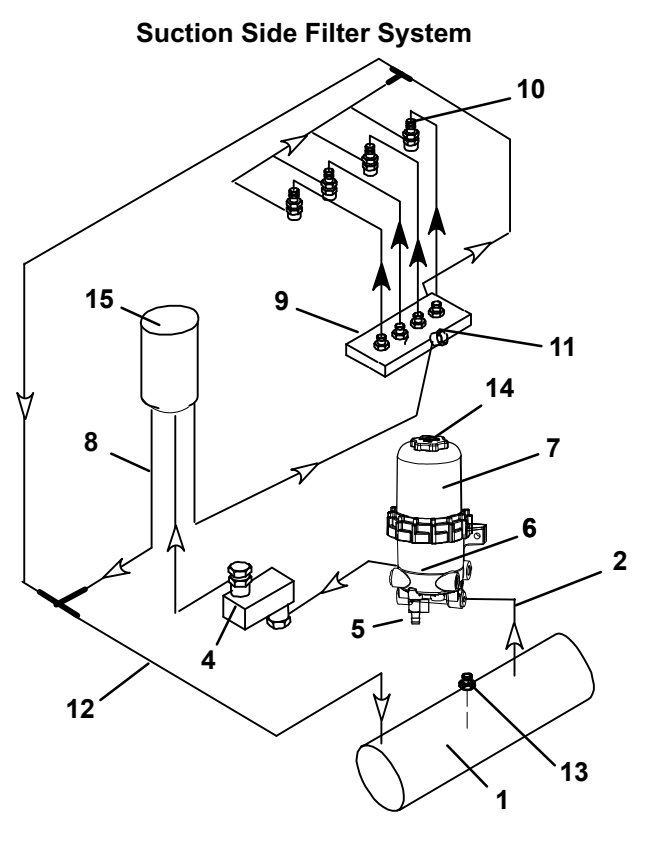

- 1. Fuel Tank
- 2. Supply Line
- 3. Electric Pump
- 4. Mechanical Pump
- 5. Water Drain Valve
- 6. Fuel Heater
- 7. Filter
- 8. Filter or Fuel Head Leak-Off Line

- 9. Injection Pump
- 10. Injector Nozzles
- 11. Bleed Screw
- 12. Return Line
- 13. Level Sensor
- 14. Vent Cap
- 15. Fuel Head Assembly

### 8.5.2 Priming the Fuel System

The mechanical fuel pump (**Figure 8.6**) is mounted on the engine next to the injection pump. This pump has a manual plunger for priming the fuel system when the fuel tank has been run dry.

- 1. If bleeding a spin-on system, considerable effort may be saved by changing the filter and filling the new element with clean diesel fuel before priming the remainder of the system. Refer to Section 8.5.5. If bleeding a suction side filter system remove the vent cap from the filter bowl and add fuel until level is about even with the top of the filter element, reinstall cap. Do not allow fuel level to fall below the visible level in the bowl as the bleeding procedure is accomplished, add more fuel if required.
- 2. Turn the bleed valve (red) counter-clockwise until fully opened.
- 3. Turn the top of the manual plunger counter-clockwise to unlock it. **S-L-O-W-L-Y** (up/down once per second) pump the manual plunger until positive pressure (resistance) is felt. This may take up to 200 strokes. This will indicate fuel flow.
- 4. Continue to pump **S-L-O-W-L-Y** (up/down once per second) approximately 100 more strokes to fill the filter and bleed the air out of the lines.
- 5. Start engine. It may be necessary to continue to pump until the engine starts.

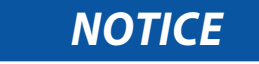

# Running the engine for an extended period of time with the manual plunger up can cause a priming pump failure

- 6. Depress and turn the top of the manual plunger clockwise to lock in place.
- 7. When engine is running smoothly, turn bleed valve clockwise until fully closed. If bleeding a suction side filter system, loosen the vent on the cover until fuel level lowers to the collar clamp then hand tighten vent.

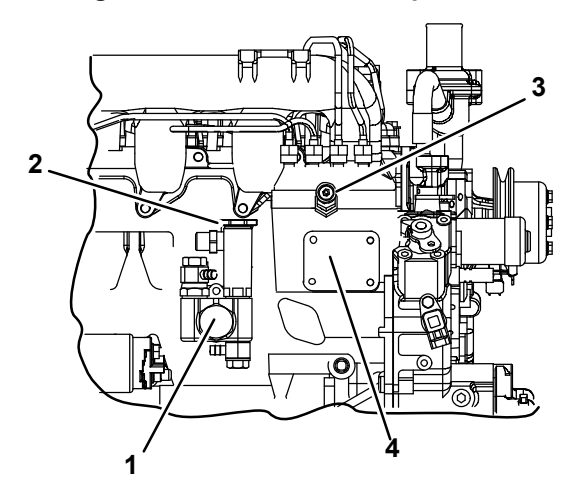

### Figure 8.6 Fuel Bleed Components

- 1. Mechanical Fuel Pump
- 2. Manual Plunger
- 3. Bleed Valve
- 4. Injection Pump

### 8.5.3 Mechanical Fuel Pump Screen, Check/Replace

The fuel screen (**Figure 8.7**) may become plugged or restricted with foreign particles or wax as a result of using the wrong grade of fuel or untreated fuel in cold weather. This will cause the engine to lose power. The screen must be cleaned on a regular schedule such as unit Pretrip or when the oil and fuel filters are changed.

### Figure 8.7 Mechanical Fuel Pump

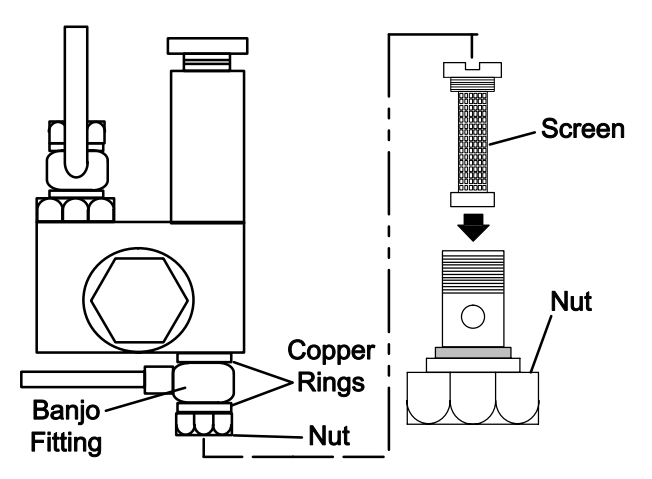

- 1. Ensure the unit will not start automatically by placing the START/RUN-OFF switch in the OFF position and disabling the starter.
- 2. Turn nut (Figure 8.7) counter-clockwise to loosen and remove it.
- 3. Remove banjo fitting and let it hang loose. Discard copper rings and replace with new ones.
- 4. Turn screen counter-clockwise and remove. Check and clean, or replace as required.
- 5. To install reverse above steps.
- 6. Re-enable the starter, start unit and check for leaks.

### 8.5.4 Electric Fuel Pump Screen Check/Replace

- 1. Ensure the unit will not start automatically by placing the START/RUN-OFF switch in the OFF position and disabling the starter.
- 2. Remove bowl (Figure 8.8).
- 3. Remove gasket and screen.

## 🖳 WARNING

Use the required protective eye wear and clothing when working with solvents.

- 4. Wash screen in cleaning solvent and blow out with air pressure. Clean bowl.
- 5. To install, reverse above steps.
- 6. Re-enable the starter, start unit and check for leaks.

### Figure 8.8 Electric Fuel Pump

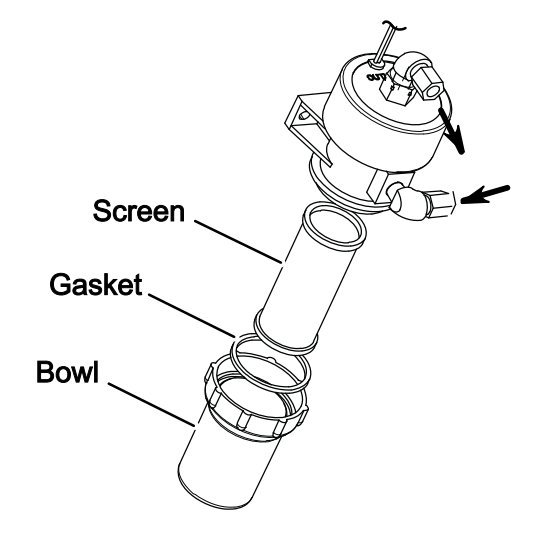

### 8.5.5 Spin–On Fuel Filter Replacement

- 1. Ensure the unit will not start automatically by placing the START/RUN-OFF switch in the OFF position and disabling the starter.
- 2. Place a shallow pan under Filter (Figure 8.5) and open Water Drain Valve to drain contents.
- 3. Remove water separator and O-ring or heater bowl and then remove element.
- 4. Install water separator on new element using new O-ring or heater bowl on new element using new gasket.
- 5. Fill new element with clean diesel fuel, lubricate the seal and install. Tighten firmly by hand.
- 6. Re-enable the starter, start unit and check for leaks.

### 8.5.6 Suction Side Fuel Filter Replacement

1. Ensure the unit will not start automatically by placing the START/RUN-OFF switch in the OFF position and disabling the starter.

### NOTE

If required, use a lock collar wrench (Carrier Transicold part number 07–00423–00) to loosen the collar or vent cap. Do not use the wrench to install vent cap or collar, hand tighten only.

- 2. Place a shallow pan under filter (Figure 8.9). Remove the vent cap and open the drain valve to drain the fuel below the collar level.
- 3. Remove the collar then remove the clear cover.
- 4. Remove filter element spring, cover seal and vent cap seal. Dispose of the filter element and seals properly.
- 5. Using a clean shop rag, clean the cover, collar and threads on the filter body.
- 6. Install new filter element, cover seal and vent cap seal. Install filter with spring at top and hand tighten collar.
- 7. Prime the system by removing the vent cap from the filter bowl and add fuel until level is about even with the top of the filter element. Reinstall cap and hand tighten.
- 8. Re-enable the starter, start the engine and run for one minute. Slowly open the vent cap and allow the fuel level to drop to about one inch above the collar.
- 9. Hand tighten the vent cap.

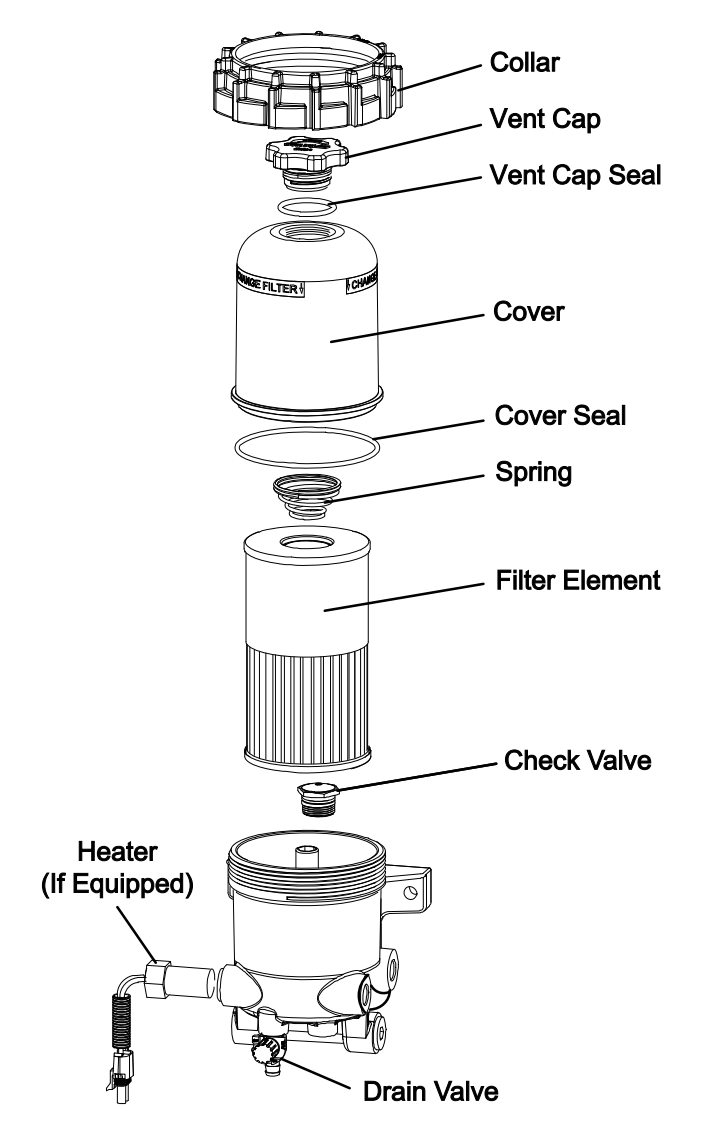

### Figure 8.9 Suction Side Fuel Filter

### 8.5.7 Fuel Level Sensor (FLS)

An optional Fuel Level Sensor (Figure 8.10) supplies an input signal to the control system as to the percent of fuel remaining in the fuel tank.

The control system will activate alarm **00001 Low Fuel Level Warning** when fuel level reaches 15%, and (if configured to do so) shuts the engine down when fuel level reaches 10%. The fuel level is also displayed in Unit Data.

### 8.5.7.1 Check the Fuel Level Sensor:

- 1. Ensure the unit will not start automatically by placing the START/RUN-OFF switch in the OFF position and disabling the starter.
- 2. Verify that the wiring is correct, cable shield is properly grounded and condition of connectors. No damage to sensor; no damage, moisture or corrosion in connectors.
- 3. Energize sensor circuit by placing the unit in PC mode. Check power (approximately 12 VDC) from 3SMS-12 (9, Figure 8.10) through to connector (13). Check ground from 3SMS-34 (8) through connector (12). Check signal (greater than 0.24 VDC and less than 5VDC) at 3SMS-23.
- 4. If checks in the preceding step are OK, remove the fuel level sensor, focus tube and gaskets. With the trailer level, verify that the fuel level sensor flange is within one-half bubble of level using a 24 inch level. Adjust tank mounting as required.

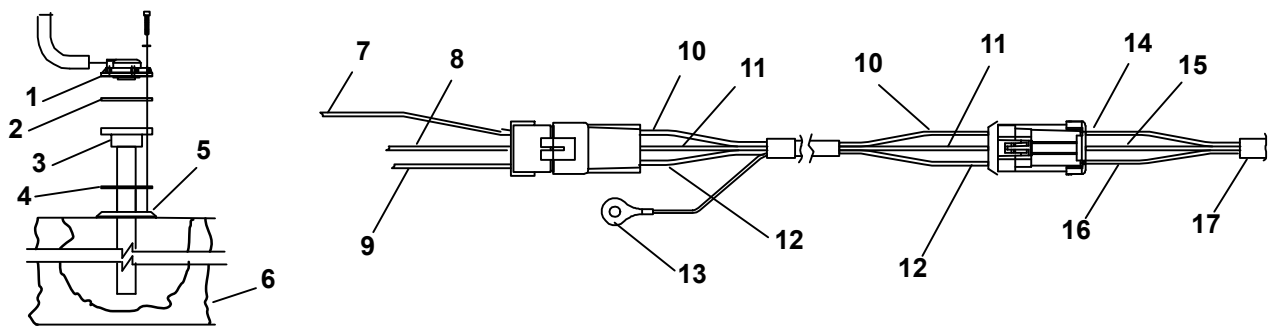

Figure 8.10 Fuel Level Sensor

- 1. Fuel Level Sensor
- 2. Gasket
- 3. Focus Tube
- 4. Sensor Flange
- 5. Fuel Level Sensor Flange
- 6. Fuel Tank
- 7. Wire FLSC to 3SMS-23 (Connection C)
- 8. Wire FLSB to 3SMS-24 (Connection B)
- 9. Wire 3SMS-12 to FLSA (Connection A)

- 10. White Wire (Connection C)
- 11. Black Wire (Connection B)
- 12. Red Wire (Connection A)
- 13. Ground (Shield)
- 14. Yellow Wire (Connection C)
- 15. Black Wire (Connection B)
- 16. Red Wire (Connection A)
- 17. Wires from Sensor

## NOTICE

Torque fuel level sensor mounting screws to 15 to 18 inch/lbs (1.7 to 2.0 Nm). DO NOT over tighten, as little as 20 inch/pounds (2.3 Nm) will damage the sensor.

- 5. Using new gaskets, reinstall fuel level sensor components. The mounting holes are not symmetrical, there is an alignment hole in the sensor, alignment holes and index dimples in the gaskets and an alignment notch in the focus tube flange to assist in aligning the components. Install mounting screws and washers in all mounting holes and bring to finger tight. Tighten in accordance with the instructions provided in the preceding NOTICE.
- 6. With the fuel tank empty the output reading should be approximately 0.25 VDC.
- 7. With the fuel tank full, the output reading should be approximately 4.75 VDC.
- 8. Re-enable the starter, start unit and check for leaks.

### 8.5.8 Fuel Heater

The optional Fuel Heater (**Figure 8.5**) applies heat to the fuel in the fuel filter. Heating the fuel dissolves/prevents paraffin wax crystals (and ice) that form when diesel fuel is chilled thus enabling the water separator to work more efficiently and to prevent the filter from plugging with wax and/or ice crystals. When the ambient air sensor is reading 77°F ( $25^{\circ}C$ ) or higher, the APX Control System will not enable this circuit. Also, the heater is fitted with an internal temperature switch (FHTS - see schematic diagram, ). The heater used in spin on type filter systems closes on a temperature fall, to energize the heater element at temperatures below  $45^{\circ}F$  ( $7.2^{\circ}C$ ), and opens on a temperature rise to de-energize the heater element at  $75^{\circ}F$  ( $23.9^{\circ}C$ ). The heater used in suction side filter systems closes at temperatures below  $53 \pm 7^{\circ}F$  ( $11.7 \pm 3.9^{\circ}C$ ).

### 8.5.8.1 Test the Fuel Heater:

- Using Unit Data (refer to Section 3.14), check to ensure the Ambient Air Temperature reading is below 77°F (25°C), if the reading is below this temperature the fuel heater relay (FHR) should be energized. If the relay does not energize, check for power from 2MSM-19 to the relay coil + terminal and ground from the coil negative connection through SP45 2MSM-24.
- 2. With the relay contacts closed, check for power from F7 to PM14 and PM3 to SP20, through the relay contacts to SP46 to FH-A. Check also for ground from the fuel heater connector terminal B through SP10 to GND1RING1.
- 3. If the wiring is good and the fuel heater temperature is below the actuation temperature of 77°F (25°C), replace the fuel heater. If the wiring is good but the fuel heater temperature is above the actuation temperature, the internal temperature switch may be open. Retest at a temperature below the actuation temperature as soon as conditions allow.
- 4. Start unit and check for leaks.

### 8.5.9 Engine Oil and Oil Filter

### 8.5.9.1 Check Engine Oil Level

- 1. Warm up the engine and then stop it by placing the START/RUN-OFF switch in the OFF position.
- 2. Unscrew the cap/dipstick (Figure 8.11). Wipe the dipstick clean and insert the cap into the oil fill tube without threading into tube.
- 3. Remove the dipstick again and check oil level. DO NOT add oil if the level is in the "safe" range. If needed, add oil as indicated by markings on dipstick until level is in the "safe" range.
- 4. After checking or adding oil as necessary, ensure cap is threaded back onto oil fill tube.

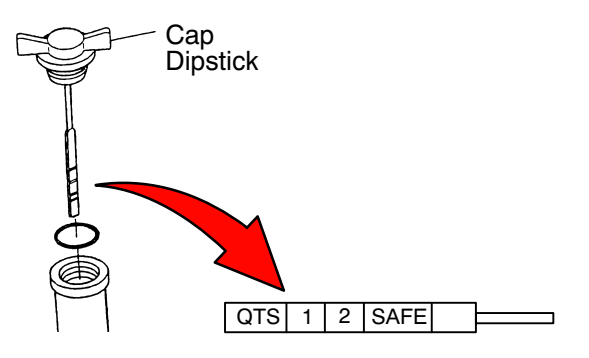

### Figure 8.11 Engine Oil Level

### 8.5.9.2 Change Engine Oil

- 1. Warm up the engine and then stop it by placing the START/RUN-OFF switch in the OFF position.
- 2. Ensure the unit will not start automatically by disabling the starter.
- 3. If available, install oil drain tool (CTD part number 68-15763-01) (Figure 8.12.)The Oil Drain Tool not only directs the oil over the door latch pin bracket and bottom panel on units so equipped, but also holds a typical drain bucket in place while the oil is draining from the engine.
- 4. Remove drain plug, drain engine oil. Replace plug and refill engine with oil. Continue with Section 8.5.9.3 and change oil filter.

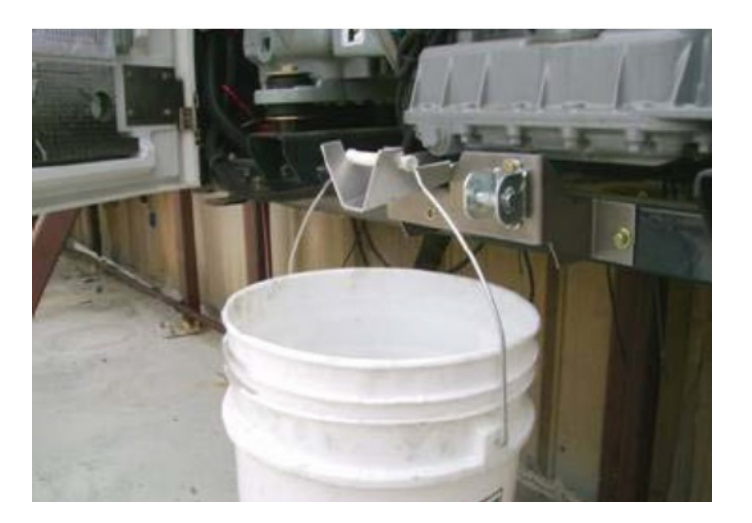

### Figure 8.12 Oil Drain Tool

### 8.5.9.3 Change Engine Oil Filter

- 1. If not continuing from the previous step, warm up the engine and then stop it by placing the START/RUN-OFF switch in the OFF position.
- 2. Ensure the unit will not start automatically by disabling the starter.
- 3. Remove oil filter. Ensure filter mounting is clean.

NOTICE

When changing oil filter, the new filter should be primed (partially filled) with clean oil if possible. If the filter is not primed, the engine may operate for a period with no oil supplied to the bearings.

- 4. Lightly oil gasket on new filter before installing. Tighten 3/4 to 1 turn after seal makes contact.
- 5. Re-enable the starter, start unit and check for leaks.

### 8.5.10 Air Cleaner

The air cleaner should be inspected regularly for leaks. A damaged air cleaner or hose can seriously affect the performance and life of the engine. The air cleaner is designed to remove contaminants from the air entering the engine. An excessive accumulation of contaminants in the air cleaner will impair its operation; therefore, a service schedule must be set up and followed.

An air cleaner service indicator is connected to the intake manifold. Its function is to indicate when the air cleaner filter element requires replacement. During operation, when a plugged air filter element causes the intake manifold pressure to drop to 20" (500 mm) WG, the indicator will move to the red line. The filter element should then be replaced and the indicator reset by pressing the reset button.

- 1. Ensure the unit will not start automatically by placing the START/RUN-OFF switch in the OFF position and disabling the starter.
- 2. Check all connections for mechanical tightness. Be sure filter outlet pipe is not fractured.
- 3. Release two clips on air cleaner housing and remove the cover.
- 4. Remove filter element, wipe inside of air cleaner housing clean inspect filter element and replace if required.
- 5. Wipe inside of the cover and re-install.
- 6. Re-secure two clips on air cleaner housing.
- 7. Re-enable the starter, start unit and check for leaks. Reset air cleaner service indicator.

### 8.5.11 Engine Preheater

Current draw for the preheat circuit is checked during Pretrip (Section 3.6). Refer to Section 2.11 for proper amperage and resistance values.

### 8.5.11.1 Engine Preheater (EPH) Troubleshooting

- 1. Ensure the unit will not start automatically by placing the START/RUN-OFF switch in the OFF position and disabling the starter.
- 2. Disconnect the lead.
- 3. Measure the resistance between the + terminal and the heater body. Refer to **Section 2.8** for correct resistance value.
- 4. If the resistance is infinite or zero, the engine preheat element is faulty and must be replaced.

### 8.5.11.2 Replace Engine Preheater

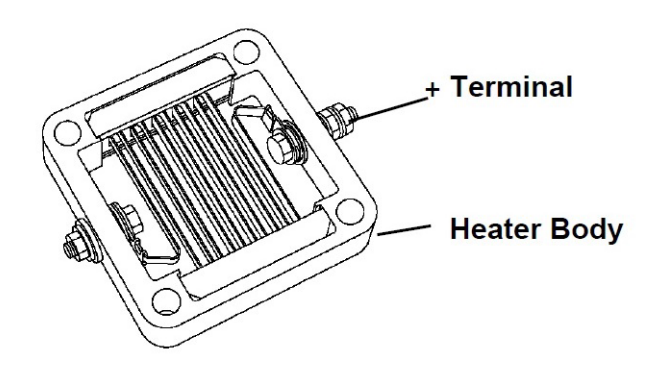

Figure 8.13 Engine Preheater

- 1. Ensure the unit will not start automatically by placing the START/RUN-OFF switch in the OFF position and disabling the starter.
- 2. Remove the inlet hose.
- 3. Disconnect the lead.
- 4. Remove the flange, engine preheater and gaskets.

### NOTE

To avoid short-circuiting the heater, ensure the heater and heater elements are vertical when assembling to the intake manifold. The plus terminal is to be mounted towards the front of the unit.

- 5. Clean gasket surfaces and reinstall engine preheater and flange using new gaskets. Torque flange bolts to 15 to 20 ft/lbs (20.3 to 27.1 nm).
- 6. Re-enable the starter, start unit and run Pretrip to check operation.

### Figure 8.14 Engine Control System

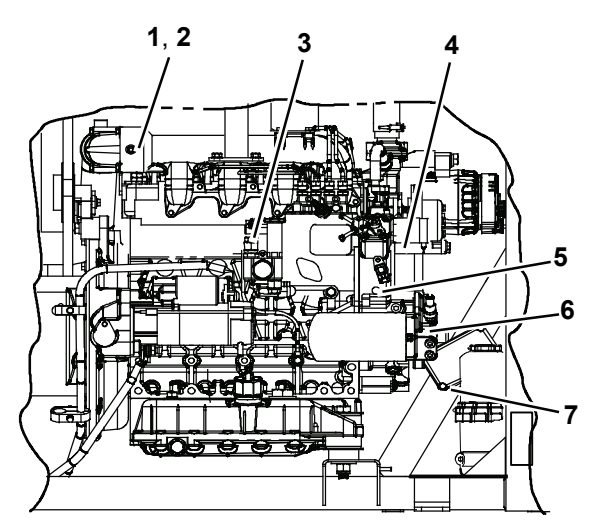

- 1. Engine Preheater (EPH)
- 2. Engine Coolant Temperature Sensor (ENCT) (Behind Engine Preheater)
- 3. Rack Position Sensor (RPS)
- 4. Fuel/Speed Actuator (FSA)
- 5. Engine Speed Sensor (ENSSN)
- 6. Engine Oil Pressure Switch (ENOPS)
- 7. Engine Control Unit (ENCU)

### 8.5.12 Engine Control System

The engine is controlled by the engine control unit (ENCU), the fuel/speed actuator (FSA), the engine speed sensor (ENSSN), the rack position sensor (RPS), the engine oil pressure switch (ENOPS) and the engine coolant temperature sensor (ENCT). Refer to Figure 8.14.

- The ENCU starts, stops and controls engine speed by varying the position of the FSA rod. It also provides oil pressure, coolant temperature, engine load and speed signals to the APX Control System over the CAN.
- The FSA combines the fuel shutoff solenoid and speed control solenoid into one component; opening and closing the fuel rack (throttle) in accordance with signals from the ENCU.
- The ENSSN provides the speed signal to the ENCU.

### 8.5.13 Rack Position Sensor (RPS) Calibration

- The ENOPS is connected to the engine oil pump outlet. It provides an open or closed signal to the ENCU.
- The RPS provides the position of the rack to the ENCU.
- The ENCT provides the engine coolant temperature signal to the ENCU.
- If any of these components is not functioning correctly, a corresponding alarm will be activated.

The Rack Position Sensor calibration procedure is a software function that can only be initiated in Technician Mode. This calibration procedure should be performed after replacing the Engine, the ENCU, or the Rack Position Sensor.

To Start the Rack Position Sensor Calibration Procedure:

- 1. Put the system into Technician Mode, refer to **Section 5.2**.
- 2. Select the Component Calibration Mode soft key.
- 3. Press "=" to start the Rack Position Sensor calibration.

During calibration, the display will show the Engine Load (percent), RPM, current calibration offset (the offset in the Engine ECU), and calibration status.

The RPS is calibrated at an engine speed of 1700 - 1780 RPM. In order to reach the required engine speed, the system will incrementally increase engine load.

If engine speed is not low enough to calibrate the sensor (1700 - 1780 RPM), the system will indicate that the load is too low for calibration. In this case you will have to manually increase the system load by slowly blocking the condenser coil until the load is increased enough for the engine to reach calibration RPM, the calibration should complete successfully.

If the Engine Speed still does not reach 1700-1780 RPM, a Gate Valve Assembly can be used to restrict engine air intake using the following steps:

- 1. Ensure the unit will not start automatically by placing the START/RUN-OFF switch in the OFF position and disabling the starter.
- 2. Disconnect the air intake hose (if applicable) from the air cleaner inlet and install the gate valve assembly to the air cleaner inlet. Make sure the gate valve is fully open.
- 3. Remove the kazoo from the air cleaner and install the plug in its place.
- 4. Re-enable the starter and start the unit.
- 5. Slowly close the gate valve to reduce flow and bring engine speed between 1700 and 1780 RPM. Once proper RPM is achieved, the calibration process will begin.

After the calibration process is finished, the system will indicate that the calibration was successful, and the engine will shut down.

### 8.5.14 Cooling System

### 8.5.14.1 Cleaning and Flushing

Air flows through the condenser and then the radiator. The cooling surfaces must be clean and the interior of the radiator must be clean for adequate cooling.

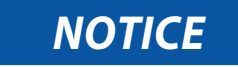

Use only red Extended Life Coolant, Nitrite Free (ELC-NF) that is premixed to a 50/50 concentration of coolant/water. Coolant should meet ASTM specifications D3306 and D6210, and be labeled for at least five years, 12,000 hours service life. Do not add conventional or long life coolant (green, purple, or blue green) to a coolant system using ELC-NF (Red) coolant except in an emergency. If the ELC-NF coolant is diluted with conventional or long life coolant, the change reverts to two years, 6,000 hours.

- 1. Ensure the unit will not start automatically by placing the START/RUN-OFF switch in the OFF position and removing the negative battery cable.
- 2. Remove all foreign material from the condenser and radiator by reversing the normal air flow. (Air is pulled in through the front and discharges over the engine.) Compressed air or water may be used as a cleaning agent.

\Lambda WARNING

Do not remove the cap from a hot coolant system; if the cap must be removed, do so very slowly in order to release the pressure without spray.

NOTE

Draining the coolant from the engine petcock will leave approximately one quart (.9 liters) of coolant in the block.

3. Drain coolant completely by removing radiator cap and then the lower radiator hose or drain plug located at the opposite end of the radiator.

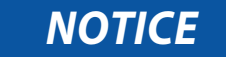

NEVER POUR COLD WATER INTO A HOT ENGINE, however hot water can always be added to a cold engine.

4. Install hose or drain plug and fill system with clean, untreated water.

### NOTE

Only clean water should be used to flush the cooling system. Do not use any radiator flush or detergents to clean the radiator.

- 5. Start the engine and drain system while warm. Rinse system three times after it has cooled down. Refill system with water.
- 6. Run engine to operating temperature. Drain system again and fill with 50/50 water/anti-freeze mixture. (refer to the Notice at the beginning of this section.)
- 7. Reinstall the negative battery cable, start unit and check for leaks.

### 8.5.14.2 Radiator Replacement

- 1. Ensure the unit will not start automatically by placing the START/RUN-OFF switch in the OFF position and removing the negative battery cable.
- 2. To access the radiator, remove the surround with grill attached, refer to **Section 8.4.3**. Then remove the condenser fan support bracket at the top of the frame.
- 3. Drain coolant into a suitable container by removing coolant bottle cap and then the engine drain plug (see Figure 8.15).
- 4. Remove condenser fan, refer to Section 8.6.3, and then remove the lower fan shroud.
- 5. Remove the rear condenser frame mounting bolts and slide the frame back.
- 6. Remove the radiator inlet, outlet, and coolant bottle hoses at the radiator fittings. Remove top radiator mounting brackets.
- 7. Lift curb side of radiator and work coolant bottle and outlet fitting between frames. Using a catch pan at the radiator inlet, lift radiator vertical. Work inlet fitting between frames at the curb side, in the same manner as the outlet fitting, and remove radiator through the top of the unit.
- 8. Re-assemble in reverse order of removal. Torque frame and radiator mounting bolts 36 to 60 inch/lbs (4.1 to 6.8 Nm) and condenser fan support bracket bolts 95 to 119 inch/lbs (10.7 to 13.4 Nm).
- 9. Fill radiator with 50/50 water/anti-freeze mixture.
- 10. Reinstall the negative battery cable, start unit and check for leaks.

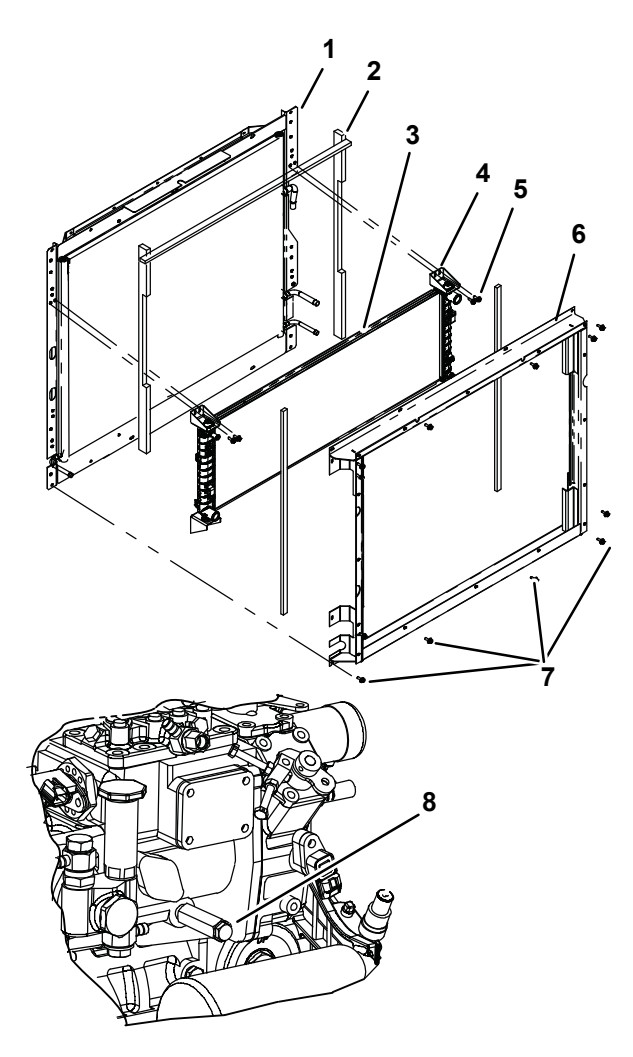

- 1. Front Condenser Frame and Condenser
- 2. Gasket (Typical)
- 3. Radiator
- 4. Radiator Mounting Bracket
- 5. Radiator Mounting Bracket Bolts
- 6. Rear Condenser Frame
- 7. Rear Condenser Frame Mounting Bolts
- 8. Engine Drain Plug

- - - - -

### 8.5.15 Water Pump/Alternator Belt

The water pump/alternator belt is driven by a sheave on the engine crankshaft. Frayed, cracked or worn belts must be replaced. Adjustment is achieved by altering the position of the alternator.

# **A** WARNING

Beware of moving belts and belt-driven components. When working with belts, beware of pinch points.

When replacing a belt, avoid excessive force when applying tension to the belt to prevent damage to the water pump bearings.

- 1. Ensure the unit will not start automatically by placing the START/RUN-OFF switch in the OFF position and removing the negative battery cable.
- 2. Loosen pivot bolt and adjusting bolt, and remove old belt (Figure 8.16). Place new belt on sheaves and then loosely position alternator.

### Figure 8.16 Water Pump/Alternator Belt

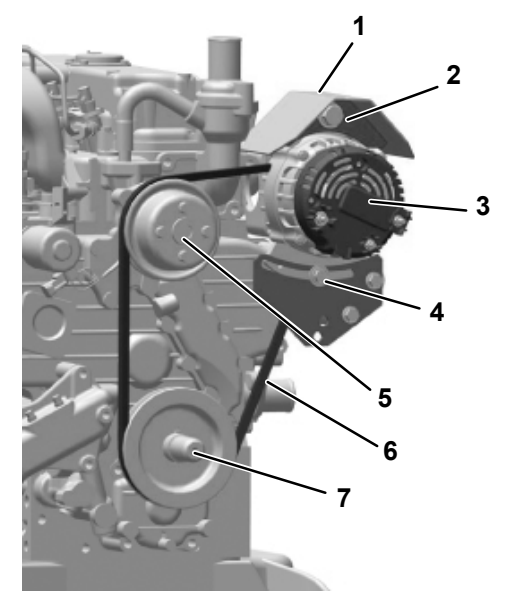

- 1. Rain Shield
- 2. Pivot Bolt
- 3. Alternator
- 4. Adjustment Bolt
- 5. Water Pump
- 6. Water Pump/Alternator Belt
- 7. Crankshaft Sheave
- 3. Check the center alignment of the engine drive, alternator and water pump sheaves to ensure proper alignment. Pulley misalignment will create excess belt wear and shorten alternator bearing life. The center line of all three sheaves must be in line.
- 4. Pivot alternator to place tension on belt using hand force only. Do not use pry bar or excessive force as it may cause bearing failure. Check belt tension, using belt tension tool Carrier Transicold part number 07-00203-00 or 07-00253-00, in accordance with the following chart. Tighten pivot bolt 80 to 90 ft/lbs (108.5 to 122.0 Nm) and adjustment bolt 14 to 19 ft/lbs (19.0 to 25.8 Nm).

| Replacement Belt Initial<br>Tension |          | Replacement Belt Ten-<br>sion After 15 Minutes of<br>Running Time |          |
|-------------------------------------|----------|-------------------------------------------------------------------|----------|
| Lbs                                 | Nm       | Lbs                                                               | Nm       |
| 45 to 55                            | 62 to 76 | 45 to 55                                                          | 62 to 76 |

5. Reinstall the negative battery cable, run unit for15 minutes. Remove negative battery cable, recheck belt tension and then reconnect negative battery cable.

### 8.5.16 Crankcase Breather

The engine uses a closed type breather with the breather line attached to the cylinder head cover (**Figure 8.17**). The breather assembly should be cleaned once a year or at every oil change interval (whichever comes first) (**Table 8–1**).

Figure 8.17 Engine Crankcase Breather

8.6 Power Train Service

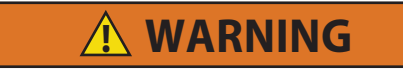

# Beware of moving belts and belt-driven components. When working with belts, beware of pinch points.

The power train (**Figure 2.4**) is a belt drive system that transfers power from the engine to the condenser and evaporator fans. The system consists an upper and lower belt, gear box, fanshaft and clutch. Service instructions for the power train system are provided in the following sub paragraphs.

NOTE

Coverage of the water pump/alternator belt is provided in **Section Figure 8.15** while coverage of the alternator is provided in **Section 8.9.17**.

### Figure 8.18 Lower Belt

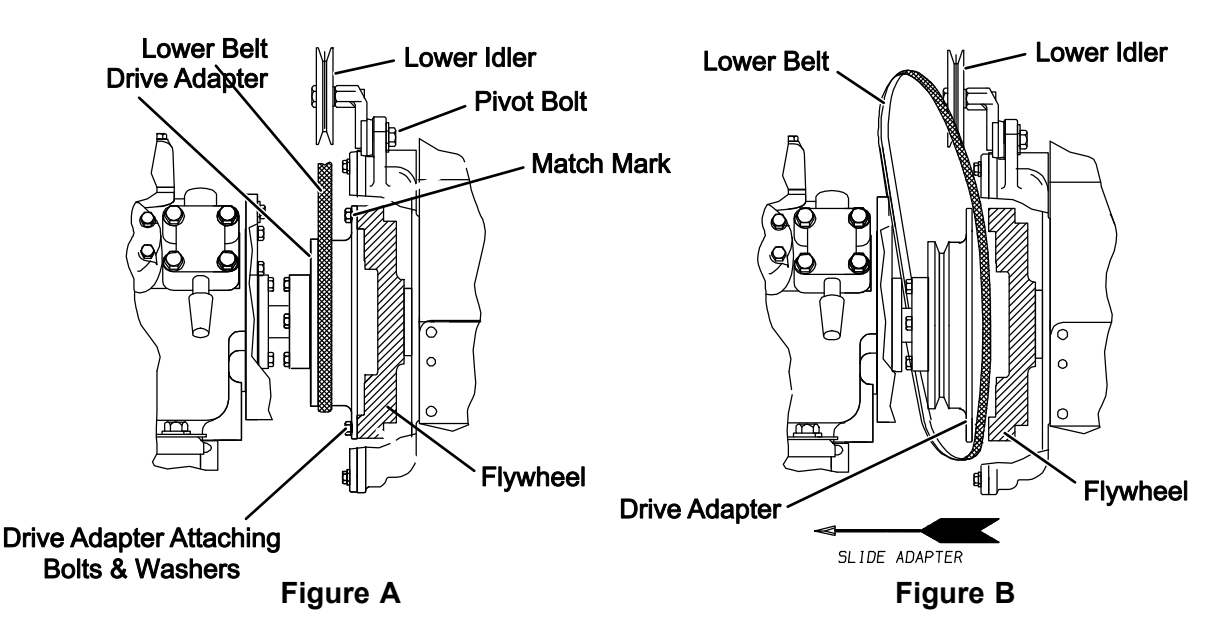

### 8.6.1 Lower Belt Replacement

To remove and reinstall the lower belt, refer to Figure 8.18.

- 1. Ensure the unit will not start automatically by placing the START/RUN-OFF switch in the OFF position and removing the negative battery cable.
- 2. Match mark drive adapter to flywheel at position shown for ease of reassembly.
- 3. Loosen the lower idler pivot bolt and slide adjustment bolt to release belt tension.
- 4. Remove six bolts, securing drive adapter to flywheel.
- 5. Insert two of the six bolts into the threaded holes (jacking holes) provided on drive adapter. Tighten these bolts evenly to push the drive adapter from the flywheel. After separating the adapter from the flywheel, remove the two bolts from adapter. Insert a pry bar between flywheel and drive adapter and slide the adapter toward the compressor enough to change the belt as shown in **Figure 8.18** *Figure B*. Remove and replace belt.
- 6. Reinstall by prying the adapter back toward the engine flywheel or use 5/16-18 x 2-1/2 lg bolts in every other hole of adapter and take up evenly on the bolts until the original 5/16-18 x 1 lg bolts engage flywheel.
- 7. Apply thread sealer (Loctite #262) to the bolts. Take up on all bolts evenly and then torque bolts 26 to 30 ft/ lbs (35.3 to 40.7 Nm).
- 8. Fit new belt in grooves and check the center alignment of the drive adapter, upper idler and gearbox sheaves to ensure proper alignment. Pulley misalignment will create excess belt wear and shorten alternator bearing life. The center line of all three sheaves must be in line.
- 9. Pivot idler to place tension on belt and set belt tension, using belt tension tool Carrier Transicold part number 07-00203-00 or 07-00253-00, in accordance with the following chart. Tighten idler pivot and adjustment slide bolts.

| Replacement Belt Initial<br>Tension |            | Replacement Belt Ten-<br>sion After 15 Minutes of<br>Running Time |           |
|-------------------------------------|------------|-------------------------------------------------------------------|-----------|
| Lbs                                 | Nm         | Lbs                                                               | Nm        |
| 140 to 150                          | 190 to 203 | 70 to 80                                                          | 95 to 108 |

- 10. Reinstall the negative battery cable and run unit for 15 minutes.
- 11. Remove battery negative cable, recheck belt tension and then reconnect negative battery cable.

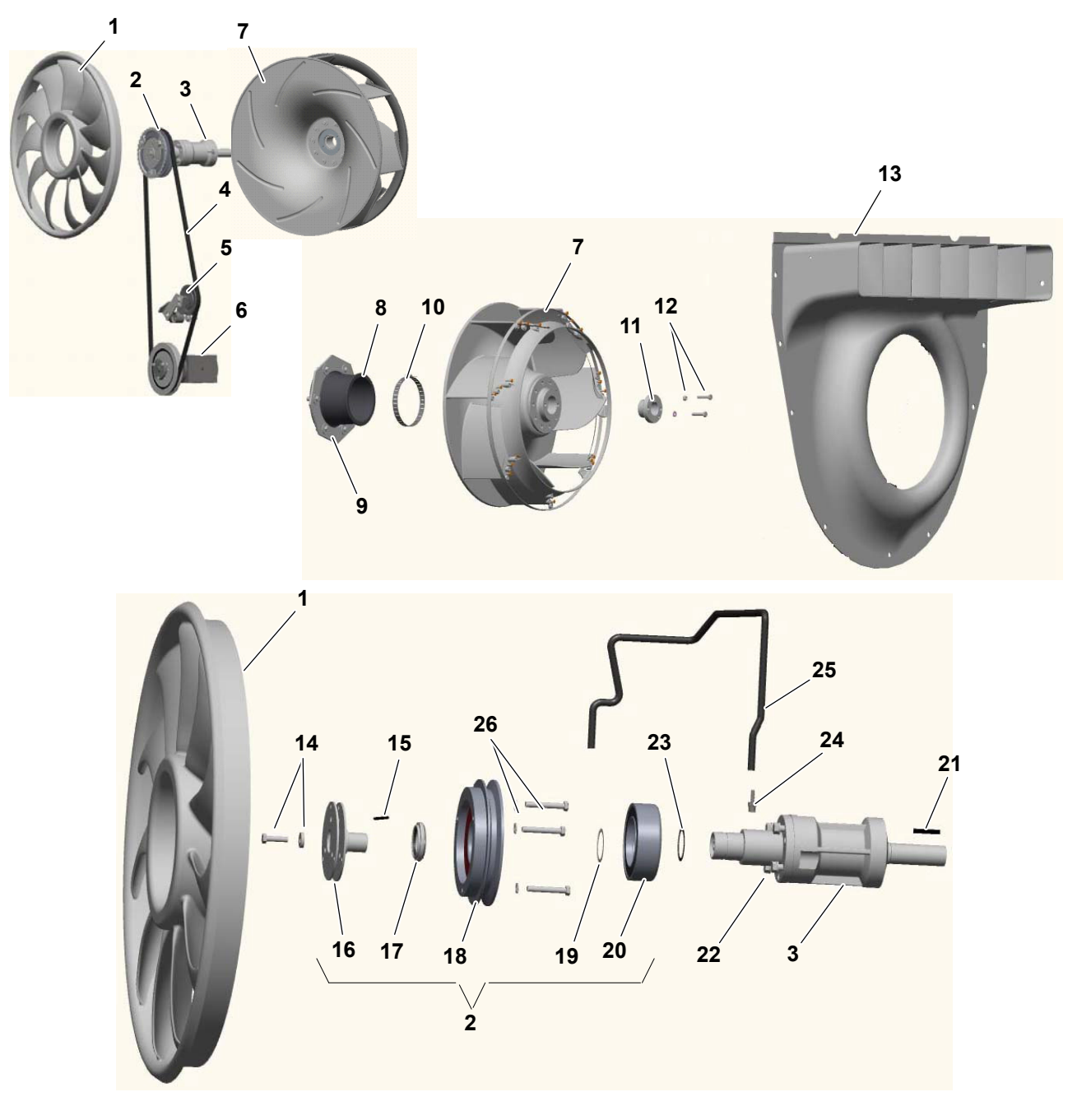

- 1. Condenser Fan
- 2. Clutch
- 3. Fanshaft
- 4. Upper Belt
- 5. Upper Idler
- 6. Gear Box
- 7. Evaporator Fan
- 8. Seal Ring
- 9. Compression Ring
- 10. Seal Ring Clamp
- 11. Bushing
- 12. Bushing Bolts and Washers
- 13. Nozzle Cover

- 14. Armature Retaining Bolts and Washers
- 15. Key (Round End)
- 16. Armature
- 17. Rotor Retaining Nut
- 18. Clutch Rotor
- 19. Rotor Spacer
- 20. Coil
- 21. Key (Square End)
- 22. Fanshaft bolts and washers
- 23. Shims
- 24. Vent Fitting
- 25. Vent Tube
- 26. Fan/Clutch Bolts and Washers

### 8.6.2 Upper Belt Replacement

To remove and reinstall the upper belt, refer to Figure 8.19:

- 1. Ensure the unit will not start automatically by placing the START/RUN-OFF switch in the OFF position and removing the negative battery cable.
- 2. Loosen the Upper Idler pivot bolt and release tension.
- 3. Open the front doors.
- 4. Remove the top five bolts that secure the surround to the unit (Figure 8.3).
- 5. Remove the upper frame support.
- 6. Pull the unattached surround towards the front of the unit to gain access to the upper frame support.

## Figure 8.20 Surround

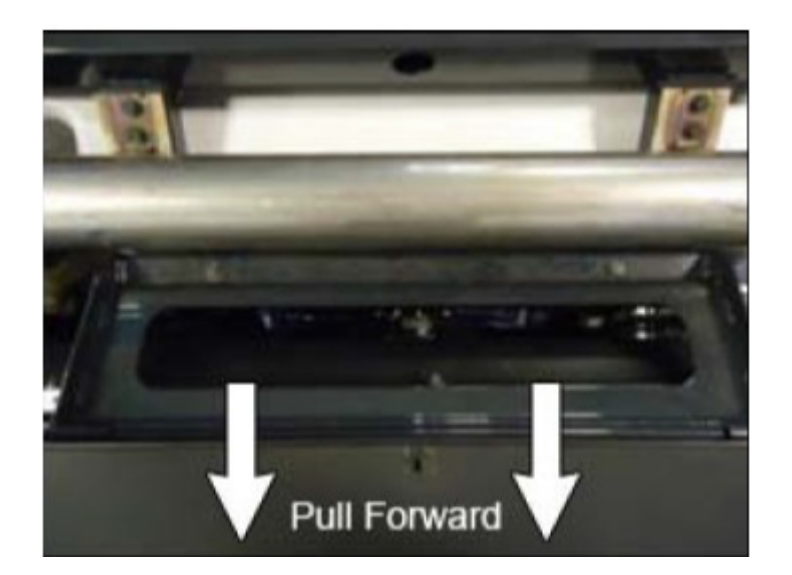

7. Remove the upper fan shroud bolts, and remove the shroud.

### Figure 8.21 Upper Frame Support

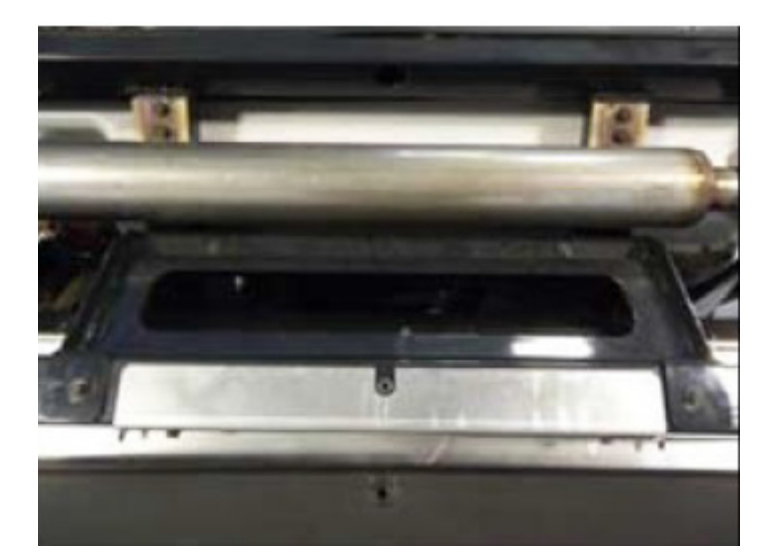

- 8. Remove three bolts (27) that secure condenser fan (1) to clutch rotor (19). Slide the fan away from the clutch (2) sufficient to remove the belt.
- 9. Remove the belt.

- 10. Reinstall by sliding belt into clutch groove, reposition fan and securing with the three bolts. Torque bolts 18 to 22 ft/lbs (24.4 to 29.8 Nm).
- 11. Fit belt in place in grooves and check the center alignment of the clutch, upper idler and gearbox sheaves to ensure proper alignment. Pulley misalignment will create excess belt wear and shorten alternator bearing life. The center line of all three sheaves must be in line.
- 12. Pivot the idler to place tension on belt using hand force only. *Do not use pry bar or excessive force as it may cause bearing failure*. Use a 10" adjustable wrench to pivot idler and set belt tension. Use belt tension tool Carrier Transicold part number 07-00203-00 or 07-00253-00, in accordance with the following chart. Tighten upper idler pivot bolt.

| Replacement Belt Initial<br>Tension |            | Replacement Belt Ten-<br>sion After 15 Minutes of<br>Running Time |           |
|-------------------------------------|------------|-------------------------------------------------------------------|-----------|
| Lbs                                 | Nm         | Lbs                                                               | Nm        |
| 140 to 150                          | 190 to 203 | 70 to 80                                                          | 95 to 108 |

- 13. Reinstall upper fan shroud and upper frame support.
- 14. Reinstall the five upper mounting bolts to secure the surround (Figure 8.3).
- 15. Reconnect the negative battery cable. Run unit for 15 minutes. Remove battery negative cable, recheck belt tension and then reconnect negative battery cable.

### 8.6.3 Condenser Fan

To remove and reinstall the condenser fan, refer to Figure 8.19.

- 1. Ensure the unit will not start automatically by placing the START/RUN-OFF switch in the OFF position and removing the negative battery cable.
- 2. Remove the upper frame support and upper fan shroud.
- 3. Remove the three Fan/Clutch Bolts that secure the condenser fan to the clutch rotor and remove from unit.
- 4. Slide new fan in place and secure with three bolts. Torque 18 to 22 ft/lbs (24.4 to 29.8 Nm).
- 5. Reinstall shroud. Torque all shroud bolts 36 to 70 inch/ lbs (4.1 to 6.8 Nm). Reinstall upper frame support, torque bolts 96 to 120 inch/lbs (10.8 to 13.6 Nm).
- 6. Reinstall the negative battery cable, start unit and run Pretrip to check operation.

### 8.6.4 Clutch

To remove and reinstall the clutch, refer to Figure 8.19.

- 1. Ensure the unit will not start automatically by placing the START/RUN-OFF switch in the OFF position and removing the negative battery cable.
- 2. Remove the upper belt and condenser fan. Refer to **Section 8.6.2** and **8.6.3**.

### NOTE

When working with the clutch it is important to note that the armature retaining bolt and rotor retaining nut are both left hand thread. Turn clockwise to remove.

- 3. Place the three pins of a spanner wrench (Carrier Transicold part number 07-00396-01) into the holes on the face of the armature. Place the tool handle between the fanshaft frame support and pod (10 o'clock position) to prevent rotation, then loosen and remove the armature retaining bolts and washers. Ensure the key is not lost during disassembly. If required, a standard 5/8-11 X 1 inch long right hand thread bolt can be threaded through the center to jack the armature off the shaft.
- 4. Using a spanner socket (Carrier Transicold part number 07-00303-02) remove the rotor retaining nut, rotor and rotor spacer.
- 5. Disconnect the coil connector and remove the coil. Note assembly sequence of shims on fanshaft housing for re-assembly.
- 6. Procure kits (clutch, coil or mounting) for reassembly as required.

- 7. Place shims onto the fanshaft. Slide coil in place with harness on the bottom, at the 6 o'clock position.
- 8. Using new spacer, install rotor and spacer onto fanshaft. Thread rotor retaining nut onto fanshaft and, using spanner socket, tighten 80 to 85 ft/lbs (108 to 115 Nm).
- 9. Ensuring key is properly positioned. If force is required to install key, support the shaft while tapping key into groove. Install armature onto fanshaft. With spanner wrench in position, thread new armature bolt and washer into fanshaft and tighten 25 to 30 ft/lbs (33.9 to 40.7 Nm).
- 10. Using air gap measuring tool (Carrier Transicold part number 07-00432-00) check gap. (Refer to Technical Instruction 98-50180 for air gap tool usage instructions.) The gap should be between 0.015 and 0.095 inch (0.38 and 2.3 mm).
- 11. If the gap is less than 0.015, remove enough shims to increase the gap to approximately 0.020 inch (0.25 mm). Shims (Carrier Transicold part number 50-00232-30) are 0.010 inch (0.25 mm) each. If the gap is more than 0.090 inch add enough shims to reduce the gap to approximately 0.020 inch.
- 12. Reinstall the condenser fan and upper belt. Refer to Section 8.6.2 and 8.6.3.
- 13. Reinstall the negative battery cable, start unit and run Pretrip to check operation.

### 8.6.5 Evaporator Fan

To remove and reinstall the evaporator fan refer to Figure 8.19.

- 1. Ensure the unit will not start automatically by placing the START/RUN-OFF switch in the OFF position and removing the negative battery cable.
- 2. Remove the bulkhead and air chute (if equipped) and then remove the evaporator back panel.
- 3. Mark insertion depth on supply air sensor (SAT) to aid in reassembly and remove from the nozzle cover. Care should be taken to prevent cutting wires on the evaporator coil.
- 4. Remove the bushing bolts from the split taper bushing, insert them into the threaded holes and tighten evenly to push fan away from the bushing. Ensure key is not lost during disassembly.
- 5. To reinstall the evaporator fan, ensure key is properly positioned. If force is required to install key, support the shaft while tapping key into groove. Slide the fan onto the fanshaft, and install the bushing with screws finger tight.
- 6. Position so that fan just touches pod. This will set approximate gap between fan and pod as bushing is tightened. Tighten bolts evenly and then torque 11 to 14 ft/lbs (14.4 to 19.0 Nm).
- 7. Reinstall nozzle cover. Ensure there is even clearance between evaporator fan and pod and between evaporator fan and nozzle cover (approximately 1/4 inch both sides). Nozzle cover center venturi lip should overlap into evaporator fan inside diameter slightly. Torque bolts to 66 to 80 inch/lbs (7.5 to 9.0 NM).
- 8. Reinstall supply air temperature sensor and air chute/ bulkhead as required.
- 9. Reinstall the negative battery cable, start unit and run Pretrip to check operation.

### 8.6.6 Fanshaft

To remove and reinstall the fanshaft refer to Figure 8.19.

- 1. Ensure the unit will not start automatically by placing the START/RUN-OFF switch in the OFF position and removing the negative battery cable.
- 2. Remove the upper belt, condenser fan, clutch and evaporator fan. Refer to Section 8.6.2 through 8.6.5.
- 3. Remove the seal ring clamp, compression ring and carefully peel seal ring from pod (use a putty knife if required).
- 4. Remove vent hose and 1/8 inch barbed fitting from fanshaft front hub. Install a plug to prevent oil from spilling out during removal.

- 5. Remove the four fanshaft bolts and washers securing the fanshaft in place and remove shaft.
- 6. Check oil level in fanshaft. With the vent connection at the top, oil is to be at the level of the oil level plug located in the housing. Add oil as required. Apply thread sealer and re-install level plug in vent to prevent oil from spilling out during installation. Refer to **Section 2.10** for fanshaft oil specification and capacity.
- 7. To aid in fanshaft alignment, install two 3/8 -16 x 1-1/2 inch studs (bolts with heads cut off) in place of the fanshaft mounting bolts. Reinstall with the vent opening at the top and secure with two bolts and washers. Remove studs and install remaining two bolts and washers. Torque bolts 21 to 23 ft/lbs (28.5 to 31.2 Nm).
- 8. Apply thread sealer and re-install 1/8 inch barbed fitting and vent hose in front hub. Torque to 120 inch/lbs (13.6 Nm)
- Reinstall and reseal seal ring, compression ring and clamp. Torque compression ring/seal ring bolts 45 to 50 inch/lbs (5.1 to 5.7 Nm). Suggested torque for the clamp is 38 inch/lbs (4.3 Nm), maximum torque is 50 inch/lbs (5.7 Nm).
- 10. Reinstall the upper belt, condenser fan, clutch and evaporator fan. Refer to Section 8.6.2 through 8.6.5.
- 11. Reinstall the negative battery cable, start unit and run Pretrip to check operation.

### 8.6.7 Gearbox

To remove and reinstall the gearbox (right angle drive) refer to Figure 8.19.

- 1. Ensure the unit will not start automatically by placing the START/RUN-OFF switch in the OFF position and removing the negative battery cable.
- 2. Remove the lower and upper belts. Refer to Section 8.6.1 and 8.6.2.
- 3. Note location of sheaves. The input sheave is the larger diameter, while the fan drive sheave is the smaller. To remove a sheave, remove the two bolts from the split taper bushing, insert them into the threaded holes and tighten evenly to push sheave away from the bushing. Ensure the key is not lost during disassembly.
- 4. Remove vent hose and 1/8 inch barbed fitting from gearbox. Install a plug to prevent oil from spilling out during removal.
- 5. Remove gearbox and drive mounting plate and then remove mounting plate if required.
- 6. Check oil level in gearbox. With the vent connection at the top, oil is to be at the level of the oil level plug located in the side of the housing. Add oil as required, apply thread sealer and re-install level plug. Reinstall plug in vent to prevent oil from spilling out during installation. Refer to **Section 2.10** for gearbox oil specification and capacity.
- 7. Re-install by reversing preceding steps. Torque mounting plate to gearbox bolts 16 to 18 ft/lbs (21.7 to 24.4 Nm), mounting plate to frame bolts 30 to 32 ft/lbs (40.7 to 43.4 Nm), bushing bolts 10 to 11 ft/lbs (13.6 to 14.9 Nm), and fitting 22 to 31 ft/lbs (29.8 to 42 Nm).
- 8. Reinstall the negative battery cable, start unit and run Pretrip to check operation.

### 8.7 Refrigerant System Service

Service of refrigerant system equipment, refrigerant charge, leak checking and evacuation.

### Figure 8.22 Typical Refrigerant System Service Equipment

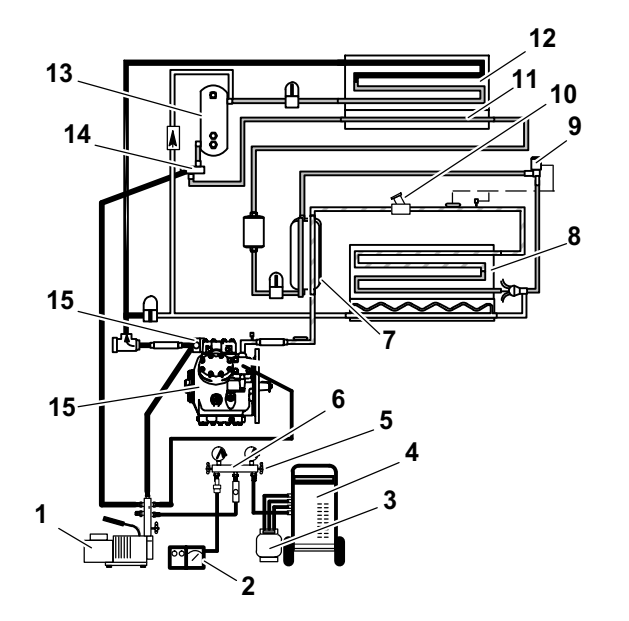

- 1. Vacuum Pump
- 2. Vacuum Indicator
- 3. Refrigerant Cylinder
- 4. Refrigerant Recovery Unit
- 5. Valve
- 6. Manifold Gauge Set
- 7. Heat Exchanger
- 8. Evaporator
- 9. Evaporator Expansion Valve
- 10. Compressor Suction Modulation Valve (CSMV)
- 11. Subcooler
- 12. Condenser
- 13. Receiver
- 14. Liquid Line Service Valve
- 15. Discharge Service Valve
- 16. Compressor

### Figure 8.23 Four Port Manifold Gauge Option

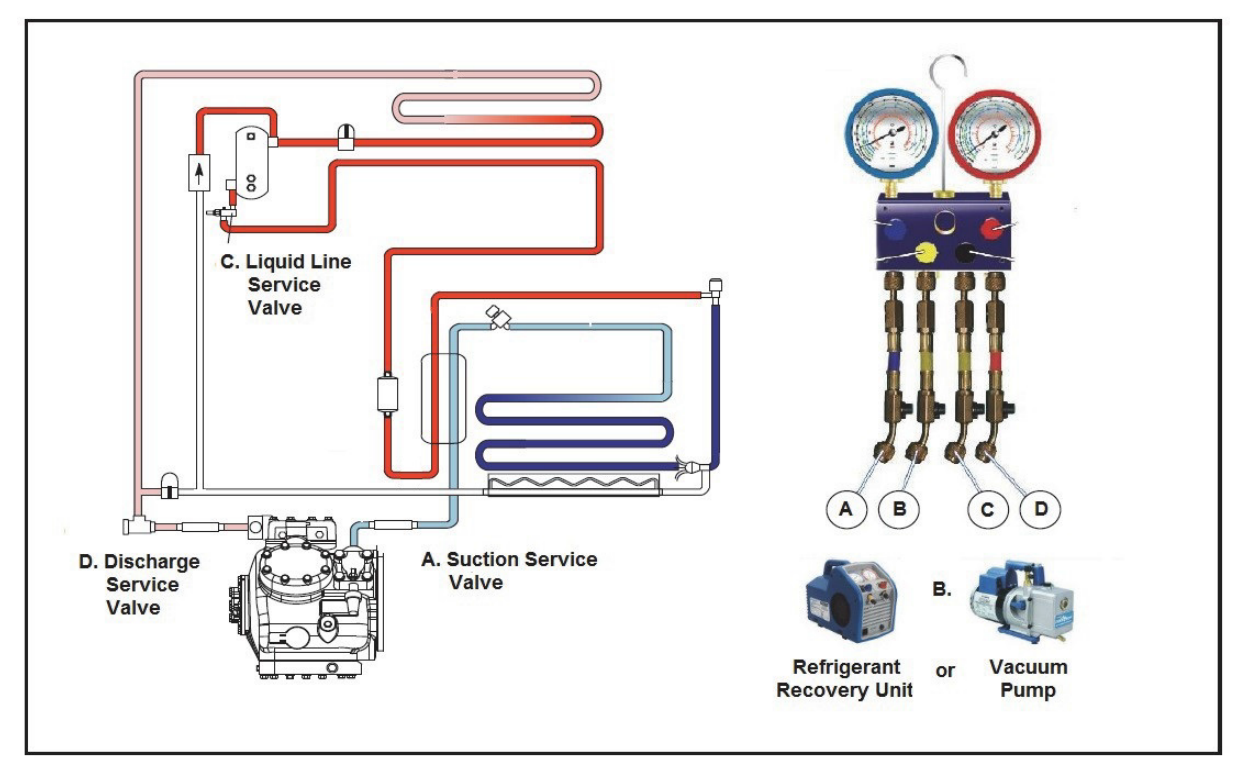

### 8.7.1 Refrigerant System Service Connections

To service the refrigerant system, service equipment is connected at the compressor discharge service valve, compressor suction service valve and/or the liquid line service valve.

When connecting to a valve, backseat the valve (turn counterclockwise) to close off gauge connection and attach service line to the valve. Open valve 1/4 to 1/2 turn (clockwise) and then purge the service line. See Figure 8.22 for an example of a typical connection setup. See Figure 8.23 for 4-Port Manifold Gauge option.

### NOTE

To avoid damage to the Earth's ozone layer, use a refrigerant recovery system whenever removing refrigerant from a refrigeration system. When working with refrigerants you must comply with all local government environmental laws, U.S.A. EPA section 608.

### 8.7.2 Servicing the Refrigerant Charge

Servicing of the refrigerant charge includes: checking the charge level, checking for noncondensibles, removing the charge, pumping down the low side, pumping down the compressor, adjusting the charge level and adding a complete charge. Procedures for charge service are provided in the following sub paragraphs.

### 8.7.2.1 Checking Charge Level

Check the refrigerant charge before adding any refrigerant to the system. Only add refrigerant if charge is low. If charge is low, leak checking must be performed (see **Section 8.7.3**) and all leaks repaired before adding refrigerant.

- 1. Install a manifold gauge set to allow reading of discharge pressure. Refer to Figure 8.22 or Figure 8.23.
- 2. Start unit in Continuous Operation. Adjust setpoint so that unit is running in high speed, fully loaded and operating in cooling. Run approximately ten minutes - until the refrigeration system is warmed up and the refrigerated compartment temperature is approaching setpoint.
- 3. Partially block off air flow to condenser coil so discharge pressure rises to 230 psig (15.7 bar).
- 4. Check the receiver sight glasses to determine charge. The system is correctly charged when the lower sight glass is not empty and the upper sight glass is not full.
- 5. If the system appears to be overcharged or under charged, adjust charge. Refer to following step f.

### 8.7.2.2 Checking For Noncondensibles

- 1. Install a manifold gauge set to allow reading of suction and discharge pressure. Refer to Figure 8.22 or Figure 8.23.
- 2. Stabilize the system to equalize pressure between the suction and discharge side of the system. The refrigerant system needs to be off for several hours.
- 3. Measure temperature at the copper tubing leaving the condenser (not the sub-cooler).
- 4. Record compressor discharge pressure.
- 5. Determine saturation pressure as it corresponds to the condenser temperature using the temperature pressure chart (Table 8–5).
- 6. If gauge reading is not close to the calculated saturation pressure in step 5, noncondensibles or mixed refrigerants are present.
- 7. Remove refrigerant. Refer to step c. Removing Charge.
- 8. Leak check, evacuate and recharge the system.

### 8.7.2.3 Removing Charge R-404A

1. Install a manifold gauge set to allow reading of suction and discharge pressure. Refer to Figure 8.22 or Figure 8.23.

## 

Only a refrigerant cylinder containing R-404A should be connected to this refrigeration unit in order to pressurize the system. However, dry nitrogen may be used to increase pressure. Any other gas or vapor will contaminate the system and require additional removal and evacuation.

- Place the unit in Service Mode (Refer to Section 5.2.5). Ensure that the operator message panel displays "RECOVER/LEAK CHK/EVAC MODE" during the refrigerant removal procedures. If the control system switches to charge mode during the process, switch it back to the "RECOVER/LEAK CHK/EVAC MODE".
- 3. Connect a refrigerant recovery device and a clean refrigerant recovery cylinder as shown in Figure 8.22 or Figure 8.23 and remove any remaining refrigerant from the system.
- 4. Refer to instructions provided by the manufacturer of the refrigerant recovery unit.
- 5. After making necessary repairs, leak check, evacuate and recharge the system.

### 8.7.2.4 Removing Charge R-452A

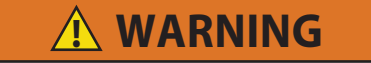

R-452A refrigerant is an A1 non-flammable refrigerant blend which includes some mildly flammable constituents. As such, please follow all proper service and maintenance procedures. Ensure that proper evacuation procedure is strictly followed before performing any "hot work," including, but not limited to brazing or welding, on these units to prevent flare-up of residual refrigerant.

- Refrigerant must be reclaimed until manifold gauge set indicates -20 inHG (-0.67bar/ -9,82 Psia) of vacuum.
- Before performing any service work, make sure the Start-Stop switch is off.
- When repairing a leak on the refrigeration circuit, ensure the minimum pressure is reached per the recovery machine and ensure a nitrogen purge procedure is used during the unbrazing operation.
- In the event of brazing on the low side, store the refrigerant in the receiver and follow the reclaim procedure on the low side of the system.

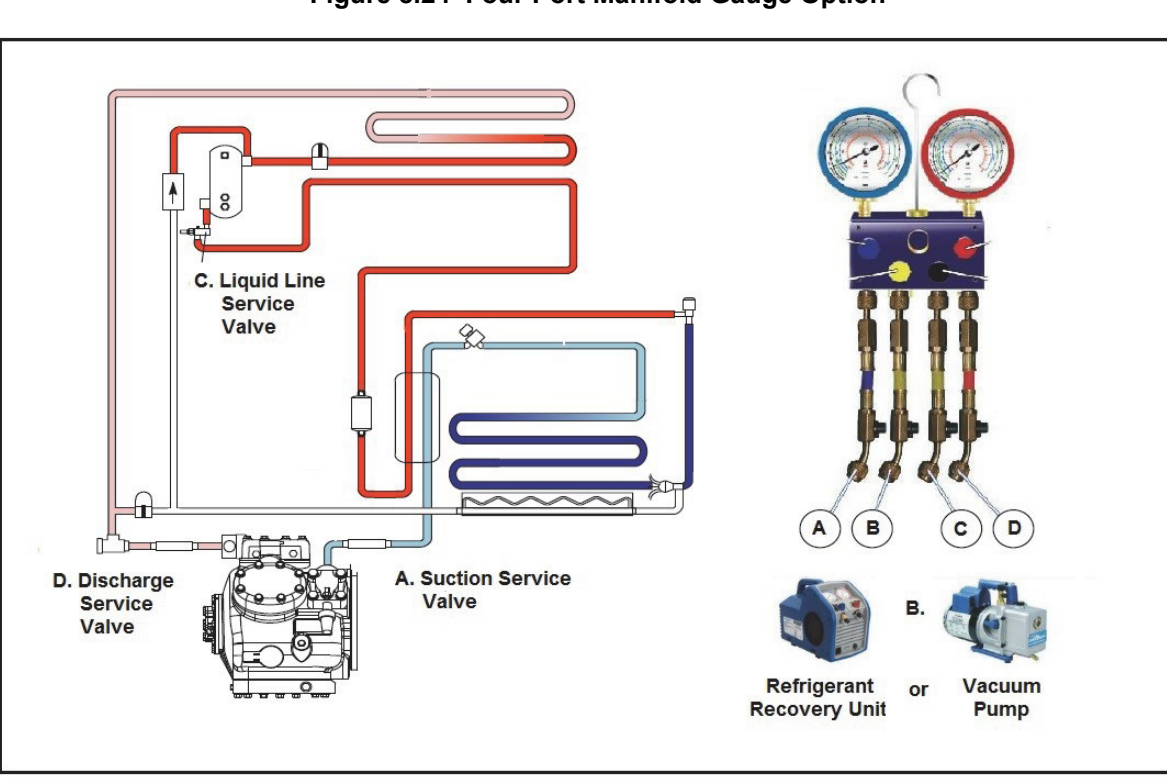

Figure 8.24 Four Port Manifold Gauge Option

### 8.7.2.5 Unit Connection

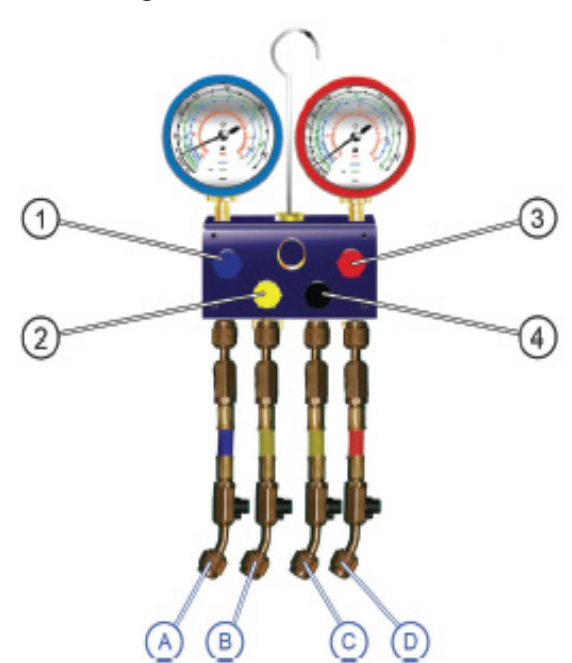

Figure 8.25 Unit Connection

- 1. Connect the manifold gauge set to the unit (refer to Figure 8.25)
  - Hose A to low-pressure compressor service valve
  - Hose B to vacuum pump
  - Hose C to high-pressure compressor service valve
  - · Hose D to high-pressure receiver king valve
- 2. Start the vacuum pump.
- 3. Open the manifold gauge valves (1,2,3,4).
- 4. Open the hose B service valve and wait for one minute.
- 5. Check the manifold gauge values. Readings must be at the lowest and most stable.
- 6. Close hose B service valve.
- 7. Stop the vacuum pump.
- 8. Disconnect the vacuum pump.

### The manifold gauge (I) is installed

Before continuing with the next steps:

- Ensure the manifold installation procedure is completed correctly.
- Ensure all unit valves are opened
- Ensure there are no refrigerant traps
- Place the unit in service mode (Refer to Section 5.2.5)
- Ensure the microprocessor display reads: "RECOVER/LEAK CHK/EVAC MODE"
### Figure 8.26 Recovery System

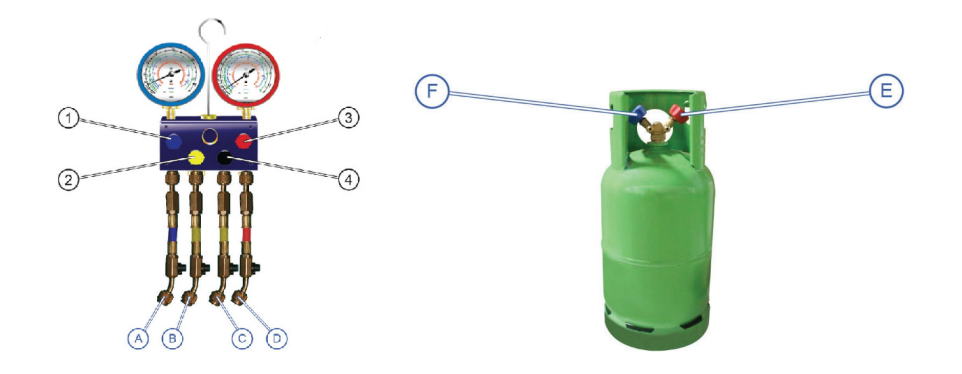

- 1. Conn
- 2. Place
- 3. Chec
- 4. Connect the liquid valve (E) of the R-452A recovery bottle to the recovery machine.
- 5. Adjust high- and low-pressure compressor service valves to the mid-seat position.
- 6. Adjust receiver king valve (liquid line service valve) to the mid-seat position.
- 7. Open hoses A,B,C,D service valves.

### The system is ready for recovery.

### 8.7.2.7 R-452A Liquid Recovery

- 1. Open liquid valve (E) and start the recovery machine.
- 2. Open hose B service valve.
- 3. Open the manifold gauge valve (2,3). The R-452A liquid will be transferred from the unit receiver to the R-452A recovery bottle.
- 4. Check weight on the scale. The R-452A recovery bottle weight must be stable.
- 5. Close hose B service valve.
- 6. Stop the recovery machine. Close liquid valve (E).

### The R-452A liquid is recovered

- 1. Disconnect the R-452A recovery bottle from the recovery machine.
- 2. Connect the vapor valve (F) of the R-452A recovery bottle to the recovery machine.

### The system is ready for vapor recovery

### 8.7.2.8 R-452A Vapor Recovery

- 1. Open vapor valve (F).
- 2. Start the recovery machine.
- 3. Open hose B service valve.
- 4. Open the manifold gauge valve (1,4)

### The R-452A vapor will be transferred from the compressor to the R-452A recovery bottle.

- 5. Check the pressure values indicated on the two manifold gauges.
  - Wait until the dials from the two manifold gauges indicate -0,67 bar (-20 inHg)
  - In order to prevent flare-up or residual refrigerant, do not move to the next step before reaching -0,67 bar (-20 inHg). This specific effect must be taken into consideration especially in cases of working in heights where there may be a fall risk.

### The R-452A is recovered

- 6. Close hose B service valve.
- 7. Close the two manifold gauge service valves.
- 8. Stop the recovery machine.
- 9. Wait for 15 minutes.
  - If after 15 minutes the pressure has risen, repeat the recovery procedure starting with step 1.
  - If -0,67 bar (-20 inHg) is maintained, proceed to step 10.

10. Disconnect the recovery machine and dispose of the R-452A recovery bottle according to local regulation.

### End of recovery procedure

Purge with Nitrogen.

For more information about nitrogen instruction, refer to Carrier Transicold document #98-60068-00 (Brazing Instructions).

### 8.7.2.9 Pumping Down The Low Side

Components on the low side of the refrigeration system (filter drier, EVXV, evaporator coil, CSMV, heat exchanger, suction line etc.) may be serviced or replaced without having to completely remove the refrigerant charge from the system by pumping down the low side and temporarily storing the refrigerant in the condenser and receiver.

- 1. Install a manifold gauge set to allow reading of suction and discharge pressure. Refer to Figure 8.22.
- 2. Start the unit.
- 3. Frontseat the liquid line service valve.
- 4. Shutdown the unit when suction pressure drops to 2 psig (0.2 bar). There should be very little refrigerant remaining in the low side of the system at this point.
- 5. Monitor the gauges. Suction pressure should not rise rapidly. If suction pressure continues to rise, the liquid line service valve or bypass check valve may not be closing properly. In this case, the low side cannot be pumped down and the entire refrigerant charge must be removed from the system. (Refer to preceding step c.)
- 6. Ensure the unit will not start automatically by placing the START/RUN-OFF switch in the OFF position and disabling the starter.
- 7. Frontseat (close by turning clockwise) the discharge service valve and the refrigerant will be trapped between the compressor discharge service valve and the liquid line service valve.

- 8. Before opening up any part of the low side of the system, a slight positive pressure should be indicated on the pressure gauge. If the pressure is below 0 psig/ bar slowly open the liquid line service valve slightly and then frontseat the valve again. Repeat as necessary in order to raise the pressure above zero.
- Connect a refrigerant recovery device and a clean refrigerant recovery cylinder to the suction and discharge service valves and remove any remaining refrigerant from the low side. DO NOT bring the low side pressure below 0 psig/bar.
- 10. After making necessary repairs, leak check and evacuate the low side of the refrigeration system. Refer to **Section 8.7.3** and **8.7.4**.

### 8.7.2.10 Pumping Down the Compressor

The compressor or any of the components attached to it (unloaders, high pressure switch, discharge and suction pressure transducers, discharge temperature sensor, compressor heads and oil, etc.) may be serviced or replaced by pumping the compressor down, and isolating the compressor from the rest of the system.

- 1. Install a manifold gauge set to allow reading of suction and discharge pressure. Refer to Figure 8.22 or Figure 8.23.
- 2. If the compressor is operational, start the unit and slowly frontseat the suction service valve. shutdown the unit when the suction pressure drops to 2 psig (0.2 bar). Ensure the unit will not start automatically by placing the START/RUN-OFF switch in the OFF position and disabling the starter. Frontseat the discharge service valve to isolate compressor. There should be very little refrigerant remaining in the compressor at this point.
- 3. If the compressor is not operational, Ensure the unit will not start automatically by placing the START/ RUN-OFF switch in the OFF position and disabling the starter. Frontseat both the discharge and suction service valve to isolate the compressor.
- 4. Connect a refrigerant recovery device and a clean refrigerant recovery cylinder to the suction and discharge service valves and remove any remaining refrigerant from the compressor. DO NOT bring the compressor pressure below 0 psig/bar.
- 5. After making necessary repairs, leak check and evacuate the compressor. Refer to Section 8.7.3 and 8.7.4.

### 8.7.2.11 Adjusting the Charge Level

Adjustment of the charge level may be required when there has been a leak or the system was not correctly charged during a previous service.

- 1. Check charge level by performing the procedures of the preceding step a.
- 2. If charge removal is required: connect a clean evacuated refrigerant recovery cylinder to the liquid line service valve. Open liquid valve on cylinder. Midseat liquid line service valve and monitor the liquid refrigerant flow into the cylinder. If the unit is operating, close the cylinder valve and backseat the liquid line service valve when the ball in the upper sight glass drops to the bottom of the glass. It the unit is not operating, when approximately 5 lbs. (2.3 kg) have been removed close the cylinder valve and backseat the liquid line service valve. Proceed to step 7.
- 3. If charge is to be added: place refrigerant cylinder on a scale and connect a charging line and gauge from cylinder to liquid line service valve. Start unit in Continuous Operation with a setpoint lower than refrigerated compartment temperature. Wait until unit switches to high speed operation. Run approximately ten minutes.
- 4. Note weight of cylinder and refrigerant.
- 5. Frontseat the liquid line service valve (turn clockwise) and watch the pressure on the manifold gauge. When the pressure falls below the pressure in the refrigerant cylinder [or to 50 psig (3.4 bar)], open the cylinder valve and monitor the liquid refrigerant to flow into the unit.
- 6. When approximately 5 lbs. (2.3 kg) have been added, close the cylinder valve, and backseat the liquid line service valve.
- 7. Recheck for the correct refrigerant charge. (Refer to preceding step a.) Repeat preceding steps as required. When charge level adjustment is complete, remove refrigerant service equipment.

### 8.7.2.12 Adding a Complete Charge

- 1. Evacuate unit and leave in deep vacuum. Refer to Section 8.7.4.
- 2. Determine charge required for this unit (refer to the model/serial number nameplate or **Table 2–1**) and procure a refrigerant cylinder with sufficient weight of refrigerant. Place cylinder on a scale and connect the charging line from cylinder to the liquid line service valve.
- 3. Note weight of the refrigerant cylinder.
- 4. Open the liquid valve on the cylinder. Midseat the liquid line service valve and allow liquid refrigerant to flow into the unit until the correct weight of refrigerant has been added.

### NOTE

It is possible that all the required liquid may not be pulled into the receiver, as outlined in step 4. In this case, add the additional refrigerant in accordance with the charge adjustment procedures, refer to preceding step f.

- 5. When the scale indicates that the correct charge has been added, close the liquid valve on the cylinder and backseat the liquid line service valve. Remove charging hose.
- 6. Re-enable the starter, start unit and run Pretrip to check operation.

### 8.7.3 Leak Checking

## **MARNING**

# Never use air or gases containing oxygen for leak testing or operating refrigerant compressors. Pressurized mixtures of air or gases containing oxygen can lead to explosion.

The condition that the system may be in when leak checking is required include; when the system is charged, when the system is without charge, when the low side has been pumped down and when only the compressor is to be leak checked. Procedures for each condition are provided in the following subsections.

### 8.7.3.1 Leak Checking a Charged System

1. Ensure the unit will not start automatically by placing the START/RUN-OFF switch in the OFF position and disabling the starter.

### NOTE

Service Mode is not required for this procedure.

- 2. Verify that the suspected leak area (high or low side) has sufficient pressure (minimum 20 psig = 1.4 bar) to detect the leak. The larger the leak the less pressure is required. The smaller the leak, the greater the pressure required.
- 3. The recommended procedure for finding leaks from a system is with an electronic leak detector. Checking joints with soapsuds is satisfactory only for locating large leaks, or pinpointing small leaks once a general area has been located.
- 4. Some leaks may be repaired by simply tightening a connection. Others may require removal of the charge, refer to **Section 8.7.2**.
- 5. Re-enable the starter, start unit and run Pretrip to check operation.

### 8.7.3.2 Leak Checking a System without Charge

The refrigeration system must be leak checked once it is closed and all repairs complete.

- 1. Ensure the unit will not start automatically by placing the START/RUN-OFF switch in the OFF position and disabling the starter.
- 2. Connect refrigerant system equipment if not already connected. Refer to Figure 8.22 or Figure 8.23.

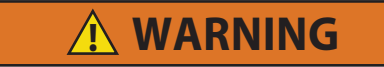

Only a refrigerant cylinder containing R-404A or R-452A should be connected to this refrigeration unit in order to pressurize the system. However, dry nitrogen may be used to increase pressure. Any other gas or vapor will contaminate the system and require additional removal and evacuation.

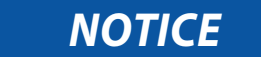

Do not vapor charge R-404A or R-452A. Only liquid charging through the liquid line service valve is acceptable.

- 3. Ensure that the operator message panel displays "RECOVER/LEAK CHK/EVAC MODE" during the pressurizing and leak checking procedures. Refer to **Section 5.2.5**. If the control system switches to Charge Mode during the process, switch it back to the "RECOVER/LEAK CHK/EVAC MODE".
- 4. Pressurize the system 5 to 10 psig (0.3 to 0.7 bar) with refrigerant at the liquid line service valve.

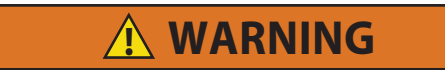

Do not use a nitrogen cylinder without a pressure regulator. Cylinder pressure is approximately 2350 psig (159.9 bar). Do not use oxygen in or near a refrigerant system as an explosion may occur. Refer to Figure 8.42.

- 5. Connect a cylinder of dry nitrogen. Use the dry nitrogen to increase the pressure as necessary 20 to 150 psig (1.4 to 10.2 bar) to detect the leak. The larger the leak the less pressure is required. The smaller the leak, the greater pressure is required.
- 6. The recommended procedure for finding leaks from a system is with an electronic leak detector. Checking joints with soapsuds is satisfactory only for locating large leaks, or pinpointing small leaks once a general area has been located.
- 7. Once leak checking is complete, remove the refrigerant/nitrogen vapor out of the system.
- 8. If no leaks are found the system is ready for evacuation, skip to Step 11.
- 9. If any leaks are found they must be repaired before proceeding.
- 10. Repeat steps 4 9 as necessary.
- 11. Evacuate the system after all leaks are repaired. Refer to Section 8.7.4.

### 8.7.3.3 Leak Checking with Low Side Pumped Down

The low side of the system must be leak checked once it is closed and all repairs complete.

1. Ensure the unit will not start automatically by placing the START/RUN-OFF switch in the OFF position and disabling the starterR-452A.

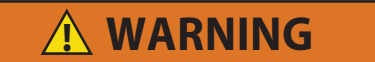

Only a refrigerant cylinder containing R-404A or R-452A should be connected to this refrigeration unit in order to pressurize the system. However, dry nitrogen may be used to increase pressure. Any other gas or vapor will contaminate the system and require additional removal and evacuation.

2. Connect refrigerant system equipment if not already connected. Refer to Figure 8.22 or Figure 8.23.

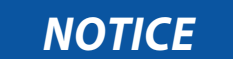

Do not vapor charge R-404A or R-452A. Only liquid charging through the liquid line service valve is acceptable.

- 3. Ensure that the operator message panel displays "RECOVER/LEAK CHK/EVAC MODE" during the pressurizing and leak checking procedures. Refer to **Section 5.2.5**. If the control system switches to Charge Mode during the process, switch it back to the "RECOVER/LEAK CHK/EVAC MODE".
- 4. Pressurize the low side of the system 5 to 10 psig (0.3 to 0.7 bar) with refrigerant from the high side by turning the liquid line service valve off frontseat for a few seconds and then returning to frontseat.

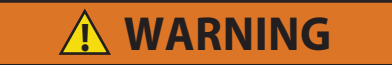

Do not use a nitrogen cylinder without a pressure regulator. Cylinder pressure is approximately 2350 psig (159.9 bar). Do not use oxygen in or near a refrigerant system as an explosion may occur. Refer to Figure 8.42.

- 5. Connect a cylinder of dry nitrogen. Use the nitrogen to increase the low side pressure 20 to 150 psig (1.4 to 10.2 bar) to detect the leak. The larger the leak the less pressure is required. The smaller the leak, the greater the pressure required.
- 6. The recommended procedure for finding leaks from a system is with an electronic leak detector. Checking joints with soapsuds is satisfactory only for locating large leaks, or pinpointing small leaks once a general area has been located.
- 7. Once leak checking is complete, remove the refrigerant/nitrogen vapor from the low side of the system.
- 8. If no leaks are found the low side of the system is ready for evacuation. (Skip to Step 11)
- 9. If any leaks are found they must be repaired before proceeding.
- 10. Repeat steps 4 9 as necessary.
- 11. Disconnect the nitrogen cylinder. Evacuate the low side of the system after all leaks are repaired. Refer to **Section 8.7.4**.

### 8.7.3.4 Leak Checking Compressor

The compressor and its associated switches, transducers, etc. must be leak checked once the compressor is closed and all repairs complete.

- 1. Ensure the unit will not start automatically by placing the START/RUN-OFF switch in the OFF position and disabling the starter.
- 2. Connect refrigerant system service equipment to the suction and discharge service valves, if not already connected. Refer to Figure 8.22 or Figure 8.23.

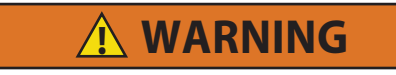

Only a refrigerant cylinder containing R-404A or R-452A should be connected to this refrigeration unit in order to pressurize the system. However, dry nitrogen may be used to increase pressure. Any other gas or vapor will contaminate the system and require additional removal and evacuation.

NOTICE

Do not vapor charge R-404Aor R-452A. Only liquid charging through the liquid line service valve is acceptable.

3. Pressurize the compressor 5 to 10 psig (0.3 to 0.7 bar) by opening the suction service valve for a few seconds, then closing (frontseating) it again.

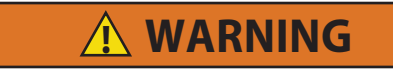

Do not use a nitrogen cylinder without a pressure regulator. Cylinder pressure is approximately 2350 psig (159.9 bar). Do not use oxygen in or near a refrigerant system as an explosion may occur. Refer to Figure 8.42.

- 4. Connect a cylinder of dry nitrogen. Use the nitrogen to increase the compressor pressure 20 to 150 psig (1.4 to 10.2 bar) to detect the leak. The larger the leak the less pressure is required. The smaller the leak, the greater pressure required
- 5. The recommended procedure for finding leaks from a compressor is with an electronic leak detector. Checking joints with soapsuds is satisfactory only for locating large leaks, or pinpointing small leaks once a general area has been located.
- 6. Once leak checking is complete, remove the refrigerant/nitrogen vapor from the compressor.
- 7. If no leaks are found the compressor is ready for evacuation. (Skip to Step 10)
- 8. If any leaks are found they must be repaired before proceeding.
- 9. Repeat steps 4 through 9 as necessary.
- 10. Disconnect the nitrogen cylinder. Evacuate the compressor after all leaks are repaired. Refer to **Section 8.7.4**.

### 8.7.4 Evacuation and Dehydration

Moisture is detrimental to refrigerant systems. The presence of moisture in a refrigeration system can have many undesirable effects such as copper plating, acid sludge formation, "freeze-up" of the expansion valve, and formation of acids, resulting in metal corrosion. Proper evacuation of the system will remove any moisture from inside the system.

### NOTES

- Essential tools to properly evacuate any system include a good vacuum pump (5 cfm/8mH) volume displacement (Carrier Transicold part number 07-00176-11) and a good vacuum indicator such as a thermocouple vacuum gauge (micrometer). (Carrier Transicold part number 07-00414-00)
- The use of a compound gauge is not recommended for use in determining when the evacuation process is completed because of its inherent inaccuracy.
- Standard service hoses are not recommended for evacuation purposes. Evacuation hoses are recommended for this procedure.

### 8.7.4.1 Evacuation of the Complete System

- 1. Evacuate only after leak check. Refer to Section 8.7.3.
- 2. If possible keep the temperature of the major components (condenser, evaporator, compressor and receiver) above 60°F (15.6°C) to speed evaporation of moisture. If the temperature is lower than 60°F (15.6°C), ice might form before moisture removal is complete. Heat lamps, heat guns or alternate sources of heat may be used to raise system temperature.
- 3. The recommended method to evacuate the system is to connect three evacuation hoses with vacuum pump and vacuum indicator. Refer to Figure 8.22 or Figure 8.23.
- 4. Ensure that the operator message panel displays "RECOVER/LEAK CHK/EVAC MODE" during the evacuation and dehydration procedures. Refer to **Section 5.2.5**. If the control system switches to Charge Mode during the process, switch it back to the "RECOVER/LEAK CHK/EVAC MODE".
- 5. Backseat (turn counter-clockwise) the liquid line service valve, suction service and discharge service valve.
- 6. With the unit service valves closed (back seated) and the vacuum pump and vacuum indicator valves open, start the pump and draw a deep vacuum. Shut off the pump and check to see if the vacuum holds. This operation is to test the evacuation setup for leaks. Repair if necessary.
- 7. Midseat the refrigerant system service valves. Ensure that the operator message panel displays "RECOVER/LEAK CHK/EVAC MODE".

### NOTE

The service valve caps help minimize leakage through valve stems during midseat operation.

- 8. Start the vacuum pump. Evacuate unit until the vacuum indicator indicates 2000 microns. Close the vacuum pump valve and shut off the pump. Wait a few minutes to ensure the vacuum holds.
- 9. Break the vacuum with dry nitrogen through the discharge service valve. Raise system pressure to approximately 2 psig (0.1 bar). Ensure that the control system does not switch to the Charge Mode. If this occurs, switch it back to the "RECOVER/LEAK CHK/ EVAC MODE" Refer to Section 5.2.5.
- 10. Purge nitrogen from system at the suction service valve.
- 11. Open the vacuum pump valve and start the pump. Evacuate unit to 500 microns. Close the vacuum pump valve and shut off the pump. Wait a few minutes to be sure the vacuum holds below 2000 microns.
- 12. If vacuum holds below 2000 microns continue to step 14. If vacuum rises above 2000 microns continue to step 13.
- 13. Repeat steps 8 through 11 until the vacuum stays below 2000 microns.
- 14. Once the system holds a good vacuum, it is ready to be charged with refrigerant. Refer to Section 8.7.2.

### 8.7.4.2 Evacuation of the Low Side

- 1. Evacuate only after a low side leak check. Refer to **Section 8.7.3**
- 2. If possible, keep the temperature of the major components (condenser, evaporator, compressor and receiver) above 60°F (15.6°C) to speed evaporation of moisture. If the temperature is lower than 60°F (15.6°C), ice might form before moisture removal is complete. Heat lamps, heat guns or alternate sources of heat may be used to raise system temperature.
- 3. The recommended method to evacuate the system is to connect three evacuation hoses with vacuum pump and vacuum indicator. Refer to Figure 8.22 or Figure 8.23.
- 4. Ensure that the operator message panel displays "RECOVER/LEAK CHK/EVAC MODE" during the evacuation and dehydration procedures. Refer to **Section 5.2.5**. If the control system switches to Charge Mode during the process, switch it back to the "RECOVER/LEAK CHK/EVAC MODE".
- 5. Leave the liquid line service valve and the discharge service valve frontseated and then midseat the suction service valve.
- 6. Start the vacuum pump. Evacuate unit until the electronic vacuum gauge indicates 2000 microns. Close the vacuum pump valve and shut off the pump. Wait a few minutes to be sure the vacuum holds.
- 7. Break the vacuum with dry nitrogen through the liquid line service valve. Raise system pressure to approximately 2 psig (0.1 bar). Ensure that the control system does not switch to the Charge Mode. If this occurs, switch it back to the "RECOVER/LEAK CHK/EVAC MODE." Refer to Section 5.2.5.
- 8. Purge nitrogen from the low side of the system at the suction service valve.
- 9. Open the vacuum pump valve and start the pump. Evacuate unit to 500 microns. Close the vacuum pump valve and shut off the pump. Wait a few minutes to be sure the vacuum holds below 2000 microns.
- 10. If vacuum holds below 2000 microns continue to step 12. If vacuum rises above 2000 microns continue to step 11.
- 11. Repeat steps 6 through 9 until the vacuum stays below 2000 microns.
- 12. Once the system holds a good vacuum, open the compressor discharge service valve and the liquid line service valve.
- 13. Re-enable the starter, start unit and check the refrigerant charge. Refer to Section 8.7.2.

### 8.7.4.3 Evacuation of the Compressor

- 1. Evacuate only after a compressor leak check. Refer to **Section 8.7.3**.
- 2. Ensure the unit will not start automatically by placing the START/RUN-OFF switch in the OFF position and disabling the starter.
- 3. If possible keep the temperature of the compressor above 60°F (15.6°C) to speed evaporation of moisture. If the temperature is lower than 60°F (15.6°C), ice might form before moisture removal is complete. Heat lamps, heat guns or alternate sources of heat may be used to raise compressor temperature.
- 4. Connect evacuation equipment to the compressor suction and discharge service valves. Refer to Figure 8.22 or Figure 8.23.
- 5. Start the vacuum pump. Evacuate compressor to 500 microns. Close the vacuum pump valve and shut off the pump. Wait a few minutes to be sure the vacuum holds. This checks for residual moisture and/or leaks.
- 6. Once the compressor holds a good vacuum, open the compressor suction and discharge service valve to allow refrigerant to enter the compressor.
- 7. Re-enable the starter, start unit and check the refrigerant charge. Refer to Section 8.7.2.

### 8.8 Compressor and Unloader Service

### 8.8.1 Repair or Replacement Determination

Certain operating conditions or refrigeration system components may be misdiagnosed and subsequently lead to the determination that the compressor requires replacement. These conditions or components should be checked prior to replacing a compressor and after a replacement compressor is installed to prevent replacement compressor damage. To determine if compressor replacement or repair is required, do the following:

- 1. If the compressor is operational, check the refrigerant charge. Refer to Section 8.7.2.
- 2. If the compressor is operational, check operation of the unloaders. Refer to Section 8.8.5.5.
- 3. If the compressor is operational, check the system components as follows:
  - a. Install gauges to allow reading of receiver, suction and discharge pressure. Refer to Figure 8.22 or Figure 8.23.
  - b. Start the unit in cooling so that compressor operates.
  - c. Frontseat liquid line service valve, shutdown unit when suction pressure drops to 2 psig (0.2 bar).
  - d. Monitor the gauges. If receiver pressure drops rapidly and the suction and discharge pressures rise rapidly the liquid line service valve or bypass check valve require replacement before the compressor can be further tested.
  - e. Backseat the liquid line service valve and restart the unit. Slowly frontseat the suction service valve. Shutdown the unit when suction pressure drops to 2 psig (0.2 bar).
  - f. Monitor the gauges. If suction and discharge pressures do not equalize rapidly, the compressor is not at fault.
- 4. Check condition of and repair cylinder heads and valve plates. Refer to **Section 8.8.3**.

### 8.8.2 Removal and Replacement of Compressor

- 1. Pumpdown the compressor or remove charge. Refer to Section 8.7.2.
- 2. Ensure the unit will not start automatically by placing the START/RUN-OFF switch in the OFF position and removing the negative battery cable.
- 3. Remove any interfering equipment attached to the end flange. Refer to Figure 8.27.

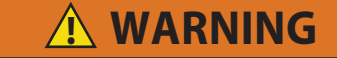

Do not unscrew service valve mounting cap screws all the way before breaking seal. Entrapped pressure could result in injury.

- 4. Loosen the suction and discharge service valve mounting bolts. Tap the valve bodies to break the seal and then remove bolts.
- 5. Disconnect all low voltage connectors (UL1, UL2, CDT, CDP and HPS).
- 6. Loosen lower belt idler and remove belt from gearbox. Belt may be removed and reinstalled with the compressor.
- 7. Block up the engine and remove compressor shockmount bolts.
- Remove the 12 end flange bolts and lock washers. Attach a sling or other device to compressor (refer to Section 2.9 for weight of compressor). Slide compressor sufficient to disengage compressor drive gear from nylon drive gear. Remove compressor.
- 9. Inspect nylon drive gear for wear or sharp edges. Replace if required.
- 10. Remove oil from compressor for shipping. Test for acidity. If acid is present a system cleanup may be necessary.

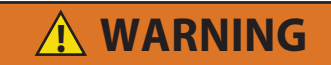

Do not unscrew replacement compressor lifting eyelet/blankoff plate mounting cap screws all the way before breaking seal. Entrapped pressure could result in injury.

- 11. Loosen the suction and discharge lifting eyelet/ blankoff plate mounting bolts. Tap the center of the blankoff plates to break the seal and then remove bolts, plates and gaskets.
- 12. If required add oil to the replacement compressor. Add only 5.0 pints (2.4 liters) of oil when first adding oil to the compressor. This procedure is designed to compensate for excess oil that may have migrated with refrigerant to other parts of the system during unit operation.
- 13. Exchange all external compressor components including the unloader coils, discharge and suction strainers, switches, transducers, temperature sensors, fittings and compressor drive gear.
- 14. Install blankoff plates and plugs in original compressor for shipment.
- 15. Remove any remaining old gasket material from the discharge and suction service valve sealing surfaces.
- 16. Ensure belt is in end plate opening and around drive gear. Ensure correct alignment of compressor drive gear and nylon gear as compressor is installed in unit. Use new lock nuts when replacing compressor shockmounts. Refer to Figure 8.27 for mounting bolt torque information.
- 17. Reconnect all wiring per wiring schematic.
- Clean or replace strainers as required and, using new gaskets, install service valves. Torque discharge service valve mounting bolts 20 to 30 ft lbs (27 to 40.7 Nm). Torque suction service valve mounting bolts 55 to 80 ft lbs (74 to 108 Nm).

### Figure 8.27 Compressor

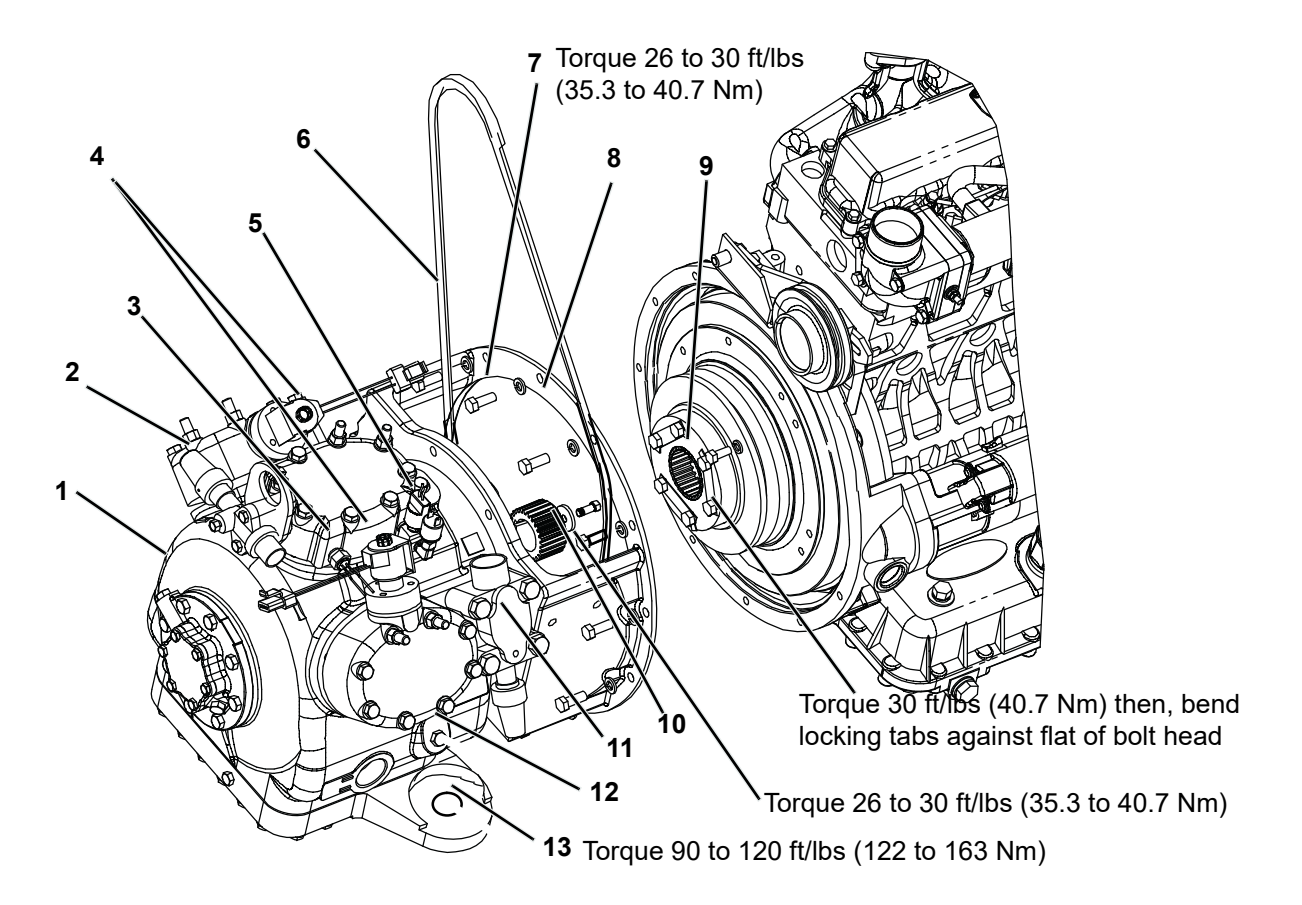

- 1. Compressor
- 2. Discharge Service Valve and Strainer/Flange
- 3. Compressor Discharge Temperature Sensor (CDT)
- 4. Unloader Coils (UL1 and UL2)
- 5. Compressor Discharge Pressure Transducer (CDP) and High Pressure Switch (HPS)
- 6. Lower Belt
- 7. End Flange Bolt and Lock Washer
- 8. End Flange
- 9. Nylon Drive Gear
- 10. Compressor Drive Gear, Key, Special Washer and Bolt.
- 11. Suction Service Valve and Strainer/Flange
- 12. Oil Fill Port
- 13. Shockmount (Location)
- 19. Reinstall and tension lower belt. Refer to **Section 8.6.1**.
- 20. Reinstall all components and clamps removed from end plate, battery and battery connection(s).
- 21. Leak check, evacuate and dehydrate, and charge system as required. Refer to Section 8.7.2, 8.7.3 and 8.7.4.

### 8.8.3 Cylinder Head and Valve Plate Service

- 1. Pumpdown the compressor. Refer to **Section 8.7.2**.
- 2. Ensure the unit will not start automatically by placing the START/RUN-OFF switch in the OFF position and removing the negative battery cable.

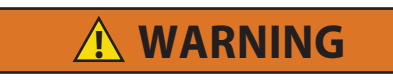

Do not unscrew cylinder head mounting cap screws all the way before breaking seal. Entrapped pressure could result in injury.

 Loosen cylinder head cap screws. Tap the head lightly with a wooden or lead mallet to break the seal and relieve any remaining pressure. Be careful not to drop the head or damage the gasket sealing surface. Remove cylinder head cap screws and gasket. Refer to Figure 8.28

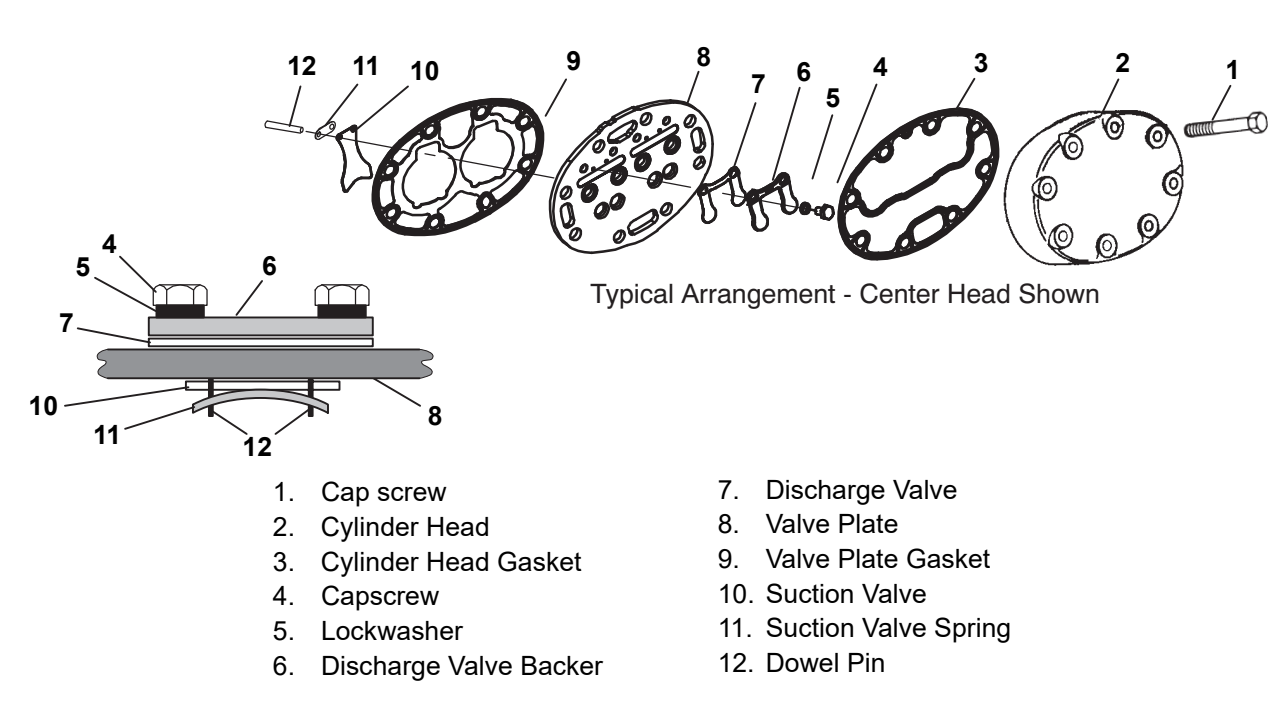

### Figure 8.28 Cylinder Head and Valve Plate

- 4. If removing the center head, remove the discharge valve mounting hardware.
- 5. If required, free the valve plates from the cylinder deck by using the discharge valve cap screws, without washers, as jack screws through the outermost tapped holes in the valve plate after the valve stops and valves have been removed. Remove the valve plate gasket.
- 6. Inspect the parts of the cylinder head and/or the valve plate:
- a. Inspect cylinder head gaskets for proper alignment and center web blow-out.
- b. Inspect the discharge valves for loose or damaged valve stops, or any debris that may affect the proper operation of the valves.
- c. Inspect for broken, cracked, or chipped discharge valves.
- d. Inspect the side valve plate discharge check valves to ensure the pistons move and contact the plates.
- e. Inspect for broken, cracked, or chipped suction valves.

f. Inspect the valve plate and the cylinder head for cracks.

- g. Inspect valve plate gaskets for damage and wear.
- h. Remove any oil on top of the pistons. Inspect the top of the pistons for damage. Check for debris, burned and carbonized oil sludge, or mechanical failure.

- i. Inspect cylinder bores for excessive wear. Excessive wear for cylinder bores is defined as heavy and uneven scratches, gouges, or chipping of the internal wall of the cylinder, with a depth greater than 0.025 inch, which are caused by foreign objects, other than a normal reciprocating movement of the pistons and piston rings. If cylinder(s) are damaged, compressor replacement is required.
- 7. Discard valves and gaskets. Use only new valves and gaskets when assembling cylinder head and valve plate assemblies.
- 8. If required, install the discharge valves and discharge valve stops with cap screws and lock washers onto the valve plates. Torque cap screws to 12 to 16 ft/ lbs (16.3 to 21.7 Nm).
- 9. Turn the valve plate over.
- 10. Install the suction valve spring on the dowel pins with the spring ends bearing away from the cylinder head. Refer to **Figure 8.28**.
- 11. Place suction valve on dowel pins.
- 12. Place the valve plate and new valve plate gasket (with flat side toward cylinder deck) on cylinder deck, ensuring that the valve plate is properly positioned on the four dowel pins.
- 13. Using a small screwdriver, operate the suction valves to ensure that the valve tips are not being held by the valve plate gasket. Refer to Figure 8.29.

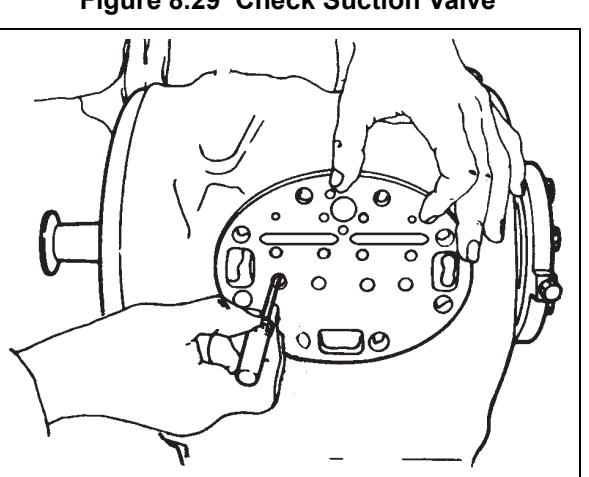

Figure 8.29 Check Suction Valve

- 14. Install cap screws, cylinder head and new cylinder head gasket (with flat side toward valve plate), ensuring that the gasket and cylinder head are properly positioned on the valve plate. Torque the cap screws, in a diagonal pattern, 42 to 55 ft/lbs (57 to 74 Nm).
- 15. Leak check, evacuate and dehydrate, and charge system as required. Refer to Section 8.7.2, 8.7.3 and 8.7.4.

### 8.8.4 Oil Pump and Bearing Head

- 1. Pumpdown the compressor. Refer to **Section 8.7.2**.
- 2. Ensure the unit will not start automatically by placing the START/RUN-OFF switch in the OFF position and disabling the starter.
- 3. Loosen the eight cap screws, tap the pump to relieve any remaining pressure and then remove the oil pump bearing head assembly, gasket and thrust washer. Refer to **Figure 8.30**.
- 4. If it is determined that the oil pump is not operating properly, the entire oil pump and bearing head assembly must be replaced. Replacement parts for the pump are not available except for the cover plate O-ring. However, in the event the pump requires inspection or cleaning, refer to **Figure 8.31** for disassembly and reassembly. Clean all parts; coat all moving parts with compressor oil before proceeding with reassembly.

### Figure 8.30 Oil Pump and Bearing Head Assembly

Figure 8.31 Oil Pump

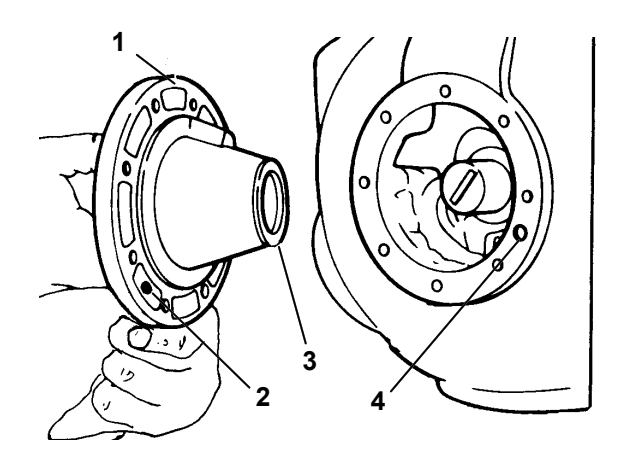

- 1. Oil Pump and Bearing Head
- 2. Thrust Washer
- 3. Oil Pickup Tube
- 4. Oil Inlet Port

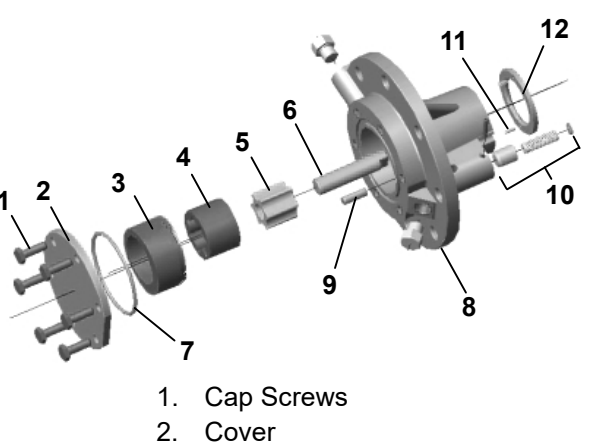

- 3. Eccentric Ring
- 4. Rotor
- 5. Idler
- 6. Shaft (Drive)
- 7. O-Ring
- 8. Oil Pump and Bearing
- 9. Dowel Pin
- 10. Relief Valve Assembly
- 11. Pins (2)
- 12. Thrust Washer

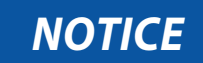

### Ensure that thrust washer does not fall off dowel pins while installing oil pump.

- 5. Install the pump end thrust washer on the two dowel pins located on the bearing head. Refer to Figure 8.30.
- 6. Install the bearing head assembly with a new gasket on the compressor crankshaft. Carefully push oil pump on by hand ensuring that the thrust washer remains on the dowel pins, the tang on the end of the drive engages the slot in the crankshaft, and the oil inlet port on the pump is aligned with the oil pickup tube in the crankcase. The oil pump should mount flush with the crankcase with the word "TOP" stamp on the pump oriented straight up.
- 7. Align the gasket and the eight cap screws in the mounting flange. Torque cap screws, in a diagonal pattern, 30 to 50 ft/lbs (40.7 to 67.8 Nm).
- 8. Leak check, evacuate and dehydrate, and charge system as required. Refer to Section 8.7.2, 8.7.3 and 8.7.4.

### 8.8.5 Compressor Oil Level

### 8.8.5.1 Checking Compressor Oil Level

## NOTICE

# An overcharge of compressor oil will reduce system capacity and possibly cause internal compressor damage.

For this reason, Carrier Transicold re-manufactured compressors now contain a reduced oil charge to compensate for oil remaining in the system. A level slightly below the minimum mark is acceptable until the oil level can be checked using the following procedure:

1. Operate the unit in high speed, fully loaded cool for at least 15 minutes. Unplug wires to the unloaders if necessary to ensure six cylinder operation.

### NOTE

Check the oil sight glass on the compressor to ensure that no foaming of the oil is present after 15 minutes of operation. If the oil is foaming check the refrigerant system for flood-back of liquid refrigerant. Correct this situation before performing step 2.

2. After 15 minutes, initiate a defrost cycle. This will allow any residual oil to be returned to the compressor.

### NOTE

Operate the unit in defrost for only 3-5 minutes. **Do not allow the unit to terminate defrost automat<u>ically</u></u>. The sudden reduction of crankcase pressure at defrost termination could cause a temporary increase in oil circulation and gave a false oil level reading.** 

 After 3-5 minutes of defrost operation, turn the unit off and wait 5-15 seconds. Observe the compressor oil level in the sight glass (Figure 8.32). Oil level should be between the Minimum and Maximum marks.

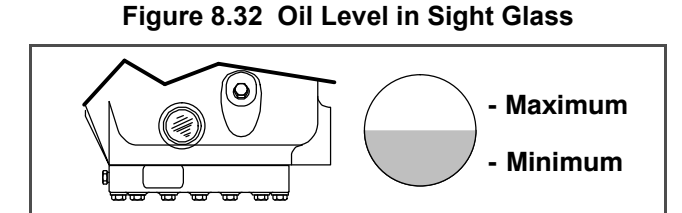

# **A**CAUTION

Use only Carrier Transicold approved Polyol Ester Oil (POE). Buy quantities of one gallon or less. When using this hygroscopic oil, immediately reseal. Do not leave container of oil open or contamination will occur.

There are two methods for adding oil - the Oil Pump Method and the Closed System Method.

### 8.8.5.2 Oil Pump Method

One compressor oil pump that may be purchased is a Robinair, part number 14388. This oil pump adapts to a one U.S. gallon (3.785 liters) metal refrigeration oil container and pumps 2-1/2 ounces (0.0725 liters) per stroke when connected to the oil fill (Figure 8.27). There is no need to remove pump from can after each use.

When the compressor is in operation, the pump check valve prevents the loss of refrigerant, while allowing the technician to develop sufficient pressure to overcome the operating suction pressure to add oil as necessary.

Backseat suction service valve and connect oil charging hose to oil fill. Purge the oil hose at oil pump. Add oil as necessary.

### 8.8.5.3 Closed System Method

## NOTICE

# Extreme care must be taken to ensure the hose is immersed in the oil at all times. Otherwise air and moisture will be drawn into the compressor.

In an emergency where an oil pump is not available, oil may be drawn into the compressor through the suction service valve.

- Pump down the compressor. Refer to Section 8.7.2. With both manifold gauge set valves frontseated, leave the suction connection connected to the compressor suction service valve port and connect the common connection to a vacuum pump. Remove the discharge hose from the manifold gauge set; connect to the compressor oil fill port (Figure 8.27) and immerse the other end in a container of refrigeration oil. Start the vacuum pump throttle the manifold gauge set suction valve and pull a vacuum on the compressor while watching the oil level in the glass. Fill to minimum mark on crankcase. Shutdown pump and remove oil fill line from the oil fill port.
- 2. Break any remaining vacuum (raise to 0 psig/bar) with refrigerant remaining in the system (crack open the suction service valve), or from a fresh cylinder of refrigerant. Evacuate the compressor crankcase to 500 microns. Remove service equipment, backseat suction and discharge service valves and recheck oil level.

### 8.8.5.4 Removing Oil from the Compressor

- 1. Check compressor oil level, refer to preceding step a. If the oil level is above the maximum mark on the crankcase, oil must be removed from the compressor.
- 2. Pump down the compressor. Refer to Section 8.7.2.
- 3. Ensure the unit will not start automatically by placing the START/RUN-OFF switch in the OFF position and disabling the starter.
- 4. Loosen the oil drain plug (**Figure 8.27**, item 10) and allow oil to seep out and bring the level to 1/8 glass. Tighten the plug securely back into the compressor.
- 5. Leak check the oil drain plug. Refer to **Section 8.7.3**. Start compressor and recheck oil level.

### 8.8.5.5 Unloaders

### **Unloader Checkout Procedure**

- Install a manifold gauge set on the compressor suction and discharge service valves and start unit in cooling with compartment temperature at least 5°F (2.8°C) above setpoint. The compressor will be fully loaded (both unloader coils de-energized). Note suction pressure.
- 2. Unplug both unloader coils.
- 3. Using a 12 VDC source, energize the front unloader (UL1). Note discharge and suction pressures. A rise of approximately 3 psig (0.2 bar) will be noted on the suction pressure gauge. Discharge pressure should drop approximately 5 to 15 psig (0.4 to 1.0 bar).
- 4. De-energize UL1 and note pressures. Suction pressure should drop and discharge pressure should rise by same amount as in step 3 above.
- 5. Repeat steps 3 and 4 for the rear unloader (UL2). At the end of the test, reconnect both unloaders.

### NOTE

If pressures do not change as indicated, check the unloader coil resistance (refer to **Section 2.11**). Replace if coil is open or shorted. If either unloader coil energizes and the suction and discharge pressures do not change, the unloader assembly must be checked.

### 8.8.5.6 Unloader Coil Replacement

### NOTE

The coil may be removed while the compressor is under pressure.

- 1. Disconnect leads and lift coil (see Figure 8.33) off enclosing tube.
- 2. Verify replacement coil is the correct type, voltage and frequency.
- 3. Place new coil over enclosing tube. With wiring facing in the desired direction, ensure roll pin is fitted in one of the detents in the bottom of the coil mounting. Coil is to snap into place with bottom in contact with the enclosing tube nut. Connect wiring.
- 4. Check operation, refer to preceding step a.

### Figure 8.33 Unloader Coil

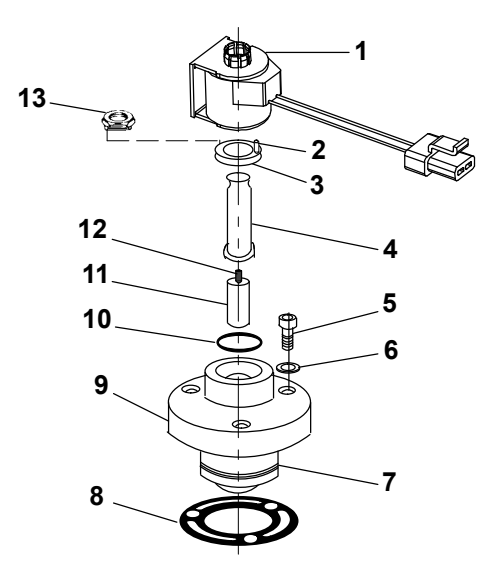

- 1. Coil Assembly
- 2. Pin, Roll
- 3. Enclosing Tube Nut
- 4. Enclosing Tube
- 5. Bolts, Valve Body (3)
- 6. Washers (3)
- 7. Piston
- 8. Gasket
- 9. Valve Body
- 10. "O" Ring
- 11. Plunger
- 12. Plunger Spring
- 13. Installation/Removal Tool

### 8.8.5.7 Replacing Unloader Valve Internal Parts

- 1. Pump down the compressor. Refer to **Section 8.7.2**.
- 2. Ensure the unit will not start automatically by placing the START/RUN-OFF switch in the OFF position and disabling the starter.
- 3. Disconnect and remove coil.

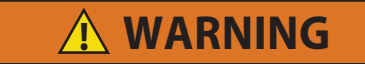

Do not unscrew enclosing tube nut all the way before breaking seal. Entrapped pressure could result in injury.

- 4. Loosen the enclosing tube nut (see Figure 8.33) using installation/removal tool supplied with repair kit. Ensure tube is loose and seal is broken then remove tool, enclosing tube nut, enclosing tube, plunger with plunger spring and O-ring.
- 5. Check plunger for restriction due to: (a) corroded or worn parts; (b) foreign material lodged in valve; (c) bent or dented enclosing tube.
- 6. Install new parts. Do not over tighten enclosing tube assembly. Torque to 100 inch/lbs (11.3 Nm).
- 7. Remove tool and install coil, refer to preceding step b.
- 8. Leak check, evacuate and dehydrate, and charge system as required. Refer to Section 8.7.2, 8.7.3 and 8.7.4.
- 9. Check operation, refer to preceding step a.

### 8.8.5.8 Unloader Valve Replacement

- 1. Pump down the compressor. Refer to **Section 8.7.2**.
- 2. Disconnect and remove coil.

Do not unscrew unloader valve body mounting bolts all the way before breaking seal. Entrapped pressure could result in injury.

- 3. Loosen the valve body mounting bolts. Tap the valve body to break the seal and then remove bolts and gasket.
- 4. Remove small screen from inside the compressor head and ensure it is not obstructed. Clean or replace as required.
- 5. Place a new gasket onto the replacement unloader valve body (with flat side toward the head) and, using unloader ring pliers, (Carrier Transicold part number 07-00223-00) compress the unloader ring while inserting the unloader into the compressor head.
- 6. One valve body mounting hole is offset to assist in correctly aligning the valve body and gasket. Insert mounting bolts, align with gasket holes and mounting holes in head. Start bolts by hand and then toque mounting bolts 12 to16 ft-lbs (1.3 to 1.8 Nm).
- 7. Leak check, evacuate and dehydrate, and charge system as required. Refer to Section 8.7.2, 8.7.3 and 8.7.4.
- 8. Check operation, refer to preceding step a.

### 8.9 Refrigerant System Service

### 8.9.1 Evaporator Coil

The use of recycled cardboard cartons is increasing across the country. The recycled cardboard cartons create much more fiber dust during transport than "new" cartons. The fiber dust and particles are drawn into the evaporator where they lodge between the coil fins. If the coil is not cleaned on a regular basis, sometimes as often as after each trip, the accumulation can be great enough to restrict air flow, cause coil icing, repetitive defrosts and loss of unit capacity.

- Due to the "washing" action of normal defrost the fiber dust and particles may not be visible on the face of the coil but may accumulate deep within.
- After being wetted and dried several times, cardboard fiber particles can be very hard to remove. Therefore, several washings may be necessary.
- Clean the evaporator coil on a regular basis, not only to remove cardboard dust, but to remove any grease or oil film which sometimes coats the fins and prevents water from draining into the drain pan.
- 1. Ensure the unit will not start automatically by placing the START/RUN-OFF switch in the OFF position and disabling the starter.
- 2. Remove rubber check valves (kazoo) from drain lines of the evaporator to be cleaned.
- 3. Spray coil with a mild detergent solution, such as Oakite 164 or 202, or any good commercial grade automatic dishwasher detergent and let the solution stand for a few minutes.
- 4. Reverse flush (opposite normal air flow) with clean water at mild pressure. A garden hose with spray nozzle is usually sufficient. Make sure drain lines are clean.
- 5. Re-install check valves.
- 6. Re-enable the starter and run unit until Defrost mode can be initiated to check for proper draining from drain pan.

### 8.9.2 Condenser Coil

### 8.9.2.1 Cleaning

### NOTE

Only clean water should be used to wash the condenser. Do not use detergents to clean.

Remove all foreign material from the coil by reversing the normal air flow. (Air is pulled in through the front and discharges over the engine.) Compressed air or water may be used as a cleaning agent. Take care so that the fins aren't bent during this procedure.

### 8.9.2.2 Condenser Replacement

### NOTE

If the condenser coil (**Figure 8.34**) requires replacement, the entire condenser/radiator assembly must be removed from the unit and disassembled/reassembled on the bench.

- 1. Remove the refrigerant charge. Refer to Section 8.7.2.
- 2. Ensure the unit will not start automatically by placing the START/RUN-OFF switch in the OFF position and removing the negative battery cable.
- 3. Drain coolant into a suitable container by removing coolant bottle cap and then the engine drain plug. Refer to Figure 8.15.
- 4. Remove the surround with the grille attached. Refer to Section 8.4.3.
- 5. Remove remaining hoses from radiator connections.

# 

Unit uses either R-404A or R-452A refrigerant and POE oil. The use of inert gas brazing procedures is mandatory for all Carrier Transicold refrigeration units; otherwise compressor failure will occur. For more information, refer to Technical Procedure 98-50553-00 Inert Gas Brazing.

- 6. Unbraze refrigerant lines from condenser coil.
- 7. Disconnect the hail and bug screen sufficient to reach the ambient air temperature sensor (Figure 8.34) and wiring. Remove sensor and wiring from front condenser frame.
- 8. Remove the condenser/radiator assembly mounting bolts securing the condenser/radiator assembly to the unit.
- 9. Remove the condenser/radiator assembly from the unit.
- 10. Remove eight rear condenser frame mounting bolts securing the rear condenser frame to the front condenser frame and set rear frame aside.
- 11. Separate the radiator from the condenser/radiator assembly by removing the top radiator mounting brackets and removing grommets in the bottom brackets. Set radiator aside.
- 12. Remove condenser coil by removing the condenser coil mounting brackets.
- 13. Reassemble condenser/radiator assembly in reverse order using new coil and new gaskets as required. Torque all condenser/radiator bracket and frame mounting bolts 36 to 60 inch/lbs (4.1 to 6.8 Nm).

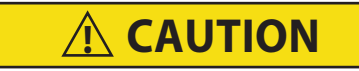

# Do not bend the copper tubing on the condenser coil when installing the new condenser. Bend the unit tubing if tubes do not align correctly.

- 14. Reassemble condenser/radiator assembly into unit using new gaskets as required. Note the three upper and lower curb side mounting holes are slotted for ease of alignment. Torque condenser/radiator assembly mounting bolts 95 to 119 inch/lbs (10.7 to 13.4 Nm). Braze condenser coil refrigerant connections.
- 15. Leak check, evacuate and dehydrate, and charge system as required. Refer to Section 8.7.2, 8.7.3 and 8.7.4.
- 16. Refill engine coolant. Refer to Section 8.5.14.
- 17. Reinstall the negative battery cable, start unit and run Pretrip to check operation.

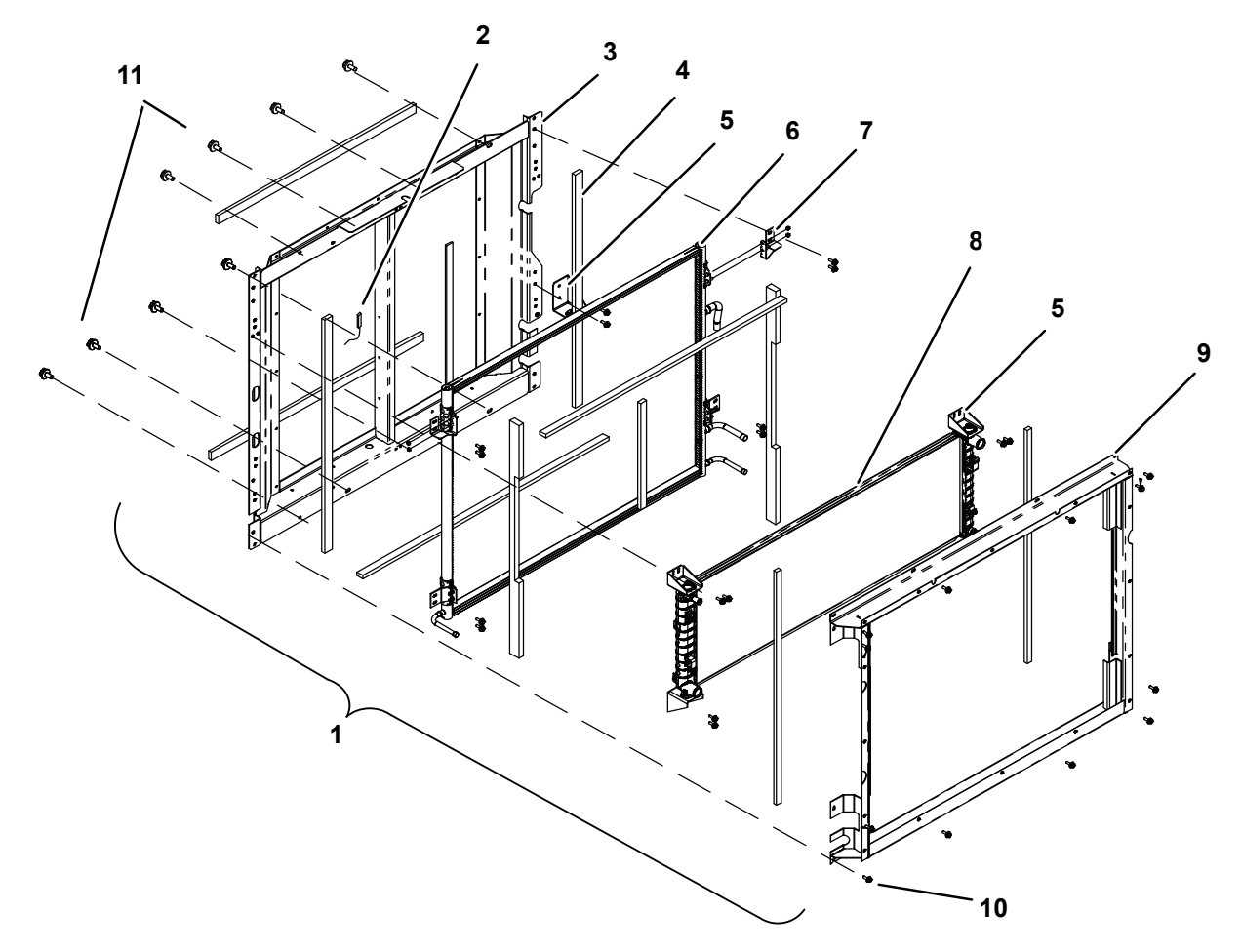

- 1. Condenser/Radiator Assembly
- 2. Ambient Air Temperature Sensor (ATT)
- 3. Front Condenser Frame
- 4. Gasket (Typical)
- 5. Radiator Mounting Brackets
- 6. Condenser Coil
- 8.9.3 Filter Drier

- 7. Condenser Coil Mounting Brackets
- 8. Radiator
- 9. Rear Condenser Frame
- 10. Rear Condenser Frame Mounting Bolts
- 11. Condenser/Radiator Assembly Mounting Bolts

### 8.9.3.1 Check Filter Drier

The unit must be running in cool for this test. Check for a restricted or plugged filter drier by feeling the liquid line inlet and outlet connections of the drier cartridge. if the outlet side feels cooler than the inlet side, then the filter drier should be replaced.

### 8.9.3.2 Replace Filter Drier

- 1. Pump down the low side. Refer to **Section 8.7.2**.
- 2. Remove bracket, loosen the inlet connection to relieve any remaining pressure then remove drier.
- 3. Procure new O-rings. Lubricate the O-rings, back side of sleeves and coupling nuts. Using a backup wrench at each connection torque 30 to 38 ft/lbs (40.7 to 51.5 Nm).
- 4. Leak check, evacuate and dehydrate, and charge system as required. Refer to Section 8.7.2, 8.7.3 and 8.7.4.

### 8.9.4 Replacing Receiver Sight Glass Or Fusible Plug

- 1. Remove the refrigerant charge. Refer to **Section 8.7.2**.
- 2. Loosen the sight glass or fusible plug to relieve any remaining pressure. Remove and discard glass or plug.
- 3. Using new O-ring, install component. Torque the sight glass to 15 to 25 ft/lbs (20.3 to 33.9 Nm). Torque the fusible plug to 48 to 96 inch/lbs (5.4 to 10.8 Nm).
- 4. Leak check, evacuate and dehydrate, and charge system as required. Refer to Section 8.7.2, 8.7.3 and 8.7.4.

### 8.9.5 Condenser Pressure Control Solenoid Valve (SV1)

Figure 8.35 Condenser Pressure Control Solenoid Valve (SV1)

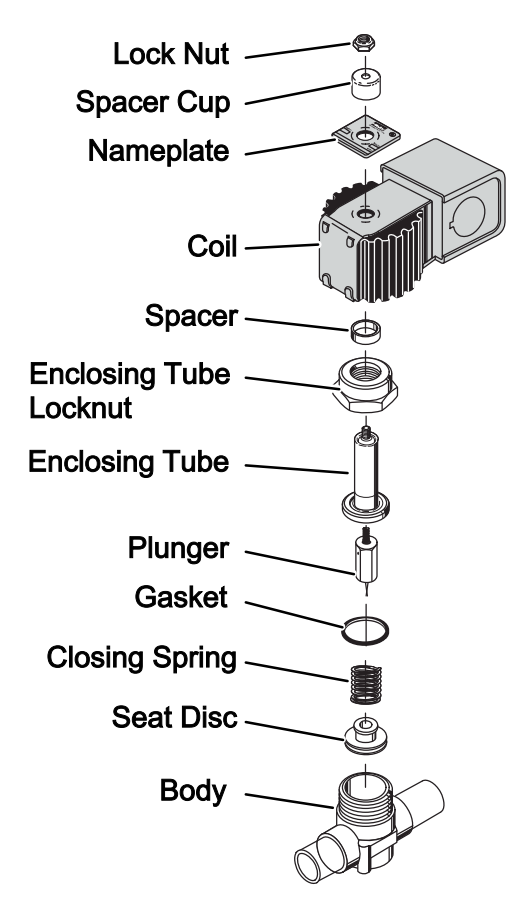

### 8.9.5.1 Checkout Procedure

To obtain proper heating and defrost, the normally open SV1 must energize and close tightly during the heat and defrost cycles. If the valve does not close tightly due to physical damage, foreign material or wear, refrigerant leakage through the valve can reduce heating capacity.

### • During normal heat or defrost cycles the following conditions will be observed when the valve is operating properly:

- 1. Receiver refrigerant level will drop quickly at the initiation of heating or defrost.
- 2. Suction pressure will rise slowly to 90-100 PSIG (6.12 to 6.80 Bar).
- 3. Discharge pressure will drop quickly, but will begin to rise to a minimum of 250 PSIG (17.0 Bars) within 15 to 20 minutes.
- If suction and discharge pressures remain low and the receiver level does not drop, the valve may be inoperative and can be checked by the following method.
  - 1. Verify the solenoid coil has proper voltage and is energized in heating and defrosting.
  - 2. Connect a discharge pressure gauge at the discharge service valve and connect a gauge to the liquid line service valve.
  - 3. With the refrigerated compartment temperature at 35°F (1.7°C) or lower, operate the unit in high speed cool and disconnect the coil.
  - 4. With a separate 12 VDC source, energize the coil with the unit in high speed cooling and observe the discharge and receiver pressures. If the valve is closing properly, compressor discharge pressure will begin to rise and the receiver pressure will remain the same or begin to drop slowly. If the valve is not seating properly, both discharge and receiver pressure will rise slowly or remain the same.
  - 5. Operate the unit until discharge pressure reaches 200 PSIG (13.61 Bars) and disconnect the coil. Discharge and receiver pressure should be within 5 to 15PSIG (0.34 to 1.02 Bars) of each other.

### 8.9.5.2 Replacing the Coil

### NOTE

The coil may be replaced without removing the refrigerant or pumping the unit down.

- 1. Ensure the unit will not start automatically by placing the START/RUN-OFF switch in the OFF position and removing the negative battery cable.
- 2. Remove top lock nut, spacer cup and nameplate (Figure 8.35).
- 3. Disconnect wiring and remove coil. Ensure spacer is in place.
- 4. Replace coil by reversing the preceding steps. Torque coil lock nut 46 to 50 inch/lbs (5.2 to 5.7 Nm).
- 5. Reinstall the negative battery cable, start unit and run Pretrip to check operation.

### 8.9.5.3 Replacing Internal Components

## **A** CAUTION

# Service mode MUST be used whenever removing refrigerant charge, refrigerant leak checking or evacuating.

- 1. Remove the refrigerant charge. Refer to **Section 8.7.2**.
- 2. Ensure the unit will not start automatically by placing the START/RUN-OFF switch in the OFF position and removing the negative battery cable.
- 3. Remove top lock nut, spacer cup, nameplate, coil and spacer (see Figure 8.35).
- 4. Using a 12-point, 1-3/8 inch box wrench, loosen the enclosing tube locknut and bleed off any remaining pressure.
- 5. Remove enclosing tube lock nut, enclosing tube with plunger, gasket, and closing spring.

- 6. Remove seat disc from inside of body and check for obstructions and foreign material.
- 7. Procure kits (rebuild kit or metal gasket kit) for reassembly as required.
- 8. Place the seat disc into the valve body with the smaller diameter end facing up.
- 9. Install the closing spring, gasket, enclosing tube with plunger and the enclosing tube lock nut. Torque enclosing tube locknut 30 to 40 ft-lb (40.7 to 54.2 Nm). If valve body has been replaced, torque mounting screws 30 to 34 inch/lbs (3.4 to 3.9 Nm).
- 10. Install coil, refer to preceding step b.
- 11. Leak check, evacuate and dehydrate, and charge system as required. Refer to Section 8.7.2, 8.7.3 and 8.7.4.
- 12. Reinstall the negative battery cable, start unit and run Pretrip to check operation.

### 8.9.6 Stepper Test Harness

A stepper test harness (Carrier Transicold part number 07-00515) is available for testing the compressor suction modulation valve (CSMV) and evaporator expansion valve (EVXV).

The test harness is installed by disconnecting the 2MSM connector at the MSM module and plugging the C1 connector (**Figure 8.36**) into the module and C2 connector into the unit harness. With the test harness in place, the A1/A2 test harness connectors may be used to perform EVXV testing while the B1/B2 connectors may be used to perform CSMV testing.

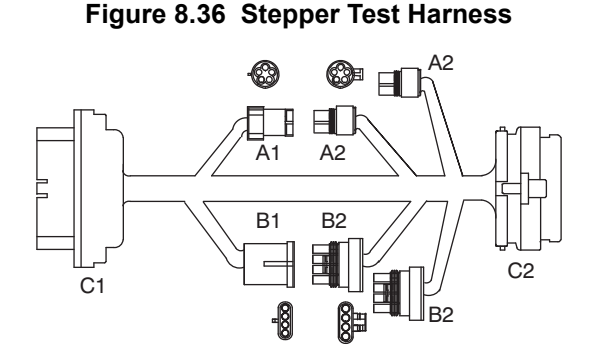

### 8.9.7 Compressor Suction Modulation Valve (CSMV)

The purpose of the CSMV (**Figure 8.37**) is to maintain the compressor within its operating envelope and maximize unit capacity and fuel economy.

If it is suspected that the CSMV is malfunctioning, the most efficient method of diagnosing the valve is to run a Pretrip (refer to **Section 3.6**). The Pretrip steps will check the remainder of the system and the CSMV specific test will check the valve. During the CSMV specific test the valve will be brought to a preset position, the unit started and then the valve will be opened while the APX Control System monitors suction pressure.

If there is a problem with the valve internal motor/piston assembly or wiring to the valve, the test will fail.

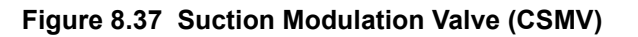

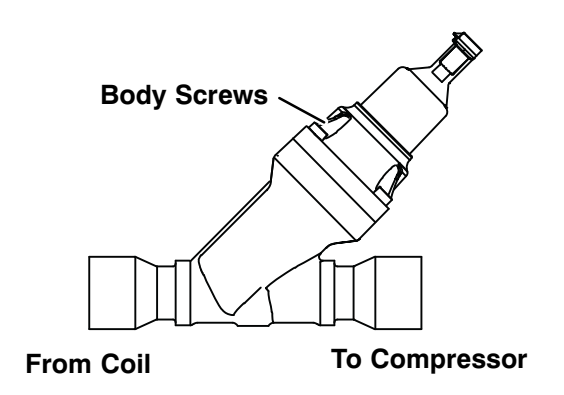

### 8.9.7.1 Diagnostics - Control System or Wiring - Voltage

- 1. Place the START/RUN-OFF switch in the OFF position and disconnect the starter motor wire at the weather tight connector.
- 2. Disconnect the CSMV connector. The Stepper Test Harness can also be used, refer to Section 8.9.6
- 3. Place unit in Component Test mode and select CSMV. This will open and close the CSMV for 10 minutes. Measure the AC voltage on the harness side of the connector between pins A and B and then between C and D. A consistent voltage (10 to 16 VAC) should be read by the digital voltmeter for each pair of wires. If the reading is present on all pairs there is a good signal coming from the SVM.
- 4. If the reading is not present on one or more of the wire pairs, check the wiring between the SVM and the CSMV connector, or check the APX Control System for proper model number configuration.

### 8.9.7.2 Diagnostics - Stepper Motor (CSMV) - Resistance

The valve stepper motor may be tested using a stepper motor drive tester or ohmmeter.

- 1. To test with a stepper motor drive tester (Carrier Transicold part number 07-00375-00), connect the 4-pin test cable supplied with the tester to the valve connector, refer to Figure 8.38, and the cable wires to the tester in accordance with wire and terminal color.
- 2. Set the step rate to 150 steps per second and either open or close the valve. Each red LED should light sequentially until all four are illuminated. Any LED failing to illuminate indicates an open on that leg and a need to replace the piston and drive motor assembly.
- 3. To test with an ohmmeter, check the winding resistance between connector pin A and B and then between C and D (Figure 8.38). In normal ambient, the resistance between the pins should be 72 to 84 ohms. If an out of tolerance or zero reading is observed, the piston and drive motor assembly is to be replaced.
- 4. With component installed on the unit, check each pin to chassis ground, If any of the pins on the valve give an ohm reading other than OL (over limit), the valve is grounded and should be replaced.

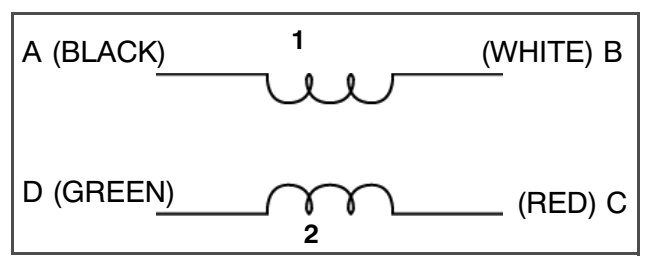

### Figure 8.38 CSMV Coil

### 8.9.7.3 Diagnostics Valve

### NOTE

If the valve failed pretest and passed the preceding diagnostic testing, this is an indication that the valve mechanism is damaged and the internal motor/piston assembly is to be replaced.

- 1. To test the valve internal mechanism, install a manifold gauge set on the suction service valve and a stepper motor drive tester.
- 2. Start the unit, set the step rate to 150 steps per second and close the valve while watching the suction pressure. Within one minute the suction pressure should begin to fall. Place the START/RUN-OFF switch in the OFF position before the reading enters a vacuum.
- 3. If the suction pressure does not change, this is an indication the valve is stuck and the internal motor/piston assembly is to be replaced.

### 8.9.7.4 Replacing Internal Motor/Piston Assembly

- 1. Pump down the low side. Refer to **Section 8.7.2**.
- 2. Remove internal motor/piston assembly and replace with a new assembly and gasket. The motor/piston assembly is set to 100% open when received from the warehouse. This is to ensure the Teflon valve seal is not damaged when it is installed. Ensure the valve is fully open by using the stepper motor tester to manually open the valve to 100% before installation. Torque the body screws 80 to 97 inch/lbs (9 to 11 Nm).
- 3. Leak check, evacuate and dehydrate, and charge system as required. Refer to Section 8.7.2, 8.7.3 and 8.7.4.

### 8.9.7.5 Emergency Repair Procedures

In the event that the CSMV system has a failure and replacement components are not readily available, in an emergency, a **LIMP-HOME** procedure can be performed as follows:

- 1. Install a manifold gauge set.
- 2. Pump down the low side. Refer to Section 8.7.2.
- 3. Remove the internal motor/piston assembly.
- 4. Loosen the Allen screw and remove the piston and screw.
- 5. Install the motor/piston assembly (without the piston). Torque the nut 35 to 40 ft/lb (47.5 to 54.2 Nm) or body screws 80 to 97 inch/lbs (9 to 11 Nm) as applicable.
- 6. Leak check, evacuate and dehydrate, and charge system as required. Refer to Section 8.7.2, 8.7.3 and 8.7.4.
- 7. Start the unit.
- 8. Adjust the suction service valve so that the approximate temperature is maintained. For perishable loads, it is recommended that the adjustment be made so that the available capacity is slightly larger than the load, the unit will cycle OFF and ON.
- 9. Once repair parts become available, repair as required.

### 8.9.8 Evaporator Expansion Valve

The evaporator expansion valve (EVXV) (**Figure**) is a MSM driven device which meters the flow of refrigerant into the coil. Unless the valve is defective, it seldom requires any maintenance.

The flow control provides:

- Response to match the evaporator load
- Prevention of liquid refrigerant return to the compressor.

### NOTE

As a preliminary check, ensure the EVXV coil is snapped down fully, and the internal coil retention tab is properly seated in one of the valve body dimples.

### Figure 8.39 Evaporator Expansion Valve

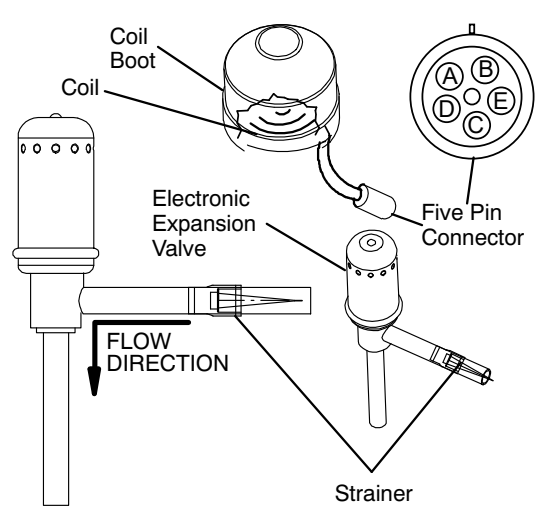

### 8.9.8.1 Diagnostics - MSM or Wiring - Voltage

Place the unit in component test mode and select EVXV. The EVXV will open and close for 10 minutes. During this time the voltage being sent to the EVXV can be measured.

The stepper test harness (Section 8.9.6) should be used to test the EVXV. If a test harness is not available, voltages can be measured directly at the harness connector, however, voltage readings at the harness will be lower (about half) as compared to using the test harness.

- Disconnect the 2MSM connector and locate the wires on the engine harness side labeled EXVA, EXVB, EXVC, EXVD and EXVE. These will correlate to the connector pins labeled A, B, C, D and E. Refer to Table 8–2.
- Set the voltmeter to the ACV scale. Place the START/RUN-OFF switch in the OFF position and disconnect the starter motor wire at the weather tight connector. Place the START/RUN-OFF switch back in the START/ RUN position.

| Connector Pin | Wire Color | Winding    |
|---------------|------------|------------|
| A             | ORANGE     | A          |
| В             | RED        | В          |
| С             | YELLOW     | Ā          |
| D             | BLACK      | B          |
| E             | GREY       | COM (+12V) |

Table 8–2 EVXV Connections

- 3. Perform the following test on the wiring coming from the MSM: Place the positive (+) voltmeter lead on pin E, the negative (-) voltmeter lead on pin A and observe the meter for several seconds. The voltage reading will be approximately 5 to 9 VAC depending on valve position.
- 4. Leave the positive (+) voltmeter lead on pin E and repeat for pins B, C and D. This procedure may have to be repeated several times to ensure consistent readings due to the six second "home" time.
- 5. If there is no voltage reading, or if the voltage never rises to the 5 to 9 VAC level, it indicates a problem in the wiring or the MSM. Place the START/RUN-OFF switch in the OFF position and reconnect the starter wire. Test all wiring from the EVXV connector to the SVM and verify good continuity before replacing the MSM.

### 8.9.9.2 Diagnostics - Stepper Motor (EVXV) - Resistance

The valve stepper motor may be tested using a stepper motor drive tester or ohmmeter.

- 1. To test with a stepper motor drive tester (Carrier Transicold part number 07-00375-00SV), connect the 5-pin test cable to the valve connector (Figure 8.40) and the cable wires to the tester in accordance with wire and terminal color. (if a 5-pin tester cable is required, order Carrier Transicold part number 07-00375-11.)
- 2. Set the step rate to 50 steps per second and either open or close the valve. Each red LED should light sequentially until all four are illuminated. Any LED failing to illuminate indicates an open on that leg and a need to replace the drive.
- 3. To test with an ohmmeter, check the winding resistance between connector pin A and E, B and E, C and E and then between D and E. In normal ambient, the resistance between the pins should be 46 ohms. If an infinite or zero reading is observed, the piston and drive motor assembly is to be replaced.
- 4. With component installed on unit, check each pin to chassis ground. If any of the pins on valve give and ohm reading other than OL (over limit), the valve is grounded and should be replaced.

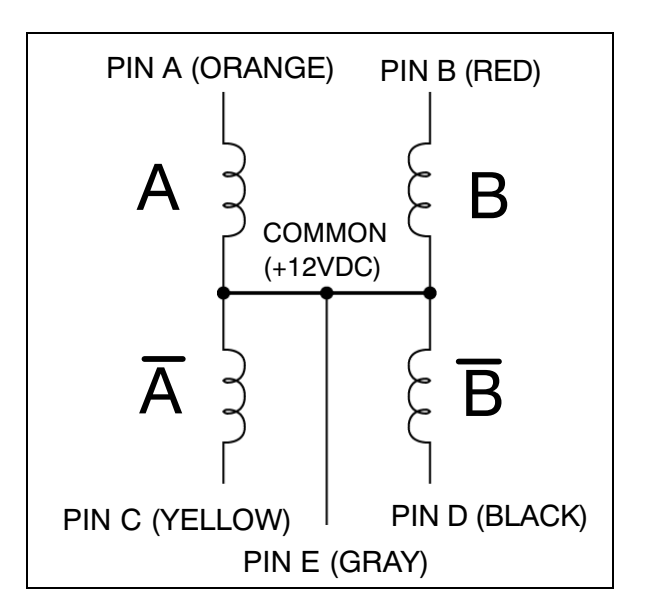

### Figure 8.40 EVXV Connector

### 8.9.9.3 Diagnostics - Valve

If the valve failed Pretrip and passed the preceding diagnostic testing, this is an indication that the valve internal mechanism is damaged and the piston and motor assembly is to be replaced.

- 1. To test the valve internal mechanism, install a manifold gauge set on the suction service valve and a stepper motor drive tester. Refer to **Section 8.7.1**.
- 2. Start the unit, set the step rate to 150 steps per second (refer to the preceding step b.) and close the valve while watching the suction pressure. Within one minute the suction pressure should begin to fall.
- 3. If the suction pressure does not change, this is an indication the valve is stuck and the piston and drive motor assembly is to be replaced.

### 8.9.9.4 Replacing Expansion Valve and Screen

- 1. Pump down the low side. (Refer to Section 8.7.2).
- 2. Remove coil and unbraze valve. Clean all tube stubs so new valve fits on easily.
- 3. Use a wet rag to keep the replacement valve cool and braze in place.
- 4. Leak check and evacuate the low side. Refer to Section 8.7.3 and 8.7.4.

### 8.9.9 Replacing Check Valve

A check valve allows flow in one direction only. Refer to **Figure 8.41**.

The function of the discharge check valve is to prevent liquid refrigerant from migrating back the compressor during the unit off cycle. Refer to Figure 2.10

### NOTE

The function of the hot gas bypass check valve is to raise the receiver pressure (when the ambient temperature is low) so that refrigerant can flow from the receiver to the evaporator when the unit is in heating or defrost. Refer to **Figure 2.11**. These check valves are not serviceable, and must be removed and replaced as an assembly.

### Figure 8.41 Check Valves

### **Discharge Check Valve**

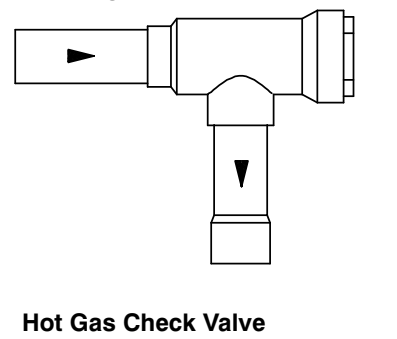

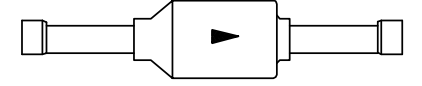

1. Remove the refrigerant charge. Refer to Section 8.7.2.

## NOTICE

Unit uses either R-404A or R-452A refrigerant and POE oil. The use of inert gas brazing procedures is mandatory for all Carrier Transicold refrigeration units; otherwise compressor failure will occur. For more information Refer to Technical Procedure 98-50553-00 Inert Gas Brazing.

- 2. Using a pipe cutter, cut the valve stub-outs and unbraze the remaining stub-out from the connecting copper.
- 3. Clean tube stubs so new valve fits easily. Position new valve.
- 4. Wrap valve with wet rags to keep cool when brazing.
- 5. Braze valve in place and cool connections with wet rag.
- 6. Leak check, evacuate and dehydrate, and charge system as required. Refer to Section 8.7.2, 8.7.3 and 8.7.4.

### 8.9.10 High Pressure Switch

### 8.9.10.1 Checking High Pressure Switch

Do not use a nitrogen cylinder without a pressure regulator. Cylinder pressure is approximately 2350 PSIG (160 bar). Do not use oxygen in or near a refrigerant system as an explosion may occur. Refer to Figure 8.42.

- 1. Remove switch as outlined in preceding section.
- 2. Connect ohmmeter or continuity light across switch terminals. Ohmmeter will indicate resistance and continuity light will be illuminated if switch closed after relieving pressure.

## Figure 8.42 High Pressure Switch Testing

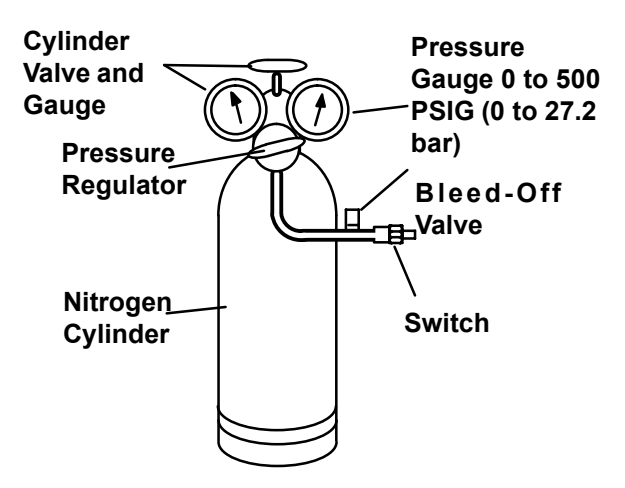

- 3. Connect switch to a cylinder of dry nitrogen. Refer to Figure 8.42.
- 4. Set nitrogen pressure regulator higher than open setting for switch being tested. For pressure switch settings, refer to **Section 2.10**.
- 5. Close valve on cylinder and open bleed-off valve.
- 6. Open cylinder valve. Slowly close bleed-off valve and increase pressure until the switch opens. If light is used, light will go out and if an ohmmeter is used, the meter will indicate open. Close cylinder valve. Slowly open bleed-off valve (to decrease pressure) until switch closes (light will illuminate or ohmmeter will indicate open).

### 8.9.10.2 Replacing High Pressure Switch

- 1. Pump down the compressor. Refer to **Section 8.7.2**.
- 2. Disconnect wiring from switch, and remove switch.
- 3. Install switch after verifying switch settings. (Refer to following step b.)
- 4. Leak check, evacuate and dehydrate, and charge system as required. Refer to Section 8.7.2, 8.7.3 and 8.7.4.

### 8.9.11 Pressure Transducers

The compressor discharge pressure transducer (CDP) has a range of 0 to 500 PSIG (0 to 34.0 bar) while the compressor suction pressure transducer (CSP) and evaporator outlet pressure transducer (EVOP) have a range of -14.7 to 100 PSIG (-1 to 6.8 bar). When comparing the transducer reading in Unit Data to the reading on a manifold gauge, keep in mind the following:

- The compressor discharge pressure reading in Unit Data will never read less than 0 bar/psig, even if it is exposed to a vacuum (such as when evacuating the system).
- If the compressor discharge pressure transducer has lost power or the signal is not returning to the module the reading in Unit Data will default to 305 to 315 psig (20.75 to 21.43 bar). Comparisons in this pressure range are not conclusive.
- The compressor suction pressure and evaporator pressure transducers will never read higher than 100 psig, even if actual pressure is higher.
- If the compressor suction pressure or evaporator pressure transducer has lost power or the signal is not returning to the module the reading in Unit Data will default to 55 to 60 psig (3.74 to 4.08 bar). Comparisons in this pressure range are not conclusive.

### 8.9.11.1 Test Transducer Wiring

1. Verify that the wiring to the transducer is correct.

### NOTE

CDP connector is identified with a red tape band. The CSP connector is identified with a blue band.

- 2. If required, power the transducer circuit by placing the unit in PC Mode, refer to **Section 5.3.2**. Check voltage to transducer connector. Voltage reading between connector position 2 (positive) and position 1 (negative) should be 5.0 VDC.
- 3. To check the signal wiring, check continuity between the transducer connector position 3 and the following connector: CDP = 3MSM-10, CSP = 3MSM-32, EVOP = 3MSM-11.
- 4. If voltage and signal wire are good, replace the transducer. The transducer may be removed by disconnecting the connector and quickly backing it off the Schrader valve fitting. Torque replacement transducer 13 to 15 ft/lb (17.6 to 20.3 Nm).

### 8.9.12 Defrost Air Switch

### Figure 8.43 Defrost Air Switch Test Setup

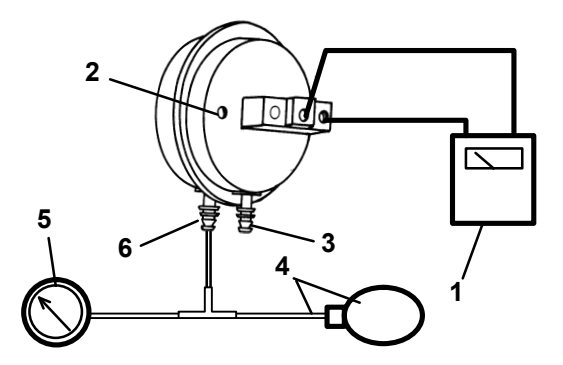

- 1. Ohmmeter or Continuity Device
- 2. Adjustment Screw (0.050" socket head size)
- 3. Low Side Connection
- 4. Pressure Line or Aspirator Bulb (Carrier Transicold part number 07-00177-01)
- 5. Magnehelic Gauge (Carrier Transicold part number 07-00177-00)
- 6. High Side Connection

### NOTE

If the DTT temperature is above 40°F (4.4°C) defrost cannot be initiated and the Message- Center will display "CANNOT START DEFROST CYCLE".

- Check air switch tubing. Red tube is to be connected to the high connection and routed below the coil. Clear tube is to be connected to the low connection and routed above coil. Check condition and mounting of air sensing fittings on coil end of both tubes. Refer to Figure 2.3
- 2. To check the defrost air switch, run unit in cooling and jumper across the air switch terminals. This will start the defrost cycle as it simulates the action of the defrost air switch. Bypassing the switch in this manner operates all components involved in defrost.
- 3. Unit should remain in defrost until the DTT and SAT both reach 55°F (12.8°C). At this point the defrost cycle will terminate and the unit will resume automatic operation.
- 4. If the above test indicates satisfactory operation, test DAS settings using a Magnehelic gauge (Carrier Transicold part number 07-00177) or similar instrument as follows.
- 5. Ensure magnehelic gauge is in proper calibration.

### NOTE

The magnehelic gauge may be used in any position, but must be re-zeroed if position of gauge is changed from vertical to horizontal or vice versa. USE ONLY IN POSITION FOR WHICH IT IS ZEROED.

- 6. With air switch in vertical position, connect high pressure side of magnehelic gauge, a tee and aspirator to high side connection of air switch. Tee is to be placed approximately half-way between gauge and air switch or an improper reading may result. Refer to **Figure 8.43**.
- 7. Attach an ohmmeter to the air switch electrical contacts to check switch action.

### NOTE

Use a hand aspirator (Carrier Transicold part number 07-00177-01), since blowing into tube by mouth may cause an incorrect reading.

- 8. With the gauge reading at zero, apply air pressure very slowly to the air switch. An ohmmeter will indicate continuity when switch actuates. The switch contacts should close and the ohmmeter needle move rapidly to 0. Any hesitation in the ohmmeter indicates a possible problem with the switch, and it should be replaced.
- 9. Refer to **Section 2.10** for switch setting. If switch fails to actuate at correct gauge reading, adjust switch by turning adjusting screw clockwise to increase setting or counterclockwise to decrease setting.
- 10. Repeat checkout procedure until switch actuates at correct gauge reading.
- 11. After switch is adjusted, place a small amount of paint or fingernail polish on the adjusting screw so that vibration will not change switch setting.

### 8.9.13 Electrical System Components

Procedures for servicing or maintaining the electrical system components are provided in the following sub-paragraphs.

### 8.9.14 Microprocessor/Stepper Module (MSM)

For complete Microprocessor/Stepper Module replacement instructions, refer to Section 5.5.2.

- 1. Ensure the unit will not start automatically by placing the START/RUN-OFF switch in the OFF position and removing the negative battery cable.
- 2. Open PM door. Loosen and remove stud-post terminal nuts (brass) at terminals BAT+. Refer to Figure 8.44, BAT-, ALT+ and EPH.
- 3. Remove nuts holding plastic bushings and leave hanging on wire.
- 4. Lift the four cable terminals up and off stud-posts. Remove loose nuts, slide plastic bushings and cables/terminals out of mounting hole in box.
- 5. Unlock tab on 35-pin connector and remove connector.
- 6. Remove the four mounting fasteners securing the PM to unit frame; remove module from unit
- 7. Follow steps above in reverse order to install new PM. Use the following torque values:
  - Mounting fasteners 38 to 58 inch/lbs (4.3 to 6.6 Nm).
  - M6 terminal nuts (EPH and BAT+) to 30 to 40 inch/lbs (3.4 to 4.5 Nm).
  - M8 terminal nuts (ALT+ and BAT-) to 60 to 80 inch/lbs (6.8 to 9.0 Nm).

Figure 8.44 Power Module

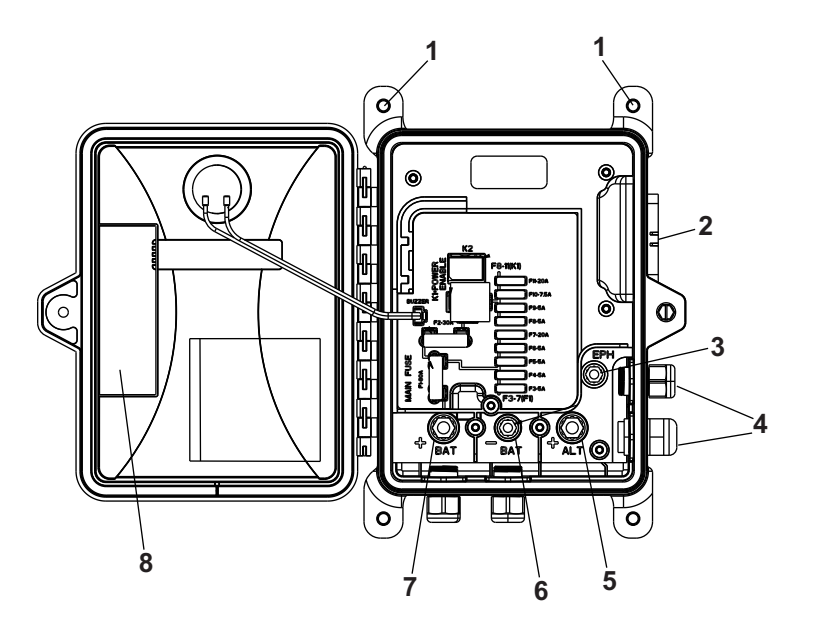

- 1. Mounting Fasteners
- 2. 35-pin Connector
- 3. Engine Preheat Terminal (EPH)
- 4. Plastic Bushings
- 5. Alternator Positive Terminal (ALT +)
- 6. Battery Negative Terminal (BAT-)
- 7. Battery Positive Terminal (BAT +)
- 8. Door Mounted Legend Sticker

- 8. A component legend sticker is to be located inside the PM door. Install the correct sticker (packaged with the replacement PM) for this unit inside the replacement PM. The replacement PM is populated at the factory with the standard fuses and relays. Additional fuses and relays may be required for this application (see Figure 2.7) transfer the required fuses and relays from the original PM to the replacement PM as required.
- 9. Make sure the latest software has been loaded to ensure all modules are compatible. Refer to Section 5.3.4

## NOTICE

When a module is replaced, software should be upgraded before switching the unit on. This will ensure software compatibility of all modules.

10. Reinstall the negative battery cable, start unit and run Pretrip to check operation.

### 8.9.16 Display Module (DM)

- 1. Ensure the unit will not start automatically by placing the START/RUN-OFF switch in the OFF position and removing the negative battery cable.
- 2. Unlock the tabs and then remove the 14-pin connector from the back of the module.
- 3. Remove hardware at rear of module. Replace module. Tighten mounting hardware to 84 to 120 inch/lbs (9.5 to 13.6 Nm).
- 4. Reinstall connector ensuring tabs are fully locked in place.
- 5. Make sure the latest software has been loaded to ensure all modules are compatible, refer to Section 5.3.4.

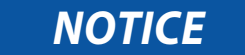

When a module is replaced, software should be upgraded before switching the unit on. This will ensure software compatibility of all modules.

6. Reinstall the negative battery cable, start unit and run Pretrip to check operation.

### 8.9.17 Alternator

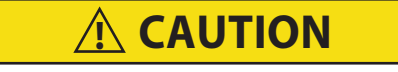

Observe proper polarity when installing battery. Negative battery terminal must be grounded. Reverse polarity will destroy the rectifier diodes in alternator. As a precautionary measure, disconnect the negative and then the positive battery terminal when charging battery in unit.

### 8.9.17.1 Inspection

- 1. Ensure the unit will not start automatically by placing the START/RUN-OFF switch in the OFF position and removing the negative battery cable.
- Verify condition and tightness of connections. Refer to Figure 8.45. Torque B+ terminal 62 to 80 inch/lbs (7 to 9 Nm) and B- terminal 38 to 52 inch/lbs (4.3 to 5.9 Nm). Check condition of belt. Refer to Figure 8.16

### 8.9.17.2 Brush Replacement

- 1. Ensure the unit will not start automatically by placing the START/RUN-OFF switch in the OFF position and removing the negative battery cable.
- 2. Remove screws holding the regulator/brush assembly.
- 3. Install new regulator/brush assembly. Torque mounting screws 35 to 40 inch/lbs (4 to 4.5 Nm).
- 4. Reinstall the negative battery cable, start unit and run Pretrip to check operation.

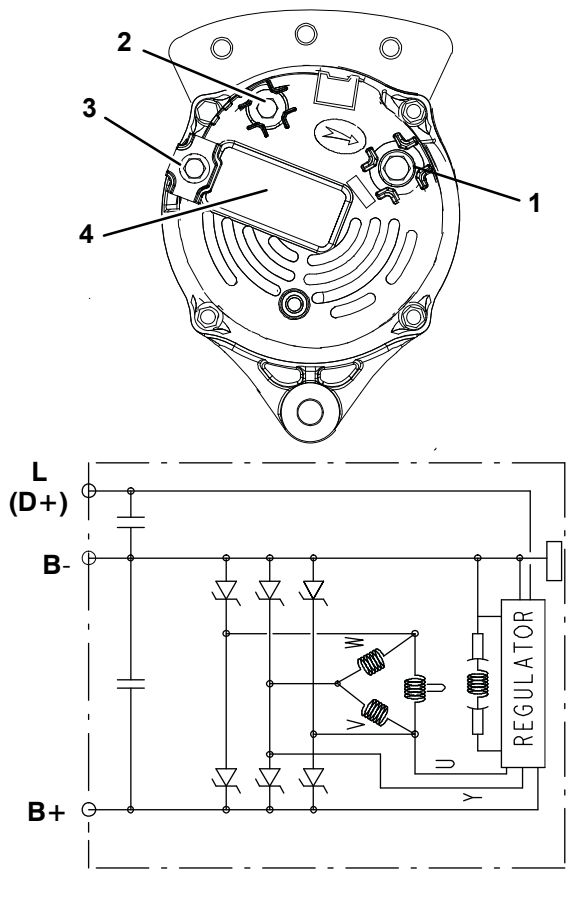

### Figure 8.45 Alternator

- 1. Positive Output Terminal (B+)
- 2. L (D+) Terminal
- 3. Ground Terminal (B-)
- 4. Regulator/Brush Assembly

### 8.9.17.3 Alternator Replacement

In the event the alternator is replaced, install the pulley on the alternator shaft with the "shoulder" side toward the alternator. Torque left hand thread pulley nut 50 to 60 ft/lbs (68 to 88 Nm) while holding shaft using a six point Torx T50 wrench. For instruction on tightening alternator mounting hardware and checking belt, refer to **Section 8.5.15**.
#### 8.9.18 Light Bar

The light bar may be tested using a 12 VDC source. To test the light bar:

- Ensure the unit will not start automatically by placing the START/RUN-OFF switch in the OFF position and removing the negative battery cable.
- 2. Connect the ground (-) from the power source to pin G on the light bar side of the connector.
- 3. The green LED's will illuminate when the 12 VDC side (+) of the power source is connected to pin B.
- 4. With the connection as in the preceding steps (+ on pin B, and - on pin G), the amber LED's will illuminate when the power (+) from the power source is also connected to pin H.
- 5. Reinstall the negative battery cable, start unit and run Pretrip to check operation.

#### 8.9.19 Sensor Checkout

An accurate ohmmeter must be used to check resistance values shown in Table 8-3 or Table 8-4.

Due to variations and inaccuracies in ohmmeters, thermometers or other test equipment, a reading within 2% of the chart value would indicate a good sensor. If a sensor is bad, the resistance reading will usually be much higher or lower than the resistance values given in the tables.

Two preferred methods of determining the actual test temperature at the sensor, is an ice bath at 32°F (0°C) or a calibrated temperature tester.

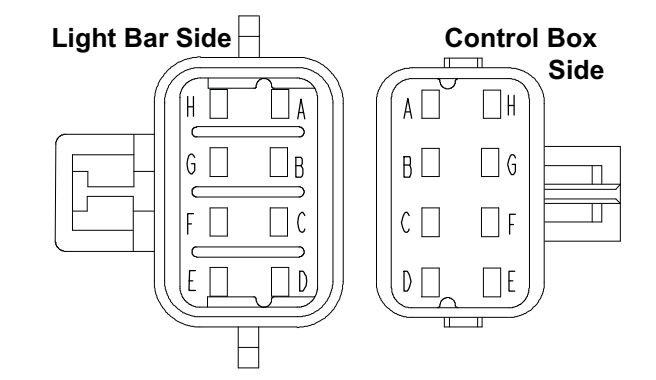

#### Figure 8.46 Light Bar Connections

| Sensors AAT, RAT, SAT, ENCT, DTT, CST, EVOT, REMSN 1, 2 |       |         |    |      |        |     |      |        |     |       |       |
|---------------------------------------------------------|-------|---------|----|------|--------|-----|------|--------|-----|-------|-------|
| °F                                                      | °C    | Ohms    | °F | °C   | Ohms   | °F  | °C   | Ohms   | °F  | °C    | Ohms  |
| -40                                                     | -40   | 336,500 | 18 | -7.8 | 49,060 | 76  | 24.4 | 10,250 | 134 | 56.7  | 2,809 |
| -38                                                     | -38.9 | 312,600 | 20 | -6.7 | 46,230 | 78  | 25.6 | 9,760  | 136 | 57.8  | 2,697 |
| -36                                                     | -37.8 | 290,600 | 22 | -5.6 | 43,580 | 80  | 26.7 | 9,299  | 138 | 58.9  | 2,590 |
| -34                                                     | -36.7 | 270,300 | 24 | -4.4 | 41,100 | 82  | 27.8 | 8,862  | 140 | 60.0  | 2,488 |
| -32                                                     | -35.6 | 251,500 | 26 | -3.3 | 38,780 | 84  | 28.9 | 8,449  | 142 | 61.1  | 2,390 |
| -30                                                     | -34.4 | 234,200 | 28 | -2.2 | 36,600 | 86  | 30.0 | 8,057  | 144 | 62.2  | 2,297 |
| -28                                                     | -33.3 | 218,200 | 30 | -1.1 | 34,560 | 88  | 31.1 | 7,686  | 146 | 63.3  | 2,208 |
| -26                                                     | -32.2 | 203,400 | 32 | 0    | 32,650 | 90  | 32.2 | 7,334  | 148 | 64.4  | 2,124 |
| -24                                                     | -31.1 | 189,700 | 34 | 1.1  | 30,850 | 92  | 33.3 | 7,000  | 150 | 65.6  | 2,042 |
| -22                                                     | -30   | 177,000 | 36 | 2.2  | 29,170 | 94  | 34.4 | 6,684  | 155 | 68.3  | 1,855 |
| -20                                                     | -28.9 | 165,200 | 38 | 3.3  | 27,590 | 96  | 35.6 | 6,384  | 160 | 71.1  | 1,687 |
| -18                                                     | -27.8 | 154,300 | 40 | 4.4  | 26,100 | 98  | 36.7 | 6,099  | 165 | 73.9  | 1,537 |
| -16                                                     | -26.7 | 144,200 | 42 | 5.5  | 24,700 | 100 | 37.8 | 5,828  | 170 | 76.7  | 1,402 |
| -14                                                     | -25.6 | 134,800 | 44 | 6.6  | 23,390 | 102 | 38.9 | 5,571  | 175 | 79.4  | 1,281 |
| -12                                                     | -24.4 | 126,100 | 46 | 7.7  | 22,160 | 104 | 40.0 | 5,327  | 180 | 82.2  | 1,171 |
| -10                                                     | -23.3 | 118,100 | 48 | 8.9  | 20,990 | 106 | 41.1 | 5,095  | 185 | 85.0  | 1,072 |
| -8                                                      | -22.2 | 110,500 | 50 | 10   | 19,900 | 108 | 42.2 | 4,874  | 190 | 87.8  | 983   |
| -6                                                      | -21.1 | 103,600 | 52 | 11.1 | 18,870 | 110 | 43.3 | 4,665  | 195 | 90.6  | 902   |
| -4                                                      | -20   | 97,070  | 54 | 12.2 | 17,900 | 112 | 44.4 | 4,465  | 200 | 93.3  | 829   |
| -2                                                      | -18.9 | 91,030  | 56 | 13.3 | 16,980 | 114 | 45.5 | 4,275  | 205 | 96.1  | 762   |
| 0                                                       | -17.8 | 85,400  | 58 | 14.4 | 16,120 | 116 | 46.7 | 4,095  | 210 | 98.9  | 702   |
| 2                                                       | -16.7 | 80,160  | 60 | 15.5 | 15,310 | 118 | 47.8 | 3,923  | 215 | 101.7 | 647   |
| 4                                                       | -15.6 | 75,270  | 62 | 16.6 | 14,540 | 120 | 48.9 | 3,759  | 220 | 104.4 | 598   |
| 6                                                       | -14.4 | 70,720  | 64 | 17.7 | 13,820 | 122 | 50.0 | 3,603  | 225 | 107.2 | 553   |
| 8                                                       | -13.3 | 66,460  | 66 | 18.9 | 13,130 | 124 | 51.1 | 3,454  | 230 | 110.0 | 511   |
| 10                                                      | -12.2 | 62,500  | 68 | 20.0 | 12,490 | 126 | 52.2 | 3,313  | 235 | 112.8 | 473   |
| 12                                                      | -11.1 | 58,790  | 70 | 21.1 | 11,880 | 128 | 53.3 | 3,177  | 240 | 115.6 | 438   |
| 14                                                      | -10.0 | 55,330  | 72 | 22.2 | 11,310 | 130 | 54.4 | 3,049  | 245 | 118.3 | 406   |
| 16                                                      | -8.9  | 52,090  | 74 | 23.3 | 10,760 | 132 | 55.6 | 2,926  | 250 | 121.1 | 378   |
|                                                         |       |         | 1  |      |        |     |      |        |     |       |       |

| °C    | °F  | Ohms      | °C   | °F  | Ohms    | °C   | °F  | Ohms    | °C    | °F  | Ohms  |
|-------|-----|-----------|------|-----|---------|------|-----|---------|-------|-----|-------|
| -40   | -40 | 3,360,000 | 0    | 32  | 325,860 | 40   | 104 | 53,330  | 101.7 | 215 | 6,510 |
| -38   | -38 | 3,121,020 | 1.1  | 34  | 307,970 | 41.1 | 106 | 51,010  | 104.4 | 220 | 6,000 |
| -37.8 | -36 | 2,900,710 | 2.2  | 36  | 291,180 | 42.2 | 108 | 48,800  | 107.2 | 225 | 5,540 |
| -36.7 | -34 | 2,697,500 | 3.3  | 38  | 275,410 | 43.3 | 110 | 46,710  | 110.0 | 230 | 5,130 |
| -35.6 | -32 | 2,509.940 | 4.4  | 40  | 260,590 | 44.4 | 112 | 44,710  | 112.8 | 235 | 4,760 |
| -34.4 | -30 | 2,336,720 | 5.5  | 42  | 246,670 | 45.5 | 114 | 42,820  | 115.6 | 240 | 4,410 |
| -33.3 | -28 | 2,186,670 | 6.6  | 44  | 233,570 | 46.7 | 116 | 41,010  | 118.3 | 245 | 4,090 |
| -32.2 | -26 | 2,028,680 | 7.7  | 46  | 221,260 | 47.8 | 118 | 39,290  | 121.1 | 250 | 3,800 |
| -31.1 | -24 | 1,891,780 | 8.9  | 48  | 209,670 | 48.9 | 120 | 37,660  | 126.7 | 260 | 3,290 |
| -30   | -22 | 1,765,060 | 10   | 50  | 198,760 | 50.0 | 122 | 36,100  | 132.2 | 270 | 2,850 |
| -28.9 | -20 | 1,647,700 | 11.1 | 52  | 188,490 | 51.1 | 124 | 34,610  | 137.8 | 280 | 2,490 |
| -27.8 | -18 | 1,538,950 | 12.2 | 54  | 178,820 | 52.2 | 126 | 33,200  | 143.3 | 290 | 2,170 |
| -26.7 | -16 | 1,538,950 | 13.3 | 56  | 169,700 | 53.3 | 128 | 31,850  | 148.9 | 300 | 1,910 |
| -25.6 | -14 | 1,344,580 | 14.4 | 58  | 161,100 | 54.4 | 130 | 30,560  | 154.4 | 310 | 1,680 |
| -24.4 | -12 | 1,257,770 | 15.5 | 60  | 152,990 | 55.6 | 132 | 29,330  | 160.0 | 320 | 1,480 |
| -23.3 | -10 | 1,177,150 | 16.6 | 62  | 145,340 | 56.7 | 134 | 28,160  | 165.5 | 330 | 1,310 |
| -22.2 | -8  | 1,102,240 | 17.7 | 64  | 138,120 | 57.8 | 136 | 27,040  | 171.1 | 340 | 1,160 |
| -21.1 | -6  | 1,032,600 | 18.9 | 66  | 131,310 | 58.9 | 138 | 25,970  | 176.7 | 350 | 1,040 |
| -20   | -4  | 967,830   | 20.0 | 68  | 124,870 | 60.0 | 140 | 24,960  | 182.2 | 360 | 920   |
| 18.9  | -2  | 907,560   | 21.1 | 70  | 118,790 | 61.1 | 142 | 23,980  | 187.8 | 370 | 830   |
| -17.8 | 0   | 851,450   | 22.2 | 72  | 113,040 | 62.2 | 144 | 23,050  | 193.3 | 380 | 740   |
| -16.7 | 2   | 799,180   | 23.3 | 74  | 107,600 | 63.3 | 146 | 22,160  | 198.9 | 390 | 670   |
| -15.6 | 4   | 750,470   | 24.4 | 76  | 102,460 | 64.4 | 148 | 21,310  | 204.4 | 400 | 600   |
| -14.4 | 6   | 705,060   | 25.6 | 78  | 97,600  | 65.6 | 150 | 20,5000 | 210.0 | 410 | 540   |
| -13.1 | -8  | 662,690   | 26.7 | 80  | 92,990  | 68.3 | 155 | 18,980  | 215.6 | 420 | 490   |
| -12.2 | 10  | 623,150   | 27.8 | 82  | 88,630  | 71.1 | 160 | 16,940  | 231.1 | 430 | 450   |
| -11.1 | 12  | 586,230   | 28.9 | 84  | 84,510  | 73.9 | 165 | 15,450  | 226.7 | 440 | 410   |
| -10.0 | 14  | 551,740   | 30.0 | 86  | 80,6000 | 76.7 | 170 | 14,070  | 232.2 | 450 | 370   |
| -8.9  | 16  | 519,5000  | 31.1 | 88  | 76,890  | 79.4 | 175 | 12,870  | 237.8 | 460 | 340   |
| -7.8  | 18  | 489,690   | 32.2 | 90  | 73,380  | 82.2 | 180 | 11,750  | 243.3 | 470 | 310   |
| -6.7  | 20  | 461,170   | 33.3 | 92  | 70,040  | 85.0 | 185 | 10,750  | 248.9 | 480 | 280   |
| -5.6  | 22  | 434,790   | 34.4 | 94  | 66,880  | 87.8 | 190 | 9,870   | 254.4 | 490 | 260   |
| -4.4  | 24  | 410,080   | 35.6 | 96  | 63,880  | 90.6 | 195 | 9,050   | 260.0 | 500 | 240   |
| -3.3  | 26  | 386,940   | 36.7 | 98  | 61,040  | 93.3 | 200 | 8,320   |       |     |       |
| -2.2  | 28  | 365,260   | 37.8 | 100 | 58,330  | 96.1 | 205 | 7,650   |       |     |       |
| -1.1  | 30  | 344,930   | 38.9 | 102 | 55,770  | 98.9 | 210 | 7,050   |       |     |       |

## NOTICE

Refer to the following tables for Temperature Pressure Charts for R-452A and R-404A refrigerants. Note that the liquid state pressure value and the vapor state pressure value of the R-452A refrigerant are different and more variable than those of the R-404A refrigerant

| Temperature |     | Pressure |      | Tempe | erature | Pressure |       |  |
|-------------|-----|----------|------|-------|---------|----------|-------|--|
| °C          | °F  | BAR      | PSIG | °C    | °F      | BAR      | PSIG  |  |
| -40         | -40 | 0.3      | 4.5  | 0     | 32      | 5.0      | 72.5  |  |
| -37         | -35 | 0.5      | 7.1  | 1     | 34      | 5.2      | 75.6  |  |
| -34         | -30 | 0.7      | 9.9  | 2     | 36      | 5.4      | 78.8  |  |
| -32         | -25 | 0.9      | 12.9 | 3     | 38      | 5.7      | 82.1  |  |
| -29         | -20 | 1.1      | 16.3 | 4     | 40      | 5.9      | 85.5  |  |
| -28         | -18 | 1.2      | 17.7 | 6     | 42      | 6.1      | 89.0  |  |
| -27         | -16 | 1.3      | 19.2 | 7     | 44      | 6.4      | 92.5  |  |
| -26         | -14 | 1.4      | 20.7 | 8     | 46      | 6.6      | 96.2  |  |
| -24         | -12 | 1.5      | 22.3 | 9     | 48      | 6.9      | 99.9  |  |
| -23         | -10 | 1.7      | 23.9 | 10    | 50      | 7.2      | 103.7 |  |
| -22         | -8  | 1.8      | 25.6 | 13    | 55      | 8.0      | 115.4 |  |
| -21         | -6  | 1.88     | 27.3 | 16    | 60      | 8.7      | 126.1 |  |
| -20         | -4  | 2.0      | 29.1 | 18    | 65      | 9.5      | 137.4 |  |
| -19         | -2  | 2.1      | 30.9 | 21    | 70      | 10.3     | 149.4 |  |
| -18         | 0   | 2.3      | 32.8 | 24    | 75      | 11.2     | 162.1 |  |
| -17         | 2   | 2.4      | 34.8 | 27    | 80      | 12.1     | 175.5 |  |
| -16         | 4   | 2.5      | 36.8 | 29    | 85      | 13.1     | 189.6 |  |
| -14         | 6   | 2.7      | 38.9 | 32    | 90      | 14.1     | 204.5 |  |
| -13         | 8   | 2.8      | 41.1 | 35    | 95      | 15.2     | 220.2 |  |
| -12         | 10  | 3.0      | 43.3 | 38    | 100     | 16.3     | 236.8 |  |
| -11         | 12  | 3.1      | 45.6 | 41    | 105     | 17.5     | 254.2 |  |
| -10         | 14  | 3.3      | 48.0 | 43    | 110     | 18.8     | 272.4 |  |
| -9          | 16  | 3.5      | 50.4 | 46    | 115     | 20.1     | 291.6 |  |
| -8          | 18  | 3.7      | 52.9 | 49    | 120     | 21.5     | 311.8 |  |
| -7          | 20  | 3.8      | 55.5 | 52    | 125     | 23.0     | 332.9 |  |
| -6          | 22  | 4.0      | 58.1 | 54    | 130     | 24.5     | 355.0 |  |
| -4          | 24  | 4.2      | 60.9 | 57    | 135     | 26.1     | 378.1 |  |
| -3          | 26  | 4.4      | 63.7 | 60    | 140     | 27.7     | 402.3 |  |
| -2          | 28  | 4.6      | 66.5 | 63    | 145     | 29.5     | 427.6 |  |
| -1          | 30  | 4.8      | 69.5 | 66    | 150     | 31.3     | 454.0 |  |

| Temperature |     | Liquid Vapor |      | por   | Temperature |       | Liquid |       | Vapor |       |       |
|-------------|-----|--------------|------|-------|-------------|-------|--------|-------|-------|-------|-------|
| °F          | °C  | psig         | bar  | psig  | bar         | °F    | °C     | psig  | bar   | psig  | bar   |
| -29.2       | -34 | 10.4         | 0.72 | 6.5   | 0.45        | 68    | 20     | 144.6 | 9.97  | 128.6 | 8.87  |
| -25.6       | -32 | 12.7         | 0.87 | 8.5   | 0.58        | 71.6  | 22     | 153.5 | 10.59 | 136.9 | 9.44  |
| -22         | -30 | 15.1         | 1.04 | 10.6  | 0.73        | 75.2  | 24     | 162.8 | 11.23 | 145.6 | 10.04 |
| -18.4       | -28 | 17.6         | 1.21 | 12.8  | 0.88        | 78.8  | 26     | 172.4 | 11.89 | 154.7 | 10.67 |
| -14.8       | -26 | 20.3         | 1.40 | 15.2  | 1.05        | 82.4  | 28     | 182.4 | 12.58 | 164.1 | 11.32 |
| -11.2       | -24 | 23.2         | 1.60 | 17.7  | 1.22        | 86    | 30     | 192.8 | 13.29 | 174.0 | 12.00 |
| -7.6        | -22 | 26.2         | 1.81 | 20.4  | 1.41        | 89.6  | 32     | 203.6 | 14.04 | 184.2 | 12.71 |
| -4          | -20 | 29.5         | 2.03 | 23.3  | 1.61        | 93.2  | 34     | 214.8 | 14.81 | 194.9 | 13.44 |
| -0.4        | -18 | 32.9         | 2.27 | 26.3  | 1.82        | 96.8  | 36     | 226.4 | 15.61 | 206.0 | 14.21 |
| 3.2         | -16 | 36.5         | 2.52 | 29.6  | 2.04        | 100.4 | 38     | 238.4 | 16.44 | 217.5 | 15.00 |
| 6.8         | -14 | 40.4         | 2.78 | 33.0  | 2.28        | 104   | 40     | 250.9 | 17.30 | 229.5 | 15.83 |
| 10.4        | -12 | 44.4         | 3.06 | 36.6  | 2.53        | 107.6 | 42     | 263.8 | 18.19 | 242.0 | 16.69 |
| 14          | -10 | 48.7         | 3.36 | 40.5  | 2.79        | 111.2 | 44     | 277.1 | 19.11 | 255.0 | 17.59 |
| 17.6        | -8  | 53.2         | 3.67 | 44.5  | 3.07        | 114.8 | 46     | 291.0 | 20.07 | 268.5 | 18.51 |
| 21.2        | -6  | 57.9         | 3.99 | 48.8  | 3.36        | 118.4 | 48     | 305.3 | 21.06 | 282.5 | 19.48 |
| 24.8        | -4  | 62.9         | 4.34 | 53.3  | 3.68        | 122   | 50     | 320.1 | 22.08 | 297.0 | 20.48 |
| 28.4        | -2  | 68.1         | 4.70 | 58.0  | 4.00        | 125.6 | 52     | 335.4 | 23.13 | 312.1 | 21.52 |
| 32          | 0   | 73.6         | 5.08 | 63.0  | 4.35        | 129.2 | 54     | 351.2 | 24.22 | 327.7 | 22.60 |
| 35.6        | 2   | 79.4         | 5.48 | 68.3  | 4.71        | 132.8 | 56     | 367.6 | 25.35 | 344.0 | 23.72 |
| 39.2        | 4   | 85.4         | 5.89 | 73.8  | 5.09        | 136.4 | 58     | 384.4 | 26.51 | 360.9 | 24.89 |
| 42.8        | 6   | 91.7         | 6.33 | 79.6  | 5.49        | 140   | 60     | 401.8 | 27.71 | 378.4 | 26.10 |
| 46.4        | 8   | 98.4         | 6.78 | 85.7  | 5.91        | 143.6 | 62     | 419.8 | 28.95 | 396.7 | 27.36 |
| 50          | 10  | 105.3        | 7.26 | 92.1  | 6.35        | 147.2 | 64     | 438.4 | 30.23 | 415.7 | 28.67 |
| 53.6        | 12  | 112.5        | 7.76 | 98.7  | 6.81        | 150.8 | 66     | 457.5 | 31.55 | 435.4 | 30.03 |
| 57.2        | 14  | 120.0        | 8.28 | 105.7 | 7.29        | 154.4 | 68     | 477.2 | 32.91 | 456.1 | 31.45 |
| 60.8        | 16  | 127.9        | 8.82 | 113.0 | 7.79        | 158   | 70     | 487.4 | 34.30 | 477.6 | 32.94 |
| 64.4        | 18  | 136.1        | 9.39 | 120.6 | 8.32        |       |        |       |       |       |       |

#### Table 8–6 R-452A Temperature Pressure Chart

# Table 8–7Compressor DischargePressure Transducer Pressure/Voltage

| PSIG | Bar  | Voltage |
|------|------|---------|
| 0    | 0    | 0.5     |
| 10   | 0.7  | 0.6     |
| 20   | 1.4  | 0.7     |
| 30   | 2.0  | 0.7     |
| 40   | 2.7  | 0.8     |
| 50   | 3.4  | 0.9     |
| 60   | 4.1  | 1.0     |
| 70   | 4.8  | 1.1     |
| 80   | 5.4  | 1.1     |
| 90   | 6.1  | 1.2     |
| 100  | 6.8  | 1.3     |
| 125  | 8.5  | 1.5     |
| 150  | 10.2 | 1.7     |
| 175  | 11.9 | 1.9     |
| 200  | 13.6 | 2.1     |
| 225  | 15.3 | 2.3     |
| 250  | 17.0 | 2.5     |
| 275  | 18.7 | 2.7     |
| 300  | 20.4 | 2.9     |
| 325  | 22.1 | 3.1     |
| 350  | 23.8 | 3.3     |
| 375  | 25.5 | 3.5     |
| 400  | 27.2 | 3.7     |
| 450  | 30.6 | 4.1     |

# Table 8–8Compressor SuctionPressure Transducer Pressure/Voltage

| PSIG | Bar  | Voltage |
|------|------|---------|
| -10  | -0.7 | 0.7     |
| -5.0 | -0.3 | 0.8     |
| 0.0  | 0.0  | 1.0     |
| 5.0  | 0.3  | 1.2     |
| 10.0 | 0.7  | 1.4     |
| 15.0 | 1.0  | 1.5     |
| 20.0 | 1.4  | 1.7     |
| 25.0 | 1.7  | 1.9     |
| 30   | 2.0  | 2.1     |
| 35   | 2.4  | 2.2     |
| 40   | 2.7  | 2.4     |
| 45   | 3.1  | 2.6     |
| 50   | 3.4  | 2.8     |
| 55   | 3.7  | 3.7     |
| 60   | 4.1  | 3.1     |
| 65   | 4.4  | 3.3     |
| 70   | 4.8  | 3.5     |
| 75   | 5.1  | 3.6     |
| 80   | 5.4  | 3.8     |
| 85   | 5.8  | 5.8     |
| 90   | 6.1  | 4.1     |
| 95   | 6.5  | 4.3     |
| 100  | 6.8  | 4.5     |

## SECTION 9 Unit Troubleshooting

## NOTICE

Under no circumstances should anyone attempt to repair sealed module internal components. Should a problem develop with these components, contact your nearest Carrier Transicold dealer for replacement.

#### NOTE

Run a Pretrip (Section 3.6) and check all active alarms before continuing with troubleshooting.

#### 9.1 Engine

| Indication/Trouble                  | Possible Causes                                       | Action / Reference   |  |
|-------------------------------------|-------------------------------------------------------|----------------------|--|
| 9.1.1 Engine Will Not Start         |                                                       |                      |  |
|                                     | Battery insufficiently charged                        | 9.2                  |  |
|                                     | Battery cable connections loose or corroded           | Check                |  |
|                                     | Damaged or corroded electrical connections at starter | Check/Repair         |  |
|                                     | Starter motor malfunction                             | 9.1.4                |  |
| Starter motor will not crank or low | Starter motor solenoid defective                      | Engine Manual        |  |
|                                     | Open starting circuit                                 | 9.1.5                |  |
|                                     | Incorrect grade of lubricating oil                    | 2.8                  |  |
|                                     | Compressor not unloaded                               | 8.8.5.5              |  |
|                                     | High suction pressure                                 | 8.9.7                |  |
|                                     | No fuel in tank                                       | Check                |  |
|                                     | Air in fuel system                                    | 8.5.2                |  |
|                                     | Water in fuel system                                  | Drain Sump and 8.5.5 |  |
| Starter motor cranks but engine     | Plugged fuel filter                                   | 8.5.5                |  |
| fails to start                      | Plugged inlet screen to mechanical pump.              | 8.5.3                |  |
|                                     | Plugged inlet screen to electric pump.                | 8.5.4                |  |
|                                     | Plugged fuel lines to injector(s)                     | Check                |  |
|                                     | ENCU defective                                        | Replace              |  |
|                                     | Engine preheat defective                              | 8.5.11               |  |
|                                     | Incorrect grade of lubricating oil                    | 2.8                  |  |
| Starter cranks, engages, but dies   | Voltage drop in battery cable(s)                      | Check                |  |
|                                     | ENCU defective                                        | Replace              |  |

| Indication/Trouble                             | Possible Causes                                       | Action / Reference                         |
|------------------------------------------------|-------------------------------------------------------|--------------------------------------------|
| 9.1.2 Engine Starts Then Sto                   | ops                                                   |                                            |
|                                                | Fuel supply restricted                                | Check                                      |
|                                                | No fuel in tank                                       | Check                                      |
|                                                | Leak in fuel system                                   | Check                                      |
|                                                | Faulty fuel control operation                         | Engine Manual                              |
|                                                | Plugged fuel filter                                   | 8.5.5                                      |
|                                                | Plugged inlet screen to mechanical pump               | 8.5.3                                      |
| Engine stops after several rota-               | Plugged inlet screen to electric pump                 | 8.5.4                                      |
| tions                                          | Injector nozzle(s) defective                          | Engine Manual                              |
|                                                | Injection pump defective                              | Engine Manual                              |
|                                                | Air cleaner or hose restricted                        | 8.5.10                                     |
|                                                | ENCU defective                                        | Replace                                    |
|                                                | Electric fuel pump malfunction                        | 8.5.4                                      |
|                                                | Mechanical fuel pump malfunction                      | Engine Manual                              |
|                                                | Oil pressure switch defective                         | Replace                                    |
| 9.1.3 Engine Will Not Shut O                   | ff                                                    |                                            |
| Engine will not shut off                       | ENCU operation defective                              | Replace                                    |
| 9.1.4 Starter Motor Malfunct                   | ion                                                   |                                            |
|                                                | Battery insufficiently charged                        | 9.2                                        |
|                                                | Battery cable connections loose or corroded           | Check                                      |
| Starter motor will not crank or                | Battery cables defective                              | Replace                                    |
| turns slowly                                   | Excessively worn, open or defective starter brushes   | Engine Manual                              |
|                                                | Starter motor solenoid defective                      | Engine Manual                              |
|                                                | Incorrect grade of lubricating oil                    | 2.8                                        |
| Starter motor turns but pinion does not engage | Pinion or ring gear obstructed or worn                | Clean both,<br>remove burrs,<br>or replace |
| Starter motor does not disengage               | Starter motor solenoid defective                      | Engine Manual                              |
| after engine starts                            | Defective starter                                     | Engine Manual                              |
| 9.1.5 Malfunction in the Eng                   | ine Starting Circuit                                  |                                            |
|                                                | Battery condition                                     | Load Test                                  |
| No nower to starter colonaid (SS)              | Damaged or corroded electrical connections at starter | Check/Repair                               |
|                                                | ENCU defective                                        | Replace                                    |
|                                                | No power from 3MM-12 to Starter Solenoid connector    | Check/Repair                               |

| Indication/Trouble           | Possible Causes                         | Action / Reference |  |  |  |  |
|------------------------------|-----------------------------------------|--------------------|--|--|--|--|
| 9.1.6 Miscellaneous Engine   | Troubleshooting                         |                    |  |  |  |  |
|                              | Air cleaner or hose restricted          | 8.5.10             |  |  |  |  |
|                              | Air in fuel system                      | 8.5.2              |  |  |  |  |
|                              | Air vent restricted in fuel tank cap    | Clean              |  |  |  |  |
|                              | Restricted fuel lines                   | Engine Manual      |  |  |  |  |
| Loss of power                | Defective fuel injection pump           | Engine Manual      |  |  |  |  |
|                              | Defective injector(s) or incorrect type | Engine Manual      |  |  |  |  |
|                              | Incorrect fuel injection pump timing    | Engine Manual      |  |  |  |  |
|                              | Incorrect valve timing                  | Engine Manual      |  |  |  |  |
|                              | Poor compression                        | Engine Manual      |  |  |  |  |
| Vibration                    | Engine shockmounts defective            | Replace            |  |  |  |  |
|                              | Poor compression                        | Engine Manual      |  |  |  |  |
|                              | Air cleaner or hose restricted          | 8.5.10             |  |  |  |  |
|                              | Exhaust pipe restriction                | Remove             |  |  |  |  |
|                              | Restriction in water jacket             | Engine Manual      |  |  |  |  |
| Overheating                  | Restriction in radiator                 | 8.5.14             |  |  |  |  |
| Overneating                  | Coolant level too low                   | 8.5.14             |  |  |  |  |
|                              | Loose water pump                        | Engine Manual      |  |  |  |  |
|                              | Defective thermostat                    | Engine Manual      |  |  |  |  |
|                              | Alternator/Water pump belt loose/broken | 8.5.16             |  |  |  |  |
| Excessive crankcase pressure | Plugged crankcase breather              | 8.5.16             |  |  |  |  |

#### 9.2 Alternator

| Indication/Trouble            | Possible Causes                               | Action / Reference |
|-------------------------------|-----------------------------------------------|--------------------|
|                               | Limited charging system operating time        | Check              |
|                               | Battery condition                             | Load Test          |
|                               | Alternator belt loose/broken                  | Figure 8.15        |
| Alternator fails to charge    | Damaged or corroded electrical connections    | Check./Repair      |
|                               | Excessively worn, open or defective brushes   | 8.9.17             |
|                               | Regulator faulty                              | 8.9.17             |
|                               | Open rotor field coil                         | Check/Replace      |
|                               | Alternator belt loose/broken                  | Figure 8.15        |
|                               | Damaged or corroded electrical connections    | Check/Repair       |
| Low or unstoody charging rate | Excessively worn, sticky or defective brushes | 8.9.17             |
| Low of unsteady charging rate | Regulator faulty                              | 8.9.17             |
|                               | Grounded or shorted turns in rotor            | Check/Replace      |
|                               | Open rotor field coil                         | Check/Replace      |

| Excessive charging rate (evi-<br>denced by need for frequent filling<br>or constant high charging amper-<br>age) | Regulator faulty                        | 8.9.17      |
|----------------------------------------------------------------------------------------------------|-----------------------------------------|-------------|
|                                                                                                    | Alternator belt loose/broken/misaligned | Figure 8.15 |
| Alternator noisy                                                                                                 | Loose pulley                            | 8.9.17      |
|                                                                                                    | Worn bearings                           | 8.9.17      |

#### 9.3 Refrigeration / Temperature Control

| Indication/Trouble          | Possible Causes                                                                | Action / Reference      |
|-----------------------------|--------------------------------------------------------------------------------|-------------------------|
| 9.3.1 Unit Will Not Cool    |                                                                                |                         |
|                             | Compressor drive defective                                                     | 8.6.1                   |
| Compressor malfunction      | Compressor defective                                                           | 8.8.1                   |
|                             | A defrost cycle did not terminate. Check DTT                                   | 8.9.19                  |
| Define retion eveters       | Abnormal pressure                                                              | 9.3.9                   |
| Reingeration system         | Solenoid valve malfunction                                                     | 8.9.5 / 8.9.6           |
|                             | Clutch failure                                                                 | 8.6.4                   |
| 9.3.2 Unit Runs But Has Ins | ufficient Cooling                                                              |                         |
| Comprosoor                  | Compressor internal damage                                                     | 8.8.1                   |
| Compressor                  | Unloader malfunction                                                           | 8.8.5.5                 |
|                             | Abnormal pressure                                                              | 9.3.9                   |
|                             | Unloader malfunction                                                           | 8.8.5.5                 |
|                             | Expansion valve malfunction                                                    | 9.3.13                  |
| Refrigeration system        | No or restricted evaporator airflow                                            | 9.3.12                  |
|                             | Suction Modulation Valve malfunction                                           | 8.9.7                   |
|                             | Check system for noncondensibles                                               | 8.7.2                   |
|                             | Clutch failure                                                                 | 8.6.4                   |
| 9.3.3 System Will Not Pump  | Down                                                                           |                         |
|                             | SV4 not closing                                                                | 8.9.6                   |
| Valve malfunction           | Check valve not closing                                                        | 8.9.9                   |
|                             | Liquid line service valve defective                                            | Replace                 |
| Compressor                  | Compressor internal damage                                                     | 8.8.1                   |
| 9.3.4 Unit Operates Long O  | r Continuously In Cooling                                                      |                         |
| Refrigerated Compartment    | Hot Load                                                                       | Allow time to pull down |
|                             | Defective or insufficient refrigerated compartment insula-<br>tion or air leak | Correct                 |
|                             | Abnormal pressure                                                              | 9.3.9                   |
| Refrigeration system        | Temperature sensor malfunction                                                 | 8.9.19                  |
|                             | Check system for noncondensibles                                               | 8.7.2                   |
| Compressor                  | Compressor internal damage                                                     | 8.8.1                   |

| Indication/Trouble Possible Causes    |                                                                                    | Action / Reference         |
|---------------------------------------|------------------------------------------------------------------------------------|----------------------------|
| 9.3.5 Unit Will Not Terminate Cooling |                                                                                    |                            |
|                                       | Temperature sensor malfunction                                                     | 8.9.19                     |
| Unit fails to stop cooling            | Incorrect temperature scale, check whether microproces-<br>sor is set for °C or °F | Check                      |
| 9.3.6 Unit Will Not Heat Or H         | as Insufficient Heating                                                            |                            |
|                                       | Abnormal pressure                                                                  | 9.3.9                      |
|                                       | Main microprocessor malfunction                                                    | 5.5.2                      |
| Refrigeration system                  | Solenoid valve malfunction                                                         | 8.9.5 / 8.9.6              |
|                                       | Bypass check valve malfunction                                                     | 8.9.9                      |
|                                       | Clutch failure                                                                     | 8.6.4                      |
| Compressor                            | Compressor internal damage                                                         | 8.8.1                      |
| 9.3.7 Unit Will Not Terminate         | Heating                                                                            |                            |
|                                       | Temperature sensor malfunction                                                     | 8.9.19                     |
| Unit fails to stop heating            | Incorrect temperature scale, check whether microproces-<br>sor is set for °C or °F | Check                      |
| 9.3.8 Defrost Cycle Malfunct          | tion                                                                               |                            |
|                                       | Defrost timer has not expired                                                      | Check/Reset                |
| Will not initiate defrost automati-   | Defrost air switch (DAS) malfunction                                               | 8.9.12                     |
| cally                                 | DTT is above 40°F (4.4°C)                                                          | Cool Down                  |
|                                       | Damaged or corroded electrical connections at DTT                                  | Check/Repair               |
|                                       | Display key defective                                                              | 8.9.16                     |
| Will not initiate defrost manually    | DTT is above 40°F (4.4°C)                                                          | Cool Down                  |
|                                       | Unit has been running less than 15 seconds                                         | Try again                  |
|                                       | Low refrigerant charge                                                             | 8.7.2                      |
| Initiates but does not defrost        | Solenoid valve malfunction                                                         | 8.9.5 / 8.9.6              |
|                                       | Clutch failure                                                                     | 8.6.4                      |
| Eroquant dafrast                      | Defrost air switch (DAS) out of adjustment                                         | 8.9.12                     |
|                                       | Wet load                                                                           | Normal                     |
| Does not terminate or                 | Defrost air switch (DAS) out of adjustment                                         | 8.9.12                     |
| cycles on defrost                     | DTT malfunction                                                                    | 8.9.19                     |
| Pofrigerated Compartment              | Hot Load                                                                           | Allow time to pull<br>down |
|                                       | Defective or insufficient refrigerated compartment insula-<br>tion or air leak     | Correct                    |

| Indication/Trouble               | Possible Causes                                       | Action / Reference |
|----------------------------------|-------------------------------------------------------|--------------------|
| 9.3.9 Abnormal Pressure Cooling  |                                                       |                    |
| High discharge pressure          | Condenser coil dirty                                  | 8.9.2              |
|                                  | Condenser fan/upper belt defective                    | 8.6.3              |
|                                  | Discharge check valve restricted                      | 8.9.9              |
|                                  | Refrigerant overcharge or noncondensibles             | 8.7.2              |
|                                  | Discharge service valve partially closed              | Open               |
|                                  | SV4 leaking                                           | 8.9.6              |
| Low discharge pressure           | Compressor valve(s) worn or broken                    | 8.8.1              |
| Low discharge pressure           | Low refrigerant charge                                | 8.7.2              |
|                                  | Suction modulation valve malfunction                  | 8.9.7              |
|                                  | Filter drier partially plugged                        | 8.9.3              |
|                                  | Low refrigerant charge                                | 8.7.2              |
|                                  | Expansion valve malfunction                           | 9.3.13             |
| Low quotion propouro             | No evaporator air flow or restricted air flow         | 9.3.12             |
|                                  | Excessive frost on evaporator coil                    | 9.3.8              |
|                                  | Suction modulation valve malfunction                  | 8.9.7              |
|                                  | Liquid or suction line service valve partially closed | Open               |
|                                  | Clutch failure                                        | 8.6.4              |
|                                  | SV4 leaking                                           | 8.9.6              |
| High suction pressure            | Compressor valves(s) worn or broken                   | 8.8.1              |
|                                  | Compressor gasket(s) defective                        | 8.8.1              |
| Suction and discharge pressures  | Compressor valves defective                           | 8.8.1              |
| ating                            | Compressor gasket(s) defective                        | 8.8.1              |
| 9.3.10 Abnormal Pressure Heating |                                                       |                    |
|                                  | Solenoid valve malfunction                            | 8.9.5 / 8.9.6      |
| High discharge pressure          | Condenser fan/upper belt defective                    | 8.6.3              |
|                                  | Check system for noncondensibles                      | 8.7.2              |
|                                  | Compressor valves defective                           | 8.8.1              |
| Low discharge pressure           | SV1 leaking                                           | 8.9.5              |
|                                  | Low refrigerant charge                                | 8.7.2              |
| Low suction pressure             | Low refrigerant charge                                | 8.7.2              |
| Low suction pressure             | SV1 leaking                                           | 8.9.5              |

| Indication/Trouble                                  | Possible Causes                                            | Action / Reference |
|-----------------------------------------------------|------------------------------------------------------------|--------------------|
| 9.3.11 Abnormal Noise                               |                                                            | <u>.</u>           |
|                                                     | Loose mounting bolts                                       | Tighten            |
|                                                     | Worn bearings                                              | 8.8.1              |
| Compressor                                          | Worn or broken valves                                      | 8.8.1              |
|                                                     | Liquid slugging                                            | 9.3.13             |
|                                                     | Insufficient oil                                           | 8.8.5              |
|                                                     | Condenser fan                                              | 8.6.3              |
| Condenser or evaporator fan                         | Evaporator fan                                             | 8.6.5              |
|                                                     | Fan shaft                                                  | 8.6.6              |
| Alternator/Water pump belt                          | Alternator belt loose/broken                               | Figure 8.15        |
| 9.3.12 No Evaporator Air Flow                       | Or Restricted Air Flow                                     |                    |
| Evenerator coil blocked                             | Frost on coil                                              | 8.9.12             |
| Evaporator con blocked                              | Dirty coil                                                 | 8.9.1              |
|                                                     | Upper belt loose or broken                                 | 8.6.2              |
| No or partial evaporator air flow                   | Evaporator fan loose or defective                          | 8.6.5              |
|                                                     | Evaporator air flow blocked                                | Check              |
| 9.3.13 Expansion Valve (EVX)                        | /) Malfunction                                             |                    |
|                                                     | Low refrigerant charge                                     | 8.7.2              |
|                                                     | EVOT defective                                             | 8.9.19             |
|                                                     | Coil not seated properly on valve                          | 8.9.11             |
| EVXV not controlling correctly                      | EVOP defective                                             | Check              |
|                                                     | EVXV inlet screen plugged                                  | Check/Replace      |
|                                                     | Damaged or corroded electrical connections at valve or MSM | Check/Repair       |
| 9.3.14 Compressor Suction M                         | lodulation Valve (CSMV) Malfunction                        |                    |
|                                                     | Coil not seated properly                                   | Check              |
|                                                     | Coil defective                                             | 8.9.8              |
| CSMV not controlling correctly                      | CSP defective                                              | 8.9.12             |
| Contraction and Sourceary                           | CST defective                                              | 8.10.7             |
|                                                     | Damaged or corroded electrical connections at valve or MSM | Check/Repair       |
| 9.3.15 Solenoid Valve Malfunction                   |                                                            |                    |
|                                                     | No power to valve                                          | Check alarms       |
| Valve does not function properly                    | Damaged or corroded electrical connections                 | Check/Repair       |
|                                                     | Coil defective or improperly assembled                     | 8.9.5 / 8.9.6      |
|                                                     | Valve improperly assembled                                 | 8.9.5 / 8.9.6      |
|                                                     | Foreign material in valve or valve worn                    | 8.9.5 / 8.9.6      |
| Valve closes but refrigerant con-<br>tinues to flow | Foreign material in valve or valve worn                    | 8.9.5 / 8.9.6      |

## SECTION 10 Wiring

#### 10.1 Harness Connector Wiring

All illustrations provided in this Section are looking at the connector connection end (with the wires in the back). Table 10–1 PM

| PM        |          |
|-----------|----------|
| Component | Terminal |
| 1-MSM-10  | 1        |
| Not Used  | 2        |
| SP20      | 3        |
| SATPWR-A  | 4        |
| Not Used  | 5        |
| CLU+      | 6        |
| UL1-A     | 7        |
| SS-A      | 8        |
| FP+       | 9        |
| Not Used  | 10       |
| Not Used  | 11       |
| 1-MSM-3   | 12       |
| 2MSM-22   | 13       |
| SP20      | 14       |
| 1RPC-B    | 15       |
| Not Used  | 16       |
| ES-E      | 17       |
| 1RP-BG-B  | 18       |
| •         |          |

| PM             |          |
|----------------|----------|
|                |          |
|                | 24       |
| Component      | Terminal |
| UL2-A          | 19       |
| SV4-A          | 20       |
| Not Used       | 21       |
| HPS-B          | 22       |
| 1-MSM-12       | 23       |
| 1-MSM-1        | 24       |
| 2-MSM-11       | 25       |
| Not Used       | 26       |
| SP35           | 27       |
| ENCU-19        | 28       |
| Not Used       | 29       |
| SV1-A          | 30       |
| SV2-A (Option) | 31       |
| SP34           | 32       |
| Not Used       | 33       |
| Not Used       | 34       |
| Not Used       | 35       |
|                |          |

1MSM

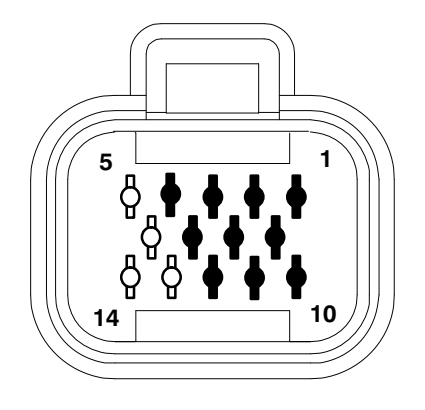

| Component | Terminal |
|-----------|----------|
| PM-24     | 1        |
| 2MSM-29   | 2        |
| PM-12     | 3        |
| SP00/DM-2 | 4        |
| Not Used  | 5        |
| 2MSM-30   | 6        |
| DM-10     | 7        |
| SP01/DM-6 | 8        |
| Not Used  | 9        |
| PM-1      | 10       |
| DM-10     | 11       |
| PM-23     | 12       |
| Not Used  | 13       |
| Not Used  | 14       |

| Table 10–3 2MSM |          |  |
|-----------------|----------|--|
| 2MSM<br>2MSM    |          |  |
| Component       | Terminal |  |
| Not Used        | 1        |  |
| CSMV-A          | 2        |  |
| CSMV-B          | 3        |  |
| CSMV-C          | 4        |  |
| CSMV-D          | 5        |  |
| EVXV-E          | 6        |  |
| EVXV-A          | 7        |  |
| EVXV-B          | 8        |  |
| EVXV-C          | 9        |  |
| EVXV-D          | 10       |  |
| PM-25           | 11       |  |
| Not Used        | 12       |  |
| 1EVC-H          | 13       |  |
| 1EVC-A          | 14       |  |
| 1EVC-C          | 15       |  |
| Not Used        | 16       |  |
| DAS-A           | 17       |  |

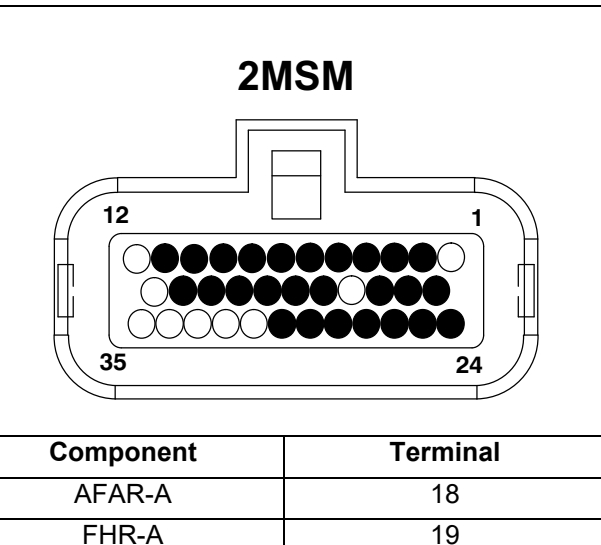

| component |    |
|-----------|----|
| AFAR-A    | 18 |
| FHR-A     | 19 |
| LB-H      | 20 |
| LB-B      | 21 |
| PM-13     | 22 |
| Not Used  | 23 |
| SP45      | 24 |
| 1EVC-B    | 25 |
| DAS-B     | 26 |
| SP02      | 27 |
| SP03      | 28 |
| 1MSM-2    | 29 |
| 1MSM-6    | 30 |
| Not Used  | 31 |
| Not Used  | 32 |
| Not Used  | 33 |
| Not Used  | 34 |
| Not Used  | 35 |

| 3MSM      |          |  |
|-----------|----------|--|
| Component | Terminal |  |
| AAT-A     | 1        |  |
| CST-A     | 2        |  |
| DTT-A     | 3        |  |
| 2EVC-A    | 4        |  |
| EVOT-A    | 5        |  |
| Not Used  | 6        |  |
| 1EVC-E    | 7        |  |
| 1EVC-F    | 8        |  |
| SP44      | 9        |  |
| Not Used  | 10       |  |
| EVOP-3    | 11       |  |
| FLS-A     | 12       |  |
| CDT-A     | 13       |  |
| CST-B     | 14       |  |
| RAT-A     | 15       |  |
| 2EVC-B    | 16       |  |
| Not Used  | 17       |  |

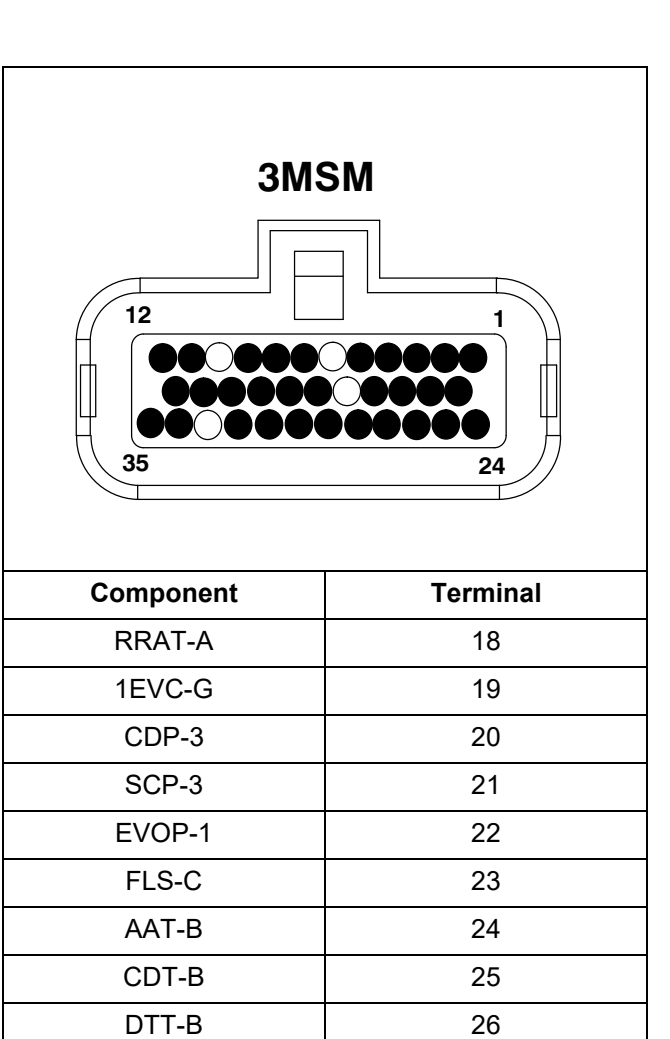

27

28

29 30

31

32

33

34

35

RAT-B

EVOT-B

RRAT-B

1EVC-D CDP-1

CSP-1

Not Used

FLS-B

SP31

|                                                               | CU<br>23<br>00000000000000000000000000000000000 |
|---------------------------------------------------------------|-------------------------------------------------|
| Component                                                     | Terminal                                        |
| ENCT-B                                                        | 1                                               |
| ENSSN-2                                                       | 2                                               |
| ENCT-A                                                        | 6                                               |
| RPS-3                                                         | 7                                               |
| ENOPS-A                                                       | 15                                              |
| ENOPS-B                                                       | 18                                              |
| PM-28                                                         | 19                                              |
| ENSSN-1                                                       | 20                                              |
| SP24                                                          | 22                                              |
| SP02                                                          | 23                                              |
| SP03                                                          | 24                                              |
| RPS-2                                                         | 27                                              |
| RPS-1                                                         | 29                                              |
| FSA-1                                                         | 36                                              |
| FSA-2                                                         | 41                                              |
| ENSSN-3                                                       | 43                                              |
| SP34                                                          | 44                                              |
| Unused Terminals: 3-5, 8-14, 16, 17, 25, 26, 30-35, 37-40, 42 |                                                 |

| D                           | Μ        |
|-----------------------------|----------|
| 5<br>0<br>0<br>0<br>0<br>14 |          |
| Component                   | Terminal |
| 1MSM-11                     | 1        |

| 1  |
|----|
| 2  |
| 3  |
| 4  |
| 5  |
| 6  |
| 7  |
| 8  |
| 9  |
| 10 |
| 11 |
| 12 |
| 13 |
| 14 |
|    |

#### 10.2 Splice Points

| Table 10–7 Splice Points |           |  |  |  |  |
|--------------------------|-----------|--|--|--|--|
| Splice Point #           | Component |  |  |  |  |
|                          | 1MSM-4    |  |  |  |  |
| SP-00                    | DM-2      |  |  |  |  |
|                          | TERM2-A   |  |  |  |  |
|                          | 1MSM-8    |  |  |  |  |
| SP-01                    | DM-6      |  |  |  |  |
|                          | TERM2-B   |  |  |  |  |
|                          | ENCU-23   |  |  |  |  |
| SP-02                    | 2MSM-27   |  |  |  |  |
|                          | ES-D      |  |  |  |  |
|                          | ENCU-24   |  |  |  |  |
| SP-03                    | 2MSM-28   |  |  |  |  |
|                          | ES-C      |  |  |  |  |
|                          | CLH-B     |  |  |  |  |
|                          | FH1-B     |  |  |  |  |
|                          | SV1-B     |  |  |  |  |
|                          | SV2-B     |  |  |  |  |
|                          | UL1-B     |  |  |  |  |
|                          | UL2-B     |  |  |  |  |
|                          | SV4-B     |  |  |  |  |
| SP-10                    | ES-A      |  |  |  |  |
|                          | FP-1      |  |  |  |  |
|                          | LB-G      |  |  |  |  |
|                          | SARPWR-B  |  |  |  |  |
|                          | SATCOM-C  |  |  |  |  |
|                          | FH-B      |  |  |  |  |
|                          | GNDRING1  |  |  |  |  |
|                          | PM-3      |  |  |  |  |
|                          | PM-14     |  |  |  |  |
| SP-20                    | FHR-C     |  |  |  |  |
|                          | F12-A     |  |  |  |  |
|                          | PM-15     |  |  |  |  |
| SP-24                    | ENCU-22   |  |  |  |  |
|                          | ES-F      |  |  |  |  |
|                          | 1RPC-B    |  |  |  |  |
|                          | J1-B      |  |  |  |  |
| SP-31                    | 3MSM-35   |  |  |  |  |
|                          | HPS-A     |  |  |  |  |
|                          | PM-32     |  |  |  |  |
| SP-34                    | ENCU-44   |  |  |  |  |
|                          | ES-B      |  |  |  |  |

| Splice Point # | Component |  |  |
|----------------|-----------|--|--|
|                | PM-27     |  |  |
| SP-35          | 1RP-BG-A  |  |  |
|                | 1RP-C     |  |  |
| SP-44          | 3MSM-9    |  |  |
|                | CDP-2     |  |  |
|                | CSP-2     |  |  |
|                | EVOP-2    |  |  |
|                | 2MSM-24   |  |  |
| SP-45          | AFAR-B    |  |  |
|                | FHR-B     |  |  |
| SP-46          | FH-1      |  |  |
|                | FH1-A     |  |  |
|                | FHR-D     |  |  |
|                | AFAR-D    |  |  |
| SP-47          | SCC-B     |  |  |
|                | GNDRING3  |  |  |

\* Wire runs from splice point to battery ground wire. \*\* If equipped with MAP sensor only.

#### 10.3 Wiring Schematic

The wiring schematic is provided on the following page.

# **LOW VOLTAGE INDEX**

K15 K16

WIRE GROUND

CHASSIS GROUND

WIRE GROUND (PE)

Ε

F

D

Å

٢

С

PLUG CONNECTION

PIN CONNECTION

COMPONENT CONNECTION

R

Α

16

SPC1 SPC2

\*CONNECTS TO "1RPC-A ON ENGINE HARNESS

G

Н

\*POWER TO REMOTE PANEL

A 2RPC ↓

∮ 1RPC-B 🔶

\*CONNECTS TO "TERM2" ON ENGINE HARNESS

\*\* RESISTOR IS NOT NEEDED IF REMOTE PANEL IS PRESENT

\*REUSE RESISTOR FROM ENGINE HARNESS RESISTOR

| 2        |      |             |                | DESCRIPTION                                              |
|----------|------|-------------|----------------|----------------------------------------------------------|
|          |      | M9          | AAT            | AMBIENT AIR TEMP SENSOR                                  |
| -        |      | B3          | ALT            | ALTERNATOR                                               |
|          |      | A3,07<br>A2 | AFAR           | AUTO-FRESH AIR RELAY<br>AUTO-FRESH AIR EXCHANGE          |
| 3        |      | A5          | BTY            | BATTERY                                                  |
|          |      | C9          | BUZZER         | WARNING BUZZER                                           |
|          |      | M10         | CDT            | COMPRESSOR DISCHARGE TEMP                                |
|          |      | H6          | CLH            | CLUTCH                                                   |
| 4        |      | V4          | CSMV           | COMPRESSOR SUCTION MODULATION VALVE                      |
|          |      | N11         | CST            | COMPRESSOR SUCTION TEMP                                  |
|          |      | Q10         | 1DAS           | DEFROST AIR SWITCH (C1)                                  |
|          |      | F10         | DER            |                                                          |
| 5        |      | P12         | 1DS            | DOOR SWITCH (C1)                                         |
|          |      | V9          | 1DTT           | DEFROST TERMINATION TEMPERATURE (C1)                     |
| _        |      | I15         | ENCL           |                                                          |
|          |      | E12<br>B15  | ENOPS          | ENGINE CONTROL UNIT                                      |
| 6        |      | 113         | ENSSN          | ENGINE SPEED SENSOR                                      |
| М        |      | C4          | EPH            | ENGINE PRE-HEATER                                        |
|          |      | L15         | 1EVOP          | EVAP OUTLET PRESSURE (C1)                                |
|          |      | V11         | 1EVOT          | EVAP OUTLET TEMPERATURE (C1)                             |
| 7        |      | V6          | 1EVXV          | EXPANSION VALVE (C1)                                     |
| <b>'</b> |      | U14<br>J3   | FLS            | FUEL LEVEL SENSOR<br>FUEL HEATER                         |
|          |      | H3,T7       | FHR            | FUEL HEATER RELAY                                        |
| Т        |      | 13          | FHTS           | FUEL HEATER THERMOSTAT                                   |
| പ        |      | 18<br>114   | FP<br>FSA      | FUEL PUMP<br>FUEL SOLENOID ACTUATOR                      |
| Ø        |      | B1          | HPS            | HIGH PRESSURE SWITCH                                     |
|          |      | U1          | J1             | J1 JUMPER                                                |
|          |      | 08          | 1MSM           | LIGHT BAR<br>MAIN STEPPER MODULE 1                       |
|          |      | D3          | PER            | POWER ENABLE RELAY                                       |
| 9        |      | E1          | PM             | POWER MODULE                                             |
|          |      | V9          | 1RAT           | RETURN AIR SENSOR (C1)                                   |
|          |      | W12         | REMSN1         | REMOTE SENSOR 1                                          |
|          |      | W13         | REMSN2         | REMOTE SENSOR 2                                          |
| 10       |      | W13         | REMSN3         | REMOTE SENSOR 3                                          |
|          |      | M6          | REMS2          | REMOTE SWITCH 2                                          |
|          |      | H2          | 1RP            | REMOTE PANEL POWER                                       |
|          |      | 115<br>V10  | RPS<br>1SAT    | RACK POSISTION SENSOR                                    |
| 1 1      |      | Y3          | SATCOM         | SATELLITE COMMUNICATIONS                                 |
| · ·      |      | H5          | SATPWR         | SATELITTE POWER                                          |
|          |      | В7<br>В8    | SCC            | SOLAR CHARGER CONNECTOR<br>SOLAR CHARGER PANEL           |
|          |      | A7          | SM             | STARTER MOTOR                                            |
| 12       |      | А6,H7<br>H7 | SV1            | SOLENOID VALVE 1                                         |
| ' ~      |      | 18          | SV2            | SOLENOID VALVE 2                                         |
| $\dashv$ |      | H8          | SV4            | SOLENOID VALVE 4                                         |
|          |      | J10<br>T2   | TERM1<br>TERM2 | CAN TERMINATION RESISTOR 1<br>CAN TERMINATION RESISTOR 2 |
| 1 2      |      | 16          | UL1            | UNLOADER VALVE 1                                         |
| ' '      |      | 17          | UL2            | UNLOADER VALVE 2                                         |
|          |      |             |                |                                                          |
|          |      |             |                |                                                          |
| ام ۱     |      |             |                |                                                          |
| 14       |      |             |                |                                                          |
|          |      |             |                |                                                          |
|          |      |             |                |                                                          |
| ᆡ        | 0    |             | SPLICE PO      | INT                                                      |
| I D      | 2.11 |             |                |                                                          |

| SPLICE POINT LOCATIONS SHEET 2 |       |          |      |          |      |  |  |  |
|--------------------------------|-------|----------|------|----------|------|--|--|--|
| OCATION                        | SP    | LOCATION | SP   | LOCATION | SP   |  |  |  |
| S3                             | SP00  | H2       | SP24 | J3       | SP46 |  |  |  |
| S3                             | SP01  | T1       | SP31 | O5       | SP47 |  |  |  |
| H12                            | SP02  | H11      | SP34 | B9       | SP48 |  |  |  |
| H12                            | SP03  | H6       | SP35 |          |      |  |  |  |
| К9                             | SP10  | T14      | SP43 |          |      |  |  |  |
| H3                             | SP20  | 012      | SP44 |          |      |  |  |  |
|                                | 0.005 |          | 0045 |          |      |  |  |  |

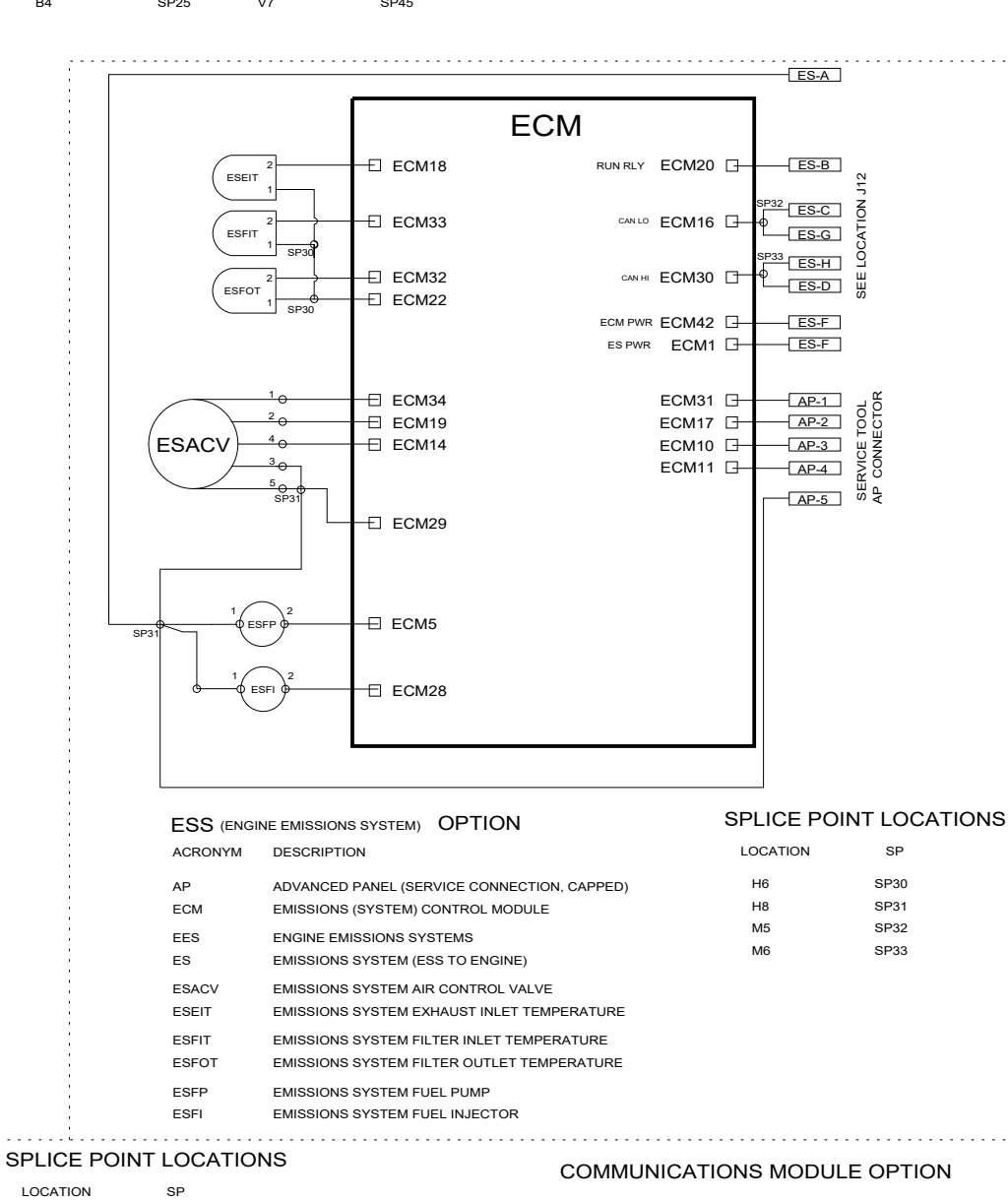

SATCOM2

со

-• TERM2-A 🔶

- TERM2-B 🔶

.1

TERM2

COMM

• 2CM4 RS232\_TX1 CAN2H 2CM9

CAN2L 2CM13

02CM8 RS232\_RX1

-02CM10 LGND-

-02CM1 LPWR+

©2CM11 CAN1H

D2CM2 CAN1L

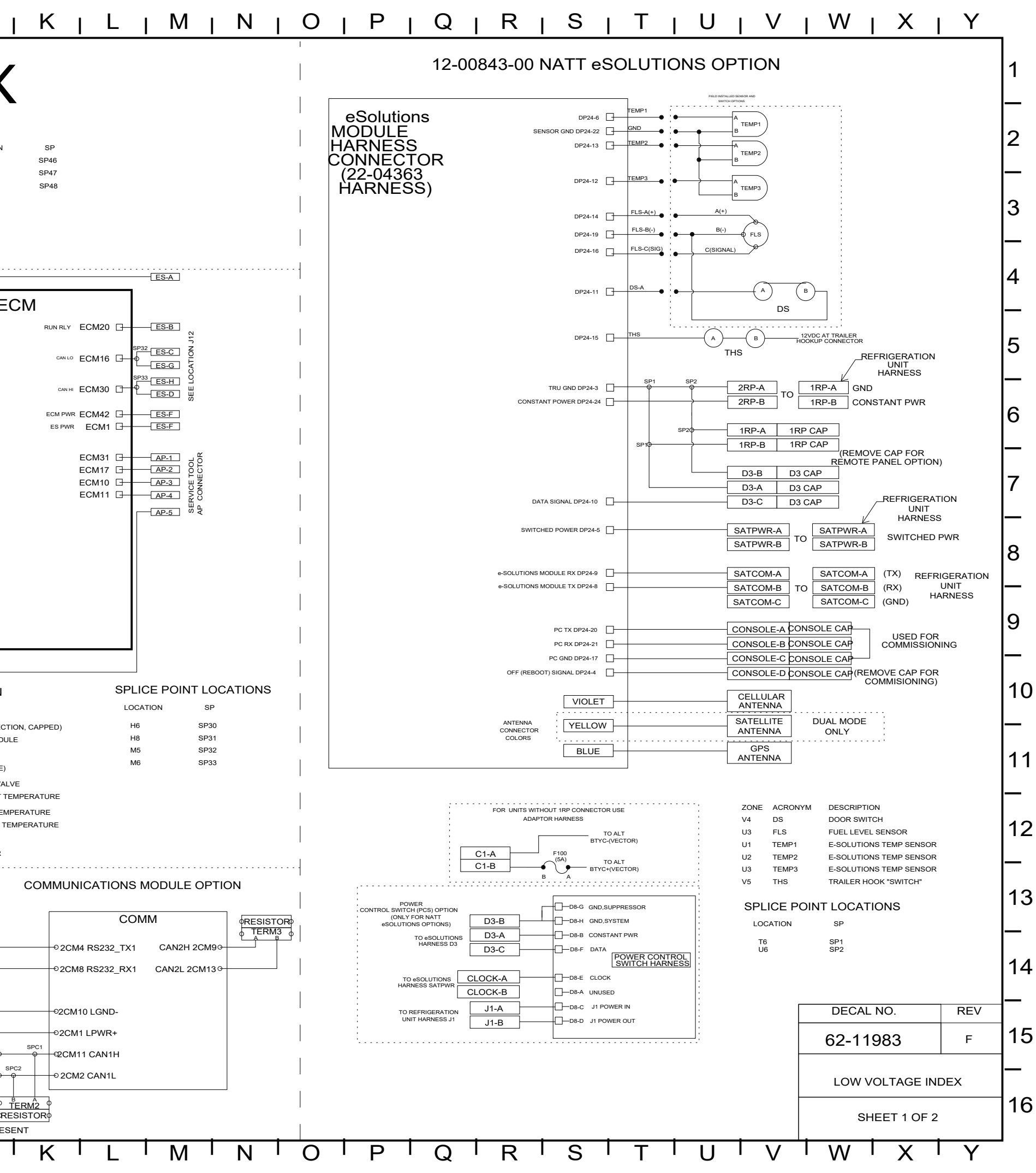

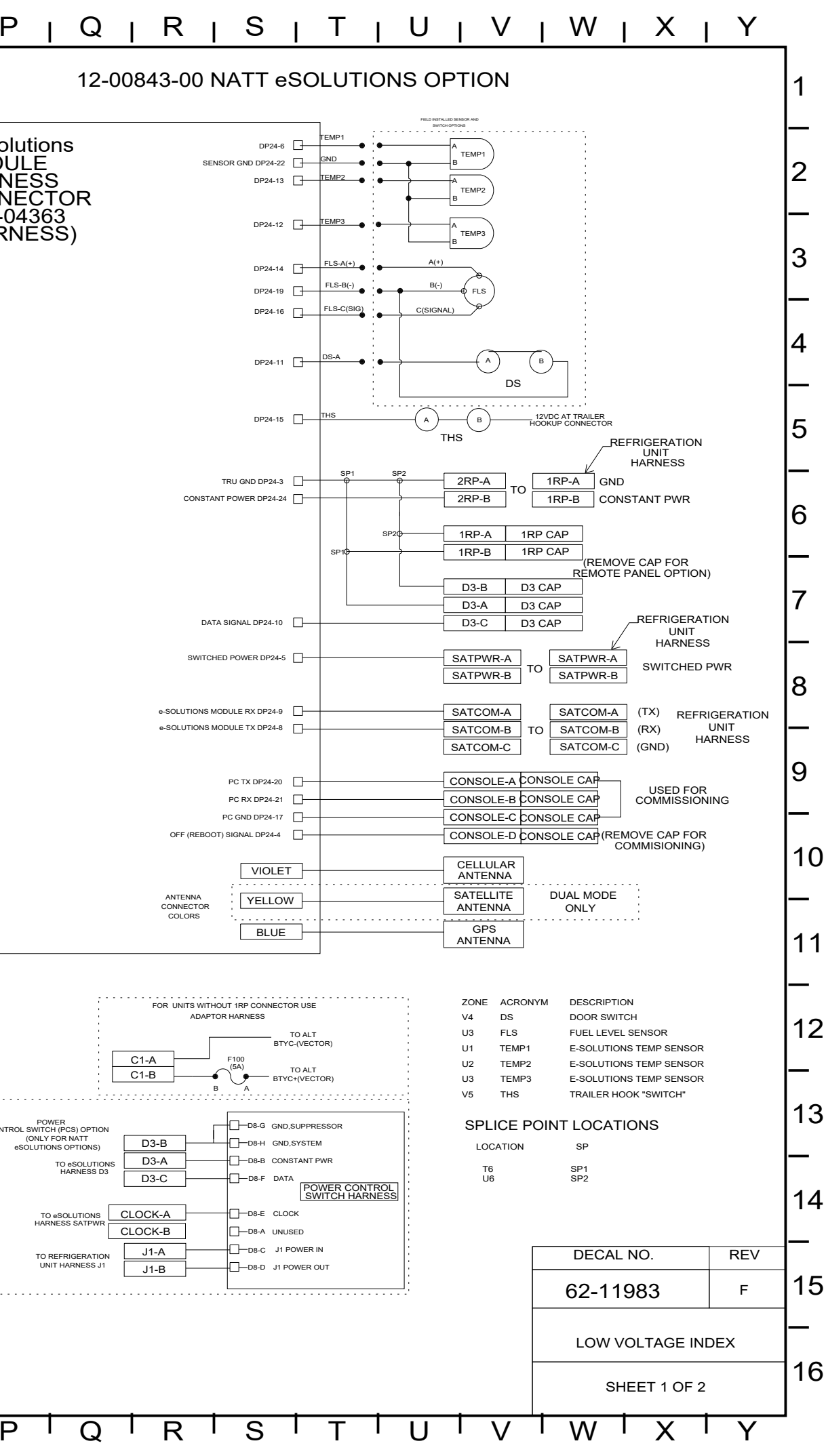

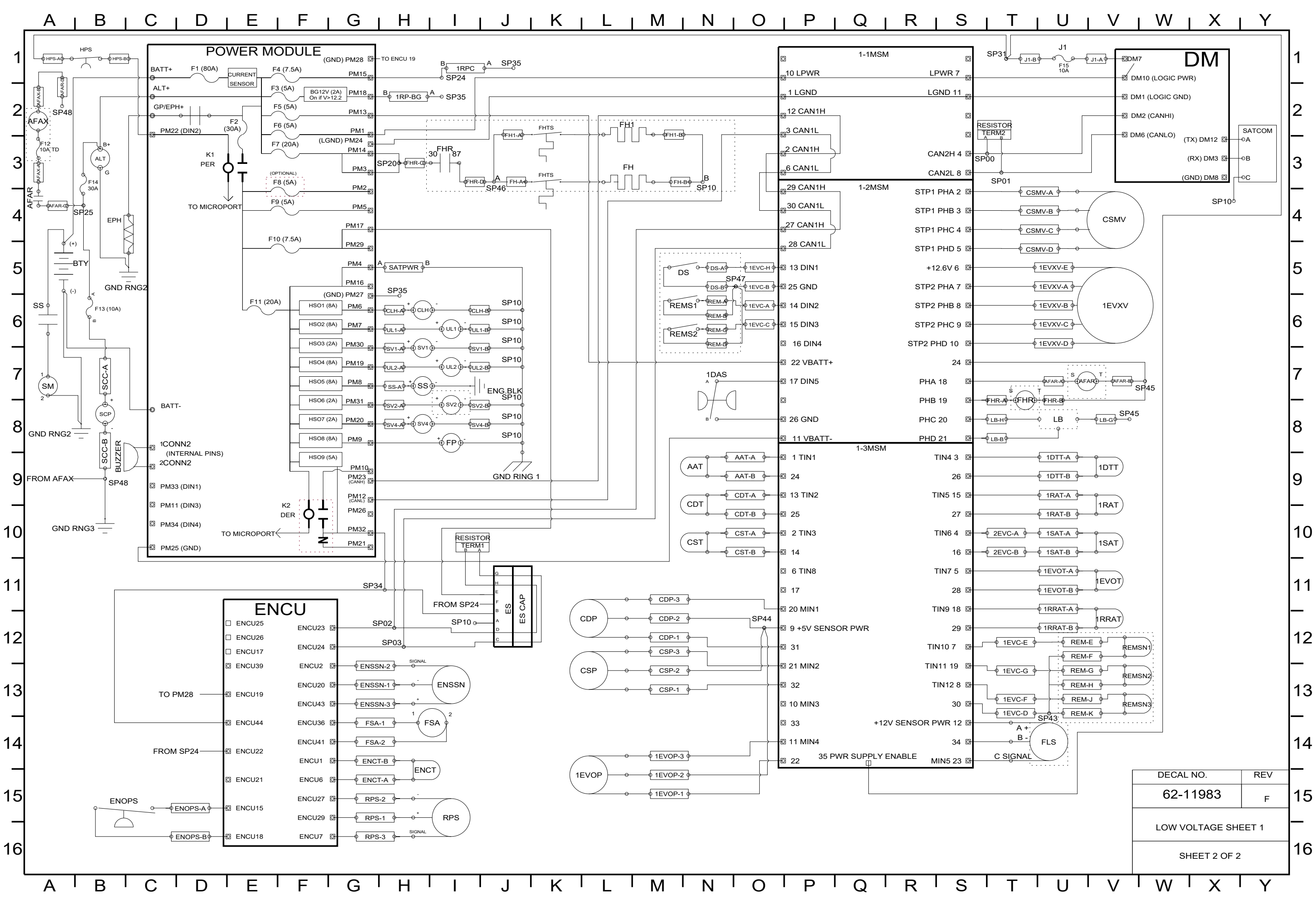

WARNING: Breathing diesel engine exhaust exposes you to chemicals known to the State of California to cause cancer and birth defects or other reproductive harm.

- Always start and operate engine in a well-ventilated area.
- If in an enclosed area, vent the exhaust to the outside.
- Do not modify or tamper with the exhaust system.
- Do not idle the engine except as necessary.

For more information, go to www.P65warnings.ca.gov/diesel

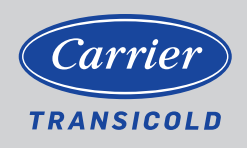

> North America Carrier Transicold 700 Olympic Drive Athens, GA 30601 USA

Central America and Mexico Carrier Transicold Ejercito Nacional 253-A Piso 5 Colonia Anahuac 11320 Mexico D.F.

©2021 Carrier Corporation. Printed in USA 10/21 Carrier, Carrier Transicold is a registered trademark of Carrier Corporation.